## DEITEL<sup>®</sup> DEVELOPER SERIES

## iPhone<sup>®</sup> for Programmers An App-Driven Approach

Contains 14 Fully Coded iPhone® Apps

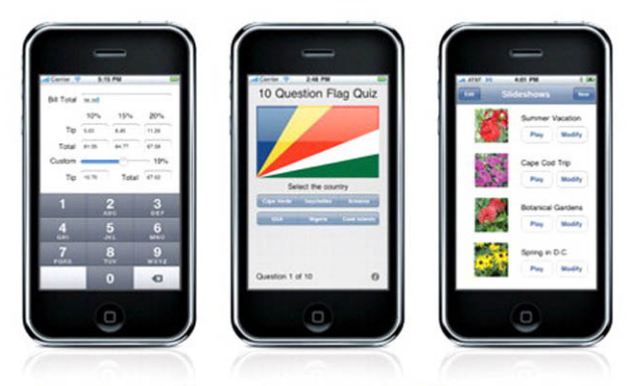

iPhone® Developer Program • SDK 3.x • Xcode® • Objective-C® • Cocoa® Interface Builder • App Templates • GUI • Views • Tables • Controllers Multi-Touch" • Core Audio • Core Animation • Core Data • Core Location GPS • Compass • iPod® Library Access • Serialization • Audio/Video Game Kit • Bluetooth® • Web Services • Collections • Submitting Apps iTunes® Connect • Great App Design • Pricing • Monetization • And More!

PAUL DEITEL • HARVEY DEITEL ABBEY DEITEL • ERIC KERN • MICHAEL MORGANO

## IPHONE<sup>®</sup> FOR PROGRAMMERS: AN APP-DRIVEN APPROACH DEITEL<sup>®</sup> DEVELOPER SERIES

# Deitel<sup>®</sup> Ser

## **Deitel® Developer Series**

AJAX, Rich Internet Applications and Web Development for Programmers
C++ for Programmers
C# 2008 for Programmers, 3/E
iPhone for Programmers: An App-Driven Approach
Java for Programmers
JavaScript for Programmers
Visual Basic® 2005 for Programmers, 2/E

## **How to Program Series**

C How to Program, 6/E C++ How to Program, 7/E Internet & World Wide Web How to Program, 4/E Java How to Program, Early Objects Version, 8/E Java How to Program, Late Objects Version, 8/E Visual Basic<sup>®</sup> 2008 How to Program Visual C#<sup>®</sup> 2008 How to Program, 3/E Visual C++<sup>®</sup> 2008 How to Program, 2/E

## **Simply Series**

Simply Visual Basic<sup>®</sup> 2008, 3/E: An Application-Driven Tutorial Approach Simply C++: An Application-Driven

Tutorial Approach

Simply Java<sup>™</sup> Programming: An Application-Driven Tutorial Approach

Simply C#: An Application-Driven Tutorial Approach

# ies Page

## **CourseSmart Web Books**

www.deitel.com/books/CourseSmart.html
C++ How to Program, 5/E, 6/E & 7/E
Java How to Program, 6/E, 7/E & 8/E
Simply C++: An Application-Driven Tutorial Approach
Simply Visual Basic<sup>®</sup> 2008: An Application-Driven Tutorial Approach, 3/E

Small C++ How to Program, 5/E Small Java How to Program, 6/E Visual Basic<sup>®</sup> 2008 How to Program Visual C#<sup>®</sup> 2008 How to Program, 3/E

## LiveLessons Video Learning Products

www.deitel.com/books/LiveLessons/ Java Fundamentals Parts 1 and 2

C# Fundamentals Parts 1 and 2

C++ Fundamentals Parts 1 and 2 JavaScript Fundamentals Parts 1 and 2

To receive updates on Deitel publications, Resource Centers, training courses, partner offers and more, please register for the free *Deitel® Buzz Online* e-mail newsletter at:

```
www.deitel.com/newsletter/subscribe.html
```

follow us on Twitter®

@deitel

and Facebook®

www.deitel.com/deitelfan/

To communicate with the authors, send e-mail to:

deitel@deitel.com

For information on government and corporate *Dive-Into® Series* on-site seminars offered by Deitel & Associates, Inc. worldwide, visit:

```
www.deitel.com/training/
```

or write to

deitel@deitel.com

For continuing updates on Prentice Hall/Deitel publications visit:

www.deitel.com
www.pearsonhighered.com/deitel

Check out our Resource Centers for valuable web resources that will help you master various programming languages, software and Internet- and web-related topics:

```
www.deitel.com/ResourceCenters.html
```

Many of the designations used by manufacturers and sellers to distinguish their products are claimed as trademarks. Where those designations appear in this book, and the publisher was aware of a trademark claim, the designations have been printed with initial capital letters or in all capitals.

The authors and publisher have taken care in the preparation of this book, but make no expressed or implied warranty of any kind and assume no responsibility for errors or omissions. No liability is assumed for incidental or consequential damages in connection with or arising out of the use of the information or programs contained herein.

All of the code and iPhone apps in this book are copyrighted by Deitel & Associates, Inc. As a user of the book, we grant you the nonexclusive right to copy, distribute, display the code, and create derivative apps based on the code for noncommercial purposes only—so long as you attribute the code to Deitel & Associates, Inc. and reference the book's website www.deitel.com/books/iPhoneFP/. If you have any questions, or specifically would like to use our code for commercial purposes, contact deitel@deitel.com.

iPhone for Programmers is not endorsed by nor is affiliated with Apple, Inc.

The publisher offers excellent discounts on this book when ordered in quantity for bulk purchases or special sales, which may include electronic versions and/or custom covers and content particular to your business, training goals, marketing focus, and branding interests. For more information, please contact:

U. S. Corporate and Government Sales (800) 382-3419 corpsales@pearsontechgroup.com

For sales outside the U.S., please contact:

International Sales international@pearsoned.com

Visit us on the Web: informit.com/ph

Library of Congress Cataloging-in-Publication Data

On file

© 2010 Pearson Education, Inc.

All rights reserved. Printed in the United States of America. This publication is protected by copyright, and permission must be obtained from the publisher prior to any prohibited reproduction, storage in a retrieval system, or transmission in any form or by any means, electronic, mechanical, photocopying, recording, or likewise. For information regarding permissions, write to:

Pearson Education, Inc. Rights and Contracts Department 501 Boylston Street, Suite 900 Boston, MA 02116 Fax (617) 671-3447

ISBN-10: 0-13-705842-X ISBN-13: 978-0-13-705842-6

Text printed in the United States on recycled paper at R.R . Donnelley in Crawfordsville, Indiana. First printing, October 2009

## IPHONE<sup>®</sup> FOR PROGRAMMERS: AN APP-DRIVEN APPROACH DEITEL<sup>®</sup> DEVELOPER SERIES

Paul Deitel • Harvey Deitel Abbey Deitel • Eric Kern • Michael Morgano All of Deitel & Associates, Inc.

| Carrier 🤝      | 5:15 PM                                                         |                 | Lati Carrier 🤝 29 | 48 PM       |       | ad, AT&T 3G | 4:01 PM           |
|----------------|-----------------------------------------------------------------|-----------------|-------------------|-------------|-------|-------------|-------------------|
| Bill Total 563 |                                                                 |                 | 10 Questio        | on Flag Q   | uiz   | Edit        |                   |
| 10<br>Tip 5.6  | 0%         15%         20           3         8.45         11.2 | 26              |                   |             |       |             | Summer Vacation   |
| Custom Tip 10. | 95 64.77 67.5<br>0 1<br>70 Total 67.0                           | 58<br>19%<br>02 |                   |             |       |             | Cape Cod Trip     |
|                |                                                                 | 2               | Cape Verde Ser    | the country | nia - | 22.00       |                   |
|                |                                                                 | 5<br>EF         | USA N             |             | lands |             | Botanical Gardens |
|                |                                                                 | 6<br>NO         |                   |             |       | 0.200       | Play Moonly       |
|                |                                                                 | 9               |                   |             |       |             | Spring in D.C.    |
| PORS           | 0                                                               |                 | Question 1 of 10  |             | 0     |             | Play Modify       |
|                |                                                                 |                 |                   |             |       |             |                   |
|                |                                                                 |                 |                   |             |       |             |                   |
|                |                                                                 |                 |                   |             |       |             |                   |
|                |                                                                 |                 |                   |             |       |             |                   |

Upper Saddle River, NJ • Boston • Indianapolis • San Francisco New York • Toronto • Montreal • London • Munich • Paris • Madrid Capetown • Sydney • Tokyo • Singapore • Mexico City

### Trademarks

 $\mbox{DEITEL},$  the double-thumbs-up bug and Dive Into are registered trademarks of Deitel & Associates, Inc.

Apple, iPhone, iPod, iPod Touch, Xcode, Objective-C and Cocoa are registered trademarks of Apple, Inc.

Google is a trademark of Google, Inc.

Twitter is a registered trademark of Twitter, Inc.

Dedicated to the wonderful folks at Apple For making such great products.

Paul, Harvey, Abbey, Eric and Michael

This page intentionally left blank

### **Deitel Resource Centers**

Our Resource Centers focus on the vast amounts of free content available online. Find resources, downloads, tutorials, documentation, books, e-books, journals, articles, blogs, RSS feeds and more on many of today's hottest programming and technology topics. For the most up-to-date list of our Resource Centers, visit:

#### www.deitel.com/ResourceCenters.html

Let us know what other Resource Centers you'd like to see! Also, please register for the free *Deitel*<sup>®</sup> *Buzz Online* e-mail newsletter at:

#### www.deitel.com/newsletter/subscribe.html

UML

#### **Computer Science**

Functional Programming Regular Expressions

#### Programming

ASPNET 3 5 Adobe Flex Aiax Ápex ASP.NET Ajax ASP.NET С C++ C++ Boost Libraries C++ Game Programming C# Code Search Engines and Code Sites Computer Game Programming CSS 2.1 Dojo Facebook Developer Platform Flash 9 Functional Programming Iava Java Certification and Assessment Testing Java Design Patterns Java EE 5 Iava SE 6 Java SE 7 (Dolphin) Resource Center IavaFX JavaScript ISON Microsoft LINQ Microsoft Popfly .NET .NET 3.0 .NET 3.5 OpenGL Perl PHP Programming Projects Python Regular Expressions Ruby Ruby on Rails Silverlight

Visual Basic Visual C++ Visual Studio Team System Web 3D Technologies Web Services Windows Presentation Foundation XHTML XML

#### Apple

iPhone Objective-C Cocoa

#### Games and Game Programming

Computer Game Programming Computer Games Mobile Gaming Sudoku

#### Internet Business

Affiliate Programs Competitive Analysis Facebook Social Ads Google AdSense Google Analytics Google Services Internet Advertising Internet Business Initiative Internet Public Relations Link Building Location-Based Services Online Lead Generation Podcasting Search Engine Optimization Selling Digital Content Sitemaps Web Analytics Website Monetization YouTube and AdSense

#### Java

Java Java Certification and Assessment Testing Java Design Patterns Java EE 5 Java SE 6 Java SE 7 (Dolphin) Resource Center JavaFX

#### Microsoft

ASP.NET ASP.NET 3.5 ASP.NET Ajax C# DotNetNuke (DNN) Internet Explorer 7 (IE7) Microsoft LINQ .NET .NET 3.0 .NET 3.5 SharePoint Silverlight Visual Basic Visual C++ Visual Studio Team System Windows Presentation Foundation Windows Vista Microsoft Popfly

#### Open Source & LAMP Stack

Apache DotNetNuke (DNN) Eclipse Firefox Linux MySQL Open Source Perl PHP Python Ruby

#### Software

Apache DotNetNuke (DNN) Eclipse Firefox Internet Explorer 7 (IE7) Linux MySQL Open Source Search Engines SharePoint Skype Web Servers Wikis Windows Vista

#### Web 2.0

Alert Services Attention Economy Blogging Building Web Communities Community Generated Content Facebook Developer Platform Facebook Social Ads Google Base Google Video Google Web Toolkit (GWT) Internet Video loost Location-Based Services Mashups Microformats Recommender Systems RSS Social Graph Social Media Social Networking Software as a Service (SaaS) Virtual Worlds Web 2.0 Web 3.0 Widgets Dive Into® Web 2.0

Dive Into<sup>®</sup> Web 2.0 eBook Web 2 eBook

#### Other Topics

Computer Games Computing Jobs Gadgets and Gizmos Ring Tones Sudoku This page intentionally left blank

## Contents

|      | Illus     | trations                                                      | xvii     |
|------|-----------|---------------------------------------------------------------|----------|
|      | Prefa     | ace                                                           | xxvii    |
|      | Befo      | re You Begin                                                  | xxxiii   |
| I    | Intro     | duction to iPhone App Development                             | 1        |
| 1.1  | Introdu   | action to <i>iPhone for Programmers</i>                       | 2        |
| 1.2  | iPhone    | Overview                                                      | 3        |
| 1.3  | Key Ne    | ew iPhone 3GS and OS 3.x Features and Enhancements            | 6        |
| 1.4  | Downl     | oading Apps from the App Store                                | 7        |
| 1.5  | iPhone    | OS 3.x                                                        | 8        |
| 1.6  | Object    | ive-C Programming Language                                    | 9        |
| 1.7  | Design    | Patterns                                                      | 10       |
| 1.8  | Cocoa     | Frameworks                                                    | 11       |
| 1.9  | New il    | hone SDK 3 Features                                           | 13       |
| 1.10 | Xcode     |                                                               | 14       |
| 1.11 | Basics of | of Object Technology                                          | 15       |
| 1.12 | Wed Z.    | U                                                             | 17       |
| 1.15 | Wrap I    |                                                               | 17       |
| 1.14 | Deitel 1  | Resource Centers                                              | 22       |
| 7    | iDho      | ne App Store and App Business Issues                          | 73       |
|      |           | ile ripp stole and ripp business issues                       | 23       |
| 2.1  | Introdu   |                                                               | 24       |
| 2.2  | 1Phone    | Developer Program: Setting Up Your Profile for Testing and    | 25       |
|      | Submit    | Service U. Verreiller Derelement Terre                        | 25       |
|      | 2.2.1     | Setting Up Your iPhone Development Team                       | 25       |
|      | 2.2.2     | Basistaring Devices for Testing                               | 26       |
|      | 2.2.3     | Creating App IDc                                              | 27       |
|      | 2.2.4     | Creating App 1Ds<br>Creating a Provisioning Profile           | 27       |
|      | 2.2.5     | Using the Provisioning Profile to Install an App on an iPhone | 27       |
|      | 2.2.0     | or iPod Touch                                                 | 28       |
|      | 2.2.7     | Submitting Your App for Distribution                          | 20<br>29 |
|      |           | O TI                                                          |          |

| 2.3<br>2.4<br>2.5<br>2.6<br>2.7<br>2.8<br>2.9<br>2.10<br>2.11<br>2.12 | iPhone Human Interface Guidelines<br>Testing Your App<br>Preparing Your App for Submission through iTunes Connect<br>Characteristics of Great iPhone Apps<br>Avoiding Rejection of Your App<br>Pricing Your App: Free or Fee<br>Adding an App to iTunes Connect<br>Monetizing Paid Apps: Using In App Purchase to Sell Virtual Goods<br>Using iTunes Connect to Manage Your Apps<br>Machaning Your App | 30<br>32<br>32<br>34<br>35<br>36<br>38<br>41<br>42 |
|-----------------------------------------------------------------------|----------------------------------------------------------------------------------------------------|----------------------------------------------------|
| 2.12                                                                  | iPhone Anecdotes and Humor                                                                                                    | 48                                                 |
| 2.14<br>2.15<br>2.16                                                  | Other Platforms<br>iPhone Developer Documentation<br>Wrap-Up                                                                                                    | 49<br>50<br>50                                     |
| 3                                                                     | Welcome App                                                                                                    | 51                                                 |
|                                                                       | Dive-Into <sup>®</sup> Xcode, Cocoa and Interface Builder                                                                                                    |                                                    |
| 3.1<br>3.2<br>3.3<br>3.4                                              | Introduction<br>Overview of the Technologies<br>Xcode 3.x IDE and Cocoa<br>Building the Application                                                                                                    | 52<br>52<br>53<br>56                               |
| 3.5                                                                   | Building the GUI with Interface Builder                                                                                                    | 57                                                 |
| 3.6<br>3.7                                                            | Running the <b>Welcome</b> App<br>Wrap-Up                                                                                                    | 61<br>63                                           |
| 4                                                                     | Tip Calculator App                                                                                                    | 64                                                 |
| -                                                                     | Introducing Objective-C Programming                                                                                                    | -                                                  |
| 4.1                                                                   | Introduction                                                                                                    | 65                                                 |
| 4.2                                                                   | Test-Driving the Tip Calculator App                                                                                                    | 66                                                 |
| 4.5                                                                   | Overview of the Technologies                                                                                                    | 66                                                 |
| 4.4<br>4 5                                                            | Adding Functionality to Your App                                                                                                    | 71                                                 |
| 4.6                                                                   | Connecting Objects in Interface Builder                                                                                                    | 73                                                 |
| 4.7                                                                   | Implementing the Class's Methods                                                                                                    | 76                                                 |
| 4.8                                                                   | Wrap-Up                                                                                                    | 81                                                 |
| 5                                                                     | Favorite Twitter <sup>®</sup> Searches App                                                                                                    | 83                                                 |
|                                                                       | Collections and Cocoa GUI Programming                                                                                                    |                                                    |
| 5.1                                                                   | Introduction                                                                                                    | 84                                                 |
| 5.2                                                                   | Test-Driving the Favorite Twitter Searches App                                                                                                    | 85                                                 |
| 5.3                                                                   | Technologies Overview                                                                                                    | 86                                                 |
| ).4<br>5 5                                                            | Building the App                                                                                                    | 86                                                 |
| ריר                                                                   | w lap-op                                                                                                    | 101                                                |

| 6    | Flag Quiz Game App                                             | 102   |
|------|----------------------------------------------------------------|-------|
|      | Controllers and the Utility Application Template               |       |
| 6.1  | Introduction                                                   | 103   |
| 6.2  | Test-Driving the Flag Quiz Game App                            | 106   |
| 6.3  | Technologies Overview                                          | 106   |
| 6.4  | Building the App                                               | 107   |
|      | 6.4.1 The MainView and Class MainViewController                | 107   |
| 65   | 6.4.2 The <b>FlipsideView</b> and Class FlipsideViewController | 122   |
| 6.5  | Wrap-Up                                                        | 12/   |
| 7    | Spot-On Game App                                               | 129   |
|      | Using UIView and Detecting Touches                             |       |
| 7.1  | Introduction                                                   | 130   |
| 7.2  | Test-Driving the Spot-On Game App                              | 132   |
| 7.3  | Overview of the Technologies                                   | 132   |
| 7.4  | Building the App                                               | 132   |
| 7.5  | Wrap-Up                                                        | 147   |
| 8    | Cannon Game App                                                | 154   |
|      | Animation with NSTimer and Handling Drag Events                |       |
| 8.1  | Introduction                                                   | 155   |
| 8.2  | Test-Driving the Cannon Game app                               | 156   |
| 8.3  | Overview of the Technologies                                   | 156   |
| 8.4  | Building the App                                               | 157   |
| 8.5  | Wrap-Up                                                        | 171   |
| 9    | Painter App                                                    | 173   |
| •    | Using Controls with a UTView                                   |       |
| 9.1  | Introduction                                                   | 174   |
| 9.2  | Overview of the Technologies                                   | 174   |
| 9.3  | Building the App                                               | 175   |
| 9.4  | Wrap-Up                                                        | 191   |
| 10   | Address Book App                                               | 193   |
|      | Tables and UINavigationController                              | - 7 0 |
| 10.1 | Introduction                                                   | 194   |
| 10.2 | Test-Driving the Address Book App                              | 196   |
| 10.3 | Technologies Overview                                          | 196   |
| 10.4 | Building the App                                               | 197   |
|      | 10.4.1 Class RootViewController                                | 197   |

|      | 10.4.2 Class AddViewController     | 205 |
|------|------------------------------------|-----|
|      | 10.4.3 Class ContactViewController | 212 |
|      | 10.4.4 Class EditableCell          | 215 |
| 10.5 | Wrap-Up                            | 219 |

| Route Tracker App | 220               |
|-------------------|-------------------|
|                   |                   |
|                   | Route Tracker App |

Map Kit and Core Location (GPS and Compass)

| 11.1 | Introduction                       | 221 |
|------|------------------------------------|-----|
| 11.2 | Test-Driving the Route Tracker App | 224 |
| 11.3 | Technologies Overview              | 224 |
| 11.4 | Building the App                   | 225 |
|      | 11.4.1 Class TrackingMapView       | 225 |
|      | 11.4.2 Class Controller            | 231 |
| 11.5 | Wrap-Up                            | 238 |

| 12 | Slideshow App |   | 240 |
|----|---------------|---|-----|
|    |               | 4 |     |

| Introduction                             | 241                                                                                                    |
|------------------------------------------|----------------------------------------------------------------------------------------------------|
| Test-Driving the Slideshow App           | 244                                                                                                    |
| Technologies Overview                    | 245                                                                                                    |
| Building the App                         | 245                                                                                                    |
| 12.4.1 Class RootViewController          | 246                                                                                                    |
| 12.4.2 Class SlideshowViewController     | 256                                                                                                    |
| 12.4.3 Class NameViewController          | 264                                                                                                    |
| 12.4.4 Class SlideshowDataViewController | 266                                                                                                    |
| Wrap-Up                                  | 276                                                                                                    |
|                                          | Introduction<br>Test-Driving the Slideshow App<br>Technologies Overview<br>Building the App<br>12.4.1 Class RootViewController<br>12.4.2 Class SlideshowViewController<br>12.4.3 Class NameViewController<br>12.4.4 Class SlideshowDataViewController<br>Wrap-Up |

| 13   | Enhanced Slideshow App                            | 278 |
|------|---------------------------------------------------|-----|
|      | Serialization Data with NSCoder and Playing Video |     |
| 13.1 | Introduction                                      | 279 |
| 13.2 | Test-Driving the Enhanced Slideshow App           | 281 |
| 13.3 | Overview of the Technologies                      | 282 |
| 13.4 | Building the App                                  | 282 |
|      | 13.4.1 Class MediaItem                            | 282 |
|      | 13.4.2 Class Slideshow                            | 286 |
|      | 13.4.3 Class RootViewController                   | 291 |
|      | 13.4.4 Class SlideshowDataViewController          | 294 |
|      | 13.4.5 Class EnhancedSlideshowAppDelegate         | 302 |
|      | 13.4.6 Class SlideshowViewController              | 303 |
| 13.5 | Suggested Enhancements                            | 309 |
| 13.6 | Wrap-Up                                           | 309 |
|      |                                                   |     |

| 14   | Voice Recorder App                             | 310 |
|------|------------------------------------------------|-----|
|      | Audio Recording and Playback                   |     |
| 14.1 | Introduction                                   | 311 |
| 14.2 | Test-Driving the Voice Recorder App            | 314 |
| 14.3 | Overview of the Technologies                   | 314 |
| 14.4 | Building the App                               | 315 |
|      | 14.4.1 Class VoiceRecorderViewController       | 315 |
|      | 14.4.2 Class NameRecordingViewController       | 322 |
|      | 14.4.3 Class Visualizer                        | 325 |
|      | 14.4.4 Class PlaybackViewController            | 328 |
| 14.5 | Speech Synthesis and Recognition               | 341 |
| 14.6 | Wrap-Up                                        | 341 |
| 15   | Enhanced Address Book App                      | 342 |
|      | Managing and Transferring Persistent Data      |     |
| 15.1 | Introduction                                   | 343 |
| 15.2 | Test-Driving the Enhanced Address Book App     | 345 |
| 15.3 | Technologies Overview                          | 345 |
| 15.4 | Building the App                               | 346 |
|      | 15.4.1 Building the Core Data Model            | 346 |
|      | 15.4.2 Class ContactViewController             | 346 |
|      | 15.4.3 Class RootViewController                | 351 |
| 15.5 | Wrap-Up                                        | 362 |
| 16   | Twitter <sup>®</sup> Discount Airfares App     | 364 |
|      | Internet Enabled Applications                  |     |
| 16.1 | Introduction                                   | 365 |
| 16.2 | Test-Driving the Twitter Discount Airfares App | 366 |
| 16.3 | Technologies Overview                          | 366 |
| 16.4 | Building the App                               | 366 |
| 16.5 | Wrap-Up                                        | 386 |
|      |                                                |     |

Index

387

This page intentionally left blank

## Illustrations

## Preface

| 1    | <i>iPhone for Programmers</i> apps and the technologies they introduce. | XXX |
|------|-------------------------------------------------------------------------|-----|
| 1    | Introduction to iPhone App Development                                  |     |
| 1.1  | Key online documentation for iPhone developers.                         | 3   |
| 1.2  | iPhone gestures.                                                        | 4   |
| 1.3  | iPhone hardware.                                                        | 5   |
| 1.4  | iPhone 3.x default apps.                                                | 5   |
| 1.5  | New landscape keyboard.                                                 | 6   |
| 1.6  | Popular iPhone apps in the App Store.                                   | 7   |
| 1.7  | New iPhone 3.x software features                                        |     |
|      | (www.apple.com/iphone/softwareupdate/).                                 | 8   |
| 1.8  | Design patterns used in <i>iPhone for Programmers</i> .                 | 10  |
| 1.9  | Cocoa frameworks (developer.apple.com/iPhone/library/                   |     |
|      | navigation/Frameworks/index.html).                                      | 11  |
| 1.10 | iPhone gestures on the simulator (developer.apple.com/IPhone/           |     |
|      | library/documentation/Xcode/Conceptual/iphone_development/              |     |
|      | 125-Using_iPhone_Simulator/iphone_simulator_application.html).          | 15  |
| 1.11 | Clicking the Build and Go button to run the Painter app.                | 18  |
| 1.12 | Painter app with a blank canvas.                                        | 19  |
| 1.13 | Painter app settings.                                                   | 19  |
| 1.14 | Drawing with a new brush color.                                         | 20  |
| 1.15 | Changing the line color and line size to draw the stem and grass.       | 21  |
| 1.16 | Changing the line color and line size to draw the rain.                 | 21  |

## 2 iPhone App Store and App Business Issues

| 2.1 | iPhone Development Team responsibilities. ( <i>iTunes Connect Developer</i> |    |
|-----|-----------------------------------------------------------------------------|----|
|     | <i>Guide version 4.7</i> , July 10, 2009.)                                  | 25 |
| 2.2 | Points and suggestions from the <i>iPhone Human Interface Guidelines</i> .  | 31 |
| 2.3 | iPhone functionality that is not available on the simulator.                | 32 |
| 2.4 | Custom app icon design firms.                                               | 33 |
| 2.5 | Languages available for localizing your iPhone apps.                        | 34 |
| 2.6 | Characteristics of great apps.                                              | 35 |
| 2.7 | Reasons apps are rejected by Apple.                                         | 36 |
| 2.8 | Ways to monetize your app.                                                  | 36 |
| 2.9 | Free iPhone apps that are building brand awareness.                         | 37 |

| 2.10 | iTunes Connect <b>Overview</b> page for adding an app.     | 38 |
|------|------------------------------------------------------------|----|
| 2.11 | App ratings.                                               | 39 |
| 2.12 | App Stores worldwide.                                      | 40 |
| 2.13 | Virtual goods.                                             | 41 |
| 2.14 | Categorizing your products for sale using In App Purchase. | 42 |
| 2.15 | iTunes Connect modules.                                    | 43 |
| 2.16 | Marketing Resources for iPhone app developers              |    |
|      | (developer.apple.com/iphone/).                             | 43 |
| 2.17 | Popular social media sites.                                | 44 |
| 2.18 | iPhone app review sites.                                   | 45 |
| 2.19 | Internet public relations resources.                       | 46 |
| 2.20 | Mobile advertising networks.                               | 47 |
| 2.21 | iPhone development anecdotes, tips and humor.              | 48 |
| 2.22 | Other popular platforms.                                   | 49 |
| 2.23 | iPhone Reference Library documentation.                    | 50 |

## 3 Welcome App

| 3.1  | Welcome app.                                       | 52 |
|------|----------------------------------------------------|----|
| 3.2  | Instruments capabilities.                          | 53 |
| 3.3  | Welcome to Xcode window.                           | 54 |
| 3.4  | Xcode templates.                                   | 54 |
| 3.5  | Xcode toolbar.                                     | 55 |
| 3.6  | Xcode toolbar elements.                            | 55 |
| 3.7  | Common Xcode keyboard shortcuts.                   | 55 |
| 3.8  | New Project window.                                | 56 |
| 3.9  | Naming your project.                               | 57 |
| 3.10 | WelcomeTest project window.                        | 57 |
| 3.11 | Adding a file to the Welcome project.              | 58 |
| 3.12 | MainMenu.xib window.                               | 58 |
| 3.13 | Interface Builder's app window.                    | 59 |
| 3.14 | Interface Builder's Library window.                | 59 |
| 3.15 | Adding an Image View via the Library Window.       | 60 |
| 3.16 | Sizing handles on an Image View.                   | 60 |
| 3.17 | Image View Attributes tab in the Inspector window. | 61 |
| 3.18 | Adding a <b>Labe</b> l to a window.                | 62 |
| 3.19 | Label Attributes tab of the Inspector window.      | 62 |
| 3.20 | Completed Welcome app.                             | 63 |
| 3.21 | Xcode toolbar while an app is running.             | 63 |
|      |                                                    |    |

## 4 Tip Calculator App

| Entering the bill total and calculating the tip. | 65                                                                                                    |
|--------------------------------------------------|----------------------------------------------------------------------------------------------------|
| Adding a <b>Text Field</b> to the app window.    | 67                                                                                                    |
| Adding a <b>Label</b> to the app window.         | 67                                                                                                    |
| Placing a <b>Label</b> in the app window.        | 68                                                                                                    |
| Adding a <b>Slider</b> to the app window.        | 69                                                                                                    |
|                                                  | Entering the bill total and calculating the tip.<br>Adding a <b>Text Field</b> to the app window.<br>Adding a <b>Label</b> to the app window.<br>Placing a <b>Label</b> in the app window.<br>Adding a <b>Slider</b> to the app window. |

| 4.6  | App window after adding and sizing the Slider.                     | 69 |
|------|--------------------------------------------------------------------|----|
| 4.7  | Positioning the "Tip" and "Total" Text Fields.                     | 70 |
| 4.8  | Completed Tip Calculator user interface.                           | 70 |
| 4.9  | Adding a new <b>Objective-C</b> class file to your Xcode project.  | 71 |
| 4.10 | Controller class for the <b>Tip Calculator</b> app.                | 72 |
| 4.11 | Adding a <b>Custom Object</b> to a nib file.                       | 74 |
| 4.12 | Changing the class of a custom object via the <b>Identity</b> tab. | 74 |
| 4.13 | Controller's Connections tab of the Inspector window.              | 74 |
| 4.14 | Connecting an outlet to a Text Field.                              | 75 |
| 4.15 | Connecting an action to a <b>Controller</b> object.                | 76 |
| 4.16 | Controller class for the Tip Calculator app.                       | 76 |
| 4.17 | Relational operators in Objective-C.                               | 80 |
| 4.18 | Arithmetic operators in Objective-C.                               | 81 |

## **5** Favorite Twitter<sup>®</sup> Searches App

| 5.1  | Favorite Twitter Searches app.                               | 84  |
|------|--------------------------------------------------------------|-----|
| 5.2  | Running the Favorite Twitter Searches app.                   | 85  |
| 5.3  | Interface Builder <b>Button</b> styles.                      | 86  |
| 5.4  | App window with a Label and two Text Fields.                 | 87  |
| 5.5  | Adding the "Save" Button to the app window.                  | 88  |
| 5.6  | View with a colored background and a white Label at the top. | 88  |
| 5.7  | App window with a Round Rect Button at the bottom.           | 89  |
| 5.8  | Adding a UIScrollView to the app window.                     | 89  |
| 5.9  | Controller class for the Favorite Twitter Searches app.      | 90  |
| 5.10 | Adding a <b>Custom Object</b> to a nib file.                 | 92  |
| 5.11 | Controller class for the Favorite Twitter Searches app.      | 93  |
| 5.12 | Method awakeFromNib of class Controller.                     | 95  |
| 5.13 | Method refreshList of class Controller.                      | 95  |
| 5.14 | Method infoButtonTouched: of class Controller.               | 97  |
| 5.15 | Methods addTag: and clearTags: of class Controller.          | 97  |
| 5.16 | Method addNewButtonWithTitle: of class Controller.           | 99  |
| 5.17 | Method buttonTouched: of class Controller.                   | 100 |
| 5.18 | UIButton's sorting category.                                 | 101 |

## **6** Flag Quiz Game App

| 6.1  | Flag Quiz Game app.                                  | 103 |
|------|------------------------------------------------------|-----|
| 6.2  | Correct answer in the Flag Quiz Game app.            | 104 |
| 6.3  | Disabled incorrect answer in the Flag Quiz Game app. | 104 |
| 6.4  | Options screen of the Flag Quiz Game app.            | 105 |
| 6.5  | Results alert after quiz completion.                 | 105 |
| 6.6  | Completed MainView GUI design.                       | 107 |
| 6.7  | MainViewController interface declaration.            | 108 |
| 6.8  | Initializing the MainViewController class.           | 110 |
| 6.9  | MainViewController's viewDidLoad method.             | 111 |
| 6.10 | MainViewController's loadNextFlag method.            | 113 |

| 6.11 | MainViewController's submitGuess: method.              | 116 |
|------|--------------------------------------------------------|-----|
| 6.12 | Resetting the quiz.                                    | 118 |
| 6.13 | showInfo and flipsideViewControllerDidFinish: methods. | 119 |
| 6.14 | NSString's displayName category.                       | 121 |
| 6.15 | Segmented Control in the FlipsideView.                 | 122 |
| 6.16 | Switches in the FlipsideView.                          | 123 |
| 6.17 | FlipsideViewController interface declaration.          | 123 |
| 6.18 | FlipsideViewController class implementation.           | 125 |
|      | -                                                      |     |

## 7 Spot-On Game App

| 7.1  | Spot-On Game app.                                                          | 130 |
|------|----------------------------------------------------------------------------|-----|
| 7.2  | Spot-On Game with a touched spot.                                          | 131 |
| 7.3  | Game Over alert.                                                           | 131 |
| 7.4  | SpotOnViewController interface declaration.                                | 132 |
| 7.5  | SpotOnViewController's user interface.                                     | 134 |
| 7.6  | SpotOnViewController's viewDidLoad method.                                 | 135 |
| 7.7  | SpotOnViewController's resetGame method.                                   | 136 |
| 7.8  | SpotOnViewController's addNewSpot method.                                  | 137 |
| 7.9  | SpotOnViewController's beginSpotAnimation: method.                         | 139 |
| 7.10 | SpotOnViewController's touchesBegan:withEvent: method.                     | 140 |
| 7.11 | SpotOnViewController's touchedSpot: method.                                | 142 |
| 7.12 | SpotOnViewController's beginSpotEndAnimation method.                       | 143 |
| 7.13 | SpotOnViewController's finishedAnimation:finished:Context:                 |     |
|      | method.                                                                    | 144 |
| 7.14 | <pre>SpotOnViewController's methods alertView:clickedButtonAtIndex:,</pre> |     |
|      | shouldAutoRotateToInterfaceOrientation: and dealloc.                       | 146 |

## 8 Cannon Game App

| 8.1  | Completed <b>Cannon Game</b> app.                             | 155 |
|------|---------------------------------------------------------------|-----|
| 8.2  | Cannon Game app with cannonball in flight.                    | 156 |
| 8.3  | CannonView's interface declaration.                           | 157 |
| 8.4  | Global variable declarations in CannonView.m.                 | 159 |
| 8.5  | CannonView's initWithCoder: and awakeFromNib methods.         | 160 |
| 8.6  | CannonView's newGame method.                                  | 161 |
| 8.7  | CannonView's timerFired: method.                              | 162 |
| 8.8  | CannonView's showAlertwithTitle:message: and                  |     |
|      | alertView:clickedButtonAtIndex: methods.                      | 165 |
| 8.9  | CannonView's drawRect: method.                                | 166 |
| 8.10 | CannonView's touchesBegan:withEvent:, touchesMoved:withEvent: |     |
|      | and processTouch: methods.                                    | 170 |

## 9 Painter App

| 9.1 | Painter app and its control panel.                                 | 174 |
|-----|--------------------------------------------------------------------|-----|
| 9.2 | Class Squiggle represents the points, color and width of one line. | 175 |

| 9.3  | Squiggle class implementation.                                   | 176 |
|------|------------------------------------------------------------------|-----|
| 9.4  | View for the frontside of the <b>Painter</b> app.                | 177 |
| 9.5  | Method initWithCoder: of class MainView.                         | 178 |
| 9.6  | Methods resetView and drawRect: of class MainView.               | 178 |
| 9.7  | Method drawSquiggle: of class MainView.                          | 179 |
| 9.8  | Touch-handling methods of class MainView.                        | 180 |
| 9.9  | Methods motionEnded:withEvent:, alertView:clickedButtonAtIndex:, |     |
|      | canBecomeFirstResponder and dealloc of class MainView.           | 183 |
| 9.10 | MainViewController interface.                                    | 184 |
| 9.11 | Controller for the front side of the <b>Painter</b> app.         | 185 |
| 9.12 | FlipsideViewController interface.                                | 187 |
| 9.13 | FlipsideViewController class.                                    | 188 |
| 9.14 | The finished flipside interface.                                 | 191 |
|      |                                                                  |     |

## 10 Address Book App

| 10.1  | List of contacts.                                                | 194 |
|-------|------------------------------------------------------------------|-----|
| 10.2  | Viewing a single contact's details.                              | 195 |
| 10.3  | Add Contact screen.                                              | 195 |
| 10.4  | Deleting a contact.                                              | 196 |
| 10.5  | Controller for the main table of the Address Book app.           | 197 |
| 10.6  | Method viewDidLoad of class RootViewController.                  | 199 |
| 10.7  | Method addContact of class RootViewController.                   | 200 |
| 10.8  | Method addViewControllerDidFinishAdding: of class                |     |
|       | RootViewController.                                              | 200 |
| 10.9  | Methods and tableView:NumberOfRowsInSection: and                 |     |
|       | tableView:cellForRowAtIndexPath: of class RootViewController.    | 201 |
| 10.10 | Method tableView:didSelectRowAtIndexPath: of class               |     |
|       | RootViewController.                                              | 202 |
| 10.11 | Methods tableView:commitEditingStyle:forRowAtIndexPath:,         |     |
|       | shouldAutorotateToInterfaceOrientation: and dealloc of class     |     |
|       | RootViewController.                                              | 203 |
| 10.12 | NSDictionary's sorting category.                                 | 204 |
| 10.13 | AddViewController.xib in Interface Builder after placing the     |     |
|       | default TableView.                                               | 205 |
| 10.14 | AddViewController's interface declaration.                       | 205 |
| 10.15 | Methods initWithNibName:bundle: and viewDidLoad of class         |     |
|       | AddViewController.                                               | 207 |
| 10.16 | Methods doneAdding: and values of class AddViewController.       | 208 |
| 10.17 | Methods editableCellDidBeginEditing:, editableCellDidEndEditing: |     |
|       | and editableCellDidEndOnExit: of class AddViewController.        | 209 |
| 10.18 | Methods numberOfSectionsInTableView:,                            |     |
|       | tableView:numberOfRowsInSection: and                             |     |
|       | tableView:titleForHeaderInSection: of class AddViewController.   | 210 |
| 10.19 | Method tableView:cellForRowAtIndexPath: of                       |     |
|       | class AddViewController.                                         | 211 |

| 10.20 | Contact View Controller's interface declaration                         | 212                 |
|-------|-------------------------------------------------------------------------|---------------------|
| 10.20 | contactivitewcontrorrer's interface decharation.                        | <i>L</i> 1 <i>L</i> |
| 10.21 | ContactViewController class displays information for a contact.         | 213                 |
| 10.22 | Interface for a UITableViewCell that contains a Label and a Text Field. | 215                 |
| 10.23 | EditableCell's class definition.                                        | 216                 |

## II Route Tracker App

| 11.1  | Approximate user location on world map.                               | 221 |
|-------|-----------------------------------------------------------------------|-----|
| 11.2  | Map just after the user presses Start Tracking.                       | 222 |
| 11.3  | User's route displayed on the map with arrows showing the             |     |
|       | user's direction.                                                     | 222 |
| 11.4  | Satellite and hybrid map views.                                       | 223 |
| 11.5  | Statistics for a completed route.                                     | 223 |
| 11.6  | MainWindow.xib in Interface Builder.                                  | 225 |
| 11.7  | TrackingMapView interface declaration.                                | 226 |
| 11.8  | Method initWithFrame: of class TrackingMapView.                       | 226 |
| 11.9  | Method drawRect: of class TrackingMapView.                            | 227 |
| 11.10 | Methods addPoint: and reset of class TrackingMapView.                 | 230 |
| 11.11 | Methods mapView: regionWillChangeAnimated: and                        |     |
|       | <pre>mapView:regionDidChangeAnimated: of class TrackingMapView.</pre> | 231 |
| 11.12 | Controller class for the Route Tracker app interface declaration.     | 232 |
| 11.13 | Method viewDidLoad of class Controller.                               | 233 |
| 11.14 | Method toggleTracking of class Controller.                            | 234 |
| 11.15 | Methods resetMap, selectMapMode: and mapView:viewForAnnotation:       |     |
|       | of class Controller.                                                  | 236 |
| 11.16 | Method locationManager:didUpdateToLocation:fromLocation: of           |     |
|       | class Controller.                                                     | 237 |
| 11.17 | Methods locationManager:didUpdateHeading: and                         |     |
|       | locationManager:didFailWithError: of class Controller.                | 238 |
|       |                                                                       |     |

## 12 Slideshow App

| 12.1  | List of saved slideshows.                                      | 241 |
|-------|----------------------------------------------------------------|-----|
| 12.2  | Slideshow playing in portrait and landcape orientations.       | 242 |
| 12.3  | Editing the list of slideshows.                                | 242 |
| 12.4  | Creating a new slideshow.                                      | 243 |
| 12.5  | Photo library.                                                 | 243 |
| 12.6  | Picking a photo.                                               | 244 |
| 12.7  | RootViewController class controls the main list of slideshows. | 246 |
| 12.8  | Methods viewDidLoad of class RootViewController.               | 246 |
| 12.9  | Method viewWillAppear: and addSlideshow of class               |     |
|       | RootViewController.                                            | 247 |
| 12.10 | RootViewController methods nameViewController:didGetName:,     |     |
|       | and tableView:numberOfRowsInSection:.                          | 248 |
| 12.11 | Method tableView:cellForRowAtIndexPath: of class               |     |
|       | RootViewController.                                            | 249 |

| 12.12 | Methods slideshowCellDidSelectEditButton: and                     |     |
|-------|-------------------------------------------------------------------|-----|
|       | slideshowCellDidSelectPlayButton: of class RootViewController.    | 250 |
| 12.13 | Method tableView:commitEditingStyle:forRowAtIndexPath:            |     |
|       | of class RootViewController.                                      | 251 |
| 12.14 | Methods tableView:moveRowAtIndexPath:toIndexPath: and             |     |
|       | tableView:canMoveRowAtIndexPath: of class RootViewController.     | 252 |
| 12.15 | UITableViewCell for previewing a slideshow.                       | 253 |
| 12.16 | SlideshowCell method initWithFrame:reuseIdentifier:.              | 254 |
| 12.17 | Methods editSlideshow and playSlideShow of class SlideshowCell.   | 255 |
| 12.18 | Controller for a <b>View</b> that shows a slideshow.              | 256 |
| 12.19 | Methods loadView and nextImageView of class                       |     |
|       | SlideshowViewController.                                          | 257 |
| 12.20 | Methods exitShow and timerFired of class SlideshowViewController. | 259 |
| 12.21 | Methods transitionFinished:finished:context:, viewWillAppear      |     |
|       | and viewDidDisappear of class SlideshowViewController.            | 261 |
| 12.22 | Methods shouldAutorotateToInterfaceOrientation: and               |     |
|       | willRotateToInterfaceOrientation: of class                        |     |
|       | SlideshowViewController.                                          | 263 |
| 12.23 | Scaling category of UIImageView.                                  | 263 |
| 12.24 | Controls a <b>View</b> for naming a slideshow.                    | 265 |
| 12.25 | Implementation of NameViewController.                             | 265 |
| 12.26 | Manages the pictures, sounds and effects of a slideshow.          | 266 |
| 12.27 | Method viewDidLoad of class SlideshowDataViewController.          | 268 |
| 12.28 | Method viewDidAppear: and viewDidDisappear: of class              |     |
|       | SlideshowDataViewController.                                      | 269 |
| 12.29 | Methods addPhoto and                                              |     |
|       | <pre>imagePickerController:didFinishPickingImage: of class</pre>  |     |
|       | SlideshowDataViewController.                                      | 271 |
| 12.30 | Methods addMusic and mediaPicker:didPickMediaItems: of class      |     |
|       | SlideshowDataViewController.                                      | 272 |
| 12.31 | Methods addEffect and startSlideshow of class                     |     |
|       | SlideshowDataViewController.                                      | 273 |
| 12.32 | Method tableView:cellForRowAtIndexPath: of class                  |     |
|       | SlideshowDataViewController.                                      | 274 |
| 12.33 | Methods tableView:commitEditingStyle:forRowAtIndexPath:,          |     |
|       | tableView:moveRowAtIndexPath:toIndexPath: and                     |     |
|       | tableView:canMoveRowAtIndexPath: of class                         |     |
|       | SlideshowDataViewController.                                      | 275 |

## **13** Enhanced Slideshow App

| iPhone photo library.                                                       | 279                                                                                                    |
|-----------------------------------------------------------------------------|----------------------------------------------------------------------------------------------------|
| Viewing a video.                                                            | 280                                                                                                    |
| Setting the image transition effect.                                        | 280                                                                                                    |
| Flip effect—rotates slide horizontally revealing the next slide underneath. | 281                                                                                                    |
| MediaItem class represents an image or a video.                             | 283                                                                                                    |
|                                                                             | <ul> <li>iPhone photo library.</li> <li>Viewing a video.</li> <li>Setting the image transition effect.</li> <li>Flip effect—rotates slide horizontally revealing the next slide underneath.</li> <li>Medialtem class represents an image or a video.</li> </ul> |

| 13.6  | MediaItem class implementation.                                  | 283 |
|-------|------------------------------------------------------------------|-----|
| 13.7  | Presents the user with an interface for creating a MediaItem.    | 285 |
| 13.8  | MediaItemCreator class implementation.                           | 286 |
| 13.9  | Interface for class S1ideshow which represents a slideshow.      | 287 |
| 13.10 | Methods init and initWithCoder: of class Slideshow.              | 288 |
| 13.11 | Methods encodeWithCoder: and firstImage of class Slideshow.      | 289 |
| 13.12 | NSCoding category For UIImage.                                   | 290 |
| 13.13 | Method viewDidLoad of class RootViewController.                  | 291 |
| 13.14 | Method nameViewController:didGetName: of class                   |     |
|       | RootViewController.                                              | 292 |
| 13.15 | Method slideshowCellDidSelectEditButton: of class                |     |
|       | RootViewController.                                              | 293 |
| 13.16 | Method tableView:cellForRowAtIndexPath: of class                 |     |
|       | RootViewController.                                              | 294 |
| 13.17 | Method initWithSlideshow: of class SlideshowDataViewController.  | 295 |
| 13.18 | Method addPhoto of class SlideshowDataViewController.            | 295 |
| 13.19 | Method imagePickerController:didFinishPickingMediaWithInfo:      |     |
|       | of class SlideshowDataViewController.                            | 296 |
| 13.20 | Method mediaItemCreator:didCreateMediaItem: of class             |     |
|       | SlideshowDataViewController.                                     | 298 |
| 13.21 | Methods mediaPicker:didPickMediaItems: and addEffect of class    |     |
|       | SlideshowDataViewController.                                     | 299 |
| 13.22 | Methods startSlideshow and actionSheet:clickedButtonAtIndex:     |     |
|       | of class SlideshowDataViewController.                            | 299 |
| 13.23 | Method tableView:cellForRowAtIndexPath: of class                 |     |
|       | SlideshowDataViewController.                                     | 300 |
| 13.24 | Method tableView:moveRowAtIndexPath:toIndexPath: of class        |     |
|       | SlideshowDataViewController.                                     | 302 |
| 13.25 | Method applicationWillTerminate: of class                        |     |
|       | EnhancedSlideshowAppDelegate.                                    | 303 |
| 13.26 | Controller for a view that shows a slideshow.                    | 303 |
| 13.27 | Method nextImageViewWithMedia: of class SlideshowViewController. | 305 |
| 13.28 | Method changeSlide of class SlideshowViewController.             | 306 |
| 13.29 | Method displayNewImage: of class SlideshowViewController.        | 306 |
| 13.30 | Method displayNewVideo: of class SlideshowViewController.        | 308 |

## 14 Voice Recorder App

| 212 |
|-----|
| 312 |
| 312 |
| 313 |
| 313 |
| 315 |
| 316 |
| 317 |
|     |

| 14.8  | Methods initWithNibName:bundle: and viewDidLoad of class          |     |
|-------|-------------------------------------------------------------------|-----|
|       | VoiceRecorderViewController.                                      | 317 |
| 14.10 | Method nameRecordingViewController:didGetName: of class           |     |
|       | VoiceRecorderViewController.                                      | 320 |
| 14.11 | Method flip: of class VoiceRecorderViewController.                | 321 |
| 14.12 | Methods playbackViewControllerDidFinish: and timerFired:          |     |
|       | of class VoiceRecorderViewController.                             | 322 |
| 14.13 | Controls a <b>View</b> for naming a recording.                    | 322 |
| 14.14 | Finished layout of NameRecordingViewController's view.            | 323 |
| 14.15 | Implementation of NameRecordingViewController.                    | 324 |
| 14.16 | View that displays a visualization of a recording in progress.    | 326 |
| 14.17 | Method initWithCoder: of class Visualizer.                        | 326 |
| 14.18 | Methods setPower: and clear of class Visualizer.                  | 327 |
| 14.19 | Method drawRect: of class Visualizer.                             | 327 |
| 14.20 | Controls the View where the user plays existing sound files.      | 329 |
| 14.21 | Completed PlaybackViewController GUI.                             | 330 |
| 14.22 | Implementation for PlaybackViewController.                        | 331 |
| 14.23 | Methods sliderMoved:, togglePlay and updateVolume: of class       |     |
|       | PlaybackViewController.                                           | 332 |
| 14.24 | PlaybackViewController methods timerFired: and record:.           | 333 |
| 14.25 | Method playSound of class PlaybackViewController.                 | 334 |
| 14.26 | Methods stopSound, numberOfSectionsInTableView: and               |     |
|       | tableView:numberOfRowsInSection: of class PlaybackViewController. | 335 |
| 14.27 | Method tableView:cellForRowAtIndexPath: of class                  |     |
|       | PlaybackViewController.                                           | 336 |
| 14.28 | Method tableView:commitEditingStyle:forRowAtIndexPath: of class   |     |
|       | PlaybackViewController.                                           | 337 |
| 14.29 | Method tableView:didSelectRowAtIndexPath: of class                |     |
|       | PlaybackViewController.                                           | 338 |
| 14.30 | Methods tableView:accessoryButtonTappedForRowWithIndexPath:       |     |
|       | and mailComposeController:didFinishWithResult:error: of class     |     |
|       | PlaybackViewController.                                           | 339 |
|       |                                                                   |     |

## 15 Enhanced Address Book App

| 15.1 | Viewing a contact.                                                      | 343 |
|------|-------------------------------------------------------------------------|-----|
| 15.2 | Requesting a connection.                                                | 344 |
| 15.3 | Getting a Bluetooth Connection Request.                                 | 344 |
| 15.4 | Data model editor.                                                      | 346 |
| 15.5 | Controller that displays the contact information for a created contact. | 347 |
| 15.6 | Methods viewDidLoad and send of class ContactViewController.            | 347 |
| 15.7 | Method peerPickerController:didConnectPeer:toSession: of class          |     |
|      | ContactViewController.                                                  | 348 |
| 15.8 | Methods peerPickerControllerDidCancel:, updateTitle and                 |     |
|      | tableView:numberOfRowsInSection: of class ContactViewController.        | 349 |
| 15.9 | Method tableView:cellForRowAtIndexPath: of class                        |     |
|      | ContactViewController.                                                  | 350 |
|      |                                                                         |     |

| 15.10 | Controls the main view of the Enhanced Address Book app.                         | 351 |
|-------|----------------------------------------------------------------------------------|-----|
| 15.11 | Method viewDidLoad of class RootViewController.                                  | 352 |
| 15.12 | Method session:didReceiveConnectionRequestFromPeer: of class                     |     |
|       | RootViewController.                                                              | 353 |
| 15.13 | Methods alertView:clickedButtonAtIndex: and alertViewCancel:                     |     |
|       | of class RootViewController.                                                     | 354 |
| 15.14 | Method receiveData:fromPeer:inSession:context: of class                          |     |
|       | RootViewController.                                                              | 355 |
| 15.15 | Methods insertNewObject and addViewControllerDidFinishAdding:                    |     |
|       | of class RootViewController.                                                     | 356 |
| 15.16 | Methods numberOfSectionsInTableView: and                                         |     |
|       | tableView:numberOfRowsInSection: of class RootViewController.                    | 358 |
| 15.17 | Methods tableView:cellForRowAtIndexPath: and                                     |     |
|       | tableView:didSelectRowAtIndexPath: of class RootViewController.                  | 359 |
| 15.18 | Methods tableView:commitEditingStyle:forRowAtIndexPath: and                      |     |
|       | $\verb+tableView:canMoveRowAtIndexPath: of class RootViewController.$            | 360 |
| 15.19 | $Method \ {\tt fetchedResultsController} of \ class \ {\tt RootViewController}.$ | 361 |

## 16 Twitter<sup>®</sup> Discount Airfares App

| 16.1  | Twitter Discount Airfares app showing several discount airfares.                 | 365 |
|-------|----------------------------------------------------------------------------------|-----|
| 16.2  | Class that represents an airfare.                                                | 366 |
| 16.3  | Implementation of class Airfare.                                                 | 367 |
| 16.4  | Controller for the root <b>View</b> of the <b>Twitter Discount Airfares</b> app. | 367 |
| 16.5  | RootViewController class implementation.                                         | 368 |
| 16.6  | UITableView delegate and data source methods of class                            |     |
|       | RootViewController.                                                              | 370 |
| 16.7  | View that displays the website for purchasing flight tickets.                    | 371 |
| 16.8  | View that displays a website for purchasing flight tickets.                      | 372 |
| 16.9  | Class that connects with Twitter web services and returns data.                  | 373 |
| 16.10 | Implementation of TwitterConnection.                                             | 374 |
| 16.11 | Class that gets tweets and parses them for information.                          | 376 |
| 16.12 | AirfareFinder class implementation.                                              | 377 |
| 16.13 | XML containing information about a single tweet.                                 | 378 |
| 16.14 | NSXMLParser delegate methods.                                                    | 379 |
| 16.15 | Method parseCost of category parsing of class NSString.                          | 381 |
| 16.16 | Method parseLocation of category parsing of class NSString.                      | 382 |
| 16.17 | Method removeLink of category parsing of class NSString.                         | 383 |
| 16.18 | UITableViewCell that displays information about an airfare.                      | 383 |
| 16.19 | AirfareCell class implementation.                                                | 384 |
|       |                                                                                  |     |

## Preface

Welcome to the world of iPhone app development with the iPhone Software Development Kit (SDK) 3.x, the Objective-C<sup>®</sup> programming language, the Cocoa<sup>®</sup> frameworks and the Xcode<sup>®</sup> development tools.

This book presents leading-edge computing technologies for professional software developers. At the heart of the book is our "app-driven approach"—we present concepts in the context of 14 completely coded iPhone apps, rather than using code snippets. The introduction and app test drives at the beginning of each chapter show one or more sample executions. The book's source code is available at www.deitel.com/books/iPhoneFP/.

Sales of the iPhone and app downloads have been growing explosively. The first-generation iPhone sold 6.1 million units in its initial five quarters of availability.<sup>1</sup> The secondgeneration iPhone 3G sold 6.9 million units in its first quarter alone. The iPhone 3GS, launched in June 2009, sold 5.2 million units in its first month! At the time of this writing, there were approximately 75,000 apps in the App Store, and in just one year, over 1.5 billion apps were downloaded.<sup>2</sup> The potential for iPhone apps is enormous.

*iPhone for Programmers* was fun to write! We got to know (and love) the iPhone and many of its most popular apps. Then we let our imaginations run wild as we started developing our own iPhone apps. Some of the apps appear in this book, and some we'll sell through the iTunes App Store. The book's apps were carefully designed to introduce you to key iPhone features and frameworks (e.g., audio, video, animation, the compass, peerto-peer connectivity, GPS and much more). You'll quickly learn everything you'll need to start building iPhone apps—starting with a test-drive of the **Painter** app in Chapter 1, then building your first app in Chapter 3. Chapter 2, iPhone App Store and App Business Issues walks you through what makes a great app, the submission process including uploading your apps for consideration by Apple, criteria for approval, what to expect in the process, why Apple rejects apps, deciding whether to sell your apps or offer them for free, and marketing them using the Internet, word-of-mouth, and so on.

### **Copyright Notice and Code License**

This book is copyrighted by Pearson. All of the code and iPhone apps in this book are copyrighted by Deitel & Associates, Inc. As a user of the book, we grant you the nonexclusive right to copy, distribute, display the code, and create derivative apps based on the code for non-commercial purposes only—so long as you attribute the code to Deitel & Associates, Inc. and reference www.deitel.com/books/iPhoneFP/. If you have any questions, or specifically would like to use our code for commercial purposes, contact deitel@deitel.com.

<sup>1.</sup> www.apple.com/pr/library/2009/07/21results.html.

<sup>2.</sup> www.apple.com/pr/library/2009/07/14apps.html.

## Intended Audience

We assume that you're comfortable with Mac OS X, as you'll need to work on a Mac to develop iPhone apps. We also assume that you're a programmer with significant experience working in a C-based object-oriented language such as Objective-C, C++, Java or C#. If you have not worked in any of these languages, you should still be able to master iPhone app development and object-oriented programming by reading the code and our code walkthroughs, running the apps and observing the results. You'll quickly learn a great deal about object-oriented iPhone app development in Objective-C and Cocoa. We overview the basics of object-oriented programming in Chapter 1.

## **Key Features**

Here are some of the book's key features:

*App-Driven Approach.* You'll learn the programming technologies in the context of 14 complete working iPhone apps. Each chapter presents one app—we discuss what the app does, show screen shots, test-drive it and overview the technologies and the architecture you'll use to build it. Then we build the app, present the complete code and do a detailed code walk-through. As part of the code walkthrough, we discuss the programming concepts and demonstrate the functionality of the iPhone APIs (application programming interfaces). Figure 1 lists the 14 apps in the book and the key technologies we introduce as we present each.

iPhone for Programmers apps and the technologies they introduce

Chapter 3, Welcome App Introducing Xcode, Cocoa and Interface Builder

Chapter 4, **Tip Calculator** App Introducing Objective-C Programming

Chapter 5, Favorite Twitter<sup>®</sup> Searches App *Collections and Cocoa GUI Programming* 

Chapter 6, **Flag Quiz Game** App Controllers and the Utility Application Template

Chapter 7, **Spot-On Game** App Using UIVi ew and Detecting Touches

Chapter 8, Cannon Game App Animation with NSTimer and Handling Drag Events

Chapter 9, **Painter** App Using Controls with a UIView Chapter 10, Address Book App Tables and UINavigationController

Chapter 11, **Route Tracker** App *Map Kit and Core Location (GPS and Compass)* 

Chapter 12, Slideshow App Photos and iPod Library Access

Chapter 13, Enhanced Slideshow App Saving Data and Playing Video

Chapter 14, Voice Recorder App Audio Recording and Playback

Chapter 15, Enhanced Address Book App Managing and Transferring Persistent Data

Chapter 16, Twitter<sup>®</sup> Discount Airfares App Internet Enabled Applications

Fig. 1 | *iPhone for Programmers* apps and the technologies they introduce.

*Objective-C.* This book is not an Objective-C tutorial, but it teaches a good portion of this object-oriented programming language in the context of iPhone app development.

*Cocoa Frameworks.* Cocoa is the set of frameworks and the runtime environment for the iPhone. Throughout the book, we use many of the Cocoa features and frameworks. (Figure 1.9 in Chapter 1 shows the Cocoa frameworks.)

*iPhone SDK 3.x.* We cover many of the new features included in iPhone Software Development Kid (SDK) 3.x—the Game Kit framework for Bluetooth peer-to-peer connectivity, the Map Kit framework for embedding Google Maps<sup>3</sup>, the Media Player framework for accessing the iPod music library, the Core Location framework for accessing the compass and the Core Data framework for managing app data.

*Xcode.* Apple's Xcode integrated development environment (IDE) and its associated tools for Mac OS, combined with the iPhone SDK, provide everything you need to develop and test iPhone apps.

*Instruments.* The Instruments tool, which is packaged with the SDK, is used to inspect apps while they're running to check for memory leaks, monitor CPU usage and network activity, and review the objects allocated in memory. We discuss how we used the Instruments tool to fix memory leaks and performance problems in Chapter 6's **Flag Quiz Game** App and Chapter 8's **Cannon Game** App, respectively.

*Multimedia.* The apps use a broad range of iPhone multimedia capabilities, including graphics, images, audio, video, speech synthesis and speech recognition.

*iPhone App Design Patterns*. This book adheres to Apple's app coding standards, including the Model-View-Controller (MVC) design pattern. (Figure 1.8 in Chapter 1 shows many of the design patterns we use directly or indirectly in the book.)

*Web Services.* Web services enable information sharing, e-commerce and other interactions using standard Internet protocols and technologies. Web services allow you to use the web as a library of reusable software components. Chapter 11's **Route Tracker** app uses built-in Apple APIs to interact with the Google Maps web services. In Chapter 16's **Twitter**<sup>®</sup> **Discount Airfares** app, you'll work directly with Twitter's REST-based web services.

*Uploading Apps to the App Store*. In Chapter 2, iPhone App Store and App Business Issues, we walk you through the process of obtaining development certificates, creating provisioning profiles, submitting your apps to the App Store for approval, deciding whether your app should be free or fee based, marketing it and much more.

## Features

*Syntax Shading.* For readability, we syntax shade the code, similar to Xcode's use of syntax coloring. Our syntax-shading conventions are as follows:

comments appear in gray keywords appear in bold black constants and literal values appear in bold gray all other code appears in black

<sup>3.</sup> Note: The Route Tracker App uses the Map Kit framework which allows you to incorporate Google™ Maps in your app. Before developing any app using the Map Kit, you must agree to the Google Maps Terms of Service for the iPhone (including the related Legal Notices and Privacy Policy) at: code.google.com/apis/maps/iphone/terms.html.

*Code Highlighting.* We use gray rectangles to emphasize the key code segments in each program that exercise the new technologies the program presents.

Using Fonts for Emphasis. We place the defining occurrences of key terms in **bold italic** text for easier reference. We emphasize on-screen components in the **bold Helvetica** font (e.g., the **Project** menu) and emphasize Objective-C and Cocoa program text in the Luci-da font (e.g., int x = 5;).

In this book you'll create GUIs using a combination of visual programming (drag and drop) and writing code. We'll constantly be referring to GUI elements on the screen. We use different fonts when we refer to GUI components. For example, if a button is part of the IDE, we write the word "button" in lowercase and plain text, as in "Build and Go button." If on the other hand, it's a button that we create as part of an app, we use the name Button as it appears in the library of controls you can use in an app. When we refer to a Button's class, we use the class name UIButton.

Source Code. All of the source-code examples are available for download from:

www.deitel.com/books/iPhoneFP/

*Documentation.* All of the manuals that you'll need to develop iPhone apps are available free at developer.apple.com/iphone/.

Chapter Objectives. Each chapter begins with a list of objectives.

*Figures.* Abundant charts, tables, app source code listings and iPhone screen shots are included.

*Index.* We include an extensive index, which is especially useful when you use the book as a reference. Defining occurrences of key terms are highlighted with a **bold** page number.

## The Deitel Online Resource Centers

Our website www.deitel.com provides more than 100 Resource Centers on various topics including programming languages, software development, Web 2.0, Internet business and open-source projects—see the list of Resource Centers in the first few pages of this book and visit www.deitel.com/ResourceCenters.html.Each week we announce our latest Resource Centers in our newsletter, the *Deitel® Buzz Online* (www.deitel.com/newsletter/subscribe.html). The Resource Centers evolve out of the research we do to support our publications and business operations. We've found many exceptional iPhone and iPhone programming resources online, including tutorials, documentation, software downloads, articles, blogs, podcasts, videos, code samples, books, e-books and more—most of them are free. Check out the growing list of iPhone-related Resource Centers, including:

- iPhone (www.deitel.com/iPhone/)
- Objective-C (www.deitel.com/ObjectiveC/)
- Cocoa (www.deitel.com/Cocoa/)
- iPhone App Development (www.deitel.com/iPhoneAppDev/)

## Deitel<sup>®</sup> Buzz Online Free E-mail Newsletter

The *Deitel® Buzz Online* e-mail newsletter will keep you posted on issues related to this book. It also includes commentary on industry trends and developments, links to free articles and resources from our published books and upcoming publications, product-release schedules, errata, challenges, anecdotes, information on our corporate instructor-led training courses delivered at client locations worldwide and more. To subscribe, visit

```
www.deitel.com/newsletter/subscribe.html
```

### Follow Deitel on Twitter<sup>®</sup> and Facebook<sup>®</sup>

To receive updates on Deitel publications, Resource Centers, training courses, partner offers and more, follow us on Twitter®

@deitel

and join the Deitel & Associates group on Facebook®

```
www.deitel.com/deitelfan/
```

## Acknowledgments

We're fortunate to have worked on this project with the talented and dedicated team of publishing professionals at Prentice Hall/Pearson. We appreciate the extraordinary efforts and mentorship of Mark L. Taub, Editor-in-Chief of Pearson Technology Group. Sandra Schroeder designed the book's cover. John Fuller managed the book's production.

### Reviewers

We wish to acknowledge the efforts of our reviewers. Adhering to a tight time schedule, they scrutinized the manuscript and the programs and provided constructive suggestions for improving the accuracy and completeness of the presentation:

- Marcantonio Magnarapa, Research & Development on Mobile Platforms, Ogilvy Interactive
- Zach Saul, Founder, Retronyms
- Rik Watson, Senior Software Engineer, Lockheed Martin

Well, there you have it! This book will quickly get you comfortable developing iPhone apps. As you read the book, we'd sincerely appreciate your comments, criticisms, corrections and suggestions for improvement. Please address all correspondence to:

deitel@deitel.com

We'll respond promptly, and post corrections and clarifications on:

```
www.deitel.com/books/iPhoneFP/
```

We hope you enjoy reading *iPhone for Programmers: An App-Driven Approach* as much as we enjoyed writing it!

Paul Deitel Harvey Deitel Abbey Deitel Eric Kern Michael Morgano October 2009

## About Deitel & Associates, Inc.

Deitel & Associates, Inc., founded by Paul Deitel and Harvey Deitel, is an internationally recognized authoring, corporate training and software development organization specializing in computer programming languages, object technology, Internet and web software technology, iPhone app development and training, and Internet business development. The company offers instructor-led courses delivered at client sites worldwide on major programming languages and platforms, such as Objective-C and iPhone app development, C, C++, Visual C++<sup>®</sup>, Java<sup>TM</sup>, Visual C#<sup>®</sup>, Visual Basic<sup>®</sup>, XML<sup>®</sup>, Python<sup>®</sup>, object technology, Internet and web programming, and a growing list of additional programming and software-development-related courses. The company's clients include many of the world's largest companies, government agencies, branches of the military, and academic institutions. Through its 33-year publishing partnership with Prentice Hall/Pearson, Deitel & Associates, Inc., publishes leading-edge programming professional books, textbooks, *LiveLessons* DVD- and web-based video courses, and e-content for popular course-management systems. Deitel & Associates, Inc., and the authors can be reached via e-mail at:

deitel@deitel.com

To learn more about Deitel's Dive Into® Series Corporate Training curriculum, visit:

```
www.deitel.com/training/
```

To request a proposal for on-site, instructor-led training at your company or organization, e-mail:

```
deitel@deitel.com
```

To learn more about the company and its publications, subscribe to the free *Deitel*<sup>®</sup> *Buzz Online* e-mail newsletter at:

```
www.deitel.com/newsletter/subscribe.html
```

Individuals wishing to purchase Deitel books and *LiveLessons* DVD- and web-based training courses can do so through www.deitel.com. Bulk orders by corporations, the government, the military and academic institutions should be placed directly with Pearson. For more information, visit www.prenhall.com/mischtm/support.html#order.

# **Before You Begin**

This section contains information and instructions you should review to ensure that your Mac is set up properly for use with this book. We'll post updates (if any) to this Before You Begin section on the book's website:

www.deitel.com/books/iPhoneFP/

### Font and Naming Conventions

We use fonts to distinguish between on-screen components (such as menu names and menu items) and Objective-C code or commands. Our convention is to show on-screen components in a sans-serif bold **Helvetica** font (for example, **Project** menu) and to show file names, Objective-C code, label text and commands in a sans-serif Lucida font (for example, @interface).

### Software and Hardware System Requirements

To develop apps for the iPhone you need an Intel-based Mac running Mac OS X Leopard or later. There are no versions of the Software Development Kit (SDK) or the Xcode toolset for non-Intel-based Macs or for Windows<sup>®</sup>. To view the latest operating-system requirements visit:

www.apple.com/downloads/macosx/development\_tools/iphonesdk.html

### Installing the Software

To download the iPhone SDK you must first register for a free Apple developer account at:

developer.apple.com/iphone/program/start/register/

This account allows you access to the latest released version of the SDK, documentation and code examples. There is also a paid developer program that lets you download the latest SDK betas, upload finished apps to the App Store and load your apps directly onto an iPhone for testing. After registering for a developer account (free or paid), you can download the SDK from

developer.apple.com/iphone/index.action#downloads

Click the link for your version of Mac OS X to download the SDK.

We demonstrate most of the apps in this book using the iPhone SDK's iPhone Simulator; however, some of the apps use features that are available only on an actual iPhone, not the iPhone simulator. In addition, some features are available only on the iPhone 3GS. Testing apps on your iPhone requires a paid Apple developer account.

### Installation Instructions and Installers

When the iPhone SDK finishes downloading, double click its disk-image (.dmg) file to mount it. Open the mounted image in the Finder and double click iPhoneSDK.mpkg installer package. This executes the installer, which walks you through the rest of the installation process. When you arrive at the Installation Type step, the default items checked will be adequate for this book.

Once the installation finishes, you can begin programming with the iPhone SDK. The default install location for the SDK is /Developer/. The development tools you use in this book are located in /Developer/Applications/.

## **Obtaining the Code Examples**

The examples for *iPhone for Programmers* are available for download at

www.deitel.com/books/iPhoneFP/

If you are not already registered at our website, go to www.deitel.com and click the **Register** link below our logo in the upper-left corner of the page. Fill in your information. There is no charge to register, and we do not share your information with anyone. We send you only account-management e-mails unless you register separately for our free, double-opt-in *Deitel*<sup>®</sup> *Buzz Online* e-mail newsletter at

```
www.deitel.com/newsletter/subscribe.html
```

After registering for our website, you'll receive a confirmation e-mail with your verification code. *You'll need this code to sign in at www.deitel.com for the first time*. Configure your e-mail client to allow e-mails from deitel.com to ensure that the confirmation e-mail is not filtered as junk mail.

Next, visit www.deitel.com and sign in using the Login link below our logo in the upper-left corner of the page. Go to www.deitel.com/books/iPhoneFP/. Click the Examples link to download the Examples.zip file to your computer. Double click Examples.zip to unzip the archive. We assume that you extract the example code to your Documents folder.

You are now ready to begin developing iPhone apps with *iPhone for Programmers*. We hope you enjoy the book!

## Introduction to iPhone App Development

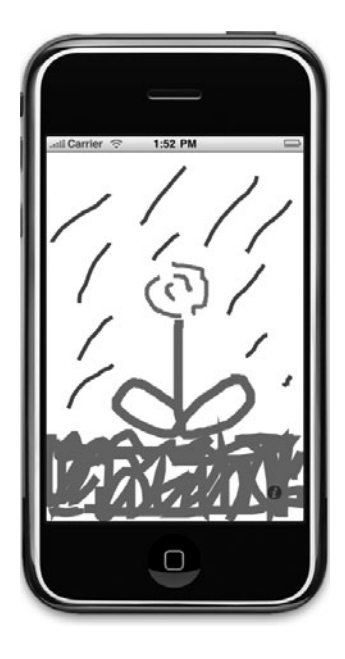

## OBJECTIVES

In this chapter you'll be introduced to:

- The history of the iPhone.
- The history of Objective C<sup>®</sup> and the iPhone SDK.
- Some basics of object technology.
- Key software for iPhone app development, including the Xcode<sup>®</sup> integrated development environment and Interface Builder.
- The Objective-C programming language and the Cocoa<sup>®</sup> frameworks.
- Important Apple iPhone publications.
- The iPhone Developer Program.
- The iPhone Developer University Program.
- Test-driving an iPhone app that enables you to draw on the screen.
- The Deitel online iPhone Resource Centers.
- **1.1** Introduction to *iPhone for Programmers*
- **1.2** iPhone Overview
- **1.3** Key New iPhone 3GS and OS 3.x Features and Enhancements
- 1.4 Downloading Apps from the App Store
- 1.5 iPhone OS 3.x
- 1.6 Objective-C Programming Language
- 1.7 Design Patterns

- 1.8 Cocoa Frameworks
- 1.9 New iPhone SDK 3 Features
- 1.10 Xcode Toolset
- I.II Basics of Object Technology
- 1.12 Web 2.0
- **1.13** Test-Driving the **Painter** App in the iPhone Simulator
- I.I4 Wrap-Up
- 1.15 Deitel Resource Centers

### 1.1 Introduction to iPhone for Programmers

Welcome to iPhone app development! We hope that working with *iPhone for Programmers* will be an informative, challenging, entertaining and rewarding experience for you. This book is geared toward experienced programmers who have worked in a C-based object-oriented language like C++, Java<sup>TM</sup>, C# or Objective-C<sup>®</sup>. If you don't specifically know object-oriented programming using the Objective-C programming language and the Cocoa<sup>®</sup> frameworks, you should be able to absorb it by running the book's iPhone apps and carefully studying the detailed code walkthroughs and feature presentations.

The book uses an *app-driven approach*—each new technology is discussed in the context of a complete working iPhone app, with one app per chapter. Most of our apps will also work on the iPod Touch<sup>®</sup>.<sup>1</sup> We start by describing the app, then test-driving it. Next, we briefly overview the key *Xcode*<sup>®</sup> (integrated development environment), Objective-C and Cocoa technologies we'll use to implement the app. For apps that require it, we walk through designing the GUI visually using Interface Builder. Then we provide the complete source-code listing using line numbers, syntax shading (to mimic the syntax coloring used in the Xcode IDE) and code highlighting to emphasize the key portions of the code. We also show one or more screen shots of the running app. Then we do a code walkthrough, explaining any new programming concepts we introduced in the app. The source code for all of the book's apps may be downloaded from www.deitel.com/books/ iPhoneFP/. We encourage you to read Apple's online documentation (Fig. 1.1) to learn more about the technologies discussed throughout the book, design guidelines, and so on.

To download the software for building iPhone apps, you'll need to become a Registered iPhone Developer at developer.apple.com/iphone/. This account allows you to access free downloads plus documentation, how-to videos, coding guidelines and more. As a Registered iPhone Developer, you'll be able to build and test iPhone apps on your Mac computer. To load apps onto your iPhone for testing, and to submit your apps to Apple's App Store, you'll need to join Apple's fee-based iPhone Developer Program, also at developer.apple.com/iphone/. This program allows you to access the latest iPhone SDK betas and features such as Store Kit and Push Notification, and it includes technical support.

<sup>1.</sup> Chapter 11's **Route Tracker** app works with limited functionality because the iPod Touch does not have a compass.

| Title                                        | URL                                                                                                    |
|----------------------------------------------|----------------------------------------------------------------------------------------------------|
| iPhone Human Interface Guidelines            | developer.apple.com/iphone/library/<br>documentation/userexperience/conceptual/<br>mobilehig/Introduction/Introduction.html       |
| The Objective-C 2.0<br>Programming Language  | developer.apple.com/documentation/Cocoa/<br>Conceptual/ObjectiveC/ObjC.pdf                                                        |
| Objective-C 2.0 Runtime<br>Programming Guide | developer.apple.com/documentation/Cocoa/<br>Conceptual/ObjCRuntimeGuide/<br>ObjCRuntimeGuide.pdf                                  |
| Xcode Overview                               | developer.apple.com/documentation/<br>DeveloperTools/Conceptual/Xcode_Overview/<br>Contents/Resources/en.lproj/Xcode_Overview.pdf |
| Xcode Debugging Guide                        | developer.apple.com/documentation/<br>DeveloperTools/Conceptual/XcodeDebugging/<br>Xcode_Debugging.pdf                            |
| Understanding XCode Projects                 | developer.apple.com/tools/xcode/<br>xcodeprojects.html                                                                            |
| Cocoa Fundamentals Guide                     | developer.apple.com/documentation/Cocoa/<br>Conceptual/CocoaFundamentals/<br>CocoaFundamentals.pdf                                |
| Coding Guidelines for Cocoa                  | developer.apple.com/documentation/Cocoa/<br>Conceptual/CodingGuidelines/<br>CodingGuidelines.pdf                                  |

Fig. 1.1 | Key online documentation for iPhone developers.

Colleges and universities interested in offering iPhone programming courses can apply to the *iPhone Developer University Program* for free (developer.apple.com/iphone/ program/university.html). Qualifying schools receive free access to all the developer tools and resources. Students can share their apps with each other, and the schools can apply to include their apps in the App Store.

### 1.2 iPhone Overview

The first-generation iPhone was released in June 2007 and was an instant blockbuster success. Sales have grown significantly with each new version. According to Apple, 6.1 million first-generation iPhones were sold in the initial five quarters of availability.<sup>2</sup> The second-generation iPhone 3G included GPS and was released in July 2008; it sold 6.9 million units in the first quarter alone. The faster iPhone 3GS includes a compass; it was launched in June 2009 and sold 5.2 million in its first month of availability.

### Gestures

The iPhone wraps the functionality of a mobile phone, Internet client, iPod, gaming console, digital camera and more into a handheld smartphone with a full-color, 480-by-320-

<sup>2.</sup> www.apple.com/pr/library/2009/07/21results.html.

pixel resolution *Multi-Touch<sup>®</sup> screen*. Apple's patented Multi-Touch screen allows you to control the device with *gestures* involving one touch or multiple simultaneous touches (Fig. 1.2).

| Gesture        | Action                                                                                              | Used to                                                                                                    |
|----------------|----------------------------------------------------------------------------------------------------|----------------------------------------------------------------------------------------------------|
| Тар            | Tap the screen once.                                                                                | Open an app, select a button.                                                                                            |
| Double Tap     | Tap the screen twice.                                                                               | Select text to cut, copy and paste.                                                                                      |
| Touch and Hold | Touch the screen and hold finger in position.                                                       | Move the cursor in e-mail and<br>SMS messages, move app icons,<br>and so on.                                             |
| Drag           | Touch and drag your finger across the screen.                                                       | Move a slider left and right.                                                                                            |
| Swipe          | Touch the screen, then move<br>your finger in the swipe<br>direction and release.                   | Flip through photos or music album covers.                                                                               |
| Flick          | Touch and quickly flick your<br>finger across the screen in<br>the direction you'd like to<br>move. | Scroll through a <b>Table View</b> (e.g.,<br>Contacts) or a <b>Picker View</b> (e.g.<br>dates and times in the Calendar) |
| Pinch          | Using two fingers, touch and<br>pinch your fingers together,<br>or spread them apart.               | Zoom in and out on the screen<br>(for example, enlarging text and<br>pictures).                                          |

Fig. 1.2 | iPhone gestures.

### iPhone Buttons and Features

The device itself is uncomplicated and easy to use (Fig. 1.3). The top of the phone has a headset jack, SIM card tray and a Sleep/Awake button—used to lock and unlock the iPhone, and to power it on and off. On the left side of the iPhone are the Ring/Silent switch and the Volume buttons. On the bottom of the iPhone are the speaker, the microphone and the Dock Connector (to plug-in a USB cable to charge or sync the device). On the front of the phone at the bottom is the Home button—used to exit apps and return to the home screen. On the back of the iPhone is the camera.

### Multi-Touch Screen

Using the Multi-Touch screen, you can easily navigate between your phone, apps, your iTunes<sup>®</sup> music, web browsing, and so on. The screen can display a keyboard for typing emails and text messages and entering data in apps. Using two fingers, you can zoom in (moving your fingers apart) and out (pinching your fingers together) on photos, videos and web pages. You can scroll up-and-down or side-to-side by just swiping your finger across the screen.

### Default Apps

The iPhone comes with several default apps, including Phone, Contacts, Mail, iPod, Safari and more (Fig. 1.4). To access any app, simply touch its icon.

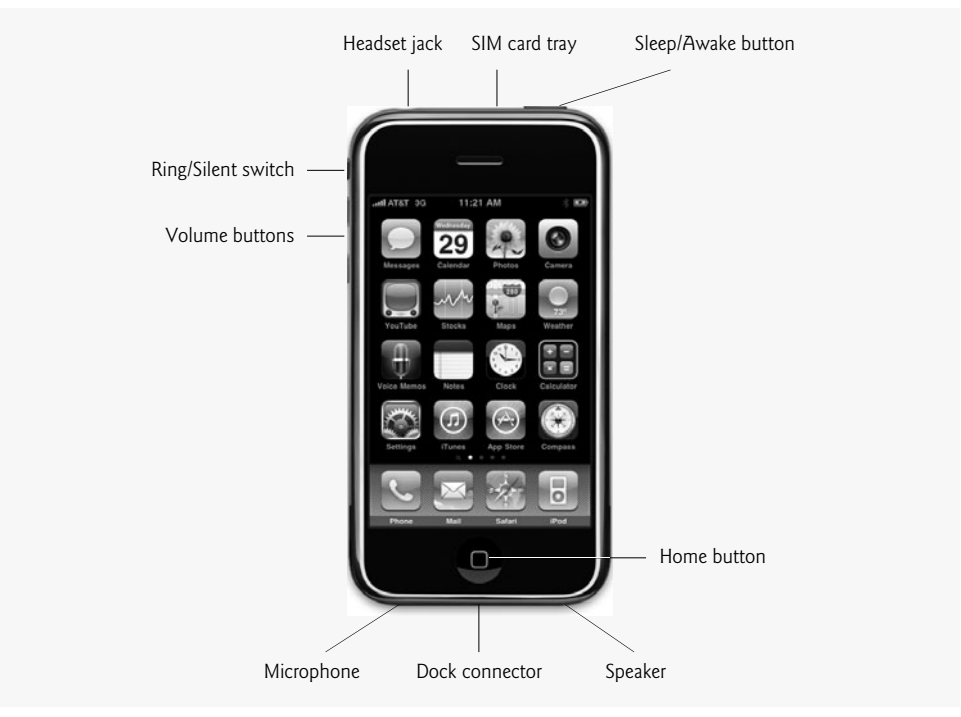

Fig. 1.3 | iPhone hardware.

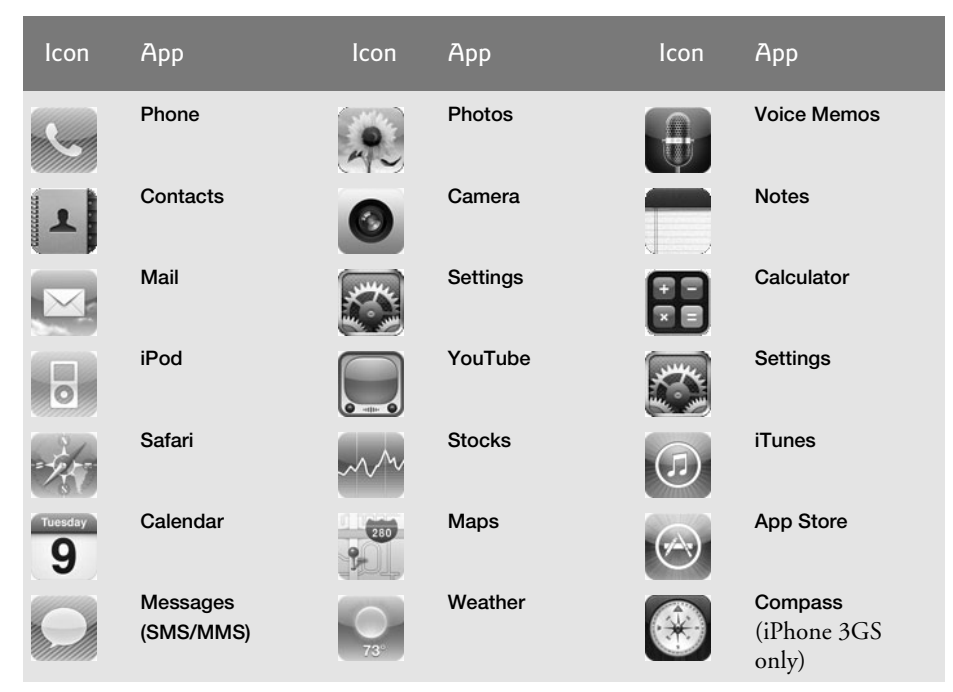

**Fig. 1.4** | iPhone 3.x default apps.

# **1.3 Key New iPhone 3GS and OS 3.x Features and Enhancements**

The iPhone 3GS features several new hardware and software updates.

### 3-Megapixel Camera and Video

The new iPhone includes a 3-megapixel autofocus camera. You can touch the screen to focus on a particular subject. You can capture and edit videos. You can share photos and videos via e-mail, your MobileMe<sup>SM</sup> gallery (where your friends can view and download your photos or add their own) or YouTube<sup>®</sup>.

### Find My iPhone and Remote Wipe

If you misplace your iPhone, log in to Apple's *MobileMe* (a fee-based subscription service) from any computer and use the *Find My iPhone* feature to view a map with the iPhone's approximate location. You can then have the iPhone play a sound to help you locate the device, or display a message to help the person who finds your iPhone return it to you. If you're unable to find your iPhone, the *Remote Wipe* feature restores the device to the factory settings (removing all personal data), thus protecting the privacy of your information.

### Compass

The digital compass can be used on its own or to orient maps in your apps—e.g., to point in the direction you're facing. We use the compass in Chapter 11's **Route Tracker** app.

### Accelerometer

The accelerometer, included in all iPhones, allows the device to respond to motion. For example, you can rotate the phone from portrait to landscape (vertical to horizontal) to change the orientation of pictures, e-mails, web pages and more. You can also use the accelerometer to control games by shaking or tilting the iPhone. With the updated iPhone OS 3.x accelerometer-based apps, you can shake the iPhone to "shuffle" randomly to a different song in your music library, or turn the iPhone sideways to display a *landscape keyboard* for easier typing (Fig. 1.5). We use the accelerometer in Chapter 12's Slideshow app.

|      | anti Carrier                 | Cancel          |  |
|------|------------------------------|-----------------|--|
| 11 n | No Results                   |                 |  |
|      | Q W E R T Y I<br>A S D F G H | JKL             |  |
|      |                              | N M 💌<br>Search |  |

Fig. 1.5 | New landscape keyboard.

### Bluetooth

You can connect compatible Bluetooth stereo headphones and other accessories to your iPhone. OS 3.x provides for peer-to-peer connectivity via Bluetooth. Also, *Internet tethering* enables users in some countries to connect to a Wi-Fi or 3G network on their laptop by using their iPhone as a modem (connected to their laptop via Bluetooth or USB cable).

### Accessibility

The iPhone 3GS includes several *accessibility* features to help vision- and hearing-impaired users. *VoiceOver* is a gesture-based screen reader program. It allows vision-impaired users to interact with objects on the screen and understand their context. For example, users can touch the screen to hear a description of the item they touch, then drag their finger to hear descriptions of the surrounding content. It's also used with the keyboard to speak each character touched, or each complete word. The iPhone 3GS voice-recognition capabilities allow you to use voice commands to access features on the phone, such as making phone calls and playing music.

For hearing-impaired users, the iPhone 3GS has closed-captioning capabilities, MMS texting (not available in the U.S. at the time of this writing), visible and vibrating alerts and more. To learn about these and other accessibility features, visit www.apple.com/iphone/iphone-3gs/accessibility.html.

### 1.4 Downloading Apps from the App Store

Figure 1.6 lists some popular iPhone apps. You can download additional apps directly onto your iPhone through Apple's *App Store*, or download apps through iTunes, then *sync* your iPhone to install them. To sync the iPhone, use the USB cable to connect the device to a computer with iTunes. Syncing allows you to back up your information (contacts, apps and their data, music, photos, videos, and so on) and download new information onto the device. The App Store notifies you when updates to your downloaded apps are available.

| Category                  | Sample apps                                                                     |
|---------------------------|---------------------------------------------------------------------------------|
| Books                     | B&N Bookstore, Kindle for iPhone, Classics                                      |
| Business                  | QuickOffice <sup>®</sup> Mobile Office Suite, PDF Reader, Job Search            |
| Education                 | Wheels on the Bus, 24/7 Tutor Spanish, USA Presidents                           |
| Entertainment             | Backgrounds, Fandango <sup>®</sup> , i.TV                                       |
| Finance                   | Bank of America Mobile Banking, PayPal <sup>™</sup> , Mint.com Personal Finance |
| Games                     | Hero of Sparta, Flight Control, Paper Toss, Monkey Sling                        |
| Healthcare and<br>Fitness | iFitness, Lose It!, Restaurant Nutrition, Pedometer, BMI Calculator             |
| Lifestyle                 | AroundMe, Shopper, GroceryIQ, eBay Mobile, OpenTable                            |
| Medical                   | Epocrates, EyeChart, Cardio Calc, BLACKBAG <sup>™</sup> , Dog First Aid         |
| Music                     | Shazam, Pandora Radio, SIRIUS XM Premium Online, MiniPiano                      |
| Navigation                | MapQuest <sup>®</sup> 4 Mobile, Free Wi-Fi, MotionX <sup>™</sup> GPS            |

**Fig. 1.6** | Popular iPhone apps in the App Store. (Part | of 2.)

| Category             | Sample apps                                                                                              |
|----------------------|----------------------------------------------------------------------------------------------------|
| News                 | CNNMoney, NYTimes, USA Today, WSJ, Pro RSS Reader, Yahoo!®                                               |
| Photography          | Crop for Free, Camera Zoom, ColorSplash, Vint B&W                                                        |
| Productivity         | iTranslate, Todo, Documents To Go <sup>®</sup> , Excuse Generator                                        |
| Reference            | Google <sup>®</sup> Mobile App, Dictionary.com, Wiki Mobile                                              |
| Social<br>Networking | Facebook <sup>®</sup> , MySpace <sup>™</sup> Mobile, Skype <sup>™</sup> , Tweetie, LinkedIn <sup>®</sup> |
| Sports               | ESPN <sup>®</sup> Score Center, Sportacular, Golfshot: Golf GPS                                          |
| Travel               | Google Earth, Urbanspoon, Yelp <sup>®</sup> , Cheap Gas!, Currency                                       |
| Utilities            | iHandyLevel Free, textPlus, Bug Spray—Ultrasonic, myLite Flashlight                                      |
| Weather              | The Weather Channel <sup>®</sup> , WeatherBug <sup>®</sup> , Surf Report                                 |

**Fig. 1.6** | Popular iPhone apps in the App Store. (Part 2 of 2.)

The number of apps available is growing rapidly. At the time of this writing, there were approximately 75,000 apps in the App Store. In just one year, over 1.5 billion apps were downloaded.<sup>3</sup> Visit www.apple.com/iphone/apps-for-iphone/ to check out Apple's featured apps. Some are free and some are fee based. Developers set the prices for their apps sold through the App Store and receive 70% of the revenue. Many app developers offer basic versions of their apps for free as a marketing strategy, so users can download apps and see whether they like them, then purchase more feature-rich versions. We discuss this so-called "lite" strategy in more detail in Section 2.8.

### 1.5 iPhone OS 3.x

The iPhone operating system is derived from Apple's Mac OS X and is used in the iPhone and iPod Touch devices. iPhone OS 3.0 was released in June 2009 and includes several new features and enhancements (Fig. 1.7). For example, you can cut, copy and paste text—even between apps. The new landscape keyboard—which appears when you turn the iPhone sideways in Mail, Safari, Notes and Messages-provides more room to type messages (and makes it easier to type with your thumbs). And you can record voice memos using the built-in microphone.

| Feature             | Description                                                                            |
|---------------------|----------------------------------------------------------------------------------------|
| Landscape Keyboard  | Larger keyboard—for use with Mail, Messages, Safari and Notes—<br>makes typing easier. |
| Cut, Copy and Paste | Cut, copy and paste text and images between apps.                                      |

**Fig. 1.7** New iPhone 3.x software features (www.apple.com/iphone/softwareupdate/). (Part I of 2.)

<sup>3.</sup> www.apple.com/pr/library/2009/07/14apps.html.

| Feature                                | Description                                                                                                    |
|----------------------------------------|----------------------------------------------------------------------------------------------------|
| MMS                                    | Multimedia Messaging Service (not available in the U.S. at the time of this writing)—send photos, audio and videos with messages.                                                                                                    |
| Voice Controls                         | Access Contacts and your iPod music library via voice controls.                                                                                                    |
| Voice Memos                            | Record audio messages with the new Voice Memos.                                                                                                    |
| Spotlight                              | Search e-mail, contacts, calendars, notes and your iPod library.                                                                                                    |
| Parental Controls                      | Restrict children's access to videos, music and apps.                                                                                                    |
| Safari                                 | Improvements to the Safari browser help you surf the web faster.                                                                                                    |
| Notes                                  | Sync your Notes to your computer.                                                                                                    |
| Calendar                               | Improved functionality allows you to create meetings using Micro-<br>soft Exchange ActiveSync, and subscribe to calendars that use Cal-<br>DAV—the standardized protocol to access information on a server<br>and schedule meetings with other users (caldav.calconnect.org). |
| Wi-Fi                                  | Automatically log in to Wi-Fi hotspots you've accessed previously.                                                                                                    |
| iTunes                                 | Create and access iTunes Store accounts directly from your iPhone,<br>and purchase movies, TV shows and audiobooks directly from<br>iTunes on the iPhone.                                                                                                    |
| Shake to Shuffle                       | Shake the iPhone to skip to a different song in your iTunes library.                                                                                                    |
| Shake to Undo                          | Shake the iPhone to undo an operation, such as a text edit.                                                                                                    |
| Language Support                       | The iPhone supports 30 languages and over 40 keyboard layouts.                                                                                                    |
| Peer-to-Peer Bluetooth<br>Connectivity | Transfer data among nearby iPhones using Bluetooth. We use peer-<br>to-peer functionality in Chapter 15's <b>Enhanced Address Book</b> app.                                                                                                    |
| YouTube                                | Log in to your YouTube account to sync bookmarks, rate your favor-<br>ite videos and more.                                                                                                    |

**Fig. 1.7** | New iPhone 3.x software features (www.apple.com/iphone/softwareupdate/). (Part 2 of 2.)

### 1.6 Objective-C Programming Language

Apple was founded in 1976 by Steve Jobs and Steve Wozniak, and quickly became a leader in personal computing. In 1979, Jobs and several Apple employees visited Xerox PARC (Palo Alto Research Center) to learn about Xerox's desktop computer that featured a graphical user interface. That GUI served as the inspiration for the Apple Lisa personal computer (designed for business customers) and, more notably, the Apple Macintosh, which was launched with much fanfare in a memorable Super Bowl ad in 1984. Steve Jobs left Apple in 1985 and founded NeXT Inc.

The *Objective-C* programming language, created by Brad Cox and Tom Love at Stepstone in the early 1980s, added capabilities for object-oriented programming (OOP) to the C programming language. In 1988, NeXT licensed Objective-C from StepStone and developed an Objective-C compiler and libraries which were used as the platform for the NeXTSTEP operating system's user interface and Interface Builder—used to construct graphical user interfaces (we discuss Interface Builder in more detail in Section 1.10). Apple's Mac OS X is a descendant of NeXTSTEP. Objective-C is object oriented and has access to the *Cocoa frameworks* (powerful class libraries of prebuilt components), enabling you to develop apps quickly. The Cocoa frameworks are discussed in Section 1.8. Cocoa Touch is the version of Cocoa for the iPhone and iPod Touch. We'll simply refer to it as Cocoa from now on.

Cocoa programming in Objective-C is event driven—in this book, you'll write apps that respond to timer firings and user-initiated events such as touches and keystrokes. In addition to directly programming portions of your Objective-C apps, you'll also use Interface Builder to conveniently drag and drop predefined objects like buttons and textboxes into place on your screen, and label and resize them. With Xcode, you can create, run, test and debug iPhone apps quickly and conveniently.

### 1.7 Design Patterns

Besides using predefined objects in your code, you'll also use several predefined *design patterns*<sup>4</sup> to help you design and implement your apps according to Apple's guidelines (Fig. 1.8). Like a pattern a dressmaker uses to create clothing, a design pattern provides programmers with an architectural template for designing and implementing apps.

| Design Pattern             | Where it's used                                                                                       | How it's used                                                                                                    |
|----------------------------|----------------------------------------------------------------------------------------------------|----------------------------------------------------------------------------------------------------|
| Abstract Factory           | Introduced in Chapter 4's <b>Tip</b><br><b>Calculator</b> app; used in every<br>later app.            | Many Foundation framework classes<br>(Fig. 1.9) allow programmers to use<br>one familiar interface to interact with<br>different data structures. |
| Chain of<br>Responsibility | Introduced in Chapter 7's <b>Spot-On</b> app; seen in several later apps.                             | Built into Cocoa as the mechanism for dealing with events.                                                                                        |
| Command                    | Introduced in Chapter 5's <b>Favorite</b><br><b>Twitter Searches</b> app; used in most<br>later apps. | To bind GUI components to actions<br>(i.e., event handlers) that are trig-<br>gered in response to events.                                        |
| Composite                  | Introduced in Chapter 5's <b>Favorite</b><br><b>Twitter Searches</b> app; used in most<br>later apps. | To create a hierarchy of objects that<br>can all be manipulated through the<br>root object.                                                       |
| Decorator                  | Introduced in Chapter 6's <b>Flag</b><br><b>Quiz</b> app; used in most later apps.                    | To add new functionality to an exist-<br>ing class without subclassing.                                                                           |
| Facade                     | Introduced in Chapter 6's Flag<br>Quiz app.                                                           | To provide a simple interface for the behaviors of a complex subsystem.                                                                           |
| Model View<br>Controller   | Introduced in Chapter 4's <b>Tip</b><br><b>Calculator</b> app; used in every<br>later app.            | To separate app data (contained in<br>the model) from graphical presenta-<br>tion (the view) and input-processing<br>logic (the controller).      |

Fig. 1.8 | Design patterns used in *iPhone for Programmers*. (Part 1 of 2.)

<sup>4.</sup> Some books you'll want to consult on design patterns are the seminal "gang of four" book, *Design Patterns: Elements of Reusable Object-Oriented Software*, by Gamma, Helm, Johnson and Vlissides, ©1994, Addison Wesley, and *Cocoa Design Patterns*, by Buck and Yacktman, ©2010, Addison Wesley.

| Design Pattern      | Where it's used                                                                                                    | How it's used                                                                                                    |
|---------------------|----------------------------------------------------------------------------------------------------|----------------------------------------------------------------------------------------------------|
| Memento             | Introduced in Chapter 5's Favorite<br>Twitter Searches app; used in<br>every later app that needs to save<br>data. | To represent an object as a bit stream<br>so it can be saved to a file or trans-<br>ferred over a network (also called<br>"serialization"). |
| Singleton           | Introduced in Chapter 5's <b>Favorite</b><br>Twitter Searches app.                                                 | To ensure that only one object of a class is created. Other objects in the app can share the singleton object.                              |
| Template<br>Methods | Introduced in Chapter 4's <b>Tip</b><br><b>Calculator</b> app; used in every<br>later app.                         | To define an algorithm in a super-<br>class, parts of which a subclass can<br>override.                                                     |

Fig. 1.8 | Design patterns used in *iPhone for Programmers*. (Part 2 of 2.)

### 1.8 Cocoa Frameworks

Cocoa, a collection of frameworks, also evolved from projects at NeXT. OpenStep was developed at NeXT as an object-oriented programming API to be used in developing an operating system. After Apple acquired NeXT, the OpenStep operating system evolved into Rhapsody, and many of the base libraries became the Yellow Box API. Rhapsody and Yellow Box eventually evolved into OS X and Cocoa, respectively.

Cocoa consists of many frameworks (Fig. 1.9) that allow you to conveniently access iPhone OS features and incorporate them into your apps. Many of these frameworks are discussed in this book. They're written mainly in Objective-C and are accessible to Objective-C programs. The Cocoa frameworks help you create apps which adhere to the Mac's unique look and feel (see developer.apple.com/cocoa/).

| Framework            | Description                                                                                                    |
|----------------------|----------------------------------------------------------------------------------------------------|
| Cocoa Touch Layer—Fr | rameworks for building graphical, event-driven apps.                                                                                                    |
| Address Book UI      | GUI for accessing the user's Address Book contacts. Used in Chapter 15's Enhanced Address Book app.                                                                                                    |
| Game Kit             | Voice and Bluetooth networking capabilities for games and other apps. Used in Chapter 15's Enhanced Address Book app.                                                                                                    |
| Map Kit              | Add maps and satellite images to location-based apps. Used in Chapter 11's <b>Route Tracker</b> app.                                                                                                    |
| Message UI           | Create e-mail messages from within an app.                                                                                                    |
| UIKit                | Classes for creating and managing a user interface, including event<br>handling, drawing, windows, views and Multi-Touch interface con-<br>trols. Introduced in Chapter 3's <b>Welcome</b> app, and used throughout<br>the book. |

Fig. 1.9 | Cocoa frameworks (developer.apple.com/iPhone/library/navigation/ Frameworks/index.html). (Part | of 3.)

| Framework              | Description                                                                                                    |
|------------------------|----------------------------------------------------------------------------------------------------|
| Media Layer—Framewo    | rks for adding audio, video, graphics and animations to your apps.                                                                                                    |
| Audio Toolbox          | Interface for audio recording and playback of streamed audio and alerts.                                                                                                    |
| Audio Unit             | Interface for opening, connecting and using the iPhone OS audio processing plug-ins.                                                                                                    |
| AV Foundation          | Interface for audio recording and playback (similar to the Audio<br>Toolbox). Used in Chapter 7's <b>Spot-On Game</b> app and Chapter 8's<br><b>Cannon Game</b> app.                                                                                                    |
| Core Audio             | Framework for declaring data types and constants used by other Core<br>Audio interfaces. Used in Chapter 7's <b>Spot-On Game</b> app and<br>Chapter 8's <b>Cannon Game</b> app.                                                                                                    |
| Core Graphics          | API for drawing, rendering images, color management, gradients,<br>coordinate-space transformations and handling PDF documents.<br>Used in Chapter 7's <b>Spot-On Game</b> app and Chapter 8's <b>Cannon</b><br><b>Game</b> app.                                                           |
| Media Player           | Finds and plays audio and video files within an app. Used in Chapter 12's <b>Slideshow</b> app.                                                                                                    |
| OpenGL ES              | Supports integration with the Core Animation layer and UIKit views.<br>Subset of the OpenGL API for 2D and 3D drawing on embedded<br>systems.                                                                                                    |
| Quartz Core            | Framework for image and video processing, and animation using the Core Animation technology. Used in Chapter 7's <b>Spot-On Game</b> app.                                                                                                    |
| Core Services Layer—Fr | ameworks for accessing core iPhone OS 3.x services.                                                                                                    |
| Address Book           | Used to access the user's Address Book contacts. Used in Chapter 15's Enhanced Address Book app.                                                                                                    |
| Core Data              | Framework for performing tasks related to object life-cycle and object graph management. Used in Chapter 15's <b>Enhanced Address Book</b> app.                                                                                                    |
| Core Foundation        | Library of programming interfaces that allow frameworks and librar-<br>ies to share code and data. Also supports internationalization. Intro-<br>duced in Chapter 5's <b>Favorite Twitter Searches</b> app and used<br>throughout the book.                                                |
| Core Location          | Used to determine the location and orientation of an iPhone, then configure and schedule the delivery of location-based events. Used in Chapter 11's <b>Route Tracker</b> app.                                                                                                    |
| Foundation             | Includes NSObject (used to define object behavior), plus tools for cre-<br>ating graphical, event-driven apps. Also includes design patterns and<br>features for making your apps more efficient. Introduced in Chapter 5's<br>Favorite Twitter Searches app and used throughout the book. |
| Mobile Core Services   | Includes standard types and constants.                                                                                                    |

**Fig. 1.9** | Cocoa frameworks (developer.apple.com/iPhone/library/navigation/ Frameworks/index.html). (Part 2 of 3.)

| Framework            | Description                                                                                                    |
|----------------------|----------------------------------------------------------------------------------------------------|
| Store Kit            | In-app purchase support for processing transactions.                                                                                                    |
| System Configuration | Determines network availability and state on an iPhone.                                                                                                    |
| Core OS Layer—Frame  | works for accessing the core iPhone OS 3.x kernel.                                                                                                    |
| CFNetwork            | Framework using network protocols in apps to perform tasks includ-<br>ing working with HTTP and authenticating HTTP and HTTPS<br>servers, working with FTP servers, creating encrypted connections<br>and more. Used in Chapter 16's <b>Twitter Discount Airfares</b> app. |
| External Accessory   | Allows the iPhone to interact with third party authorized accessories connected via Bluetooth or the Dock Connector.                                                                                                    |
| Security             | Framework for securing data used in an app.                                                                                                    |
| System               | BSD operating system and POSIX API functions.                                                                                                    |

**Fig. 1.9** | Cocoa frameworks (developer.apple.com/iPhone/library/navigation/ Frameworks/index.html). (Part 3 of 3.)

### 1.9 New iPhone SDK 3 Features

iPhone SDK 3 includes several new frameworks for building powerful functionality into your iPhone apps. We use most of these new frameworks in this book. We also use *web services*. With web services, you can create *mashups*, which enable you to rapidly develop apps by combining the complementary web services of several organizations and possibly other forms of information feeds. A popular mashup is www.housingmaps.com, which uses web services to combine www.craigslist.org real estate listings with the mapping capabilities of Google Maps to offer maps that show the locations of apartments for rent in a given area. We use Twitter web services in Chapter 16's Twitter Discount Airfares app.

### In App Purchase

*In App Purchase* allows you to build purchasing capabilities into your apps using the *Store Kit framework*, which processes payments through the iTunes Store. From a paid app, you can solicit the user to pay for additional content or functionality for that app. When the user chooses to make a purchase through your paid app, the app sends a payment request to the iTunes Store, which verifies and approves the payment and alerts the app to unlock new features or download new content. You'll receive 70% of the purchase price (Apple retains 30%), paid to you monthly. In App Purchase is discussed in more detail in Chapter 2, iPhone App Store and App Business Issues.

### Apple Push Notification

The new *Apple Push Notification* service allows apps to receive notifications, even when the apps aren't running. The service can be used to notify the user when a new version of your app is available for download, to send news and messages to users, and so on. The Apple Push Notification service operates mostly on the server side, thus limiting the impact on the app user's iPhone performance and battery life.

### Accessories

Accessory manufacturers can create protocols that allow the iPhone to interact with their accessories connected via Bluetooth or the Dock Connector. For example, you can create an app that interacts with a heart-rate monitor, pedometer or Nike + iPod Sensor to keep track of fitness goals, calories burned, and so on.

### Peer-to-Peer Connectivity

The *Game Kit framework* includes *peer-to-peer connectivity* and in-game voice communication features, so you can add multiplayer and chat functionality to your games and apps. Multiple iPhones in close proximity can connect wirelessly via Bluetooth. Players can compete with one another. The Game Kit can also be used to exchange data, photos, and the like. This framework is used in Chapter 15's Enhanced Address Book app.

### Maps

The *Map Kit framework* (which uses the Google Mobile Maps Service) creates locationbased apps—for example, an app that displays a map of the nearest gas stations or public parking garages. The Map Kit framework is used in Chapter 11's **Route Tracker** app.

### iPod Library Access

The *Media Player framework* allows apps to access music, podcasts and audio books in the user's iPod library. For example, in Chapter 12's **Slideshow** app, you'll use the Media Player framework in a **Slideshow** app that allows the user to create a slideshow of pictures set to a song from the music library.

### 1.10 Xcode Toolset

The Xcode 3 toolset, bundled with all Mac OS X versions since v10.5, is available for free through the Apple Developer Connection at developer.apple.com/. The toolset includes the Xcode IDE, Interface Builder, support for the Objective-C 2.0 language, the Instruments tool (used to improve performance) and more.

### Xcode Integrated Development Environment (IDE)

Xcode is Apple's standard integrated development environment for Mac OS X. Xcode supports many programming languages including Java, C++, C, Python and Objective-C, but only Objective-C can be used for iPhone development. It includes a code editor with support for syntax coloring, autoindenting and autocomplete. It also includes a debugger and a version control system. You'll start using Xcode in Chapter 3, Welcome App.

### Interface Builder

*Interface Builder* is a visual GUI design tool. GUI components can be dragged and dropped into place to form simple GUIs without any coding. Interface Builder files use the.xib extension, but earlier versions used.nib—short for NeXT Interface Builder. For this reason, Interface Builder .xib files are commonly referred to as "nib files." You'll learn more about Interface Builder in Chapter 3, Welcome App.

### The iPhone Simulator

The iPhone simulator, included in the iPhone SDK, allows you to run iPhone apps in a simulated environment within OS X. The simulator displays a realistic iPhone user-inter-

face window. We used this (not an actual iPhone) to take most of the iPhone screen shots for this book. You can reproduce on the simulator many of the iPhone gestures using your Mac's keyboard and mouse (Fig. 1.10). The gestures on the simulator are a bit limited, since your computer cannot simulate all the iPhone hardware features. For example, when running GPS apps, the simulator always indicates that you're at Apple's headquarters in Cupertino, California. Also, although you can simulate orientation changes (to portrait or landscape mode) and the shake gesture, there is no way to simulate particular accelerometer readings. You can, however, upload your app to an iPhone to test these features. You'll see how to do this in Chapter 11, **Route Tracker** app. You'll start using the simulator to develop iPhone apps in Chapter 3's **Welcome** app.

| Gesture        | Simulator action                                                                                                    | App in which gesture is introduced |
|----------------|----------------------------------------------------------------------------------------------------|------------------------------------|
| Тар            | Click the mouse once.                                                                                                    | Chapter 4's Tip Calculator app     |
| Double Tap     | Double click the mouse.                                                                                                    | Chapter 8's Cannon Game app        |
| Touch and Hold | Click and hold the mouse.                                                                                                    |                                    |
| Drag           | Click, hold and drag the mouse.                                                                                                    | Chapter 8's Cannon Game app        |
| Swipe          | Click and hold the mouse, move<br>the pointer in the swipe direction<br>and release the mouse.                                                                                                    | Chapter 10's Address Book app      |
| Flick          | Click and hold the mouse, move<br>the pointer in the flick direction<br>and quickly release the mouse.                                                                                                    | Chapter 10's Address Book app      |
| Pinch          | Press and hold the <i>Option</i> key.<br>Two circles that simulate the two<br>touches will appear. Move the cir-<br>cles to the start position, click<br>and hold the mouse and drag the<br>circles to the end position. | Chapter 11's Route Tracker app     |

**Fig. 1.10** | iPhone gestures on the simulator (developer.apple.com/IPhone/ library/documentation/Xcode/Conceptual/iphone\_development/125-Using\_iPhone\_Simulator/iphone\_simulator\_application.html).

### 1.11 Basics of Object Technology

*Objects* are reusable software components that model items in the real world. A modular, object-oriented approach to design and implementation can make software-development groups much more productive than is possible using earlier programming techniques. Object-oriented programs are often easier to understand, correct and modify.

What are objects, and why are they special? *Object technology* is a packaging scheme for creating meaningful software units. There are date objects, time objects, invoice objects, automobile objects, people objects, audio objects, video objects, file objects and so on. There are graphics objects such as circles and squares, and GUI objects such as buttons, text boxes and sliders. In fact, almost any noun can be reasonably represented as a software object. Objects have *properties* (also called *attributes*), such as color, size and weight; and perform *methods* (also called *behaviors*), such as moving, sleeping or drawing.

*Classes* are types of related objects. For example, all cars belong to the "car" class, even though individual cars vary in make, model, color and options packages. A class specifies the general format of its objects, and the properties and actions available to an object depend on its class.

Different objects can have similar attributes and can exhibit similar behaviors. Comparisons can be made, for example, between babies and adults, and between humans and chimpanzees.

With object technology, properly designed classes can be *reused* on future projects. Using class libraries greatly reduces the effort required to implement new systems.

**Object-oriented design (OOD)** models software in terms similar to those that people use to describe real-world objects. It takes advantage of class relationships, where objects of a certain class, such as a class of vehicles, have the same characteristics—cars, trucks, little red wagons and roller skates have much in common. OOD takes advantage of *inheritance* relationships, where new classes of objects are derived quickly by absorbing characteristics of existing classes and adding unique characteristics of their own. For example, an object of class "convertible" certainly has the characteristics of the more general class "automobile," but more specifically, the roof goes up and down.

Object-oriented design provides a natural and intuitive way to view the software design process—namely, modeling objects by their attributes, behaviors and interrelationships, just as we describe real-world objects. OOD also models communication between objects. For example, a bank account object may receive a message to decrease its balance by a certain amount because the customer is withdrawing that amount of money.

OOD *encapsulates* (i.e., wraps) attributes and behaviors into objects—an object's attributes and behaviors are intimately tied together. Objects have the property of *information hiding*. This means that objects may know how to communicate with one another across well-defined interfaces, but normally they're not allowed to know how other objects are implemented—the implementation details are hidden within the objects themselves. We can drive a car effectively, for instance, without knowing the details of how engines, transmissions, brakes and exhaust systems work internally—as long as we know how to use the accelerator pedal, the brake pedal, the steering wheel and so on. Information hiding is crucial to good software engineering.

Languages like Objective-C are object oriented. Programming in such a language is called *object-oriented programming (OOP)*, and it allows you to implement object-oriented designs as working software systems. In Objective-C, the unit of programming is the *class* from which objects are eventually *instantiated* (an OOP term for "created"). An object is said to be an *instance* of its class. Objective-C classes contain methods that implement behaviors and data that implements attributes.

### Classes, Instance Variables and Methods

Objective-C programmers concentrate on creating their own classes and reusing existing classes, most notably those of the Cocoa frameworks. Each class contains data and the methods that manipulate that data and provide services to *clients* (i.e., other classes or functions that use the class). The data components of a class are implemented as *instance variables* and properties. For example, a bank account class might include an account

number and a balance. The class might include member functions to make a deposit (increasing the balance), make a withdrawal (decreasing the balance) and inquire what the current balance is. The *nouns* in a system specification help the Objective-C programmer determine the set of classes from which objects will be created to work together to implement the system.

Classes are to objects as blueprints are to houses—a class is a "plan" for building an object of the class. Just as we can build many houses from one blueprint, we can instantiate (create) many objects from one class. You cannot cook meals in the kitchen of a blueprint; you *can* cook meals in the kitchen of a house. You cannot sleep in the bedroom of a blueprint; you *can* sleep in the bedroom of a house.

Classes can have relationships—called *associations*—with other classes. For example, in an object-oriented design of a bank, the "bank teller" class needs to relate to other classes, such as the "customer" class, the "cash drawer" class, the "safe" class, and so on.

Packaging software as classes makes it convenient to reuse the software. Reuse of existing classes when building programs saves time and money. Reuse also helps you build more reliable and effective systems, because existing classes and components often have gone through extensive testing, debugging and performance tuning. Indeed, with object technology, you can build much of the new software you'll need by combining existing classes, exactly as we do throughout this book.

### 1.12 Web 2.0

The web literally exploded in the mid-to-late 1990s, but the "dot com" economic bust brought hard times in the early 2000s. The resurgence that began in 2004 or so has been named *Web 2.0*. Google is widely regarded as the signature company of Web 2.0. Some others are FaceBook and MySpace (social networking), Twitter (social messaging), Flickr (photo sharing), Craigslist (free classified listings), delicious (social bookmarking), You-Tube (video sharing), Salesforce (business software offered as online services), Second Life (a virtual world), Skype (Internet telephony) and Wikipedia (a free online encyclopedia).

At Deitel & Associates, we launched our Web 2.0-based Internet business initiative in 2005. We share our research in the form of Resource Centers at www.deitel.com/ resourcecenters.html. Each lists many links to mostly free content and software on the Internet. We announce our latest Resource Centers in our weekly newsletter, the *Deitel*<sup>®</sup> *Buzz Online* (www.deitel.com/newsletter/subscribe.html).

To follow the latest developments in Web 2.0, read www.techcrunch.com and www.slashdot.org and check out the growing list of Internet- and web-related Resource Centers at www.deitel.com/resourcecenters.html.

## **1.13 Test-Driving the Painter App in the iPhone Simulator**

In this section, you'll run and interact with your first iPhone app. The **Painter** app allows the user to "paint" on the screen using different brush sizes and colors. You'll build this app in Chapter 9.

We use fonts to distinguish between IDE features (such as menu names and menu items) and other elements that appear in the IDE. The following steps show you how to test-drive the app.

- 1. *Checking your setup.* Confirm that you've set up your computer properly by reading the Before You Begin section located after the Preface.
- 2. Locating the app folder. Open a Finder window and navigate to the Documents/ Examples/Painter folder or the folder where you saved the chapter's examples.
- 3. *Opening the Painter project.* Double click the file name Painter.xcodeproj to open the project in Xcode.
- 4. Launching the Painter app. In Xcode, select Project > Set Active SDK from the menu bar. Make sure iPhone Simulator 3.0 (or 3.1) is selected. Once this is done, click the Build and Go button (Fig. 1.11) to run the app in the simulator. [Note: Apple continuously updates Xcode. Depending on your version and how you last executed an app, this button may be called Build and Run or Build and Debug.]

|                                                                                                    |           |       |                | Buil        | <b>d and Go</b> b | utton |     |         |    |        |      |
|----------------------------------------------------------------------------------------------------|-----------|-------|----------------|-------------|-------------------|-------|-----|---------|----|--------|------|
|                                                                                                    |           |       |                |             |                   |       |     |         |    |        |      |
| 000                                                                                                    |           |       |                | 🔄 Pain      | ter               |       |     |         |    |        |      |
| A Painter 🗘 Debug                                                                                                    |           |       | ; ∵.           | 5           | 5                 |       | Ci  |         | Q  | String | Matc |
| Active Target Active Build                                                                                                    | d Configu | urati | on Action      | Build       | Build and Go      | Tasks | Int | o Edito | or | Search | 1    |
| Groups & Files                                                                                                    |           | F     | ile Name       |             |                   |       | 5   | Code    | 8  | A      | 0    |
| 📩 Painter                                                                                                    |           | 0     | CoreGraphics.  | framework   | 9                 |       |     |         |    |        |      |
|                                                                                                    |           | H F   | FlipsideView.h |             |                   |       |     |         |    |        |      |
| Securation Securation Security Security Secur | 1         | M     | FlipsideView.n | 1           |                   |       |     | 9K      |    |        |      |
| Image: Antiperiod of the second second se |           | A     | FlipsideView.x | ib          |                   |       |     |         |    |        |      |
| Find Results                                                                                                    | 1         | H     | FlipsideViewCo | ontroller.h |                   |       |     |         |    |        |      |
| Bookmarks                                                                                                    | Ĩ         | M     | FlipsideViewCo | ontroller.m | 13                |       |     | 37K     |    |        | 1    |
| SCM                                                                                                    | . 6       | 6     | Foundation.fra | mework      |                   |       |     |         |    |        |      |
| Project Symbols                                                                                                    | Ĩ         |       | nfo.plist      |             |                   |       |     |         |    |        | 8    |
| Implementation Files                                                                                                    | Ī         | M     | main.m         |             |                   |       |     | 5K      |    |        |      |
| ▶ 🔯 NIB Files                                                                                                    | Ī         | HI    | MainView.h     |             |                   |       |     |         |    |        |      |
|                                                                                                    | l l       | M     | MainView.m     |             |                   |       |     | 26K     |    |        | 1    |
|                                                                                                    | Ī         |       | MainView.xib   |             |                   |       |     |         |    |        | 1    |
|                                                                                                    | Ĩ         | H     | MainViewCont   | roller.h    |                   |       |     |         |    |        |      |
|                                                                                                    |           | G .   | VainViewCont   | roller m    |                   |       |     | 296     |    |        | 1    |

**Fig. I.II** | Clicking the **Build and Go** button to run the **Painter** app.

5. *Exploring the app.* The only items on the screen are the drawing canvas and the info (1) button (Fig. 1.12). When the app is installed on an iPhone, you can create a new painting by dragging your finger anywhere on the canvas. In the simulator, you "touch" the screen by using the mouse.

To change the brush size or color, touch the info (③) button. The view changes to display the app settings. In Fig. 1.13 several graphical elements—called components—are labeled. The components include Sliders, Labels, Buttons and a View (these controls are discussed in depth later in the book). The app allows you to set the color and thickness of the brush. You'll explore these options momentarily. You can also clear the entire drawing to start from scratch.

Using preexisting GUI components, you can create powerful apps in Cocoa much faster than if you had to write all the code yourself. In this book, you'll use many preexisting Cocoa components and write your own Objective-C code to customize your apps.

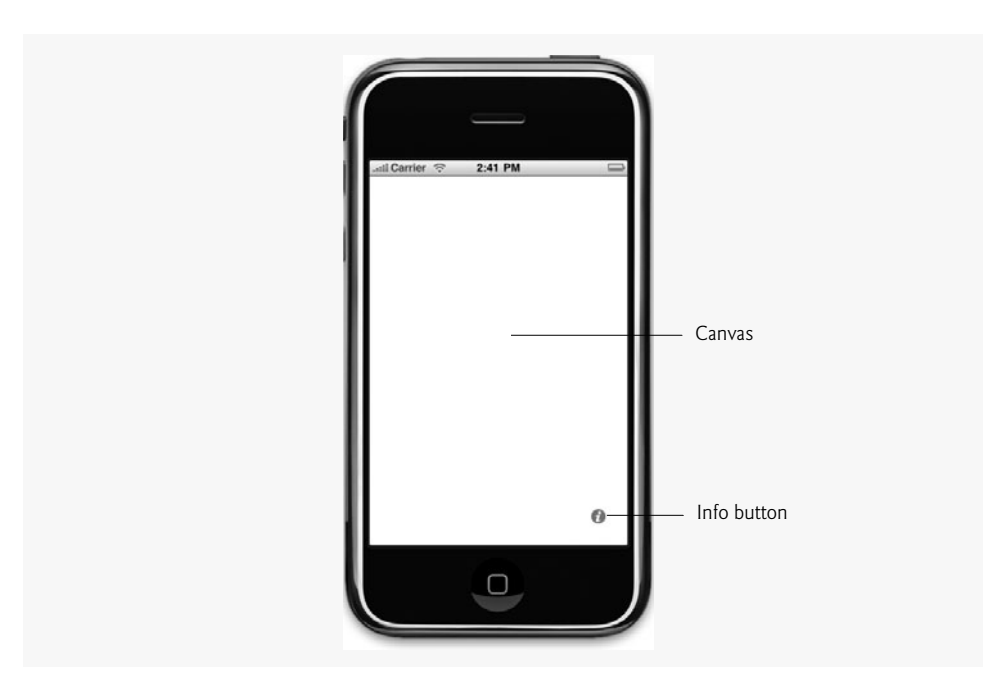

Fig. 1.12 | Painter app with a blank canvas.

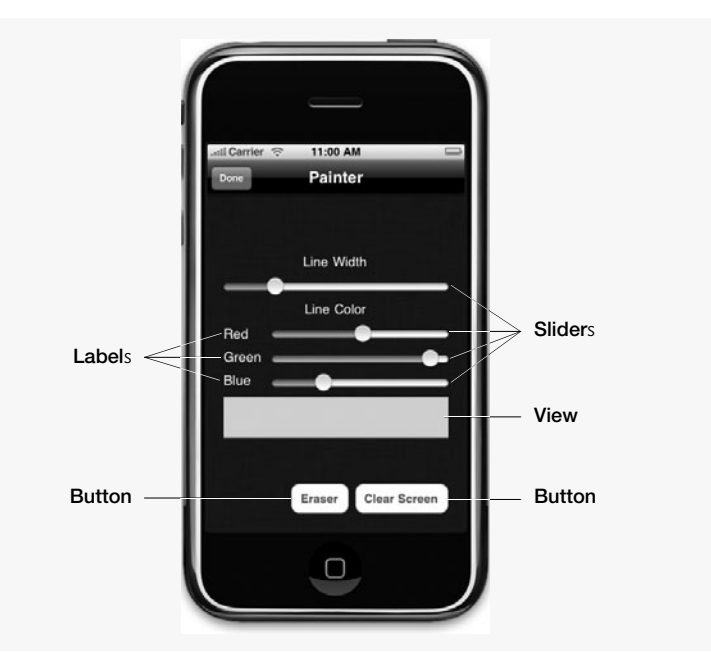

Fig. 1.13 | Painter app settings.

6. *Changing the brush color*. To change the brush color, drag any of the three sliders under the "Line Color" Label. As you drag a slider, the View below the Sliders dis-

plays the new color. Moving these **Red**, **Green** and **Blue** sliders enables the user to control the amounts of red, green and blue used to form the new color. iPhones also support alpha transparency (partial transparency), which you'll use in Chapter 7's **Spot-On Game** app. Once you've selected a color, touch the **Done** button to return to the canvas. Select a red color now by dragging the "**Red**" **Slider** or to the right and the "**Blue**" **Slider** and "**Green**" **Slider** to the left Fig. 1.14(a). Touch the **Done** button to return to the canvas. Drag your finger on the screen to draw flower petals (Fig. 1.14(b)).

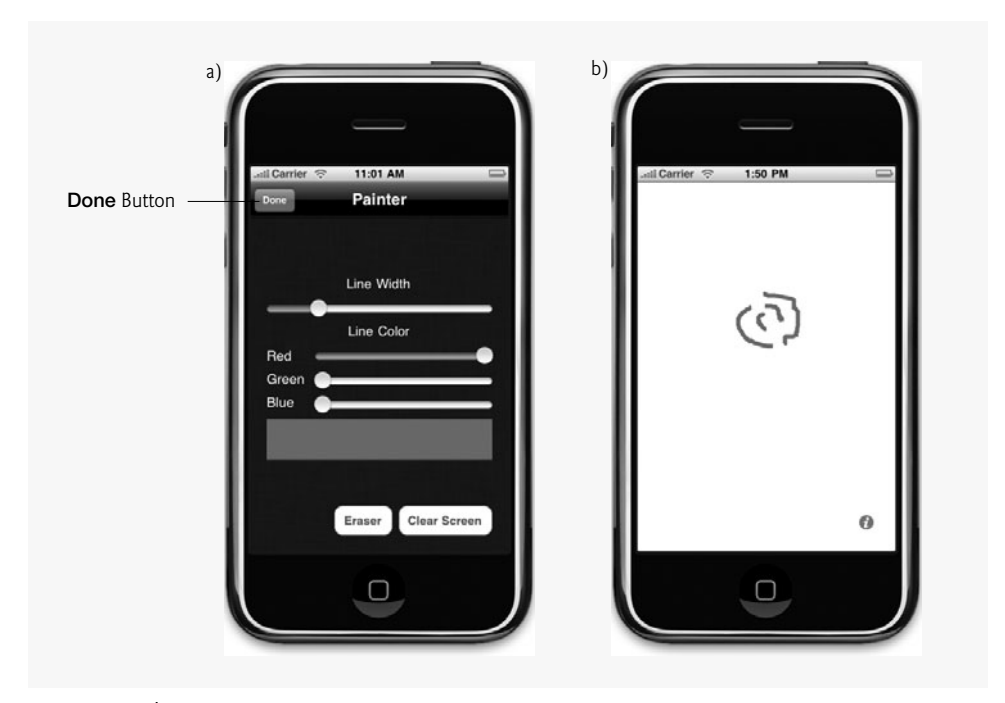

**Fig. 1.14** Drawing with a new brush color.

- 7. Changing the brush color and size. Change to the settings screen again by touching the info () button. Select a green color by dragging the "Green" Slider to the right and "Red" and "Blue" Sliders to the left (Fig. 1.15(a)). The line width is controlled by the slider labeled Line Width. Drag this slider to the right to thicken the line. Touch the Done button to return to the canvas. Draw grass and a flower stem (Fig. 1.15(b)).
- 8. *Finishing the drawing.* Switch back to the settings screen by touching the info () button. Select a blue color by dragging the "Blue" Slider to the right and the "Red" and "Green" Sliders to the left (Fig. 1.16(a)). Switch back to the canvas and draw the raindrops (Fig. 1.16(b)).
- Closing the app. Close your running app by clicking the Home button on the bottom of the iPhone Simulator, or by selecting iPhone Simulator > Quit iPhone Simulator from the menu bar.

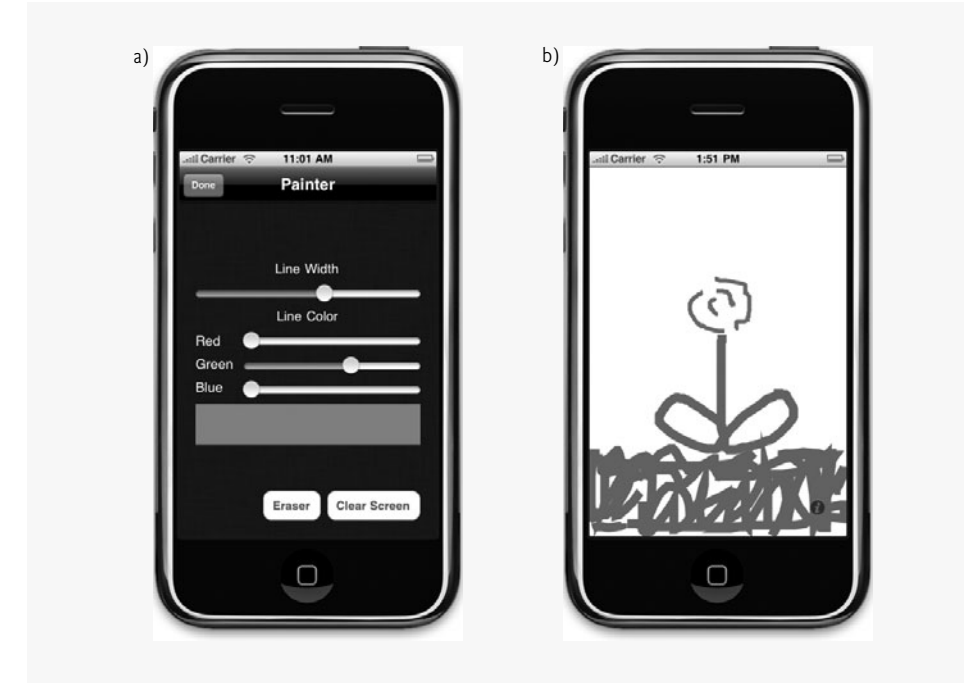

**Fig. 1.15** | Changing the line color and line size to draw the stem and grass.

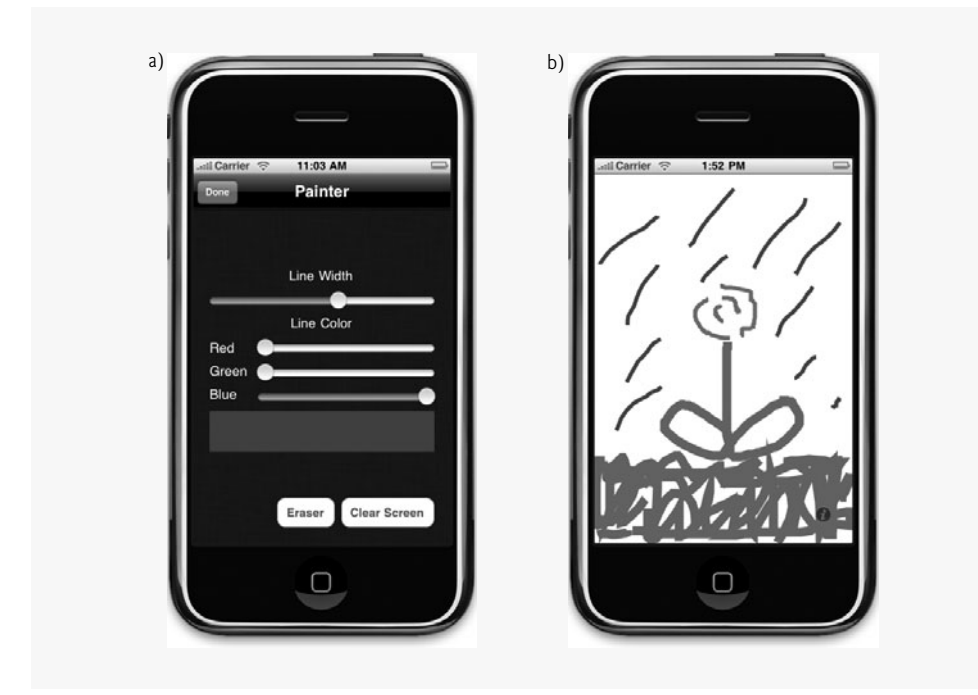

**Fig. 1.16** | Changing the line color and line size to draw the rain.

### 1.14 Wrap-Up

This chapter presented a brief history of the iPhone and discussed its functionality. You learned about the new and updated hardware and software features of the iPhone 3GS and the iPhone 3.x operating system. You learned the iPhone gestures, and how to perform each on the iPhone and using the iPhone simulator. We introduced the Cocoa frameworks that enable you to use the iPhone hardware and software functionality to build your iPhone apps. You'll use many of these frameworks in this book. You also learned about the history of Objective-C programming and Apple's iPhone SDK 3. We listed the design patterns that we use in the book's apps. We discussed basic object-technology concepts, including classes, objects, attributes and behaviors. We discussed Web 2.0. Finally, you test-drove the Painter app.

In Chapter 2, we discuss the business side of iPhone app development. You'll see how to prepare your app for submission to the app store, including making icons and launch images. We provide tips for pricing and marketing your app. We also show how to use iTunes Connect to track app sales, payments and more.

### 1.15 Deitel Resource Centers

Our website (www.deitel.com) provides more than 100 Resource Centers on various topics including programming languages, software development, Web 2.0, Internet business and open-source projects. The Resource Centers evolve out of the research we do to support our publications and business endeavors. We've found many exceptional resources online, including tutorials, documentation, software downloads, articles, blogs, podcasts, videos, code samples, books, e-books and more—most of them are free. Each week we announce our latest Resource Centers in our newsletter, the *Deitel® Buzz Online*. Check out the iPhone-related Resource Centers to get started:

www.deitel.com/iPhone/ Apple iPhone Resource Center. www.deitel.com/ObjectiveC/ Objective-C Resource Center. www.deitel.com/Cocoa/ Cocoa Frameworks Resource Center. www.deitel.com/iPhoneAppDevelopment/ iPhone App Development Resource Center. www.deitel.com/ResourceCenters.html The master list of all Deitel Resource Centers. www.deitel.com/books/iPhoneFP/ Code downloads, updates, errata, Frequently Asked Questions (FAQs), hot links and additional resources for *iPhone for Programmers*.

# 2

# iPhone App Store and App Business Issues

### OBJECTIVES

In this chapter you'll be introduced to:

- iPhone Human Interface Guidelines for designing your app.
- Characteristics of great apps.
- Setting up an iPhone Developer Program profile so you can test your apps on devices and submit your apps to the App Store.
- Submitting your app to the App Store through iTunes Connect.
- Common reasons an app might be rejected by Apple.
- Pricing your app and the benefits of free vs. paid apps.
- Marketing and monetizing your app.
- Using iTunes Connect to track sales and trends.
- iPhone anecdotes and humor.
- Other popular platforms to which you can port your app.

| l | Introduction              |                              |  |
|---|---------------------------|------------------------------|--|
| 2 | iPhone Developer Program: |                              |  |
|   | 2.2.1                     | Setting Up Your iPhone       |  |
|   |                           | Development Team             |  |
|   | 2.2.2                     | Getting an iPhone            |  |
|   |                           | Development Certificate      |  |
|   | 2.2.3                     | Registering Devices for      |  |
|   |                           | Testing                      |  |
|   | 2.2.4                     | Creating App IDs             |  |
|   | 2.2.5                     | Creating a Provisioning      |  |
|   |                           | Profile                      |  |
|   | 2.2.6                     | Using the Provisioning       |  |
|   |                           | Profile to Install an App on |  |
|   |                           | an iPhone or iPod Touch      |  |

2.2.7 Submitting Your App for Distribution

- 2.3 iPhone Human Interface Guidelines
- 2.4 Testing Your App
- **2.5** Preparing Your App for Submission through iTunes Connect
- 2.6 Characteristics of Great iPhone Apps
- 2.7 Avoiding Rejection of Your App
- 2.8 Pricing Your App: Free or Fee
- 2.9 Adding an App to iTunes Connect
- **2.10** Monetizing Paid Apps: Using In App Purchase to Sell Virtual Goods
- 2.11 Using iTunes Connect to Manage Your Apps
- 2.12 Marketing Your App
- 2.13 iPhone Anecdotes and Humor
- 2.14 Other Platforms
- 2.15 iPhone Developer Documentation
- 2.16 Wrap-Up

### 2.1 Introduction

In Chapters 3–16, you'll learn how to develop a wide variety of iPhone apps. Once you've developed and tested your own app—both in the simulator and on iPhones—the next step is to submit it to Apple's App Store for approval for distribution. At the time of this writing, Apple indicated that "94% of apps are being approved within 14 days."<sup>1</sup> In this chapter, you'll learn how to set up your iPhone Developer Program profile so you can test your app on iPhones and submit it to the App Store for approval. We'll discuss the *iPhone Human Interface Guidelines* to follow when you design your app's user interface, and general characteristics of great apps. We'll list some common reasons why Apple rejects apps. You'll learn how to submit your app through iTunes Connect (part of the iPhone Developer Program). We'll discuss some considerations for making your app free or selling it for a fee, and refer you to resources for monetizing apps. We'll provide resources for marketing your app. We'll introduce you to iTunes Connect where you can track your app sales, payments and more. And, we'll point you to lots of online resources, mostly free, where you can find additional information.

There's a lot of useful information in this chapter that you should keep in mind as you develop your iPhone apps and that we kept in mind as we developed the 14 apps in Chapters 3–16. If you're eager to plunge into iPhone app development, you can skip right to Chapter 3. At a minimum, you should glance through this chapter to see what's covered. You can then return to this chapter as you like while reading the rest of the book.

# Outline

2.1

2.2

<sup>1. &</sup>quot;Announcements and News for iPhone Developers," developer.apple.com/iphone.

# **2.2 iPhone Developer Program: Setting Up Your Profile for Testing and Submitting Apps**

To test your apps on actual iPhones and to submit your apps to the App Store for approval, you must join the fee-based iPhone Developer Program at developer.apple.com/ iphone/. As a member, you'll have access to numerous resources, including:

- Getting started guides
- Tips on submitting your apps to the App Store
- Programming guides
- Sample code
- Downloads
- Preview/beta releases of the iPhone OS and iPhone SDK
- Developer forums, and more.

As we completed this book for publication, Apple released the "App Store Resource Center" (developer.apple.com/iphone/appstore/), which provides additional information about the issues we discuss in Sections 2.2.1–2.2.7.

### 2.2.1 Setting Up Your iPhone Development Team

Log into the iPhone Developer Program site and click iPhone Developer Program Portal (the link for this appears after you've bought and activated the developer program membership). Here you'll find the resources for testing your apps and submitting them for approval. You'll need to set up your *iPhone Development Team* (Fig. 2.1)—you and/or the people in your organization who'll be able to log into the iPhone Developer Program Portal, test apps on iPhones, add iPhones to the account for testing, and so on. To set up your team, click the Team link on the iPhone Developer Program Portal page. The person who registers is designated as the *Team Agent*. If you register as a company, you can assign Team Members. The Team Agent has all primary responsibilities for the account.

### iPhone Development Team

### Team Agent

- Primary responsibilities for the account—assigned to the person who enrolls in the iPhone Developer program.
- Accepts all legal program agreements through iTunes Connect.
- Assigns Team Admins and Team Members.
- Creates Provisioning Profiles, which include your development certificates, devices and App IDs (an alphanumeric identifier of your choice).
- Obtains the iPhone Distribution Certificate for App Store and Ad Hoc distribution.
- Designated as a Team Admin if the team consists of two or more people.
- Tests apps on designated iPhones.

**Fig. 2.1** | iPhone Development Team responsibilities. (*iTunes Connect Developer Guide version 4.7*, July 10, 2009.) (Part 1 of 2.)

### iPhone Development Team

### Team Admin

- Assigns Team Admins and Team Members who'll be eligible to test your apps on iPhones.
- Approves Development Certificate requests.
- · Assigns iPhones to your account for testing.
- · Creates Provisioning Profiles.
- Tests apps on designated iPhones.

### Team Member

- Makes (but does not approve) Development Certificate requests.
- Downloads Provisioning Profiles.
- Tests apps on designated iPhones.

**Fig. 2.1** | iPhone Development Team responsibilities. (*iTunes Connect Developer Guide version 4.7*, July 10, 2009.) (Part 2 of 2.)

### 2.2.2 Getting an iPhone Development Certificate

You'll also need to get an *iPhone Development Certificate*—an encrypted certificate that serves as your digital identification. You must sign your app using the certificate before you can run and test the app on an iPhone.

To get a development certificate, you must first generate a *Certificate Signing Request* (*CSR*) using the pre-installed Mac OS X Keychain Access application (Applications > Utilities > Keychain Access).

- 1. Go to the Keychain Access menu and select Preferences.
- 2. Click the Certificates tab and set the Online Certificate Status Protocol and Certificate Revocation List to Off. Close this dialog.
- 3. Next, in the Keychain Access menu, select Certificate Assistant > Request a Certificate from a Certificate Authority to display the Certificate Assistant. Enter the same e-mail address and name you used to enroll in the iPhone Developer Program. Select the Saved to Disk radio button and check the Let me specify key pair information checkbox. Click Continue then Save to save the request to disk.
- 4. In the Key Pair Information screen, set the Key Size to 2048 bits and the Algorithm to RSA, then click Continue. The CSR is now saved on your computer.

Go back to the iPhone Developer Program Portal and click the Certificates link to add the certificate.

- 1. Ensure that the Development tab is selected.
- 2. Click the Request Certificate button to display the Create iPhone Development Certificate instructions page.
- 3. Click the Browse... (for Team Admins) or Choose File (for Team Members) button near the bottom of the page to find the CSR you saved on your computer. Select the file then click Open.

4. On the Create iPhone Development Certificate instructions page, click Submit.

A request for approval will be sent to the Team Admin(s). An admin (or the Team Agent) must go to the **Certificates** page and click **Approve** (for a certificate requested by an admin) or **Approve Selected** (for a request from a Team Member) to approve the request. Upon approval, the developer who submitted the CSR will be able to download the certificate. The developer may need to refresh the browser window to see the **Download** button.

Next, go to the iPhone Developer Program Portal and click the Certificates link, where you'll see your development certificate listed. Before downloading the development certificate, you must install the *WWDR intermediate certificate* on your computer. Just below your certificate you'll see "If you do not have the WWDR intermediate certificate installed, click here to download now."

- 1. Click the link and save the WWDR intermediate certificate to your computer.
- 2. In Finder, double-click the WWDR intermediate certificate file to open it in Keychain Access and install it. Click **OK** to complete the installation.
- 3. Return to the Certificates page in the iPhone Developer Program Portal. Click the Download button next to your certificate and save it to your computer. In Finder, double-click the development certificate file to open it in Keychain Access and install it on your computer. Click OK to complete the installation.

It's possible to use the same developer certificate on multiple computers, which can be handy and really cut down on all of the certificate requesting overhead.

### 2.2.3 Registering Devices for Testing

Next, click **Devices** to register up to 100 iPhone and iPod Touch devices on which to test your apps. For each, provide a *device name* of your choosing and a *Unique Device Identi-fier (UDID)*—a 40-character identification code that is associated with a particular device. To find the UDID for a device, connect it to your Mac. Open Xcode and go to Window > Organizer. Select the connected device. The UDID appears in the Identifier field. To add a device, click the Add Devices button, enter the device's name and ID, then click Submit.

### 2.2.4 Creating App IDs

Return to the iPhone Developer Program Portal and click the App IDs link. The App ID (part of the Provisioning Profile, which we'll discuss shortly) identifies an app or a suite of related apps. It's used when communicating with hardware accessories and the Apple Push Notification service, and when sharing data in a suite of apps. Click the New App ID button. Enter an alphanumeric description of your app (e.g., the app's name). Next, add the *Bundle Seed ID*—the App ID prefix—by going to Bundle Seed App ID and selecting Generate New from the drop-down menu. Finally, in the Bundle Identifier textbox, enter a unique *Bundle Indentifier*—the App ID suffix. Apple recommends using the reverse-domain-name style (e.g., com. *DomainName*. *AppName*). Click Submit to add the new App ID.

### 2.2.5 Creating a Provisioning Profile

Now, click the **Provisioning** link on the iPhone Developer Program Portal page. A *Development Provisioning Profile* assigns your authorized iPhone Development Team members to your approved devices, allowing the Team Members to test an app on the devices. It's

installed on each device and contains the iPhone Development Certificates for each Team Member, the UDID and the App ID. To create a **Provisioning Profile**:

- 1. Click the New Profile button.
- 2. In the Profile Name textbox, enter the name you wish to use for this profile.
- 3. In the Certificates section, check the boxes for each approved Team Member.
- 4. Go to the App ID drop-down menu and select the name of the app associated with the profile.
- 5. Under **Devices**, check the boxes for the devices on which the profile will be used.
- 6. Click the Submit button to create the profile.

Next, the development Team Members must download the profile and add it in Xcode. Each approved Team Member should perform the following steps:

- 1. Go to the iPhone Developer Program Portal and click the Provisioning link.
- 2. Click the **Download** button next to the appropriate provisioning profile and save it to your computer.
- 3. In Finder, double-click the provisioning profile that you saved to your computer (ending with .mobileprovision) to install the provisioning profile in Xcode.
- 4. To confirm that the profile was installed in Xcode, select Window > Organizer, then clicking Provisioning Profiles under the IPHONE DEVELOPMENT category.

### 2.2.6 Using the Provisioning Profile to Install an App on an iPhone or iPod Touch

The steps in this section should be performed once you've created an app and would like to install it on an actual device for testing.

- 1. In Xcode, open the project for the app that you'd like to install on a device.
- 2. In the Project's **Resources** group, double click the info.plist file (now called *AppName*-info.plist in newer Xcode versions).
- 3. Change the **Bundle identifier** to the bundle identifier you specified when you created your App ID, then save the file.
- 4. In Xcode, select Project > Edit Project Settings to display the Project Info dialog.
- 5. Under Code Signing > Code Signing Identity, select iPhone Developer under Automatic Profile Selector. [*Note:* In Xcode 3.2, click the Build tab to see this option.] This will choose the appropriate developer certificate for the app and will allow other developers on the team to build the app if you pass your project to them. You can also select your specific developer certificate if you like, but this will allow the app to be built only on your computer.
- 6. To get the app onto your device, ensure that your device is connected to your computer. Then, in Xcode, select Project > Set Active SDK > iPhone Device 3.x (where x is the most recent SDK version) and click Build and Go. In the latest version of Xcode, Build and Go is Build and Run or Build and Debug, depending on how you last ran an app.

The project will be compiled (if it is not up to date), then the app will be installed on the device and executed. [*Note:* If you have trouble getting the app to run on your device, it is sometimes helpful to reboot your iPhone or to select **Build > Clean All Targets** in Xcode.]

### 2.2.7 Submitting Your App for Distribution

The steps so far enable you to build and test apps on iPhones and iPod Touches. If you'd like to distribute your apps, you'll also need to perform the steps described in this subsection. In the iPhone Developer Program Portal, click the Distribution link to learn how to prepare and submit your app for App Store or *Ad Hoc distribution*, which allows you to distribute your app to up to 100 users via e-mail, a website or a server. Only the Team Agent can create an *iPhone Distribution Certificate* and submit an app for distribution. Assuming you are the Team Agent, generate a CSR in Keychain Access as follows:

- 1. In the Keychain Access menu, select Preferences.
- 2. Click the Certificates tab and set the Online Certificate Status Protocol and Certificate Revocation List to Off.
- 3. In the Keychain Access menu, select Certificate Assistant > Request a Certificate from a Certificate Authority to display the Certificate Assistant. Enter the same e-mail address and name you used to enroll in the iPhone Developer Program. Select the Saved to Disk radio button and check the Let me specify key pair information checkbox. In the Key Pair Information screen, set the Key Size to 2048 bits and the Algorithm to RSA. Click Continue then Save to save the request to disk.
- 4. Click Done.

Next, return to the iPhone Developer Program Portal to upload the certificate request.

- 1. Click the Certificates link, then click the Distribution tab.
- 2. Upload and submit the CSR, then approve your distribution certificate using the same steps we described earlier in Section 2.2.2.
- 3. If you do not already have the WWDR intermediate certificate on your computer, follow the steps in Section 2.2.2 to download it.
- 4. Next, download the distribution certificate. Return to the **Certificates** link (and the **Distribution** tab) on the **iPhone Developer Program Portal**. Click the **Download** button next to distribution certificate and save it to your computer.
- 5. In Finder, double-click the distribution certificate file to open it in Keychain Access and install it on your computer.

To distribute your app through the App Store, you'll need to create a *Distribution Provisioning Profile*. [*Note:* Before performing these steps, some developers prefer to make copies of the projects they intend to distribute, rather than modifying the settings on their development projects.] On the **Create iPhone Distribution Provisioning Profile** page, you'll be able to create a profile for either App Store distribution of Ad Hoc distribution.

- 1. In the iPhone Developer Program Portal, click the Provisioning link.
- 2. Click the Distribution tab, then click the New Profile button.
- 3. Select the App Store radio button. In the Profile Name textbox, enter the name you wish to use for your Distribution Provisioning Profile. The Distribution Cer-

tificates section should show your distribution certificate. In the App ID dropdown menu, select the name of the app (or suite of apps) associated with the profile.

- 4. For Ad Hoc distribution, under **Devices**, check the boxes for the devices on which the app will be run. This section is disabled for App Store distribution profiles.
- Click the Submit button. Once the Distribution Provisioning Profile is created, click the name of the file to download it to your computer, then double click it to install it in Xcode.
- 6. To use this profile, you'll need to select it in your project's settings. In Xcode, select Project > Edit Project Settings to display the Project Info dialog. Then Under Code Signing > Code Signing Identity, select iPhone Distribution under Automatic Profile Selector. [*Note:* In Xcode 3.2, click the Build tab to see this option.]

To use Ad Hoc distribution, build your app, then provide each approved device's owner with both the application file and the Ad Hoc Distribution Provisioning Profile. The device owner must drag *both* of these into iTunes, then sync the device. For App Store distribution, see Section 2.5.

After building your appl, locate and compress your app for distribution as follows:

- 1. In Xcode, open the Products group under Groups & Files for your project.
- 2. Right click the app name under **Products** and select **Reveal in Finder** to locate the app bundle in Finder.
- 3. In Finder, right click the app bundle (which looks like a file with the .app extension) and select compress.

You now have a zipped app bundle—required since app bundles are actually folders that you can distribute. For more detail on building and verifying your app for distribution, visit developer.apple.com/iphone/manage/distribution/index.action in the iPhone Developer Program Portal.

### 2.3 iPhone Human Interface Guidelines

It's important when creating iPhone apps to follow the *iPhone Human Interface Guide-lines*:

Part One, "Planning Your iPhone Software Product," provides guidelines for developing apps that run efficiently and effectively on the iPhone platform. For example, you'll need to consider the screen size, memory limitations and the ease of use of your apps, particularly because your app cannot include extensive help documentation. The guide also includes principles for creating good user interfaces, such as designing easy-to-use controls, providing status updates and other feedback, and more.

Part Two, "Designing the User Interface of Your iPhone Application," walks through the proper use and appearance of views and controls including:

- Navigation bars and toolbars,
- Alerts,

- Table views,
- App controls (e.g., date and time pickers, labels, etc.),
- Buttons and icons (e.g., the **Done** button, the info () button, etc.),
- Creating custom icons and images,
- and more.

Figure 2.2 lists some of the many suggestions that appear in the 130-page document *IPhone Human Interface Guidelines*.

### Points and Suggestions from the iPhone Human Interface Guidelines

- Most important, read the document IPhone Human Interface Guidelines.
- If you're going to create web applications, also read the document *iPhone Human Interface Guidelines for Web Applications*.
- Make your apps aesthetically pleasing.
- Keep your apps simple and easy to use.
- Keep in mind that iPhone apps are designed differently from desktop apps because of the small screen.
- Avoid cluttering the screen.
- Design your app to work well given that the iPhone displays *only* a single screen at a time.
- Keep in mind that the iPhone runs *only* one app at a time. Leaving an app quits the app, so be sure to save anything you need immediately after it's created.
- Carefully manage memory as a limited resource.
- Keep in mind *why* the user is using your app.
- Keep your app's goals in mind as you design it.
- Your app should be modeled after the way things work in the real world.
- People feel closer to your app's interface because they touch it directly (rather than indirectly through a mouse).
- Give people lists and let them touch the choice they want rather than requiring key stroking, if possible.
- Provide feedback to user actions—for example, use an activity indicator to show that an app is working on a task of unpredictable duration.
- Be consistent—for example, always prefer standard buttons and icons provided by the iPhone OS to creating your own customized buttons and icons.
- If you do provide custom icons, make sure that they're easily distinguishable from system icons.
- Although you can have as many buttons as you like on alerts, you should provide two. Avoid the complexity of alerts with more than two buttons.
- Your apps should be intuitive—the user should be able to figure out what to do at any given time, with minimal help.
- Support the standard iPhone gestures in the standard way.
- Make your apps accessible for people with disabilities.
- If a button does something destructive, make it red.

Points and Suggestions from the iPhone Human Interface Guidelines

- Make your application icons 57 x 57 pixels with square corners.
- The user's finger is generally much larger than a mouse pointer (used in desktop applications), so make the "hit region" of each user interface element 44 x 44 pixels.

Fig. 2.2 | Points and suggestions from the iPhone Human Interface Guidelines. (Part 2 of 2.)

### 2.4 Testing Your App

Before submitting your app for approval for App Store or Ad Hoc distribution, test your app thoroughly to make sure it works properly on iPhone OS 3.x. Although the app might work perfectly using the simulator on your Mac, problems could arise when running the app on an iPhone. Figure 2.3 lists iPhone functionality that isn't available on the simulator. To learn more about the simulator and the frameworks it uses, read the *iPhone Development Guide*.

| iPhone functionality that is not available on the simulator |                                                 |  |  |  |
|-------------------------------------------------------------|-------------------------------------------------|--|--|--|
| Compass                                                     | Camera                                          |  |  |  |
| Bluetooth data transfer                                     | 3D graphics (works differently)                 |  |  |  |
| iPod music library access<br>GPS                            | Accelerometer (allows only orientation changes) |  |  |  |

Fig. 2.3 | iPhone functionality that is not available on the simulator.

Check out the iPhone OS 3.0 Readiness Checklist on the password-protected Developer Connection website. Here you'll find:

- Getting Started guides for the latest iPhone OS 3.x features including Apple Push Notification, In App Purchase and Parental Controls.
- Programming guides for additional iPhone OS 3.x features including Accessibility, Game Kit, iPod Library Access, Open GL ES 2.0 and Store Kit.
- The *iTunes Connect Developer Guide*, which provides guidelines for adding an app to the App Store; testing, creating and managing In-App Purchases; updating your app on the App Store; and more.

# 2.5 Preparing Your App for Submission through iTunes Connect

When submitting your app for approval through iTunes Connect, you'll be asked to provide keywords, icons, a launch image, screenshots and translated app data if you intend to offer localized versions of your app for international App Stores. In this section, we'll tell you what to prepare. In Section 2.9, Adding an App to iTunes Connect, we'll walk you through the steps of uploading everything for approval.

### Keywords

When submitting your app, you'll provide a comma-separated list of descriptive keywords that will help users find your app on the App Store. Your keyword list is limited to 100 characters. This is similar to the tagging schemes used by websites such as Flickr and You-Tube, except that only you can provide keywords for your own apps. Although Apple doesn't provide guidelines or suggested keywords, they do state that *you cannot use the names of other people's apps*.

### Icons

Design an icon for your app that will appear in the App Store and on the user's iPhone. You can use your company logo, an image from the app or a custom image. Create the icon in two different sizes:<sup>2</sup>

- 57 x 57 pixels
- 512 x 512 pixels

Both icons should have square corners and no shine effects. The iPhone OS will automatically apply three visual effects to give your icon a similar appearance to the built-in iPhone app icons:

- Rounded corners
- Drop shadow to give the icons a 3-D appearance
- Glass-like reflective shine

In addition, every app should provide a 29 x 29 icon that will appear next to the app's name in Spotlight searches and possibly the iPhone's Settings app. For further specifications and best practices, see the *iPhone Human Interface Guidelines* (under **Creating Custom Icons and Images**) and the *iTunes Connect Developer Guide*. You might also consider hiring an experienced graphic designer to help you create a compelling, professional icon (Fig. 2.4).

| Company                       | URL                          | Services                                                                                                    |
|-------------------------------|------------------------------|----------------------------------------------------------------------------------------------------|
| icondesign                    | www.icondesign.dk/           | In addition to paid services, they<br>offer a "free for free" deal—free<br>icon design for your free app.                                                |
| The Iconfactory               | iconfactory.com/home         | Custom and stock icons. Also<br>offers IconBuilder software (for<br>use with Adobe <sup>®</sup> Photoshop <sup>®</sup> )<br>for creating your own icons. |
| IconDrawer                    | www.icondrawer.com/main.php/ | Custom icon design and some free downloadable icons.                                                                                                    |
| Razorianfly<br>Graphic Design | www.rflygd.com/services/     | Custom icons and launch images.                                                                                                    |

Fig. 2.4 | Custom app icon design firms.

2. iTunes Connect Developer Guide (version 4.7, July 10, 2009).

### Launch Images

Next, create a *launch image*, which will be displayed when the icon is tapped on the screen so that the user sees an immediate response while waiting for the app to load. For example, tap any of the default icons on the iPhone (e.g., **Stocks**, **Camera**, **Contacts**) and you'll notice that they immediately display a launch image that resembles the app's user interface—often just an image of the background elements of the GUI. To add a launch image to your app, open the project in Xcode. Go to the **Project** menu and select **Add to Project**. Locate the file and click **Add**. Name the launch image Default.png. For additional information, see the *iPhone Human Interface Guidelines*, the *iPhone Application Programming Guide* and the *Bundle Programming Guide*.

### Primary Screenshot(s)

Take between one and four screenshots of your app that will be included with your app description in the App Store. These provide a preview of your app since users can't test the app before downloading it. See the *iTunes Connect Developer Guide* for screenshot size and resolution specifications.

### **Contract Information**

To sell your app through the App Store, the Team Admin must agree to the terms of the *Paid Applications contract*—this may take some time while Apple verifies your financial information. If you intend to offer your app for free, the Team Admin must agree to the *Free Applications contract*.

### Additional Languages (Optional)

You may offer your app in foreign languages (Fig. 2.5) through international iTunes App Stores. You'll be asked to enter your translated data into iTunes Connect as part of the submission process (see Section 2.9). You can offer your app in the international stores without translating your metadata—if you do so, the international users see English. You can actually localize the app to many more languages, but you can only localize the store description and other metadata to the the languages in Fig. 2.5.

| Languages for localizing apps |                 |                 |  |  |
|-------------------------------|-----------------|-----------------|--|--|
| Dutch                         | UK English      | Italian         |  |  |
| English                       | French          | Japanese        |  |  |
| Australian English            | Canadian French | Spanish         |  |  |
| Canadian English              | German          | Mexican Spanish |  |  |
|                               |                 |                 |  |  |

Fig. 2.5 | Languages available for localizing your iPhone apps.

### 2.6 Characteristics of Great iPhone Apps

With over 75,000 apps in the App Store, how do you create an iPhone app that people will find, download, use and recommend to others? Consider what makes an app fun, useful, interesting, appealing and enduring. A clever app name, an attractive icon and an engaging description might lure people to your app on the App Store. But once users download the app, what will make them use it and recommend it to others? Figure 2.6 shows some characteristics of great apps. You can find additional tips in the News and Announcements section of the iPhone Dev Center (accessible by logging into the iPhone Developer Program).

### Characteristics of great apps

### **General Characteristics**

- Compatible with the latest iPhone OS 3.x.
- Updated frequently with new features.
- Features work properly (and bugs are fixed promptly).
- Follow standard iPhone app GUI conventions.
- Responsive and don't require too much memory, bandwidth or battery power.
- Novel and creative—possess a "wow" factor.
- Enduring—something that you'll use regularly.
- Use quality graphics.
- Intuitive and easy-to-use (don't require extensive help documentation).
- Accessible to people with disabilities (see the Accessibility Programming Guide for iPhone OS).
- Give users reasons and a means to tell others about your app.
- Provide additional content (for content-driven apps).

### Great Games

- Entertaining.
- Challenging (progressive levels of difficulty).
- Show your scores and record high scores.
- Provide audio and visual feedback.
- Offer single player, multi-player and networked games.

### Useful Utilities

- Provide useful functionality and accurate information.
- Make tasks more convenient.
- Make the user better informed.
- Topical—provide information on current subjects of interest (e.g., Swine Flu, stock prices).
- Provide access on-the-go to your favorite websites (e.g., stores, banks, etc.).
- Increase your personal and business productivity.

**Fig. 2.6** | Characteristics of great apps.

### 2.7 Avoiding Rejection of Your App

Apple doesn't list all of the reasons why an app might be rejected, so we researched the web for insights from developers who have gone through the approval process. Figure 2.7 includes some of the common reasons iPhone apps have been rejected by Apple.<sup>3,4,5</sup>

<sup>3.</sup> www.mobileorchard.com/avoiding-iphone-app-rejection-from-apple/.

stackoverflow.com/questions/308479/reasons-for-rejecting-iphone-application-byapple-store.

<sup>5.</sup> appreview.tumblr.com/.

Reasons apps are rejected by Apple iPhone OS 3.x incompatibility. Failure to comply with Apple's Human Interface Guidelines. Copying existing iPhone functionality. Functionality does not work as indicated. The app crashes. Simulating failures of the user's iPhone (e.g., the screen breaking). Using too much bandwidth to download data. Linking to private frameworks. Icons don't match (i.e., your large and small icons are different). Referencing public figures. Continuous vibration (which uses excess battery power). Collecting personal data without receiving the users' permission. Failure to show an error message when the network isn't available. Infringing on the copyrights or trademarks of others.

Fig. 2.7 | Reasons apps are rejected by Apple.

### 2.8 Pricing Your App: Free or Fee

You set the price for your app that is distributed through the App Store. An increasing number of developers offer their apps for free as a marketing and publicity tool, earning revenue through increased sales of products and services, sales of more feature-rich versions of the same app, or in-app advertising. Figure 2.8 lists ways to monetize your app.

| Paid apps                              | Free apps                                                                              |
|----------------------------------------|----------------------------------------------------------------------------------------|
| Sell the app on the App Store.         | Use mobile advertising services for in-app ads (see Section 2.12, Marketing Your App). |
| Sell paid upgrades to the app.         | Sell in-app advertising space directly to your customers.                              |
| Sell virtual goods (see Section 2.10). | Use it to drive sales of a more feature-rich version of the app.                       |

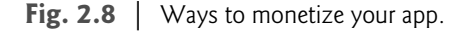

### Paid Apps

According to a study by O'Reilly<sup>®</sup> Radar, the average price of paid apps is around \$2.65 (the median is \$1.99).<sup>6</sup> When setting a price for your app, you should start by researching your competition. How much do their apps cost? Do theirs have the similar functionality?

<sup>6.</sup> radar.oreilly.com/2009/04/itunes-app-store-billionth-download.html.

Is yours more feature-rich? Will offering your app at a lower price than the competition attract users? Is your goal is to recoup development costs and generate additional revenue?

All of the financial transactions for paid apps are handled by the App Store. Apple retains 30% of the purchase price and distributes 70% to you. Earnings are paid to you on a monthly basis, though Apple will withhold payment until you reach the minimum payment amount.

### Free Apps

Approximately 22% of apps on the App Store are free, but they comprise the vast majority of downloads.<sup>7</sup> Given that users are more likely to download an app if it's free, consider offering a free "lite" version of your app to encourage users to download and try it. For example, if your app is a game, you might offer a free version with the first few levels. Once users complete these, the app would provide a message encouraging users to buy your more robust app with numerous game levels through the App Store. According to a recent study by AdMob, *upgrading from the "lite" version was the number one reason why users purchased a paid app.*<sup>8</sup>

Many companies use free apps to build brand awareness and drive sales of other products and services (Fig. 2.9).

| Free app                       | Functionality                                                                                                    |
|--------------------------------|----------------------------------------------------------------------------------------------------|
| Amazon <sup>®</sup> Mobile     | Browse and purchase items on Amazon.                                                                                                    |
| Bank of America                | Locate ATMs and bank branches in your area, check balances and pay bills.                                                                                                    |
| ESPN <sup>®</sup> ScoreCenter  | Set up personalized scoreboards to track your<br>favorite college and professional teams in football,<br>basketball, baseball, hockey, soccer and more.                                         |
| Comcast <sup>®</sup> Mobile    | Check your Comcast home phone voice mail and<br>e-mail, forward calls to your iPhone, check televi-<br>sion listings, watch trailers for Comcast On<br>Demand movies and more.                  |
| Nationwide <sup>®</sup> Mobile | If you're in a car accident, use the accident toolkit<br>to record the other driver's information, start an<br>accident claim report, find a Nationwide agent<br>and find a nearby repair shop. |

**Fig. 2.9** | Free iPhone apps that are building brand awareness.

Some developers offer free apps that are monetized with *in-app advertising*—often banner ads similar to those you find on websites. Mobile advertising networks such as AdMob (www.admob.com/) and Tapjoy (www.tapjoy.com/) aggregate advertisers for you and serve the ads to your app (see Section 2.12, Marketing Your App). You earn advertising revenue based on the number of views. According to a report by Adwhirl, a mobile

<sup>7.</sup> radar.oreilly.com/2009/07/news-providers-are-embracing-t.html.

<sup>8.</sup> metrics.admob.com/wp-content/uploads/2009/08/AdMob-Mobile-Metrics-July-09.pdf.
advertising network, the top 100 free apps earn about \$400–5000 per day from in-app advertising.<sup>9</sup> They estimate that it takes about 2500 daily downloads for an app to make it into the top 100 of a given category.<sup>10</sup> In-app advertising does not generate significant revenue for most apps, so if your goal is to recoup development costs and generate profits, you may be better off selling your app. According to a study by Pinch Media, 20% of people who download a free app will use it within the first day after they download it, but only 5% will continue to use it after 30 days.<sup>11</sup> Unless your app is widely downloaded and used, it will generate minimal advertising revenue.

# 2.9 Adding an App to iTunes Connect

Once you've prepared all of your files and you're ready to submit your app to the App Store for approval, log into iTunes Connect at itunesconnect.apple.com. Click the Manage Your Applications link, then click the Add New Application button. The following is a walkthrough of the steps to add a new app. The *iTunes Connect Developer Guide* provides detailed descriptions of, and technical specifications for, each of the items you'll need to provide. [*Note:* You can also use the Application Loader to upload your apps. To get it, click the Get Application Loader link on the Manage Your Applications page.]

### Add New Application

Chose the primary language for your app on the App Store (Fig. 2.5) and enter your company name, as it will appear on the App Store. Click the **Continue** button to proceed to the **Export Compliance** page.

### Export Compliance

If your app includes encryption, you'll be asked a series of questions and you may need to provide Apple with copies of proper United States government authorization forms for exporting your app. To learn more about the U.S. Commerce Department export controls, go to (www.bis.doc.gov/licensing/exportingbasics.htm). Once you've provided the appropriate information, click the **Continue** button to proceed to the **Overview** page.

### Overview

Enter the information in Fig. 2.10 (most of which will appear in the App Store), then click the **Continue** button to proceed to the **Ratings** page.

### iTunes Connect Overview page for adding an app

App name.

App description (4000 characters or less).

### Fig. 2.10 | iTunes Connect Overview page for adding an app. (Part 1 of 2.)

www.techcrunch.com/2009/05/06/just-how-much-money-can-free-iphone-apps-makequite-a-bit/.

<sup>10.</sup> Adwhirl, "Over 50,000 Apps in the App Store—How do Apps Get Discovered?" (June 2009).

www.techcrunch.com/2009/02/19/pinch-media-data-shows-the-average-shelf-life-ofan-iphone-app-is-less-than-30-days/.

iTunes Connect Overview page for adding an app

- Device requirements—choose from the drop-down menu (e.g, iPhone only, iPhone and iPod Touch).
- Primary category—choose from the drop-down menu (see Fig. 1.6 for a list of categories on the App Store).
- Subcategory—choose up to two subcategories from the drop-down menus (for games only—subcategories include action, adventure, kids, trivia, etc.).
- Secondary category—choose from the drop-down menu (again, see Figure 1.6 for a list of categories on the App Store).
- Copyright holder and year of copyright.
- App version number (e.g., 1.0).
- SKU (your own unique alphanumeric stock keeping unit number).
- Keywords (see Section 2.5, Preparing Your App for Submission through iTunes Connect).
- App URL (not required—website with additional information about your app.).

Support URL (where users can submit feedback forms, find bug reports, etc.).

Support e-mail (where users can send bug reports, feedback, etc.).

Demo account—full access (not required—usernames and passwords for any test accounts that Apple may use to test your app).

End User License Agreement (not required).

**Fig. 2.10** | iTunes Connect **Overview** page for adding an app. (Part 2 of 2.)

### Ratings

iTunes requires ratings for apps sold through the App Store. The ratings—used for the new iPhone parental controls—are displayed in the App Store below the price of the app so that parents can determine if the app contains material that is not suitable for children of a certain age. Parental controls enable users to restrict access to an app based on the rating. On the ratings page, you'll be asked if your app contains violence, sexual content, profanity, mature themes, gambling or horror themes. Next to each, select the radio button corresponding to the frequency of such content in your app—None, Infrequent/Mild or Frequent/Intense. Based on your responses, Apple will assign one of the ratings in Fig. 2.11. As you respond to each category, you're app rating will be displayed on the screen. Click the Continue button to proceed to the Upload page.

| Age rating             | Description                                                                                                    |
|------------------------|----------------------------------------------------------------------------------------------------|
| 4+<br>9+<br>12+<br>17+ | No objectionable material.<br>Suitable for children 9 years and older.<br>Suitable for children 12 years and older.<br>Frequent or intense objectionable material,<br>suitable only for people 17 years and older. |
|                        |                                                                                                    |

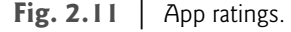

### Upload

On this page, you'll upload the files for your app, including:

- 2GB or smaller zipped app binary (which includes your app code, launch image and 57 x 57 icon)
- Large icon (512 x 512)
- Primary screenshot
- Additional screenshots

Once you've uploaded all of the files, click the **Continue** button to proceed to the **Pricing** and **Availability** page.

### Pricing and Availability

On this page you'll select the price for your app.

- Select the date that you wish to make your app available through the App Store. The App Store will display the app release date as either the date you enter here or the date your app is approved, whichever is earlier.
- Next, select a *price tier* for your app. Click **See Pricing Matrix** to view a list of the numbered price tiers and the corresponding app price for each. Select a tier to view a table displaying the customer price for your app in the local currency for each App Store worldwide, and the proceeds you'll receive in each currency based on that price.
- Finally, select the App Stores (Fig. 2.12) in which you'll sell your app by clicking the checkbox next to each country name. Click the **Continue** button to proceed to the **Localization** page.

| App Stores |             |                |
|------------|-------------|----------------|
| Australia  | Greece      | Norway         |
| Austria    | Ireland     | Portugal       |
| Belgium    | Italy       | Spain          |
| Canada     | Japan       | Sweden         |
| Denmark    | Luxembourg  | Switzerland    |
| Finland    | Mexico      | United Kingdom |
| France     | Netherlands | United States  |
| Germany    | New Zealand | Rest of World  |

Fig. 2.12 | App Stores worldwide.

### Localization

You may enter your app information (which you supplied on the **Overview** page) in other languages to be used in international App Stores. For example, enter the information in Spanish for use in App Stores in Spanish-speaking countries. See Fig. 2.5 for a list of available languages. Click the **Continue** button to proceed to the **Review** page. To learn more

about designing your app for international markets, search "Internationalization Programming Topics" in the iPhone Developer Program.

### Review

The **Review** page provides a summary of all of the information you entered. If everything is correct, click the **Submit Application** button to send the information to the App Store for approval. Once you've submitted your app for approval, you can check the status of the app by going to the **Manage Your Applications** link in iTunes Connect. If you make changes to your app (e.g., upgrades, bug fixes, etc.) after it's approved and need to upload a new version, you must re-submit it to the App Store for approval. Your existing users will be notified that an update to the app is available when they access the App Store from their iPhone and tap the **Updates** icon.

# 2.10 Monetizing Paid Apps: Using In App Purchase to Sell Virtual Goods

As we discussed in Chapter 1, In App Purchase—a new feature in iPhone OS 3.x and part of the Store Kit framework—allows you to sell *virtual goods* (e.g., digital content) through a paid app (Fig. 2.13). *In App Purchase is not available in free apps*. In App Purchase items have a separate approval process, e.g., if you offer books for sale through a bookstore app, each book has to be approved as it is added to the catalog. According to Viximo, a virtual goods company, sales of virtual goods will reach \$400 million in the United States and \$5.5 billion globally in 2009.<sup>12</sup> In App Purchase opens this lucrative market to iPhone app developers. Selling virtual goods can generate higher revenue per user than advertising.<sup>13</sup>

| Virtual goods          |                  |                  |
|------------------------|------------------|------------------|
| Magazine subscriptions | Localized guides | Avatars          |
| Virtual apparel        | Game levels      | Game scenery     |
| Add-on features        | Ringtones        | Icons            |
| E-cards                | E-gifts          | Virtual currency |
| Wallpaper              | Images           | Virtual pets     |
| Audio                  | Video            | And more.        |

Fig. 2.13 | Virtual goods.

### Using In App Purchase

There are two ways to use In App Purchase:

• You can build the additional functionality into your app. When the user opts to make a purchase, the app notifies the App Store which handles the financial

<sup>12.</sup> viximo.com/publishers/about/why.

<sup>13.</sup> www.virtualgoodsnews.com/2009/04/super-rewards-brings-virtual-currency-platform-to-social-web.html.

transaction and returns a message to the app verifying payment. The app then unlocks the additional functionality.

• Your app can download the additional content on demand. When the user makes a purchase, the app notifies the App Store which handles the financial transaction. The app then notifies your server to send the new content. Before doing so, your server can verify that the app has a valid receipt.<sup>14</sup>

Your app provides the purchasing interface, allowing you to control the user experience. The Store Kit framework processes the payment request through the iTunes store, then sends your app confirmation of the purchase. To learn more about the In App Purchase using the Store Kit framework, read the *Store Kit Programming Guide* and the *Store Kit Framework Reference* (available at the iPhone Developer Program website).

If your app uses In App Purchase functionality, it's important that you select the correct category for the item you're selling (Fig. 2.14) as *you cannot modify the settings later*. For step-by-step instructions on setting up in app purchases, read the In App Purchases section of the *iTunes Connect Developer Guide* (available in the iPhone Developer Program website).

| Category        | Description                                                                                                    |
|-----------------|----------------------------------------------------------------------------------------------------|
| Consumables     | Users pay for the item each time it is downloaded and it cannot be downloaded on multiple devices.                                                   |
| Non-consumables | Users pay for the content once. Subsequent downloads are free and can be used across multiple devices (e.g., your new iPhone or iPod).               |
| Subscription    | Users pay for content that is delivered for a set period of time (e.g., a six-month subscription). Content cannot be downloaded on multiple devices. |

Fig. 2.14 | Categorizing your products for sale using In App Purchase.

# 2.11 Using iTunes Connect to Manage Your Apps

*iTunes Connect* (itunesconnect.apple.com/), which is part of the iPhone Developer Program, allows you to manage your account and your apps, track sales, request promotional codes for your products and more (Fig. 2.15). Promotional codes allow you to distribute up to 50 complimentary copies of your for-sale app per update of your app. In addition, iTunes reports app crashes from the devices on which your app is installed back to iTunes Connect. When managing an app in iTunes Connect, you can view crash information in the app's **App Details** page by clicking the **View Crash Reports** button. This information can help you fix bugs in your app.

For more information see "Verifying Store Receipts" in the In App Purchase Programming Guide (developer.apple.com/iphone/library/documentation/NetworkingInternet/Conceptual/ StoreKitGuide/StoreKitGuide.pdf).

| iTunes Connect module                   | Description                                                                                                    |
|-----------------------------------------|----------------------------------------------------------------------------------------------------|
| Sales/Trend Reports                     | View daily, weekly and monthly sales reports.                                                                                                    |
| Contracts, Tax & Banking<br>Information | Sign paid applications agreements to sell your apps<br>through the App Store. Set up banking informa-<br>tion and tax withholdings. Manage your iTunes<br>contracts. |
| Financial Reports                       | Access your monthly financial reports.                                                                                                    |
| Manage Users                            | Add or remove authorized users for your iTunes<br>Connect account and designate the modules each<br>is able to access.                                               |
| Manage Your Applications                | Add new apps to be approved for the App Store.                                                                                                    |
| Request Promotional<br>Codes            | Get promotional codes that allow selected users to<br>download your app for free (see Section 2.12,<br>Marketing Your App).                                          |
| Contact Us                              | Find answers to frequently asked questions or fill out forms to contact an Apple representative.                                                                     |

Fig. 2.15 | iTunes Connect modules.

# 2.12 Marketing Your App

Once your app has been approved by Apple, you need to market it to your audience. Start by going to the Marketing Resources for iPhone Developers page on the iPhone Developer Center website at developer.apple.com/iphone/—log into the site and you'll see the Marketing Resources for iPhone Developers link under iPhone Developer Program (Fig. 2.16).

| Resource                          | Description                                                                                                    |
|-----------------------------------|----------------------------------------------------------------------------------------------------|
| App Store Logo<br>License Program | Promote awareness by including the "Available on the App<br>Store" logo in marketing materials. You must sign the <i>App</i><br><i>Marketing License Agreement</i> and comply with the <i>App Market-</i><br><i>ing and Identity Guidelines for Developers</i> to use the artwork in<br>your marketing materials. |
| iTunes Affiliate Program          | If you're promoting apps on your website and in e-mail news-<br>letters, sign up for the iTunes Affiliate Program (offered<br>through LinkShare <sup>™</sup> ) to earn a 5% commission on sales gen-<br>erated from your links to the App Store. Visit www.apple.com/<br>itunes/affiliates/.                      |
| Sales and Trend Reporting         | Available through iTunes Connect.                                                                                                    |
| Keywords for<br>App Store Search  | Choose keywords that you believe will help users find your app<br>when searching the App Store (see Section 2.5).                                                                                                    |

**Fig. 2.16** | Marketing Resources for iPhone app developers (developer.apple.com/ iphone/). (Part I of 2.)

| Resource                                               | Description                                                                                                    |
|--------------------------------------------------------|----------------------------------------------------------------------------------------------------|
| iTunes Deep Links                                      | Use deep links to take users directly to your app on the App<br>Store. Deep links are simply of the form itunes.com/apps/<br><i>appName</i> . For example, itunes.com/apps/facebook.             |
| App Store Promo Codes<br>(US-based developers<br>only) | Use your promotional codes to increase awareness of your app.<br>Give them to reviewers, bloggers or others who might spread<br>the word (see Fig. 2.18 for a list of popular app review sites). |

**Fig. 2.16** | Marketing Resources for iPhone app developers (developer.apple.com/iphone/). (Part 2 of 2.)

Viral marketing and word-of-mouth marketing through social media sites such as Facebook and Twitter, and video sites such as YouTube, can help you get your message out. Figure 2.17 lists some of the most popular social media sites. Also, e-mail and electronic newsletters are still effective and often inexpensive marketing tools.

| Social media sites | URL                 | Description                           |
|--------------------|---------------------|---------------------------------------|
| Facebook           | www.facebook.com    | Social networking.                    |
| Twitter            | www.twitter.com     | Micro blogging, social networking.    |
| MySpace            | www.myspace.com     | Social networking.                    |
| Orkut              | www.orkut.com       | Google's social networking site.      |
| YouTube            | www.youtube.com     | Video sharing.                        |
| LinkedIn           | www.linkedin.com    | Social networking for business.       |
| Flickr             | www.flickr.com      | Photo sharing.                        |
| Digg               | www.digg.com        | Content "sharing and discovery."      |
| StumbleUpon        | www.stumbleupon.com | Social bookmarking.                   |
| Delicious          | www.delicious.com   | Social bookmarking.                   |
| Tip'd              | www.tipd.com/       | Social news for finance and business. |
| Blogger            | www.blogger.com     | Blogging sites.                       |
| Wordpress          | www.wordpress.com   | Blogging sites.                       |
| Squidoo            | www.squidoo.com     | Publishing platform and community.    |

Fig. 2.17 | Popular social media sites.

### Facebook

Facebook, the premier social networking site, has over 250 million active users, each with an average of 120 friends.<sup>15</sup> It's an excellent resource for viral (word-of-mouth) marketing. Start by setting up a fan page for your app. Use the fan page to post:

- App information
- News

<sup>15.</sup> www.facebook.com/press/info.php?statistics.

- Updates
- Reviews
- Tips
- Videos
- Screenshots
- High scores for games
- User feedback
- Links to the App Store where users can download your app

Next, you need to spread the word. Encourage your co-workers and friends to become fans and to tell their friends to become fans as well. As people interact with your fan page, stories will appear in their friends' news feeds, building awareness to a growing audience.

### Twitter

*Twitter* is a micro blogging, social networking site. You post *tweets*—messages of 140 characters or less. Twitter then distributes your tweets to all your followers (several Twitter users already have more than a million followers). Many people use Twitter to track news and trends. Tweet about your app—include announcements about new releases, tips, facts, comments from users, etc. Also encourage your colleagues and friends to tweet about your app. Use a *hashtag* (#) to reference your app. For example, when tweeting about this book on our Twitter page, @deitel, we use the hashtag #iPhoneFP. This enables you to easily search our tweets for messages related to *iPhone for Programmers*.

### YouTube

Viral video is another great way to spread the word about your app. If you create a compelling video, which is often something humorous or even outrageous, it may quickly rise in popularity and the video may be tagged by users across multiple social networks.

### E-Mail Newsletters

If you have an e-mail newsletter, use it to promote your app. Include links to the App Store where users can download it. Also include links to your Facebook fan page and Twitter page where users can stay up-to-date with the latest news about your app.

### App Reviews

Contact influential bloggers and app review sites (Fig. 2.18) and tell them about your app. Provide them with a promotional code to download your app for free (see Section 2.11). Influential bloggers and reviewers receive numerous requests, so keep yours concise and informative without too much marketing hype. Many app reviewers post video app reviews on YouTube.

| iPhone app review sites | URL                       |
|-------------------------|---------------------------|
| What's on iPhone        | www.whatsoniphone.com/    |
| iPhone App Reviews      | www.iphoneappreviews.net/ |

Fig. 2.18 | iPhone app review sites. (Part 1 of 2.)

| iPhone app review sites | URL                                                 |
|-------------------------|-----------------------------------------------------|
| iusethis                | iphone.iusethis.com/                                |
| Apple iPhone School     | www.appleiphoneschool.com/                          |
| AppVee                  | www.appvee.com/                                     |
| AppCraver               | www.appcraver.com/                                  |
| The App Podcast         | theapppodcast.com/                                  |
| Gizmodo                 | gizmodo.com/tag/iphone-apps-directory/              |
| iPhone Toolbox          | iphonetoolbox.com/category/application/             |
| Fresh Apps              | www.freshapps.com/                                  |
| Apptism                 | www.apptism.com/                                    |
| 148Apps                 | www.148apps.com/                                    |
| Macworld                | www.macworld.com/appguide/index.html                |
| Ars Technica            | arstechnica.com/apple/iphone/apps/                  |
| Appletell               | www.appletell.com/apple/tag/<br>iphone+app+reviews/ |

**Fig. 2.18** | iPhone app review sites. (Part 2 of 2.)

### Internet Public Relations

The public relations industry uses traditional media outlets to help companies get their message out to consumers. With the phenomenon known as Web 2.0, public relations practitioners are incorporating blogs, podcasts, RSS feeds and social media into their PR campaigns. Figure 2.19 lists some of the free and fee-based Internet public relations resources, including press release distribution sites, press release writing services and more. For additional resources, check out our Internet Public Relations Resource Center at www.deitel.com/InternetPR/.

| Site        | URL                | Description                                                                                                    |
|-------------|--------------------|----------------------------------------------------------------------------------------------------|
| PRWeb®      | www.prweb.com      | Online press release distribution ser-<br>vice offering free and fee-based ser-<br>vices.                                                             |
| ClickPress™ | www.clickpress.com | Submit your news stories for<br>approval (free of charge). If approved,<br>they'll be available on the ClickPress<br>site and to news search engines. |
| PR Leap     | www.prleap.com     | Fee-based online press release distri-<br>bution service.                                                                                             |
| Marketwire  | www.marketwire.com | Fee-based press release distribution<br>service allows you to target your<br>audience by geography, industry, etc.                                    |

| Site                         | URL                               | Description                                                                                                    |
|------------------------------|-----------------------------------|----------------------------------------------------------------------------------------------------|
| PRLog                        | www.prlog.org/pub/                | Free press release submission and dis-<br>tribution.                                                                                                    |
| i-Newswire                   | www.i-newswire.com                | Free press release submission and dis-<br>tribution.                                                                                                    |
| InternetNews-<br>Bureau.com® | www.internetnewsbureau.com        | Online press release services for busi-<br>nesses and journalists.                                                                                                    |
| openPR®                      | www.openpr.com                    | Free press release publication.                                                                                                    |
| PRX Builder                  | www.prxbuilder.com/x2/            | Tool for creating social media press releases.                                                                                                    |
| Press Release Writing        | www.press-release-<br>writing.com | Press release distribution and services<br>including press release writing, proof-<br>reading and editing. Check out the<br>tips for writing effective press<br>releases. |

Fig. 2.19 | Internet public relations resources. (Part 2 of 2.)

### Mobile Advertising Networks

Purchasing advertising space—in other apps, online, in newspapers and magazines or on television—is one means of marketing your app. Mobile advertising networks (Fig. 2.20) specialize in advertising iPhone (and other) mobile apps on mobile platforms. You can pay these networks to market your iPhone apps, or monetize your free apps by including their banner ads within the apps. Many of these mobile advertising networks are able to target audiences by location, carrier, device (e.g., iPhone, BlackBerry, etc.) and more.

| Mobile ad<br>networks | URL                      | Description                                                                                                    |
|-----------------------|--------------------------|----------------------------------------------------------------------------------------------------|
| AdWhirl               | www.adwhirl.com/         | Free service that aggregates multiple<br>mobile ad networks, allowing you to<br>increase your advertising fill rate. Also<br>use it to sell virtual goods in your apps. |
| AdMob                 | www.admob.com/           | Advertise your app online and in other<br>apps, or incorporate ads in your app for<br>monetization.                                                                     |
| Medialets             | www.medialets.com/       | Mobile Advertising SDK allows you to<br>incorporate ads into your app. The ana-<br>lytics SDK enables you to track usage of<br>the app and ad clickthroughs.            |
| Quattro Wireless      | www.quattrowireless.com/ | Advertise your app online and in other<br>apps, or incorporate targeted, location-<br>based ads in your app for monetization.                                           |

| Mobile ad<br>networks | URL                                    | Description                                                                                                    |
|-----------------------|----------------------------------------|----------------------------------------------------------------------------------------------------|
| Decktrade             | www.decktrade.com/                     | Advertise your app on mobile sites, or<br>incorporate ads in your app for moneti-<br>zation.                                                         |
| Pinch Media           | www.pinchmedia.com/<br>#pinchanalytics | Analytics tools for tracking downloads,<br>usage and revenue for your iPhone app.                                                                    |
| Tapjoy                | www.tapjoy.com                         | Aggregates seven mobile ad networks,<br>allowing you to increase your advertis-<br>ing fill rate. Also use it to sell virtual<br>goods in your apps. |

Fig. 2.20 | Mobile advertising networks. (Part 2 of 2.)

### Advertising Costs

According to AdWhirl, the eCPM (effective cost per 1000 impressions) for ads in iPhone apps ranges from \$0.50 to \$4.00, depending on the ad network and the ad. Most ads on the iPhone pay based on click-through rate (CTR) of the ads rather than the number of impressions generated. If the CTRs of the ads in your app are high, your ad network may serve you higher paying ads, thus increasing your eCPM (earnings per thousand impressions). CTRs are generally 1 to 2% on iPhone apps (though this varies based on the app).

# 2.13 iPhone Anecdotes and Humor

Figure 2.21 lists sites where you'll find iPhone-related anecdotes and humor.

| URL                                                                                 | Description                                                                                      |
|-------------------------------------------------------------------------------------|--------------------------------------------------------------------------------------------------|
| Anecdotes                                                                           |                                                                                                  |
| blog.wundrbar.com/                                                                  | True story about the process of submitting an app to the App Store for approval.                 |
| www.touchtip.com/iphone-and-<br>ipod-touch/worlds-youngest-<br>iphone-developer/    | The article, "Worlds Youngest iPhone Developer."                                                 |
| www.techcrunch.com/2009/02/15/<br>experiences-of-a-newbie-<br>iphone-developer/     | The TechCrunch article, "Experiences of a Newbie iPhone Developer."                              |
| www.wired.com/gadgets/wireless/<br>magazine/16-02/ff_iphone?<br>currentPage=all     | The Wired Magazine article, "The Untold Story:<br>How the iPhone Blew Up the Wireless Industry." |
| stackoverflow.com/questions/<br>740127/how-was-your-iphone-<br>developer-experience | Feedback from developers who have submitted apps to the App Store for approval.                  |

| URL                                                                    | Description                                                                                                    |
|------------------------------------------------------------------------|----------------------------------------------------------------------------------------------------|
| Humor                                                                  |                                                                                                    |
| www.iphonebuzz.com/category/<br>apple-iphone-humor                     | Humorous iPhone blog posts from iPhone Buzz.                                                                                              |
| twitter.com/Humorforiphone                                             | Send your favorite iPhone jokes to iPhone Humor on Twitter.                                                                               |
| dailymobile.se/2009/02/11/<br>iphone-humor-cell-phone-<br>reunion/     | The video, "Cell Phone Reunion," by CollegeHu-<br>mor, features iPhone apps such as Google Maps.                                          |
| gizmodo.com/5300060/find-my-<br>iphone-saved-my-phone-from-a-<br>thief | The story, " <i>Find My iPhone</i> Saved my Phone from a Thief," that tells you how an iPhone owner used MobileMe to get his iPhone back. |

Fig. 2.21 | iPhone development anecdotes, tips and humor. (Part 2 of 2.)

# 2.14 Other Platforms

*iPhone for Programmers* is the first of our platform development titles in our Deitel Developer Series published by Pearson Technology Group. There are numerous other platforms that you may want to consider when creating applications (Fig. 2.22). You could reach an even larger audience by porting your iPhone apps to other platforms.

| Platforms          | URL                                                     | Description                                                                                     |
|--------------------|---------------------------------------------------------|-------------------------------------------------------------------------------------------------|
| Mobile Platforms   |                                                         |                                                                                                 |
| BlackBerry (RIM)   | na.blackberry.com/eng/<br>services/appworld/?           | BlackBerry development platform.                                                                |
| Android (Google)   | www.google.com/mobile/<br>#p=android                    | Google apps for Android, Blackberry,<br>iPhone, Windows Mobile, Nokia S60<br>and other devices. |
| webOS (Palm)       | developer.palm.com/                                     | Palm's webOS developer program.                                                                 |
| Windows Mobile     | msdn.microsoft.com/en-us/<br>windowsmobile/default.aspx | Windows Mobile Developer<br>Center.                                                             |
| Symbian            | developer.symbian.org/                                  | Symbian developer program.                                                                      |
| Internet Platforms |                                                         |                                                                                                 |
| Facebook           | developers.facebook.com/                                | Facebook Platform.                                                                              |
| Twitter            | apiwiki.twitter.com/                                    | Twitter API.                                                                                    |
| Google             | code.google.com                                         | Google APIs.                                                                                    |
| Yahoo!             | developer.yahoo.com                                     | Yahoo! Developer Network APIs.                                                                  |
| Bing               | www.bing.com/developers                                 | Bing API.                                                                                       |
| Chrome             | code.google.com/chromium/                               | Google's open-source Internet browser.                                                          |

**Fig. 2.22** Other popular platforms. (Part 1 of 2.)

| Platforms | URL                                                                      | Description                     |
|-----------|--------------------------------------------------------------------------|---------------------------------|
| LinkedIn  | www.linkedin.com/<br>static?key=developers_widge<br>ts&trk=hb_ft_widgets | LinkedIn Applications Platform. |
| MySpace   | developer.myspace.com/<br>community/                                     | MySpace Open Platform.          |

Fig. 2.22 | Other popular platforms. (Part 2 of 2.)

# 2.15 iPhone Developer Documentation

Figure 2.23 is a list of freely available iPhone Reference Library documentation mentioned in this chapter. For additional documentation, go to developer.apple.com/iphone/library/navigation/index.html.

| Document                                | URL                                                                                                    |
|-----------------------------------------|----------------------------------------------------------------------------------------------------|
| iPhone Development Guide                | developer.apple.com/iphone/library/documentation/<br>Xcode/Conceptual/iphone_development/000-Introduction/<br>introduction.html    |
| iPhone Human Interface<br>Guidelines    | developer.apple.com/iphone/library/documentation/<br>UserExperience/Conceptual/MobileHIG/Introduction/<br>Introduction.html        |
| iPhone Application<br>Programming Guide | developer.apple.com/iphone/library/documentation/<br>iPhone/Conceptual/iPhoneOSProgrammingGuide/<br>Introduction/Introduction.html |
| Bundle Programming Guide                | developer.apple.com/iphone/library/documentation/<br>CoreFoundation/Conceptual/CFBundles/Introduction/<br>Introduction.html        |

Fig. 2.23 | iPhone Reference Library documentation.

# 2.16 Wrap-Up

In Chapter 2, you learned how to prepare your apps for submission to the App Store, including testing them on the simulator and on iPhones, creating icons and launch images and following the *iPhone Human Interface Guidelines*. We walked through the steps for submitting your apps through iTunes Connect. We provided tips for pricing your apps, and resources for monetizing free apps. You learned how to use iTunes Connect to manage your apps and track sales. And we included resources for marketing your apps once they're available through the App Store.

Chapters 3–16 present 14 complete working iPhone apps exercising a broad range of functionality, including the latest iPhone 3GS features. In Chapter 3, you'll use the Xcode IDE to create your first iPhone app, using visual programming, without writing any code! And you'll become familiar with Xcode's extensive help features.

# 3

# Welcome App Dive-Into<sup>®</sup> Xcode, Cocoa and Interface Builder

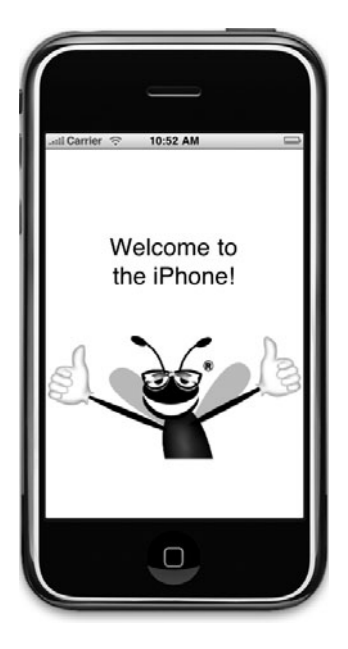

# OBJECTIVES

In this chapter you'll learn:

- The basics of the Xcode integrated development environment (IDE) for writing, running and debugging your iPhone apps.
- How to create an Xcode project to develop a new app.
- The purpose of the various Xcode and Interface Builder windows.
- To design a Cocoa GUI visually using Interface Builder.
- To edit the properties of Cocoa GUI components.
- To build and launch a simple iPhone app.

- Outline
- 3.1 Introduction
- 3.2 Overview of the Technologies
- 3.3 Xcode 3.x IDE and Cocoa
- 3.4 Building the Application
- 3.5 Building the GUI with Interface Builder
- 3.6 Running the Welcome App
- 3.7 Wrap-Up

# 3.1 Introduction

In this chapter, you'll build the **Welcome** app—a simple iPhone app that displays a welcome message and an image of the Deitel bug—without writing any code. The Xcode 3.x toolset is Apple's suite of development tools for creating and testing Mac OS X and iPhone applications. The toolset includes an Integrated Development Environment (IDE), also referred to as Xcode—and Interface Builder, which is used to construct graphical user interfaces quickly and conveniently. We'll overview Xcode and show you how to create a simple iPhone app (Fig. 3.1) by dragging and dropping predefined building blocks onto your app using Interface Builder. Finally, you'll compile your app and execute it in the iPhone simulator.

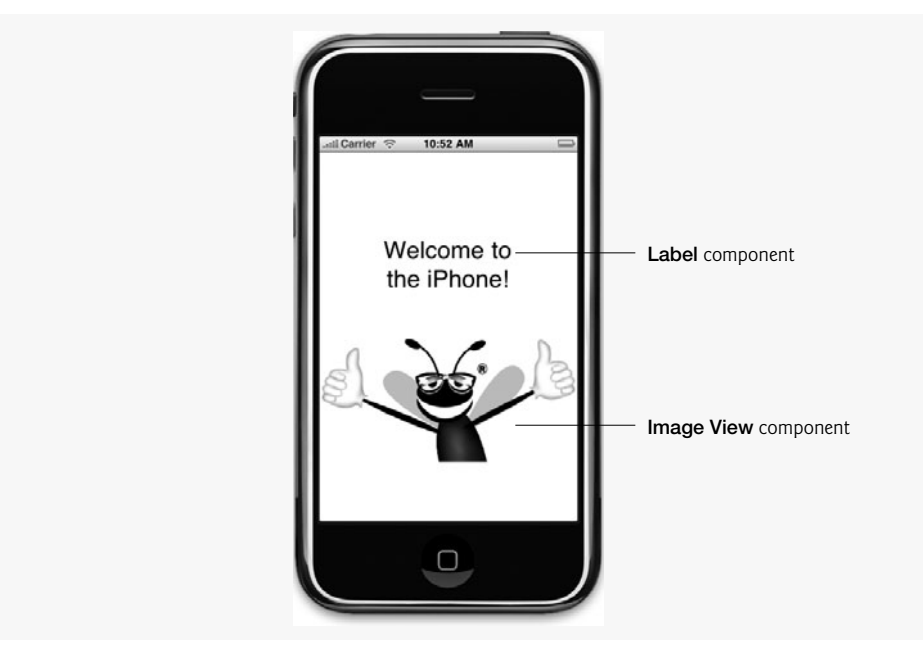

Fig. 3.1 | Welcome app.

# 3.2 Overview of the Technologies

This chapter introduces the Xcode IDE and Interface Builder. You'll learn how to navigate Xcode and create a new project. With Interface Builder, you'll display a picture using an

**Image View** (an object of class **UIImageView**) and display text using a **Label** (an object of class **UILabe1**). You'll see how to edit the properties of GUI components (e.g., the **Text** property of a **Label** and the **Image** property of an **Image View**) to customize them for your app and you'll run your app in the iPhone simulator.

## 3.3 Xcode 3.x IDE and Cocoa

The book's examples are based on Xcode 3.x, which is bundled with all Mac OS X versions since v10.5. Apple offers it free through the Apple Developer Connection at

```
developer.apple.com/
```

We assume you're familiar with Mac OS X.

### Introduction to Xcode 3.x

To start Xcode 3.x, double click the Xcode icon in the /Developer/Applications folder. This folder also contains Interface Builder—a tool for designing graphical interfaces that you'll use throughout the book, and Instruments—a tool for inspecting your running app that can monitor memory usage, CPU load and more (Fig. 3.2). If this is your first time running Xcode 3.x, the *Welcome to Xcode* window will open (Fig. 3.3). This contains a list of links to local and online Xcode 3.x resources. Close this window for now—you can access it any time by selecting Help > Xcode News. From this point forward, we'll refer to the Xcode 3.x IDE simply as "Xcode" or "the IDE." We use the > character to indicate selecting a menu item from a menu. For example, we use the notation File > Open... to indicate that you should select the Open... menu item from the File menu.

### Instruments Capabilities

Automate testing of your app.

Monitor file usage in your app—record what files are opened, closed, read from and written to.

Detect memory leaks and monitor object allocation.

Stress test your app.

Record a set of user interactions and play them back to automate human interaction with your app.

Fig. 3.2 Instruments capabilities.

### Customizing the IDE and Creating a New Project

To begin programming in Xcode, select either File > New Project... to create a new project or File > Open... to open an existing project. A *project* is a group of related files, such as the Objective-C code files and any images that make up an app.

When you select File > New Project..., the **New Project** *dialog* appears. Dialogs are windows that facilitate user-computer communication. You'll see how to create new projects in Section 3.4.

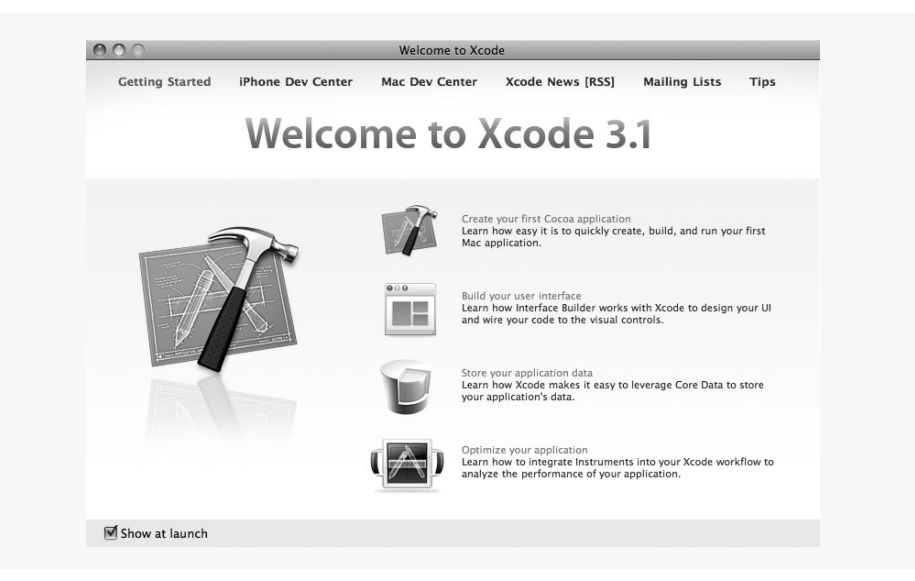

Fig. 3.3 | Welcome to Xcode window.

Xcode provides several *Templates* (Fig. 3.4) that represent the different project types you can create in Xcode, such as navigation-based applications, tab bar applications, utility applications and more. For iPhone development you'll use the templates listed under iPhone OS > Application.

| Template                        | Template Description                                                                                                    |
|---------------------------------|----------------------------------------------------------------------------------------------------|
| Navigation-based<br>Application | An application that involves traversing a hierarchy of views, such as the <b>Address Book</b> app you'll build in Chapter 10.                                                                      |
| OpenGL ES<br>Application        | An application with a view configured to render complex 3D graphics using the OpenGL ES graphics API (www.khronos.org/opengles).                                                                   |
| Tab Bar<br>Application          | An application with a tab bar at the bottom configured for switching between multiple views.                                                                                                    |
| Utility Application             | An application that has a frontside and a flipside. The flipside is gener-<br>ally used to configure the app. Examples of this template are the<br>iPhone's <b>Stocks</b> and <b>Weather</b> apps. |
| View-based<br>Application       | An application containing a single view in which you can draw custom graphics or add subviews.                                                                                                    |
| Window-based<br>Application     | An application containing only the basic elements required to run an iPhone app.                                                                                                    |

**Fig. 3.4** | Xcode templates.

### Toolbar

The Xcode toolbar (Fig. 3.5) contains menus and buttons that cause Xcode to perform specific actions. Figure 3.6 overviews each of these elements.

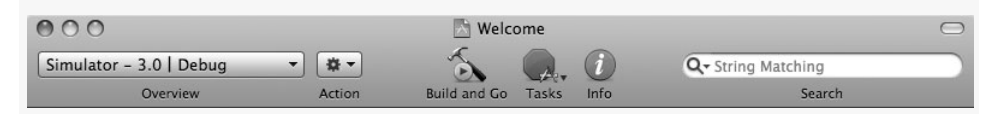

Fig. 3.5 | Xcode toolbar.

| Control      | Description                                                                                                    |
|--------------|----------------------------------------------------------------------------------------------------|
| Overview     | Drop-down menu for changing the project's build settings, such as the active SDK, target and executable.                                                                                                    |
| Action       | Drop-down menu containing actions specific to the currently selected item.<br>Many of these are also available when you right click an item in your app.                                                                                               |
| Build and Go | Compiles then runs the project. [ <i>Note:</i> In the latest version of Xcode, this is<br><b>Build and Run</b> or <b>Build and Debug</b> , depending on how you last ran an app.<br>We'll refer to it as <b>Build and Go</b> from this point forward.] |
| Tasks        | Terminates a task, such as a build or the running app.                                                                                                    |
| Info         | Opens an Info window with information on the currently selected item.                                                                                                    |
| Search       | Searches filenames in the project.                                                                                                    |

Fig. 3.6 | Xcode toolbar elements.

### Groups and Files

The **Groups and Files** list in the project window provides access to all of a project's components. It consists of a series of groups containing error messages, bookmarks, breakpoints and more. The most used group is the *project structure group*—the topmost group whose title is the same as that of the project. This group contains all the files currently in your project, including source files, preference files and frameworks. Frameworks are Cocoa libraries that you use to develop your app. The hierarchy in the project structure group does not affect the program, but there are some general guidelines for organizing your files:

- Classes group—source files.
- Resources group—Interface Builder files, preference files and images.
- **Frameworks** group—frameworks used in the app.

### Keyboard Shortcuts

Xcode provides many keyboard shortcuts for useful commands. Figure 3.7 shows some of the most useful shortcuts.

| Shortcut                        | Function                                                                 | Shortcut                | Function                                                                                                    |
|---------------------------------|--------------------------------------------------------------------------|-------------------------|----------------------------------------------------------------------------------------------------|
| shift + ¥ + N<br>¥ + N<br>¥ + S | Creates a new project.<br>Creates a new file.<br>Saves the current file. | # + B<br># + R<br># + I | Builds the project.<br>Builds and runs the project.<br>Displays additional information<br>about the selected file. |

### Interface Builder

Interface Builder is a tool for visually laying out your GUI. You can use it to drag and drop **Buttons**, **Text Fields**, **Sliders** and other GUI components onto an app. Interface Builder files now use the .xib extension, but earlier versions used.nib, short for NeXT Interface Builder. For this reason, Interface Builder files are commonly referred to as "nib files." Interface Builder opens when you double click a nib file in your project.

### Сосоа

*Cocoa* is a collection of APIs, frameworks and runtimes used in Mac OS X development (developer.apple.com/cocoa/). A successor of the NeXTSTEP programming environment developed by NeXT, Cocoa provides the easiest way to develop iPhone apps that match the Mac look and feel. In this chapter, we use the UIKit framework, which contains the **Text Field**, **Image View** and many other GUI components. Other frameworks provide libraries for networking, 3D graphics and more.

# 3.4 Building the Application

### Creating a New Project

Open Xcode and select File > New Project... to create a new project. The New Project window (Fig. 3.8) appears, prompting you to choose a template for your new project.

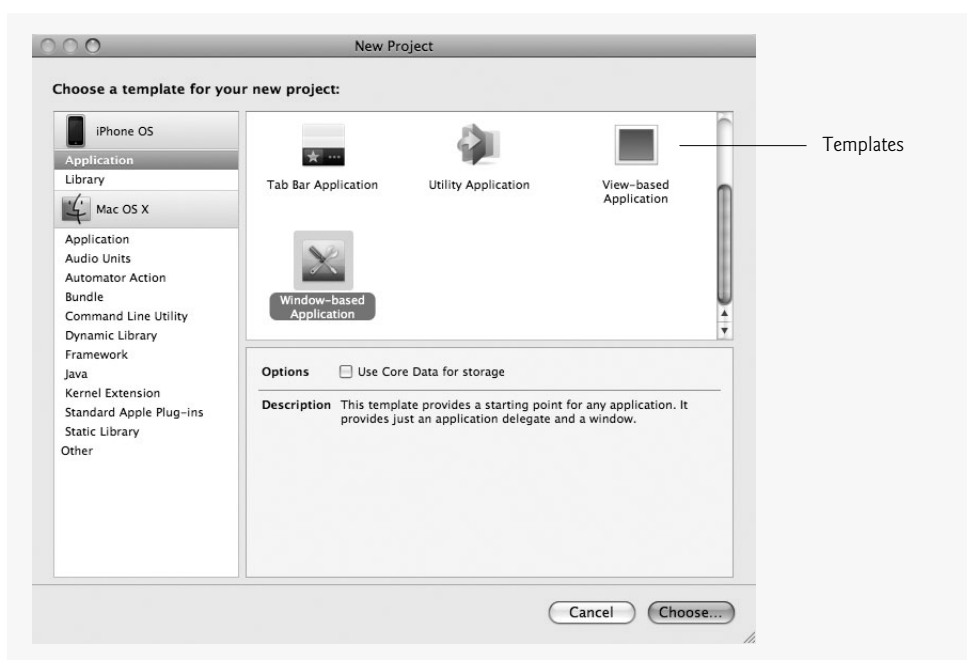

### Fig. 3.8 | New Project window.

Select **Window-based Application**—the simplest template provided by Xcode. All other iPhone app templates are enhanced versions of this template. When you click the **Choose...** button, a dialog box appears attached to the top of the **New Project** window. This

is known as a *sheet*. In this case, it prompts you to choose a project name and to specify where to save the project (Fig. 3.9). Name the project Welcome, choose where you'd like to save it and click **Save**.

| Sheet<br>Project name | Choose a Save As:                                                                                                    | Vew Project                                                                                                    |
|-----------------------|----------------------------------------------------------------------------------------------------|----------------------------------------------------------------------------------------------------|
| Save location ———     | Application<br>Library<br>User rempiates<br>MacFUSE<br>Mac OS X<br>Application<br>Audio Units<br>Automator Action<br>Bundle<br>Command Line Utility<br>Dynamic Library<br>Framework | Cancel       Save         Utility       View-based         Application       Window-based         Application       Application         Options       Use Core Data for storage         Description       This template provides a starting point for any application. It provides just an application delegate and a window. |

Fig. 3.9 | Naming your project.

# 3.5 Building the GUI with Interface Builder

Next, you'll create the GUI for the **Welcome** app. After you've created a new project, the project window appears (Fig. 3.10). The column on the left shows all of the files in your project.

| Active Target Act     Groups & Files     WelcomeTest     P □ Classes  | bug<br>ive Build C | onfiguratio | *              | 5       | 5            |            |  | -      | 1   |          |         |     |
|-----------------------------------------------------------------------|--------------------|-------------|----------------|---------|--------------|------------|--|--------|-----|----------|---------|-----|
| Active Target Act<br>Groups & Files<br>♥ → WelcomeTest<br>▶ → Classes | ive Build C        | onfiguratio |                |         |              |            |  | E E    |     | Q- Strin | g Match | ing |
| Groups & Files   Groups & Files   Classes                             |                    |             | n Action       | Build   | Build and Go | Tasks Info |  | Editor |     | Search   |         |     |
| VelcomeTest                                                           |                    | File Na     | me             |         |              |            |  | 5 0    | ode | 0        | A       | 0   |
| ► Classes                                                             | 8                  | CoreGr      | aphics.frame   | work    |              |            |  |        |     |          |         |     |
|                                                                       | 8                  | 🖻 Founda    | tion.framewo   | ork     |              |            |  |        |     |          |         | 2   |
| lesources                                                             |                    | main.n      | 1              |         |              |            |  | 5      | К   |          |         | 1   |
| The Resources                                                         |                    | A MainW     | ndow.xib       |         |              |            |  |        |     |          |         | 1   |
| group 🙀 MainWindow.xib                                                |                    | 🗿 UlKit.fr  | amework        |         |              |            |  |        |     |          |         |     |
| WelcomeTest-Inf                                                       | o.pli [            | Welcon      | neTest-Info.p  | list    |              |            |  |        |     |          |         |     |
| Frameworks                                                            | 5                  | 🗟 Welcon    | neTest.app     |         |              |            |  |        |     |          |         | 8   |
| ▶ Products                                                            |                    | Welcon      | neTest_Prefix. | pch     |              |            |  |        |     |          |         |     |
| ► Targets                                                             |                    | H Welcon    | neTestAppDel   | egate.h |              |            |  |        |     |          |         |     |
| nih filo                                                              |                    | Welcon      | neTestAppDel   | egate.m |              |            |  | 1      | 8K  |          |         |     |
| IIID IIIC → B Errors and Warnings                                     |                    |             |                |         |              |            |  |        |     |          |         |     |
| ▼ 🔍 Find Results                                                      |                    |             |                |         |              |            |  |        |     |          |         |     |
| Dookmarks                                                             | ~                  |             |                |         |              |            |  |        |     |          |         |     |
| ► 🗐 SCM                                                               |                    |             |                |         |              |            |  |        |     |          |         |     |
| Project Symbols                                                       |                    |             |                |         |              |            |  |        |     |          |         |     |
| Implementation Files                                                  |                    |             |                |         |              |            |  |        |     |          |         |     |
| ▶ 🔤 NIB Files                                                         |                    |             |                |         |              |            |  |        |     |          |         |     |
|                                                                       |                    |             |                |         |              |            |  |        |     |          |         |     |
|                                                                       |                    |             |                |         |              |            |  |        |     |          |         |     |
|                                                                       |                    |             |                |         |              |            |  |        |     |          |         |     |
|                                                                       |                    |             |                |         |              |            |  |        |     |          |         |     |
|                                                                       |                    |             |                |         |              |            |  |        |     |          |         |     |
|                                                                       |                    |             |                |         |              |            |  |        |     |          |         |     |
|                                                                       |                    |             |                |         |              |            |  |        |     |          |         |     |
|                                                                       |                    |             |                |         |              |            |  |        |     |          |         |     |
|                                                                       |                    |             |                |         |              |            |  |        |     |          |         |     |
| Debugging terminated.                                                 |                    |             |                |         |              | · ·        |  |        |     |          |         |     |

Fig. 3.10 | WelcomeTest project window.

To create the Welcome app, you need to add the Deitel bug image file from the Finder to the project. The image (bug.png) is located in this chapter's examples folder. Drag the file to the Resources group. A sheet appears (Fig. 3.11). Check Copy items into destination group's folder (if needed) to make sure all files are stored in the project's folder and click Add. Next, locate the file MainWindow.xib under the Resources group. Double click the file to open it in Interface Builder.

| Active Target Active Buil                                                                                                    |
|----------------------------------------------------------------------------------------------------|
| Jroups & Files     Image: Second Second Secon |

Fig. 3.11 | Adding a file to the Welcome project.

Once MainWindow.xib opens in Interface Builder, you'll see the MainWindow.xib, Window and Library windows. The MainWindow.xib window (Fig. 3.12) is used to manage objects. You'll learn more about this window in the next chapter. The window titled Window (Fig. 3.13) represents the iPhone's screen. The Library window (Fig. 3.14) contains the standard GUI components for designing iPhone apps. Its Media tab contains the project's resource images. You drag and drop GUI components from the Library to add them to your app.

| •    | 00           | MainWindow.     | xib 🗆             |
|------|--------------|-----------------|-------------------|
|      | View Mode    | i<br>Info       | Q<br>Search Field |
| [    |              | 51              |                   |
| File | e's Owner    | First Responder | Welcome App       |
|      |              |                 |                   |
| v    | Window       |                 |                   |
|      |              |                 |                   |
| O We | elcome.xcode | eproj           | 11.               |

Fig. 3.12 | MainMenu.xib window.

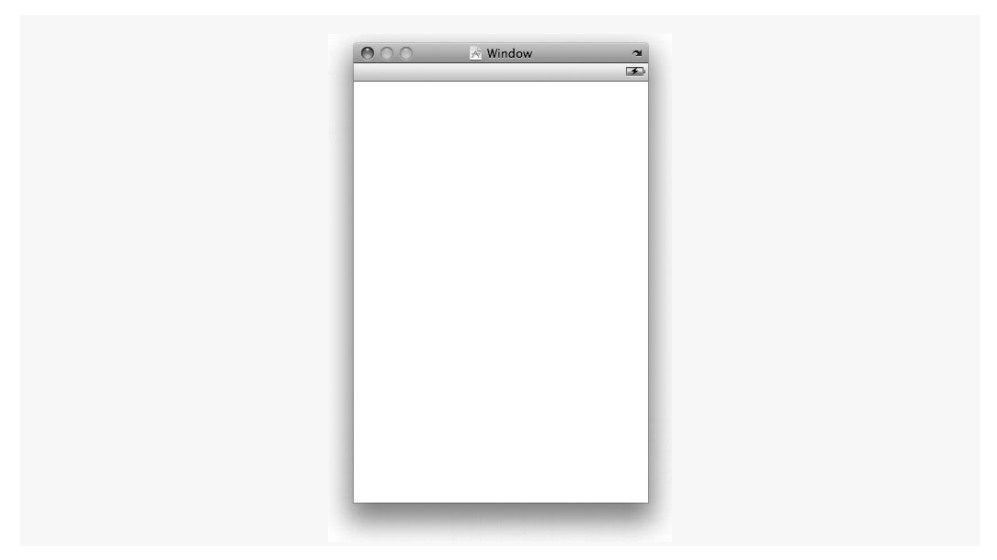

Fig. 3.13 | Interface Builder's app window.

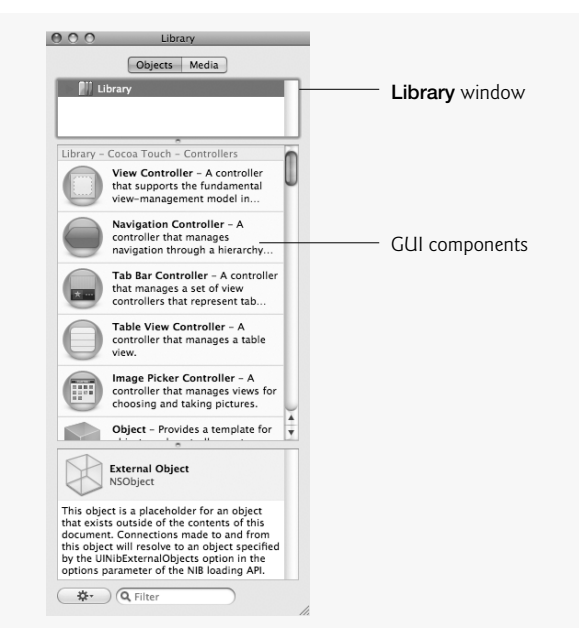

Fig. 3.14 | Interface Builder's Library window.

To create the Welcome app, you need to add the Image View that will display the bug.png image. In Cocoa, images are usually displayed using the UIImageView class. In the Library window, locate Image View by scrolling or by typing Image View into the Filter field at the bottom of the window (Fig. 3.15). Drag and drop an Image View from the Library onto the window (Fig. 3.15). Resize the view using the sizing handles that appear along the edges (Fig. 3.16) until it fills the bottom half of the window. Notice the blue lines that

appear along the edge of the window to help you conform to Apple's Human Interface Guidelines (developer.apple.com/iphone/library/documentation/userexperience/conceptual/mobilehig/). The blue lines suggest spacing and alignment that adhere to Apple's standards.

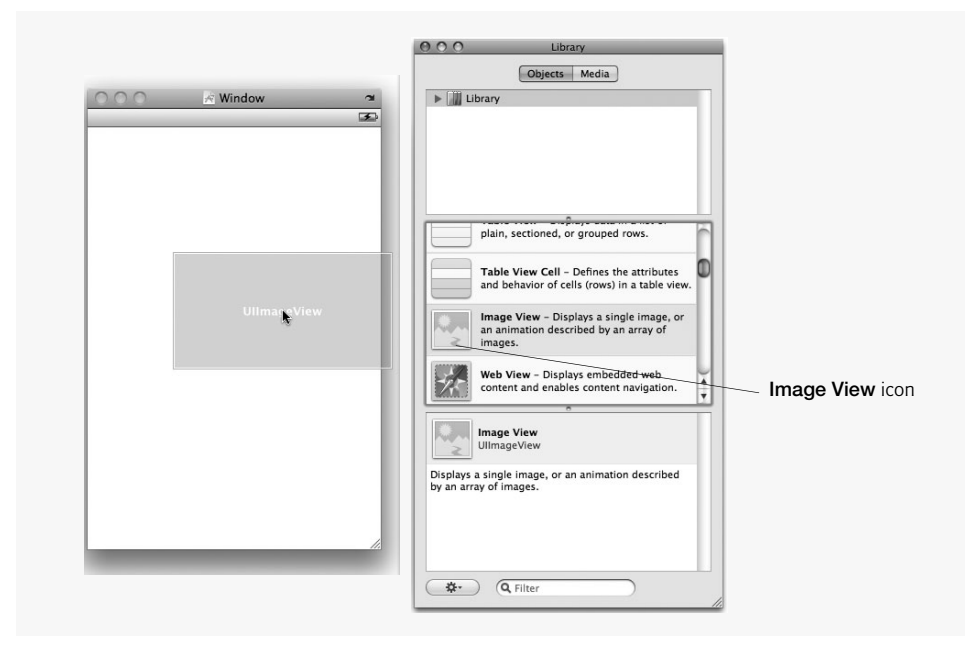

Fig. 3.15 | Adding an Image View via the Library Window.

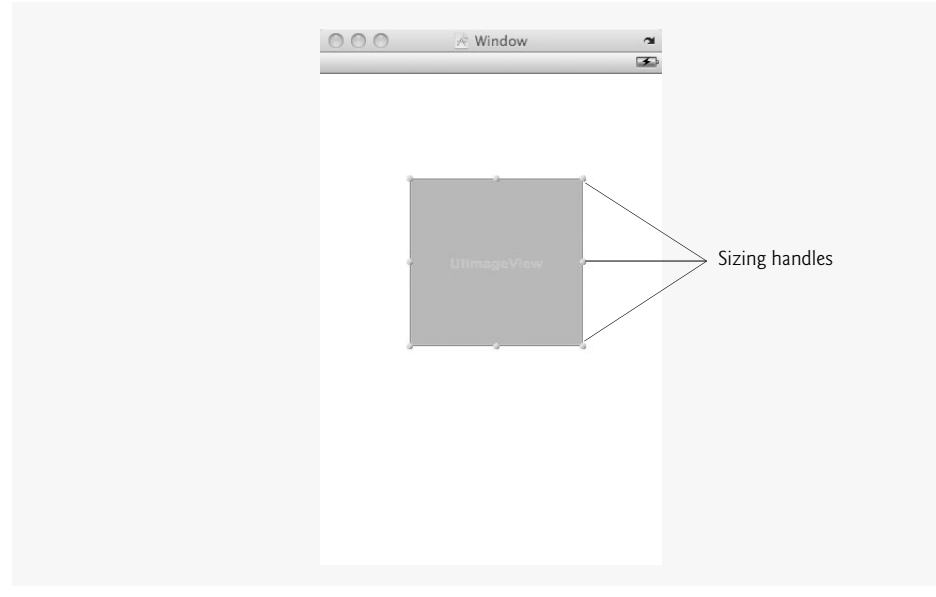

Next, select the Image View you just created then open the Inspector window by selecting Tools > Inspector. The Inspector window allows you to customize the GUI components. In most cases it's helpful to leave the Inspector open while designing your interface. In the Inspector window, locate the Image View section, select the Image field, then enter bug.png for the image name (Fig. 3.17). This tells the Image View to display this picture. Then set the Mode field to Aspect Fit to force your image to fit in the Image View. When you press *Enter*, the image should appear in the Image View. Interface Builder can also create the Image View for you and configure it to display the proper image—simply drag the image from the Library window's Media tab to the app window.

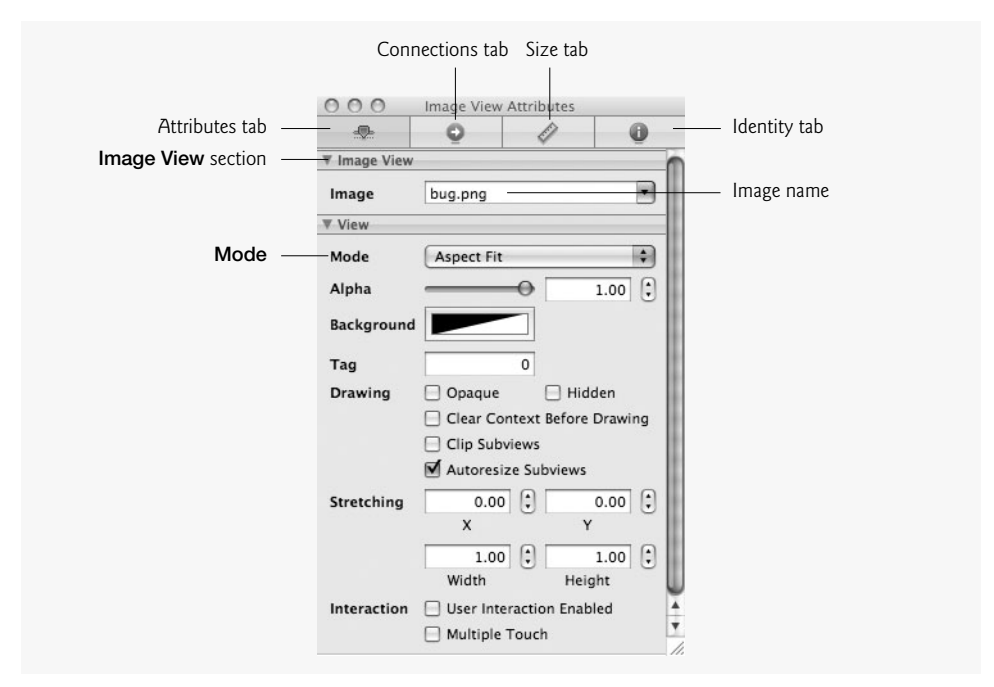

Fig. 3.17 | Image View Attributes tab in the Inspector window.

Next, you'll add the text. Drag and drop a Label from the Library window onto the app window above the image (Fig. 3.18). When you select the Label, the Inspector window will change to display the Label properties. Under the Label header set the Text property to Welcome to the iPhone! (you can also set the text by double clicking the Label), set Layout to the middle option for centered alignment, set # Lines to 2 and set the minimum font size to 30 (Fig. 3.19). Once the properties are set, change the size of the Label to fit the larger text, then recenter the Label (Fig. 3.20).

# 3.6 Running the Welcome App

Save the nib file and return to Xcode. To run the project, select either **Build > Build and Run** or click the **Build and Go** button in the **Project** window (Fig. 3.21). The **Build and Go** button repeats the last build action, such as build and run, build and debug or build and launch in the Instruments tool. Because this is the first time we've run this project, the Build and Go button builds the project and runs the app in the iPhone Simulator. While your app is running, the Tasks button becomes enabled. Clicking the Tasks button terminates the app. You can also close your app by quitting the iPhone Simulator or by pressing the home button on the simulator.

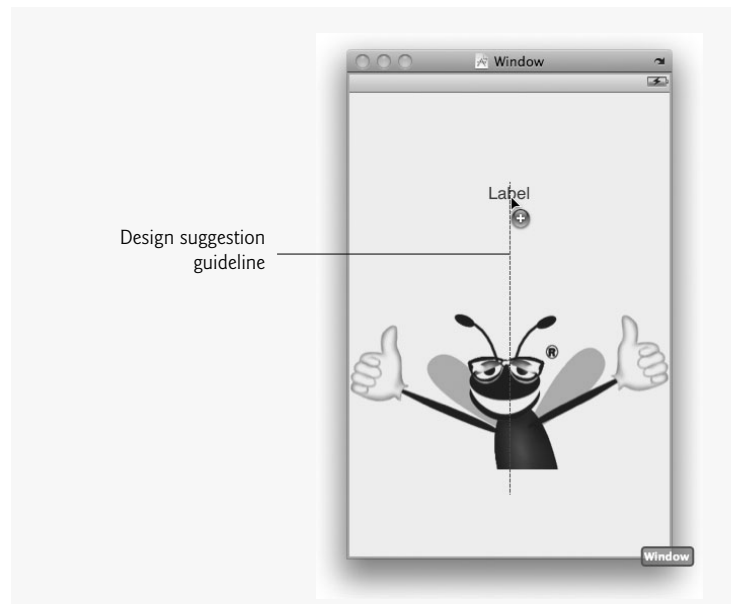

Fig. 3.18 | Adding a Label to a window.

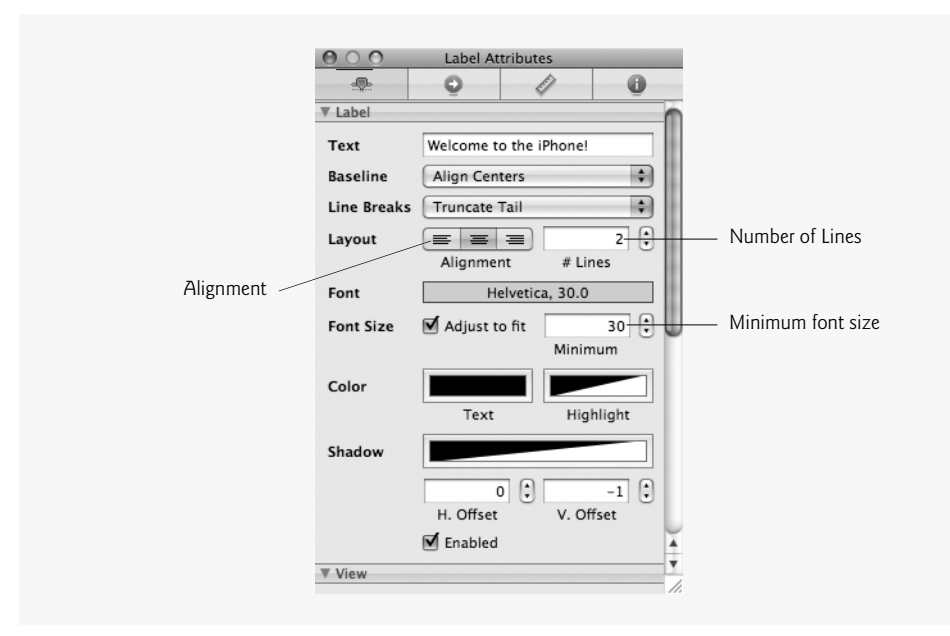

Fig. 3.19 | Label Attributes tab of the Inspector window.

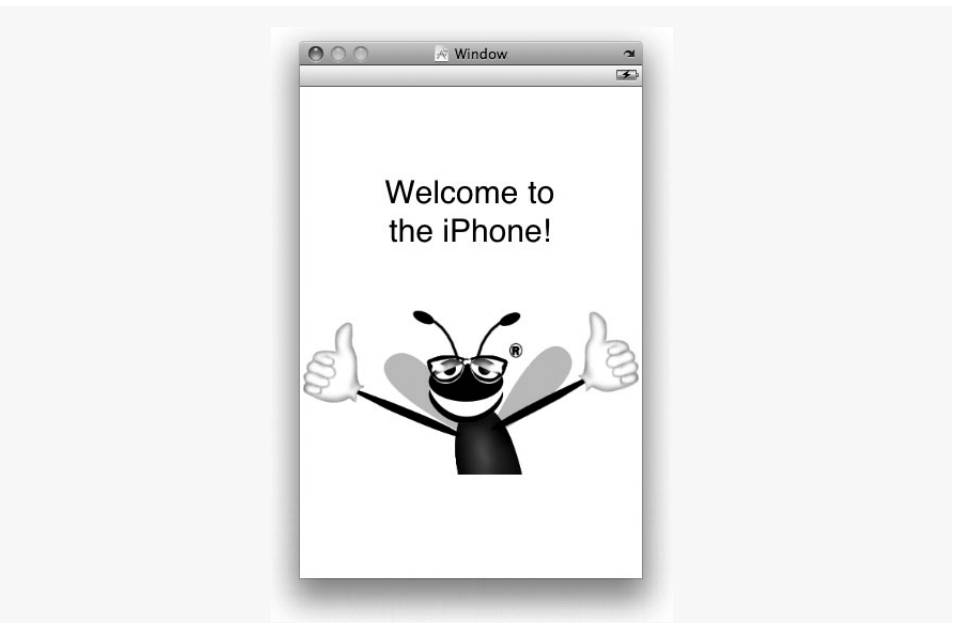

Fig. 3.20 | Completed Welcome app.

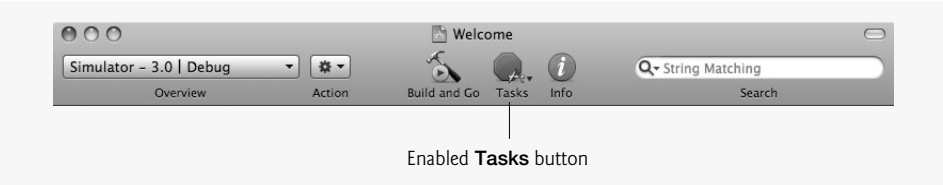

Fig. 3.21 | Xcode toolbar while an app is running.

# 3.7 Wrap-Up

This chapter introduced key features of Xcode and Interface Builder. You used Interface Builder to create a working iPhone app without writing any code! You used the Image View and Label GUI components to display an image and accompanying text. You edited the properties of GUI components to customize them for your app. You then compiled your app and tested it in the iPhone simulator.

In the next chapter we introduce Objective-C programming. iPhone development is a combination of GUI design and Objective-C coding:

- Interface Builder allows you to develop GUIs visually, avoiding tedious GUI programming.
- Objective-C programming allows you to specify the behavior of your apps.

You'll develop the **Tip Calculator** app, which calculates a range of tip possibilities when given a restaurant bill amount. You'll design the GUI using Interface Builder as you did in this chapter, but you'll also add Objective-C code to specify how the app should process user input and display the results of its calculations.

# 4

# Tip Calculator App Introducing Objective-C Programming

# OBJECTIVES

In this chapter you'll learn:

- Basic Objective-C syntax and keywords.
- To use object-oriented features of Objective-C, including objects, classes, interfaces and inheritance.
- Arithmetic and relational operators.
- Text Field and Slider GUI components.
- To design an app following the Model-View-Controller (MVC) design pattern.
- To programmatically interact with GUI components.
- To invoke methods of objects via object messaging.
- To build and run an interactive iPhone app.

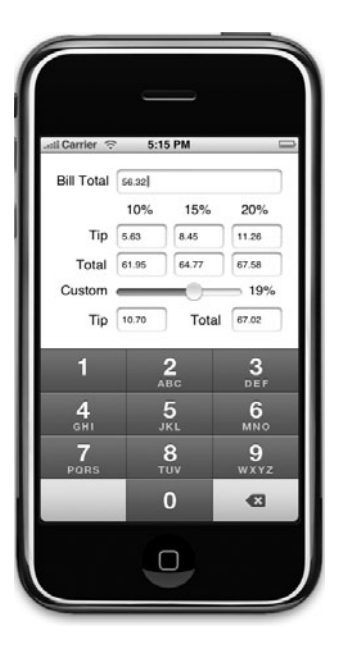

- Outline
- 4.1 Introduction
- 4.2 Test-Driving the Tip Calculator App
- 4.3 Overview of the Technologies
- 4.4 Building the App
- 4.5 Adding Functionality to Your App
- 4.6 Connecting Objects in Interface Builder
- 4.7 Implementing the Class's Methods
- 4.8 Wrap-Up

# 4.1 Introduction

The **Tip Calculator** app (Fig. 4.1) calculates and displays tips for a restaurant bill. As the user enters a bill total, the app calculates and displays the tip amount and total bill for three standard tipping percentages—10%, 15% and 20%. The user can also specify a custom tip percentage by moving the thumb of a **Slider**. The tip and the total are updated in response to each user interaction.

This app uses various object-oriented Objective-C features including class declarations (known as interfaces in Objective-C), class implementations and inheritance. You'll also learn basic Objective-C keywords and syntax as you write the code that responds to user interactions and programmatically updates the GUI.

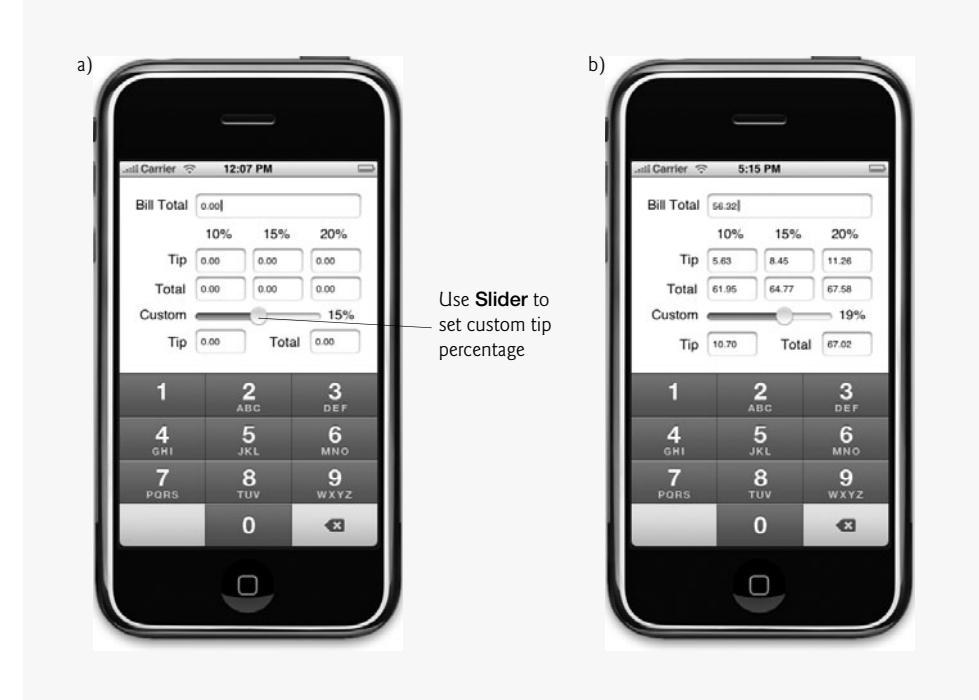

Fig. 4.1 | Entering the bill total and calculating the tip.

# 4.2 Test-Driving the Tip Calculator App

### **Opening the Completed Application**

Open the folder on your local computer containing the **Tip Calculator** app project. Double click **TipCalculator**.xcodeproj to open the project in Xcode.

### Running the App

Click the **Build and Go** button to run the app in the iPhone Simulator. The user enters a restaurant bill amount in the "**Bill Total**" **Text Field**. The **Text Fields** under **10%**, **15%** and **20%** display the tip and the total bill for the corresponding tip percentage. The **Slider** allows the user to enter a custom percentage, and the **Text Fields** below the **Slider** display the corresponding tip and the total bill. The numeric keypad in the bottom half of the app is always present and is used to enter the bill amount.

### Entering a Bill Total

Enter **56.32** into the "**Bill Total**" **Text Field** by touching the numeric keypad. If you make a mistake, press the delete button (()) in the bottom right corner of the keypad to erase the last digit you entered. Notice that the "**Tip**" and "**Total**" **Text Fields** update as you enter or delete digits.

### Selecting a Custom Tipping Percentage

Drag the **Slider**'s thumb to the right until the custom percentage reads **19%**. The totals for this custom tip percentage now appear below the **Slider**.

# 4.3 Overview of the Technologies

This chapter introduces Objective-C and several of its object-oriented programming capabilities, including objects, classes, interfaces and inheritance. The app's code requires various Objective-C data types, operators, control statements and keywords. You'll declare variables to programmatically interact with GUI components and use Interface Builder to visually "connect" each variable with the corresponding GUI component. You'll declare and implement methods, and use message passing to invoke an object's methods. You'll also use event handling to process the user's GUI interactions. To set up the event handling, you'll use drag-and-drop capabilities of Interface Builder to link each GUI component to the method that should respond to their events.

# 4.4 Building the App

Open Xcode and create a new project. Select the Window-based Application template and name the project TipCalculator. Double click MainWindow.xib to open the file in Interface Builder so you can design the app's GUI. Drag a Text Field from the Library window to the top of the app window (Fig. 4.2). This is where the bill total will be displayed. Select your Text Field from the Inspector window. Set the Text property's value to 0.00. The new value will appear in the app window. Uncheck the checkbox Clear When Editing Begins otherwise, the Text Field will be cleared each time the user enters a digit. Next, locate the Keyboard property under Text Input Traits—this property controls the type of keyboard that is displayed when the user touches the Text Field. Since we need only digits, change the value to Number Pad.

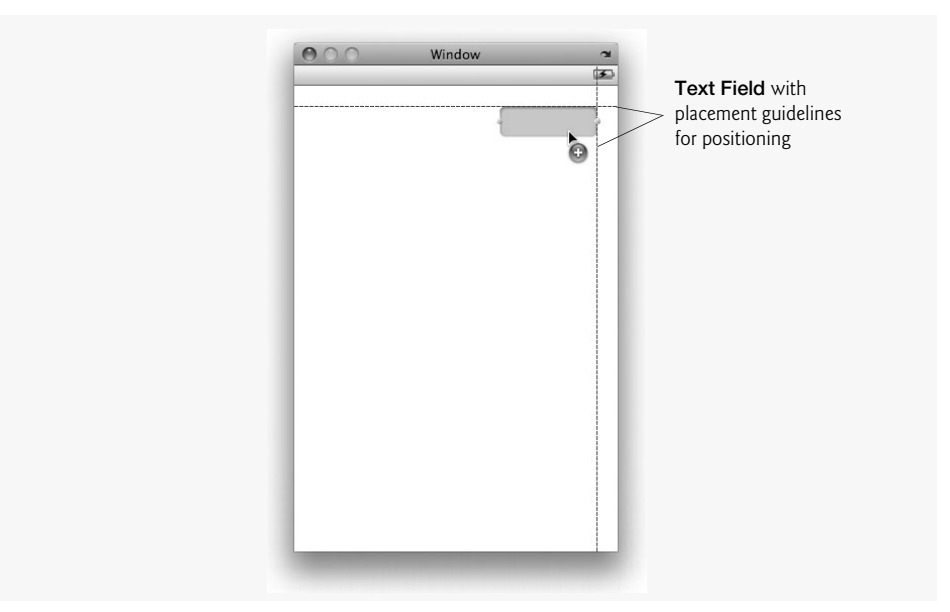

**Fig. 4.2** | Adding a **Text Field** to the app window.

Next, to identify the **Text Field** in the GUI, drag a **Label** from the **Library** onto the app window (Fig. 4.3). Double click the **Label** and change its **Text** property to Bill Total. Select the previously created **Text Field** and use the resizing handles to stretch it to the left. When the **Text Field** reaches the recommended minimum distance from the **Label**, a blue guideline appears to indicate that you should stop resizing the **Text Field**.

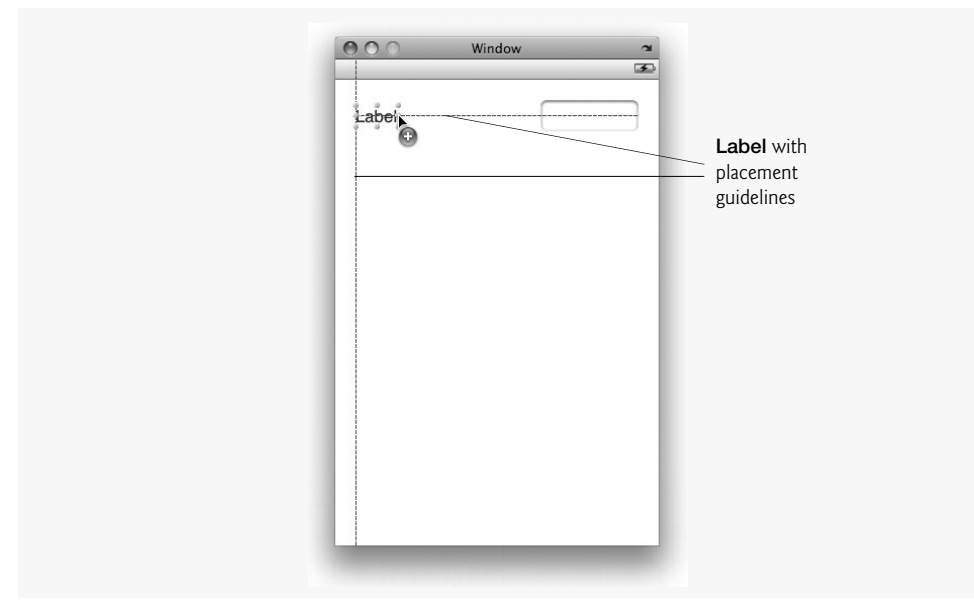

Fig. 4.3 | Adding a Label to the app window.

Next, drag three more Labels onto the app window and name them 10%, 15% and 20%—these will label tip calculation results. Arrange the Labels side by side in the window as shown in Fig. 4.1. Select the Text Field and duplicate it by pressing **#D** or by holding the *option* key and dragging the Text Field. Resize the new Text Field to be approximately one quarter of its original size and position it under the "10%" Label. Select the new Text Field and open the Inspector. Scroll down to the Control section and uncheck Enabled. This prevents the user from manually editing the Text Field. You can also use the Inspector's Size (

Make two copies of this Text Field and position them under the "15%" and "20%" Labels. These three Text Fields will display the standard tip amounts. You may need to adjust their sizes to make them fit. When the Text Fields are aligned, select all three by holding the  $\Re$  key and clicking each, then make a duplicate by typing  $\Re D$ . Position the three new Text Fields directly under the originals, using the blue guidelines to adjust the spacing. These will display the totals for standard tip amounts.

Drag and drop two more Labels and set their Text attributes to Tip and Total, respectively. These will label the standard tip and total Text Fields. Position Tip next to the first row of fields and Total next to the second row (Fig. 4.4). In the Layout section of the Inspector for each of these Labels, set the Alignment to be right aligned. This ensures that the text of each Label is the same distance from the Text Fields.

| $\bigcirc \bigcirc \bigcirc \bigcirc$ | 💉 Wind | dow  | 2<br>3 |                        |
|---------------------------------------|--------|------|--------|------------------------|
| Bill Total                            | 0.00   |      |        |                        |
|                                       | 10%    | 15%  | 20%    |                        |
| Tip                                   | 0.00   | 0.00 | 0.00 - | — First Text Field row |
| Thtal                                 |        | 0.00 | 0.00   | Second Text Field row  |
|                                       |        |      |        |                        |
|                                       |        |      |        |                        |
|                                       |        |      |        |                        |
|                                       |        |      |        |                        |

**Fig. 4.4** | Placing a **Label** in the app window.

Add a new Label to the app window and set its Text attribute to 15%. Move it to the right side, directly under the last row of Text Fields, and use the blue guidelines to align it properly. The Label should snap into place when it gets close to the lines.

Next, you'll add a Slider that will allow the user to customize the tip percentage from 0% to 30%. Drag a Slider from the Library window onto the app and left-align it below

the "Total" Text Fields (Fig. 4.5). Resize the Slider until a guideline appears at its side to specify the correct distance from the "15%" Label (Fig. 4.6).

| Bill Total | 0.00 |      |      |  |
|------------|------|------|------|--|
|            | 10%  | 15%  | 20%  |  |
| Tip        | 0.00 | 0.00 | 0.00 |  |
| Total      | 0.00 | 0.00 | 0.00 |  |
|            |      |      |      |  |
|            |      |      |      |  |
|            |      |      |      |  |
|            |      |      |      |  |

Fig. 4.5 | Adding a Slider to the app window.

| Bill Total | 0.00 |      |      |
|------------|------|------|------|
|            | 10%  | 15%  | 20%  |
| Tip        | 0.00 | 0.00 | 0.00 |
| Total      | 0.00 | 0.00 | 0.00 |
|            |      | k    |      |

Fig. 4.6 | App window after adding and sizing the Slider.

Select the Slider, then locate the Values field in the Inspector and set Minimum to 0.00, Maximum to 0.30 and Initial to 0.15. This tells the Slider that its value is 0.00 when the thumb is fully to the left, 0.30 when the thumb is fully to the right and 0.15 in its initial state when the app is launched.

Now that the **Slider** is configured, add another **Label** to the **Slider**'s left and set its text to **Custom** (Fig. 4.6). To complete the user interface, you need to add **Labels** and **Text Fields** for the custom percentage tip and total. Copy one of the existing small **Text Fields** and paste it twice. Align one under the first column of **Text Fields** and one under the third column (Fig. 4.7). Create a "**Tip**" **Label** and position it to the left of the first **Text Field**, then create a "**Total**" **Label** and position it to the left of the second **Text Field** (Fig. 4.8). Each **Label**'s text should be right aligned. Save the file and switch back to Xcode.

|                             | 000                        | 🖹 Wi                        | indow               | _           | 8 |                                  |
|-----------------------------|----------------------------|-----------------------------|---------------------|-------------|---|----------------------------------|
|                             | Bill Total<br>Tip<br>Total | 0.00<br>10%<br>0.00<br>0.00 | 15%<br>0.00<br>0.00 | 20%         |   |                                  |
| Custom tip <b>TextField</b> | Custom                     | 0.00                        | 0                   | <u>0.00</u> |   | — Custom total <b>Text Field</b> |

Fig. 4.7 | Positioning the "Tip" and "Total" Text Fields.

| Bill Total 0.00<br>10% 15% 20%<br>Tip 0.00 0.00 0.00<br>Total 0.00 0.00 0.00                                                            |
|----------------------------------------------------------------------------------------------------|
| 10%         15%         20%           Tip         0.00         0.00         0.00           Total         0.00         0.00         0.00 |
| Tip         0.00         0.00         0.00           Total         0.00         0.00         0.00                                       |
| Total 0.00 0.00 0.00                                                                                                    |
|                                                                                                    |
| Custom 15%                                                                                                    |
| Tip 0.00 Total 0.00                                                                                                    |

Fig. 4.8 | Completed Tip Calculator user interface.

# 4.5 Adding Functionality to Your App

In Xcode, click the **Build and Go** button to run the app in the iPhone simulator. You can touch the "**Bill Total**" **Text Field** to display the numerical keyboard and you can move the **Slider** left and right, but the app's functionality is still missing. In this section, you'll write the code to calculate the tips and totals, and display them in the GUI.

This app adheres to the *Model-View-Controller (MVC)* design pattern, which separates app data (contained in the model) from graphical presentation (the view) and inputprocessing logic (the controller). Most iPhone apps use this design pattern. You created **Tip Calculator**'s view using Interface Builder; you'll construct the controller in Objective-C. This app's data is trivial, so we implement the model in the same file as the controller. As your apps get more complex, you'll find it beneficial to separate the two, which we'll do in later examples. A key benefit of the MVC design pattern is that you can modify the model, view and controller individually without modifying the others.

### Creating the App's Controller Class

Close the simulator. In Xcode's **Groups and Files** list, select the **Classes** group and select **File > New File...** to add a new file to the project. A window will appear, prompting you to choose a template (Fig. 4.9). In the left column, ensure that **Cocoa Touch Class** is selected, then select **Objective-C class** in the right column. Make sure the **Subclass of** list is set to **NSObject**<sup>1</sup> and click the **Next** button. Name the file Controller.m, then click **Finish**.

|                                                                                                    | Choose a template for                                                                                                    | your new file:                                               |
|----------------------------------------------------------------------------------------------------|----------------------------------------------------------------------------------------------------|--------------------------------------------------------------|
| Cocoa Touch Class<br>category of files —<br>Subclass of list for<br>specifying the new —<br>class's superclass | iPhone OS<br>Cocoa Touch Class<br>Code Signing<br>Resource<br>User Interface<br>User Interface<br>Mac OS X<br>AppleScript | Objective-C class Objective-C test UIViewController subclass |
|                                                                                                    | C and C++<br>Carbon<br>Cocoa<br>Interface Builder SDK<br>Pure Java<br>Pure Python<br>Ruby<br>Sync Services                | Subclass of NSObject                                         |

Fig. 4.9 Adding a new Objective-C class file to your Xcode project.

This creates two files in the **Classes** folder—Controller.h and Controller.m. Controller.h (Fig. 4.10) is a *header file*, in which you'll declare the instance variables and methods of the new class. Controller.m is a source file in which you'll implement those methods. The separation between the declaration (header file) and implementation

<sup>1.</sup> Normally, controllers are defined as UIViewController subclasses—introduced in Chapter 6.

(source file) is an important aspect of Objective-C and object-oriented programming. Splitting a class into separate files is not required, but it's considered to be good practice.

### Examining the Completed Controller.h File

Figure 4.10 begins with three lines of comments (lines 1–3) that indicate the name and purpose of the file. The symbol // indicates that the remainder of each line is a comment. Line 4 is a directive to the *preprocessor*. Lines beginning with # are processed by the preprocessor before the program is compiled. The *#import* directive tells the preprocessor to include the contents of the *UIKit header file* (*<UIKit/UIKit.h>*) in the program. The *#import* directive ensures that a header file is included only once in the compilation unit—an improvement over C and C++ #includes, for which you must guard against this. UIKit.h represents a system library containing the declarations for the common user-interface components, such as Sliders (UISlider) and Text Fields (UITextField).

```
// Fig. 4.10: Controller.h
 L
    // Controller class for the Tip Calculator app.
2
    // Methods defined in Controller.m.
3
4
    #import <UIKit/UIKit.h>
5
6
    @interface Controller : NSObject
7
    ł
8
       // outlets
9
       IBOutlet UITextField *billField;
10
       IBOutlet UITextField *tipFieldTen;
       IBOutlet UITextField *tipFieldFifteen;
11
12
       IBOutlet UITextField *tipFieldTwenty;
13
       IBOutlet UITextField *tipFieldCustom;
14
       IBOutlet UITextField *totalFieldTen;
15
       IBOutlet UITextField *totalFieldFifteen;
       IBOutlet UITextField *totalFieldTwenty;
16
       IBOutlet UITextField *totalFieldCustom;
17
18
       IBOutlet UILabel *customPercentLabel;
       IBOutlet UISlider *customPercentSlider;
19
20
21
       NSString *billTotal; // string for the "Bill Total" field
    } //end instance variable declarations
22
23
    - (IBAction)calculateTip:(id)sender; // calculates the tips
24
25
    @end
```

### **Fig. 4.10** | Controller class for the **Tip Calculator** app.

The declaration of class Controller's interface (line 6) states that this class *inherits* from NSObject. Inheritance is a form of software reuse in which a new class is created by absorbing an existing class's members and enhancing them with new or modified capabilities. All Cocoa classes in the UIKit framework inherit from NSObject. The class on the left of the : is the subclass and the class on the right is the superclass.

We must declare instance variables for each GUI component that the Controller will interact with programmatically (lines 9–19). *IBOUTLET* is a macro that evaluates to nothing. Its purpose is to let Interface Builder know that the variable being declared is an *outlet*—meaning that it will be connected to a GUI component through Interface Builder.

Outlets allow you to programmatically interact with the GUI via Objective-C variables.<sup>2</sup> IBOutlet is followed by a type name and a variable name. The asterisk (\*) before each variable name indicates that the variable is a pointer—it contains an object's location in memory. All objects in Objective-C are manipulated via pointers.

The nine UITextField pointers (lines 9–17) represent the nine Text Fields you put in your nib file. The UISlider (line 19) represents the Slider. We declare only one UILabel (line 18), even though we created 10 Labels in the nib file. This is because only the Label next to the Slider will change in response to user interactions. The rest of the Labels will not change, so Controller doesn't need to interact with them. The last instance variable (line 21) is an *NSString*, a class that represents a sequence of characters. This variable does not point to a GUI component, so it's not preceded by IBOutlet. It will store a string used during the tip calculation.

Finally, line 24 declares the calculateTip: method. The - symbol indicates that this is an *instance method*, meaning it's associated with an instance of the class (an object) as opposed to the class itself. This allows the method access to instance variables and other instance methods. *Static methods* are preceded by a + and are associated with a class. They cannot access instance variables or instance methods directly. The method's return type is placed in parentheses to the right of the + or - symbol. The return type IBAction is a macro that evaluates to void, similar to IBOutlet. It indicates to Interface Builder that the method can be used as an event handler that responds to user interactions with GUI components. Such a method is known as an *action*. After the return type is the method name. The colon is a part of the name and signifies that the method takes an argument. A method takes the same number of arguments as the number of colons in its name. Before each argument is text that describes the argument (which you'll see in later examples). The next item in parentheses is the type of the argument. This is followed by the argument's name. The type *id* represents a pointer to any type of object. Since this type does not provide any information about the object, the object's type must be determined at runtime. This *dynamic typing* is used for event handlers, because many different types of objects can generate events. Objective-C also has static typing in which an object's type is known at compile time. Line 24 can be read as "instance method calculateTip takes a pointer to an object as an argument and returns nothing." The *Qend keyword* (line 25) terminates the class declaration.

## 4.6 Connecting Objects in Interface Builder

Now that you've declared your class, let's connect the IBOutlet instance variables to the GUI components you placed on your app with Interface Builder. If you've closed Interface Builder, reopen it by double clicking MainWindow.xib. In the Interface Builder Library window, locate Object. This isn't a GUI component, so you aren't going to drag it onto the app window. Instead, drag it onto the MainWindow.xib window (Fig. 4.11). This Object will be used to create an instance of the Controller class so that we can connect each IBOutlet instance variable to the appropriate GUI component.

With the new object selected, open the **Inspector** window. In the **Identity** tab change **Class** from **NSObject** to **Controller** (Fig. 4.12). Then change to the **Connections** tab

<sup>2.</sup> In Chapter 6, we introduce memory management and a feature called "properties." From that point forward, we'll declare all outlets as properties, as recommended by Apple.
(Fig. 4.13). Here you'll see all the outlets (IBOutlets) and actions (IBActions) you defined in the header file. Click the small dot next to the billField outlet and drag to the topmost **Text Field** in the app window (Fig. 4.14). This connects the billField variable to the specified **Text Field**—when you modify billField's text property programmatically, the text in the **Text Field** will change accordingly.

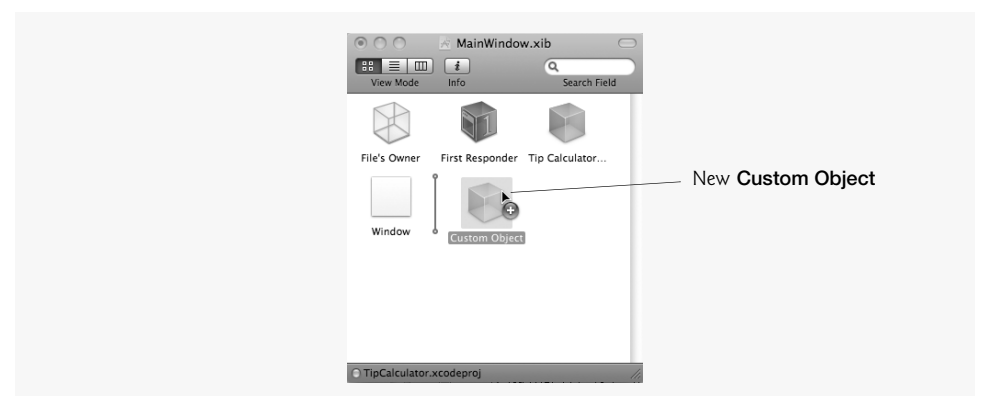

Fig. 4.11 | Adding a Custom Object to a nib file.

| <b>.</b>     | Q                      | Ø    | 0 | Specifies that the |
|--------------|------------------------|------|---|--------------------|
| V Class Ider | ntity                  |      |   | Custom Object      |
| Class        | Controlle              | r —  | • | should create an   |
| ▼ Class Acti | ions                   |      |   | instance of the    |
| Action       |                        | Туре |   | Controller class   |
| H Contr      | oller.h                |      | 0 |                    |
| calculateT   | ip:                    | id   |   |                    |
| + -          |                        |      |   |                    |
| ► Class Out  | lets                   |      |   |                    |
| ► Interface  | <b>Builder Identit</b> | v    | 4 |                    |

**Fig. 4.12** | Changing the class of a custom object via the **Identity** tab.

|               |                        | Ø | 0 |  |
|---------------|------------------------|---|---|--|
| nnections tab | ▼ Outlets              |   |   |  |
|               | billField              |   | 0 |  |
|               | customPercentLabel     |   | 0 |  |
|               | customPercentSlider    |   | 0 |  |
|               | tipFieldCustom         |   | 0 |  |
|               | tipFieldFifteen        |   | 0 |  |
|               | tipFieldTen            |   | 0 |  |
|               | tipFieldTwenty         |   | 0 |  |
|               | totalFieldCustom       |   | 0 |  |
|               | totalFieldFifteen      |   | 0 |  |
|               | totalFieldTen          |   | 0 |  |
|               | totalFieldTwenty       |   | 0 |  |
|               | ▼ Received Actions     |   |   |  |
|               | calculateTip:          |   | 0 |  |
|               | ▼ Referencing Outlets  |   |   |  |
|               | New Referencing Outlet |   | 0 |  |

Fig. 4.13 | Controller's Connections tab of the Inspector window.

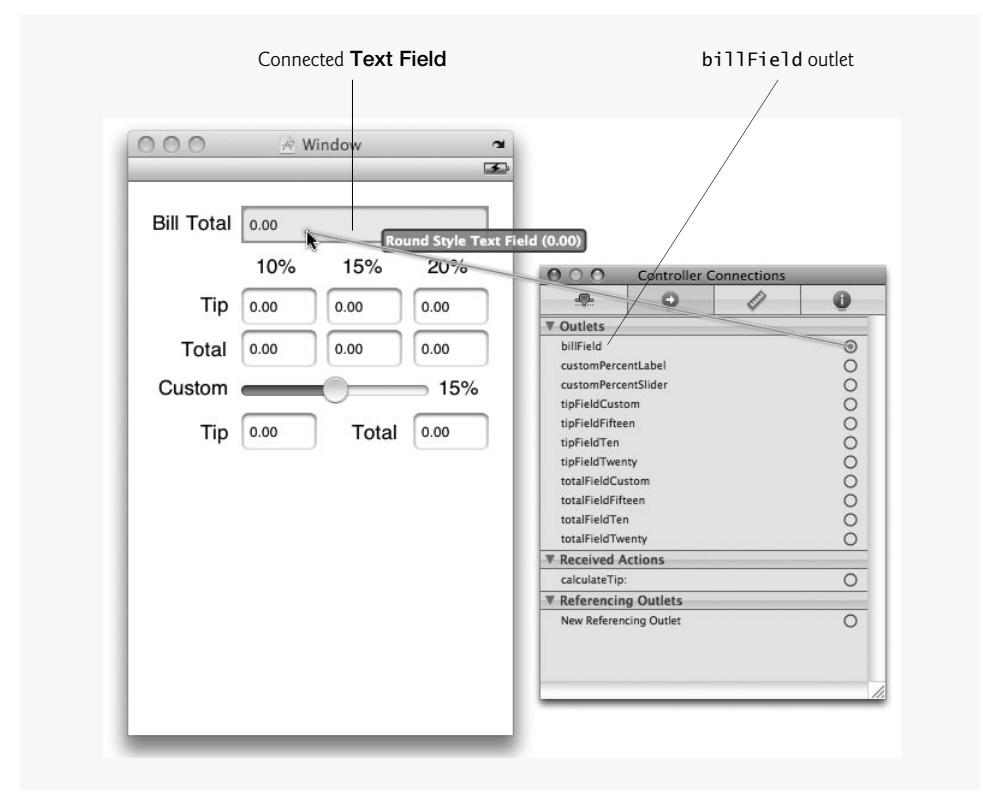

**Fig. 4.14** | Connecting an outlet to a **Text Field**.

Next you need to connect the rest of the outlets to their corresponding GUI components. Once all the outlets are connected, you need to connect the events sent by the GUI components to their respective actions. We want to call the calculateTip: method every time the user enters or removes a digit to change the bill total and when the user moves the **Slider**'s thumb. To do this, first select the top **Text Field**, then click the **Connections** tab in the **Inspector** window. In the **Events** section, you can see all the possible events for the **Text Field**. An *event*, such as user interaction with the GUI, triggers a message to be sent to an object. This could be pushing a button, typing text or shaking the iPhone. You want the **Text Field** to send the Controller a message every time the user presses a key—the corresponding event for this is **Editing Changed**. A *message* tells an object to execute a method. In this case, the event is triggered when the user edits the **Text Field**. When that occurs, a message is sent to the Controller object to execute the calculateTip: method. Click the circle next to the **Editing Changed** event and drag it to the **Controller** object in the **MainWindow.xib** window (Fig. 4.15). A small gray overlay will appear to let you choose which method you want to connect to the event. Choose the calculateTip: method.

You also want the Slider to call the calculateTip: method when the user moves the thumb, so select the Slider and open the Connections tab in the Inspector window. Editing Changed events are primarily used for Text Fields. For Sliders you typically handle the Value Changed event. Drag a connection from the circle next to Value Changed to your Controller object and select the calculateTip: method.

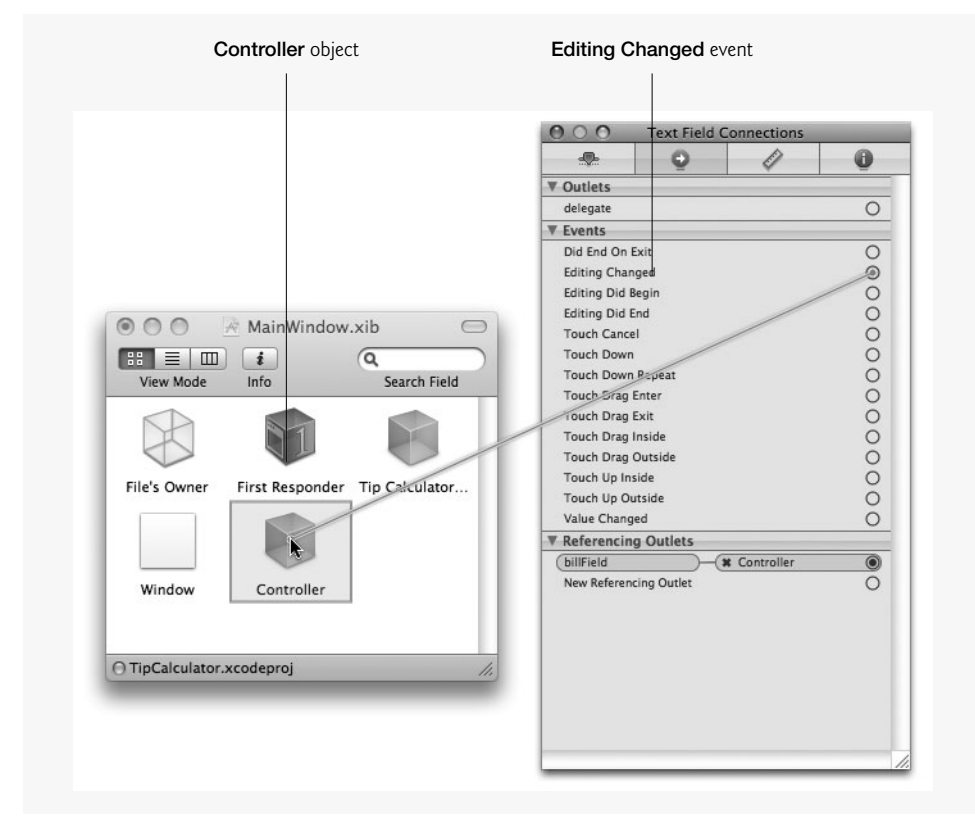

Fig. 4.15 | Connecting an action to a Controller object.

# 4.7 Implementing the Class's Methods

Now that you've connected the outlets and actions, you'll implement the Controller's logic for handling the user-interface events. Figure 4.16 shows the completed code for the file Controller.m. As you type the code, Xcode suggests completions for the class and method names. You can also press the *esc* key to show a list of all the possible completions.

```
// Fig. 4.16: Controller.m
L
2
    // Controller class for the tip calculator app.
3
    #import "Controller.h"
4
5
    @implementation Controller // begin implementation of Controller
6
7
    // called after all the GUI elements have been loaded
    - (void) awake From Nib
8
9
    {
10
       [billField becomeFirstResponder]; // display keyboard for billField
    } // end method awakeFromNib
н
12
```

```
// called when the user touches a key or button
13
14
    - (IBAction)calculateTip:(id)sender
15
    {
16
       static BOOL toggle = YES; // was this method trigger by the user?
17
18
       // the user touched the keypad or moved the Slider
19
       if (toggle)
20
       £
21
          toggle = NO; // this method will next be called programmatically
22
          // retrieve the string in billField
23
          NSString *billFieldText = billField.text;
24
          // convert billFieldText to a float
25
26
          float newTotal = [billFieldText floatValue];
27
28
          // retrieve the slider value (between 0 and 0.3)
29
          float customTipPercent = customPercentSlider.value;
30
          // determine if billField generated the event
31
32
          if (sender == billField)
33
          {
             // delete key pressed
34
             if (billFieldText.length < billTotal.length)</pre>
35
                 billTotal = [NSString stringWithFormat:@"%.02f",
36
                    newTotal / 10];
37
38
             else // new digit entered
39
                 billTotal = [NSString stringWithFormat:@"%.02f",
                    newTotal * 10];
40
41
42
             // update billField with the properly formatted number
43
             billField.text = billTotal;
44
45
             // update newTotal with the new value
             newTotal = [billTotal floatValue];
46
47
48
             // calculate the tips for 10, 15 and 20%
             float tenTip = newTotal * 0.10;
49
              float fifteenTip = newTotal * 0.15;
50
             float twentyTip = newTotal * 0.20;
51
52
             // set the values for the "Tip" fields
53
54
             tipFieldTen.text = [NSString stringWithFormat:@"%.02f", tenTip];
55
             tipFieldFifteen.text =
                 [NSString stringWithFormat:@"%.02f", fifteenTip];
56
57
             tipFieldTwentv.text =
                 [NSString stringWithFormat:@"%.02f", twentyTip];
58
59
60
             // set the values for the "Total" fields
61
             totalFieldTen.text =
                 [NSString stringWithFormat:@"%.02f", newTotal + tenTip];
62
63
             totalFieldFifteen.text =
                 [NSString stringWithFormat:@"%.02f", newTotal + fifteenTip];
64
```

```
65
              totalFieldTwenty.text =
66
              [NSString stringWithFormat:@"%.02f", newTotal + twentyTip];
67
           } // end if
           // determine if customPercentSlider generated the event
68
           else if (sender == customPercentSlider)
69
70
           ł
              // the "Custom" slider was moved
71
72
              // round the value to a whole number
              int percentage = (int)(customTipPercent * 100);
73
74
              // update the label with the new percentage followed by %
75
76
              customPercentLabel.text =
77
                 [NSString stringWithFormat:@"%i%%", percentage];
78
              // convert percentage back to float and assign to Slider's value
79
              float newSliderValue = ((float) percentage) / 100;
80
              customPercentSlider.value = newSliderValue;
81
82
              // slider Thumb moved; update customTipPercent
83
             customTipPercent = newSliderValue;
84
85
           } // end else
86
           // calculate customTip
87
           float customTip = customTipPercent * newTotal;
88
89
           // update tipFieldCustom with the new custom tip value
90
91
           tipFieldCustom.text = [NSString stringWithFormat:@"%.02f",
92
              customTip];
93
           // update totalFieldCustom
94
           totalFieldCustom.text =
95
              [NSString stringWithFormat:@"%.02f", customTip + newTotal];
96
97
       } // end if
98
       else // the method was called programmatically
99
       {
           toggle = YES; // the method will next be called by user interaction
100
101
       }
    } // end method calculateTip:
102
    @end // Controller's implementation
103
```

#### Fig. 4.16 | Controller class for the Tip Calculator app. (Part 3 of 3.)

Controller.m contains the implementation of the class's methods. This *implementation file* begins by importing the Controller's interface header file (line 3). This is required so that you can implement methods declared in class Controller's interface and methods declared in class Controller's direct and indirect superclasses. You may notice that the header file name is enclosed in quotes on line 3, but line 4 of Controller.h (Fig. 4.10) enclosed a header file name in angle brackets. To help the compiler locate the files, quotes are used for files you create in your project, and angle brackets are used for files in system libraries. The Controller class's implementation starts at line 5 with the @implementation keyword and ends at line 103 with the @end keyword. This implementation contains two methods—awakeFromNib and calculateTip:.

#### Launching and Initializing the App

When a user launches the app, the app's main function is called to begin the app's execution. This function is defined by each application template in the file main.m. When an app executes, its main nib file loads to create the application's GUI. After all the objects in the nib file are created, the runtime sends an **awakeFromNib** message to each object in the nib file to perform app-specific initialization. Recall that an object of class Controller was added to the nib file in Fig. 4.11.

Implementing awakeFromNib is an example of using the *template method design pattern* in which an algorithm pre-exists, but one of its steps is defined elsewhere. In this app, the algorithm for loading objects from a nib file is built into the process of starting up the app. However, what to do when the algorithm calls method awakeFromNib on a particular object is left to that object's class.

In this app, we want billField to be the selected object and we want to display the numeric keyboard immediately. To do this, we send a message to the billField object in the Controller's awakeFromNib method (lines 8–11). The syntax for sending a message is

#### [receiver message];

where *receiver* is an object and *message* is the name of one of the object's methods. In line 10, billField is the *receiver* and becomeFirstResponder is the *message*. The billField's **becomeFirstResponder** method programmatically makes billField the active component on the screen—as if the user touched it. Recall that we previously configured bill-Field such that when it's selected, the numeric keypad is displayed in the lower half of the screen, so line 10 also causes this keypad to be displayed when the app loads. Method becomeFirstResponder does not receive any arguments—you'll see how to pass arguments to methods momentarily.

#### calculateTip: Method

The calculateTip: method (lines 14–102) gets the current values of billField and customPercentSlider and uses them to calculate the new tip and total values. Line 16 declares a static BOOL and initializes it to YES. Local variables that are declared static are initialized the first time the method is called and retain their values between calls—so toggle is set to YES only the first time this method is called. Method calculateTip: was designed to be called in response to user interactions with the GUI, but setting billField's value programmatically also generates an event that results in a call to this method. We want to update billField's text when calculateTip: was called as a result of a user interaction, not by changing the **Text Field**'s value programmatically. If toggle is YES (line 19), we update billField, otherwise we do nothing. This prevents infinite recursion.

Line 23 accesses billField's text property using dot (.) notation to obtain the Text Field's string content. This notation can be used only to access instance variables declared as properties.<sup>3</sup> In Objective-C, unlike many other object-oriented languages, dot notation *cannot* be used to invoke methods. For methods, you must use the syntax for sending messages shown in our discussion of method awakeFromNib. Line 26 invokes billField's floatValue method to convert that string to a floating-point number. Line 29 gets customPercentSlider's value by accessing its value property, which returns a float.

<sup>3.</sup> We discuss properties in Chapter 6.

As you know, method calculateTip: is invoked in response to a user interaction with billField or customPercentSlider. When an object receives a message from a GUI component, it also receives a pointer to that component (known as the *sender*) as an argument. Parameter sender's type—*id*—represents a *generic pointer* that can point to any object. Line 32 determines whether sender and billField point to the same object. When comparing pointers, the equality operator compares the addresses stored in its operands—if these addresses are equal, the pointers point to the same object. In this case, that means the user interacted with the billField. We perform a similar test at line 69 to determine whether the user interacted with the customPercentSlider. This nested if...else statement enables us to perform different tasks based on the component that caused the event.

Lines 35-40 calculate a new bill total based on whether the user added a digit to the total or removed a digit from the total, then display the updated total in billField. We do this by comparing the current length of billField's string to the previous string's length (stored in billTotal); if the current string is shorter (line 35), the user deleted a digit, so we divide newTotal by 10 to reposition the decimal point; otherwise, the user entered a digit, so we multiply newTotal by 10 to reposition the decimal point.<sup>4</sup> Lines 36 and 39 use NSString literals of the form *@"string"*. A string literal that begins with @ represents an NSString object, whereas "*string*" (without the @ symbol) represents a C-style string in Objective-C.

Lines 35-40 create a formatted string with two digits to the right of the decimal point by calling NSString's static class method stringWithFormat:, which performs *string formatting*. The %.02f *format specifier* is a placeholder for the value newTota1 / 10. The .02 forces the string to include two places to the right of the decimal point (with trailing 0's if necessary) and the letter f indicates that the value is a floating-point number. Complete documentation for formatting strings can be found at

```
developer.apple.com/iphone/library/documentation/Cocoa/Conceptual/
Strings/introStrings.html
```

under Formatting String Objects. After the string billTotal is updated, line 43 programmatically changes billField's text to the new value.

The length comparison in line 35 uses the less-than (<) relational operator. The relational operators are shown in Figure 4.17.

| Standard algebraic relational operators | Objective-C<br>relational<br>operator | Sample<br>Objective-C<br>condition | Meaning of Objective-C condition |
|-----------------------------------------|---------------------------------------|------------------------------------|----------------------------------|
| =                                       | ==                                    | x == y                             | x is equal to y                  |
| ≠                                       | !=                                    | x != y                             | x is not equal to y              |

**Fig. 4.17** | Relational operators in Objective-C. (Part 1 of 2.)

[[NSLocale currentLocale] objectForKey:NSLocaleDecimalSeparator]

You can use this and the NSNumberFormatter class for localized currency formatting.

<sup>4.</sup> This app assumes that "." is the decimal separator. Many countries use "," instead. To obtain the locale-specific decimal separator, use the expression:

| Standard algebraic<br>relational operators | Objective-C<br>relational<br>operator | Sample<br>Objective-C<br>condition | Meaning of Objective-C condition |
|--------------------------------------------|---------------------------------------|------------------------------------|----------------------------------|
| <                                          | <                                     | x < y                              | x is less than y                 |
| >                                          | >                                     | x > y                              | x is greater than y              |
| $\geq$                                     | >=                                    | x >= y                             | x is greater than or equal to y  |
| $\leq$                                     | <=                                    | x <= y                             | x is less than or equal to y     |
|                                            |                                       |                                    |                                  |

Fig. 4.17 | Relational operators in Objective-C. (Part 2 of 2.)

Lines 46–51 update newTotal with the floating-point value of the string billTotal, then calculate the tips for 10%, 15% and 20% using the multiplication operator (\*). The arithmetic operators are shown in (Fig. 4.18). Lines 54–66 create formatted strings to display the updated tip and total amounts in the 10%, 15% and 20% tip and total Text Fields.

| Objective-C operation | Arithmetic<br>operator | Algebraic<br>expression                | Objective-C<br>expression |
|-----------------------|------------------------|----------------------------------------|---------------------------|
| Addition              | +                      | <i>f</i> +7                            | f + 7                     |
| Subtraction           | -                      | p-c                                    | p - c                     |
| Multiplication        | *                      | $b \cdot m$                            | b * m                     |
| Division              | /                      | $x / y$ or $\frac{x}{y}$ or $x \div y$ | х / у                     |
| Remainder             | %                      | $r \mod s$                             | r % s                     |
|                       |                        |                                        |                           |

Fig. 4.18 Arithmetic operators in Objective-C.

Lines 69–85 change the value of customPercentLabel and customPercentSlider when the user moves the **Slider**. Line 73 obtains the **Slider**'s percentage value, then rounds down to the nearest integer. Lines 76–77 update customPercentLabel with the new value—formatted with the %i format specifier for integers. The %% format specifier inserts a single % in the formatted string. Lines 80–81 compute and set a new **Slider** value using the rounded number. This prevents the **Slider** from stopping between whole numbers. Lines 88–96 update the custom tip and total **Text Fields** outside the inner if statement, since those need to be updated regardless of which GUI component generated the event.

If this method was called programmatically (line 98), we set toggle to YES. This indicates that this method will next be called in response to an event generated by a user interaction and prevents infinite recursion when the events are generated programmatically.

# 4.8 Wrap-Up

In this chapter, you created your first interactive iPhone app using object-oriented programming in Objective-C. You learned how to control GUI components, receive messages from the GUI and respond by updating the display. The user interacted with the app via two new GUI components—**Text Fields** and **Sliders**. You learned how to create a class's interface and implementation. You used various Objective-C data types, keywords, operators and control statements while building your app.

In the next chapter, we introduce data structures while building the **Favorite Twitter Searches** app. More advanced object-oriented techniques will be used, including inheritance and the self and super keywords. You'll also use C-style structures, and you'll lay out a GUI programmatically—allowing you to add and remove components in response to user interactions.

# 5

# Favorite Twitter<sup>®</sup> Searches App

# Collections and Cocoa GUI Programming

| .stil Carrier 중 5:02 PM     |      |
|-----------------------------|------|
| Favorite Twitter Searc      | hes  |
| Enter query expression here |      |
| Tag your search             | Save |
| Tagged Searches             | ;    |
| Apple                       | 0    |
| bugs                        | 0    |
| Deitel                      | 0    |
| Objective-C                 | 0    |
| Clear All Tags              |      |
|                             |      |

# OBJECTIVES

In this chapter you'll learn:

- To use **View** objects in Interface Builder to add color to an app.
- To enable users to interact with an app via **Button**s.
- To use a **Scroll View** to display objects that do not fit on the screen.
- To write a custom **init** method to initialize an object's data when the object is created.
- To use the classes NSMutableArray and NSMutableDictionary to store mutable app data.
- To create GUI components programmatically to add components to the user interface in response to user interactions.
- To write the contents of an NSMutableDictionary to a file and read the contents from a file.
- To programmatically open a website in the Safari browser.

- 5.1 Introduction
- 5.2 Test-Driving the Favorite Twitter Searches App
- 5.3 Technologies Overview
- 5.4 Building the App
- 5.5 Wrap-Up

## 5.1 Introduction

The Favorite Twitter Searches app allows users to save their favorite (possibly lengthy) Twitter search strings with user-chosen, short tag names that are easy to remember. It enables users to quickly and easily follow the tweets on their favorite topics. Twitter search queries can be finely tuned using Twitter's search operators—often resulting in lengthy queries that are time consuming to type on an iPhone. (A complete list of Twitter search operators can be found at search.twitter.com/operators.) The user's favorite searches are saved on the iPhone, so they're available each time the app launches. Figure 5.1(a) shows the app with four saved searches—the user can save many searches and scroll through them. The tags are maintained in alphabetical order. Search queries and their corresponding tags are entered in the top Text Fields, and the "Save" Button adds the search to the favorites list. Tapping a search button opens the Twitter search results in the Safari web browser. Figure 5.1(b) shows the result of touching the "Deitel" Button button, which we specified should search for c OR java from:deitel. You can edit the search using the O Buttons to the right of each favorite search Button. This enables you to tweak your searches for better results after you save them as favorites. The "Clear All Tags" Button at the bottom of the screen removes all the searches from the favorites list.

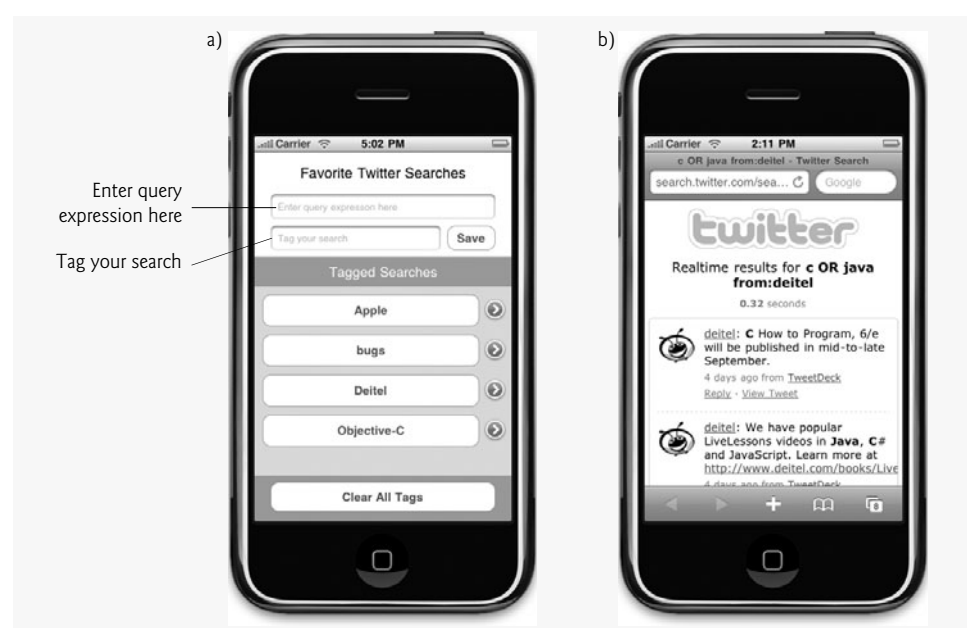

Fig. 5.1 | Favorite Twitter Searches app.

Outline

## 5.2 Test-Driving the Favorite Twitter Searches App

#### **Opening the Completed Application**

Open the directory on your computer containing the **Favorite Twitter Searches** app project. Double click FavoriteTwitterSearches.xcodeproj to open the project in Xcode.

#### Running the App

Click the **Build and Go** button to run the app in the iPhone Simulator (Fig. 5.2). The top two **Text Fields** allow you to enter new searches, and the bottom section will display previously saved searches (in this case none).

| (   |                            |  |
|-----|----------------------------|--|
| - 1 |                            |  |
|     | Favorite Twitter Searches  |  |
|     | Enter query expresson here |  |
| 1   | Tag your search Save       |  |
|     | Tagged Searches            |  |
| I   |                            |  |
| I   |                            |  |
|     |                            |  |
|     |                            |  |
|     |                            |  |
|     | _                          |  |
|     | Clear All Tags             |  |
|     |                            |  |
|     |                            |  |
|     |                            |  |

Fig. 5.2 | Running the Favorite Twitter Searches app.

#### Adding a New Favorite Search

Enter Apple OR iPhone into the top Text Field specifying your search subject. Enter i Phone into the bottom Text Field. This will be the short name displayed in the Tagged Searches section. Press the "Save" Button to save the search—a new search Button appears in the Tagged Searches section.

#### Editing a Search

To the right of each search Button is a Detail Disclosure Button (②). Touch this Button to reload your query and tag into the Text Fields at the top of the app for editing. Let's restrict our search to within five miles of Apple's headquarters by adding near:Cupertino within:5 mi to the end of the query. Touching Save updates the saved search.

#### Viewing Twitter Search Results

To see the search results touch the "iPhone" Button. This opens the Safari web browser and accesses the Twitter website to obtain and display the results.

### 5.3 Technologies Overview

This app uses three new GUI components—View, Scroll View and Button. A *View* provides the fundamental capabilities of many other GUI components. Labels and Image Views are types of Views. Buttons and Sliders are types of Controls. A Control is a type of View, so Buttons and Sliders are also Views. Such components respond to touches, display complicated graphics and perform 3D animations. In this app, we'll use a View simply to place a background color in the area of the app where saved searches are displayed.

A **Scroll View** is a View that lets you scroll to access content that's too large to display on the screen. We use a **Scroll View** to display an arbitrarily large list of saved searches, because the user may have more favorite searches than can fit on the screen.

A **Button** sends actions when tapped. Five **Button** styles are available in Interface Builder (Fig. 5.3). Additional button styles are available for **Toolbars** (**Bar Button Items**; discussed in Chapter 10) and **Tab Bars** (**Tab Bar Items**; not discussed in this book). In this app, we use **Rounded Rect** and **Detail Disclosure Buttons**. The **Detail Disclosure Button** (O) allows the user to edit an existing search. The large **Buttons** that open each search in Safari are **Rounded Rect Buttons**.

| Button Style      | Sample | Description                                                                               |
|-------------------|--------|-------------------------------------------------------------------------------------------|
| Rounded Rect      |        | Multipurpose <b>Button</b> used to perform an action.                                     |
| Detail Disclosure | ۲      | Used to display additional informa-<br>tion about an element.                             |
| Add Contact       | •      | Used to display a "people picker" for choosing an existing contact from the address book. |
| Info Dark         | 0      | Info <b>Button</b> with dark background.<br>Often used to access an app's settings.       |
| Info Light        | 0      | Info <b>Button</b> with light background.<br>Often used to access an app's settings.      |

Fig. 5.3 | Interface Builder Button styles.

We store the search query/tag pairs in an NSDictionary. We maintain the set of **Rounded Rect Buttons** in an NSArray. This app uses the mutable (or editable) counterparts of these collections—NSMutableArray and NSMutableDictionary, respectively—since the immutable versions cannot be changed after they are created and initialized.

We also show how to create GUI components programmatically to modify the GUI in response to user interactions. We use this technique to create a **Round Rect Button** for each new search the user adds. We programmatically set the **Button**'s sizes and positions on the screen. We also programmatically specify their target objects and actions.

## 5.4 Building the App

Open Xcode and create a new **Window-based Application** project named FavoriteTwitterSearches. Double click MainWindow.xib to open Interface Builder.

#### Laying Out the GUI

Drag a Label from the Library and name it Favorite Twitter Searches. In the Inspector, increase Font Size to 18. Center the Label in the top of the window by using Layout > Alignment > Align Horizontal Center in Container. Next, drag two Text Fields to the app window. Select the first Text Field. In the Inspector's Attributes tab, add the text Enter query expression here in the Placeholder field. Select the second Text Field and set its Placeholder text to Tag your search. Resize the Text Field objects and arrange them so that your app window looks like Fig. 5.4.

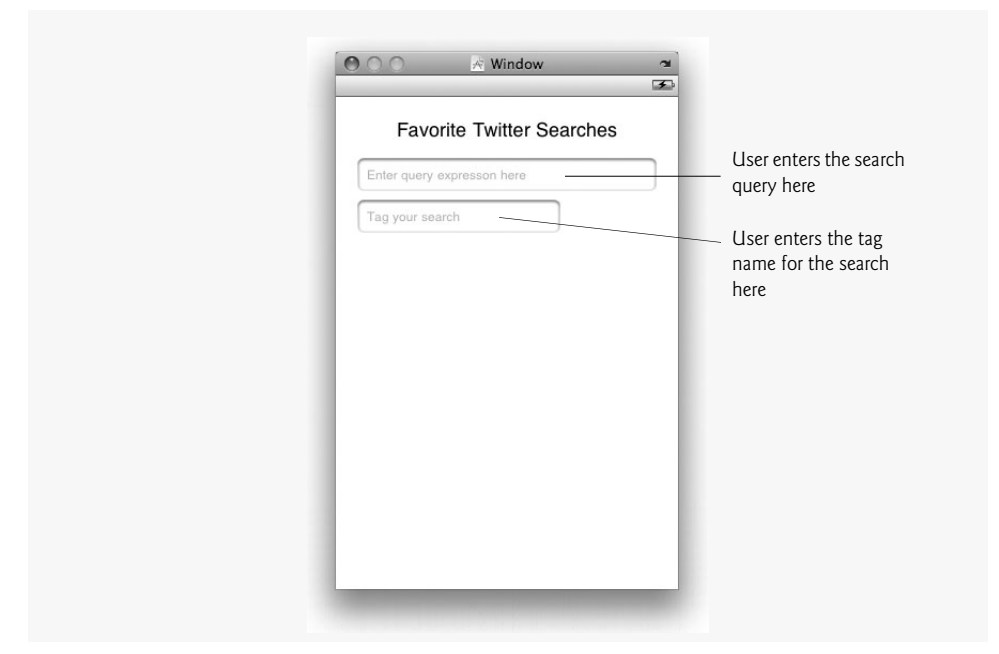

Fig. 5.4 | App window with a Label and two Text Fields.

Next, drag a Round Rect Button from the Library window onto the app window. In the Inspector's Attributes tab, set the Title to Save.

Next, drag a View from the Library onto the app window. Expand the View to cover the app window below the Text Fields. Select this View and open the Inspector. Under the Attributes tab click the color swatch next to Background. This opens the Colors window. Click the second tab (), and select RGB Sliders from the list. Every color can be created from a combination of red, green and blue components called *RGB values*, each in the range 0–255. The first value defines the amount of red in the color, the second the amount of green and the third the amount of blue. The larger a particular value, the greater the amount of that color. Enter the value 129 for Red, 160 for Green and 168 for Blue (or use your own preferred color values). Close the Color window and switch back to the app window. The color of the View changes to reflect the new color.

Drag a **Label** onto the **View** and set its text to Tagged Searches. In the **Inspector**, click the color swatch next to the **Color** label. Change the color to white, then center the **Label** at the top of the **View** (Fig. 5.6).

| Favorite Twitter S                            | Searches |                 |
|-----------------------------------------------|----------|-----------------|
| Enter query expresson here<br>Tag your search | Save     | — "Save" Button |
|                                               |          |                 |
|                                               | - 1      |                 |
|                                               | - 1      |                 |
|                                               |          |                 |
|                                               |          |                 |

Fig. 5.5 | Adding the "Save" Button to the app window.

| Foundite Tuittee Opened    | in the second second se |                   |
|----------------------------|----------------------------------------------------------------------------------------------------|-------------------|
| Favorite Twitter Searc     | les                                                                                                    |                   |
| Enter query expresson here |                                                                                                    |                   |
| Tag your search            | Save                                                                                                    |                   |
| Tagged Searches-           | Wł                                                                                                    | iite <b>Label</b> |
|                            |                                                                                                    |                   |
|                            |                                                                                                    |                   |
|                            | Col                                                                                                    | ored <b>View</b>  |
|                            |                                                                                                    |                   |
|                            |                                                                                                    |                   |
|                            |                                                                                                    |                   |
|                            |                                                                                                    |                   |
|                            |                                                                                                    |                   |

Fig. 5.6 View with a colored background and a white Label at the top.

Next, drag a **Round Rect Button** from the **Library** and position it at the bottom of the **View**. Double click the **Button** and set its title to Clear All Tags (Fig. 5.7).

Next, you'll add a **Scroll View** (an instance of the UIScrollView class), which enables the user to scroll through content that's too large to display on the screen. Position a **Scroll View** in the colored **View** between the **Button** and the **Label** (Fig. 5.8). You've now completed the GUI design. Save the nib file and switch back to Xcode.

| 3          |                            |
|------------|----------------------------|
| r Searches | Favorite Twitter           |
|            | Enter query expresson here |
| Save       | Tag your search            |
|            | A hanneT                   |
|            | raggeu dea                 |
|            | Tagged Oe                  |
|            | Tagged Geo                 |
|            | Tagyou Co                  |
|            | Tagged Cor                 |
|            | rayyou ook                 |
|            | rayyou oor                 |
|            |                            |

**Fig. 5.7** | App window with a **Round Rect Button** at the bottom.

| Favo         | orite Twitter  | Searches |   |            |  |
|--------------|----------------|----------|---|------------|--|
| Enter query  | expresson here |          | 1 |            |  |
| Tag your sea | arch           | Save     |   |            |  |
|              | Tagged Sea     | rches    |   |            |  |
|              | UIScrollVie    | 2W       | s | croll View |  |
|              | Clear All Ta   | ags      |   |            |  |

**Fig. 5.8** | Adding a UIScrollView to the app window.

#### Defining the Controller Class

In Xcode, select the **Classes** group and create a new class (as discussed in Section 4.5). Make sure **NSObject** is selected in the **Subclass of** list. Click **Finish** and open the newly created file Controller.h. Figure 5.9 shows the completed class declaration.

Lines 6–7 define two *constants*. In Chapter 6, we'll introduce the preferred way to create constants with static const. BUTTON\_SPACING defines the spacing between **Buttons** in the **Scroll View**, and BUTTON\_HEIGHT represents the height of each **Button**. If you want to change how each **Button** is displayed, you can simply alter these values.

```
// Controller.h
L
2
    // Controller class for the Favorite Twitter Searches app.
    #import <UIKit/UIKit.h> // this line is auto-generated
3
4
    // constants that control the height of the buttons and the spacing
5
    #define BUTTON SPACING 10
6
7
    #define BUTTON_HEIGHT 40
8
    @interface Controller : NSObject // this line is auto-generated
9
10
    {
       // Interface Builder outlets
н
       IBOutlet UIScrollView *scrollView; // for scrollable favorites
12
13
       IBOutlet UITextField *tagField; // text field for entering tag
       IBOutlet UITextField *queryField; // text field for entering query
14
15
       // stores the tag names and searches
16
       NSMutableDictionary *tags;
17
18
       // stores the Buttons representing the searches
19
       NSMutableArray *buttons;
20
21
22
       // stores the info buttons for editing existing searches
23
       NSMutableArray *infoButtons;
24
       // location of the file in which favorites are stored
25
       NSString *filePath;
26
    } // end instance variable declarations
27
28
    - (IBAction)addTag:sender; // adds a new tag
29
    - (IBAction)clearTags:sender; // clears all of the tags
30
    - (void)addNewButtonWithTitle:(NSString *)title; // creates a new button
31
    - (void) refreshList; // refreshes the list of buttons
32
    - (void)buttonTouched:sender; // handles favorite button event
33
34
    - (void) infoButtonTouched: sender; // handles info button event
    @end // end Controller interface
35
36
37
    // begin UIButton's sorting category
    @interface UIButton (sorting)
38
       // compares this UIButton's title to the given UIButton's title
39
       - (NSComparisonResult)compareButtonTitles:(UIButton *)button;
40
    @end // end category sorting of interface UIButton
41
```

**Fig. 5.9** | Controller class for the **Favorite Twitter Searches** app.

Lines 12–14 define a UIScrollView and two UITextField pointers. These IBOutlets correspond to the Scroll View and Text Fields we created with Interface Builder.

Line 17 declares an NSMutableDictionary pointer named tags which will point to an object that stores Twitter search queries and their corresponding tags. *NSMutableDictionary* is a subclass of *NSDictionary*, a collection of key-value pairs in which each key has a corresponding value. The word "mutable" in the name indicates that an object of this class can be modified after it's created—by contrast, the entries in an NSDictionary object *cannot* be modified after the collection is initialized. The keys are the tags you entered, and the corresponding value for each key is the search query. The collection must be mutable, because we insert a new key–value pair every time the user adds a new search.

We also use collections to store the **Button**s created for each search and their corresponding **Button**s for editing favorites. Lines 20 and 23 declare **NSMutableArray** pointers, named buttons and infoButtons. NSMutableArray (a subclass of **NSArray**) represents a mutable array of objects. Similarly to NSMutableDictionary, NSMutableArray allows you to alter the elements of the array without creating a new array object.

Lines 29–34 declare the methods of our class. The first two are IBActions that will appear in Interface Builder as actions that components can invoke to handle events. Method addTag: adds a new search favorite. Method clearTags: clears all previously saved favorites. Method addNewButtonWithTitle: adds a new Button to the GUI when the user adds a new search favorite. Method refreshList updates the Buttons on the screen when the user adds a new favorite. Method buttonTouched: loads a selected search into the web browser. Method infoButtonTouched: loads an existing search into the Text Fields for editing.

Lines 38–41 add the sorting category to UIButton. A *category* is a group of related method implementations that enhance an existing class. Category methods are added to a class at runtime, so we can add methods to UIButton even though we cannot edit the original class declaration and implementation. The sorting category has only one method— compareButtonTitles: (defined in Fig. 5.18), which compares two UIButtons' titles alphabetically. We use this method to sort an NSMutableArray of UIButtons.

#### The Abstract Factory Design Pattern

NSArray and NSDictionary are examples of the *abstract factory design pattern*. In this pattern the abstract factory hides from the client code the details of creating objects of classes that are typically in a class hierarchy. The client code does not know the actual type of the object that is returned by the factory, only that the object has the capabilities that the client needs. Typically, an abstract factory provides methods that the client calls to obtain appropriate objects. When you create an NSArray, the object you receive is actually an object of a private NSArray subclass. The client code interacts with the object via the abstract NSArray superclass's public interface. NSArray and its private subclasses are collectively known as a *class cluster*.

#### **Connecting Objects in Interface Builder**

Once you've finished editing Controller.h, save it and open MainWindow.xib in Interface Builder. Drag an Object from the Library window onto the window labeled MainWindow.xib (Fig. 5.10). Select your new object and open the Inspector. In the Identity tab change the value in the Class list to Controller. The actions and outlets we've defined should appear under the Class Outlets and Class Actions headers.

Switch to the **Connections** tab in the **Inspector**. There are three outlets to connect to GUI components. Connect the queryField outlet to the top **Text Field** by dragging from the circle to the right of the outlet name to the corresponding component. Similarly, connect scrollView to the **Scroll View** in the middle of the screen and tagField to the second **Text Field**. Make these connections now. You can also access the connections by right clicking the **Controller** in the **MainWindow.xib** window.

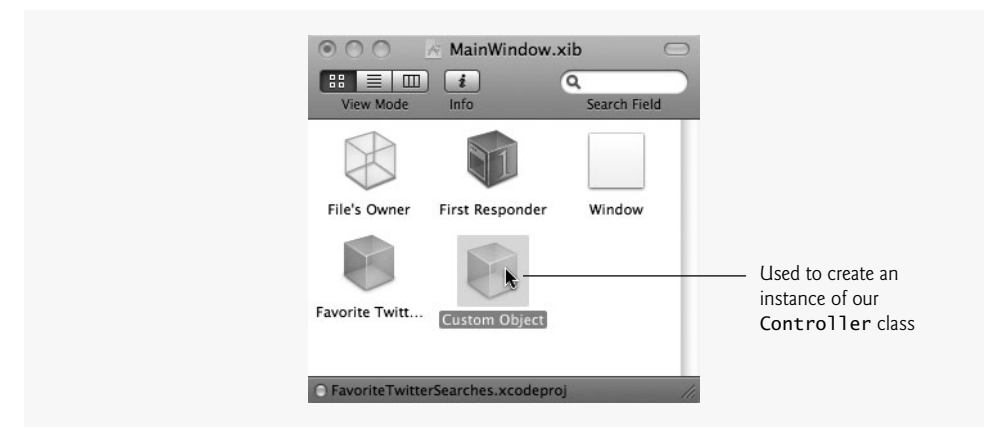

Fig. 5.10 | Adding a Custom Object to a nib file.

Next you'll connect the events generated by GUI components to their corresponding actions. The events generated in this app are sent by the two **Button** objects. Select the "Save" Button and open the Connections tab of the Inspector. In this case, we use the Button's **Touch Up Inside** event, which is triggered when the user touches and releases a Button while staying inside its bound. This means the event is not triggered if the user drags outside the Button while maintaining contact with the screen. Connect the **Touch Up Inside** event to your Controller object. When the dialog box appears prompting you to pick a method, choose addTag: from the list. Next, select the "Clear All Tags" Button. Connect its **Touch Up Inside** event to the Controller object and select the clearTags: method. Save the file and close Interface Builder.

#### Defining Class Controller's Implementation

Now that we've declared class Controller and connected our actions and outlets, we need to provide the class's implementation. For this app, we must implement the six methods we declared in Controller.h. We also override two others inherited from class NSObject—the init method (used to initialize the object) and the dealloc method (used to release the object from memory). Finally, we define the awakeFromNib method because we added an instance of the class to the nib file in Interface Builder. This method will be invoked after the nib file loads and the GUI is created. In Xcode, open the file Controller.m.

#### init Method of Class Controller

The method **init** (Fig. 5.11, lines 8–44), which we inherit from NSObject and override here, initializes our Controller class's instance variables. In this example, method init is called automatically when the nib file is loaded, which creates the GUI components and the Controller object. When you override this method, you must call the superclass's version to ensure that inherited instance variables are properly initialized (line 10). Every object can access a pointer to itself with the keyword **self**. The keyword **super** references the same object as self, but super is used to access members inherited from the superclass. Line 10 sends the init message to super, which calls the init method of superclass NSObject. It's important to initialize the inherited superclass instance variables before performing custom initialization.

```
// Fig. 5.11: Controller.m
L
2
    // Controller class for the Favorite Twitter Searches app.
    #import "Controller.h" // this line is auto-generated
3
4
    @implementation Controller // this line is auto-generated
5
6
7
    // called when object is initialized
8
    - (id)init
9
    {
10
       self = [super init]; // initialize the superclass members
11
12
       if (self != nil) // if the superclass initialized properly
13
       {
          // creates list of valid directories for saving a file
14
          NSArray *paths = NSSearchPathForDirectoriesInDomains(
15
             NSDocumentDirectory, NSUserDomainMask, YES);
16
17
18
          // get the first directory
          NSString *dir = [paths objectAtIndex:0];
19
20
21
          // concatenate the file name "tagsIndex.plist" to the path
22
          filePath = [[NSString alloc] initWithString:
              [dir stringByAppendingPathComponent:@"tagsIndex.plist"]];
23
24
25
          NSFileManager *fileManager = [NSFileManager defaultManager];
26
27
          // if the file does not exist, create an empty NSMutableDictionary;
28
          // otherwise, initialize an NSDictionary with the file's contents
29
          if ([fileManager fileExistsAtPath:filePath] == NO)
30
          ł
31
             tags = [[NSMutableDictionary alloc] init];
32
          } // end if
33
          else
34
35
             tags = [[NSMutableDictionary alloc]
                 initWithContentsOfFile:filePath];
36
37
          } // end else
38
39
          buttons = [[NSMutableArray alloc] init]; // create array
40
          infoButtons = [[NSMutableArray alloc] init]; // create array
41
       } // end if
42
43
       return self; // if self == nil, object not initialized properly
44
    } // end method init
45
```

**Fig. 5.11** Controller class for the **Favorite Twitter Searches** app.

If the superclass doesn't instantiate properly, init returns a "pointer to nothing," which is represented by the keyword **ni1**. Line 12 ensures that the superclass was properly initialized by comparing self to nil. Line 43 returns self. If self is not nil, initialization was successful; otherwise, initialization failed.

If initialization of the superclass's members succeeds, lines 15-40 initialize class Controller's instance variables. To initialize filePath, we need to ask the operating system where we're allowed to save files for the app. According to the iPhone developer documentation, it's poor practice to specify hard coded paths in iPhone apps, because the underlying directory structure could change in future iPhone OS releases. Calling NSSearch-PathForDirectoriesInDomains (lines 15–16) returns an NSArray containing possible locations. The method takes three arguments and returns an NSArray containing a list of paths matching our search. The first argument indicates that we're looking for a directory that can store documents. The second says that we're looking for the directory relative to the current user. The iPhone SDK does not give you access to shared system folders; you can use only folders that are specific to your app. The last argument tells the function to return complete path strings by expanding any tildes (~), which are used in UNIX systems to represent the user's home directory. To see what the iPhone's file system looks like, navigate to the folder ~/Library/Application Support/iPhone Simulator/User/Applications. Because each iPhone app has one documents directory, the function NSSearchPathForDirectoriesInDomains returns an NSArray containing only one object. Line 19 obtains the path to that directory from the array with method **objectAtIndex**, which returns the object at the specified index.

Lines 22–23 create a new string and initialize it with a string containing the name of the file in which we'll save the favorites (tagsIndex) appended to the string dir. NSString method *initWithString:* initializes a string with another string's contents. NSString method *stringByAppendingPathComponent:* returns a new string with its argument appended to the string on which the method is called. The method ensures that the path components are separated by the path-separator character (/). Variable filePath now contains the path where we'll save and load the app's data.

Line 25 retrieves the default **NSFileManager**—used to perform common file-system operations such as adding, copying and removing files. This is another example of the singleton design pattern. Lines 29–32 check if the file already exists using NSFileManager method **fileExistsAtPath**:, which receives the file's name and path as an argument and returns YES or NO. The file will already exist if it was created during a previous execution of the app. If it does not exist, we initialize tags as an empty NSMutableDictionary. To create the object, we call NSMutableDictionary's **alloc** method. We then initialize tags with the contents of that file (lines 35–36). NSMutableDictionary method **initWithContentsOfFile**: receives the file's name and path as an argument and initializes the NSMutableDictionary with the file's contents. Lines 39–40 initialize buttons and infoButtons as empty NSMutableArrays. Note that, unlike many other object-oriented programming languages, Objective-C does not have constructors that are guaranteed to get called when an object is created. It's the responsibility of the object's creator to invoke an appropriate initialization method on the object.

#### awakeFromNib Method of Class Controller

The awakeFromNib method (Fig. 5.12, lines 47–51) creates **Buttons** for each search saved by the user. We do this here rather than in method init to ensure that the GUI has loaded before trying to programmatically attach new **Buttons** to it. Recall that awakeFromNib is called once your GUI objects have finished loading. Method init is called *before* the GUI

is created. Method awakeFromNib iterates over the entries in tags and creates a new UIButton for each one. We use a for...in loop, which iterates through the items in a collection. For an NSDictionary, a for...in loop iterates through the collection's keys by default. For each key, we call the addNewButtonWithTitle: method (lines 151–197), passing the user-specified tag as the text to display on the Button.

```
46 // called when the GUI components finish loading
47 - (void)awakeFromNib
48 {
49 for (NSString *title in tags)
50 [self addNewButtonWithTitle:title];
51 } // end method awakeFromNib
52
```

Fig. 5.12 | Method awakeFromNib of class Controller.

#### refreshList Method of Class Controller

Method refreshList (Fig. 5.13, lines 54–99) updates the list of searches on the screen to reflect changes to the number of **Buttons** in the **Scroll View**. First, lines 57–58 remove all the UIButtons.<sup>1</sup> The *subviews property* of scrollView returns all the **Views** currently managed by scrollView, or in our case all the UIButton objects previously added. A *subview* is a **View** contained in a larger **View**. In this case, each **Button** is an individual **View** in scrollView. The containing **View** is called the *superview*. For each UIButton, we call the **removeFromSuperview** method, which tells the UIButton to remove itself from scroll-View. We also clear the NSMutableArray infoButtons (line 60) by calling its **removeA11-Objects** method. We'll be adding new objects to it later.

```
53
    // remove all buttons and populate View with favorites
    - (void)refreshList
54
    {
55
56
       // remove all the buttons from the GUI
       for (UIButton *button in scrollView.subviews)
57
58
           [button removeFromSuperview];
59
60
       [infoButtons removeAllObjects];
61
       float buttonOffset = BUTTON_SPACING; // reset the spacing
62
63
64
       // repopulate the scroll view with buttons
65
       for (UIButton *button in buttons)
66
       {
67
          CGRect buttonFrame = button.frame; // fetch the frame of button
68
           buttonFrame.origin.x = BUTTON_SPACING; // set the x-coordinate
           buttonFrame.origin.y = buttonOffset; // set the y-coordinate
69
```

**Fig. 5.13** | Method refreshList of class Controller. (Part 1 of 2.)

<sup>1.</sup> This method of removing all the UIButtons and re-adding them will become slow if the number of UIButtons is large. To better manage large lists of items, you can use the UITableView class, which we present in Chapter 10.

70 71 // button width is the size of the view minus padding on each side buttonFrame.size.width = 72 scrollView.frame.size.width - 5 \* BUTTON\_SPACING; 73 74 buttonFrame.size.height = BUTTON\_HEIGHT; // set the height of button button.frame = buttonFrame; // assign the new frame to button 75 [scrollView addSubview:button]; // add button as a subview 76 77 78 // create detail button UIButton \*infoButton = 79 [UIButton buttonWithType: UIButtonTypeDetailDisclosure]; 80 [infoButtons addObject:infoButton]; // add infoButton to infoButtons 81 82 // position button to the right of the button we just added 83 buttonFrame = infoButton.frame; // fetch the frame of infoButton 84 buttonFrame.origin.x = scrollView.frame.size.width - 35; 85 86 // this button is a bit shorter than normal buttons, so we adjust 87 buttonFrame.origin.y = buttonOffset + 3; 88 infoButton.frame = buttonFrame; // assign the new frame 89 90 // make the button call infoButtonTouched: when it is touched 91 [infoButton addTarget:**self** action:@**selector**(infoButtonTouched:) 92 forControlEvents:UIControlEventTouchUpInside]; 93 [scrollView addSubview:infoButton]; // add infoButton as a subview 94 95 96 // increase the offset so the next button is added further down 97 buttonOffset += BUTTON\_HEIGHT + BUTTON\_SPACING; 98 } // end for } // end refreshList 99 100

**Fig. 5.13** | Method refreshList of class Controller. (Part 2 of 2.)

Lines 65–98 iterate through the buttons array and set each UIButton's width, height and location in scrollview. Line 67 gets the current **Button**'s *frame property*. This property (of type *CGRect*) is a structure containing a CGSize named size and a *CGPoint* named origin. A *structure* is an aggregate type capable of storing related data items of different types under one name. The size property controls the width and height of the UIButton, and origin controls its placement in the superview. In this case, the superview is scroll-View. Line 68 sets the distance of the UIButton from the left side of the Scroll View, and line 69 sets the distance from the top. Lines 72–73 set the width of the UIButton, which is the entire width of the scrollView object minus the padding on either side, minus the size of the UIButton we'll be placing next to it. We then set the height (line 74), assign the new frame to the UIButton (line 75) and add the UIButton to scrollView (line 76).

Next we create a **Detail Disclosure Button** ( $\odot$ ) that will be displayed to the right of the UIButton we just added. We create the UIButton (lines 79–80), add it to infoButtons (line 81), then set its frame property. This is similar to how we set the frame of the previous UIButton. We don't set width and height, because we want to keep the default values. Lines 92–93 specify that the action infoButtonTouched: should be called in response to infoButton's UIControlEventTouchUpInside event.

#### infoButtonTouched: Method of Class Controller

The infoButtonTouched: method (Fig. 5.14, lines 102–114) allows the user to edit an existing search. This method is called when the user touches a **Detail Disclosure Button** in the scrollView. When this happens, we update tagField and queryField with the appropriate values. First, line 105 gets the index in infoButtons of the UIButton that was touched. The sender argument (which implicitly has the type id if no type is specified) is passed into the event handler automatically and represents the component with which the user interacted. The UIButton next to the touched **Detail Disclosure Button** is at the same index in buttons, so we get that UIButton and retrieve its title (line 108). We then set tagField's text property to the title (line 109), look up the title in tags (line 112) by calling NSMutableDictionary's *valueForKey* method and update queryField's text property with the returned value (line 113).

```
// called when the user touches an info button
101
IO2 - (void)infoButtonTouched:sender
103 {
104
       // get the index of the button that was touched
       int index = [infoButtons indexOfObject:sender];
105
106
       // get the title of the button
107
108
       NSString *key = [[buttons objectAtIndex:index] titleLabel].text;
109
       tagField.text = key; // update tagField with the button title
110
       // get the search query using the button title
111
112
       NSString *value = [tags valueForKey:key];
       queryField.text = value; // update queryField with the value
113
    } // end method infoButtonTouched:
114
115
```

Fig. 5.14 | Method infoButtonTouched: of class Controller.

#### addTag: and clearTags: Methods of Class Controller

The addTag: method (Fig. 5.15, lines 117–139) adds a new **Button** to the app when the user touches the "**Save**" **Button**. Lines 120–121 hide the keyboard by deselecting tagField and queryField. Lines 123–124 obtain the values in tagField and queryField. If either field is empty, we exit the method (line 128). Line 130 checks whether an entry for this tag already exists. If not, we add a new UIButton (line 131). Otherwise, we simply alter the existing tag's value using NSMutableDictionary's **setValue:forKey:** method (line 133). This method takes an NSString as the key and an object as the value.

```
116 // add a favorite search
117 - (IBAction)addTag:sender
118 {
119 // make the keyboard disappear
120 [tagField resignFirstResponder];
121 [queryField resignFirstResponder];
122
```

```
NSString *key = tagField.text; // get the text in tagField
123
124
       NSString *value = queryField.text; // get the text in queryField
125
       // test if either field is empty
126
       if (value.length == nil || key.length == nil)
127
          return: // exit from the method
128
129
130
       if ([tags valueForKey:key] == nil) // test if the tag already exists
           [self addNewButtonWithTitle:key]; // if not, add a new button
131
132
       [tags setValue:value forKey:key]; // add a new entry in tags
133
134
135
       tagField.text = nil; // clear tagField of text
       queryField.text = nil; // clear queryField of text
136
137
        [tags writeToFile:filePath atomically:NO]; // save the data
138
    } // end method addTag:
139
140
    // remove all the tags
141
I42 - (IBAction)clearTags:sender
143 {
        [tags removeAllObjects]; // clear tags
144
        [tags writeToFile:filePath atomically:NO]; // update favorite file
145
        [buttons removeAllObjects]; // clear buttons
146
       [self refreshList]; // update the display
147
I48 } // end clearTags:
149
```

Fig. 5.15 | Methods addTag: and clearTags: of class Controller. (Part 2 of 2.)

We next clear the text in queryField and tagField (lines 135–136). Because a new entry has been added, we need to update the file containing the saved favorites (line 138). The *writeToFile:atomically:* method of NSDictionary writes the entire contents of the NSDictionary to a file.<sup>2</sup> Providing NO as the second argument tells the NSDictionary to write directly to the file rather than using a temporary file. This will perform the write operation faster but could corrupt the file if a write got interrupted.

The clearTags: method (lines 142–148) empties the tags collection, then writes its contents to the file (thus clearing the file's contents). We then remove all the **Buttons** from the buttons collection and call refreshList to update the app's user interface.

#### addNewButtonWithTitle: Method of Class Controller

The addNewButtonWithTitle: method (Fig. 5.16, lines 151–197) adds a new UIButton in alphabetical order to NSArray buttons. Line 154 creates the UIButton as a **Round Rect Button**. Line 157 sets the title of the UIButton. Lines 160–161 connect the UIButton's *UIControlTouchUpInside* event to our Controller's buttonTouched: action. Method addTarget:action:forControlEvents: receives three arguments. The first is a pointer to the object that defines the action, the second is the action to invoke and the third is a constant representing the event that invokes the action. In the second argument, @selector

<sup>2.</sup> The file uses Apple's property list (also called plist) format, which is an XML document with the .plist extension by convention.

is a compiler directive that enables you to pass a method name as data in a method call. This is similar to a function pointer in C and C++.

```
// add a new button with the given title to the bottom of the list
150
151
    - (void)addNewButtonWithTitle:(NSString *)title
152 {
153
       // create a new button
154
       UIButton *button = [UIButton buttonWithType:UIButtonTypeRoundedRect];
155
       // give the button the title of the tag
156
       [button setTitle:title forState:UIControlStateNormal];
157
158
       // tell the button to call buttonTouched: when it is touched
159
       [button addTarget:self action:@selector(buttonTouched:)
160
          forControlEvents:UIControlEventTouchUpInside];
161
162
       [buttons addObject:button]; // add the UIButton to the end of the array
163
164
       // sort the NSMutableArray by the UIButton's titles
165
       [buttons sortUsingSelector:@selector(compareButtonTitles:)];
166
       [self refreshList]; // refresh the list of favorite search Buttons
167
168
       // Adjust the content size of the view to include the new button. The
169
       // view scrolls only when the content size is greater than its frame.
170
       CGSize contentSize = CGSizeMake(scrollView.frame.size.width,
171
          buttons.count * (BUTTON_HEIGHT + BUTTON_SPACING) + BUTTON_SPACING);
172
       [scrollView setContentSize:contentSize];
173
174
    } // end addNewButtonWithTitle:
175
```

```
Fig. 5.16 | Method addNewButtonWithTitle: of class Controller.
```

Line 163 inserts the UIButton at the end of the array using NSMutableArray's addObject: method. Next, we sort the UIButtons in alphabetical order by their titles using *NSMutableArray's sortUsingSelector: method*. We pass the UIButton category method compareButtonTitles:, which we define in Figure 5.18. This method compares the NSStrings that represent the titles of two UIButtons.

So far, we haven't changed the GUI—we've modified only a list of UIButton objects. To update the GUI with the updated list of **Button**s, we call our refreshList method (line 167). We'll review this method shortly.

The last step in adding a new UIButton is adjusting the contentSize property of scrollView, which sets the size of scrollView's contents so it knows how much to let the user scroll in any given direction. Lines 171–172 pass dimensions to the *CGSizeMake* function, creating a new *CGSize* (a data structure containing width and height) representing those dimensions. The first argument is the width, which we don't want to change since this app does not require horizontal scrolling. The second argument is the height. This is the sum of the heights of a UIButton and the spacing below it, multiplied by the number of UIButtons. We also add space before the first UIButton. Line 173 readjusts the size of the Scroll View to accommodate the new Button by calling the UIScrollView's *set-ContentSize*: method.

#### The Command Design Pattern

The method **addTarget:action:forControlEvents:** that we use to register an event handler programmatically is an example of the *command design pattern* in which an object contains the information necessary to call a method at a later time—typical of event handlers. This information includes the method name and the object on which that method should be called. In this case, a UIButton object is storing information necessary to call the buttonTouched: event-handling method on the Controller object when a user touches the button.

#### buttonTouched: Method of Class Controller

The buttonTouched: method (Fig. 5.17, lines 177–190) tells the Safari browser to open the search query related to the touched **Button**. First we get the touched UIButton's text (line 179). Notice that to access sender's titleLabel property we use object messaging and not dot notation. Since sender is of the generic type id, which defines no properties, trying to access titleLabel via dot notation would result in a compilation error.<sup>3</sup> In object messaging the receiving object and calling method are dynamically bound at runtime. The compiler does not check whether you call a method that is not applicable for the receiving object—such an error would cause your app to fail at runtime. In this case, we know that sender is a UIButton which defines a titleLabel property. We look up this title in tags (lines 182–183) to retrieve the search string, then URL encode it.

```
// load selected search in web browser
176
    - (void)buttonTouched:sender
177
178
    {
       NSString *key = [sender titleLabel].text; // get Button's text
179
180
       // get the search and URL encode any special characters
181
       NSMutableString *search = [[tags valueForKey:key]
182
183
           stringByAddingPercentEscapesUsingEncoding:NSUTF8StringEncoding];
184
       // format the URL
185
       NSString *urlString = [NSString stringWithFormat:
186
           @"http://search.twitter.com/search?q=%@", search];
187
188
       NSURL *url = [NSURL URLWithString:urlString];
189
       [[UIApplication sharedApplication] openURL:url];
190
    } // end buttonTouched
191
    @end // end implementation controller
192
```

Fig. 5.17 | Method buttonTouched: of class Controller.

Method stringByAddingPercentEscapesUsingEncoding: encodes the special characters in the string so that it's a properly formatted URL that can be passed to the web browser. We append this formatted search string to the Twitter search URL (lines 186– 187) and create an **NSURL** object (line 188). The %@ format specifier is a placeholder for an object that should be converted to a string. Line 189 tells the operating system to open the URL. Each application running on the iPhone OS has one instance of **UIApplication**—

<sup>3.</sup> If you cast sender to a UIButton\*, you can use dot notation to access its properties.

used to manage the app (e.g., managing windows and opening outside resources). This is an example of the *singleton design pattern*, which guarantees that a system instantiates a maximum of one object of a given class. For class UIApplication, we retrieve this object by invoking *sharedApplication* and call *openURL* to open the web page in Safari. Any NSURL beginning with http:// is opened by Safari by default. This causes your app to quit. The page is then loaded and displayed by Safari.

#### UIButton's sorting Category

Lines 194-201 implement method compareButtonTitles: of UIButton's sorting category (Fig. 5.18). Lines 198-199 use NSString's caseInsensitiveCompare: method to compare the text property of the UIButton argument to that of the UIButton receiving the compareButtonTitles: message, then return the result. This method is used to determine the sorting order of the UIButtons.

```
193
    // define UIButton's sorting category method
194
    @implementation UIButton (sorting)
    - (NSComparisonResult)compareButtonTitles:(UIButton *)button
195
196
    {
197
       // compare this UIButton's title to that of the given UIButton
       return [self.tit]eLabel.text
198
          caseInsensitiveCompare:button.titleLabel.text];
199
200 } // end method compareButtonTitles
201
    @end // end UIButtons's sorting category
```

Fig. 5.18 | UIButton's sorting category.

# 5.5 Wrap-Up

In this chapter, we created the Favorite Twitter Searches app. First we designed the GUI, introducing the Button and View components. We then wrote Objective-C code, using the classes NSMutableDictionary and NSMutableArray. We introduced the init method along with the self and super keywords for getting pointers to the current object and accessing its superclass's members. Later, you saw how to create GUI components programmatically. This allowed you to modify the GUI dynamically in response to user interactions. We showed how to programmatically add a target object and an action to a control. You then saw how to format a URL and use the iPhone OS to open it in the Safari web browser. We also showed how to sort elements in an NSMutableArray using its sort-UsingSelector method. In Chapter 16, we'll revisit Twitter—creating an app which calls Twitter web services.

In Chapter 6, you'll build the Flag Quiz app, which uses the Utility Application template to create an app with two Views. We show a more complex View while managing frontside and flipside Views. We'll also introduce basic memory management and UIView-Controller.

# 6

# Flag Quiz Game App Controllers and the Utility Application Template

# OBJECTIVES

In this chapter you'll learn:

- To create an app with a frontside and a flipside (commonly used for app settings), using the Utility Application template.
- To extend the UIViewController class to manage multiple views.
- To use the **Segmented Control** GUI component to create multiple selectable items.
- To vary the quiz answers each time the app runs using random number generation.
- To avoid memory leaks using basic memory management.
- To load resource files from your iPhone to display the flag images.

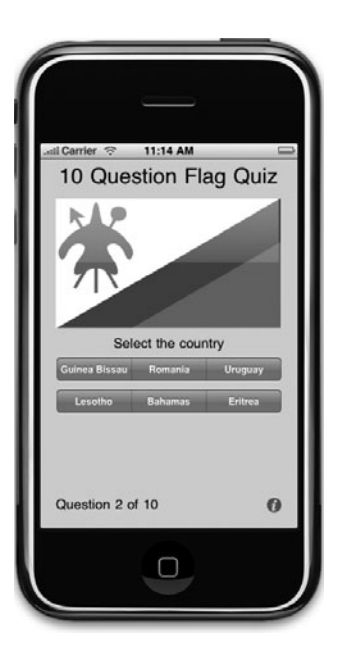

- Outline
- 6.1 Introduction
- 6.2 Test-Driving the Flag Quiz Game App
- 6.3 Technologies Overview
- 6.4 Building the App
  - 6.4.1 The MainView and Class MainViewController
  - 6.4.2 The FlipsideView and Class FlipsideViewController
- 6.5 Wrap-Up

# 6.1 Introduction

The Flag Quiz Game app tests the user's ability to correctly identify flags from around the world (Fig. 6.1). The user is presented with a flag image and three, six or nine country names—one matches the flag and the others are randomly selected. The user chooses the country by touching its name on the screen. If the choice is correct, the app displays "Correct" in green (Fig. 6.2) and loads the next flag after a three-second delay. An incorrect choice disables the chosen country and displays "Incorrect" in red (Fig. 6.3)—the user must keep choosing until the correct country is picked. The app displays in the lower-left corner the user's progress throughout the quiz. The user can customize the quiz using an options screen which is hidden behind the game (Fig. 6.4)—and accessed by touching the Info Button (1). The user can increase the number of country choices from the default of 3 to 6 or 9 to make the quiz more difficult. Switches are used to restrict the quiz to certain regions of the world—five of the major continents and Oceania, which consists of Australia, New Zealand and various South Pacific Islands. Touching a Switch to turn it to the

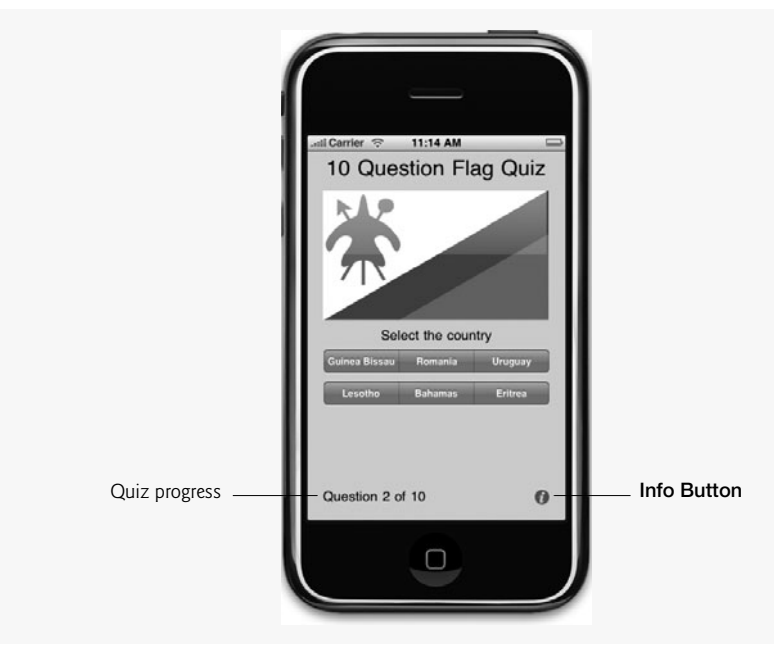

Fig. 6.1 | Flag Quiz Game app.

**OFF** position removes the corresponding region's countries from the quiz. The "**Done**" **Button** applies the configuration changes and begins a new quiz. After 10 flags are matched, a popup alert displays the user's total number of guesses and the percentage of correct answers (Fig. 6.5). The "**Reset Quiz**" **Button** starts a new quiz.

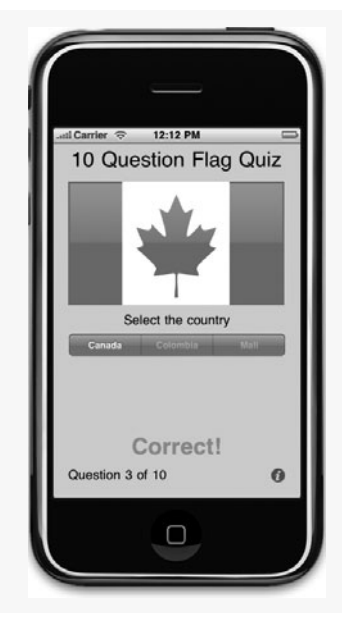

Fig. 6.2 | Correct answer in the Flag Quiz Game app.

| ad Carrier 🗢 2:54 PM 📼                                                                        |               |
|-----------------------------------------------------------------------------------------------|---------------|
| 10 Question Flag Quiz<br>Select the country<br>Outer Homesee<br>Incorrect<br>Question 4 of 10 | Disabled item |

**Fig. 6.3** | Disabled incorrect answer in the **Flag Quiz Game** app.

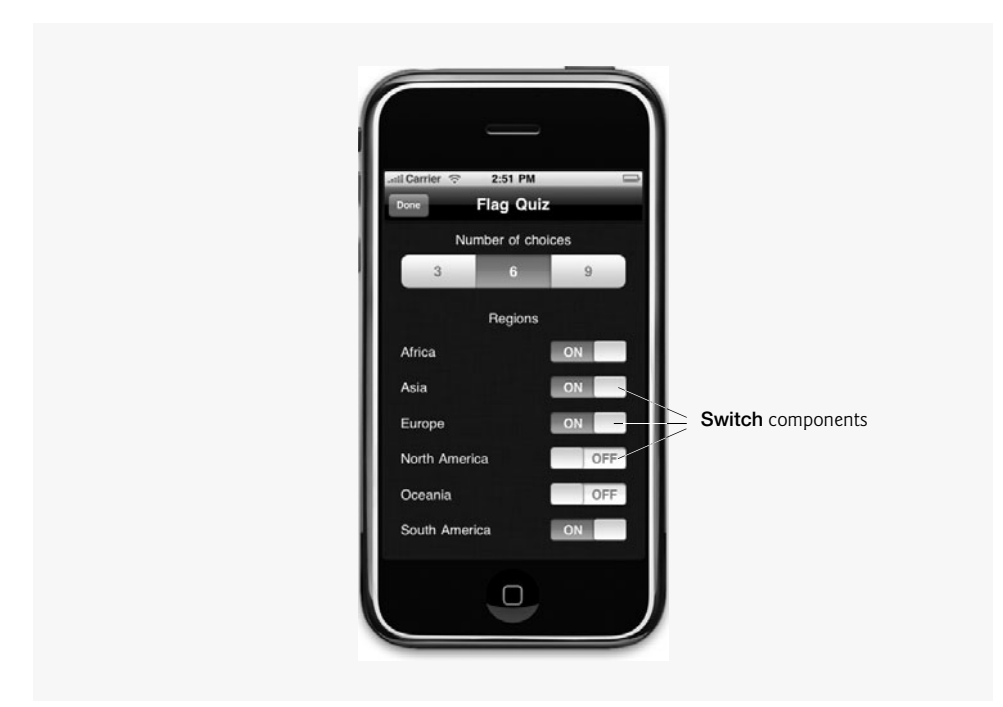

**Fig. 6.4** | Options screen of the **Flag Quiz Game** app.

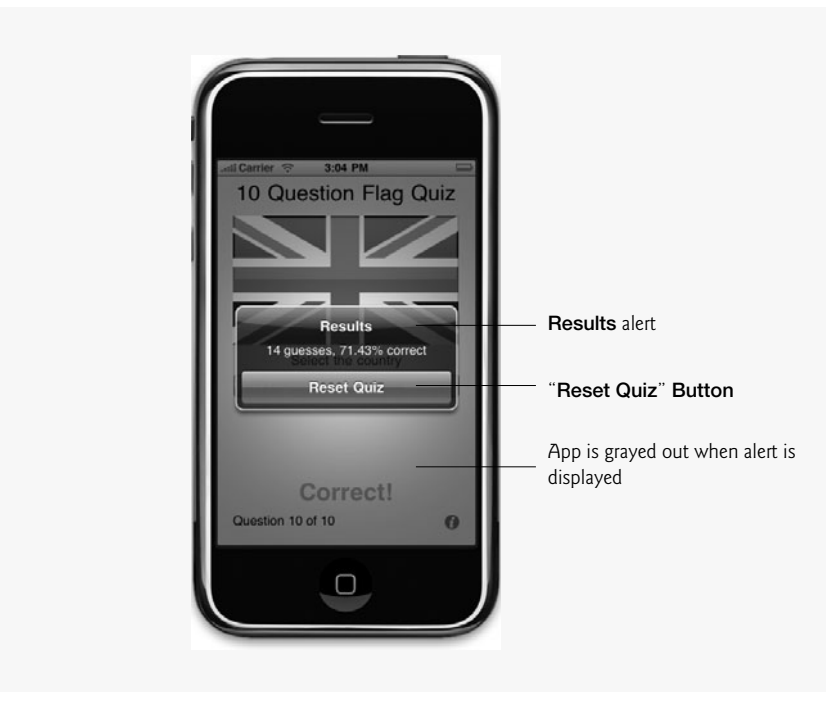

# 6.2 Test-Driving the Flag Quiz Game App

#### **Opening the Completed Application**

Open the directory on your computer containing the Flag Quiz Game app project. Double click FlagQuizGame.xcodeproj to open the project in Xcode.

#### Running the App

Click **Build and Go** to run the app in the iPhone Simulator. A new quiz begins automatically. The flag at the top of the app matches one of the three countries below the image. The flag and the answer choices are selected randomly, varying each time you run the app.

#### Configuring the Quiz

Touch the Info Button (1) to view the options screen. The three topmost items specify the number of answers that should be displayed with each flag. The item reading 3 is initially selected. Touch the middle item to double the answer pool to 6. Each of the six Switches in the lower part of the options screen represents a region of the world. They all currently read ON—meaning that any of the world's flags can be selected randomly for the quiz. Touch the Switches next to Africa and Oceania to set them to the OFF position and exclude the corresponding countries from the quiz. Press the "Done" Button at the top of the options screen to start a new game with your specified options.

#### Completing the Quiz

A new quiz starts with six answer choices and no flags from either Africa or Oceania. Work through the quiz by touching the country you think matches each flag. If you guess incorrectly, keep guessing until you get the right answer. After you've successfully matched 10 flags, the quiz is grayed out and an alert window displays the number of guesses you made and your accuracy percentage. Touch the "**Reset Quiz**" **Button** to take another quiz.

# 6.3 Technologies Overview

This chapter introduces the **Utility Application** template, which defines an app with frontside and flipside views. The frontside typically displays the app's main view and the flipside is used for settings. The template generates several classes—a view for the frontside, a view for the flipside and a **View Controller** for each. A **View Controller** is a class which manages a single view and its subviews. It usually responds to events generated in the corresponding view. The **Utility Application** template also autogenerates interface elements for changing between the two views. An **Info Button** (**(**) is placed on the frontside and a **"Done" Button** on the flipside. Each **Button** is preconfigured to flip the app to the other side.

The app has an image for each flag. The images are stored on the iPhone and are loaded into the app only when they're needed. We obtained the images from

```
www.free-country-flags.com
```

This app introduces **Segmented Controls**—GUI controls that present a series of choices the user can pick. **Segmented Controls** can act either like a series of **Buttons** or as a way to select a single choice from a set of mutually exclusive options—like radio buttons in other user interface technologies. We use both capabilities in this chapter.

We also introduce memory management. In Cocoa, memory is managed manually using a system called retain counting. Every descendent of NSObject has an integer *retain*  *count*. When this reaches zero, the object's memory is deallocated. If a part of your program relies on an object, it sends the object a *retain* message, which adds one to the object's retain count. When that part of the program is finished using the object, it sends the object a *release* message, which subtracts one from the retain count. As a rule, you're responsible for releasing any object you retain or create with alloc or copy.

You do not have to release any object returned from methods or created using a convenience constructor, such as stringWithFormat:. Such an object is autoreleased—the object will be sent a release message at some point in the future. For more information on memory management, visit developer.apple.com/iPhone/library/documentation/ Cocoa/Conceptual/MemoryMgmt/MemoryMgmt.html.

# 6.4 Building the App

Section 6.4.1 presents the **MainView** and class MainViewController. Section 6.4.2 presents the **FlipsideView** and class FlipsideViewController.

#### 6.4.1 The MainView and Class MainViewController

Open Xcode and create a new Utility Application. Remember to drag the folders containing this example's images from the Finder into the project's Resources group. Open Main-View.xib in Interface Builder. Center a Label at the top of the screen and set its text to 10 Question Flag Quiz. Set the Label's Minimum Font Size to 27 in the Inspector window. Drag an Image View to the top of the app window. This Image View displays the flag images. Next, center a Label underneath the Image View, then change its text to Select the country. Drag two more Labels onto the app window. Center the first Label near the bottom of the app and set its Minimum Font Size property to 30—this Label is used to display whether each answer is correct or incorrect. Set this Label's text to Answer. You'll soon see how to hide the Label until the user selects an answer. The Label in the bottom-left corner will display the user's progress—showing the number of flags seen so far in the quiz. Set this Label's text to Question 0 of 10. Figure 6.6 shows the completed layout for MainView.

| 10 Question Flag Quiz |  |
|-----------------------|--|
|                       |  |
| Select the country    |  |
| Answer                |  |
| Question 0 of 10      |  |

Fig. 6.6 | Completed MainView GUI design.

The **Info Button** (1) at the bottom-right corner of the app window was automatically generated by the **Utility Application** template. Touching this **Button** displays the **FlipsideView**, which contains this app's options screen. This **Button**'s functionality is provided by the template. You can move the **Info Button**, but Apple's *iPhone Human Interface Guidelines* recommend leaving it in the lower-right corner when appropriate.

#### The MainView interface

Under the Main View folder of Xcode's Groups and Files window, select MainViewController.h. This is the automatically generated header file for class MainViewController. Initially, the class includes method showInfo, which is called to display the FlipsideView. Figure 6.7 contains the completed interface declaration.

```
// MainViewController.h
I.
    // Controller for the front side of the Flag Quiz app.
2
    // Implementation in MainViewController.m
3
    #import "FlipsideViewController.h"
4
5
    @interface MainViewController : UIViewController
6
       <FlipsideViewControllerDelegate>
7
8
    {
9
       IBOutlet UIImageView *flagView; // displays the flag image
       IBOutlet UILabel *answerLabel; // displays if guess is correct
10
11
       IBOutlet UILabel *numCorrectLabel; // displays quiz's progress
12
       NSMutableArray *bars; // stores Segmented Controls
       NSMutableArray *filenames; // list of flag image file names
13
       NSMutableArray *quizCountries; // names of 10 countries in the quiz
14
15
       NSMutableDictionary *regions; // stores whether each region is enabled
       NSString *correctAnswer; // the correct country for the current flag
16
       int totalGuesses; // number of guesses made
17
18
       int numCorrect; // number of correct guesses
       int guessRows; // number of Segmented Controls displaying choices
19
    } // end instance variable declarations
20
21
    // declare the three outlets as properties
22
    @property (nonatomic, retain) IBOutlet UIImageView *flagView;
23
24
    @property (nonatomic, retain) IBOutlet UILabel *answerLabel;
25
    @property (nonatomic, retain) IBOutlet UILabel *numCorrectLabel;
26
27
    // method declarations
    - (IBAction) show Info; // displays the Flipside View
28
    - (IBAction)submitGuess:sender; // processes a guess
29
30
    - (void)loadNextFlag; // displays a new flag and country choices
31
    - (void)setGuessRows:(int)rows; // sets the number of Segmented Controls
32
    - (void) resetQuiz; // starts a new quiz
    - (NSMutableDictionary *)regions; // returns the regions dictionary
33
34
    @end // end interface MainViewController;
35
36
    @interface NSString (displayName) // begin NSString's displayName category
    - (NSString *)convertToDisplayName; // converts file name to country name
37
38
    @end // end category displayName of interface NSString
```

MainViewController is a subclass of UIViewController (line 6) that implements the *FlipSideViewContollerDelegate protocol* (line 7). A *protocol* describes a set of methods that can be called on an object—this is similar to the concept of an "interface" in other programming languages. The FlipSideViewControllerDelegate protocol was automatically defined in the FlipSideViewController class by the Utility Application template. This protocol declares the flipSideViewControllerDidFinish method, which returns the app to the MainView when the user touches the "Done" Button on the options screen.

There are three outlets (lines 9–11) representing the three dynamic GUI components on the MainView that we'll interact with programmatically—flagView, answerLabel and numCorrectLabel. Lines 12–14 declare NSMutableArrays to store the quiz's Segmented Controls, flag file names and country names, respectively. NSMutableDictionary regions stores whether each region's countries are included in the quiz (line 15). Lines 16–19 declare other variables used to maintain the game's state.

Lines 23–25 declare each of our outlets as properties. A *property* is a member variable that defines a *get* and a *set* method. As you'll soon see, these methods can be automatically generated. The *nonatomic* keyword affects the performance and threading of a property. More information can be found in the Performance and Threading section of Apple's Objective-C documentation, located at

developer.apple.com/documentation/Cocoa/Conceptual/ObjectiveC/ Articles/ocProperties.html#//apple\_ref/doc/uid/TP30001163-CH17-SW12

The **retain** keyword specifies that the *set* method will release the old object, assign a new one and invoke the new one's retain method. This is typical with outlets. Other keywords can be used to specify that the generated set method simply assigns a new value to the pointer without releasing the old object or retaining the new one, or make a copy of the object being used to set the property.

MainViewController contains six methods (lines 28–33):

- showInfo:—displays the FlipsideView (options) when the "Info" Button is touched.
- submitGuess—processes the answer when the user touches a country name on a Segmented Control.
- loadNextFlag—loads a new flag and set of answers.
- setGuessRows:—sets the number of country choices. Each row is a Segmented Control that contains three countries.
- resetQuiz:—resets the game after the user completes the quiz.
- regions—returns an NSMutableDictionary indicating which regions were chosen to be included in the quiz. By default, all regions are chosen.

Lines 36–38 add the displayName category to NSString. The displayName category has only one method—convertToDisplayName (defined in Fig. 6.14). This converts the flag-image file names to readable country names for display in the app.

#### Implementing the MainViewController Class

Under the Main View folder of Xcode's Groups and Files window, double click MainView-Controller.m. The completed initialization methods appear in Fig. 6.8. The class begins by declaring the BAR\_OFFSET *global variable* (line 8). Because the variables are declared
outside any interface definition, they're accessible to any class. BAR\_OFFSET represents the space between the top of the MainView and the top-most Segmented Control (247 pixels). The *const qualifier* informs the compiler that the variable's value cannot be modified. If an attempt is made to modify a const variable, the compiler catches it and issues an error. The *static* keyword indicates that the variable is known only in this compilation unit.

```
// MainViewController.m
L
2
    // Controller for the front side of the Flag Quiz app.
3
    #import <AVFoundation/AVFoundation.h>
4
    #import <MediaPlayer/MediaPlayer.h>
    #import "MainViewController.h"
5
6
    #import "MainView.h"
7
8
    static const int BAR OFFSET = 247; // top Segmented Control's y-coordinate
9
10
    @implementation MainViewController
11
12
    // generate get and set methods for outlet properties
13
    @synthesize flagView;
14
    @synthesize answerLabel;
15
    @synthesize numCorrectLabel;
16
17
    // initialize the controller
18
    - (id)initWithNibName:(NSString *)nibNameOrNil
19
       bundle:(NSBundle *)nibBundleOrNil
20
    {
21
       // initialize the superclass
       if (self = [super initWithNibName:nibNameOrNil bundle:nibBundleOrNil])
22
23
       {
24
          guessRows = 1; // default to one row of choices
25
          bars = [[NSMutableArray alloc] init]; // initialize the list of bars
26
          filenames = [[NSMutableArray alloc] init];
27
          // initialize the list of flags to be displayed
28
29
          quizCountries = [[NSMutableArray alloc] initWithCapacity:10];
30
31
          // create the dictionary of regions
32
          regions = [[NSMutableDictionary alloc] init];
33
34
          // default all the regions to on
          NSNumber *vesBool = [NSNumber numberWithBool:YES];
35
          [regions setValue:yesBool forKey:@"Africa"];
36
37
          [regions setValue:yesBool forKey:@"Asia"];
          [regions setValue:yesBool forKey:@"Europe"];
38
39
          [regions setValue:yesBool forKey:@"North_America"];
40
          [regions setValue:yesBool forKey:@"Oceania"];
41
          [regions setValue:yesBool forKey:@"South_America"];
       } // end if
42
43
       return self; // return this MainViewController
44
45
    } // end method initWithNibName:bundle:
46
```

Lines 13–15 use *@synthesize* to "synthesize each outlet's property." This automatically generates *get* and *set* methods (also known as *get* and *set* accessors) for the properties, based on the options specified in the @property declarations. In this case, property flagView can be modified using setFlagView: and accessed using flagView. These follow the default naming scheme for a property's methods. It's also possible to define your own custom *get* and *set* methods for a property as we show for a *get* method in Fig. 10.14.

The initWithNibName:bundle: method (lines 18-45) initializes class MainViewController's instance variables. The quessRows instance variable is initialized to 1 row, so that three answer choices are displayed for each flag (line 24). Lines 25-26 initialize two NSMutableArrays—one to store the Segmented Controls displaying country names and one to store the flag image file names. NSMutableArray guizCountries (line 29) will contain the names of the 10 flag images used in the quiz. Since we know exactly how many flag path names we need to store for each quiz (10), we can use NSMutableArray's init-WithCapacity method to allocate exactly 10 elements. This prevents the array from having to resize itself when we add new objects to it, thus increasing the app's performance. Line 35 calls NSNumber's numberWithBool: method to create the yesBool NSNumber. The **NSNumber** class represents a numeric value as an object. We perform this operation because only objects that derive from NSObject can be stored in an NSArray, and a BOOL is not an object. Supplying YES as an argument to numberWithBool: returns an NSNumber representing YES's numerical equivalent, which is 1. Lines 36-41 initialize the NSDictionary containing the world's six regions—using yesBool to enable each region by default. All the world's regions are included in the quiz unless the user disables any in the **FlipsideView**.

#### Method viewDidLoad of Class MainViewController

Method viewDidLoad (Fig. 6.9) is inherited from UIViewController (MainViewController's superclass) and overridden. This method initializes instance variables that can be created only after the view has been initialized (i.e., loaded). Line 50 calls the superclass's viewDidLoad method. Line 51 seeds the random number generator. The *srandom library method* uses an integer seed to produce a different sequence of random numbers for each execution of the app. We use the current time as the seed by calling the *time library function*. Lines 53–54 set the Text property of answerLabel and numCorrectLabel to their initial states.

```
// called when the view finishes loading
47
    - (void)viewDidLoad
48
49
    ł
       [super viewDidLoad]; // call superclass's viewDidLoad method
50
51
       srandom(time(0)); // seed random number generator
52
53
        [answerLabel setText:nil]; // clear answerLabel
        [numCorrectLabel setText:@"Question 1 of 10"]; // initialize label
54
55
56
       // get a list of all the png files in the app
       NSMutableArray *paths = [[[NSBundle mainBundle]
57
          pathsForResourcesOfType:@"png" inDirectory:nil] mutableCopy];
58
59
```

```
60
       // loop through each png file
61
       for (NSString *filename in paths)
62
       {
63
           // separate the file name from the rest of the path
           filename = [filename lastPathComponent];
64
          [filenames addObject:filename]; // add the display name
65
66
       } // end for
67
       [paths release]; // release the paths NSMutableArray
68
69
       [self resetQuiz]; // start a new quiz
70
    } // end viewDidLoad
71
```

**Fig. 6.9** | MainViewController's viewDidLoad method. (Part 2 of 2.)

Lines 57–58 obtain an array containing all of the flag images' (.png) path names. NSBundle's static *mainBundle method* returns the NSBundle for the Flag Quiz Game app's directory. An *NSBundle* represents a special directory in the file system that groups an app's executables and corresponding resources. The NSBundle method *pathsForResources-OfType:* returns an NSArray of NSStrings representing the paths of all files that have the specified type (.png). Calling *mutableCopy* on the NSArray returns an NSMutableArray so we can shuffle the elements later. NSArray inherits this method from NSObject. Lines 61–66 extract the file names from the paths and add them to NSArray filenames. NSString method *lastPathComponent* returns the part of the path after the last path separator (/)—this represents the file name. The method returns the entire string if there are no path separators.

Line 68 decrements paths' retain count using NSObject's **release** method. When an object's **retain** count reaches zero, its internal pointer is deleted and its dealloc method is called. All objects are created with a retain count of 1. NSObject's retain and release methods increment and decrement the retain count, respectively. In this case, paths had a retain count of 1—unchanged since the array was created (line 58). Line 68 lowers its retain count to zero, thus deallocating its memory. It's important to release objects when they're no longer needed. If another object still relied on paths (e.g., a view or a collection class) the retain count would be higher than 1 and invoking release would not destroy the paths object, thus ensuring that the object remained in memory if other parts of the app were referencing it. Calling resetQuiz (line 69) begins the game.

#### Method loadNextFlag of Class MainViewController

The loadNextFlag method (lines 73–206) displays a new flag and answer choices on the MainView (Fig. 6.10). Line 76 gets the file name of the next flag image from the end of array quizCountries. NSObject's *retain method* ensures that the NSString representing the file name is not released from memory when we remove it from the array in line 77. The correctAnswer NSString stores the flag's image name (which is its country's name). Line 81 creates a new UIImage using the flag's file name.

We now need to display the next flag's image. Lines 84–85 create a new UIImage using the next flag's file name. Because Image Views are immutable, it's not possible to change the image displayed by the Image View—a new Image View must be created. UIView's *removeFromSuperview method* (line 89) removes the flagView from the MainView, then line 85 releases it from memory. Lines 91–92 set flagView equal to a new Image View, then attach it to the MainView to display the new flag.

```
72
    // called 3 seconds after the user guesses a correct flag
73
    - (void)loadNextFlag
74
    {
75
        // get file name of the next flag
76
       NSString *nextImageName = [[quizCountries lastObject] retain];
77
        [quizCountries removeLastObject]; // remove that flag from list
78
        correctAnswer = nextImageName; // update the correct answer
79
        // create a new flag image using the given file name
80
81
       UIImage *nextImage = [UIImage imageNamed:nextImageName];
82
83
       // create a UIImageView for the next flag
84
       UIImageView *nextImageView =
85
           [[UIImageView alloc] initWithImage:nextImage];
86
        // delete the current flagView and put nextImageView in its place
87
        [nextImageView setFrame:[flagView frame]]; // copy the frame over
88
89
        [flaqView removeFromSuperview]; // remove flagView from view
90
        [flagView release]; // release the flagView's memory
91
        flagView = nextImageView; // reassign flagView to the new view
92
        [self.view addSubview:flagView]; // add the new view to view
93
        int offset = BAR_OFFSET + 40 * bars.count; // set offset for next bar
94
95
96
        // add new UISegmentedControls if necessary
97
        for (int i = bars.count; i < quessRows; i++)</pre>
98
        ł
99
           // create a new bar with three empty items
           UISegmentedControl *bar = [[UISegmentedControl alloc] initWithItems:
100
              [NSArray arrayWithObjects:@"", @"", @"", nil]];
101
102
           bar.segmentedControlStyle = UISegmentedControlStyleBar;
103
104
           // make the segments stay selected only momentarily
105
           bar.momentary = YES;
106
           // tell the bar to call the given method whenever it's touched
107
           [bar addTarget:self action:@selector(submitGuess:)
108
              forControlEvents: UIControlEventValueChanged];
109
           CGRect frame = bar.frame; // get the current frame for the bar
110
111
           frame.origin.y = offset; // position it below the last bar
112
           frame.origin.x = 20; // give it some padding on the left
113
114
           // expand the bar to fill the screen with some padding on the right
           frame.size.width = self.view.frame.size.width - 40;
115
           bar.frame = frame; // assign the new frame
116
117
           [self.view addSubview:bar]; // add the bar to the main view
118
           [bars addObject:bar]; // add the bar to the list of bars
119
           [bar release]; // release the bar Segmented Control
```

```
120
           offset += 40; // increase the offset so the next bar is farther down
121
       } // end for
122
123
       // delete bars if there are too many on the screen
        for (int i = bars.count; i > guessRows; i--)
124
125
        {
126
          UISeqmentedControl *bar = [bars lastObject]; // get the last bar
           [bar removeFromSuperview]; // remove the bar from the main view
127
           [bars removeLastObject]; // remove the bar from the list of bars
128
129
       } // end for
130
131
       // enable all the bars
        for (UISegmentedControl *bar in bars)
132
133
        {
           bar.enabled = YES; // enable the Segmented Control
134
135
136
           // enable each segment of the bar
           for (int i = 0; i < 3; i++)</pre>
137
138
              [bar setEnabled:YES forSegmentAtIndex:i];
        } // end for
139
140
       // shuffle filenames
141
        for (int i = 0; i < filenames.count; i++)</pre>
142
143
        £
           // pick a random int between the current index and the end
144
145
           int n = (random() % (filenames.count - i)) + i;
146
147
           // swap the object at index i with the index randomly picked
           [filenames exchangeObjectAtIndex:i withObjectAtIndex:n];
148
       } // end for
149
150
151
        // get the index of the string with the correct answer
152
        int correct = [filenames indexOfObject:correctAnswer];
153
       // put the correct answer at the end
154
        [filenames exchangeObjectAtIndex:filenames.count - 1
155
156
          withObjectAtIndex:correct];
157
158
        int flagIndex = 0; // start adding flags from the beginning
159
160
        // loop through each bar and choose incorrect answers to display
161
        for (int i = 0; i < guessRows; i++)</pre>
162
        {
           // get the bar at the current index
163
164
           UISegmentedControl *bar =
              (UISegmentedControl *)[bars objectAtIndex:i];
165
166
           int segmentIndex = 0;
167
           // loop through each segment of the bar
168
          while (segmentIndex < 3)</pre>
169
170
           {
171
              NSString *name; // store country name
172
```

```
173
              // if there is another file name
174
              if (flagIndex < filenames.count)</pre>
                 name = [filenames objectAtIndex:flagIndex]; // get filename
175
              else // there aren't enough names to display
176
                 name = nil; // set name to nil
177
178
179
              // get the region from the file name
180
              NSString *region =
                 [[name componentsSeparatedByString:@"-"] objectAtIndex:0];
181
182
              // if the region of the selected country is enabled
183
              if ([[regions valueForKey:region] boolValue])
184
185
              {
                 [bar setTitle:[name convertToDisplayName]
186
                    forSegmentAtIndex:segmentIndex];
187
188
                 ++segmentIndex;
              } // end if
189
190
              ++flagIndex; // move to the next entry in the array
191
192
           } // end while
193
        } // end for
194
       int z = random() % guessRows; // pick a random bar
195
       UISegmentedControl *bar = [bars objectAtIndex:z];
196
197
198
        // put the correct answer on a randomly chosen segment
199
        [bar setTitle:[correctAnswer convertToDisplayName]
200
           forSegmentAtIndex:random() % 3];
201
       // update the label to display the current question number
202
        [numCorrectLabe] setText: [NSString stringWithFormat:
203
           @"Question %i of 10", numCorrect + 1]];
204
        [answerLabel setText:nil]; // clear the answer label
205
206
    } // end method loadNextFlag
207
```

**Fig. 6.10** | MainViewController's loadNextFlag method. (Part 3 of 3.)

Lines 97–121 dynamically create Segmented Controls for displaying the answer countries. We initialize the loop's control variable to the current number of Segmented Controls (guessRows). If guessRows equals the current number of Segmented Controls, the loop does nothing. Otherwise, each iteration of the loop creates a Segmented Control. Lines 100–101 create a new Segmented Control containing three empty items. Line 102 specifies the Segmented Control's appearance by setting its segmentedControlStyle property. Line 105 sets bar's momentary property to YES—specifying that the Segmented Control's items do not remain selected once touched. Lines 108–109 specify the submitGuess: method as the action that responds to a touch of the Segmented Control. Lines 110–112 position the Segmented Control in the MainView. Line 115 sets frame's width to fill most of the screen and line 116 sets bar's frame property to frame. Lines 117–118 add the bar object to the MainView and the bars NSMutableArray. After releasing bar (line 119), we increase offset to ensure that the next Segmented Control is placed below this one (line 120).

If guessRows is less than the current number of Segmented Controls, the excess components must be deleted from the quiz. Lines 124–129 remove each extra Segmented Control from the superview (line 127) and the bars array (line 128). Lines 132–139 enable the items in all the Segmented Controls.

When the flag is updated, new answers need to be generated. To do this we shuffle the array of possible answers, then move the correct answer to the end of the array. We then choose the displayed answers from the front of the shuffled array (the correct answer will not get chosen). We overwrite a random incorrect answer with the correct one.

Lines 142–149 shuffle the answers. Line 145 chooses a random index in the array. To produce a value inside the array's bounds, the random number is scaled using the modulus operator (%) and the size of the array. The randomly chosen array element is swapped with the element at index i (line 148). This is repeated for each item in the array. Once the array is shuffled, the correct answer is located and moved to the end of the array so that it's out of the way (lines 155–156). Next, we set the title of each item in the Segmented Controls by picking names from the filenames array. Lines 161–193 loop through each Segmented Control. For each item in a Segmented Control, we extract the country name and region from the next element in filenames (lines 171–181). Finally, a random segment is picked to display the correct answer, which is currently at the end of the array (lines 199–200). Lines 203–205 update the quiz's Labels to reflect the user's progress.

#### Method submitGuess: of Class MainViewController

The submitGuess: method (Fig. 6.11) is called when the user submits an answer by touching a Segmented Control item. The selected country is determined by getting the touched segment's index (line 212). Lines 215 retrieves the title of that segment using UISegmentedControl's titleForSegmentAtIndex: method. If the chosen country matches the current flag (line 219), the answerLabel's Text property is set to "Correct!" (lines 222–224). All of the other segments are then disabled (lines 220–244). If the game is finished (line 249), lines 252–254 create an NSString to display the total number of guesses and the percentage accuracy. If the game isn't over, the *performSelector:withObject:AfterDelay:* method (inherited from class NSObject) invokes the loadNextFlag method after a three-second delay (lines 266–267). Method performSelector:withObject:AfterDelay: receives as arguments a method to call, an object to pass to the method and a time in seconds to wait before invoking the method. If the user did not choose correctly, lines 272–273 display "Incorrect" in red text in answerLabel. Line 276 then disables the incorrect segment so the answer cannot be selected again.

```
208
    // called when the user touches one of the Segmented Control items
209 - (IBAction)submitGuess:sender
210 {
211
       // get the index of the selected item
212
       int index = [sender selectedSegmentIndex];
213
214
       // get the title of the bar at that segment, which is the guess
       NSString *guess = [sender titleForSegmentAtIndex:index];
215
       ++totalGuesses; // increment the number of times the user has guessed
216
217
```

```
// if the guess is correct
218
219
        if ([guess isEqualToString:[correctAnswer convertToDisplayName]])
220
        {
221
           // make the text color a medium green
           answerLabel.textColor =
777
223
              [UIColor colorWithRed:0.0 green:0.7 blue:0.0 alpha:1.0];
224
           answerLabel.text = @"Correct!"; // set the text in the label
225
226
           // get the correct answer from the correct file name
227
           NSString *correct = [correctAnswer convertToDisplayName];
228
229
           // loop through each bar
230
           for (UISegmentedControl *bar in bars)
231
           {
232
              bar.enabled = NO; // don't let the user choose another answer
233
234
              // loop through the bar segments
235
              for (int i = 0; i < 3; i++)</pre>
236
              {
237
                 // get the segment's title
238
                 NSString *title = [bar titleForSegmentAtIndex:i];
239
240
                 // if this segment does not have the correct choice
241
                 if (![title isEqualToString:correct])
242
                    [bar setEnabled:NO forSegmentAtIndex:i]; // disable segment
243
              } // end for
           } // end for
244
245
           ++numCorrect; // increment the number of correct answers
246
247
248
           // is the game finished?
249
           if (numCorrect == 10)
250
           {
251
              // create the message which includes guess number and percentage
252
              NSString *message = [NSString stringWithFormat:
                 @"%i guesses, %.02f%% correct", totalGuesses,
253
                 1000 / (float)totalGuesses];
254
255
256
              // create an alert to display the message
257
              UIAlertView *alert = [[UIAlertView alloc] initWithTitle:
258
                 @"Results" message:message delegate:self cancelButtonTitle:
259
                 @"Reset Quiz" otherButtonTitles:nil];
260
              [alert show]; // show the alert
261
              [alert release]; // release the alert UIAlertView
262
           } // end if
263
           else // the game is not finished so load another flag
264
           {
265
              // load a new flag after 3 seconds
266
              [self performSelector:@selector(loadNextFlag) withObject:nil
267
                 afterDelay:3];
268
          } // end else
269
       } // end if
```

```
270
       else // the user has guessed incorrectly
271
        {
           answerLabel.textColor = [UIColor redColor]; // set text color to red
272
           answerLabel.text = @"Incorrect"; // set the text of the label
273
274
275
           // disable the incorrect choice
           [sender setEnabled:NO forSegmentAtIndex:index];
276
277
        } // end else
    } // end method submitGuess:
278
279
```

Fig. 6.11 | MainViewController's submitGuess: method. (Part 3 of 3.)

#### Resetting the Quiz

Recall that at the end of each quiz, the submitGuess: method creates a UIAlertView displaying the user's total guesses and percentage (lines 257–260). The UIAlertView contains a Button titled "Reset Quiz." Touching this Button calls the alertView:clickedButtonAt-Index method (Fig. 6.12, lines 281–285), which invokes the resetQuiz method.

Note that line 261 releases the UIAlertView because it's retained automatically when it's displayed. When we built this app, we initially forgot to call release on this object. By running the app in the Instruments tool (as we did with every app), we were able to see a memory leak each time the "**Reset Quiz**" **Button** was touched to start a new quiz. We examined the leaked object in the Instruments tool, determined where the leak occurred and added the appropriate release call to eliminate the leak.

After the user completes a quiz and chooses to start a new one, the resetQuiz method (lines 294–325) returns the game to its initial state. Lines 296–297 reset numGuesses and totalGuesses to zero. Ten flags must be randomly chosen for the new quiz. We begin by picking a random file name from the filenames array (lines 303–306). Each file name begins with its region, followed by a hyphen. Line 310 extracts the region. If the region is enabled and has not already been chosen (lines 316–317), the flag's file name is added to the quizCountries array (line 319). Method setGuessRows: (lines 288–291) takes an int argument and sets it as the value of guessRows (line 290). This sets the number of rows of answers—which is used by loadNextFlag method when creating the Segmented Controls.

```
// called when the user touches the "Reset Quiz" button in the alert
280
    - (void)alertView:(UIAlertView *)alertView clickedButtonAtIndex:
281
282
        (NSInteger)buttonIndex
283
    {
        [self resetQuiz]; // reset the quiz
284
    } // end method alertView:clickedButtonAtIndex:
285
286
    // set the number of bars for displaying choices
287
288
    - (void)setGuessRows:(int)rows
289 {
290
       guessRows = rows;
291 } // end method setGuessRows:
292
```

```
293 // reset the quiz
294 - (void)resetQuiz
295 {
       numCorrect = 0; // reset the number of correct answers the user made
296
       totalGuesses = 0; // reset the total number of guesses the user made
297
        int i = 0; // initialize i to 0
298
299
300
       // add 10 random file names to guizCountries
       while (i < 10)
301
302
        {
303
           int n = random() % filenames.count; // choose a random index
304
305
           // get the filename from the end of the path
306
           NSString *filename = [filenames objectAtIndex:n];
           NSArray *components = [filename componentsSeparatedByString:@"-"];
307
308
           // get the region from the beginning of the filename
309
310
           NSString *region = [components objectAtIndex:0];
311
           // check if the region is enabled
312
313
           NSNumber *regionEnabled = [regions valueForKey:region];
314
315
           // if the region is enabled and it hasn't already been chosen
316
           if ([regionEnabled boolValue] &&
              ![quizCountries containsObject:filename])
317
318
           {
319
              [quizCountries addObject:filename]; // add the file to the list
320
              ++i; // increment i
           } // end if
321
       } // end for
322
323
324
        [self loadNextFlag]; // load the first flag
325
    } // end method resetQuiz:
326
```

Fig. 6.12 | Resetting the quiz. (Part 2 of 2.)

# *Methods* regions, flipsideViewControllerDidFinish: *and* showInfo of *Class* MainViewController

The regions method (Fig. 6.13, lines 328–331) is a *get* method for the regions NSMutableDictionary. Calling this method allows other classes to access the regions variable. In Objective-C, *get* methods are typically named the same as the variable they return, and *set* methods begin with the word set followed by the variable name, as in set*Variable*:.

```
327 // returns the NSMutableDictionary regions
328 - (NSMutableDictionary *)regions
329 {
330 return regions; // return the regions NSMutableDictionary
331 } // end method regions
332
```

```
333 // called by a FlipsideViewController when the user touches "Done"
334
    - (void)flipsideViewControllerDidFinish:
        (FlipsideViewController *)controller
335
336 {
337
       // flip the app back to the front side
       [self dismissModalViewControllerAnimated:YES];
338
339
    } // end method flipsideViewControllerDidFinish:
340
    // called when the user touches the info button
341
342 - (IBAction)showInfo
343
    ł
344
       // create a new FlipsideViewController
       FlipsideViewController *controller = [[FlipsideViewController alloc]
345
           initWithNibName:@"FlipsideView" bundle:nil];
346
347
       controller.delegate = self; // set the delegate
348
349
       // set the animation style to a horizontal flip
       controller.modalTransitionStyle = UIModalTransitionStyleFlipHorizontal;
350
351
352
       // show the flipside of the app
353
       [self presentModalViewController:controller animated:YES];
354
       // set the controls on the flipside
355
        [controller setSwitches:regions]; // set each region's switch
356
        [controller setSelectedIndex:quessRows - 1]; // set number of choices
357
358
        [controller release]; // release the controller FlipsideViewController
359
    } // end method showInfo
360
361
    - (void)dealloc
362
363 {
        [filenames release]; // release the filenames NSMutableArray
364
        [bars release]; // release the bars NSMutableArray
365
366
        [quizCountries release]; // release quizCountries NSMutableDictionary
       [flagView release]; // release the flagView UIImageView
367
368
        [answerLabel release]; // release the answerLabel UILabel
369
        [numCorrectLabel release]; // release the numCorrectLabel UILabel
       [super dealloc]; // release the superclass
370
    } // end method dealloc
371
    @end // end implementation of MainViewController
372
373
```

**Fig. 6.13** | showInfo and flipsideViewControllerDidFinish: methods. (Part 2 of 2.)

The flipsideViewControllerDidFinish method (lines 334–339) is called when the user touches the "Done" Button on the option screen. This method (automatically generated by the Utility Application template) returns the user to the MainView by invoking its dismissModalViewControllerAnimated: method (line 338).

Method showInfo (Fig. 6.13, lines 342-360) creates and shows the game's options screen. Lines 345-346 create a new FlipsideViewController. Line 347 sets its delegate property to self so that the FlipSideViewController can call this class's flipside-ViewControllerDidFinish: method. It also gives controller access to NSMutableDictionary regions and the setGuessRows: method—allowing it to apply user settings from

FlipsideView. The FlipsideViewController class, which was autogenerated by the Utility Application template, controls the FlipsideView. Line 350 sets controller's *modalTransitionStyle property* to UIModalTransitionStyleFlipHorizontal—telling the transition style to flip the screen horizontally. Normally, the new view slides in from the bottom of the screen. We then tell the MainViewController to display the options screen by passing our FlipsideViewController object to presentModalViewController:animated: (line 353). Lines 356–357 set the GUI components on the FlipsideView to match the current quiz settings. FlipsideViewController controller can now be released, since it's no longer needed by this class (line 359). The FlipsideViewController is retained when its view appears on the screen, so the controller will not be deallocated right away. When the FlipsideViewController's view disappears from the screen, the controller will be released. If it hasn't been retained elsewhere, it will also be deallocated.

#### Delegation and the Decorator Design Pattern

Delegates are used frequently in iPhone app development to handle events. A delegate implements the functionality specified in a delegate protocol. When an event occurs, the component calls the delegate's appropriate method to handle the event. Delegation implements a form of the *decorator design pattern*, which allows new functionality to be added to an existing class without creating a subclass. This is particularly important in event handling, since the designers of the GUI components cannot know in advance what each app should do in response to a particular user interaction. For this reason, the GUI components use delegate protocols to specify the methods that can be called in response to events. Classes that implement these protocols enhance the functionality of existing GUI component classes by specifying what should happen when events occur.

#### displayName Category

Lines 374–394 implement method convertToDisplayName of NSString's displayName category (Fig. 6.14). (Categories are another example of the decorator design pattern—they're used to add functionality to a class without subclassing.)

```
374
    @implementation NSString (displayName)
375
    - (NSString *)convertToDisplayName
376 {
       // get the name from the end of the string after the hyphen
377
       NSString *name = [[self componentsSeparatedByString:@"-"]
378
379
          objectAtIndex:1];
380
381
       // get a mutable copy of the name for editing
       NSMutableString *displayName = [[name mutableCopy] autorelease];
382
383
       // remove the .png from the end of the name
384
       [displayName replaceOccurrencesOfString:@".png" withString:@""
385
386
          options:NSLiteralSearch range:NSMakeRange(0, displayName.length)];
387
       // replace all underscores with spaces
388
        [displayName replaceOccurrencesOfString:@"_" withString:@" "
389
           options:NSLiteralSearch range:NSMakeRange(0, displayName.length)];
390
```

391
392 return displayName;
393 } // end method convertToDisplayName
394 @end // end implementation of NSString

Fig. 6.14 | NSString's displayName category. (Part 2 of 2.)

We use NSString's componentsSeparatedByString: method and NSArray's object-AtIndex: method to remove the part of the file name before the hyphen (lines 379–380). After retrieving a mutable copy of the file name (line 382), we remove the .png file extension using NSString's replaceOccurrencesOfString:withString:options:range: method (lines 385–386). Lines 389–390 remove the underscores and line 392 returns the formatted country name. We send the **autorelease** message to displayName (line 382) to add displayName to the current **autorelease pool** (an instance of class NSAutoreleasePool). Autorelease pools contain objects that have received the autorelease message. When a pool is destroyed, it sends a release message to all the objects it contains. Typically, objects that are returned from methods are autoreleased, so that the caller is not responsible for releasing objects it did not create. Every app has an event-handling loop, generally known as the **run loop**. Each iteration of this loop creates an autorelease pool that can be used during that iteration, and releases the pool at the end of the iteration. This ensures that autoreleased objects are released when the event handler finishes executing.

#### 6.4.2 The FlipsideView and Class FlipsideViewController

Open FlipsideView.xib from the Groups and Files list. Double click title and change the text to Flag Quiz. Center a Label at the top of the app window and change its Text property to Number of Choices. Drag a Segmented Control from the Library to the app window below the Label (Fig. 6.15). Select the Segmented Control. In the Inspector window's Attributes

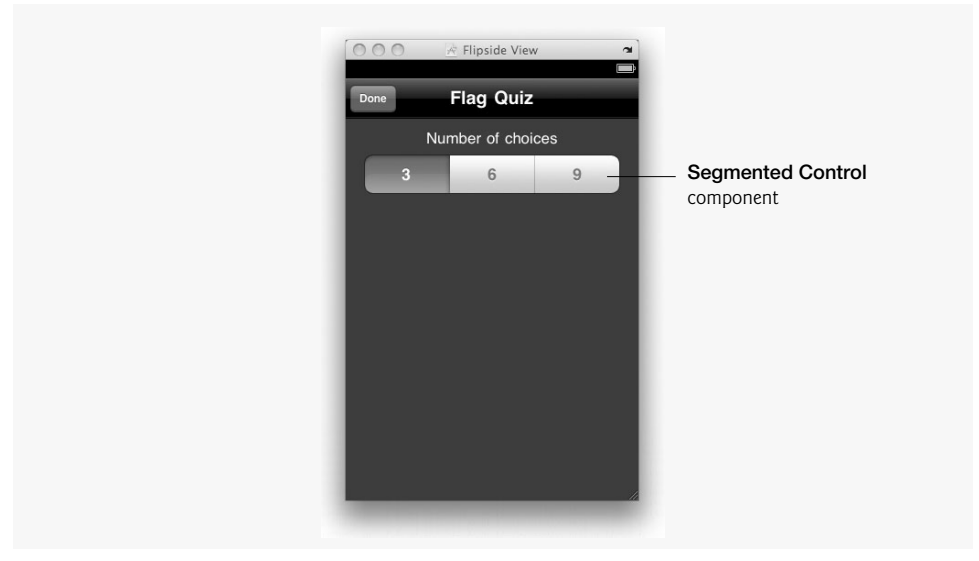

Fig. 6.15 | Segmented Control in the FlipsideView.

tab set the **Segments** property to 3. Each segment represents the number of country choices for each flag, where only one choice can be selected at a time. The advantage of using a **Segmented Control**, as opposed to manually adding three **Button**s, is that a **Segmented Control** ensures that each item has the same width. Use the drop-down menu in the **Inspector Window** to set the text in each segment to read 3, 6 and 9, respectively, from left to right. Alternatively, you can edit this text by double clicking the center of each segment.

Switch components are used in this app to allow the user to exclude certain regions from the quiz. **Switch**es correspond to boolean values and are tapped to change between the ON and OFF positions—corresponding to the values YES and NO, respectively. Drag six **Switch**es from the Library to the right side of the app window (Fig. 6.16). Six Labels are added, representing the six regions of the world. You can use Interface Builder's align tool, located in the Inspector's ruler tab, to align the components. Select all the components to align, then click the appropriate button under the Alignment header. The "Done" Button in the top-left corner of the app was placed there by the Utility Application template. Its default functionality is to return to the MainView.

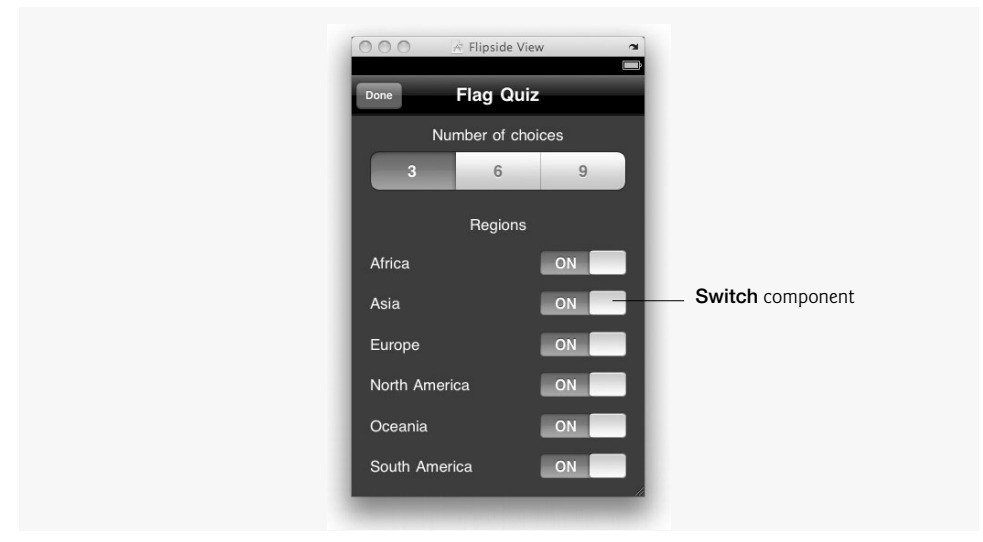

Fig. 6.16 | Switches in the FlipsideView.

#### Declaring the FlipsideViewController Class's Interface

The FlipsideViewController class controls the options screen used to customize the Flag Quiz Game app (Fig. 6.17). In addition to declaring the FlipsideViewController interface, FlipsideViewController.h declares the FlipsideViewControllerDelegate protocol—which is implemented by MainViewController.

I // FlipsideViewController.h

<sup>2 //</sup> Controller for the flipside of the Flag Quiz app

<sup>3 //</sup> Implementation in FlipsideViewController.m

<sup>4 @</sup>protocol FlipsideViewControllerDelegate;

```
5
6
    @interface FlipsideViewController : UIViewController
7
    {
       // stores an object that will receive the delegate messages
8
       id <FlipsideViewControllerDelegate> delegate;
9
10
       // control for selecting the number of choices in the guiz
11
12
       IBOutlet UISegmentedControl *choicesControl;
13
       // switches to include/exclude each region in the quiz
14
15
       IBOutlet UISwitch *africaSwitch;
       IBOutlet UISwitch *asiaSwitch;
16
17
       IBOutlet UISwitch *europeSwitch;
       IBOutlet UISwitch *northAmericaSwitch;
18
19
       IBOutlet UISwitch *oceaniaSwitch;
20
       IBOutlet UISwitch *southAmericaSwitch;
21
    } // end instance variable declarations
22
    // declare delegate and outlets as properties
23
    @property(nonatomic, assign) id <FlipsideViewControllerDelegate> delegate;
24
25
    @property(nonatomic, retain) IBOutlet UISegmentedControl *choicesControl;
26
    @property(nonatomic, retain) IBOutlet UISwitch *africaSwitch;
    @property(nonatomic, retain) IBOutlet UISwitch *asiaSwitch;
27
28
    @property(nonatomic, retain) IBOutlet UISwitch *europeSwitch;
    @property(nonatomic, retain) IBOutlet UISwitch *northAmericaSwitch;
29
    @property(nonatomic, retain) IBOutlet UISwitch *oceaniaSwitch;
30
31
    @property(nonatomic, retain) IBOutlet UISwitch *southAmericaSwitch;
32
33
    - (IBAction)done; // return to the MainView
    - (void)setSwitches:(NSDictionary *)dictionary; // set the Switch's states
34
    - (void)setSelectedIndex:(int)index; // set selected segment
35
    @end // end interface FlipsideViewController
36
37
38
    @protocol FlipsideViewControllerDelegate // begin delegate protocol
39
40
    // notifies MainViewController that the "Done" button was touched
    - (void)flipsideViewControllerDidFinish:
41
       (FlipsideViewController *)controller;
42
    @end // end protocol FlipsideViewControllerDelegate
43
```

#### Fig. 6.17 | FlipsideViewController interface declaration. (Part 2 of 2.)

Line 9 declares a variable of type id that implements the FlipsideViewControllerDelegate protocol. This will be used to call the flipsideViewControllerDid-Finish method on the object that implements this method. Outlets are declared for the Segmented Control (line 12) and all of the Switches used in the options screen (lines 15– 20). Line 24 declares the variable delegate (of type id) as a property. The **assign** keyword specifies that the generated *set* method simply assigns a new value to the pointer without releasing the old object or retaining the new one. This is typical with delegates. Lines 25– 31 declare each of FlipsideViewController's outlets as properties.

Class FlipsideViewController contains three methods—done, setSwitches and setSelectedIndex (lines 33–35). The done method applies all of the option settings and

returns the user to the **MainView**. Methods setSwitches and setSelectedIndex update the GUI components on the **FlipsideView** to reflect the current quiz settings.

Lines 38–42 declare the FlipsideViewDelegate protocol. Classes implementing this protocol define the flipsideViewControllerDidFinish: method. MainViewController implements this protocol—using the flipsideViewControllerDidFinish method to hide the FlipsideView when the "Done" Button is touched.

#### Implementing the FlipsideViewController class

The FlipsideViewController class defines all of the methods that coordinate data between the MainView and the FlipsideView (Fig. 6.18). This includes applying option settings to the quiz and initializing the FlipsideView to reflect the current settings. The FlipsideView is recreated each time the user touches the Info Button.

```
L
    // FlipsideViewController.m
 2
    //
        Controller for the flipside of the Flag Quiz app
 3
    #import "FlipsideViewController.h"
    #import "MainViewController.h"
 4
 5
 6
    @implementation FlipsideViewController
 7
 8
   // generate get and set methods for our properties
9 @synthesize delegate;
10
    @synthesize choicesControl;
    @synthesize africaSwitch;
11
12
    @synthesize asiaSwitch;
13
    @synthesize europeSwitch:
    @synthesize northAmericaSwitch:
14
15
    @synthesize oceaniaSwitch;
16
    @synthesize southAmericaSwitch;
17
18
    // called when the main view finishes initializing
   - (void)viewDidLoad
19
20
    {
21
       // set the background color to the standard background color
22
       self.view.backgroundColor = [UIColor viewFlipsideBackgroundColor];
23
    } // end method viewDidLoad
24
    // called when the user touches the "Done" button
25
26
   - (IBAction)done
27
    {
28
       // if none of the switches are selected
29
       if (!africaSwitch.on && !asiaSwitch.on && !europeSwitch.on &&
30
          !oceaniaSwitch.on && ! northAmericaSwitch.on &&
31
          !southAmericaSwitch.on)
32
       {
          // show an alert prompting the user to select at least one region
33
          UIAlertView *alert = [[UIAlertView alloc] initWithTitle:@"Error"
34
             message:@"Please select at least one region" delegate:self
35
             cancelButtonTitle:@"Ok" otherButtonTitles:nil];
36
37
          [alert show]; // show the alert
```

```
38
          [alert release]; // release the alert UIAlertView
39
       } // end if
40
       else
41
       {
          // get the selected index of choicesControl
42
43
          int index = [choicesControl selectedSegmentIndex];
44
45
          // update the number of guess rows on the frontside
          [(MainViewController *)self.delegate setGuessRows:index + 1];
46
47
48
          // update the enabled regions on the fronside with the switch values
49
          NSMutableDictionary *regions =
50
              [(MainViewController *)self.delegate regions];
51
          [regions setValue:[NSNumber numberWithBool:africaSwitch.on]
52
             forKey: @"Africa"];
53
          [regions setValue:[NSNumber numberWithBool:asiaSwitch.on]
54
              forKey: @"Asia"];
          [regions setValue:[NSNumber numberWithBool:europeSwitch.on]
55
56
              forKey: @"Europe"];
57
          [regions setValue:[NSNumber numberWithBool:
58
             northAmericaSwitch.on] forKey:@"North_America"];
59
          [regions setValue:[NSNumber numberWithBool:oceaniaSwitch.on]
             forKey: @"Oceania"];
60
61
          [regions setValue: [NSNumber numberWithBool:
62
             southAmericaSwitch.on] forKey:@"South_America"];
63
64
          // create a new guiz on the frontside
65
          [(MainViewController *)self.delegate resetQuiz];
66
67
          // flip back to the frontside
68
          [self.delegate flipsideViewControllerDidFinish:self];
69
       } // end else
    } // end method done
70
71
    // update the switches with values from the frontside
72
73
    - (void) setSwitches: (NSDictionary *) dictionary
74
    {
75
       // update each switch with its corresponding entry in the dictionary
76
       [africaSwitch setOn:[[dictionary valueForKey:@"Africa"] boolValue]];
77
       [asiaSwitch setOn:[[dictionary valueForKey:@"Asia"] boolValue]];
78
       [europeSwitch setOn:[[dictionary valueForKey:@"Europe"] boolValue]];
79
        [northAmericaSwitch setOn:
80
          [[dictionary valueForKey:@"North_America"] boolValue]];
81
       [oceaniaSwitch setOn:[[dictionary valueForKey:@"Oceania"] boolValue]];
82
        FsouthAmericaSwitch setOn:
          [[dictionary valueForKey:@"South_America"] boolValue]];
83
84
    } // end method setSwitches:
85
86
    // update choicesControl with the value from the frontside
    - (void)setSelectedIndex:(int)index
87
88
    £
89
       choicesControl.selectedSegmentIndex = index;
    } // end method setSelectedIndex:
90
```

```
91
92
    // free FlipsideViewController's memory
    - (void)dealloc
93
    {
94
95
        [choicesControl release]; // release choicesControl UISegmentedControl
       [africaSwitch release]; // release africaSwitch UISwitch
96
        [asiaSwitch release]; // release asiaSwitch UISwitch
97
98
        [europeSwitch release]; // release europeSwitch UISwitch
        [northAmericaSwitch release]; // release northAmericaSwitch UISwitch
99
       [oceaniaSwitch release]; // release oceaniaSwitch UISwitch
100
       [southAmericaSwitch release]: // release southAmericaSwitch UISwitch
101
       [super dealloc]; // call the superclass's dealloc method
102
103
    } // end dealloc method
    @end // end FlipsideViewController class
104
```

Fig. 6.18 | FlipsideViewController class implementation. (Part 3 of 3.)

#### Initialization

The viewDidLoad method (lines 19–23) sets FlipsideView's background color when the view is created. The setSwitches: and setSelectedIndex: methods are called by the MainViewController class immediately after creating the FlipsideView to set the GUI components to reflect the current quiz configuration.

#### done and setSwitches Methods of Class MainViewController

The done method (lines 26–70) returns to the MainView when the user touches the "Done" Button. We want to switch Views only if there's at least one region included in the quiz. If none of the Switches are in the ON position (lines 29–31), a UIAlert (lines 34–36) tells the user to select a region, and the method exits without returning to the MainView. Otherwise, we retrieve the selected index from our Segmented Control (line 43) and update the number of answer choices in the quiz by invoking setGuessRows: on delegate (line 46).

Lines 49-62 update delegate's regions dictionary by invoking NSMutableDictionary's setValue:forKey: method—matching each key with the state of its respective Switch. Line 65 starts a new quiz and line 68 informs the delegate that the user touched the Button. We assume that delegate implements the flipsideViewControllerDid-Finish: method—this might not be the case, since classes that implement a protocol don't have to implement every method. We know it is implemented here, however, because we defined the method in MainViewController.m.

The setSwitches: method (lines 73-84) sets each Switch to display whether that region's flags are included in the quiz. The method updates the Switches to match an NSMutableDictionary it receives from MainViewController. This dictionary stores boolean values for each region—specifying whether or not that region is included in the quiz. The setSelectedIndex method (lines 87-90) selects an item in the choicesControl Segmented Control. The selected item's text matches the number of possible answers displayed for each flag.

# 6.5 Wrap-Up

In this chapter we created the Flag Quiz Game app, testing the user's knowledge of the world's flags. We used the Utility Application template and UIViewController so that our

app could have a quiz game on the front side and game options on the flipside. On the **FlipsideView**, the user could select the regions included in the quiz and the number of answers to display. The quiz selected random flags and answers, and used a **Segmented Control** to display the answers. We began to consider memory management—retaining objects when they might be needed beyond the current scope and releasing them when they were no longer needed to avoid memory leaks.

In Chapter 7, you'll create a game called **Spot-On** using Cocoa's Core Animation libraries. This app will test the user's reflexes by animating multiple custom **Views** (spots) that the user must touch before they disappear. You'll manually process touch gestures for the first time. The spots will be animated using Core Animation, and the AVFoundation framework will be used to add sound effects to the game.

# 7

# Spot-On Game App Using UIView and Detecting Touches

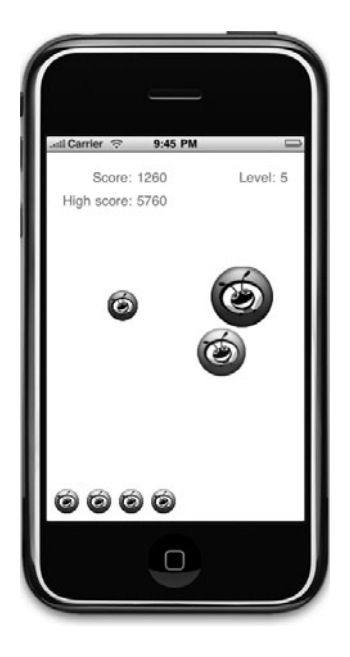

## OBJECTIVES

In this chapter you'll learn:

- To create a simple game app that's easy to code and fun to play.
- To animate **View**s using Core Animation.
- To use **UIImageViews** to display custom images.
- To add sound to your app using the AVFoundation framework.
- To process multitouch gestures when several fingers simultaneously touch the iPhone.
- To create an app containing a single UIView, using the **View-based Application** template.

7.1 Introduction

7.2 Test-Driving the Spot-On Game App

- 7.3 Overview of the Technologies
- 7.4 Building the App
- 7.5 Wrap-Up

### 7.1 Introduction

The **Spot-On Game** tests your reflexes by requiring you to touch moving spots before they disappear (Fig. 7.1). The spots shrink as they move—the longer a spot is on the screen the harder it is to touch. The game begins on level one and each higher level is reached by touching 10 spots. The spots move faster at higher levels—making the game increasingly challenging. When you touch a spot, the app makes a popping sound and the spot turns green then fades away (Fig. 7.2). The player receives points (10 times the current level) for each touched spot. Accuracy is important—any touch that isn't on a spot decreases the score by 20 times the current level. The score is tallied in the top-left corner of the screen. The player begins the game with *three* lives, which are displayed in the bottom-left corner of the app. If a spot disappears before it's touched, the player hears a flushing sound and loses a life. The player gains a life for each new level reached, up to a maximum of *seven* lives. When all the lives are lost, the game ends (Fig. 7.3).

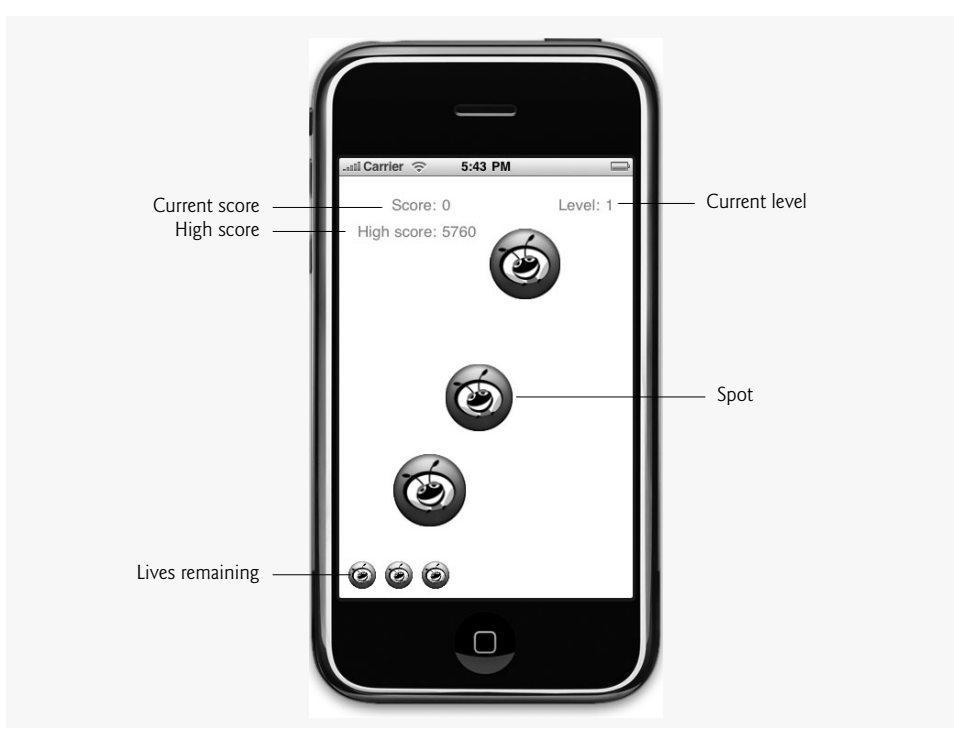

Fig. 7.1 | Spot-On Game app.

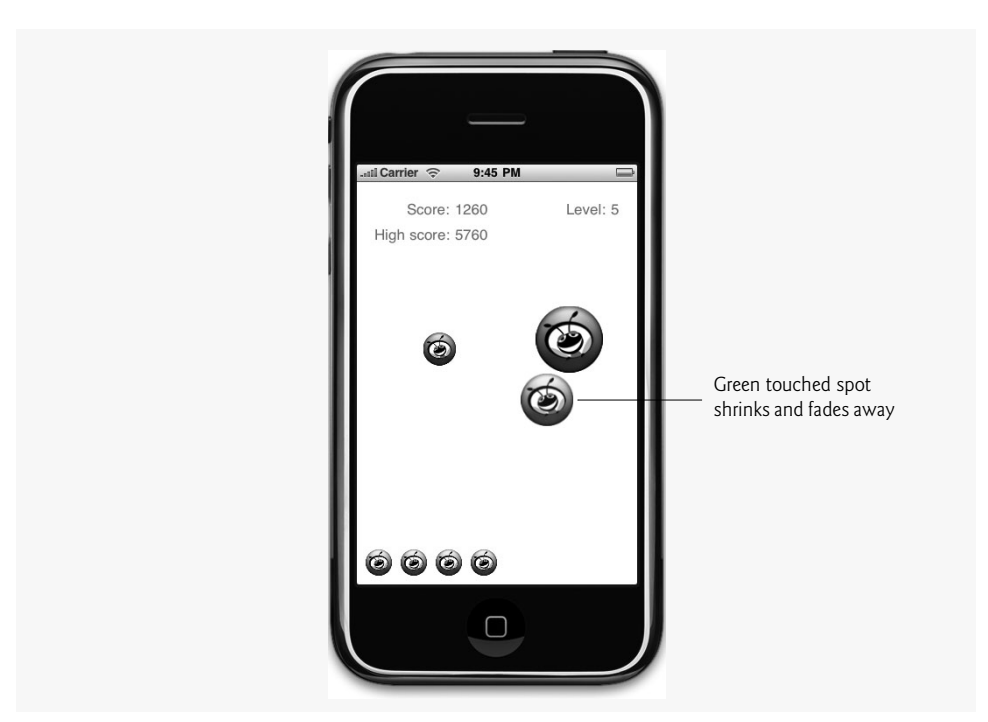

Fig. 7.2 | Spot-On Game with a touched spot.

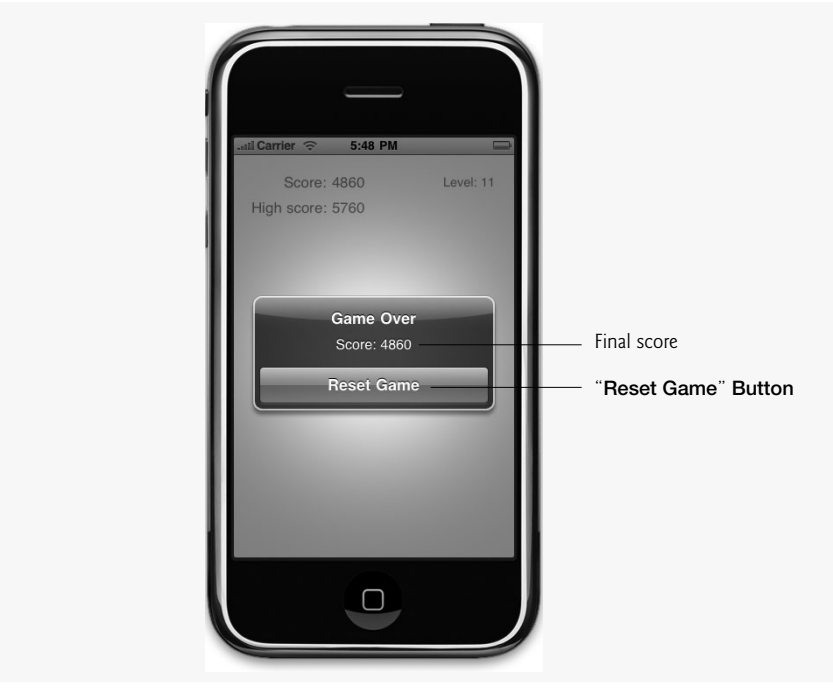

Fig. 7.3 | Game Over alert.

## 7.2 Test-Driving the Spot-On Game App

#### Opening the completed application

Open the directory containing the **Spot On Game** app project. Double click Spot-On.xcodeproj to open the project in Xcode.

#### Playing the app

Click **Build and Go** to run the app in the iPhone Simulator. The game begins immediately. Touch the red spots as fast as you can! Don't delay in touching a spot—if the spot disappears before you touch it, you'll lose a life!

# 7.3 Overview of the Technologies

For each animated spot, we'll use a UIImageView to display a custom image. We change this image when a spot is touched by setting the UIImageView's image property to a new UIImage. In SpotOnViewController, we'll implement touch handling for our game. We'll process multi-touch events—allowing the player to touch several spots simultaneously. The touchesBegan method inherited from UIView gets touch information from the iPhone. This method receives pointers to UITouch objects when the screen is touched. We'll retrieve the coordinates of each touch, and use that information to determine if the player touched a spot.

We'll use the Core Animation framework to animate the spots—making them move, get smaller and disappear. As you'll see, UIImageView has built-in animation methods, which provide easy access to basic animations. We'll also access the underlying CALayer (Core Animation Layer) to perform more complex functions that are not provided by class UIImageView.

Sounds are added to the app using the AVFoundation framework. AVAudioPlayers are used to play back .wav files stored on the iPhone. Each file will have an associated AVAudioPlayer object to control playback of that file. The NSObject method perform-Selector:withObject:afterDelay: allows us to call functions after a specified delay (in seconds). We use this to add the first three spots to a new game at one-second intervals.

# 7.4 Building the App

To begin, open XCode and create a new project. Select the **View-based Application** template and name the project SpotOn.

#### Declaring the SpotOnViewController Interface

The SpotOnViewController (Fig. 7.4) manages the game, keeping track of the current score, high score, current level and lives remaining. It's also responsible for animating the spots, and touch handling.

4 #import <UIKit/UIKit.h>

I // Fig. 7.4: SpotOnViewController.h

<sup>2 //</sup> SpotOnViewController interface declaration.

<sup>3 //</sup> Implementation in SpotOnViewController.m

```
5
    #import <CoreGraphics/CGBase.h>
6
    #import <QuartzCore/CoreAnimation.h>
    #import <AVFoundation/AVFoundation.h>
7
8
    @interface SpotOnViewController : UIViewController <UIAlertViewDelegate>
9
10
    {
11
       IBOutlet UILabel *scoreLabel; // label for displaying the score
12
       IBOutlet UILabel *levelLabel; // label for displaying the level
       IBOutlet UILabel *highScoreLabel; // label for displaying high score
13
       NSMutableArray *spots; // stores the spot images
14
       NSMutableArray *lives: // stores the Views representing remaining lives
15
       AVAudioPlayer *hitPlayer; // plays a sound when a spot is touched
16
       AVAudioPlayer *missPlayer; // plays a sound when a spot is missed
17
       AVAudioPlayer *disappearPlayer; // plays a sound when a spot disappears
18
19
       int spotsTouched; // number of spots touched
20
       int score; // current score
       int level; // current level
21
       float drawTime; // duration that each spot remains on the screen
22
       BOOL gameOver; // has the game ended?
23
       UIImage *touchedImage; // touched spot image
24
25
       UIImage *untouchedImage; // untouched spot image
26
    } // end instance variable declaration
27
28
    // declare our outlets as properties
    @property(nonatomic, retain) IBOutlet UILabel *scoreLabel;
29
    @property(nonatomic, retain) IBOutlet UILabel *levelLabel;
30
31
    @property(nonatomic, retain) IBOutlet UILabel *highScoreLabel;
32
33
    - (void) resetGame; // starts a new game
    - (void)addNewSpot; // adds a new spot to the game
34
35
36
    // called when spots disappear
    - (void) finishedAnimation: (NSString *) animationId finished: (BOOL) finished
37
38
       context:(void *)context;
39
    - (void)touchedSpot:(UIImageView *)spot; // called when a spot is touched
40
    @end // end interface SpotOnViewController
```

**Fig. 7.4** | SpotOnViewController interface declaration. (Part 2 of 2.)

SpotOnViewContoller's instance variables are declared at lines 11–25. Labels score-Label and levelLabel display the current score and level (lines 11–12). NSMutableArrays spots and lives store the UIImageViews representing the current spots and the player's remaining lives (lines 14–15). AVAudioPlayer objects are used to play sound files included in the app (lines 16–18). Each AVAudioPlayer is initialized with a single sound file, which the AVAudioPlayer can play. The number of spots already touched is stored in spots-Touched, which is used to calculate the score (line 19). The level variable stores the current level (line 21). The time it takes spots to disappear is stored in drawTime (line 22). This decreases by five percent each time a new level is reached. The SpotOnViewController class contains four methods (lines 33–39):

- resetGame—resets the score and begins a new game.
- addNewSpot—adds a new spot to the display.

- finishedAnimation:finished:context:—called when a spot disappears from the screen. This method creates a new spot, determines if the finished spot was ever touched, and decreases the remaining lives if it wasn't.
- touchedSpot—increases the score when a spot is touched. It will increase the level if the touched spot was the tenth of the current level.

#### **Building the Interface**

Double-click the file SpotOnViewController.xib to open it in Interface Builder. When it opens, double-click View in the window labeled SpotOnViewController.xib to edit the contents of the view. Drag three Labels onto the view and arrange them as you see in Fig. 7.5. Change the opacity of each Label to 50% by editing the Color property in the Inspector.

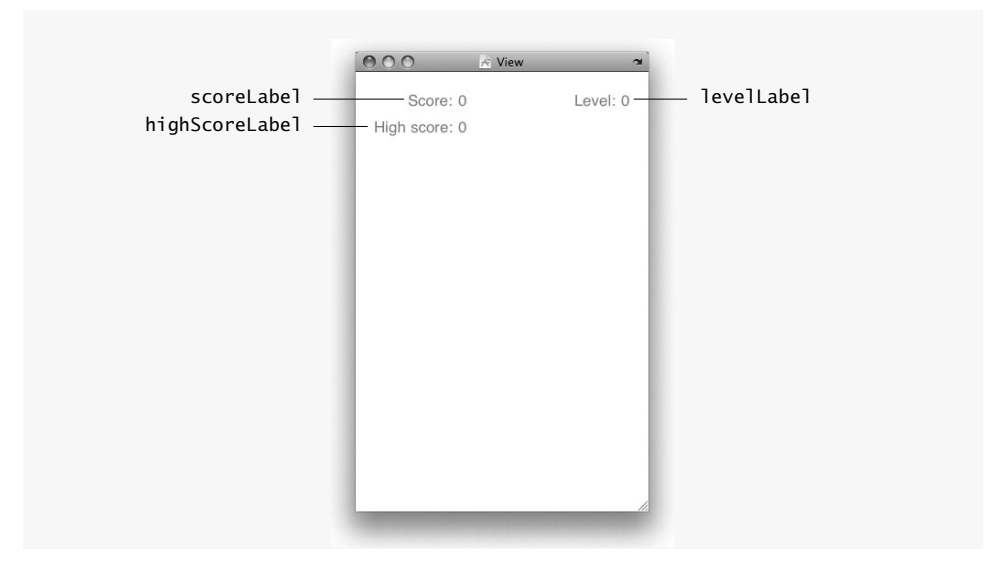

**Fig. 7.5** | SpotOnViewController's user interface.

Next, connect the outlets from SpotOnViewController to their corresponding Labels. In the window labeled MainViewController.xib, the MainViewController object is represented by the object named File's Owner. If you select this object, you'll see the outlets you defined in MainViewController.h appear in the Inspector. Connect each of these outlets to the appropriate Label.

#### Implementing the SpotOnViewController Class

Exit Interface Builder and open the file SpotOnViewController.m in XCode. The SpotOn-ViewContoller class controls the game's animation. It creates, destroys and displays spots and processes the player's touch gestures.

Figure 7.6 shows the viewDidLoad method (lines 14–65), which initializes the game when the main view loads. After initializing the superclass view members (line 16), we seed a random number generator and initialize the NSMutableArrays spots and lives (lines 17–19). Lines 22–23 load the spot UIImages. NSBundle's pathForResource:ofType: method is used to retrieve the full file path for hit.wav (lines 26–27). We create an NSURL

to store the path of the hit sound (line 30) and use the path to initialize the hitPlayer AVAudioPlayer (lines 33-34). Line 35 sets hitPlayer's volume to 0.3 (on a scale of 0 to 1). Lines 38-62 perform similiar operations to initialize the other sound effects. Line 64 starts the new game by calling the resetGame method.

```
// Fig. 7.6: SpotOnViewController.m
 L
2
    // Controller for the Spot On Game app
3
    #import "SpotOnViewController.h"
    static const int BALL_RADIUS = 40;
4
5
6
    @implementation SpotOnViewController
7
8
    // generate get and set methods for our properties
9
    @synthesize scoreLabel;
    @synthesize levelLabel;
10
11
    @synthesize highScoreLabel;
12
13
    // called when the view finishes loading
14
    - (void)viewDidLoad
15
    {
16
       [super viewDidLoad]; // pass the message to the superclass
       srandom(time(0)); // seed random number generation
17
18
       spots = [[NSMutableArray alloc] init]; // initialize spots
19
       lives = [[NSMutableArray alloc] init]; // initialize lives
20
       // initialize the two spot images
21
       touchedImage = [UIImage imageNamed:@"touched.png"];
22
       untouchedImage = [UIImage imageNamed:@"untouched.png"];
23
24
25
       // get the path of the sound file
       NSString *soundPath = [[NSBundle mainBundle] pathForResource:@"hit"
26
27
          ofType:@"wav"];
28
29
       // create a URL with the given path
       NSURL *fileURL = [[NSURL alloc] initFileURLWithPath:soundPath];
30
31
32
       // initialize the AVAudioPlayer with the sound file
33
       hitPlayer = [[AVAudioPlayer alloc] initWithContentsOfURL:fileURL
34
          error:nil];
35
       hitPlayer.volume = 0.3; // set hitPlayer's volume
36
37
       // get the path of the sound file
       soundPath = [[NSBundle mainBundle] pathForResource:@"miss"
38
39
          ofType:@"wav"];
40
41
       // create a URL with the given path
42
       [fileURL release];
43
       fileURL = [[NSURL alloc] initFileURLWithPath:soundPath];
44
       // initialize the AVAudioPlayer with the sound file
45
       missPlayer = [[AVAudioPlayer alloc] initWithContentsOfURL:fileURL
46
47
          error:nil];
```

```
missPlayer.volume = 0.7; // set missPlayer's volume
48
49
       // get the path of the sound file
50
51
       soundPath =
52
          [[NSBundle mainBundle] pathForResource:@"disappear" ofType:@"wav"];
53
       // create a URL with the given path
54
55
       [fileURL release];
       fileURL = [[NSURL alloc] initFileURLWithPath:soundPath];
56
57
58
       // initialize the AVAudioPlayer with the sound file
59
       disappearPlayer =
60
          [[AVAudioPlayer alloc] initWithContentsOfURL:fileURL error:nil];
       disappearPlayer.volume = 0.3; // set disappearPlayer's volume
61
62
       [fileURL release]; // release the fileURL NSURL
63
64
       [self resetGame]; // begin a new game
    } // end method viewDidLoad
65
66
```

Fig. 7.6 | SpotOnViewController's viewDidLoad method. (Part 2 of 2.)

#### Method resetGame of class SpotOnViewController

The resetGame method (Fig. 7.7) removes any spots from previous games and sets the game's instance variables to their initial states. The method adds the new game's first three spots at one-second intervals.

```
// removes old objects and begins a new game
67
68
    - (void)resetGame
69
    {
70
       [spots removeAllObjects]; // empty the array of spots
       drawTime = 3.0; // reset the draw time
71
       spotsTouched = 0; // reset the number of spots touched
72
       score = 0; // reset the score
73
74
       level = 1; // reset the level
       [scoreLabel setText:@"Score: 0"]; // reset the score label
75
       [levelLabel setText:@"Level: 1"]; // reset the level label
76
77
78
       // get the high score from the preferences file
79
       NSNumber *highScore =
80
          [[NSUserDefaults standardUserDefaults] valueForKey:@"highScore"];
81
       // if there isn't a current high score
82
       if (highScore == nil)
83
          highScore = [NSNumber numberWithInt:0]; // set the high score to 0
84
85
86
       // update the high score label with the high score
87
       [highScoreLabel setText:
          [NSString stringWithFormat:@"High Score: %@", highScore]];
88
       gameOver = NO; // reset the gameOver boolean
89
```

```
90
91
       // add three lives
       for (int i = 0; i < 3; i++)
92
93
       {
          UIImageView *life = [[UIImageView alloc]
94
95
              initWithImage:touchedImage];
96
97
          // position the views next to each other at the bottom left
          CGRect frame = CGRectMake(10 + 40 * i, 420, 30, 30);
98
99
          life.frame = frame; // assign the new frame
100
           [lives addObject:life]; // add the view to the list of lives
          [self.view addSubview:life]; // add the image to the view
101
102
           [life release];
       } // end for
103
104
       // add three new spots, each spaced by a one-second delay
105
106
        [self addNewSpot];
        [self performSelector:@selector(addNewSpot) withObject:nil
107
          afterDelay:1.0]; // call addNewSpot after 1 second
108
109
        [self performSelector:@selector(addNewSpot) withObject:nil
110
           afterDelay:2.0]; // call addNewSpot after 2 seconds
    } // end method resetGame
111
112
```

Fig. 7.7 | SpotOnViewController's resetGame method. (Part 2 of 2.)

Lines 70-76 reset SpotOnViewController's instance variables to their states for the start of a new game. Lines 79-80 get an NSNumber representing the current high score. *NSUserDefault's standardUserDefaults method* returns the *NSUserDefault* representing this app's preferences. This information is stored in the app's .plist file. *NSUserDefault's valueForKey: method* returns the value for highScore saved in this file. If there is no current high score (line 83), we set highScore to 0. Lines 87-88 update the high-score label.

Lines 92–103 add three small versions of the green spot image to the lower-left corner of the app. These images represent the player's remaining lives.

To begin the game, we must add the initial spots to the screen. Lines 106–110 create three new spots, invoking addNewSpot three times. The second and third calls to addNewSpot are performed by NSObject's performSelector:withObject:afterDelay: method to add these spots at one-second intervals.

#### Method addNewSpot of class SpotOnViewController

The addNewSpot method (Fig. 7.8) creates new UIImageViews and adds them to the display. Once a new spot is added, its beginSpotAnimation method is called to start its animation.

```
II3 // adds a new spot at a random location
```

```
II4 - (void)addNewSpot
```

```
115 {
```

```
116
        // get the view width and height
        float viewWidth = self.view.bounds.size.width;
117
        float viewHeight = self.view.bounds.size.height;
118
119
120
       // pick random coordinates inside the view
        float x = random() % (int)(viewWidth - 2 * BALL RADIUS);
121
        float y = random() % (int)(viewHeight - 2 * BALL_RADIUS);
122
123
        // create a new spot
124
       UIImageView *spot = [[UIImageView alloc] initWithImage:untouchedImage];
125
        [spots addObject:spot]: // add the spot to the spots NSMutableArray
126
        [self.view addSubview:spot]; // add the spot to the main view
127
128
        // set the frame of variable spot with the random coordinates
129
130
        [spot setFrame:CGRectMake(x, y, BALL_RADIUS * 2, BALL_RADIUS * 2)];
131
       // delay beginning animation to give the spot time to redraw
132
        [self performSelector:@selector(beginSpotAnimation:) withObject:spot
133
           afterDelav:0.011:
134
135
        [spot release]; // release the spot UIImageView
136
137
    } // end method addNewSpot
138
```

**Fig. 7.8** | SpotOnViewController's addNewSpot method. (Part 2 of 2.)

Lines 117–118 retrieve the screen size. We access the SpotOnViewController's UIView, which has a bounds property that, in turn, contains a size property from which we obtain the view's width and height. We then compute random x- and y-coordinates in that area (lines 121–122). Line 127 invokes UIView's addSubview method to attach the UIImageView representing a spot to the main view. The UIImageView's frame is created at the random coordinates (line 130) and the method beginSpotAnimation is invoked, starting the UIImageView's movement (lines 133–134). A small (.01 second) delay is used to allow the spot to render before the animation begins. Line 136 releases the UIImageView because it's no longer needed by this method; howerver, the UIImageView isn't deallocated, because it was added to the spots NSMutableArray and as a subview of the main view—both of which automatically send a retain messages to the object being added.

#### Method beginSpotAnimation of class SpotOnViewController

The beginSpotAnimation method (Fig. 7.9) selects random coordinates inside the main view and animates the UIImageView to that point. This method and method beginSpot-EndAnimation (Fig. 7.12) are not declared in SpotOnViewController.h—this is required in Objective-C only for methods that will be called from outside the class.

First, we pick the coordinates to which the UIImageView will move (lines 143–148). We then move the UIImageView to that point by using a *Core Animation block*—a section of code in which changes to the UIView are animated rather than performed immediately. A Core Animation block always begins with UIView's *beginAnimations:context: method* (line 150) and ends with its *commitAnimations method* (line 163).

The first parameter to beginAnimations:withContext: is the animation identifier. This doesn't affect the animation—it's used only to identify the animation in the delegate

```
139 // start the animation of the given spot
140 - (void)beginSpotAnimation:(UIImageView *)spot
141 {
142
       // get the width and height of view
143
       float viewWidth = [self.view bounds].size.width;
       float viewHeight = [self.view bounds].size.height;
144
145
146
       // pick random coordinates inside the view
       float x = random() % (int)(viewWidth - 2 * BALL RADIUS);
147
       float y = random() % (int)(viewHeight - 2 * BALL_RADIUS);
148
149
150
       [UIView beginAnimations:nil context:spot]; // begin the animation block
151
        [UIView setAnimationDelegate:self]; // set the delegate as this object
152
153
       // call the given method of the delegate when the animation ends
        [UIView setAnimationDidStopSelector:
154
           @selector(finishedAnimation:finished:context:)];
155
       [UIView setAnimationDuration:drawTime]; // set the animation length
156
157
       // make the animation start slow and speed up
158
159
       [UIView setAnimationCurve:UIViewAnimationCurveEaseIn];
160
       // set the ending location of the spot
161
162
       [spot setFrame:CGRectMake(x + BALL_RADIUS, y + BALL_RADIUS, 0, 0)];
       [UIView commitAnimations]; // end the animation block
163
    } // end method beginSpotAnimation:
164
165
```

Fig. 7.9 | SpotOnViewController's beginSpotAnimation: method.

methods so that separate animations can be treated differently by the delagate. We pass nil because we won't need the identifier in this app. The second argument represents the view that the delegate will manipulate. We pass the animating view (spot) because we'll need to interact with it in the delegate methods. Line 151 sets the SpotOnViewController as the animation's delegate. This means that the SpotOnViewController will be notified when this animation starts and stops. Next, we specify the message sent (i.e., the method that is called on the delegate) when the animation stops by calling UIView's **setAnima***tionDidStopSelector: method* (lines 154–155).

UIView's setAnimationDuration: method (line 156) sets drawTime as the time it takes the animation to complete. This means that the life of a spot—from when it first appears on the screen until it disappears—takes place in this time frame. Line 159 uses UIView's **setAnimationCurve**: method to specify that the UIImageView will begin moving slowly, then accelerate over the course of the animation. After setting the ending location of the animation using the setFrame: method (line 162), line 163 calls UIView's commit-Animations method to end the Core Animation block. The animation begins as soon as beginSpotAnimation: finishes executing.

#### Method touchesBegan:withEvent: of class SpotOnViewController

Touch handling is performed in the touchesBegan:withEvent: method (Fig. 7.10, lines 167–218), which is called every time the player touches the screen. We override it to make spots disappear when the player touches them. The method's first argument is an NSSet

containing all the new touches. An **NSSet** is a collection of unique objects. In this case, it contains one **UITouch** object for each new touch on the screen. A UITouch represents a single touch on the screen. It contains information such as where and when the touch occurred and the type of touch.

```
// method is called when the player touches the screen
166
167
    - (void)touchesBegan: (NSSet *)touches withEvent: (UIEvent *)event
168 {
169
       BOOL hitSpot = NO; // initialize hitSpot
170
        for (UITouch *touch in touches) // loop through all the new touches
171
172
        {
           // get the location of the touch in the main view
173
           CGPoint point = [touch locationInView:self.view];
174
175
176
           // loop through all the spots to check if the player hit any;
177
           // iterate backwards so foreground spots get checked first
178
           for (int i = spots.count - 1; i >= 0 && !hitSpot; i--)
179
           {
             UIImageView *spot = [spots objectAtIndex:i];
180
181
182
              // We need to get the current location of spot, but the frame
183
              // of spot is already set to its ending location. To get the
184
              // displayed frame, we need to access the Core Animation layer.
185
             CGRect frame = [[spot.layer presentationLayer] frame];
186
              // compute the point at the center of the spot
187
             CGPoint origin = CGPointMake(frame.origin.x + frame.size.width /
188
                 2, frame.origin.y + frame.size.height / 2);
189
190
191
             // compute the distance between the spot's center and the touch
192
              float distance =
193
                 pow(origin.x - point.x, 2) + pow(origin.y - point.y, 2);
             distance = sqrt(distance); // square root to complete formula
194
195
196
             // check if the touch is within the spot
197
              if (distance <= frame.size.width / 2)</pre>
198
              ł
199
                 spot.image = touchedImage; // change to touched spot image
200
                 [self touchedSpot:spot]; // call the touchedSpot: method
                 hitSpot = YES; // a spot has been touched
201
202
              } // end if
203
           } // end for
       } // end for
204
205
206
       if (!hitSpot) // if the player missed
207
        {
           [missPlayer play]; // play the miss sound
208
           score -= 20 * level; // remove some points
209
210
211
           if (score < 0)
212
              score = 0;
```

```
213
214 // update the score label
215 [scoreLabel setText:
216 [NSString stringWithFormat:@"Score: %i", score]];
217 } // end if
218 } // end method touchesBegan:withEvent:
219
```

#### **Fig. 7.10** | SpotOnViewController's touchesBegan:withEvent: method. (Part 2 of 2.)

Lines 171–204 loop through each UITouch object. To get the location of a touch, we call UITouch's *locationInView: method*, which returns a CGPoint containing the location of the touch in the specified UIView (line 174). Lines 178–203 loop through each spot UIImageView, determining if the UITouch is in the UIImageView's bounds. If the player touches two spots that overlap, we want only the top one to be destroyed. To accomplish this, we loop through the array of spots backwards, so the top UIImageView is checked first.

Next, we determine the UIImageView's location. The UIImageView is currently being animated, so its frame corresponds to where the animation eventually finishes. To find the location when the player touches the screen, we need to access its Core Animation layer. UIImageView's *layer property* provides access to UIImageView's Core Animation layer (an object of class CALayer). CALayer's *presentationLayer method* returns a copy of the layer in the position currently shown on the screen. The frame of this layer is the one we want.

Lines 188–189 determine the UIImageView's center, then lines 192–194 get the distance between the player's touch and the UIImageView's center (lines 192–194). If the player touched inside the UIImageView (line 197), we change the spot's image property to display the green spot image and invoke SpotOnViewController's touchedSpot method. Otherwise, we play a sound effect indicating a miss (line 208), decrease the score by the product of 20 and the current level (line 209). If the score is below 0 (line 211), we set it to 0 to avoid negative scores (line 212). Lines 215–216 update scoreLabel appropriately.

#### The Chain of Responsibility Design Pattern

The touchesBegan:withEvent: method responds to events in a manner that is consistent with the *chain-of-responsibility design pattern*. In this pattern, a series of processing objects is given the opportunity to respond to a so-called command object—typically, an event. If the first object in the chain cannot handle the event (i.e., no event handler was registered for that event), the event is passed to the next object in the chain. If the event gets handled, processing stops.

In Cocoa, the *responder chain* is a series of linked objects that respond to events. First the view that the user interacts with receives the event. If that object does not have an event handler, then the event is passed to the next object in the chain (i.e., the containing view), and so on. When an event such as a touch occurs, the event is sent down the responder chain until an object is encountered that has an appropriate event handler to process the event. If none of the objects can handle the event, it's ignored.

#### Method touchedSpot: of class SpotOnViewController

SpotOnViewController's touchedSpot: method (Fig. 7.11) is called when the player successfully touches a spot UIImageView. This method updates the score, level and lives remaining, then starts the animation that causes the touched UIImageView to fade away.

First, we increment spotsTouched and add 10 times the current level to the score (lines 222–223). Then, we play a sound indicating that a spot was touched. First, we reset hitPlayer to the beginning (line 224), so that if it's already playing (most likely because the player touched multiple spots quickly) it will play again.

```
220 - (void)touchedSpot:(UIImageView *)spot
221 {
222
       ++spotsTouched; // increment the number of spots touched
223
       score += 10 * level; // increment the score
224
       hitPlayer.currentTime = 0; // reset the playback to the beginning
225
       [hitPlayer play]; // play the sound for when the player hits a spot
226
227
       // update the score label
228
       [scoreLabel setText: [NSString stringWithFormat:@"Score: %i", score];
229
230
       // increment level if the player touched 10 spots in the current level
231
       if (spotsTouched % 10 == 0)
232
       {
           ++level; // increment the level
233
234
           drawTime *= 0.95; // speed up the game
235
236
           // update the level label
237
           [levelLabel setText:
             [NSString stringWithFormat:@"Level: %i", level]];
238
239
           // add a new life if it fits on the screen
240
          if (lives.count < 7)</pre>
241
242
           {
              // load the life image
243
             UIImageView *life = [[UIImageView alloc]
244
245
                 initWithImage:touchedImage];
246
              // position the View to the right of the previous life View
247
             CGRect frame = CGRectMake(10 + 40 * lives.count, 420, 30, 30);
248
              life.frame = frame; // set life's frame
249
250
              [self.view addSubview:life]; // add life to View
251
              [lives addObject:life]; // add life to lives array
252
              [life release]; // release the life UIImageView
253
           } // end if
       } // end if
254
255
       // stop the current animation and start a new one at the same place
256
257
       CGRect frame = [[spot.layer presentationLayer] frame]; // get the frame
258
       [spot.layer removeAllAnimations]; // stop the animation
259
       spot.frame = frame; // move the spot to where the old animation ended
       [spot setNeedsDisplay]; // redraw the spot
260
261
       // give the spot time to redraw by delaying the end animation
262
263
        [self performSelector:@selector(beginSpotEndAnimation:) withObject:spot
           afterDelay:0.01];
264
265
    } // end method touchedSpot:
266
```

Line 231 determines if the level needs to be increased by checking if this spot was the tenth one touched in the current level. If so, we increment the level then decrease draw-Time, which controls how long the spot animations last. Because the animations have less time to complete, the spots move faster to reach their end locations. We update the level-Label (lines 237–238), then add a new life to reward the player for completing the previous level (lines 241–252)—if the player has fewer than seven lives.

Next, we end spot's current animation and start its fade away animation. If we just end the animation, the spot UIImageView will jump to the end location. To keep the UIImageView where it was touched, we use its CALayer to get its current position, stop the animation, then update the UIImageView's frame (lines 257–259).

We want the spot to turn green when it is touched, so we flag it for redrawing using the setNeedsDisplay method (line 260). This tells the app that the view needs to be redrawn. It will be redrawn once this method exits. Lines 263–264 call the perform-Selector:withObject:afterDelay method to begin the touched spot UIImageView's fade away animation.

#### Method beginSpotEndAnimation: of class SpotOnViewController

The beginSpotEndAnimation: method (Fig. 7.12) causes the passed UIImageView to shrink, fade away and disappear. This method is called by the touchedSpot: method once the spot's first animation has been stopped.

```
267
    // starts the fade-away animation for a spot that's been touched
268
    - (void)beginSpotEndAnimation:(UIImageView *)spot
269
    {
        [UIView beginAnimations:@"end" context:spot]; // begin animation block
270
        [UIView setAnimationDuration:0.8]; // set the time for the animation
271
       [UIView setAnimationDelegate:self]; // set the animation delegate
272
273
       // set the method to call when the animation ends
274
275
        [UIView setAnimationDidStopSelector:
          @selector(finishedAnimation:finished:context:)];
276
277
278
       // make the spot stay in the same place and disappear
279
       CGRect frame = spot.frame; // get the current frame
       frame.origin.x += frame.size.width / 2; // set x to the center
280
281
       frame.origin.y += frame.size.height / 2; // set y to the center
       frame.size.width = 0; // set the width to 0
282
       frame.size.height = 0; // set the height to 0
283
284
        [spot setFrame:frame]; // assign the new frame
        [spot setAlpha:0.0]; // set the spot to be fully transparent
285
        [UIView commitAnimations]; // end the animation block
286
287
    } // end method beginSpotEndAnimation:
288
```

Fig. 7.12 | SpotOnViewController's beginSpotEndAnimation method.

Line 270 begins a new Core Animation block, passing end as the identifier and spot as the context. We specify an identifier in this animation block because we need to differentiate between this animation and other animations in the delegate methods. UIView's setAnimationDuration method specifies that the animation will last 0.8 seconds, allowing it to be visible but ensuring that the spot disappears quickly. Line 272 sets the animation's delegate to self, which allows the SpotOnViewController to receive messages when the animation starts and ends. UIView's *setAnimationDidStopSelector method* is used to specify that SpotOnViewController's finishedAnimation:finished:Context method is called when the animation ends. Lines 279–283 create a new CGRect at the center of spot's current location. The CGRect's width and height are set to 0 so the spot UIImageView will vanish from the screen. This CGRect is set as spot's final frame (line 284), which will cause the UIImageView to fade and shrink once the animation begins. The animation block ends with UIView's commitAnimations method. The animation will begin once beginSpotAnimation: finishes executing.

#### *Method* finishedAnimation:finished:context: of class SpotOnViewController

The finishedAnimation method (Fig. 7.13) is called when a spot UIImageView animation ends. This occurs when both touched and untouched spots disappear from the screen.

```
// method is automatically called when an animation ends
289
290
    - (void) finishedAnimation: (NSString *) animationId finished: (BOOL) finished
       context:(void *)context
291
292 {
293
       // if the game has already been lost, exit
        if (gameOver)
294
           return;
295
296
297
       UIImageView *spot = (UIImageView *)context; // get the finished spot
298
        // if it was an ending animation that finished, add a new spot
299
        if (animationId == @"end")
300
301
        {
302
           // remove spot from the spots NSMutableArray
303
           [spots removeObject:spot];
304
           [spot removeFromSuperview]; // remove the old spot
305
           [self addNewSpot]; // add a new spot
306
        } // end if
307
       else if ([spot.image isEqual:untouchedImage]) // a spot was missed
308
        ł
           [disappearPlayer play]; // play disappearing spot sound effect
309
310
311
           // the game has been lost
           if (lives.count == 0)
312
313
           {
314
              for (UIImageView *spot in spots) // delete all old spots
315
              {
                 [spot removeFromSuperview]; // remove the spot from the View
316
                 [spot.layer removeAllAnimations]; // stop existing animations
317
318
              } // end for
319
320
              gameOver = YES; // the game is over
```

Fig. 7.13 | SpotOnViewController's finishedAnimation:finished:Context: method. (Part | of 2.)

```
321
322
              // display the game-over alert
              NSString *message =
323
                 [NSString stringWithFormat:@"Score: %i", score];
324
325
326
              // get the standard user defaults
327
              NSUserDefaults *defaults = [NSUserDefaults standardUserDefaults];
328
              // get the current high score
329
              int highScore = [[defaults valueForKey:@"highScore"] intValue];
330
331
              // if the score of the last game is greater than the high score
332
333
              if (score > highScore)
334
335
                 // update the file with the new high score
336
                 [defaults setValue:[NSNumber numberWithInt:score]
                    forKey:@"highScore"];
337
338
              UIAlertView *alert = [[UIAlertView alloc]
339
                 initWithTitle:@"Game Over" message:message delegate:self
340
341
                 cancelButtonTitle:@"Reset Game" otherButtonTitles:nil];
342
              [alert show]; // show the alert
              [alert release]; // release the alert UIAlertView
343
344
           } // end else
           else // remove one life
345
346
           {
347
              UIImageView *life = [lives lastObject]; // get the last life
348
              [lives removeLastObject]; // remove the life from the array
              [life removeFromSuperview]; // remove the life from the screen
349
350
351
              // remove the old spot and create a new one
352
              [spot removeFromSuperview]; // remove old spot
353
              [self addNewSpot]; // add a new spot
354
           } // end else
        } // end else
355
356 } // end method finishedAnimation:finished:context:
357
```

**Fig. 7.13** | SpotOnViewController's finishedAnimation:finished:Context: method. (Part 2 of 2.)

If the game is over, the method exits (lines 294–295). Otherwise, we cast context to a UIImageView (line 297)—remember that we attached animations only to UIImageViews. If the animation that just finished is an ending animation (line 300), we remove the UIImageView from the spots NSMutableArray (line 301). We then remove the old UIImageView and add a new one (line 304–305). If it's a spot that's never been touched (line 307), we play the sound effect for a missed spot (line 309). We determine whether the game is over by checking if the player has any lives remaining (line 312). If it's over, lines 314–318 loop through the spots NSMutableArray and remove any UIImageViews from the previous game. UIView's removeFromSuperView method erases each UIImageView from the screen. Line 317 ends each UIImageView's animation. We use UIImageView's layer property to access the UIImageView's Core Animation layer (an object of class CALayer),
which provides the view with animation support. CALayer's *removeAllAnimations method* removes any animations attached to the layer. If we don't remove the animations, Core Animation will continue animating a view that no longer exists, causing the app to crash.

We get the high score using NSUserDefault's valueForKey: method. If the player's score is greater than the old high score (line 333), we write the new high score to the app's preferences file using *NSUserDefault's setValue:forKey: method* (lines 336–337). We then display a UIAlertView with the final score. Otherwise, we remove one life and update the display.

### *Methods* altertView:clickedButtonAtIndex:, shouldAutorotateTo-InterfaceOrientation: *and* dealloc *of class* SpotOnViewController

The alertView:clickedButtonAtIndex: method (Fig. 7.14) is called when the player touches the "**Reset Game**" Button on UIAlertView displayed at the end of the game. Line 362 starts a new game, by invoking the resetGame method.

Method shouldAutoRotateToInterfaceOrientation: (lines 366–371) is inherited from UIViewController. It's called by the iPhone OS to determine whether this view should rotate when the iPhone's orientation changes. Method dealloc (lines 374–385) releases SpotOnViewController's remaining objects and calls the superclass's dealloc method.

```
// called when the player touches the "Reset Game" Button
358
359
    - (void)alertView:(UIAlertView *)alertView
       clickedButtonAtIndex:(NSInteger)buttonIndex
360
361
    {
        [self resetGame]; // create a new game
362
363 } // end method alertView:clickedButtonAtIndex:
364
365
    // called to determine what orientations our View allows
366
    - (BOOL) should Autorotate To Interface Orientation:
        (UIInterfaceOrientation)interfaceOrientation
367
368 {
       // allow only the portrait orientation
369
       return (interfaceOrientation == UIInterfaceOrientationPortrait);
370
371
    } // end method shouldAutorotateToInterfaceOrientation:
372
373 // free SpotOnViewController's memory
374 - (void)dealloc
375 {
        [spots release]; // release the spots NSMutableArray
376
377
        [lives release]; // release the lives NSMutableArray
378
        [hitPlayer release]; // release the hitPlayer AVAudioPlayer
379
        [missPlayer release]; // release the missPlayer AVAudioPlayer
380
        [disappearPlayer release]; // release the disappearPlayer AVAudioPlayer
        [scoreLabel release]; // release the scoreLabel UILabel
381
        [levelLabel release]; // release the levelLabe UILabel
382
383
        [highScoreLabel release]; // release the highScoreLabel UILabel
```

**Fig. 7.14** | SpotOnViewController's methods alertView:clickedButtonAtIndex:, shouldAutoRotateToInterfaceOrientation: and dealloc. (Part | of 2.)

```
384 [super dealloc]; // invokes the superclass's dealloc method
385 } // end method dealloc
386 @end
```

**Fig. 7.14** | SpotOnViewController's methods alertView:clickedButtonAtIndex:, shouldAutoRotateToInterfaceOrientation: and dealloc. (Part 2 of 2.)

# 7.5 Wrap-Up

In this chapter, we created the **Spot-On Game** app, using Core Animation to animate multiple views. We used Core Animation blocks to animate UIImageViews. We provided an ending location and size for each spot UIImageView and the length of the animation. Core Animation then moved the UIImageViews and shrunk them, in accordance with the parameters we set. We used AVAudioPlayers to play sound effects in the game. Each AVAudioPlayer was tied to an individual sound file and gave us the ability to play the file programmatically.

In Chapter 8, the **Cannon Game** app makes further use of many of the technologies used in this chapter. We handle multitaps and swipe gestures. Rather than animating the game with the Core Animation framework, we introduce an NSTimer to generate events and update the display in response to those events. We also show how to group related objects in structures, and how to perform simple collision detection.

# 8

# Cannon Game App Animation with NSTimer and Handling Drag Events

# OBJECTIVES

In this chapter you'll learn:

- To use an NSTimer to generate events at fixed time intervals.
- To group common variables under one name using a struct type.
- To perform simple collision detection.
- To use the touchesMoved:withEvent: method to aim the cannon as the player drags a finger on the screen.
- To process double-tap events to fire the cannon.
- To use the typedef keyword to declare easier-tounderstand aliases for previously defined data types.

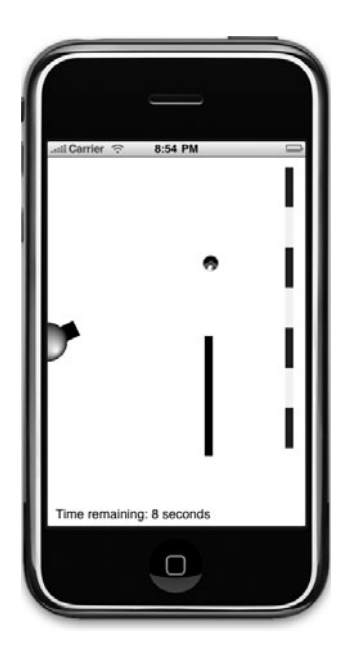

- Outline
- 8.1 Introduction
- 8.2 Test-Driving the Cannon Game app
- 8.3 Overview of the Technologies
- 8.4 Building the App
- 8.5 Wrap-Up

# 8.1 Introduction

The **Cannon Game** app challenges the player to destroy a seven-piece target before a tensecond time limit runs out (Fig. 8.1). The game consists of three visual components—a cannon that the player controls, the target and a blocker that defends the target. The player aims the cannon by touching the screen—the cannon then aims at the touched point. The cannon fires a cannonball when the player double-taps the screen (Fig. 8.2).

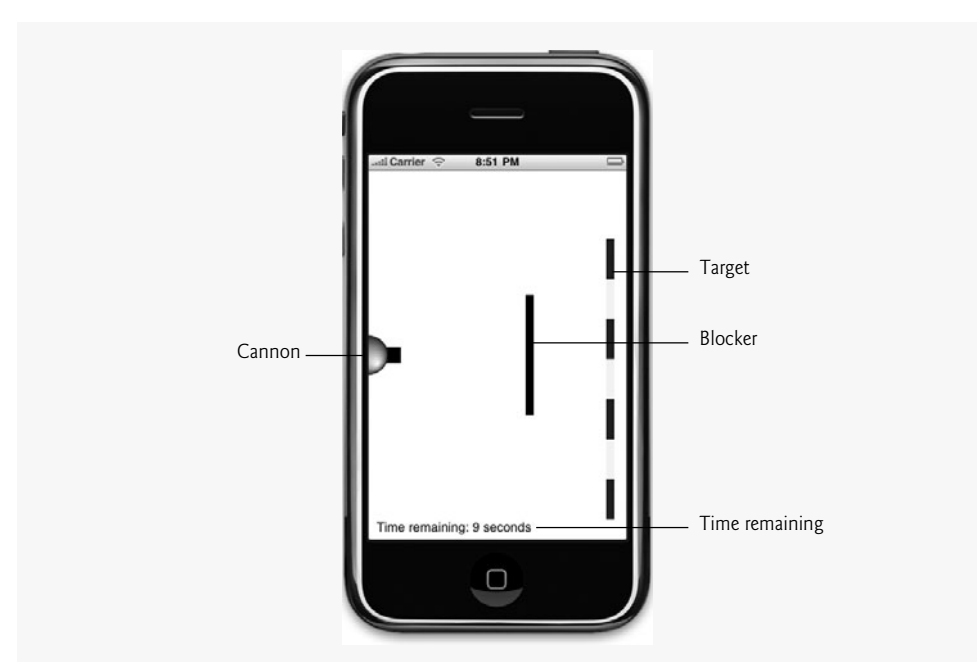

Fig. 8.1 | Completed Cannon Game app.

The target consists of seven pieces, each of which the player must hit to win the game. When a cannonball hits the target, a glass-breaking sound plays and that piece of the target disappears from the screen. When the cannonball hits the blocker, a "hit" sound plays and the cannonball bounces back. The blocker cannot be destroyed. The target and blocker move vertically, changing direction when they hit the top or bottom of the screen.

The game begins with a 10-second time limit. Each time a cannonball hits the target, three seconds are added to the time limit, and each time a cannonball hits the blocker, two seconds are subtracted. The player wins by destroying all seven target sections before time runs out. If the timer reaches zero, the player loses.

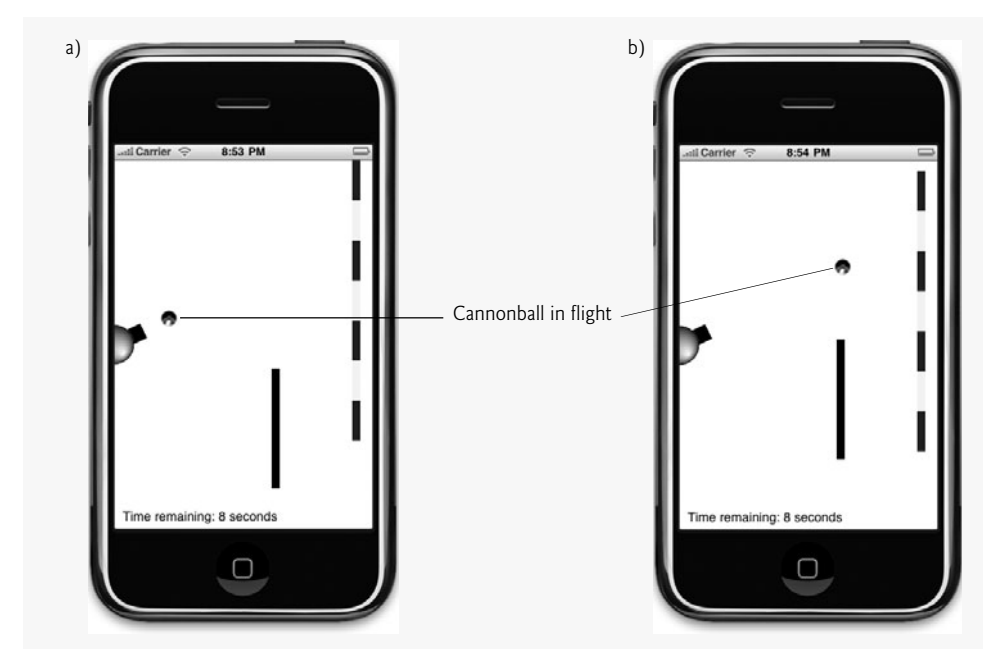

Fig. 8.2 | Cannon Game app with cannonball in flight.

# 8.2 Test-Driving the Cannon Game App

### **Opening the Completed Application**

Open the directory containing the **Cannon Game** app project. Double click Cannon-Game.xcodeproj to open the project in Xcode.

### Running the Game

Click the **Build and Go** button to run the app in the iPhone Simulator. Drag your finger on the screen or tap it to aim the cannon, and double tap the screen (i.e., tap it twice quickly in the same place) to fire a shot. Try to destroy the target as fast as you can—if the timer in the lower-left corner of the app runs out, the game is over.

# 8.3 Overview of the Technologies

In the previous chapter, we used the Core Animation framework to animate several views in our app. In this chapter, we manually perform the animations by responding to NSTimer events that occur at fixed time intervals. This gives us more control over the animations but sacrifices some of the simplicity of using Core Animation.

An **NSTimer** object is initialized with a time interval and a method to call when that interval expires. In this app, the NSTimer generates an event every 0.025 second, and the method that is called in response to the event redraws the entire display. This will cause the app to refresh the display 40 times per second.

To refresh the display, we must compute new coordinates for each item on the screen, checking for collisions and adjusting velocities accordingly. This is straightforward in our

app, because only four pieces move (the cannon, cannonball, blocker and target) and only the cannonball can collide with the other elements.

We introduce structures and use a structure in this app to group two points that represent the endpoints of a line. Variables of this new type are used to represent the endpoints of both the blocker and the target.

This chapter also introduces Core Graphics framework functionality. We show how to draw lines, draw text, change line thicknesses, change colors, and save and restore graphics contexts.

# 8.4 Building the App

### Declaring the CannonView Interface

The CannonView class controls the game—storing the locations of the cannon, cannonball, target and blocker. An NSTimer refreshes the game every .025 second to update the position of each item on the screen. Figure 8.3 shows CannonView's interface declaration.

```
// CannonView.h
 L
2
    // CannonView's interface declaration
3
   // Implementation in CannonView.m
4
    #import <UIKit/UIKit.h>
    #import <AVFoundation/AVFoundation.h>
5
6
    #define TARGET_PIECES 7 // number of sections in the target
7
8
    typedef struct line // groups two points that represent a line
9
    £
       CGPoint start; // the line's start point
10
       CGPoint end; // the line's endpoint
11
12
    } Line; // end typedef struct line
13
    @interface CannonView : UIView
14
15
    {
16
       AVAudioPlayer *cannonFireSound; // plays the cannon firing sound
       AVAudioPlayer *targetHitSound; // plays the target hit sound
17
       AVAudioPlayer *blockerHitSound; // plays the blocker hit sound
18
19
20
       Line blocker; // stores the points representing the blocker
       Line target; // stores the points representing the target
21
22
       BOOL targetPieceHit[TARGET_PIECES]; // is each target piece hit?
23
       int targetPiecesHit; // number of target pieces hit
       float blockerVelocity; // blocker's velocity
24
25
       float targetVelocity; // target's velocity
26
27
       CGPoint cannonball; // cannonball image's upper-left corner
28
       CGPoint cannonballVelocity; // cannonball's velocity
29
       CGPoint barrelEnd; // the endpoint of the cannon's barrel
       NSTimer *timer; // the main timer
30
31
       BOOL cannonballOnScreen; // is the cannonball on the screen?
32
33
       int timerCount; // times the timer fired since the last second
```

```
int timeLeft; // the amount of time left in seconds
34
35
       int shotsFired; // the number of shots the user has made
       int timeElapsed; // the number of seconds elapsed
36
    } // end instance variable declaration
37
38
    - (void)timerFired:(NSTimer *)theTimer; // updates the entire display
39
40
41
    // shows an alert with the given title and message
    - (void) showAlertWithTitle: (NSString *) title message: (NSString *) message;
42
43
    - (void) newGame; // starts a new game
    - (void)processTouch: (UITouch *)touch; // process a player's touch
44
    @end // end interface CannonView
45
```

Fig. 8.3 | CannonView's interface declaration. (Part 2 of 2.)

The constant TARGET\_PIECES specifies the number of sections in the target (line 6). Lines 8–12 define a *structure*—a collection of related variables under one name. Unlike an array, a structure can contain variables of different data types. The *struct keyword* begins the structure declaration. The identifier line is the *structure tag*, which names the declaration. Variables declared within the braces of the structure declaration are the structure's *members*. Members of the same structure type must have unique names, but two different structure types may contain members of the same name without conflict. The struct keyword is normally used to declare variables of a structure *type*. In this example, the structure type is struct line. The *typedef specifier* (line 8) declares synonyms (aliases) for previously defined data types. We use typedef to create shorter, more readable type names. Here, we create the alias Line (line 12) for the struct line structure type. When a struct declaration begins with typedef struct, we place the alias name between the struct's closing brace and semicolon. In this example, we can declare variables of our structure type by using the alias Line.

The declaration for the CannonView interface states that it's a subclass of UIView. Lines 16–18 declare three AVAudioPlayer pointers—which are used to play sound effects when the cannon is fired, when the cannonball hits the blocker and when the cannonball hits the target.

Line 30 declares an NSTimer pointer. The timer will call the setNeedsDisplay method every .025 seconds, which will indirectly cause CannonView's drawRect: method to be called to update the view. Class CannonView defines four methods (lines 39–44):

- timerFired:—updates the status of the game each time the timer fires.
- showAlertWithTitle:message:—displays results at the end of the game.
- newGame—resets all of the game components restoring all of the target's pieces, removing the ball from sight and aiming the cannon horizontally, then starts a new game.
- processTouch—processes taps, double taps and drag touches.

### CannonView Class Implementation

The CannonView (Fig. 8.4) will display all of the game's visual elements and perform the animation. A CannonView is later added to the main view through Interface Builder, but none of the visual design takes place outside the CannonView class.

```
// CannonView.m
I
2
    // Main view for the Cannon Game.
    #import <AVFoundation/AVFoundation.h>
3
    #import "CannonView.h"
4
5
    static const int CANNON BASE RADIUS = 25; // radius of the cannon base
6
7
    static const int CANNON_LENGTH = 40; // length of the cannon barrel
8
    static const int CANNONBALL RADIUS = 10; // radius of the cannonball
9
    static const int CANNONBALL_VELOCITY = 600; // cannonball's velocity
10
н
    static const int LINE_WIDTH = 10; // width of the target and blocker
12
13
    static const int BLOCKER_DISTANCE = 200; // blocker distance from left
    static const int BLOCKER_BEGINNING = 50; // blocker distance from top
14
    static const int BLOCKER_END = 200; // blocker bottom's distance from top
15
    static const int BLOCKER_VELOCITY = 300; // blocker's velocity
16
17
    static const int TARGET_VELOCITY = -100; // target's velocity
18
    static const int TARGET_DISTANCE = 300; // target's distance from left
19
    static const int TARGET_BEGINNING = 50; // target's distance from top
20
21
    static const int TARGET_END = 400; // target bottom's distance from top
22
23
    static const int MISS_PENALTY = 2; // seconds subtracted for a miss
    static const int HIT REWARD = 3; // seconds added for a hit
24
25
    static const float TIME INTERVAL = 0.025; // interval for timer events
26
27
```

**Fig. 8.4** | Global variable declarations in CannonView.m.

Lines 6–26 declare static const global variables used throughout class CannonView. CANNON\_BASE\_RADIUS and CANNON\_LENGTH are used to set the cannon's size (line 6–7). CANNONBALL\_RADIUS declares the size of the cannonball and CANNONBALL\_VELOCITY controls how fast the cannonball moves across the screen (lines 9–10). LINE\_WIDTH (line 12) defines the width of the blocker and target. BLOCKER\_DISTANCE sets the blocker's *x*-coordinate, BLOCKER\_BEGINNING sets the blocker's top *y*-coordinate and BLOCKER\_END sets the blocker's bottom *y*-coordinate (lines 13–15). The blocker's speed is defined by BLOCKER\_VELOCITY (line 16). The target's velocity is set by TARGET\_VELOCITY and its *x*-coordinate is TARGET\_DISTANCE (lines 18–19). The target's top *y*-coordinate is set by TARGET\_BEGINNING; TARGET\_END sets its bottom *y*-coordinate (lines 20–21). MISS\_PENALTY is the number of seconds subtracted from the remaining time when the player fires a missed shot and HIT\_REWARD is the number of seconds added back when the target is hit (lines 23–24). TIME\_INTERVAL is used to set how often the timer generates events to update the display (line 26).

### Methods initWithCoder: and awakeFromNib of Class CannonView

The *initWithCoder: method* is called by the iPhone OS when loading nib files. Since we add CannonView to a nib file in Interface Builder, we use the initWithCoder: method (Fig. 8.5) to initialize the CannonView. If the superview's initialization is successful (line 34), the cannon's position is initialized to be parallel to the bottom of the screen. This is

set using the barrelEnd CGPoint, which represents the point at the tip of the cannon. Changing this point changes the cannon's angle. We initialize the point halfway down the screen at the end of the cannon (line 37). CannonView's frame's size property returns a CGSize object representing the size of the entire view. Lines 40-41 invoke NSBundle's pathForResource:ofType: method to get the file path of cannon\_fire.wav. Line 44 converts this path to an NSURL. This NSURL is used to initialize the cannonFireSound AVAudio-Player (lines 47-48). Lines 52-73 initialize the remaining AVAudioPlayers.

The awakeFromNib method (lines 80–83) is called after the nib file has finished loading. At this point, we start a new game by calling the newGame method.

```
28
    @implementation CannonView
29
    // initialize the view
30
31
    - (id)initWithCoder:(NSCoder *)aDecoder
32
    ł
33
       // if the superclass initialized properly
34
       if (self = [super initWithCoder:aDecoder])
35
       {
36
          // make the cannon initially point horizontally
          barrelEnd = CGPointMake(CANNON_LENGTH, self.frame.size.height / 2);
37
38
39
          // get the path for the cannon firing sound
40
          NSString *soundPath = [[NSBundle mainBundle]
             pathForResource:@"cannon_fire" ofType:@"wav"];
41
42
43
          // create a URL from the path
          NSURL *soundURL = [[NSURL alloc] initFileURLWithPath:soundPath];
44
45
          // initialize cannonFireSound with the URL
46
47
          cannonFireSound =
48
              [[AVAudioPlayer alloc] initWithContentsOfURL:soundURL error:nil];
49
          [soundURL release]; // release the soundURL NSURL
50
51
          // get the path for the target hit sound
52
          soundPath = [[NSBundle mainBundle] pathForResource:@"target_hit"
53
             ofType:@"wav"];
54
55
          // create a URL from the path
56
          soundURL = [[NSURL alloc] initFileURLWithPath:soundPath];
57
          // initialize targetHitSound with the URL
58
59
          targetHitSound =
              [[AVAudioPlayer alloc] initWithContentsOfURL:soundURL error:nil];
60
61
          [soundURL release]; // release the soundURL NSURL
62
63
          // get the path for the blocker hit sound
          soundPath = [[NSBundle mainBundle] pathForResource:@"blocker_hit"
64
65
             ofType:@"wav"];
66
67
          // create a URL from the path
68
          soundURL = [[NSURL alloc] initFileURLWithPath:soundPath];
```

```
69
70
           // initialize blockerHitSound with the URL
71
           blockerHitSound =
              [[AVAudioPlayer alloc] initWithContentsOfURL:soundURL error:nil];
72
           [soundURL release]; // release the soundURL NSURL
73
74
       } // end if
75
76
       return self;
    } // end method initWithCoder:
77
78
79
    // called when the nib file finishes loading
80
    - (void) awake From Nib
81
    {
82
        [self newGame]; // view is loaded, so start a new game
83
    } // end method awakeFromNib
84
```

Fig. 8.5 | CannonView's initWithCoder: and awakeFromNib methods. (Part 2 of 2.)

### newGame method of Class CannonView

The newGame method (Fig. 8.5) resets the display and begins a new game. The newGame method begins by declaring the endpoints for the blocker and target Lines (lines 89–94). We then loop through the targetPieceHit array, declaring that each segment of the target has not yet been hit (lines 97–98). The targetPiecesHit instance variable begins at 0 and cannonballVelocity and targetVelocity are initialized to their respective constants' values (lines 102–103). The game begins with timeLeft set to 10. Lines 100–113 initialize CannonView's remaining instance variables to their initial game states. Lines 112–113 create a new NSTimer by invoking its static method *scheduledTimerWithTimeInterva1*—which automatically allocates memory for the new NSTimer. It also adds the timer to the current run loop, which retains the timer. TIME\_INTERVAL specifies how often the timer will generate events and the next two arguments state that the timer will invoke the timerFired method of self. The userInfo parameter can be used to store any object you want to use in the specified method, but we pass nil in this app since we have no need. The last argument specifies that we wish the timer to keep generating events throughout the game as opposed to generating a single event.

```
85
    // reset all the screen elements and start a new game
86
    - (void) newGame
87
    {
       // set the initial blocker position based on the defined constants
88
89
       blocker.start = CGPointMake(BLOCKER_DISTANCE, BLOCKER_BEGINNING);
       blocker.end = CGPointMake(BLOCKER_DISTANCE, BLOCKER_END);
90
91
92
       // set the initial target position based on the defined constants
       target.start = CGPointMake(TARGET_DISTANCE, TARGET_BEGINNING);
93
94
       target.end = CGPointMake(TARGET_DISTANCE, TARGET_END);
95
```

```
96
        // set every element of targetPieceHit to NO
97
        for (int i = 0; i < TARGET_PIECES; i++)</pre>
           targetPieceHit[i] = NO; // this piece hasn't been hit
98
99
        targetPiecesHit = 0; // no target pieces have been hit
100
101
102
       blockerVelocity = BLOCKER_VELOCITY; // set the initial blocker velocity
103
        targetVelocity = TARGET_VELOCITY; // set the initial target velocity
104
105
       timeLeft = 10; // start the countdown at 10 seconds
       timerCount = 0; // the timer has fired 0 times so far
106
       cannonballOnScreen = NO; // the cannonball is not on the screen
107
108
       shotsFired = 0; // set initial number of shots fired
       timeElapsed = 0; // set the time elapsed to zero
109
110
       // start the timer with the defined time interval
ш
        timer = [NSTimer scheduledTimerWithTimeInterval:TIME_INTERVAL target:
112
           self selector:@selector(timerFired:) userInfo:nil repeats:YES];
113
    } // end method newGame
114
115
```

Fig. 8.6 | CannonView's newGame method. (Part 2 of 2.)

### Method timerFired: of Class CannonView

Method timerFired: (Fig. 8.7) updates the game each time the timer generates an event. Global constant TIME\_INTERVAL global variable indicates that the timer generates events every .025 second; however, these events may not be processed at .025 second intervals. For example, if another event is still being handled, the new timer event will be queued for processing as soon as possible. Therefore, timerFired: might not be called precisely when each timer event occurs. Method timerFired: is called approximately 40 times per second for smooth animation. Fewer refreshes start to make the animation choppy.

```
II6 // refreshes all the elements on the screen
    - (void)timerFired:(NSTimer *)theTimer
117
118 {
119
        // if the cannonball is on the screen
120
       if (cannonballOnScreen)
121
        £
122
           // update cannonball position
123
           cannonball.x += TIME INTERVAL * cannonballVelocity.x;
           cannonball.y += TIME_INTERVAL * cannonballVelocity.y;
124
125
126
           // check for collision with blocker
127
           if (cannonball.x > BLOCKER_DISTANCE - CANNONBALL_RADIUS * 2 &&
               cannonball.x < BLOCKER_DISTANCE + LINE_WIDTH / 2 &&</pre>
128
               cannonball.y + CANNONBALL_RADIUS * 2 > blocker.start.y &&
129
               cannonball.y < blocker.end.y)</pre>
130
           {
131
```

```
132
              cannonballVelocity.x *= -1;
133
              [blockerHitSound play]; // play the blocker hit sound
134
              timeLeft -= MISS PENALTY;
135
          } // end if
136
137
          // check for collisions with the left and right walls
          else if (cannonball.x > self.frame.size.width || cannonball.x +
138
139
              CANNONBALL_RADIUS * 2 < 0 && cannonballVelocity.x < 0)
              cannonballOnScreen = NO; // make the cannonball disappear
140
141
142
          // check for collisions with top and bottom walls
143
           else if (cannonball.y + CANNONBALL_RADIUS * 2 < 0 ||
144
              cannonball.y > self.frame.size.height + CANNONBALL_RADIUS * 2)
145
              cannonballOnScreen = NO; // make the cannonball disappear
146
          // check for a hit on the target
147
          else if (cannonball.x > TARGET DISTANCE - CANNONBALL RADIUS * 2 &&
148
149
              cannonball.x < TARGET_DISTANCE + LINE_WIDTH / 2 &&</pre>
150
              cannonball.y + CANNONBALL_RADIUS * 2 > target.start.y &&
151
              cannonball.y < target.end.y)</pre>
152
          {
              // calculate the length of each piece of the target
153
154
              float pieceLength =
155
                 (TARGET END - TARGET BEGINNING) / TARGET PIECES;
156
157
              // determine which section number was hit (0 is the top)
158
              int section =
159
                 (int)((cannonball.y - target.start.y) / pieceLength);
160
161
             // check if the piece hasn't been hit yet
162
             if (!targetPieceHit[section])
163
              ł
164
                 targetPieceHit[section] = YES; // the piece was hit
165
                 cannonballOnScreen = NO; // make the cannonball disappear
                 timeLeft += HIT_REWARD; // add reward to remaining
166
167
                 [targetHitSound play]; // play the target hit sound
168
                 // if all the target's pieces have been hit
169
170
                 if (++targetPiecesHit == TARGET_PIECES)
171
                 {
172
                    NSString *message = [NSString stringWithFormat:
173
                       @"Shots fired: %i\nTime elapsed: %i seconds",
                       shotsFired, timeElapsed];
174
175
176
                    // display the game won alert
                    [self showAlertWithTitle:@"You Win!" message:message];
177
178
                 } // end if
179
              } // end if
180
          } // end else
       } // end if
181
182
```

```
183
        // update the blocker's position
184
       blocker.start.y += TIME_INTERVAL * blockerVelocity;
       blocker.end.y += TIME INTERVAL * blockerVelocity;
185
186
        // update the target's position
187
        target.start.y += TIME_INTERVAL * targetVelocity;
188
189
        target.end.y += TIME_INTERVAL * targetVelocity;
190
        // check if the blocker has hit the top or bottom walls
191
        if (blocker.start.y < 0 || blocker.end.y > self.bounds.size.height)
192
           blockerVelocity *= -1; // reverse the blocker's direction
193
194
195
        // check if the target has hit the top or bottom walls
        if (target.start.y < 0 || target.end.y > self.bounds.size.height)
196
           targetVelocity *= -1; // reverse the target's direction
197
198
       ++timerCount; // increment the timer event counter
199
200
        // if one second has passed
201
        if (TIME_INTERVAL * timerCount >= 1)
202
203
        ł
204
           --timeLeft; // subtract one from the timer
           ++timeElapsed; // increment the time elapsed
205
           timerCount = 0; // reset the count
206
       } // end if
207
208
209
       // if the timer reached zero
210
        if (timeLeft <= 0 && timerCount > 0)
211
           // display game over alert
212
           [self showAlertWithTitle:@"Game Over" message:nil];
213
214
        [self setNeedsDisplay]; // redraw the entire display
215
    } // end method timerFired:
216
217
```

Fig. 8.7 | CannonView's timerFired: method. (Part 3 of 3.)

Line 120 checks whether the cannonball is currently on the screen. If it is, we update its position by adding the distance it should have traveled since the last timer event. This is calculated by multiplying its velocity by the amount of time that passed (lines 123–124). Lines 127–130 check whether the cannonball has collided with the blocker. We perform simple collision detection in this app based on the rectangular boundaries of the cannonball image. There are four conditions that must be met if the cannonball is in contact with the blocker. The left edge of the cannonball must be greater than the blocker's *x*-coordinate (BLOCKER\_DISTANCE) minus the diameter of the cannonball (line 127). This means that the cannonball has reached the blocker. The cannonball's *x*-coordinate must also be less than the blocker's position plus the width of the line (line 128). This ensures that the cannonball has not yet passed the blocker. Part of the cannonball must also be lower than the top of the blocker (line 129) and higher than the bottom of the blocker (line 130). If all these conditions are met, we remove the cannonball from the screen by setting cannonballONScreen to NO, then play the blockerHitSound AVAudioPlayer. We remove the cannonball if it reaches any of the screen's edges. Lines 143-145 remove the cannonball if any part of it has reached the right or left edge. Lines 148-151 remove the cannonball if it reaches the top or bottom of the screen. We then check whether the cannonball has hit the target. Four conditions must be met if the cannonball has made contact with the target (142-145). These are exactly the same as the conditions used to determine collision with the blocker, but using target's coordinates.

If the cannonball hit the target, we determine which section of the target was hit. Lines 154–155 calculate the length of each target section by dividing the total length of the target by the number of sections. Lines 158–159 determine which section has been hit—dividing the distance between the cannonball and the bottom of the target by the size of a piece. This returns 0 for the top-most section and 6 for the bottom-most. We check whether that section was previously hit, using the targetPieceHit array (line 162). If it wasn't, line 164 sets the appropriate element of targetPieceHit to YES and the cannonball is removed from the screen. We then add HIT\_REWARD to timeLeft, increasing the game's time remaining, and play the targetHitSound. We increment targetPieceHit if it's equal to TARGET\_PIECES (line 170), the game is over. The showAlertwith-Title:message: method is called to display a UIAlertView containing a string detailing the number of shots fired and time elapsed during the game (lines 172–177).

Now that all possible cannonball collisions have been checked, the blocker and target positions must be updated. Lines 184–185 change the blocker's position by multiplying blockerVelocity by the amount of time that has passed since the last update and adding that value to the current x- and y-coordinates. Lines 188–189 do the same for target. If the blocker has collided with the top or bottom wall, its direction is reversed by multiplying its velocity by -1 (lines 192–193). Lines 196–197 perform the same check and adjustment for target.

We increment the timerCount, keeping track of the number of times the timer has generated an event. If the product of TIME\_INTERVAL (.025) and timerCount is one, timerCount must equal 40 and one second has passed since timeLeft was last updated. If so, we decrement timeLeft, increment timeElapsed and reset timerCount (205-207). If the timer has reached zero, the showAlertwithTitle:message: method is called to display a UIAlertView reading "Game Over" (line 213). Line 215 invokes UIView's setNeedsDisplay method, causing the CannonView to redraw.

### Methods showAlertwithTitle:message: and alertView:clickedButtonAtIndex: of class CannonView

The showAlertwithTitle:message: method (Fig. 8.8, lines 219–229) displays a UI-AlertView at the end of the game.

```
218 // show an alert with the given title and message
219 - (void)showAlertWithTitle:(NSString *)title message:(NSString *)message
220 {
221 [timer invalidate]; // stop and release the timer
222 timer = nil; // set timer to nil
223
```

**Fig. 8.8** | CannonView's showAlertwithTitle:message: and alertView:clickedButtonAtIndex: methods. (Part | of 2.)

```
224
       // create the game over alert
225
       UIAlertView *alert = [[UIAlertView alloc] initWithTitle:title
          message:message delegate:self cancelButtonTitle:@"New Game"
226
           otherButtonTitles:nil];
227
        [alert show]; // show the alert
778
        [alert release]; // release the alert UIAlertView
229
230 } // end method displayAlertWithTitle:
231
232 // called when the player touches the new game button in an alert
233 - (void)alertView:(UIAlertView *)alertView clickedButtonAtIndex:
        (NSInteger)buttonIndex
234
235 {
236
        [self newGame]; // start a new game
237 } // end method alertView:clickedButtonAtIndex:
238
```

**Fig. 8.8** | CannonView's showAlertwithTitle:message: and alertView:clickedButtonAtIndex: methods. (Part 2 of 2.)

Line 221 invokes NSTimer's *invalidate method* to prevent the timer from generating events and line 222 sets the timer to nil. Lines 225–228 create and display a UIAlertView displaying the title taken in as an argument. The cancelButtonTitle: argument is set to read "New Game" and will call CannonView's alertView:clickedButtonAtIndex: method, which starts a new game by calling the newGame method (lines 233–237).

### drawRect method of class CannonView

The drawRect: method (Fig. 8.9) redraws the CannonView after the timerFired: method updates each screen item's position in the view.

```
239
    // draw the display in the given rectangle
240 - (void)drawRect:(CGRect)rect
241 {
       // get the current graphics context
242
243
       CGContextRef context = UIGraphicsGetCurrentContext();
244
245
       // save the context because we need to flip it upside down
246
       CGContextSaveGState(context);
247
       // translate the context down
248
249
       CGContextTranslateCTM(context, 0, self.bounds.size.height);
       CGContextScaleCTM(context, 1.0, -1.0); // flip context up over itself
250
251
       // create a string with the time remaining
252
253
       NSString *str =
           [NSString stringWithFormat:@"Time remaining: %i seconds", timeLeft];
254
255
256
       // make the font 16pt Helvetica
       CGContextSelectFont(context, "Helvetica", 16, kCGEncodingMacRoman);
257
258
       CGContextSetTextDrawingMode(context, kCGTextFill); // set drawing mode
```

```
259
260
       // set the text color to black
       CGContextSetRGBFillColor(context, 0.0, 0.0, 0.0, 1.0);
261
262
       // // convert str to a C string and display it
263
264
       CGContextShowTextAtPoint(context, 10.0, 10.0,
          [str cStringUsingEncoding:[NSString defaultCStringEncoding]],
265
266
           str.length);
       CGContextRestoreGState(context); // restore the context
267
268
269
       // if the cannonball is on the screen
       if (cannonballOnScreen)
270
271
       £
272
          // create the rectangle to draw the cannonball in
          CGRect cannonballRect = CGRectMake(cannonball.x, cannonball.y,
273
              CANNONBALL_RADIUS * 2, CANNONBALL_RADIUS * 2);
274
275
276
          // load the cannonball image
          UIImage *image = [UIImage imageNamed:@"cannonball80.png"];
277
278
279
          // draw the image into the rectangle
280
          CGContextDrawImage(context, cannonballRect, image.CGImage);
       } // end if
281
282
283
       // draw the cannon barrel
284
       // move to the middle of the cannon base
285
       CGContextMoveToPoint(context, 0, self.frame.size.height / 2);
286
       // add a line to the endpoint of the cannon barrel
287
288
       CGContextAddLineToPoint(context, barrelEnd.x, barrelEnd.y);
289
       CGContextSetLineWidth(context, 20); // set line thickness
290
       CGContextSetRGBStrokeColor(context, 0.0, 0.0, 0.0, 1.0); // black color
291
       CGContextStrokePath(context); // draw the line
292
293
       // create the rectangle for the cannon base
       CGRect cannonBase = CGRectMake(0, self.frame.size.height / 2 -
294
295
          CANNON_BASE_RADIUS, CANNON_BASE_RADIUS, CANNON_BASE_RADIUS * 2);
296
297
       // load the image for the cannon base
298
       UIImage *baseImage = [UIImage imageNamed:@"cannon_base.png"];
299
300
       // draw the cannon base image into the rectangle
       CGContextDrawImage(context, cannonBase, baseImage.CGImage);
301
302
303
       // add a line between the two points of the blocker
       CGContextMoveToPoint(context, blocker.start.x, blocker.start.y);
304
305
       CGContextAddLineToPoint(context, blocker.end.x, blocker.end.y);
306
       CGContextSetLineWidth(context, LINE_WIDTH); // set the line width
307
       CGContextStrokePath(context); // draw the line
308
309
```

```
310
        // calculate the length of each piece in the target
311
        float pieceLength = (TARGET_END - TARGET_BEGINNING) / TARGET_PIECES;
312
        // move to the start point of the target
313
        CGContextMoveToPoint(context, target.start.x, target.start.y);
314
315
316
        // draw each target piece
       for (int i = 1; i <= TARGET_PIECES; i++)</pre>
317
318
        {
           // make the pieces different colors between yellow and blue
319
320
           if (i % 2 == 0)
              CGContextSetRGBStrokeColor(context, 1, 1, 0, 1);
321
322
           else
              CGContextSetRGBStrokeColor(context, 0, 0, 0.5, 1);
323
324
           // move to the ending point of the next segment
325
           CGContextMoveToPoint(context, target.end.x,
326
              target.start.y + pieceLength * (i - 1));
327
328
329
           // if the piece hasn't been hit yet
330
           if (!targetPieceHit[i - 1])
331
           {
              // add a line for the piece
332
              CGContextAddLineToPoint(context, target.end.x,
333
                 target.start.y + pieceLength * i);
334
              CGContextStrokePath(context); // draw the piece
335
           } // end if
336
337
        } // end for
    } // end method drawRect:
338
339
```

Fig. 8.9 | CannonView's drawRect: method. (Part 3 of 3.)

To perform a custom drawing in a view, we must first get the current graphics context. A *graphics context* (of type struct CGContext) represents a drawing canvas. It stores drawing information such as the color, line width and font. Before calling drawRect:, a UIView configures the current graphics context for itself. The *UIGraphicsGetCurrentContext function* of the UIKit framework returns the current graphics context that has been configured for the current UIView (line 243).

Line 246 saves the state of context, because we'll be altering its coordinates to display the time remaining but will want to restore the original coordinate system afterward. We must change the context's coordinate system to draw text properly. By default, the origin for drawing graphics is the upper-left (0,0) coordinate of the view. The *x*-coordinates increase toward the right and the *y*-coordinates increase toward the bottom. For drawing directly to a graphics context, however, the origin is in the lower-left corner, and the *y*coordinates increase toward the top. For the text to draw properly, we must change the context to the correct coordinate system. First we move the origin to the lower-left corner by calling the *CGContextTranslateCTM function* of CGContextRef (line 249), which takes two parameters—the amount to shift the origin horizontally and the amount to shift it vertically. We then use the *CGContextScaleCTM function* of CGContextRef to invert the *y*axis (line 250). The function takes two parameters—the amount to scale the *x*-axis and the amount to scale the *y*-axis. We pass 1 for the first parameter to keep the *x*-axis as it is, and pass -1 for the second parameter to invert the *y*-axis.

Line 253–254 creates an NSString which will be used to display the remaining time. The %i format specifier (line 254) indicates that timeLeft contains an integer value that will be converted to string format. The *CGContextSelectFont function* sets the graphics context's font to 16 point Helvetica (line 257). Line 258 sets context's text drawing mode to CGTextFill, telling the graphics context to display text using a fill operation. The *CGContextSetRGBFillColor function* sets the text color to black. Lines 264–266 call the CGContextShowTextAtPoint function to display the text at point (10.0, 10.0). This function requires a C-style string as an argument, so line 265 calls NSString's *CStringUsing-Encoding* method to obtain the C-string version of str. Next, line 267 restores the original coordinate system.

We next draw the cannonball if it's on the screen (lines 270–281). The CGMakeRect function creates the cannonballRect CGRect, providing cannonball's coordinates and circumference. Line 277 loads the cannonball image, creating a new UIImage using cannonball80.png. The CGContextDrawImage function draws the cannonball to context (line 280). UIView's CGImage property returns a pointer to a CGImage copy of cannonball-Image, which can be written to a graphics context (unlike UIImages). The image is drawn inside the cannonballRect CGRect.

We next draw the cannon's barrel. The CGContextMoveToPoint function selects the point halfway down the left side of the screen (line 285). When we draw to context, this will be the starting point. Lines 288–291 add a black line 20 pixels wide from the point we just selected to barrelEnd (which stores the point at the end of the barrel). The CGContextStrokePath function draws that line.

Lines 294–295 create a CGRect for the cannon's base using the CGRectMake function. The cannon's base is a half circle attached to the left side of the screen. We use CANNON\_BASE\_RADIUS as the width and double that (the circumference) as the height. The baseImage UIImage is created using cannon\_base.png then the CGContextDrawImage function draws the cannon's base to context (lines 298 and 301).

The blocker is drawn using a single line in a manner similar to the drawing of the cannon's barrel. Line 304 selects the blocker's starting location in context, and lines 305–306 draw a 10-pixel-wide line from that point to the blocker's end location.

Line 311 calculates the length of each section of the target by dividing the height of the target by the number of sections. Line 314 uses the CGContextMoveToPoint function to select the target's starting point. Lines 317–337 loop through each of the target's sections, drawing each section if it hasn't been hit. Lines 320–323 alternate the colors of each target section between yellow and dark blue. We then select the point starting the section to be drawn. Multiplying pieceLength by the index of the current section calculates each section's distance from the start of the target. Lines 330–336 draw the section if it has not yet been hit.

### Using the Instruments Tool to Detect Performance Problems

When we first created this app, we used circles with gradients rather than images to draw the cannon's base and cannonball. When we ran the app, the animation was choppy and unpredictable. So, we ran the app in the Instruments tool using the Activity Monitor template. According to the tool, our app was using little memory and few threads; however, the CPU load was nearly 100%. With that knowledge, we modified the processor-intensive sections of our code. After removing the gradients and replacing them with images, the animation sped up considerably.

# *Methods* touchesBegan:withEvent *and* touchesMove:withEvent: *and* processTouch:withEvent: of Class CannonView

The touchesBegan:withEvent: (Fig. 8.10, lines 341–344) and touchesMovedwithEvent: (lines 347–350) methods both perform the same touch handling. The touchesBegan:withEvent: method is called when the player first makes contact with the screen and touchesMoved:withEvent: is called when the user drags a finger across the screen. Each of these methods uses NSSet's anyObject method to pass as an argument one of its touch objects to the processTouch: method (chosen at the collection's convenience) (lines 353–391).

```
340 // handle new touches
341 - (void)touchesBegan: (NSSet *)touches withEvent: (UIEvent *)event
342 {
       [self processTouch:[touches anyObject]];
343
344 } // end method touchesBegan:withEvent:
345
346 // exactly the same as touchesBegan:withEvent: minus double-tapping
347 - (void)touchesMoved:(NSSet *)touches withEvent:(UIEvent *)event
348 {
349
        [self processTouch:[touches anyObject]];
350 } // end method touchesMoved:withEvent:
351
352 // aims the cannon and fires the cannonball if appropriate
353 - (void)processTouch:(UITouch *)touch
354 {
355
       // get the location of the touch in this view
356
       CGPoint touchPoint = [touch locationInView:self];
357
       // calculate the angle the barrel makes with the horizontal
358
359
       float angle =
           atan(touchPoint.x / (self.frame.size.height / 2 - touchPoint.y));
360
361
362
       // if the touch is on the lower half of the screen
363
       if (touchPoint.y > self.frame.size.height / 2)
           angle += M_PI; // adjust the angle
364
365
       // calculate the endpoint of the cannon barrel
366
       barrelEnd.x = CANNON_LENGTH * sin(angle);
367
368
       barrelEnd.y = -CANNON_LENGTH * cos(angle) + self.frame.size.height / 2;
369
370
       // update the display only in the area of the cannon
371
        [self setNeedsDisplayInRect:CGRectMake(0, self.frame.size.height / 2 -
          CANNON_BASE_RADIUS - CANNON_LENGTH, CANNON_BASE_RADIUS +
372
          CANNON LENGTH, (CANNON BASE RADIUS + CANNON LENGTH) * 2)];
373
374
```

```
375
       // fire a cannonball on a double-tap
376
       if (touch.tapCount >= 2 && !cannonballOnScreen)
377
       {
          // move the cannonball to be inside the cannon
378
          cannonball.x = -CANNONBALL_RADIUS; // align x-coordinate with cannon
379
          cannonball.y = self.frame.size.height / 2 - CANNONBALL_RADIUS;
380
381
382
          // get the x component of the total velocity
          cannonballVelocity.x = CANNONBALL VELOCITY * sin(angle);
383
384
385
          // get the y component of the total velocity
          cannonballVelocity.y = -CANNONBALL_VELOCITY * cos(angle);
386
387
          cannonballOnScreen = YES; // the cannonball is now visible
          ++shotsFired; // increment number of shots fired
388
389
          [cannonFireSound play]; // play the firing sound
390
       } // end if
    } // end method processTouch:
391
392
    // releases CannonView's memory
393
394 - (void)dealloc
395 {
396
        [cannonFireSound release]; // release the cannonFireSound AVAudioPlayer
        [targetHitSound release]; // release the targetHitSound AVAudioPlayer
397
398
        [blockerHitSound release]; // release the blockerHitSound AVAudioPlayer
       [super dealloc]; // invokes the superclass's dealloc method
399
    } // end method dealloc
400
401
    @end // end implementation of CannonView
```

**Fig. 8.10** | CannonView's touchesBegan:withEvent:, touchesMoved:withEvent: and processTouch: methods. (Part 2 of 2.)

Invoking UITouch's locationInView method (line 356) returns a CGPoint representing the point where the touch was made. Lines 359–360 determine the angle that aims the cannon at the point where the player touches. We then redraw the cannon at the new angle (lines 371–373). Each UITouch object contains a **tapCount property** storing how many rapid touches occur in a short period of time. If there are at least two taps (line 376) the cannonball is fired. Lines 386–389 initialize the cannonball at the end of the cannon and set cannonball10nScreen to YES.

# 8.5 Wrap-Up

In this chapter we created the **Cannon Game** app by drawing graphics on a single UIView. To make this possible we introduced several new technologies. We demonstrated how to group variables using structures and used the typedef keyword to declare an alias for the structure type. We used an NSTimer to generate events that continually updated the game. Finally, you saw how to use the Core Graphics framework to draw the images, lines and text that make up the game. We handled player touches using the touchesBegan:with-Event and touchesDragged:withEvent: methods. We accessed each touch's tapCount property, firing the cannon only if the user double tapped the screen.

In Chapter 9, we create the **Painter** app—tranforming the iPhone's screen to a virtual canvas. This app will be designed using the Utility Application template—creating a **Main-View** and **FlipsideView**. We'll define a class representing painted lines and add new points to these lines as the user moves fingers across the screen. The iPhone's accelerometer generates an event which allows the user to erase the painting by shaking the phone.

# 9

# **Painter App** Using Controls with a UIView

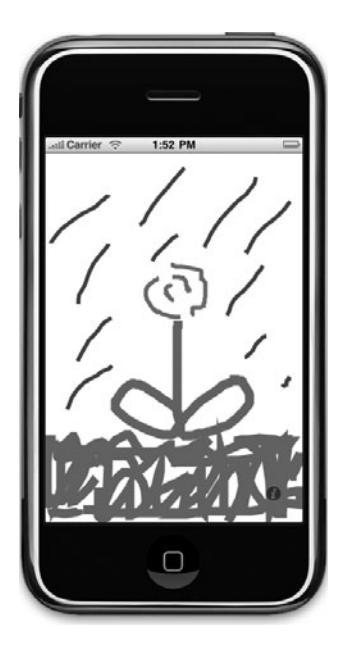

# OBJECTIVES

In this chapter you'll learn:

- How to combine custom views with Cocoa GUI components to create a richer app,
- How to process multiple screen touches.
- How to detect when touches move and leave the screen.
- How to detect motion events to clear the screen when the user shakes the iPhone.
- How to add variables of primitive and struct types to collections.

- Outline
- 9.1 Introduction
- 9.2 Overview of the Technologies
- 9.3 Building the App
- **9.4** Wrap-Up

# 9.1 Introduction

The **Painter** app turns the iPhone screen into a virtual canvas (Fig. 9.1). The user paints by dragging one or more fingers across the screen. The line color and thickness can be set by touching the info button in the lower-right corner of the screen. The control panel (Fig. 9.2) includes a slider for line width and red, green and blue sliders for line color. As the **Line Width** slider is moved from left to right, the width of the line increases. At the bottom of the screen, two buttons allow the user to turn a finger into an eraser or clear the screen entirely. At any point while painting, the user can shake the iPhone to clear the entire drawing from the screen.

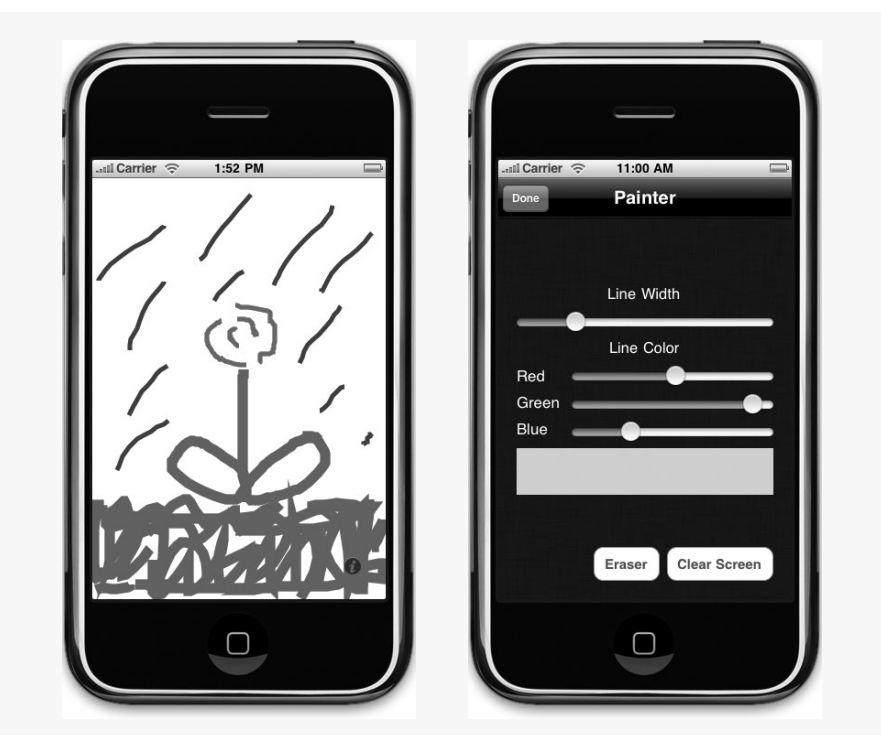

**Fig. 9.1** | **Painter** app and its control panel.

# 9.2 Overview of the Technologies

The **Painter** app stores painted lines using the custom Squiggle class. Each Squiggle contains an array of points, a UIColor object and a numeric line-width value. When the user touches the screen, a new Squiggle is created, given a unique key and placed in an NSMutableDictionary. New points are added to the Squiggle as the user drags a finger along the screen. When the touch ends, the Squiggle is transferred from the dictionary to an array of finished Squiggles.

The app uses the Utility Application template. The MainView displays the user's painting—showing all the finished Squiggles and any Squiggles currently in progress. The user sets the line characteristics in the FlipsideView. The color is set using three Sliders, representing the RGB values of the painted line. We display the currently selected color using a UIView's backgroundColor property that is updated dynamically as the user moves any of the Sliders. When the user flips from the FlipsideView to the MainView, the values for the color and line width are loaded from the Sliders and passed to the MainView.

# 9.3 Building the App

To begin, open Xcode and create a new project. Choose the **Utility Application** template and name the project Painter.

### Declaring the Squiggle Interface

Create a new file and name it Squiggle. Squiggle.h declares a class named Squiggle, which represents a single stroke of a finger on the iPhone screen. A Squiggle saves each point touched by the user's finger between where the first touch occurred and where the finger was finally lifted from the screen. It also saves the color and line width at the time of the stroke—representing all of the information needed to draw the stroke to the screen. Let's take a look at the interface (Fig. 9.2).

```
L
    // Squiggle.h
2
    // Class Squiggle represents the points, color and width of one line.
    // Implementation in Squiggle.m
3
4
    #import <UIKit/UIKit.h>
5
6
    @interface Squiggle : NSObject
7
    {
8
       NSMutableArray *points; // the points that make up the Squiggle
       UIColor *strokeColor; // the color of this Squiggle
9
10
       float lineWidth; // the line width for this Squiggle
    } // end instance variable declaration
11
12
13
    // declare strokeColor, lineWidth and points as properties
    @property (retain) UIColor* strokeColor;
14
15
    @property (assign) float lineWidth;
16
    @property (nonatomic, readonly) NSMutableArray *points;
17
    - (void)addPoint:(CGPoint)point; // adds a new point to the Squiggle
18
19
    @end // end interface Squiggle
```

Fig. 9.2 | Class Squiggle represents the points, color and width of one line.

The points are stored in an NSMutableArray (line 8), and the color, line width and points are stored as properties (lines 14–16). The addPoint: method adds a new point to a Squiggle. We declared the points property as readonly so that other classes can modify the points array only by calling the addPoint: method.

### Implementing the Squiggle Class

Class Squiggle (Fig. 9.3) contains the information required to display a Squiggle but it does not define how to draw one. Drawing is handled by the view containing a Squiggle.

```
I
    // Squiqqle.m
2
    // Squiggle class implementation.
3
    #import "Squiggle.h"
4
    @implementation Squiggle
5
6
7
    @synthesize strokeColor; // generate set and get methods for strokeColor
    @synthesize lineWidth; // generate set and get methods for lineWidth
8
9
    @synthesize points; // generate set and get methods for points
10
11
    // initialize the Squiggle object
12
    - (id)init
    ł
13
       // if the superclass properly initializes
14
15
       if (self = [super init])
16
17
          points = [[NSMutableArray alloc] init]; // initialize points
18
          strokeColor = [[UIColor blackColor] retain]; // set default color
19
       } // end if
20
21
       return self; // return this object
    } // end method init
22
23
24
    // add a new point to the Squiggle
25
    - (void)addPoint:(CGPoint)point
26
    £
27
       // encode the point in an NSValue so we can put it in an NSArray
       NSValue *value =
28
          [NSValue valueWithBytes:&point objCType:@encode(CGPoint)];
29
30
       [points addObject:value]; // add the encoded point to the NSArray
31
    } // end method addPoint:
32
33
    // release Squiggle's memory
    - (void)dealloc
34
35
    {
36
       [strokeColor release]; // release the strokeColor UIColor
37
       [points release]; // release the points NSMutableArray
38
       [super dealloc];
39
    } // end method dealloc
40
    @end
```

Fig. 9.3 | Squiggle class implementation.

Lines 7–9 synthesize *get* and *set* methods for the strokeColor, lineWidth and points properties. The compiler generates only a *get* method for points because it's readonly. The init method (lines 12–22) initializes a Squiggle by allocating the points array and setting the strokeColor to black (line 18), which is the default color for a Squiggle.

The addPoint: method adds a new point to the Squiggle (lines 25–31). This method takes a CGPoint as an argument. You cannot add a CGPoint directly to an NSArray because

CGPoint is a struct not a class. For this reason, we convert the CGPoint to an *NSValue* object, which is used as a container to store nonobject types, such as ints, floats, structs and pointers. We perform the conversion using NSValue's *valueWithBytes:objCType:* method (lines 28–29), which takes two arguments—a pointer to the value being encoded and its type. We obtain a pointer to the CGPoint using the *& (address of) operator*, which returns a pointer to the variable (i.e., its location in memory). The *@encode compiler directive* converts a type's name to the C string representing the type. This technique can be used when you need to store a nonobject type (such as a primitive value or a struct) in a collection. Line 30 adds the NSValue object to the array. When a Squiggle is removed from memory, the dealloc method releases all of the objects initialized in the init method (lines 34–39).

### Declaring the MainView Interface

MainView.h (Fig. 9.4) declares class MainView—a UIView subclass that represents the app's canvas. MainView handles touches, draws the Squiggles and stores the painting.

```
// MainView.h
 L
    // View for the frontside of the Painter app.
2
   // Implementation in MainView.m
3
    #import <UIKit/UIKit.h>
4
    #import "Squiggle.h"
5
6
7
    @interface MainView : UIView
8
9
       NSMutableDictionary *squiggles; // squiggles in progress
       NSMutableArray *finishedSquiggles; // finished squiggles
10
       UIColor *color; // the current drawing color
11
       float lineWidth; // the current drawing line width
12
    } // end instance variable declaration
13
14
15
    // declare color and lineWidth as properties
    @property(nonatomic, retain) UIColor *color;
16
    @property float lineWidth;
17
18
    // draw the given Squiggle into the given graphics context
19
    - (void)drawSquiggle:(Squiggle *)squiggle inContext:(CGContextRef)context;
20
21
    - (void) resetView; // clear all squiggles from the view
    @end // end interface MainView
22
```

### **Fig. 9.4** | View for the frontside of the **Painter** app.

To display the painting, the MainView stores all the Squiggles on the screen in two data structures—one for Squiggles in progress and one for finished Squiggles (lines 9–10). MainView also stores the current drawing color and line width (lines 11–12). The drawSquiggle:inContext: method displays one Squiggle in the given graphics context, and resetView clears the entire painting.

### Implementing the MainView Class

MainView.m (Fig. 9.5) contains class MainView's implementation. Lines 7–8 synthesize properties color and lineWidth (lines 7–8). The initWithCoder: method is called when

the MainView is created in a nib file. If the superclass is initialized properly (line 14), we initialize the squiggles NSMutableDictionary and the finishedSquiggles NSMutable-Array (lines 17–18). The drawing color is initially set to black (line 21) and the line width is initially set to 5 pixels (line 22).

```
L.
    // MainView.m
2
    // View for the frontside of the Painter app.
3
    #import "MainView.h"
4
5
    @implementation MainView
6
7
    @synthesize color; // generate getters and setters for color
8
    @synthesize lineWidth; // generate getters and setters for lineWidth
9
10
    // method is called when the view is created in a nib file
11
    - (id)initWithCoder:(NSCoder*)decoder
12
    {
13
       // if the superclass initializes properly
14
       if (self = [super initWithCoder:decoder])
15
       £
16
          // initialize squiggles and finishedSquiggles
17
          squiggles = [[NSMutableDictionary alloc] init];
18
          finishedSquiggles = [[NSMutableArray alloc] init];
19
          // the starting color is black
20
          color = [[UIColor alloc] initWithRed:0 green:0 blue:0 alpha:1];
21
22
          lineWidth = 5; // default line width
23
       } // end if
24
25
       return self; // return this object
    } // end method initWithCoder:
26
27
```

Fig. 9.5 | Method initWithCoder: of class MainView.

### Methods resetView and drawRect: of Class MainView

The resetView method (Fig. 9.6, lines 29–34) clears the painting from the screen by calling the removeAllObjects method on both the squiggles dictionary and finished-Squiggles array. Calling UIView's setNeedsDisplay method (line 33) forces the MainView to redraw, thus clearing the screen. The drawRect: method draws the entire painting using the stored squiggles. Line 40 retrieves the current graphics context to use for drawing. Then we loop through finishedSquiggles, passing each Squiggle and the graphics context to the drawSquiggle:inContext: method (lines 43–44). Finally, we loop through the squiggles NSMutableDictionary to draw any Squiggles still in progress (lines 47–51).

```
28 // clears all the drawings
29 - (void)resetView
30 {
31 [squiggles removeAllObjects]; // clear the dictionary of squiggles
```

```
32
        [finishedSquiggles removeAllObjects]; // clear the array of squiggles
33
       [self setNeedsDisplay]; // refresh the display
    } // end method resetView
34
35
    // draw the view
36
37
    - (void)drawRect:(CGRect)rect
38
    {
39
       // get the current graphics context
       CGContextRef context = UIGraphicsGetCurrentContext();
40
41
42
       // draw all the finished squiggles
       for (Squiggle *squiggle in finishedSquiggles)
43
44
          [self drawSquiggle:squiggle inContext:context];
45
46
       // draw all the squiggles currently in progress
47
       for (NSString *key in squiggles)
48
       {
          Squiggle *squiggle = [squiggles valueForKey:key]; // get squiggle
49
50
          [self drawSquiggle:squiggle inContext:context]; // draw squiggle
51
       } // end for
52
    } // end method drawRect:
53
```

Fig. 9.6 | Methods resetView and drawRect: of class MainView. (Part 2 of 2.)

### Method drawSquiggle:inContext: of Class MainView

The drawSquiggle:inContext: method receives a Squiggle and a graphics context, then draws the Squiggle into the graphics context using the Squiggle's color and line width.

```
54
    // draws the given squiggle into the given context
55
    - (void)drawSquiggle:(Squiggle*)squiggle inContext:(CGContextRef)context
56
    {
57
       // set the drawing color to the squiggle's color
58
       UIColor *squiggleColor = squiggle.strokeColor; // get squiggle's color
       CGColorRef colorRef = [squiggleColor CGColor]; // get the CGColor
59
       CGContextSetStrokeColorWithColor(context, colorRef);
60
61
62
       // set the line width to the squiggle's line width
63
       CGContextSetLineWidth(context, squiggle.lineWidth);
64
       NSMutableArray *points = [squiggle points]; // get points from squiggle
65
66
       // retrieve the NSValue object and store the value in firstPoint
67
68
       CGPoint firstPoint; // declare a CGPoint
69
       [[points objectAtIndex:0] getValue:&firstPoint];
70
71
       // move to the point
       CGContextMoveToPoint(context, firstPoint.x, firstPoint.y);
72
73
```

```
// draw a line from each point to the next in order
74
75
       for (int i = 1; i < [points count]; i++)</pre>
76
       {
           NSValue *value = [points objectAtIndex:i]; // get the next value
77
          CGPoint point; // declare a new point
78
79
           [value getValue:&point]; // store the value in point
80
81
          // draw a line to the new point
           CGContextAddLineToPoint(context, point.x, point.y);
82
83
       } // end for
84
85
       CGContextStrokePath(context);
86
    } // end method drawSquiggle:inContext:
87
```

Fig. 9.7 | Method drawSquiggle: of class MainView. (Part 2 of 2.)

First, the color of the Squiggle is retrieved and set as the current stroke color (lines 58–60). Line 63 then gets the Squiggle's line width and updates the graphics context with it. Next, we draw the Squiggle. Lines 68–69 get the first point in the Squiggle and move to it. Recall that we added each CGPoint to the points array by storing it in an NSValue object. To retrieve the CGPoint from the NSValue, we use the *getValue: method*, which receives a pointer to where the value will be stored.

Once we move to the first point, we add lines to each of the Squiggle's remaining points in sequence (lines 72–83). We get the next NSValue (line 77), get the CGPoint contained in the NSValue (lines 78–79) and add a line to the CGPoint (line 82). We then call the CGContextStrokePath function (line 85) to draw the Squiggle we just defined.

### Touch-Handling Methods of Class MainView

The next three methods defined in MainView.m perform touch handling (Fig. 9.8). The method touchesBegan:withEvent: is called when the user touches the screen, touches-Moved:withEvent: is called when the user drags a finger and touchesEnded:withEvent: is called when the user lifts a finger.

```
// called whenever the user places a finger on the screen
88
89
    - (void) touchesBegan: (NSSet *) touches withEvent: (UIEvent *) event
90
    {
91
       NSArray *array = [touches allObjects]; // get all the new touches
92
93
       // loop through each new touch
       for (UITouch *touch in array)
94
95
       £
96
           // create and configure a new squiggle
97
           Squiggle *squiggle = [[Squiggle alloc] init];
           [squiggle setStrokeColor:color]; // set squiggle's stroke color
98
99
           [squiqqle setLineWidth:lineWidth]; // set squiqqle's line width
100
```

```
101
           // add the location of the first touch to the squiggle
102
           [squiggle addPoint:[touch locationInView:self]];
103
           // the kev for each touch is the value of the pointer
104
           NSValue *touchValue = [NSValue valueWithPointer:touch];
105
           NSString *key = [NSString stringWithFormat:@"%@", touchValue];
106
107
108
          // add the new touch to the dictionary under a unique key
109
           [squiggles setValue:squiggle forKey:key];
110
           [squiggle release]; // we are done with squiggle so release it
111
       } // end for
II2 } // end method touchesBegan:withEvent:
113
114
    // called whenever the user drags a finger on the screen
II5 - (void)touchesMoved:(NSSet *)touches withEvent:(UIEvent *)event
116
    {
       NSArray *array = [touches allObjects]; // get all the moved touches
117
118
119
       // loop through all the touches
120
       for (UITouch *touch in array)
121
       ł
122
           // get the unique key for this touch
           NSValue *touchValue = [NSValue valueWithPointer:touch];
123
124
125
           // fetch the squiggle this touch should be added to using the key
126
           Squiggle *squiggle = [squiggles valueForKey:
127
              [NSString stringWithFormat:@"%@", touchValue]];
128
           // get the current and previous touch locations
129
130
           CGPoint current = [touch locationInView:self];
131
           CGPoint previous = [touch previousLocationInView:self];
132
           [squiggle addPoint:current]; // add the new point to the squiggle
133
134
           // Create two points: one with the smaller x and y values and one
           // with the larger. This is used to determine exactly where on the
135
136
           // screen needs to be redrawn.
137
           CGPoint lower, higher;
           lower.x = (previous.x > current.x ? current.x : previous.x);
138
139
           lower.y = (previous.y > current.y ? current.y : previous.y);
140
           higher.x = (previous.x < current.x ? current.x : previous.x);
141
           higher.y = (previous.y < current.y ? current.y : previous.y);</pre>
142
143
           // redraw the screen in the required region
           [self setNeedsDisplayInRect:CGRectMake(lower.x - lineWidth,
144
145
              lower.y - lineWidth, higher.x - lower.x + lineWidth * 2,
146
             higher.y - lower.y + lineWidth * 2)];
147
       } // end for
148 } // end method touchesMoved:withEvent:
149
150 // called when the user lifts a finger from the screen
[5] - (void)touchesEnded:(NSSet *)touches withEvent:(UIEvent *)event
152 {
```
```
153
        // loop through the touches
154
        for (UITouch *touch in touches)
155
        {
           // get the unique key for the touch
156
           NSValue *touchValue = [NSValue valueWithPointer:touch]:
157
           NSString *key = [NSString stringWithFormat:@"%@", touchValue];
158
159
           // retrieve the squiggle for this touch using the key
160
           Squiggle *squiggle = [squiggles valueForKey:key];
161
162
           // remove the squiggle from the dictionary and place it in an array
163
           // of finished squiggles
164
           [finishedSquiggles addObject:squiggle]; // add to finishedSquiggles
165
           [squiggles removeObjectForKey:key]; // remove from squiggles
166
        } // end for
167
    } // end method touchesEnded:withEvent:
168
169
```

Fig. 9.8 | Touch-handling methods of class MainView. (Part 3 of 3.)

In touchesBegan:withEvent:, we first get all the new touches by using the allObjects method of NSSet (line 91). This method returns an NSArray containing all the UITouch objects in the NSSet. We then loop through all the new touches (lines 94–111). For each touch, we create a new Squiggle and add it to the dictionary under a unique key. For the entire duration of a touch (from when it begins to when it ends), we are always guaranteed to be passed the same UITouch object in our touch-handling methods. So, we can use the memory address of the UITouch object as the key for the new Squiggle. We create the new Squiggle (line 97), customize it (lines 98–99) and add its first point (line 100). We then create the key (105–106). We use the valueWithPointer: method of NSValue to convert the memory address of the UITouch into an object (line 105). We then convert the NSValue to an NSString (line 106) and store the Squiggle in the dictionary using the NSString as the key (line 109).

In the touchedMoved:withEvent: method (lines 115–148), we add new points to the Squiggles in the squiggles dictionary for each touch that moved. For each moved touch, we get the unique key for that touch (line 123), then get the Squiggle using that key (lines 126–127). We then get the point the touch was moved to (line 130) and add it to the Squiggle (line 132).

Now that the Squiggle is updated, we need to update the view to draw the new line (lines 137–146). We could use the setNeedsDisplay method to redraw the entire view, but this is inefficient because only a portion of the view is changing. Instead, we use the setNeedsDisplayInRect: method (lines 144–146) to tell the view to update the display only in the area defined by the CGRect argument. To determine the CGRect that encloses the line segment, we first calculate the upper-left and bottom-right corners of the CGRect (lines 137–141) using the **?:** (conditional) operator, which takes three arguments. The first is a condition. The second is the value for the entire expression if the condition is true, and the third is the value for the entire expression if the condition is false. Once we calculate the points, we use them, along with some padding on either side to account for the line's thickness, to create the CGRect (lines 144–146).

In the touchesEnded:withEvent: method (lines 151–168), we transfer the Squiggles that correspond to the finished touches from the NSMutableDictionary of Squiggles in progress to the NSMutableArray of finished Squiggles. We loop through each finished touch (lines 154–167), and for each touch we get its corresponding Squiggle, using the touch's memory address as the key (157–161). We then add this Squiggle to the finishedSquiggles NSMutableArray (line 165) and remove it from the squiggles NSMutableDictionary (line 166).

#### *Methods* motionEnded:withEvent:, alertView:clickedButtonAtIndex:, canBecome-FirstResponder and dealloc of Class MainView

The next three methods in MainView (Fig. 9.9) clear the painting when the user shakes the iPhone. The method **motionEnded:withEvent:** is called when the user finishes a motion event, such as a shake. If the ended event was a shake (line 174), we display an alert asking whether the user really wanted to erase the painting (lines 177–182). The alert-View:clickedButtonAtIndex: method is called when the user touches one of the buttons in the alert. If the user touched the button labeled Clear (line 194), we clear the entire painting (line 195). The **canBecomeFirstResponder** method is called to determine whether an object of this class can become the first responder. Only the first responder receives notifications about motion events, so we need MainView to be the first responder. We return YES (line 201) to enable this.

```
170
    // called when a motion event, such as a shake, ends
171
    - (void)motionEnded:(UIEventSubtype)motion withEvent:(UIEvent *)event
172 {
       // if a shake event ended
173
174
       if (event.subtype == UIEventSubtypeMotionShake)
175
          // create an alert prompting the user about clearing the painting
176
177
          NSString *message = @"Are you sure you want to clear the painting?";
          UIAlertView *alert = [[UIAlertView alloc] initWithTitle:
178
              @"Clear painting" message:message delegate:self
179
180
              cancelButtonTitle:@"Cancel" otherButtonTitles:@"Clear", nil];
           [alert show]; // show the alert
181
           [alert release]; // release the alert UIAlertView
182
183
       } // end if
184
185
       // call the superclass's moetionEnded:withEvent: method
186
        [super motionEnded:motion withEvent:event];
    } // end method motionEnded:withEvent:
187
188
    // clear the painting if the user touched the "Clear" button
189
190
    - (void)alertView:(UIAlertView *)alertView clickedButtonAtIndex:
191
        (NSInteger)buttonIndex
192 {
       // if the user touched the Clear button
193
       if (buttonIndex == 1)
194
195
           [self resetView]; // clear the screen
196 } // end method alertView:clickedButtonAtIndex:
```

**Fig. 9.9** | Methods motionEnded:withEvent:, alertView:clickedButtonAtIndex:, canBecomeFirstResponder and dealloc of class MainView. (Part | of 2.)

```
197
198
    // determines if this view can become the first responder
199
    - (BOOL)canBecomeFirstResponder
200
    {
       return YES; // this view can be the first responder
201
    } // end method canBecomeFirstResponder
202
203
204 // free MainView's memory
    - (void)dealloc
205
206 {
207
       [squiggles release]; // release the squiggles NSMutableDictionary
       [finishedSquiggles release]; // release finishedSquiggles
208
209
        [color release]; // release the color UIColor
210
        [super dealloc];
211 } // end method dealloc
212 @end
```

**Fig. 9.9** | Methods motionEnded:withEvent:, alertView:clickedButtonAtIndex:, canBecomeFirstResponder and dealloc of class MainView. (Part 2 of 2.)

#### Declaring the MainViewController Interface

MainViewController.h (Fig. 9.10) defines the class MainViewController, a subclass of UIViewController. This class is the controller for the frontside of our app. Its main functions are to show the flipside when the info button is touched and to pass messages from the flipside to MainView. We declare the MainViewController class as a subclass of UI-ViewController (line 6). MainViewController also conforms to the FlipsideViewController.h. The showInfo: method creates a new FlipsideViewController and displays it when the info button is touched (line 11).

```
// MainViewController.h
 I.
    // Controller for the front side of the Painter app.
2
3
    // Implementation in MainViewController.m
    #import "FlipsideViewController.h"
4
5
    @interface MainViewController : UIViewController
6
7
       <FlipsideViewControllerDelegate>
8
9
    } // end instance variable declaration
10
    - (IBAction) showInfo; // flip the app to the flipside
11
12
    @end // end interface MainViewController
```

Fig. 9.10 | MainViewController interface.

#### Implementing the MainViewController Class

MainViewController.m (Fig. 9.11) provides the definition of class MainViewController. The viewDidAppear: and viewDidDisappear: methods (lines 9–20) are inherited from UIViewController. They are called when MainView is going to be shown or hidden, respectivly. For MainView to receive notifications about motion events, it must be the first responder. These notifications are necessary for the "shake to erase" feature to work. We don't want MainView to be the first responder when it's hidden, so we make it the first responder when it appears by using the becomeFirstResponder method (line 12). We then remove the first-responder status when the MainView disappears by using the resign-FirstResponder method (line 19).

```
// MainViewController.m
 L
    // Controller for the front side of the Painter app.
2
3
    #import "MainViewController.h"
    #import "MainView.h"
4
5
6
    @implementation MainViewController
7
8
    // make the main view the first responder
9
    - (void)viewDidAppear:(BOOL)animated
10
    £
II.
       [super viewDidAppear:animated]; // pass message to superclass
12
       [self.view becomeFirstResponder]; // make main view the first responder
13
    } // end method viewDidAppear
14
15
    // resign the main view as the first responder
   - (void) viewDidDisappear: (BOOL) animated
16
17
    ł
18
       [super viewDidDisappear:animated]; // pass message to superclass
19
       [self.view resignFirstResponder]; // resign view as first responder
20
    } // end method viewDidDisappear:
21
22
    // called when the Done button on the flipside is touched
    - (void)flipsideViewControllerDidFinish:(FlipsideViewController *)c
23
24
    {
25
       // make the app flip back to the main view
26
       [self dismissModalViewControllerAnimated:YES];
27
    } // end method flipsideViewControllerDidFinish:
28
    // called when the info button is touched
29
30
    - (IBAction)showInfo
31
    {
32
       // load a new FlipsideViewController from FlipsideView.xib
       FlipsideViewController *controller = [[FlipsideViewController alloc]
33
34
          initWithNibName:@"FlipsideView" bundle:nil];
35
       controller.delegate = self; // set the delegate of controller
36
37
38
       // set the animation effect and show the flipside
39
       controller.modalTransitionStyle = UIModalTransitionStyleFlipHorizontal;
40
       [self presentModalViewController:controller animated:YES];
41
42
       // set the sliders on the flipside to the current values in view
       MainView *view = (MainView *)self.view;
43
       [controller setColor:view.color lineWidth:view.lineWidth];
44
       [controller release]; // we are done with controller so release it
45
    } // end method showInfo
46
47
```

```
// set the color of the main view
48
49
   - (void)setColor:(UIColor *)color
50
    {
       MainView *view = (MainView *)self.view; // get main view as a MainView
51
52
       view.color = color; // update the color in the main view
    } // end method setColor:
53
54
55
    // set the line width of the main view
    - (void) setLineWidth: (float) width
56
57
    ł
       MainView *view = (MainView *)self.view; // get main view as a MainView
58
       view.lineWidth = width; // update the line width in the main view
59
60
    } // end method setLineWidth:
61
62
    // clear the paintings in the main view
63
    - (void) resetView
64
    {
       MainView *view = (MainView *)self.view; // get main view as a MainView
65
       [view resetView]; // reset the main view
66
    } // end method resetView
67
68
    @end
```

Fig. 9.11 | Controller for the front side of the Painter app. (Part 2 of 2.)

The flipsideViewControllerDidFinish: method (lines 23–27) is called when the user touches the "Done" Button on the FlipSideView. The showInfo method (lines 30–46) switches to the FlipsideView when the info button is touched. Lines (33–34) create a new FlipsideViewcontroller, setting the view it controls to FlipsideView.xib. This is accessed via the controller pointer. We then set controller's delegate property to self—allowing the FlipsideViewController to access MainViewcontroller's methods and properties. Line 39 sets controller's modalTransitionStyle property (inherited from UIViewController) to UIModalTransitionStyleFlipHorizontal. This makes it flip horizontally between the MainView and the FlipsideView.

Line 43 gets a pointer to the MainView. Line 44 calls controller's setColor:line-Width: method, passing the MainView's color and lineWidth properties as arguments. This initializes the FlipsideView's GUI components to match the current painted line's color and width. Line 45 releases controller, because it's no longer needed by the Main-ViewController.

The setColor: method (lines 49–53) takes a UIColor—retrieving the MainView and setting its color property to the given UIColor. The setLineWidth method (lines 56–60) sets MainView's lineWidth property in a similar manner. The resetView method (lines 63–67) simply calls the MainView's resetView method.

#### Declaring the FlipsideViewController Interface

FlipsideViewController.h (Fig. 9.12) declares the FlipsideViewController class, which is a UIViewController subclass that controls the flipside of our app. Line 8 declares instance variable delegate (line 8), which is of type id and implements the FlipsideViewControllerDelegate protocol. This is the object that will receive a message when the user touches the "Done" Button. We next declare five outlets that will be connected to GUI components in Interface Builder. Four UISliders represent the Sliders used

to set the color and width of the painted line (lines 9-13). The UIView shows a preview of the painting color. The clearScreen variable tracks whether the user has touched the "Clear Screen" Button.

```
L
    // FlipsideViewController.h
    // Controller for the flipside of the Painter app.
2
    // Implementation in FlipsideViewController.m
3
4
    @protocol FlipsideViewControllerDelegate; // declare a new protocol
5
6
    @interface FlipsideViewController : UIViewController
7
    {
       id <FlipsideViewControllerDelegate> delegate: // this class's delegate
8
       IBOutlet UISlider *redSlider; // slider for changing amount of red
9
       IBOutlet UISlider *greenSlider; // slider for changing amount of green
10
       IBOutlet UISlider *blueSlider; // slider for changing amount of blue
н
12
       IBOutlet UISlider *widthSlider; // slider for changing line width
       IBOutlet UIView *colorView; // view that displays the current color
13
       BOOL clearScreen; // was the Clear Screen button touched?
14
    } // end instance variable declaration
15
16
17
    // declare delegate and outlets as properties
18
    @property(nonatomic, assign) id <FlipsideViewControllerDelegate> delegate;
    @property(nonatomic, retain) IBOutlet UISlider *redSlider;
19
    @property(nonatomic, retain) IBOutlet UISlider *greenSlider;
20
    @property(nonatomic, retain) IBOutlet UISlider *blueSlider;
21
    @property(nonatomic, retain) IBOutlet UISlider *widthSlider;
22
    @property(nonatomic, retain) IBOutlet UIView *colorView;
23
24
25
    - (IBAction)done; // called when the Done button is touched
26
    - (IBAction)updateColor:sender; // called when a color slider is moved
27
    - (IBAction)erase:sender; // called when the Erase button is touched
28
    - (IBAction)clearScreen:sender; // called by Clear Screen button
29
    // sets the color and line width
30
    - (void)setColor:(UIColor *)c lineWidth:(float)width;
31
32
    @end // end interface FlipsideViewController
33
    // protocol that the delegate implements
34
35
    @protocol FlipsideViewControllerDelegate
    - (void)flipsideViewControllerDidFinish: // return to the MainView
36
37
       (FlipsideViewController *)controller:
    - (void)setColor:(UIColor *)color; // sets the current drawing color
38
39
    - (void)setLineWidth: (float) width; // sets the current drawing line width
    - (void) resetView; // erases the entire painting
40
    @end // end protocol FlipsideViewControllerDelegate
41
```

**Fig. 9.12** | FlipsideViewController interface.

The FlipsideViewcontroller class has five methods:

- done returns the user to the MainView when the "Done" Button is touched.
- updateColor updates the UIView previewing the chosen color when any of the color Sliders' thumbs are moved.

- erase sets the color of the painted line to white when the "Eraser" Button is touched. The Sliders move to the right to reflect the change.
- clearScreen:sender: is called when the "Clear Screen" Button is touched and causes the painting to be erased when the app returns to the MainView.
- setColor:lineWidth: sets the Sliders' thumb positions to match the current color and width of the painted line.

#### Implementing the FlipsideViewController Class

FlipsideViewController.m (Fig. 9.13) defines the FlipsideViewController class. The viewDidLoad method (lines 16–20) initializes FlipsideViewController's instance variables when its view loads. We set the view's backgroundColor property to the default UI-Color used for flipside views.

```
// Fig. 9.13: FlipsideViewController.m
 L
 2
    // Controller for the flipside of the Painter app.
 3
    #import "FlipsideViewController.h"
    #import "MainViewController.h"
 4
 5
 6
    @implementation FlipsideViewController
 7
 8
    @synthesize delegate; // generate getter and setter for delegate
    Osynthesize redSlider; // generate getter and setter for redSlider
 9
10
    @synthesize greenSlider; // generate getter and setter for greenSlider
11
    @synthesize blueSlider; // generate getter and setter for blueSlider
    @synthesize widthSlider; // generate getter and setter for widthSlider
12
13
    @synthesize colorView; // generate getter and setter for colorView
14
15
    // called when view finishes loading
16
    - (void)viewDidLoad
17
    {
       // initialize the background color to the default
18
19
       self.view.backgroundColor = [UIColor viewFlipsideBackgroundColor];
20
    } // end method viewDidLoad
21
22
    // called when view is going to be displayed
23
    - (void)viewWillAppear:(BOOL)animated
24
    {
25
       [super viewWillAppear:animated];
26
       clearScreen = NO; // reset clearScreen
27
    } // end method viewWillAppear:
28
29
    // set the values for color and lineWidth
30
   - (void)setColor:(UIColor *)c lineWidth:(float)width
31
    {
32
       // split the passed color into its RGB components
33
       const float *colors = CGColorGetComponents(c.CGColor);
34
35
       // update the sliders with the new value
36
       redSlider.value = colors[0]; // set the red slider's value
```

```
37
       greenSlider.value = colors[1]; // set the green slider's value
38
       blueSlider.value = colors[2]; // set the blue slider's value
39
40
       // update the color of colorView to reflect the sliders
       colorView.backgroundColor = c;
41
42
43
       // update the width slider
44
       widthSlider.value = width:
45
    } // end method setColor:lineWidth:
46
47
    // called when any of the color sliders are changed
    - (IBAction)updateColor:sender
48
    {
49
       // get the color from the sliders
50
51
       UIColor *color = [UIColor colorWithRed:redSlider.value
52
          green:greenSlider.value blue:blueSlider.value alpha:1.0];
53
       // update colorView to reflect the new slider values
54
55
       [colorView setBackgroundColor:color];
56
    } // end method updateColor:
57
58
    // called when the Eraser button is touched
59
    - (IBAction)erase:sender
60
    {
61
       // do all the changes in an animation block so all the sliders finish
62
       // moving at the same time
63
       [UIView beginAnimations:nil context:nil]; // begin animation block
64
       [UIView setAnimationDuration:0.5]; // set the animation length
65
       // set all sliders to their max value so the color is white
66
67
       [redSlider setValue:1.0]; // set the red slider's value to 1
       [greenSlider setValue:1.0]; // set the green slider's value to 1
68
       [blueSlider setValue:1.0]; // set the blue slider's value to 1
69
70
       // update colorView to reflect the new slider values
71
72
       [colorView setBackgroundColor:[UIColor whiteColor]];
73
       [UIView commitAnimations]; // end animation block
    } // end method erase
74
75
    // called when the Clear Screen button is touched
76
77
    - (IBAction)clearScreen:sender
78
    {
79
       clearScreen = YES; // set clearScreen to YES
    } // end method clearScreen:
80
81
82
    // called when the Done button is touched
   - (IBAction)done
83
84
    {
85
       // set the new values for color and line width
       [self.delegate setColor:colorView.backgroundColor];
86
87
       [self.delegate setLineWidth:widthSlider.value];
88
```

```
// if the user touched the Clear Screen button
89
90
       if (clearScreen)
91
           [self.delegate resetView]; // clear the canvas
92
       // flip the view back to the front side
93
94
       [self.delegate flipsideViewControllerDidFinish:self];
95
    } // end method done
96
97
    // free FlipsideViewController's memory
98
    - (void)dealloc
99
    {
       [redSlider release]; // release the redSlider UISlider
100
101
        [greenSlider release]; // release the greenSlider UISlider
        [blueSlider release]; // release the blueSlider UISlider
102
103
        [widthSlider release]; // release the widthSlider UISlider
104
        [colorView release]; // release the colorView UIView
105
       [super dealloc]; // call the superclass's dealloc method
106 } // end method dealloc
107 @end
```

```
Fig. 9.13 | FlipsideViewController class. (Part 3 of 3.)
```

The viewWillAppear method (lines 23–27) is called when the FlipsideView is about to be displayed. The method resets clearScreen to NO. We call the superclass's viewWill-Appear: method (line 25) to ensure that the UIView is ready to be displayed.

The setColor:lineWidth: method (lines 30-45) is used to update the GUI components on the flipside to match the current appearance of the painted line. Remember, a new FlipsideViewController is created every time the user touches the info button, but we want to save the settings through each one. The CGColorGetComponents function breaks down a CGColor into an array of its RGB values (line 33). Lines 36-38 update each Slider's value property to the appropriate colors—moving the thumbs to their proper locations. The colorView UIView's backgroundColor is updated to display the current color of the painted line and widthSlider's value is updated to the current width (lines 41 and 44).

The updateColor method (lines 48–56) is called to update colorView each time a **Slider**'s thumbs is moved. We create a new UIColor object using the values of the **Slider**s (lines 51–52). We then update the background color of colorView to reflect the new color.

The erase method (lines 59–74) sets each color Slider's value property to one—setting the color of the painted line to white. The Slider's thumbs are moved to their new positions using animation. Line 63 begins a new Core Animation block by calling UIView's beginAnimations:context: method. The setAnimationDuration: method specifies that the animation will last half a second. Lines 67–69 set all of the Sliders' values to 1.0 using UISlider's setValue: method. The colorView UIView is then updated to display the color white. Line 73 calls UIView's commitAnimations method to end the animation block and start the animation.

The clearScreen: method (lines 77–80) sets clearScreen to YES when the "Clear Screen" Button is touched. This causes the painting to clear when the user switches back to the MainView.

The done method (lines 83–95) is called when the user touches the "Done" Button. We then call the delegate's setColor method—setting the color of the painted line equal to colorView's backgroundColor property (line 86). Line 87 sets the painted line width equal to the value of widthSlider using the delegate's setLineWidth method. If the "Clear Screen" Button was touched (line 90), we call the delegates's resetView method to erase the current painting. MainViewController's flipsideViewControllerDid-Finish: method returns the app to the MainView.

#### Building the Flipside View

The interface for the flipside view is contained in the file FlipsideView.xib. The flipside view contains components used to set the width and the color of the painted line. Begin by changing Title to Painter, then add a Slider for changing the line width and a Label to describe it. Select the Slider and open the Inspector. Change Minimum to 1.0, Maximum to 20.0 and Current to 5.0. Drag three more Sliders to set the RGB values of the painted line. In the Inspector check the checkbox Continuous for each one. This makes the Slider send events every time it's moved, rather than once only when it stops moving. Add a Button titled Clear Screen to allow the user to erase the canvas, and add a Button titled Eraser which will turn the painted line into an eraser. The finished interface is shown in Fig. 9.14.

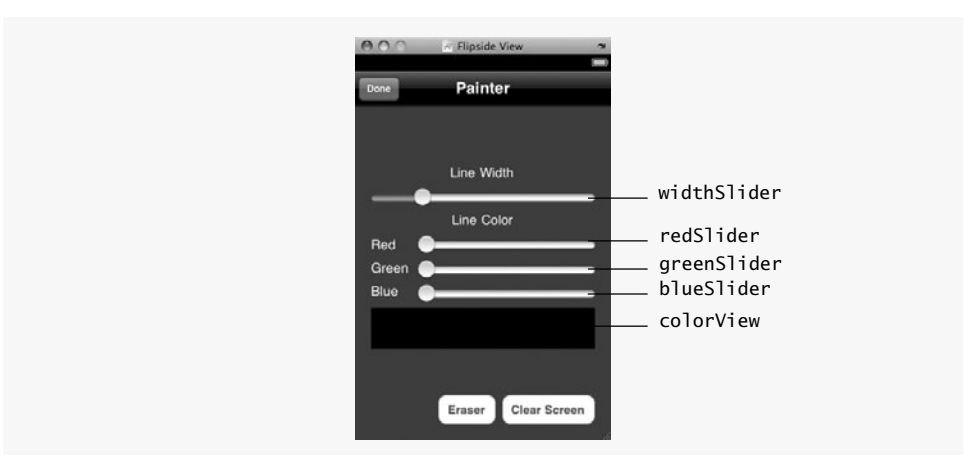

Fig. 9.14 | The finished flipside interface.

Next, connect the outlets and actions as we discussed in Section 4.6. In the Flipside-View.xib window, the FlipsideViewController object is represented by File's Owner. Select this object and connect its outlets as labeled in Fig. 9.14. Next, select the three color Sliders and connect their Value Changed event to the updateColor: method of File's Owner. Also connect the "Eraser" Button's Touch Up Inside event to the erase: method and the "Clear Screen" Button's event to the clearScreen: method.

# 9.4 Wrap-Up

In the **Painter** app, you learned more about how custom UIViews and UIViewControllers interact. We saw how to handle all three types of touch events, along with motion events generated when the user shakes the iPhone. We also saw how to store primitives and structures in collections using the NSValue class, and how to selectively redraw a UIView to optimize the app's performance.

In Chapter 10, we build the Address Book app. We introduce the Table View component to display a list of information. We show the different kinds of Table Views and how to populate them with information. We also introduce Navigation Controllers, which are used to manage a hierarchy of Views and are usually used in conjunction with Table Views. Both of these new classes are used in the context of the Navigation-based Application template.

# 10

# Address Book App

# Tables and UINavigationController

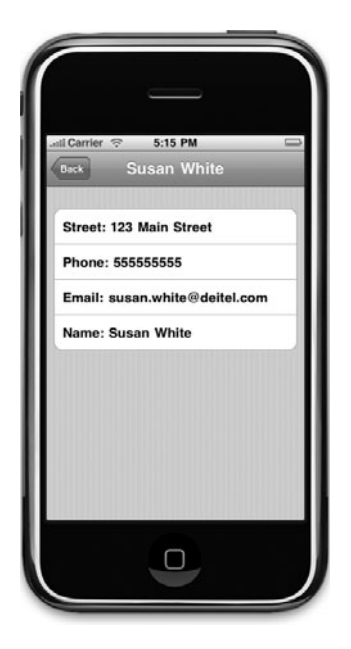

# OBJECTIVES

In this chapter you'll learn:

- To use UITableViews to display contact information.
- To save memory by reusing UITableViewCells.
- To display different keyboard styles to match various input types using UIKeyboardStyles.
- To use the Navigation-based Application template to switch between Views using a Navigation Controller.
- To add Buttons to a UINavigationItem so that one navigation bar can handle transitions between three Views.
- To extend UITableViewCell to create an editable cell.

| Je | 10.1 | Introduc                     | ction                       |  |
|----|------|------------------------------|-----------------------------|--|
| li | 10.2 | Test-Dri                     | ving the Address Book App   |  |
| ut | 10.3 | Technol                      | ogies Overview              |  |
| Ο  | 10.4 | <b>10.4</b> Building the App |                             |  |
|    |      | 10.4.1                       | Class RootViewController    |  |
|    |      | 10.4.2                       | Class AddViewController     |  |
|    |      | 10.4.3                       | Class ContactViewController |  |
|    |      | 10.4.4                       | Class EditableCell          |  |
|    | 10.5 | Wrap-U                       | þ                           |  |
|    |      |                              |                             |  |

### **10.1 Introduction**

The Address Book app (Fig. 10.1) provides quick and easy access to stored contact information. On the main screen, the user can scroll through an alphabetical contact list, add contacts, delete contacts and view more information about individual contacts. Touching a contact's name displays a screen showing the contact's detailed information (Fig. 10.2). Touching the "Back" Button in the top-left corner of the details screen returns the user to the contacts list. You can add a new contact by touching the Add Contact Button ( $\blacksquare$ ) in the top-right corner of the app. This shows a screen containing editable Text Fields for entering the new contact's name, address, e-mail and phone number (Fig. 10.3). Touching the "Done" Button adds the new contact and returns the user to the main contact screen. Pressing the "Edit" Button in the top-left corner of the main screen displays the Deletion Control Buttons ( $\bigcirc$ ) next to each contact (Fig. 10.4(a)). Touching one of these displays a

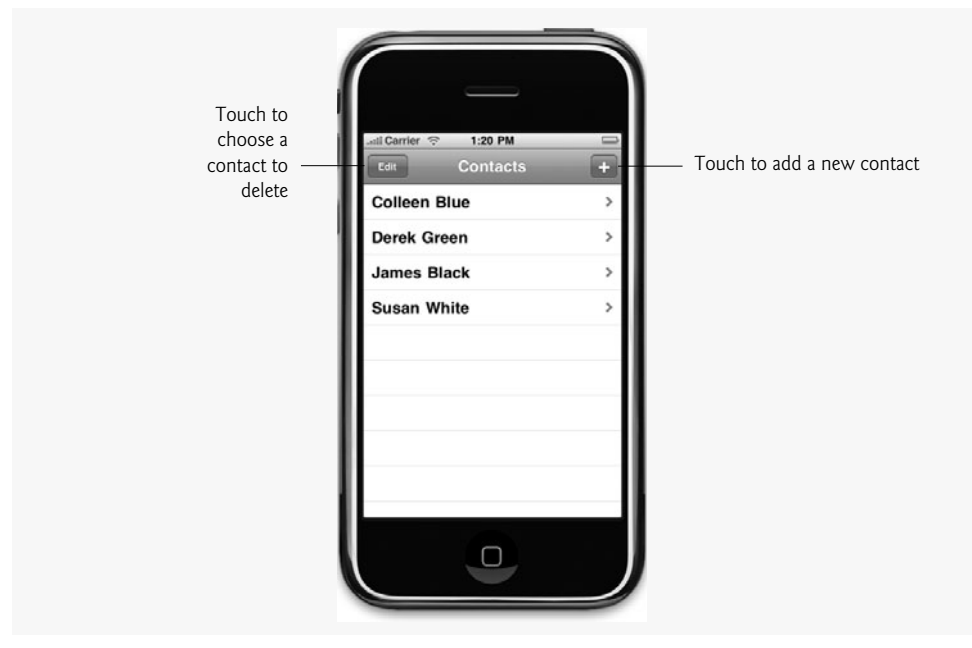

Fig. 10.1 List of contacts.

"Delete" Button next to the chosen contact's name (Fig. 10.4(b)). Pressing the "Delete" Button deletes the corresponding contact.

| Touch to return to the | _all Carrier 중 5:15 PM □                                                                                        |  |
|------------------------|----------------------------------------------------------------------------------------------------|--|
| list of contacts       | Susan White<br>Street: 123 Main Street<br>Phone: 55555555<br>Email: susan.white@deitel.com<br>Name: Susan White |  |
|                        |                                                                                                    |  |

Fig. 10.2 | Viewing a single contact's details.

| ad Carrier 🤝 10:46 AM                          | Touch to store entered      |
|------------------------------------------------|-----------------------------|
| Name Email Phone Address Street City/State/Zip | Editable <b>Text Fields</b> |

Fig. 10.3 | Add Contact screen.

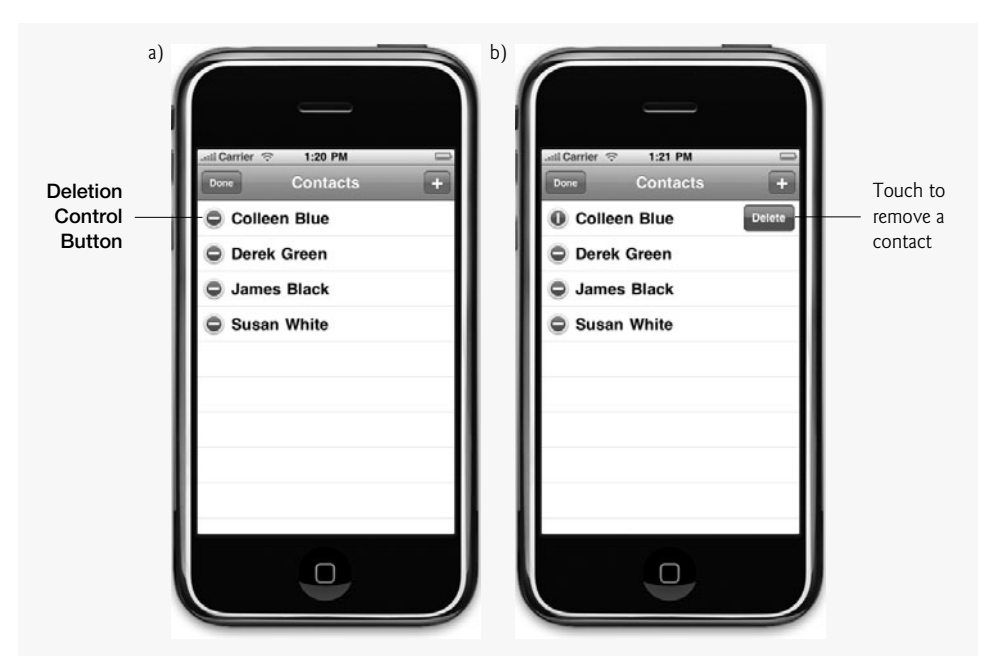

Fig. 10.4 | Deleting a contact.

# 10.2 Test-Driving the Address Book App

#### **Opening the Completed Application**

Open the directory containing the Address Book app project. Double click Address-Book.xcodeproj to open the project in Xcode.

#### Adding a New Contact

Click the Build and Go button to run the app in the iPhone Simulator. Touch the **Button** in the top-right corner of the app to view the Add New Contact screen. Touch the "Name" Text Field and enter the first and last name using the keyboard. Touch the "Street" Text Field and enter the street address, then fill in the remaining contact information. When you're finished, touch the "Done" Button in the top-right corner of the app. The name you entered appears as the only entry in the contact list. Add additional entries if you wish. Notice that they're maintained in alphabetical order.

#### Deleting a Contact

Touch the "Edit" Button in the top-left corner of the contacts list. Deletion Control Buttons (()) appear next to each contact. Touch the Deletion Control Button next to one of the contacts to show the red "Delete" Button to the right of the contact's name. Touch this Button to remove the contact from the list.

# 10.3 Technologies Overview

This app displays a list of contacts in a *UITableView*—the standard table for iPhone apps. A UITableView allows the user to scroll through the contacts by dragging a finger up or

down the screen. UITableViews contain UITableViewCells. We use both editable and non-editable cells in this app. To save memory and improve the app's performance, we reuse UITableViewCells in our UITableViews. For example, when the user is scrolling through a long list of contacts, only a limited number of contacts can appear on the screen at any time. Rather than creating new UITableViewCells for contacts as the appear on the screen, we can reuse the ones that are no longer visible by calling UITableView's dequeueReusableCellWithIdentifier: method. This saves memory and improves the app's performance. Similarly, we don't need new UITableViewCells for each new contact the user adds—we can simply reuse the cells in the UITableView for each new contact. For more information on programming with UITableViews, visit:

```
developer.apple.com/iphone/library/documentation/UserExperience/
Conceptual/TableView_iPhone/
```

All UIViewControllers have a navigationController property of type UINavigationController. We use this navigation bar to add Buttons that the user can press to view, edit and add new contacts. UINavigationItems contain the Buttons that are used to navigate through the app's screens. The RootViewController's view contains the contact-list UITableView. The RootViewController displays a new ContactViewController when the user touches an individual contact and creates an AddViewController when the user touches the **F** Button. Various UIKeyboardTypes provide the user with the correct keyboard for the type of information being entered.

# 10.4 Building the App

Open Xcode and create a new project. Select the Navigation-based Application template and name the project AddressBook. The RootViewController class files are automatically generated.

#### 10.4.1 Class RootViewController

The RootViewController class (Fig. 10.5) manages the **RootView**. This is the starting point of the **Address Book** app.

// RootViewController.h 1 // Controller for the main table of the Address Book app. 2 3 // Implementation in RootViewController.m 4 #import <UIKit/UIKit.h> 5 #import "AddViewController.h" 6 #import "ContactViewController.h" 7 // begin interface RootViewController 8 9 @interface RootViewController : UITableViewController 10 <AddViewControllerDelegate> 11 { 12 NSMutableArray \*contacts; // contains all the added contacts 13 NSString \*filePath; // the path of the save file } // end instance variables declaration 14

15 16 - (void)addContact; // present the view for adding a new contact **@end** // end interface RootViewController 17 18 // begin NSDictionary's sorting category 19 20 @interface NSDictionary (sorting) 21 // compares this contact's name to the given contact's title 22 - (NSComparisonResult)compareContactNames:(NSDictionary \*)contact; 23 **@end** // end category sorting of interface UIButton

Fig. 10.5 | Controller for the main table of the Address Book app. (Part 2 of 2.)

RootViewController is a subclass of **UITableViewController** (line 9)—which is a subclass of the UIViewController class we've used in previous apps. A UITableViewController manages UITableViews similar to the way UIViewController manages UIViews. Line 10 states that this class implements the AddViewControllerDelegate protocol—it defines the addViewControllerDidFinish: method.

RootViewController has two instance variables—contacts (line 12) and filePath (line 13). The contacts NSMutableArray contains NSDictionary objects—each represents the complete contact information for one person. The filePath contains the location of the file that stores the app's data. The addContact method (line 16) creates a new AddContactView so the user can add a new contact.

Lines 20–23 add the sorting category to NSDictionary. The sorting category has only one method—compareContactNames: (defined in Fig. 10.12). This compares the names of two contacts represented as NSDictionarys. We use this method to sort an NSMutableArray of contacts in alphabetical order.

#### Defining the RootViewController Class Implementation

The viewDidLoad method (Fig. 10.6, lines 9–48) initializes class RootViewController's instance variables after the view loads. Lines 12-13 use the NSSearchPathForDirectoriesInDomains function to get an NSArray with one item—the path name of the directory where this app can save data. The path name is stored in the directory NSString (line 16). Lines 19–20 concatenate the word contacts to the end of directory to specify the complete path of the file in which we'll save the contact information. Line 23 creates a new NSFileManager by calling NSFileManager's defaultManager static method. We use this object to determine whether the file already exists (line 26). If it does, we use NSMutable-Array's static initWithContentsOfFile method to initialize contacts with the contents of that file (line 27). This method parses a plist file to create an NSMutableArray containing the file's contents. Otherwise, NSMutableArray contacts is initialized as a new, empty array (line 29). Lines 32–34 create an Add Contact Button (+) as a new UIBarButtonItem that, when touched, calls RootViewController's addContact method. A UIBarButton-Item functions similar to a UIButton, except that a UIBarButtonItem appears only inside a Navigation Bar. Lines 37–38 create another UIBarButtonItem titled Back. We then access RootViewController's navigationItem property (inherited from class UIViewController) to place the two UIBarButtonItems on the Navigation Bar at the top of the app (lines 41–42). The Add Contact Button is placed on the right side of the bar (line 41) and UIViewController's editButtonItem is placed on the left (line 42). Line 45 sets navigationItem's backBarButtonItem to backButton—causing the navigation controller to use

backButton as navigationItem's leftBarButtonItem when the user navigates away from the RootViewController's view.

```
// RootViewController.m
T.
    // Controller for the main table of the Address Book app.
2
3
    #import "RootViewController.h"
    #import "AddressBookAppDelegate.h"
4
5
6
    @implementation RootViewController
7
8
    // called when view finishes initializing
9
    - (void)viewDidLoad
10
   {
       // creates list of valid directories for saving a file
11
12
       NSArray *paths = NSSearchPathForDirectoriesInDomains(
13
          NSDocumentDirectory, NSUserDomainMask, YES);
14
15
       // get the first directory because we only care about one
       NSString *directory = [paths objectAtIndex:0];
16
17
18
       // concatenate the file name "contacts" to the end of the path
       filePath = [[NSString alloc] initWithString:
19
          [directory stringByAppendingPathComponent:@"contacts"]];
20
21
22
       // retrieve the default NSFileManager
       NSFileManager *fileManager = [NSFileManager defaultManager];
23
24
25
       // if the file exists, initialize contacts with its contents
26
       if ([fileManager fileExistsAtPath:filePath])
          contacts = [[NSMutableArray alloc] initWithContentsOfFile:filePath];
27
28
       else // else initialize contacts as empty NSMutableArray
29
          contacts = [[NSMutableArray alloc] init];
30
       // create the button to add a new contact
31
       UIBarButtonItem *plusButton = [[UIBarButtonItem alloc]
32
33
          initWithBarButtonSystemItem:UIBarButtonSystemItemAdd target:self
34
          action:@selector(addContact)];
35
36
       // create the back UIBarButtonItem
       UIBarButtonItem *backButton = [[UIBarButtonItem alloc]initWithTitle:
37
          @"Back" style:UIBarButtonItemStylePlain target:nil action:nil];
38
39
40
       // add the plus UIBarButtonItem to the top bar on the right
41
       self.navigationItem.rightBarButtonItem = plusButton;
42
       self.navigationItem.leftBarButtonItem = self.editButtonItem;
43
44
       // set the back UIBarButtonItem to show if the user navigates away
45
       self.navigationItem.backBarButtonItem = backButton;
46
       [plusButton release]; // release the plusButton UIButton
       [backButton release]; // release the backButton UIButton
47
    } // end method viewDidLoad
48
49
```

#### Method addContact of Class RootViewController

The addContact method (Fig. 10.7) initializes a new AddViewController (lines 54–55). UIViewController's presentModalViewController:animated: method is called to display the controller's **View** (line 58).

```
50
    // called when the user touches the plus button
    - (void)addContact
51
52
    {
       // create new AddViewController
53
54
       AddViewController *controller = [[AddViewController alloc] init];
55
       controller.delegate = self; // set controller's delegate to self
56
       // show the new controller
57
       [self presentModalViewController:controller animated:YES];
58
       [controller release]; // release the controller AddViewController
59
60
    } // end method addContact
61
```

Fig. 10.7 | Method addContact of class RootViewController.

#### *Method* addViewControllerDidFinishAdding: of Class RootViewController

The addViewControllerDidFinishAdding: method (Fig. 10.8) adds a new contact then dismisses the AddViewController. Line 65 calls the AddViewController's values method (defined in Fig. 10.16), which returns an NSDictionary containing the data for the new contact. If the NSDictionary is not nil, we add the new contact using NSDictionary's addObject: method (line 70). Line 73 sorts contacts by their names using NSMutable-Array's sortUsingSelector: method. We then hide AddViewController's view by calling UIViewController's dismissModalViewControllerAnimated: method (line 77). Line 80 saves the contents of the contacts dictionary to a file by calling NSMutableDictionary's writeToFile:atomically: method. Next, we reload the UITableView (line 82) to display the updated contact list data.

```
- (void)addViewControllerDidFinishAdding:(AddViewController *)controller
62
63
    {
64
       // get the values for the new person to be added
       NSDictionary *person = [controller values];
65
66
67
       // if there is a person
68
       if (person != nil)
69
       {
70
          [contacts addObject:person]; // add person to contacts
71
          // sort the contacts array in alphabetical name by order
72
73
          [contacts sortUsingSelector:@selector(compareContactNames:)];
74
       } // end if
75
```

**Fig. 10.8** | Method addViewControllerDidFinishAdding: of class RootViewController. (Part | of 2.)

```
76  // make the AddViewControler stop showing
77  [self dismissModalViewControllerAnimated:YES];
78
79  // write contacts to file
80  [contacts writeToFile:filePath atomically:NO];
81
82  [self.tableView reloadData]; // refresh the table view
83 } // end method finishedAdding
84
```

**Fig. 10.8** | Method addViewControllerDidFinishAdding: of class RootViewController. (Part 2 of 2.)

#### *Methods* tableView:NumberOfRowsInSection and tableView:cellForRowAt-IndexPath: of Class RootViewController

Several methods inherited from UITableViewController control the table's formatting. These methods are defined in the **UITableViewDataSource** and **UITableViewDelegate** protocols, which UITableViewController implements. A UITableView gets its data from its specified **dataSource**. In this case, RootViewController is the dataSource. The number of rows in each section is specified by the UITableViewDataSource protocol's **tableView:numberOfRowsInSection:** method (Fig. 10.9, lines 86–90). We return the number of elements in the contacts array (line 89) in this case, since all of the saved contacts are shown in one section of the table.

```
85
    // called by the table view to determine the number of rows in a section
    - (NSInteger)tableView:(UITableView *)tableView numberOfRowsInSection:
86
        (NSInteger)section
87
88
    {
       return contacts.count; //return the number of contacts
89
90
    } // end method tableView:numberOfRowsInSection:
91
    // returns tableView's cell at specified indexPath
92
93
    - (UITableViewCell *)tableView:(UITableView *)tableView
       cellForRowAtIndexPath:(NSIndexPath *)indexPath
94
95
    {
96
       // create cell identifier
97
       static NSString *MyIdentifier = @"StandardCell";
       UITableViewCell *cell = [tableView dequeueReusableCellWithIdentifier:
98
99
          MyIdentifier]; // get a reusable cell
100
101
       // if no reusable cells are available
102
       if (cell == nil)
103
       {
          // create a new editable cell
104
           cell = [[[UITableViewCell alloc] initWithStyle:
105
             UITableViewCellStyleDefault reuseIdentifier:MyIdentifier]
106
107
             autorelease];
       } // end if
108
```

Fig. 10.9 | Methods and tableView:NumberOfRowsInSection: and tableView:cellForRowAtIndexPath: of class RootViewController. (Part | of 2.)

```
109
110
       // set up the cell
       NSString *name = [[contacts objectAtIndex:indexPath.row] valueForKey:
111
          @"Name"];
112
       UILabel *label = [cell textLabel]; // get the label for the cell
113
       label.text = name; // set the text of the label
114
115
116
       // make the cell display an arrow on the right side
       cell.accessoryType = UITableViewCellAccessoryDisclosureIndicator;
117
       return cell; // return the updated cell
118
II9 } // end method tableView:cellForRowAtIndexPath:
120
```

**Fig. 10.9** | Methods and tableView:NumberOfRowsInSection: and tableView:cellForRowAtIndexPath: of class RootViewController. (Part 2 of 2.)

The tableView:cellForRowAtIndexPath: method returns a UITableViewCell for the given UITableView and NSIndexPath—an object that represents the index of a cell (i.e., contact) in the table. Line 97 creates an NSString which will be passed to UITableView's dequeueReusableCellWithIdentifier: method to get a UITableView-Cell from tableView (lines 98–99). The NSString specifies the type of cell we want to receive. This method attempts to reuse an existing UITableViewCell (with the specified identifier) which is not in use at the moment, possibly because it is not displayed on the screen If tableView contains no editable UITableViewCells that can be reused (line 102), we create a new one using UITableViewCell's initWithStyle:reuseIdentifier: method (lines 105–107). UITableViewCell styles are new to iPhone OS 3.x, you can learn more about them by searching developer.apple.com for A Closer Look at Table-View Cells. Lines 111–112 get the name of the contact corresponding to the row we're retrieving. Lines 113–114 update cell's textLabel property to display the correct contact's name. We then return the configured cell to the UITableView (line 118).

*Method* tableView:didSelectRowAtIndexPath: of Class RootViewController The UITableViewDelegate's tableView:didSelectRowAtIndexPath: method (Fig. 10.10) is called when the user touches a row of the UITableView. In this case, we display a Contact-View so the user can edit a contact. Lines 126–127 create a new ContactViewController. We then call ContactViewController's setPerson and updateTitle methods to initialize the ContactView with the data from the selected contact. Line 134 calls UINavigationController's pushViewController:animated: method to display the new ContactView.

```
121 // called when the user touches one of the rows in the table
122 - (void)tableView:(UITableView *)tableView didSelectRowAtIndexPath:
123 (NSIndexPath *)indexPath
124 {
```

**Fig. 10.10** | Method tableView:didSelectRowAtIndexPath: of class RootViewController. (Part I of 2.)

```
125
       // initialize a ContactViewController
126
       ContactViewController *controller = [[ContactViewController alloc]
          initWithNibName:@"ContactViewController" bundle:nil];
127
128
       // give controller the data to display
129
       [controller setPerson:[contacts objectAtIndex:[indexPath row]]];
130
       [controller updateTitle]; // update the title with the new data
131
132
133
       // show the ContactViewController
       [self.navigationController pushViewController:controller animated:YES];
134
       [controller release]; // release the controller ContactViewController
135
136 } // end method tableView:didSelectRowAtIndexPath:
137
```

Fig. 10.10 | Method tableView:didSelectRowAtIndexPath: of class
RootViewController. (Part 2 of 2.)

#### Methods tableView:commitEditingStyle:forRowAtIndexPath:, shouldAutorotateToInterfaceOrientation: and dealloc of Class RootViewController

The UITableViewDataSource protocol's **tableView:commitEditingStyle:forRowAtIndexPath:** method (Fig. 10.11, lines 139–156) is called when the user edits the table, such as by deleting or inserting a row. Recall that the user can delete cells using when the app is in edit mode. If the given UITableViewCellEditingStyle is UITableViewCellEditingStyleDelete (line 144), the user touched the "Delete" Button, so line 147 calls contact's removeObjectAtIndex method to remove the element at indexPath.row. We call UITableView's **deleteRowsAtIndexPaths:**withRowAnimation method to remove the deleted row from tableView (lines 150–151). We then write the updated contacts to the file (line 154).

```
// Override to support editing the table view.
138
    - (void)tableView:(UITableView *)tableView commitEditingStyle:
139
        (UITableViewCellEditingStyle)editingStyle forRowAtIndexPath:
140
141
        (NSIndexPath *)indexPath
142
    {
       // "delete" editing style is committed
143
        if (editingStyle == UITableViewCellEditingStyleDelete)
144
145
        {
           // remove contact at indexPath.row
146
           [contacts removeObjectAtIndex:indexPath.row];
147
148
149
           // delete the row from the data source
150
           [tableView deleteRowsAtIndexPaths:[NSArray arrayWithObject:
              indexPath] withRowAnimation:UITableViewRowAnimationFade];
151
152
```

Fig. 10.11 | Methods tableView:commitEditingStyle:forRowAtIndexPath:, shouldAutorotateToInterfaceOrientation: and dealloc of class RootViewController. (Part | of 2.)

```
153
          // write contacts to file
154
          [contacts writeToFile:filePath atomically:NO];
       } // end if
155
156 } // end method tableView:commitEditingStyle:forRowAtIndexPath:
157
158
    // called to determine what orientations our View allows
159 - (BOOL) should Autorotate To Interface Orientation:
        (UIInterfaceOrientation)interfaceOrientation
160
161 {
162
       // return YES for supported orientations
163
       return (interfaceOrientation == UIInterfaceOrientationPortrait);
164 } // end method shouldAutorotateToInterfaceOrientation
165
166 // release MainViewController's memory
167 - (void)dealloc
168 {
169
       [contacts release]; // release the contacts NSMutableArray
       [super dealloc]; // call the superclass's dealloc method
170
I7I } // end method dealloc
172 @end // end RootViewController implementation
173
```

Fig. 10.11 | Methods tableView:commitEditingStyle:forRowAtIndexPath:, shouldAutorotateToInterfaceOrientation: and dealloc of class RootViewController. (Part 2 of 2.)

The shouldAutoRotateToInterfaceOrientation: method (lines 159–164) is inherited from UIViewController and overridden by default in the Navigation-based Application template. This method is called by the iPhone OS to determine if this view should rotate when the iPhone's orientation changes. The dealloc method (lines 167–171) releases the contacts NSMutableArray and calls the superclass's dealloc method.

#### NSDictionary's sorting Category

Lines 175–182 implement method compareContactNames: of NSDictionary's sorting category (Fig. 10.12). Lines 179–180 use NSString's caseInsensitiveCompare: method to compare the value for key Name of the given NSDictionary to that of the NSDictionary receiving the compareContactNames: message.

```
174 // define NSDictionary's sorting category method
175 @implementation NSDictionary (sorting)
176 - (NSComparisonResult)compareContactNames:(NSDictionary *)contact
177 {
178 // compare this contact's title to that of the given contact
179 return [[self valueForKey:@"Name"]
180 caseInsensitiveCompare:[contact valueForKey:@"Name"]];
181 } // end method compareContactNames
182 @end // end NSDictionary's sorting category
```

#### 10.4.2 Class AddViewController

In Xcode, select File > New File and chose UIViewController subclass. Before pressing Next, ensure that the With XIB for user interface checkbox is checked so that Xcode automatically generates a nib file for the new class. Name the class AddViewController and save it in the default location provided. Open AddViewController.xib and drag a Navigation Bar to the top of the app window. Change the title of the Navigation Item to Add Contact. Next, drag a Bar Button Item from the Library to the right side of the Navigation Bar. Open the Inspector window to change the Bar Button Item's Title to Done. Drag a TableView from the Library window and resize it to fill the remainder of the app window. Figure 10.13 shows the completed nib file.

| OO 🖄 View      |
|----------------|
| Add Contact    |
| California     |
| Cupertino      |
| Glendale       |
| Los Angeles    |
| Section Footer |
| New York       |
| Albany         |
| Buffalo        |
| New York City  |
| Section Footer |

**Fig. 10.13** AddViewController.xib in Interface Builder after placing the default **TableView**.

#### AddViewController Interface Declaration

Class AddViewController (Fig. 10.14) is a subclass of UIViewController (line 10) and implements the UITableViewDataSource protocol. This means that AddViewController acts as a data source for a UITableView. It also implements the EditableCellDelegate protocol so that it can receive messages when a user begins editing a cell, stops editing a cell or touches the "Done" Button.

```
I // AddViewController.h
```

```
2 // AddViewController's interface declaration.
```

```
3 // Implementation in AddViewController.m
```

```
4 #import <UIKit/UIKit.h>
```

```
5 #import "EditableCell.h"
```

```
6
    static const int KEYBOARD_HEIGHT = 200; // the height of the keyboard
7
    @protocol AddViewControllerDelegate; // AddViewControllerDelegate protocol
8
9
    @interface AddViewController : UIViewController <UITableViewDataSource.</pre>
10
       EditableCellDelegate>
н
12
    {
13
       id <AddViewControllerDelegate> delegate; // this class's delegate
       IBOutlet UITableView *table; // table that displays editable fields
14
       NSArray *fields; // an array containing the field names
15
       NSMutableDictionary *data; // dictionary containing contact data
16
       BOOL keyboardShown; // is the keyboard visible?
17
18
       EditableCell *currentCell; // the cell the user is currently editing
    } // end instance variable declaration
19
20
    // declare delegate and table as properties
21
    @property (nonatomic, assign) id <AddViewControllerDelegate> delegate;
22
    @property (nonatomic, retain) IBOutlet UITableView *table;
23
    @property (readonly, copy, getter=values) NSDictionary *data;
24
    - (IBAction)doneAdding:sender; // return to RootView
25
26
    - (NSDictionary *)values; // return values NSDictionary
    - (void)clearFields; // clear table cells
27
28
    @end // end interface AddViewController
29
    // notifies RootViewcontroller that Done Button was touched
30
    @protocol AddViewControllerDelegate
31
    - (void)addViewControllerDidFinishAdding:(AddViewController *)controller;
32
    @end // end protocol AddViewControllerDelegate
33
```

```
Fig. 10.14 | AddViewController's interface declaration. (Part 2 of 2.)
```

Line 13 declares variable delegate of type id which implements the AddViewControllerDelegate protocol. This will be used to store the RootViewController. The UITableView table is declared as an outlet and will display the contact information for the chosen contact (line 14). In Interface Builder connect the new **Table View** to the table property of **File's Owner**. NSArray fields will store the field names for each of the fields in table (line 15). The NSMutableDictionary data contains the data for the new contact, once the user enters it (line 16). The BOOL variable keyboardShown indicates whether or not the keyboard is currently visible (line 17). Line 18 declares an EditableCell to store the UITableViewCell currently being edited by the user.

Lines 22-24 declare delegate, table and data as properties. The AddViewController class defines three methods:

- doneAdding:sender: returns the app to the **RootView** when the user touches the "Done" Button
- values returns an NSDictionary containing all the contact information stored in table.
- clearFields clears all of table's EditableCells.

Lines 31-33 declare the AddViewControllerDelegate protocol. Classes implementing this protocol define the addViewControllerDidFinishAdding: method. RootViewController implements this protocol to hide the AddView when the "Done" Button is touched.

#### Method initWithNibName:bundle: of Class AddViewController

The initWithNibName:bundle: method (Fig. 10.15, lines 10–27) is called when the Add-ViewController loads. If the inherited superclass members initialize without error (line 14), lines 17–18 initialize the fields NSArray with names of the fields in the table UITableView using *NSArray's initWithObjects: method*. This method takes a comma separated list of objects ending with nil. The last argument indicates the end of the list and is not included in the NSArray. Line 21 uses NSMutableDictionary's initWithCapacity: method to create the data NSMutableDictionary with the same number of elements as fields.

```
// AddViewController.m
L
    // Controls a view for adding a new contact.
2
    #import "AddViewController.h"
3
4
    @implementation AddViewController
5
6
    @synthesize delegate:
7
    @synthesize table;
8
    // initialize the AddViewController
9
    - (id)initWithNibName:(NSString *)nibNameOrNil bundle:
10
11
       (NSBundle *)nibBundleOrNil
12
    {
13
       // if the superclass initialized properly
       if (self = [super initWithNibName:nibNameOrNil bundle:nibBundleOrNil])
14
15
       ł
16
          // create the names of the fields
          fields = [[NSArray alloc] initWithObjects:@"Name", @"Email",
17
             @"Phone", @"Street", @"City/State/Zip", nil];
18
19
20
          // initialize the data NSMutableDictionary
21
          data = [[NSMutableDictionary alloc] initWithCapacity:fields.count];
22
          keyboardShown = NO; // hide the keyboard
          currentCell = nil; // there is no cell currently selected
23
24
       } // end if
25
26
       return self; // return this AddViewController
27
    } // end method initWithNibName:bundle:
28
```

**Fig. 10.15** | Methods initWithNibName:bundle: and viewDidLoad of class AddViewController.

#### Methods doneAdding: and values of Class AddViewController

The doneAdding: method (Fig. 10.16, lines 30–40) returns the app to the **RootView** when the user touches the "**Done**" **Button**. If there is a currently selected UITableViewCell (line 33), we call NSDictionary's setValue:forKey: method to update data with the selected UITableViewCell's text. Line 39 calls RootViewController's addViewControllerDid-FinishAdding: method to switch views. If the user has not entered any contacts, the val-

ues method (lines 43–51) returns nil (line 47). Otherwise, it calls NSDictionary's dictionaryWithDictionary: method to create a new NSDictionary containing the same information as data (line 50).

```
// alert RootViewController that the "Done" Button was touched
29
30
    - (IBAction)doneAdding:sender
31
    {
       // if there is a cell currently selected
32
       if (currentCell != nil)
33
          // update data with the text in the currently selected cell
34
35
          [data setValue:currentCell.textField.text
             forKey:currentCell.label.text];
36
37
38
       // return to the RootView
       [delegate addViewControllerDidFinishAdding:self];
39
40
    } // end method doneAdding:
41
    // returns a dictionary containing all the supplied contact information
42
43
    - (NSDictionary *)values
    {
44
       // if the user did not supply a name
45
       if ([data valueForKey:@"Name"] == nil)
46
47
          return nil; // return nil
48
49
       // returns a copy of the data NSDictionary
50
       return [NSDictionary dictionaryWithDictionary:data];
    } // end method values
51
52
```

Fig. 10.16 | Methods doneAdding: and values of class AddViewController.

# *Methods* editableCellDidBeginEditing:, editableCellDidEndEditing: *and* editableCellDidEndOnExit: of Class AddViewController

The editableCellDidBeginEditing: method (Fig. 10.17, lines 54–78) is called when the user touches one of table's cells. If the keyboard is not currently displayed (line 57), we resize table to make room for the keyboard. We animate the resize to make it a visually smooth transition. Line 60 calls UIView's beginAnimations:context: method to begin a new animation block. We set the length of the animation to 0.25 seconds by calling UI-View's setAnimationDuration: method. We call UIView's setAnimationCurve method to specify that the animation starts slowly and accelerates until finishing. Lines 63–64 get table's frame and decrease frame's height by the height of the keyboard. We then apply the resized frame to table and call UIView's commitAnimations method to end the animation block and begin animating (lines 65–66). Next, we set keyboardShown equal to YES (line 69). Line 73 passes cell as an argument to UITableView's indexPathForCell: method to get an NSIndexPath representing cell's location in table. UITableView's scrollToRowAtIndexPath:atScrollPosition:animated: scrolls the table so that cell appears at the top of the screen (lines 76–77).

The editableCellDidEndEditing: method (lines 81–85) is called when the user finishes editing a cell—either by selecting another cell or hitting the "Done" Button. Line 84 stores the name of the cell and its content as a key/value pair in NSDictionary data.

```
53
    // called when the user begins editing a cell
54
   - (void)editableCellDidBeginEditing:(EditableCell *)cell
55
    {
56
       // if the keyboard is hidden
57
       if (!keyboardShown)
58
       £
59
          // animate resizing the table to fit the keyboard
60
          [UIView beginAnimations:nil context:NULL]; // begin animation block
          [UIView setAnimationDuration:0.25]; // set the animation duration
61
          [UIView setAnimationCurve:UIViewAnimationCurveEaseIn]:
62
          CGRect frame = table.frame; // get the frame of the table
63
          frame.size.height -= KEYBOARD_HEIGHT; // subtract from the height
64
65
          [table setFrame:frame]; // apply the new frame
          [UIView commitAnimations]; // end animation block
66
67
       } // end if
68
69
       keyboardShown = YES: // the keyboard appears on the screen
       currentCell = cell; // update the currently selected cell
70
71
       // get the index path for the selected cell
72
73
       NSIndexPath *path = [table indexPathForCell:cell];
74
75
       // scroll the table so that the selected cell is at the top
       [table scrollToRowAtIndexPath:path atScrollPosition:
76
          UITableViewScrollPositionTop animated:YES]:
77
78
    } // end method cellBeganEditing:
79
80
    // called when the user stops editing a cell or selects another cell
81
    - (void)editableCellDidEndEditing:(EditableCell *)cell
    {
82
83
       // add the new entered data
       [data setValue:cell.textField.text forKey:cell.label.text];
84
    } // end method editableCellDidEndEditing:
85
86
    // called when the user touches the Done button on the keyboard
87
88
    - (void)editableCellDidEndOnExit:(EditableCell *)cell
89
    {
90
       // resize the table to fit the keyboard
91
       CGRect frame = table.frame; // get the frame of the table
92
       frame.size.height += KEYBOARD_HEIGHT; // subtract from the height
93
94
       [table setFrame:frame]; // apply the new frame
95
96
       keyboardShown = NO; // hide the keyboard
97
       currentCell = nil; // there is no cell currently selected
    } // end method editableCellDidEndOnExit:
98
99
```

**Fig. 10.17** | Methods editableCellDidBeginEditing:, editableCellDidEndEditing: and editableCellDidEndOnExit: of class AddViewController.

The editableCellDidEndOnExit: method (lines 88–98) removes the keyboard when the user touches the "Done" Button. Lines 92–94 resize table's frame to fill the entire screen and line 96 sets keyboardShown to NO.

#### *Methods* numberOfSectionsInTableView:, tableView:numberOfRowsInSection: and tableView:titleForHeaderInSection: of Class AddViewController

The numberOfSectionsInTableView: method (Fig. 10.18, lines 101–104) returns the number of sections in the table—two. The tableView:numberOfRowsInSection: method (lines 107–115) returns the number of rows for a given section. The first section contains three rows (name, e-mail, phone) and table's remaining rows are in the second section (lines 111–114). The **tableView:titleForHeaderInSection:** method (lines 118–126) returns the title of a section. The first section is titled Address (lines 122–125). All other sections have no title, so passing them to this method returns the value nil.

```
// returns the number of sections in table
100
101
    - (NSInteger)numberOfSectionsInTableView:(UITableView *)tableView
102 {
       return 2; // the number of sections in the table
103
104
    } // end method numberOfSectionsInTableView:
105
    // returns the number of rows in the given table section
106
    - (NSInteger)tableView:(UITableView *)tableView numberOfRowsInSection:
107
108
       (NSInteger)section
109 {
       // if it's the first section
110
       if (section == 0)
111
112
          return 3; // there are three rows in the first section
113
       else
          return fields.count - 3; // all other rows are in the second section
114
II5 } // end method tableView:numberOfRowsInSection:
116
    // returns the title for the given section
117
    - (NSString *)tableView:(UITableView *)tableView titleForHeaderInSection:
118
119
       (NSInteger)section
120 {
       // if it's the second section
121
122
       if (section == 1) // return the title
          return @"Address";
123
124
       else // none of the other sections have titles
125
          return nil; // return nil
126 } // end method tableView:titleForHeaderInSection:
127
```

**Fig. 10.18** | Methods numberOfSectionsInTableView:, tableView:numberOf-RowsInSection: and tableView:titleForHeaderInSection: of class AddViewController.

#### *Methods* tableView:cellForRowAtIndexPath:, shouldAutorotateToInterfaceOrientation: and dealloc of Class AddViewController

Line 132 creates an NSString that will be passed to UITableView's dequeueReusable-CellWithIdentifier: method to get an UITableViewCell from tableView (lines 135–136). If tableView contains no reusable UITableViewCells (line 139), we create a new one (lines 142–143). Once we've created a new cell or obtained one for reuse, we customize the cell using the saved data. Lines 146–148 get the correct label for the cell. We then set the text in the text field to what the user entered (line 151). Next, we set the keyboard

type for the cell's text field (lines 154–164). Most of the cells use the default keyboard, but the cell for entering an e-mail address and the cell for entering a phone number require special keyboards. Finally, we set the editing mode, delegate and selection style for the cell (lines 165–169). Line 170 returns the cell.

```
128
    // returns the cell at the given index path
129
    - (UITableViewCell *)tableView:(UITableView *)tableView
130
       cellForRowAtIndexPath:(NSIndexPath *)indexPath
131 {
132
       static NSString *identifier = @"EditableCell";
133
134
       // get a reusable cell
       EditableCell *cell = (EditableCell *)[table
135
136
          degueueReusableCellWithIdentifier:identifier];
137
138
       // if no reusable cell exists
139
       if (cell == nil)
140
       {
          // create a new EditableCell
141
142
          cell = [[EditableCell alloc] initWithStyle:
             UITableViewCellStyleDefault reuseIdentifier:identifier];
143
144
       } // end if
145
       // get the key for the given index path
146
       NSString *key =
           [fields objectAtIndex:indexPath.row + indexPath.section * 3];
147
148
       [cell setLabelText:key]; // update the cell text with the key
149
       // update the text in the text field with the value
150
       cell.textField.text = [data valueForKey:key];
151
152
153
       // if cell is going to store an e-mail address (1st section 2nd row)
154
       if (indexPath.section == 0 && indexPath.row == 1)
155
       {
156
          // set the cells keyboard to email address keyboard
157
          cell.textField.keyboardType = UIKeyboardTypeEmailAddress;
158
       } // end if
159
       // if the cell is going to store a phone number (1st section 3rd row)
160
       else if (indexPath.section == 0 && indexPath.row == 2)
161
       {
           // set the cell's keyboard to the phone pad keyboard
162
163
          cell.textField.keyboardType = UIKeyboardTypePhonePad;
       } // end else if
164
       cell.editing = NO; // cell is not in editing mode
165
166
       cell.delegate = self; // set this object as the cell's delegate
167
168
       // make the cell do nothing when it is selected
       cell.selectionStyle = UITableViewCellSelectionStyleNone;
169
       return cell; // return the customized cell
170
    } // end method tableView:cellForRowAtIndexPath:
171
172
```

```
173 // called to determine what orientations our View allows
    - (BOOL) should Autorotate To Interface Orientation:
174
        (UIInterfaceOrientation)interfaceOrientation
175
176 {
       // return YES for supported orientations
177
178
       return (interfaceOrientation == UIInterfaceOrientationPortrait);
179 } // end method shouldAutorotateToInterfaceOrientation:
180
    // free AddViewController's memory
181
182 - (void)dealloc
183 {
184
       [fields release]; // release the fields NSArray
185
       [data release]; // release the data NSMutableDictionary
       [table release]; // release the table UITableView
186
        [super dealloc]; // release the superclass
187
188 } // end method dealloc
    @end // end AddViewController's implementation
189
```

**Fig. 10.19** | Method tableView:cellForRowAtIndexPath: of class AddViewController. (Part 2 of 2.)

#### 10.4.3 Class ContactViewController

In Xcode, select File > New File and chose UIViewController subclass. Before pressing Next, ensure that the With XIB for user interface checkbox is checked to auto-generate a nib file. Name the class ContactViewController and save it in the default location provided. Drag a TableView from the Library window and resize it to fill the entire app window.

#### ContactViewController Interface Declaration

Class ContactViewController (Fig. 10.20) controls the View that displays a single existing contact's information. ContactViewController is a subclass of UIViewController and implements the UITableViewDataSource protocol (lines 7–8). The class has one instance variable, person (line 10) which is declared as a property at line 14. The update-Title method updates the navigation bar's title to the selected contact's name.

```
// ContactViewController.h
I.
    // ContactViewController's interface declaration.
2
3
    // Implementation in ContactViewController.m
4
    #import <UIKit/UIKit.h>
5
    // begin ContactViewController interface
6
    @interface ContactViewController : UIViewController
7
       <UITableViewDataSource>
8
9
    {
       NSDictionary *person; // the data for the entry being viewed
10
    } // end instance variable declaration
11
12
```

```
13 // declare person as a property
14 @property(nonatomic, retain) NSDictionary* person;
15 - (void)updateTitle; // updates the title in the navigation bar
16 @end // end interface ContactViewController
```

**Fig. 10.20** | ContactViewController's interface declaration. (Part 2 of 2.)

#### ContactViewController Class Definition

ContactViewController's updateTitle method (Fig. 10.21, lines 11–15) sets navigationItem's title property to the selected contact's name. The tableView:numberOfRowsInSection: method (lines 18–22) returns the total number of pieces of information contained in the person NSDictionary (line 21). This corresponds to the number of rows in the UITableView's only section.

```
// ContactViewController.m
L
2
    // ContactViewController class displays information for a contact.
3
    #import "ContactViewController.h"
4
    #import "EditableCell.h"
5
6
    @implementation ContactViewController
7
8
    @synthesize person; // generate get and set methods for person
9
10
    // update the title in the navigation bar
    - (void)updateTitle
11
12
    ł
       // set the title to the name of the contact
13
       [self.navigationItem setTitle:[person valueForKey:@"Name"]];
14
15
    } // end method updateTitle
16
17
    // determines how many rows are in a given section
18
    - (NSInteger)tableView:(UITableView *)tableView numberOfRowsInSection:
19
       (NSInteger) section
20
    {
21
       return person.count; // return the number of total rows
22
    } // end method tableView:numberOfRowsInSection:
23
24
    // retrieve tableView's cell at the given index path
25
    - (UITableViewCell *)tableView:(UITableView *)tableView
26
       cellForRowAtIndexPath:(NSIndexPath *)indexPath
27
    £
       // used to identify cell as a normal cell
28
29
       static NSString *MyIdentifier = @"NormalCell";
30
31
       // get a reusable cell
32
       UITableViewCell *cell =
          [tableView dequeueReusableCellWithIdentifier:MyIdentifier];
33
34
```

```
35
       // if there are no cells to be reused, create one
36
       if (cell == nil)
37
       {
          // create a new cell
38
          cell = [[UITableViewCell alloc] initWithStyle:
39
             UITableViewCellStyleDefault reuseIdentifier:identifier];
40
41
       } // end if
42
       // get the key at the appropriate index in the dictionary
43
       NSString *key = [[person allKeys] objectAtIndex:indexPath.row];
44
       NSString *value = [person valueForKey:key]; // get the value
45
       UILabel *label = [cell textLabel]; // get the label for the cell
46
47
       // update the text of the label
48
49
       label.text = [NSString stringWithFormat:@"%@: %@", key, value];
       return cell; // return the customized cell
50
    } // end method tableView:cellForRowAtIndexPath:
51
52
53
    // determines the title for a given table header
    - (NSString *)tableView:(UITableView *)tableView titleForHeaderInSection:
54
55
       (NSInteger) section
56
    {
       return nil; // there are no section headers
57
    } // end method tableView:titleForHeaderInSection:
58
59
    // determines if a table row can be edited
60
61
    - (BOOL)tableView:(UITableView *)tableView canEditRowAtIndexPath:
62
       (NSIndexPath *)indexPath
63
    {
       return NO; // none of the rows are editable
64
    } // end method tableView:canEditRowAtIndexPath:
65
66
    // called to determine what orientations our View allows
67
68
    - (BOOL)shouldAutorotateToInterfaceOrientation:
       (UIInterfaceOrientation)interfaceOrientation
69
70
    {
71
       // allow only the portrait orientation
       return (interfaceOrientation == UIInterfaceOrientationPortrait);
72
    } // end method shouldAutorotateToInterfaceOrientation:
73
74
75
    // free ContactViewController's memory
76
    - (void)dealloc
77
    {
78
       [person release]; // release the person NSDictionary
       [super dealloc]; // call the superclass's dealloc method
79
    } // end method dealloc
80
    @end // end implementation of ContactViewController
81
```

**Fig. 10.21** | ContactViewController class displays information for a contact. (Part 2 of 2.)

The tableView:cellForRowAtIndexPath: method (lines 25–52) returns the cell at the location specified by the NSIndexPath. Line 29 creates an NSString which we'll use to indicate that we want to retrieve cells as standard UITableViewCells (not editable ones). Lines 32–33 use UITableView's dequeueReusableCellWithIdentifier: method to get a

UITableViewCell from tableView. This method attempts to reuse an existing cell which is no longer displayed on the screen. If tableView contains no reusable cells (line 36), we must create a new UITableViewCell (lines 39–40). Lines 44–55 retrieve the key-value pair of the given UITableViewCell from the person NSDictionary and line 46 retrieves that UITableViewCell's Label. We then update the Label with the retrieved data from person and return the cell (lines 49–50).

#### 10.4.4 Class EditableCell

Select File > New File... and choose Objective-C class. Choose UITableViewCell from the Subclass Of drop-down menu. This specifies that our new class will extend class UITableViewCell. Press Next then name the class EditableCell. Although we programatically create EditableCells, it's also possible to load custom UITableViewCells from nib files. For information on doing this, see the section "A Closer Look at Table-View Cells" in the *Table View Programming Guide for iPhone OS*, which can be found at:

developer.apple.com/iphone/library/documentation/UserExperience/ Conceptual/TableView\_iPhone/TableView\_iPhone.pdf

#### EditableCell Interface Declaration

The EditableCell class (Fig. 10.22) extends UITableViewCell and implements the **UITextFieldDelegate** protocol (line 9), which states that EditableCell can respond to messages sent by a **Text Field** as the user edits that **Text Field**. All of these messages are optional, but EditableCell defines the textFieldDidBeginEditing: and textFieldDid-EndEditing: methods. Lines 11–13 declare EditableCell's instance variables.

```
1
    // EditableCell.h
    // Interface for UITableViewCell that contains a label and a text field.
2
   // Implementation in EditableCell.m
3
4
5
    #import <UIKit/UIKit.h>
6
7
    @protocol EditableCellDelegate; // declare EditableCellDelegate Protocol
8
9
    @interface EditableCell : UITableViewCell <UITextFieldDelegate>
10
   {
       id <EditableCellDelegate> delegate; // this class's delegate
11
12
       UITextField *textField; // text field the user edits
13
       UILabel *label; // label on the left side of the cell
14
    } // end instance variables declaration
15
16
    // declare textField as a property
    @property (nonatomic, retain) UITextField *textField;
17
18
19
    // declare label as a property
20
    @property (readonly, retain) UILabel *label;
21
```

**Fig. 10.22** | Interface for a UITableViewCell that contains a Label and a Text Field. (Part I of 2.)

```
22
    //declare delegate as a property
23
    @property (nonatomic, assign) id <EditableCellDelegate> delegate;
24
    - (void)setLabelText:(NSString *)text; // set the text of label
25
    - (void)clearText; // clear all the text out of textField
26
    @end // end interface EditableCell
27
28
29
    @protocol EditableCellDelegate // protocol for the delegate
30
    // called when the user begins editing a cell
31
    - (void)editableCellDidBeginEditing:(EditableCell *)cell;
32
33
34
    // called when the user stops editing a cell
    - (void)editableCellDidEndEditing:(EditableCell *)cell;
35
36
    // called when the user touches the Done button on the keyboard
37
    - (void)editableCellDidEndOnExit:(EditableCell *)cell;
38
    @end // end protocol EditableCellDelegate
39
```

**Fig. 10.22** | Interface for a UITableViewCell that contains a Label and a Text Field. (Part 2 of 2.)

Lines 17–23 declare each of EditableCell's instance variables as properties. The readonly keyword is used for label so that other classes will not be able to directly change its text. Lines 25–26 declare two methods. The setLabelText: method sets label's text property. The clearText method removes all text from textField. Lines 29–39 declare the EditableCellDelegate protocol. Any class implementing this protocol should define three methods—editableCellDidBeginEditing:, editableCellDidEndEditing: and editableCellDidEndOnExit:, which are called when the user starts editing a cell, stops editing a cell or touches the keyboard's "Done" Button, respectively.

#### EditableCell Class Definition

Lines 6–8 of class EditableCell (Fig. 10.23) synthesize each of EditableCell's properties. The initWithStyle:reuseIdentifier: method (lines 11–34) initializes an EditableCell. If the superclass's inherited members are initialized without error (line 15), we create a Label on the left side of the EditableCell (line 18). Lines 21–22 create a new Text Field to the right of the Label. We then set this EditableCell as textField's delegate so this class will receive the textFieldDidBeginEditing: and textFieldDidEndEditing: messages. Lines 27–28 call UITextField's addTarget:action:forControlEvents: method to specify that this EditableCell object receives the textFieldDidEndOnExit: message when the user touches the keyboard's "Done" Button. We then add label and textField to the EditableCell's view (lines 29–30).

```
I // EditableCell.m
```

```
2 // EditcableCell's class definition
```

```
3 #import "EditableCell.h"
```

```
4 @implementation EditableCell
```

```
5
6
    @synthesize textField; // synthesize get and set methods for textField
    @synthesize label; // synthesize get and set methods for label
7
8
    @synthesize delegate; // synthesize get and set methods for delegate
0
10
    // initialize the cell
    - (id)initWithStyle:(UITableViewCellStyle)style
11
12
        reuseIdentifier:(NSString *)reuseIdentifier
13
    {
14
       // call the superclass
15
       if (self = [super initWithStyle:style reuseIdentifier:reuseIdentifier])
16
       £
17
          // create the label on the left side
          label = [[UILabel alloc] initWithFrame:CGRectMake(20, 10, 0, 20)];
18
19
          // create the text field to the right of the label
20
          textField =
21
             [[UITextField alloc] initWithFrame:CGRectMake(0, 10, 0, 20)];
22
23
24
          [textField setDelegate:self]; // set the delegate to this object
25
26
          // call textFieldDidEndOnExit when the Done key is touched
27
          [textField addTarget:self action:@selector(textFieldDidEndOnExit)
28
              forControlEvents:UIControlEventEditingDidEndOnExit];
          [self.contentView addSubview:label]; // add label to the cell
29
          [self.contentView addSubview:textField]; // add textField to cell
30
31
       } // end if
32
33
       return self; // return this Editable cell
    } // end method initWithFrame:reuseIdentifier:
34
35
36
    // method is called when the user touches the Done button on the keyboard
    - (void)textFieldDidEndOnExit
37
38
    {
       [textField resignFirstResponder]; // make the keyboard go away
39
40
       [delegate editableCellDidEndOnExit:self]; // call the delegate method
41
    } // end method textFieldDidEndOnExit
42
    // set the text of the label
43
    - (void)setLabelText:(NSString *)text
44
45
    {
46
       label.text = text; // update the text
47
       // get the size of the passed text with the current font
48
49
       CGSize size = [text sizeWithFont:label.font];
       CGRect labelFrame = label.frame; // get the frame of the label
50
       labelFrame.size.width = size.width; // size the frame to fit the text
51
52
       label.frame = labelFrame; // update the label with the new frame
53
       CGRect textFieldFrame = textField.frame; // get the frame of textField
54
55
```
```
56
       // move textField to 30 pts to the right of label
57
       textFieldFrame.origin.x = size.width + 30;
58
       // set the width to fill the remainder of the screen
59
       textFieldFrame.size.width =
60
          self.frame.size.width - textFieldFrame.origin.x;
61
62
       textField.frame = textFieldFrame; // assign the new frame
63
    } // end method setLabelText:
64
65
    // clear the text in textField
66
    - (void)clearText
67
    {
68
       textField.text = @""; // update textField with an empty string
    } // end method clearText
69
70
    // delegate method of UITextField, called when a text field begins editing
71
    - (void)textFieldDidBeginEditing:(UITextField *)textField
72
73
    {
       [delegate editableCellDidBeginEditing:self]; // inform the delegate
74
75
    } // end method textFieldDidBeginEditing:
76
77
    // delegate method of UITextField, called when a text field ends editing
78
    - (void)textFieldDidEndEditing:(UITextField *)textField
79
    {
       [delegate editableCellDidEndEditing:self]; // inform the delegate
80
    } // end method textFieldDidEndEditing:
81
82
83
    // free EditableCell's memory
    - (void)dealloc
84
85
    {
       [textField release]; // release the textField UITextField
86
       [label release]; // release the label UILabel
87
       [super dealloc]; // call the superclass's dealloc method
88
89
    } // end method dealloc
    @end // end EditableCell class definition
90
```

**Fig. 10.23** | EditableCell's class definition. (Part 3 of 3.)

The textFieldDidEndOnExit method (lines 37–41) is called when the user touches the keyboard's "Done" Button. Calling UITextField's resignFirstResponder method deselects textField, causing the keyboard to disappear. Line 40 calls delegate's editableCellDidEndOnExit: method to indicate that the user touched the "Done" Button.

The setLabelText: method (lines 44–63) updates the text displayed by label. Line 46 sets label's text property to the given NSString. NSString's sizeWithFont: method is used to get a CGSize object representing the size of text when it appears in label's font. Lines 50–52 adjust label's frame to fit the new CGSize. Lines 54–62 adjust textField's frame to fill the remainder of the EditableCell.

The clearText method (lines 66–69) sets textField's text property to an empty string. The textFieldDidBeginEditing: and textFieldDidEndEditing: methods call their corresponding methods of delegate.

# 10.5 Wrap-Up

The Address Book app used several UITableViews to display contact information stored in the app. We handled navigation between the app's three views with a UINavigationController. We added Buttons to a UINavigationItem, allowing the user to switch between views while displaying a navigation bar throughout the whole app. Each of the views displayed contact information in a UITableView. To allow the user to enter information into a UITableView we created a custom EditableCell subclass of UITableViewCell. The EditableCell class allowed the user to enter information in a UITableView for a new contact.

In Chapter 11, we'll develop the **Route Tracker** app. This app will track the user's path showing a map and satellite image of where the user has traveled. We'll do this using the Map Kit framework, which interacts with Google Maps web services, and using the Core Location framework, which interacts with the iPhone's GPS and compass to provide locations and maps for the user's current location.

# 

# **Route Tracker App** Map Kit and Core Location (GPS and Compass)

# OBJECTIVES

In this chapter you'll learn:

- To use the Map Kit framework and MKMapView class to display Google Maps<sup>™</sup> generated by Google web services.
- To use the Core Location framework and CLLocationManager class to receive information on the iPhone's position and compass heading.
- To display the user's route using GPS location data received in the form of CLLocation objects.
- To orient the map to the user's current compass heading using data in CLHeading objects—a new feature of the iPhone 3GS.
- To use NSDate objects to calculate the speed at which the user moves along the route.

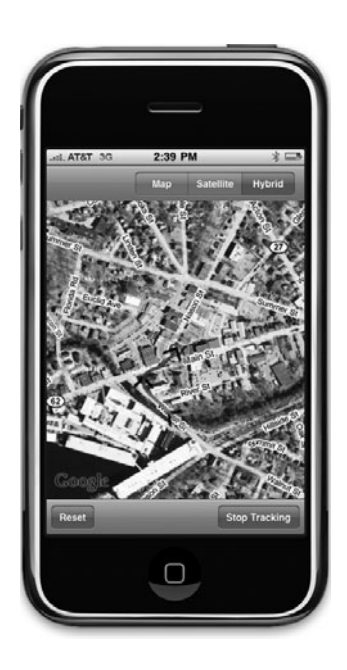

- Outline
- **II.I** Introduction<sup>1</sup>

**11.2** Test-Driving the Route Tracker App

- **11.3** Technologies Overview
  - II.4.1 Class TrackingMapView
  - II.4.2 Class Controller
- **II.4** Building the App
- II.5 Wrap-Up

# **II.I Introduction**<sup>1</sup>

The Route Tracker app monitors the user's location and heading (i.e., direction)—visually displaying a route on a map. The app initially presents the user with a world map containing a blue dot that approximates the iPhone's location (Fig. 11.1). The user touches the "Start Tracking" Button to zoom the map in, centered on the iPhone's current location (Fig. 11.2). The map shifts as the user moves, keeping the user's location centered in the map. The route is a line colored from green (the starting location) to blue (the current location). Black arrows appear at intervals along the route, indicating the user's direction as shown in Fig. 11.3(a) and (b). The map is always oriented in the user's direction and that direction always points to the top of the device. The user changes the look of the map by touching Map, Satellite or Hybrid in the Segmented Control in the app's top-right corner. Touching Satellite displays a satellite image of the area around the user (Fig. 11.4(a)) and touching Hybrid shows the map overlaid on the satellite image (Fig. 11.4(b)). The user touches the "Stop Tracking" Button to end the current route. This displays an alert containing the total distance travelled and the user's average speed (Fig. 11.5).

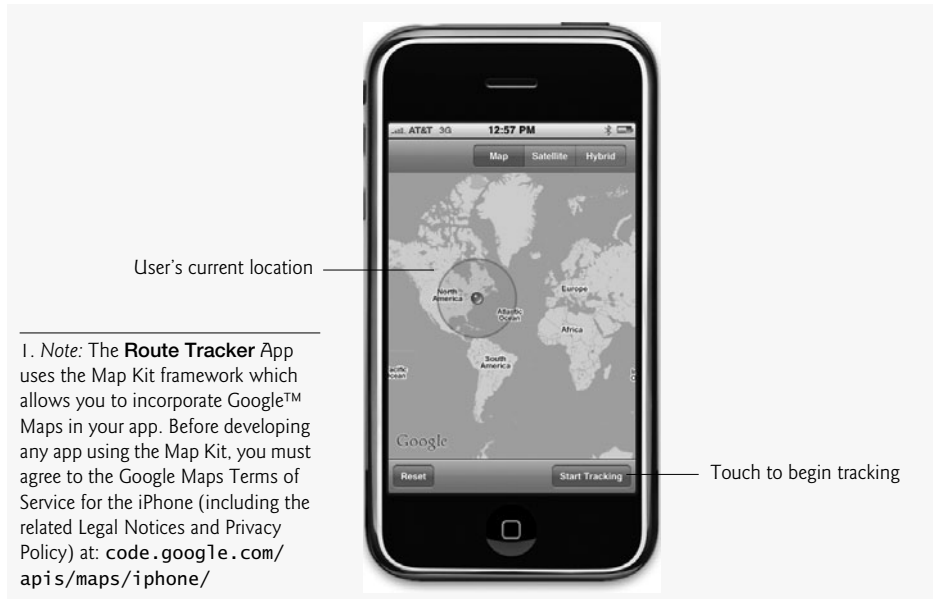

Fig. 11.1 | Approximate user location on world map.

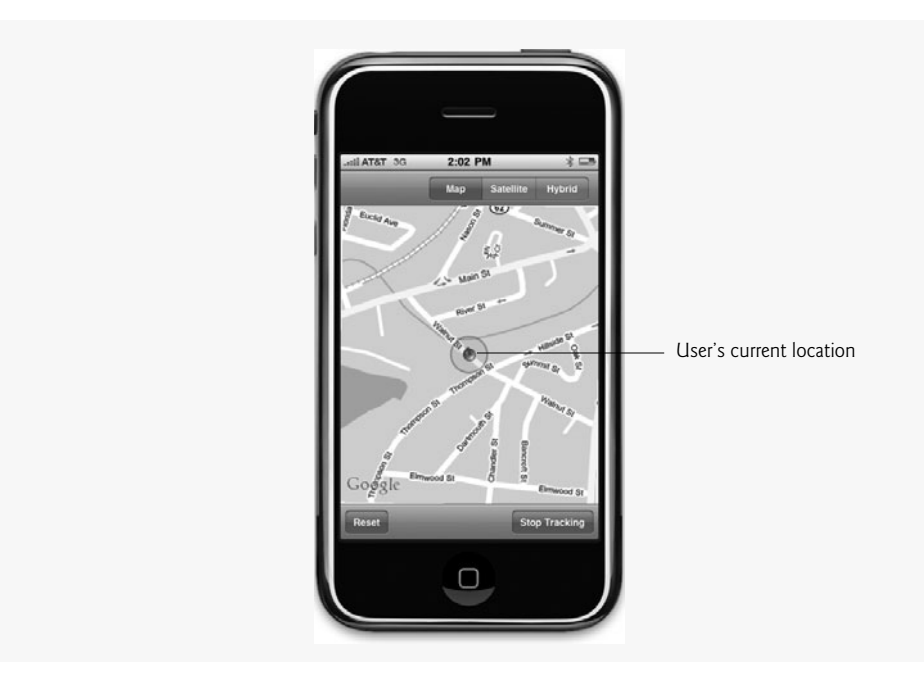

Fig. 11.2 | Map just after the user presses Start Tracking.

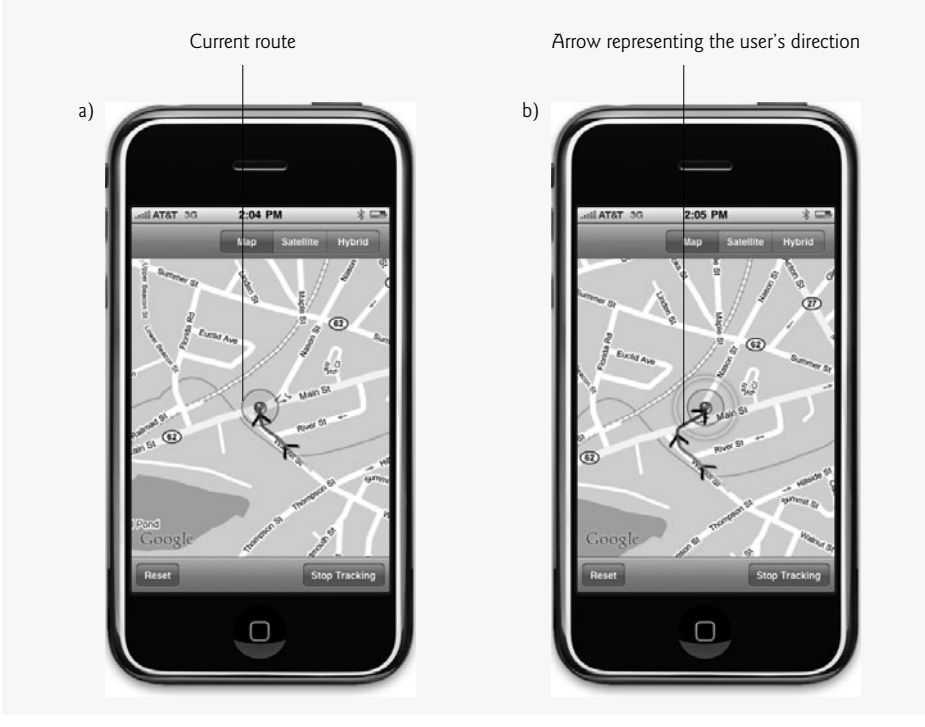

Fig. 11.3 | User's route displayed on the map with arrows showing the user's direction.

©Copyright 2009 by Deitel & Associates, Inc. All Rights Reserved.

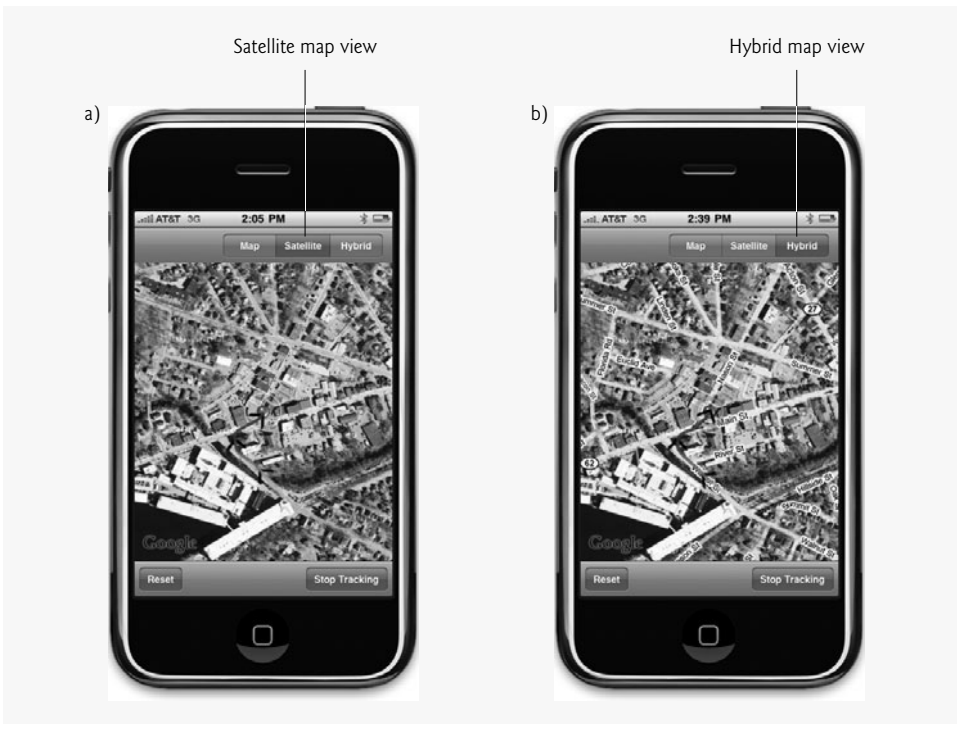

**Fig. 11.4** | Satellite and hybrid map views.

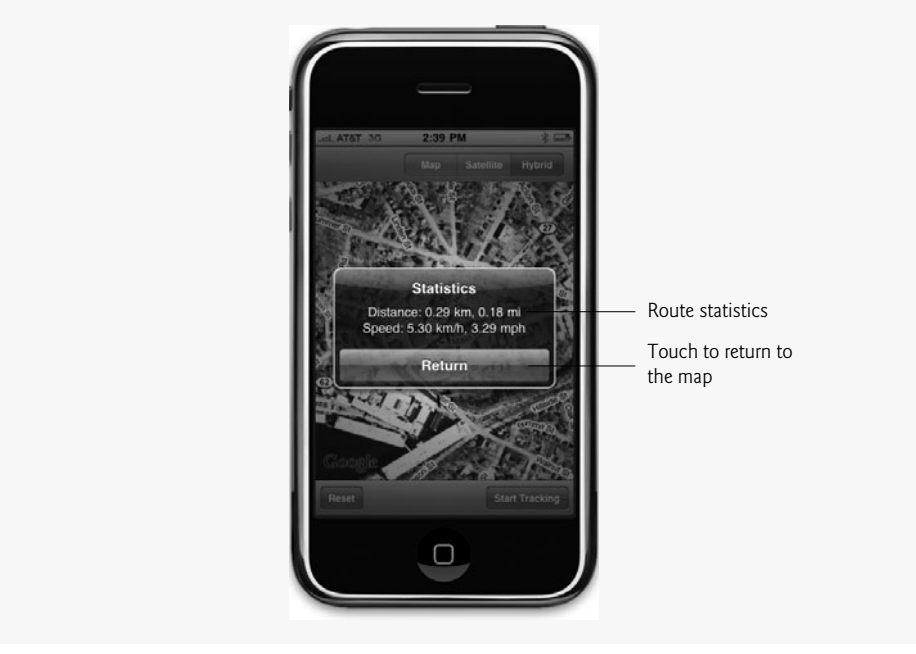

**Fig. 11.5** | Statistics for a completed route.

©Copyright 2009 by Deitel & Associates, Inc. All Rights Reserved.

# 11.2 Test-Driving the Route Tracker App

### **Opening the Completed App**

Open the directory containing the **Route Tracker** app project. Double click RouteTracker.xcodeproj to open the project in Xcode. The iPhone simulator does not have the ability to simulate the GPS capabilities of the iPhone 3GS. The app will run in the iPhone simulator, but it will show only the default location of Apple's headquarters in Cupertino, California. Please refer to the document **Program Portal User Guide** in the iPhone Developer Program Portal at

developer.apple.com/iphone/manage/overview/index.action

for instructions on testing the app on your iPhone. The iPhone Developer Program Portal is available only to members of Apple's fee-based developer program. Also, although this app runs on any iPhone model with GPS support, iPhones prior to the iPhone 3GS cannot use the compass features.

### Using the Route Tracker App

Once the **Route Tracker** App is running on your iPhone, touch the "**Start Tracking**" **Button** in the bottom-right corner of the app. Go outside and run, walk, jog or drive around the block. As you move, the blue dot representing the iPhone's location moves as well. Your route is marked with a line colored from green (the starting location) to blue (the current location). The iPhone 3GS compass ensures that the map is always oriented the way you're currently facing—this will not be the case on devices that do not have the compass feature. Touching **Map**, **Satellite** or **Hybrid** at the top of the app changes the map's display to a street map, a satellite image or an overlay of the two, respectively. When you've finished moving, touch the "**Stop Tracking**" **Button** in the bottom-right corner of the app. An alert displays your distance traveled and speed. Touch the "**Return**" **Button** to close the alert and return to the map. Touching the "**Reset**" **Button** in the lower-left corner of the app will erase your route from the map.

# 11.3 Technologies Overview

The Route Tracker app displays a map using the Map Kit framework's MKMapView. We'll use this class to rotate, zoom and draw to the map. The route is displayed by drawing directly to the MKMapView. The user's location and compass heading are provided by the Core Location framework. A CLLocationManager monitors the iPhone's location and compass heading and sends messages to our Controller class when either reading is updated. The user's location is represented by a CLLocation object, which provides the iPhone's latitude, longitude and altitude (in meters) at a specific time. Each time we receive a CLLocation from the CLLocationManager, we draw the route line to the new location. We also use the CLLocation class to calculate the distance between two CLLocations. This allows us to calculate the user's total distance traveled in a route.

The iPhone's heading is represented by a CLHeading object. Each time the Controller class receives a CLHeading, we rotate the map's orientation to the same direction as the user. Each time we start tracking a route, we initialize an NSDate object to the current time. When we stop tracking, we can ask this object how long it's been since tracking began and use that time to calculate the user's speed.

# 11.4 Building the App

Open Xcode and create a new project. Select the Window-based Application template and name the project RouteTracker. Open MainWindow.xib in Interface Builder. Drag Toolbars to the top and bottom of the app window and delete their default "Item" Buttons. Drag a Map View from the Library onto the app window between the Toolbars and size it to fill the remaining space. Drag Flexible Space Bar Button Items to the top and bottom of the window. A *Flexible Space Bar Button Item* is an invisible component that is used to add space between other Bar Button Items. Next, to the right side of the top Flexible Space Bar Button Item drag a Segmented Control and configure it to have three sections named Map, Satellite and Hybrid. Drag two Round Rect Buttons to the left and right of the bottom Flexible Space Bar Button Item and name them Reset and Start Tracking, respectively. Connect all of the appropriate IBOutlets and actions using the Inspector window. Fig. 11.6 shows the final nib file in Interface Builder.

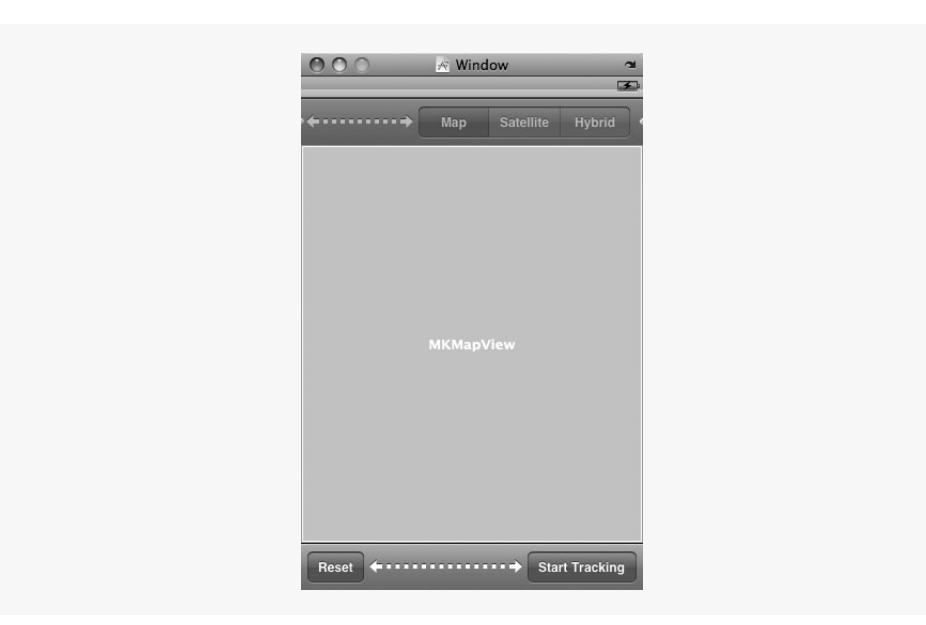

Fig. 11.6 | MainWindow.xib in Interface Builder.

# II.4.I Class TrackingMapView

The TrackingMapView class (Fig. 11.7) is a subclass of UIView. We overlay an object of this class on the MKMapView. We could add the TrackingMapView as a subview of the MKMapView in Interface Builder; however, the TrackingMapView and MKMapView are the same size, so they would overlap in the nib file, making them difficult to work with. We chose to add the TrackingMapView programmatically to keep the nib file as simple as possible. Track-

ingMapView implements the *MKMapViewDelegate protocol* which declares several methods that respond to messages from MKMapView objects (line 9). The class *MKMapView* represents a map that can be displayed in our app and controlled programmatically. This class is part of the *Map Kit framework* that uses Google Maps web services. NSMutableArray points (line 11) stores CLLocations representing locations along the user's route. A *CLLocation* object represents the iPhone's geographical location at a specific time. Lines 14–15 declare two methods. The addPoint: method adds new CLLocations to NSMutableArray points. The reset method removes all the CLLocations from points. Both methods refresh the display after performing their tasks.

```
// TrackingMapView.h
1
2
    // TrackingMapView interface declaration.
   // Implementation in TrackingMapView.m
3
4
   #import <UIKit/UIKit.h>
5
    #import <MapKit/MapKit.h>
6
    #import <CoreLocation/CoreLocation.h>
7
    // begin TrackingMapView interface declaration
8
9
    @interface TrackingMapView : UIView <MKMapViewDelegate>
10
    {
11
       NSMutableArray *points; // stores all points visited by the user
12
    } // end instance variable declaration
13
14
    - (void)addPoint: (CLLocation *)point; // add a new point to points
15
    - (void) reset; // reset the MKMapView
16
    @end // end interface TrackingMapView
```

Fig. 11.7 | TrackingMapView interface declaration.

### *Method* initWithFrame: of Class TrackingMapView

TrackingMapView's initWithFrame: method (Fig. 11.8) is inherited from UIView and overridden. Line 13 calls the superclass's initWithFrame: method and checks that the superclass's inherited members were initialized without error. If so, line 15 sets this Track-ingMapView's backgroundColor property to clear using UIColor's clearColor method and line 16 creates points as an empty NSMutableArray (line 16).

```
1 // TrackingMapView.m
2 // A view that displays lines connecting coordinates on a MKMapView.
3 #import "TrackingMapView.h"
4 #import <MapKit/MKMapView.h>
5 static const int ARROW_THRESHOLD = 50;
6
7 @implementation TrackingMapView
8
```

**Fig. 11.8** | Method initWithFrame: of class TrackingMapView. (Part | of 2.)

```
// initialize the view
9
10
   - (id)initWithFrame:(CGRect)frame
11
    {
12
       // if the superclass initialized properly
       if (self = [super initWithFrame:frame])
13
14
       {
15
          self.backgroundColor = [UIColor clearColor]; // set the background
          points = [[NSMutableArray alloc] init]; // initialize points
16
       } // end if
17
18
19
       return self; // return this TrackingMapView
20
    } // end method initWithFrame:
21
```

**Fig. 11.8** | Method initWithFrame: of class TrackingMapView. (Part 2 of 2.)

#### Method drawRect: of Class TrackingMapView

The drawRect: method (Fig. 11.9) draws the route line and arrows representing the path traveled by the user. If there's only one CLLocation in points or the TrackingMapView's hidden property is YES, the method exits because no line needs to be drawn (lines 27–28). Line 31 gets the current graphics context using the UIGraphicsGetCurrentContext function. The CGContextSetLineWidth function sets the width of any line drawn in context to four pixels (line 32). This will be the width of the line representing the user's route on the map. Lines 33–34 declare the CGPoint point and float distance. Variable point is used to store the next point in the line during each iteration of the loop in lines 37–120. We initialize distance to zero. This variable helps us determine whether to place the next arrow on the line representing the route.

```
// called automatically when the view needs to be displayed
22
23
    // this is where we do all of our drawing
24
    - (void)drawRect:(CGRect)rect
25
    {
       // no drawing needed if there is only one point or the view is hidden
26
27
       if (points.count == 1 || self.hidden)
          return; // exit the method
28
29
30
       // get the current graphics context
31
       CGContextRef context = UIGraphicsGetCurrentContext();
32
       CGContextSetLineWidth(context, 4.0); // set the line width
33
       CGPoint point; // declare the point CGPoint
       float distance = 0.0; // initialize distance to 0.0
34
35
36
       // loop through all of the points
37
       for (int i = 0; i < points.count; i++)</pre>
38
       {
39
          float f = (float)i; // cast i as a float and store in f
```

Fig. 11.9 | Method drawRect: of class TrackingMapView. (Part 1 of 3.)

©Copyright 2009 by Deitel & Associates, Inc. All Rights Reserved.

40 41 // set the lines's color so that the whole line has a gradient 42 CGContextSetRGBStrokeColor(context, 0, 1 - f / (points.count - 1), 43 f / (points.count - 1), 0.8);44 45 // get the next location 46 CLLocation \*nextLocation = [points objectAtIndex:i]; CGPoint lastPoint = point; // store point in lastPoint 47 48 49 // get the view point for the given map coordinate 50 point = [(MKMapView \*)self.superview convertCoordinate: 51 nextLocation.coordinate toPointToView:self]; 52 53 // if this isn't the first point **if** (i != 0) 54 55 { 56 // move to the last point 57 CGContextMoveToPoint(context, lastPoint.x, lastPoint.y); 58 59 // add a line 60 CGContextAddLineToPoint(context, point.x, point.y); 61 // add the length of the line drawn to distance 62 63 distance += sqrt(pow(point.x - lastPoint.x, 2) + 64 pow(point.y - lastPoint.y, 2)); 65 66 // if distance is large enough 67 if (distance >= ARROW\_THRESHOLD) 68 { 69 // load the arrow image 70 UIImage \*image = [UIImage imageNamed:@"arrow.png"]; 71 CGRect frame; // declare frame CGRect 72 73 // calculate the point in the middle of the line CGPoint middle = CGPointMake((point.x + lastPoint.x) / 2, 74 75 (point.y + lastPoint.y) / 2); 76 77 // set frame's width to image's width 78 frame.size.width = image.size.width; 79 80 // set frame's height to image's height 81 frame.size.height = image.size.height; 82 83 // move frame's origin's x-coordinate halfway across the frame 84 frame.origin.x = middle.x - frame.size.width / 2; 85 86 // move frame's origin's y-coordinate halfway down the frame 87 frame.origin.y = middle.y - frame.size.height / 2; 88 89 // save the graphics state so we can restore it later 90 CGContextSaveGState(context): 91

Fig. 11.9 | Method drawRect: of class TrackingMapView. (Part 2 of 3.)

©Copyright 2009 by Deitel & Associates, Inc. All Rights Reserved.

```
// center the context where we want to draw the arrow
92
93
                 CGContextTranslateCTM(context, frame.origin.x +
94
                    frame.size.width / 2, frame.origin.y + \setminus
95
                    frame.size.height / 2);
96
97
                 // calculate the angle at which to draw the arrow image
98
                 float angle = atan((point.y - lastPoint.y) / (point.x -
                    lastPoint.x));
99
100
                 // if this point is to the left of the last point
101
102
                 if (point.x < lastPoint.x)</pre>
103
                    angle += 3.14159; // increase angle by pi
104
                 // rotate the context by the required angle
105
106
                 CGContextRotateCTM(context, angle);
107
                 // draw the image into the rotated context
108
109
                 CGContextDrawImage(context, CGRectMake(-frame.size.width / 2,
                    -frame.size.height / 2, frame.size.width,
110
                    frame.size.height), image.CGImage);
111
112
                 // restore context's original coordinate system
113
                 CGContextRestoreGState(context);
114
115
                 distance = 0.0; // reset distance
              } // end if
116
117
           } // end if
118
119
           CGContextStrokePath(context); // draw the path
        } // end for
120
    } // end method drawRect:
121
122
```

**Fig. 11.9** | Method drawRect: of class TrackingMapView. (Part 3 of 3.)

Lines 37-124 loop through each CLLocation in points. Line 39 stores the control variable in float variable f so that we can use the value in a floating-point division calculation. Lines 42-43 set the line color using the CGContextSetRGBStrokeColor function. The RGB values are calculated using f and points.count in such a way that the line will start green and become more blue with each additional location. Passing 0.8 as the last argument makes the line slightly transparent so the user can still see the underlying map. Line 46 gets the CLLocation at index i of points. Line 47 initializes the lastPoint CGPoint to point. This does nothing during the first iteration of the loop because point has not yet been initialized, but for each subsequent iteration this stores the previous CGPoint in TrackingMapView. We do this by first casting TrackingMapView's superview to an MKMapView (line 50)—as you'll see in Fig. 11.13, the controller sets TrackingMapView as a subview of MKMapView. We then call MKMapView's convertCoordinate:toPoint-ToView: method to receive a CGPoint in TrackingMapView representing nextLocation.

If this is not the first loop iteration (line 54), we call the CGContextMoveToPoint function to select the location in context of the last point drawn (line 57). The CGContext-AddLineToPoint function adds a line from the last point drawn to point's coordinates (line 60). Lines 63–64 use the formula for the distance between two points to calculate the length the last line segment and add that to distance. If this distance is greater than or equal to ARROW\_THRESHOLD (line 67), we draw a new arrow onto the route. Line 70 declares a new UIImage using arrow.png and line 71 declares the frame CGRect. Lines 74–75 call the CGPointMake function to create a new CGPoint in the center of the last line segment. We then set frame's size to that of image (lines 78 and 81) and its origin to the coordinates in the line segment's center (lines 84–87).

The CGContextSaveGState function saves the coordinate system of the current graphics context (line 90) so we can revert back to it later. Lines 93–95 call the *CGContextTranslateCTM function* to translate context to the location at the center of the line segment where we wish to display the arrow. Lines 98–103 calculate the angle at which context needs to be rotated so that when we place the arrow on context it will be perpendicular to the second endpoint of the line. The CGContextRotateCTM function rotates the context by the calculated angle (line 106). Lines 109–111 call the CGContextRestoreCG-State function to restore context's original coordinate system. Line 119 draws the line representing the route by calling the function CGContextStrokePath. We do this after the arrow image is displayed so that the line appears on top of the arrow.

### Methods addPoint: and reset of Class TrackingMapView

The addPoint: method (Fig. 11.10, lines 124–136) adds a new CLLocation to the points NSMutableArray. Before adding a new point, we ensure that it does not describe the same geographical coordinates as the last element in the NSMutableArray, which would indicate that the user has not moved from the prior position. Line 127 receives the last element in points using NSMutableArray's lastObject method. Lines 130–131 compare the latitude and longitude properties of CLLocations point and lastPoint. If either is different, we add the new CLLocaton to points (line 133). We then force TrackingMapView to redraw by calling UIView's setNeedsDisplay method (line 134). The reset method (lines 139–143) removes the visual representation of the user's route from the TrackingMapView by calling NSMutableArray's removeAllObjects method to empty points and calling setNeedsDisplay to force TrackingMapView to redraw (lines 141–142).

```
123 // add a new point to the list
124 - (void)addPoint:(CLLocation *)point
125 {
126
       // store last element of point
127
       CLLocation *lastPoint = [points lastObject];
128
       // if new point is at a different location than lastPoint
129
       if (point.coordinate.latitude != lastPoint.coordinate.latitude ||
130
131
          point.coordinate.longitude != lastPoint.coordinate.longitude)
132
       {
133
          [points addObject:point]; // add the point
          [self setNeedsDisplay]; // redraw the view
134
135
       } // end if
I36 } // end method addPoint:
```

**Fig. 11.10** | Methods addPoint: and reset of class TrackingMapView. (Part 1 of 2.)

©Copyright 2009 by Deitel & Associates, Inc. All Rights Reserved.

```
137
138 // remove all the points and update the display
139 - (void)reset
140 {
141 [points removeAllObjects]; // remove all the points
142 [self setNeedsDisplay]; // update the display
143 } // end method reset
144
```

**Fig. 11.10** | Methods addPoint: and reset of class TrackingMapView. (Part 2 of 2.)

### *Methods* mapView: regionWillChangeAnimated: *and* mapView: regionDid-ChangeAnimated: of Class TrackingMapView.

The *mapView:regionWillChangeAnimated: method* of the MKMapViewDelegate protocol (Fig. 11.11, lines 146–150) is called by the MKMapView when the area being displayed by the map is about to shift. Line 149 hides the TrackingMapView during this transition so that the line is not temporarily displayed out of place while the map shifts. When the map finishes shifting, the *mapView:regionDidChangeAnimated: method* of the MKMapViewDel-egate protocol is called. Line 156 indicates that the TrackingMapView should display and line 157 calls UIView's setNeedsDisplay method so the TrackingMapView redraws.

```
145 // called by the MKMapView when the region is going to change
146
   - (void)mapView:(MKMapView *)mapView regionWillChangeAnimated:
       (BOOL) animated
147
148 {
149
       self.hidden = YES; // hide the view during the transition
150 } // end method mapView:regionWillChangeAnimated:
151
152 // called by the MKMapView when the region has finished changing
    - (void)mapView:(MKMapView *)mapView
153
       regionDidChangeAnimated:(BOOL)animated
154
155 {
156
       self.hidden = NO; // unhide the view
157
       [self setNeedsDisplay]; // redraw the view
158 } // end method mapview:regionDidChangeAnimated:
159
160 // free TrackingMapView's memory
161 - (void)dealloc
162 {
163
       [points release]; // release the points NSMutableArray
164
       [super dealloc]; // call the superclass's dealloc method
165 } // end method dealloc
166
    @end // end TrackingMapView class implementation
```

**Fig. II.II** | Methods mapView:regionWillChangeAnimated: and mapView:regionDidChangeAnimated: of class TrackingMapView.

# 11.4.2 Class Controller

Controller is a subclass of UIViewController and implements the MKMapViewDelegate protocol and the *CLLocationManagerDelegate protocol* (Fig. 11.12, lines 9–10), which

indicates that this class can receive messages from a CLLocationManager object. Class *CLLocationManager* is a part of the Core Location framework and provides information on the iPhone's location and compass heading.

```
L
    // Controller.h
    // Controller class for the Route Tracker app interface declaration
2
3
    // Implementation in Controller.m
4
    #import <UIKit/UIKit.h>
5
    #import <MapKit/MapKit.h>
6
    #import <CoreLocation/CoreLocation.h>
7
    #import "TrackingMapView.h"
8
    @interface Controller : UIViewController <MKMapViewDelegate,</pre>
9
10
       CLLocationManagerDelegate>
11
    {
12
       // touched to start or stop tracking
13
       IBOutlet UIBarButtonItem *startButton;
       TrackingMapView *trackingMapView; // View displaying the map and route
14
       IBOutlet MKMapView *mapView; // represents the map
15
16
       CLLocationManager *locationManager; // provides location information
17
       BOOL tracking; // is the app tracking?
       float distance; // the distance traveled by the user
18
19
       NSDate *startDate; // stores the time when tracking began
       CLHeading *heading; // the compass heading of the iPhone
20
21
    } // end instance variable declaration
22
    // declare our outlets as properties
23
    @property (nonatomic, retain) IBOutlet UIBarButtonItem *startButton;
24
25
    @property (nonatomic, retain) IBOutlet MKMapView *mapView;
26
27
    - (IBAction)toggleTracking; // switch between tracking or not tracking
28
    - (IBAction) resetMap; // resets the MKMapView
29
    - (IBAction)selectMapMode:sender; // select type of map displayed
    @end // end interface Controller
30
```

Fig. 11.12 | Controller class for the Route Tracker app interface declaration.

The startButton outlet (line 13) is connected to the **Button** pressed by the user to toggle whether or not the app is tracking the route. Line 14 declares a TrackingMapView. The MKMapView mapView represents the map displayed in the TrackingMapView (line 15). Line 16 declares a CLLocationManager that's used to get location and compass heading information needed to draw the user's route. BOOL variable tracking specifies whether the app is currently tracking the user's route and distance stores the total distance traveled in the current route. The *NSDate class* stores a date and time. Line 19 declares an NSDate object used to store the time when tracking starts. Line 20 declares a *CLHeading* representing the iPhone's compass heading.

Class Controller also declares three methods (lines 27–29):

• toggleTracking—tells the CLLocationManager to start tracking the iPhone's position if it isn't currently doing so. Otherwise, this method stops tracking and displays a UIAlertView containing the route's statistics.

- resetMap—clears the previous route from the map.
- selectMapMode:—switches between street map, satellite image and combination of the two.

### Method viewDidLoad of Class Controller

Controller's viewDidLoad method (Fig. 11.13) begins by initializing the superclass's inherited members and setting tracking to NO. Lines 18–19 initializes trackingMapView to have the same size as mapView, because we're going to overlay the trackingMapView on the mapView. Line 22 calls UIView's addSubview: method to add trackingMapView as a subview of mapView. We then set mapView's delegate property to trackingMapView (line 26) so the mapView can deliver notifications to trackingMapView when the map moves. Lines 29 and 32 initialize locationManager and set its delegate to this Controller object. Setting locationManager's desiredAccuracy property to *kCLLocationAccuracy-Best* (line 35) specifies that the location and heading information provided by locationManager should be as accurate as the iPhone's hardware can provide.

```
L
    // Controller.m
    // Controller class for the Route Tracker app.
2
3
    #import "Controller.h"
4
5
    @implementation Controller
6
7
    // generate get and set methods for our properties
8
    @synthesize startButton;
9
    @synthesize mapView;
10
    // called when the main view finishes loading
11
12
    - (void)viewDidLoad
13
    {
       [super viewDidLoad]; // initialize the superclass
14
       tracking = NO; // set tracking to NO
15
16
17
       // initialize the TrackingMapView
18
       trackingMapView =
          [[TrackingMapView alloc] initWithFrame:mapView.frame];
19
20
21
       // add the trackingMapView subview to mapView
22
        [mapView addSubview:trackingMapView];
23
       [trackingMapView release]; // release the TrackingMapView
24
25
       // set trackingMapView as mapView's delegate
26
       mapView.delegate = trackingMapView;
27
       // initialize location manager
28
29
       locationManager= [[CLLocationManager alloc] init];
30
       // set locationManager's delegate to self
31
       locationManager.delegate = self;
32
33
```

34 // set locationManager to provide the most accurate readings possible 35 locationManager.desiredAccuracy = kCLLocationAccuracyBest; 36 } // end method viewDidLoad 37

Fig. 11.13 | Method viewDidLoad of class Controller. (Part 2 of 2.)

### Method toggleTracking of Class Controller

The toggleTracking method (Fig. 11.14) is called when the user touches the **Button** in the bottom-right corner of the app which alternates between **Start Tracking** and **Stop Tracking**, depending on the current tracking state. If the app is currently tracking the user's route (line 42) we set tracking to NO (line 44), then enable sleep mode for the iPhone by using UIApplication's **setIdleTimerDisabled**: *method* (line 47). We also set startButton's title property to Start Tracking (line 48). We then send **stopUpdatingLocation** and **stopUpdatingHeading** messages to prevent the locationManager from monitoring the iPhone's position and orientation (lines 49–50). Lines 51–52 set *mapView's scrollEnabled* and *zoomEnabled* properties to YES, allowing the user to scroll through the map and zoom in and out.

```
// called when the user touches the "Start Tracking" button
38
39
    - (IBAction)toggleTracking
40
    {
       // if the app is currently tracking
41
42
       if (tracking)
43
       {
44
          tracking = NO; // stop tracking
45
          // allow the iPhone to go to sleep
46
47
          [[UIApplication sharedApplication] setIdleTimerDisabled:NO];
48
          startButton.title = @"Start Tracking"; // update button title
49
          [locationManager stopUpdatingLocation]; // stop tracking location
50
          [locationManager stopUpdatingHeading]; // stop tracking heading
51
          mapView.scrollEnabled = YES; // allow the user to scroll the map
52
          mapView.zoomEnabled = YES; // allow the user to zoom the map
53
54
          // get the time elapsed since the tracking started
55
          float time = -[startDate timeIntervalSinceNow];
56
57
          // format the ending message with various calculations
58
          NSString *message = [NSString stringWithFormat:
             @"Distance: %.02f km, %.02f mi\nSpeed: %.02f km/h, %.02f mph",
59
60
             distance / 1000, distance * 0.00062, distance * 3.6 / time,
61
             distance * 2.2369 / time];
62
          // create an alert that shows the message
63
64
          UIAlertView *alert = [[UIAlertView alloc]
65
             initWithTitle:@"Statistics" message:message delegate:self
66
             cancelButtonTitle:@"Return" otherButtonTitles:nil];
```

Fig. 11.14 | Method toggleTracking of class Controller. (Part 1 of 2.)

```
67
          [alert show]; // show the alert
68
          [alert release]; // release the alert UIAlertView
       } // end if
69
       else // start tracking
70
71
       {
72
          tracking = YES; // start tracking
73
          mapView.scrollEnabled = NO; // prevent map scrolling by user
74
          mapView.zoomEnabled = NO; // prevent map zooming by user
75
76
          // keep the iPhone from going to sleep
          [[UIApplication sharedApplication] setIdleTimerDisabled:YES];
77
          startButton.title = @"Stop Tracking"; // update button title
78
79
          distance = 0.0; // reset the distance
          startDate = [[NSDate date] retain]; // store the start time
80
81
          [locationManager startUpdatingLocation]; // start tracking location
          [locationManager startUpdatingHeading]; // start tracking heading
82
83
       } // end else
    } // end method toggleTracking
84
85
```

Fig. 11.14 | Method toggleTracking of class Controller. (Part 2 of 2.)

Line 55 calls NSDate's *timeIntervalSinceNow method* to return a float containing the number seconds that have elapsed since startDate was created (i.e., when the app first started tracking). We then prepare an NSString containing the distance and speed the user traveled (lines 58–61), using both standard and metric measurement units. Lines 64–66 display that NSString in a UIAlertView containing a "Return" Button.

If the app had not previously been tracking (line 70), we set tracking to YES (line 72). Lines 73–74 set mapView's scrollEnabled and zoomEnabled properties to NO so the user cannot scroll or zoom the map while the app is tracking. We then disable sleep mode for the iPhone by using UIApplication's **setIdleTimerDisabled**: *method* (line 77). Lines 78–79 set startButton's title property to Stop Tracking and reset distance to zero. We create a new NSDate object to monitor how much time passes during the user's route. We then send **startUpdatingLocation** and **startUpdatingHeading** messages to tell the locationManager to begin monitoring the iPhone's position and direction.

# *Methods* resetMap, selectMapMode: *and* mapView:viewForAnnotation: *of Class* Controller

The resetMap method (Fig. 11.15, lines 87–90) calls trackingMapView's reset method when the user touches the "Reset" Button. This will clear the previous route from the map. The selectMapMode: method (lines 93–109) updates the type of map displayed when the user touches the Segmented Control containing map options. Line 95 gets UISegmented-Control's selectedSegmentIndex property which represents the index of the touched item. If index is zero, we set mapView's mapType property to MKMapTypeStandard—causing mapView to display a standard street map (line 101). If index is 1, we set the mapType property to MKMapTypeSatellite (line 104) to display a statellite image. If index is 2, we set the mapType property to MKTypeHybrid to display a street map on a satellite image.

The mapView:viewForAnnotation: method (lines 112–116) returns nil because we do not use annotations in this app. The *MKAnnotationView class* represents annotations (such as push pins) that can be displayed on the map to mark locations.

```
// called when the user touches the Reset button
86
87
   - (IBAction)resetMap
88
    {
       [trackingMapView reset]; // clear all the stored points
89
90
    } // end method resetMap
91
92
    // called when the user touches a segment of the UISegmentedControl
93
    - (IBAction)selectMapMode:sender
94
    {
95
       int index = [sender selectedSegmentIndex]; // get the selected segment
96
97
       // set the map type depending on the selected segment
98
       switch (index)
99
       {
          // show the standard map
100
          case 0: mapView.mapType = MKMapTypeStandard; break;
101
102
103
          // show the satellite map
          case 1: mapView.mapType = MKMapTypeSatellite; break;
104
105
106
          // show the hybrid map
          case 2: mapView.mapType = MKMapTypeHybrid; break;
107
       } // end switch
108
IO9 } // end method selectMapMode:
110
    // delegate method for the MKMapView
111
II2 - (MKAnnotationView *)mapView:(MKMapView *)mapView viewForAnnotation:
113
       (id <MKAnnotation>)annotation
114 {
115
       return nil; // we don't want any annotations
II6 } // end method mapView:viewForAnnotation:
117
```

**Fig. 11.15** | Methods resetMap, selectMapMode: and mapView:viewForAnnotation: of class Controller.

# *Method* locationManager:didUpdateToLocation:fromLocation: of Class Controller

The **locationManager:didUpdateToLocation: fromLocation:** method (Fig. 11.16) of the CLLocationManagerDelegate protocol is called each time our CLLocationManager updates the location of the iPhone. This method receives a CLLocation representing the iPhone's current position (newLocation) and a CLLocation representing the iPhone's previous position (lines 119–120). Line 123 passes the newLocation to TrackingMapView's addPoint method. If this is not the first location added (line 126), we calculate the distance between the locations using CLLocation's **getDistanceFrom:** method then add the result to distance. Line 133 uses MapKit's **MKCoordinateSpanMake** function to create an MKCoordinateSpan struct of size 0.005 degrees longitude and 0.005 degrees latitude. **MKCoordinateSpan** structs represent the size of the area covered in an MKCoordinate-Region. **MKCoordinateRegion structs** represent a portion of a total map to display. Lines 136–137 create a new MKCoordinateRegion the same size as span, centered around the newLocation. Line 140 passes this new region to UIMapView's setRegion method to center the user's location in mapView.

```
// called whenever the location manager updates the current location
118
    - (void)locationManager:(CLLocationManager *)manager didUpdateToLocation:
119
120
       (CLLocation *)newLocation fromLocation:(CLLocation *)oldLocation
121 {
       // add the new location to the map
122
       [trackingMapView addPoint:newLocation];
123
124
       // if there was a previous location
125
       if (oldLocation != nil)
126
127
       £
          // add distance from the old location to the total distance
128
          distance += [newLocation getDistanceFrom:oldLocation];
129
130
       }
131
       // create a region centered around the new point
132
       MKCoordinateSpan span = MKCoordinateSpanMake(0.005, 0.005);
133
134
       // create a new MKCoordinateRegion centered around the new location
135
136
       MKCoordinateRegion region = MKCoordinateRegionMake(
          newLocation.coordinate, span);
137
138
       // reposition the map to show the new point
139
       [mapView setRegion:region animated:YES];
140
    } // end method locationManager:didUpdateToLocation:fromLocation
141
142
```

**Fig. 11.16** | Method locationManager:didUpdateToLocation:fromLocation: of class Controller.

### *Methods* locationManager:didUpdateHeading: *and* locationManager:did-FailWithError: of Class Controller

The **locationManager:didUpdateHeading:** method of the CLLocationManagerDelegate protocol (Fig. 11.17) is called each time our CLLocationManager updates the iPhone's compass heading. The newHeading's trueHeading property is converted to radians (from degrees) and stored in the float variable rotation (line 148). Line 151 resets **mapView's transform** property to **CGAffineTransformIdentity**. This returns mapView's coordinate system to its original settings. Lines 154–155 create a new CGAffineTransform and apply it to mapView, causing the map to rotate at the angle received from newHeading. The **locationManager:didFailWithError:** method (lines 159–167) checks the error code to determine whether the user denied the use of locaton services. If so, line 164 invokes CLLocationManager method stopUpdatingLocation to stop using the location services. Line 166 writes to the log when the CLLocation manager fails. This can occur for several reasons, such as a hardware error or the user denying access to location services.

```
143
    // called when the location manager updates the heading
144
    - (void)locationManager:(CLLocationManager *)manager didUpdateHeading:
145
       (CLHeading *)newHeading
146 {
147
       // calculate the rotation in radians
       float rotation = newHeading.trueHeading * M_PI / 180;
148
149
150
       // reset the transform
       mapView.transform = CGAffineTransformIdentity;
151
152
153
       // create a new transform with the angle
       CGAffineTransform transform = CGAffineTransformMakeRotation(-rotation);
154
       mapView.transform = transform; // apply the new transform
155
156 } // end method locationManager:didUpdateHeading:
157
158
    // Write an error to console if the CLLocationManager fails
    - (void)locationManager:(CLLocationManager *)manager didFailWithError:
159
160 (NSError *)error
161
    {
162
       // stop using the location service if user disallowed access to it
163
       if ([error code] == kCLErrorDenied)
164
          [locationManager stopUpdatingLocation];
165
       NSLog(@"location manager failed"); // log location manager error
166
167 } // end method locationManager:didFailWithError:
168
169
    // free Controller's memory
170 - (void)dealloc
171 {
172
       [startButton release]; // release the startButton UIBarButtonItem
        [mapView release]; // release the mapView MKMapView
173
174
       [locationManager release]; // release the CLLocationManager
       [super dealloc]; // call the superclass's dealloc
175
176 } // end method dealloc
177 @end // end Controller implementation
```

**Fig. 11.17** | Methods locationManager:didUpdateHeading: and locationManager:didFailWithError: of class Controller.

# 11.5 Wrap-Up

In the Route Tracker app, we displayed a map using the Map Kit framework, which relies on Google Maps web services to obtain map data. The MKMapView class allowed us to draw our route on top of the map and change the display mode between a street map, a satellite image and a combination of the two. The Core Location framework and CLLocationManager class allowed us to access the user's location and compass heading to draw the route and keep the map oriented in the same direction as the user. The NSDate class helped us determine the time it took the user to complete a route—allowing us to calculate the user's average speed along that route. In Chapter 12, we build the **SlideShow** app, which allows the user to create and display slideshows using images and music. The app will allow the user to access the iPhone's music and photo libraries. The photo picker will be used to add new photos to the slide show, and the music picker will be used to choose a song to play during the slideshow.

# 12

# Slideshow App Photos and iPod Library Access

# OBJECTIVES

In this chapter you'll learn:

- To use a UIImagePickerController to allow the user to add pictures from the iPhone's photo library to a slideshow.
- To use an MPMediaPickerController to allow the user to add music from the iPod library to a slideshow.
- To use a UIActionSheet to allow the user to choose how slideshow images transition from one to the next.
- To use an MPMusicPlayerController to play music from the iPod library during the slideshow.
- To allow the slideshow to be viewed in landscape mode by detecting orientation changes.

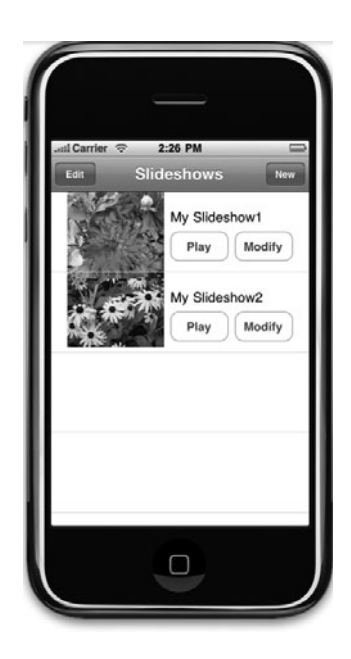

| Je    | 12.1 | Introduction                   |                                   |  |
|-------|------|--------------------------------|-----------------------------------|--|
| utlir | 12.2 | Test-Driving the Slideshow App |                                   |  |
|       | 12.3 | Technologies Overview          |                                   |  |
| 0     | 12.4 | Building the App               |                                   |  |
|       |      | 12.4.1                         | Class RootViewController          |  |
|       |      | 12.4.2                         | Class SlideshowViewController     |  |
|       |      | 12.4.3                         | Class NameViewController          |  |
|       |      | 12.4.4                         | Class SlideshowDataViewController |  |
|       | 12.5 | Wrap-Up                        |                                   |  |
|       |      |                                |                                   |  |

# 12.1 Introduction

The **Slideshow** app allows the user to create and manage slideshows using pictures and music from the iPhone photo album and iPod library. Each slideshow's title and first image are displayed in a table (Fig. 12.1). This app *does not save* slideshows when the app is closed—we add this capability in the next chapter's **Enhanced Slideshow** app. Touching the "**Play**" Button next to a slideshow plays that slideshow (Fig. 12.2(a)). Rotating the iPhone horizontally while the slideshow is playing displays its images in landscape orientation (Fig. 12.2(b)). Each of the images displays for five seconds, while a user-chosen song from the iPod library plays in the background. The images transition either by fading or by sliding to the left, as specified by the user when creating the slideshow. Touching the "**Edit**" Button in the top-left corner of the app displays **Deletion Control Buttons** ( $\bigcirc$ ) next

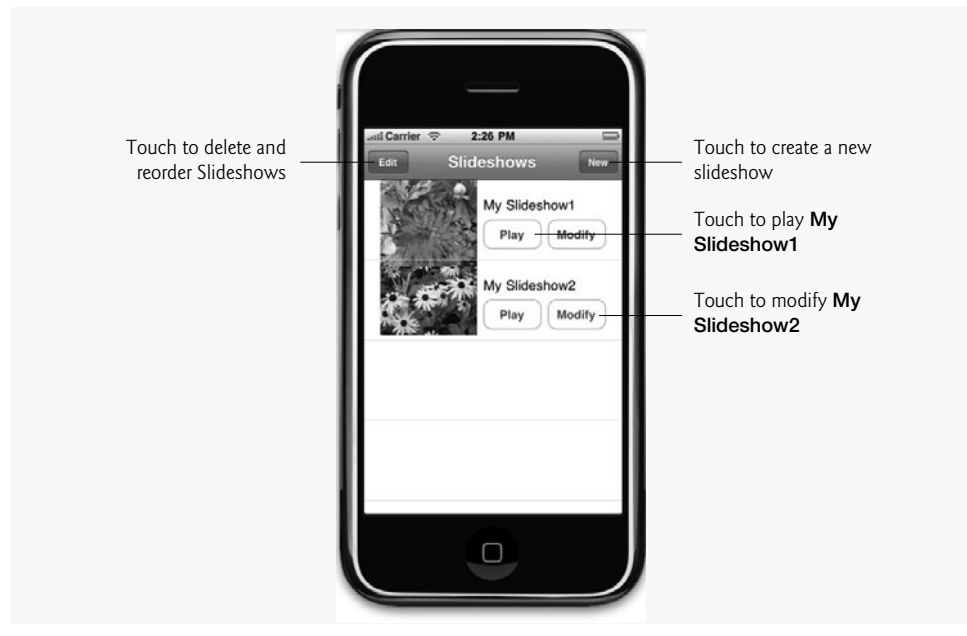

Fig. 12.1 List of saved slideshows.

to each of the slideshows (Fig. 12.3 (a)). Touching one of these displays a "Delete" Button next to the selected slideshow (Fig. 12.3 (b)) that allows the user to remove that slideshow. The user touches the "New" Button to create a new slideshow.

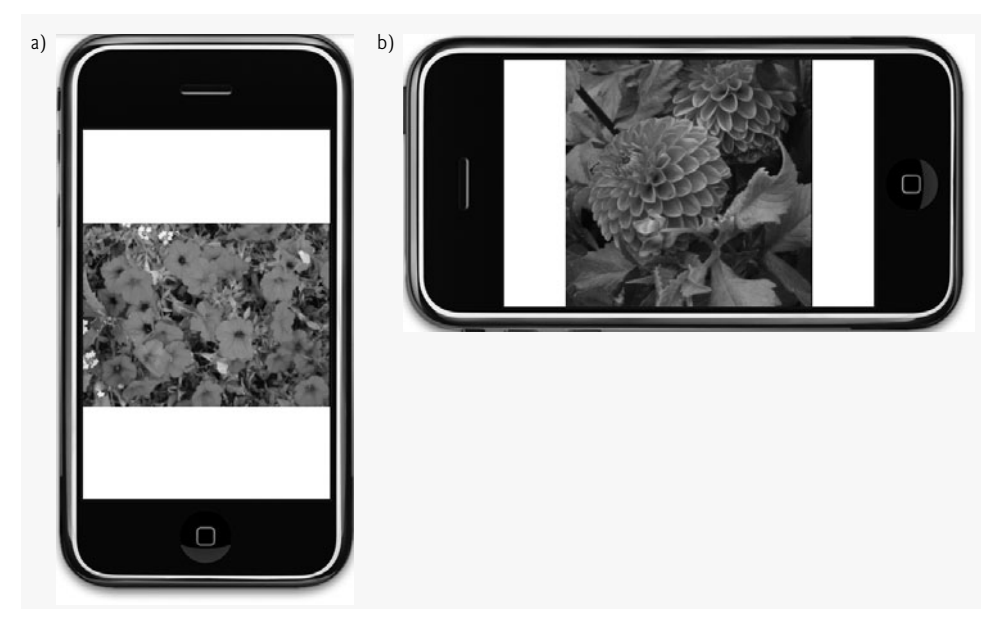

Fig. 12.2 | Slideshow playing in portrait and landcape orientations.

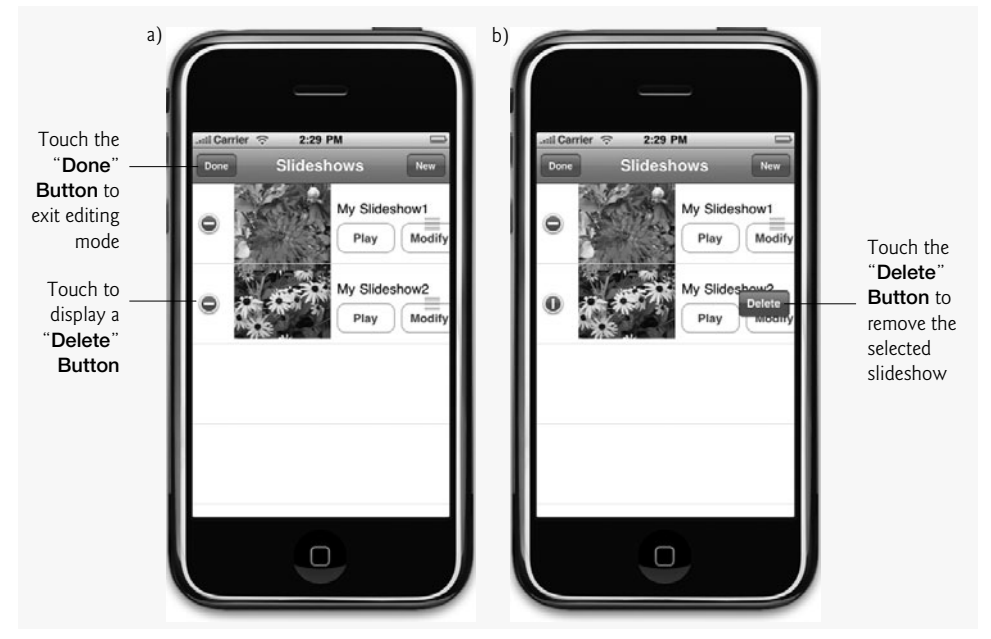

Fig. 12.3 | Editing the list of slideshows.

Touching the "New" Button in the top-right corner of the app displays a Text Field requesting a name for the new slideshow (Fig. 12.4 (a)). The Edit Slideshow screen (Fig. 12.4 (b)) allows the user to add pictures, music and effects to the slideshow. Touching the "Add Picture" Button in the bottom-left corner of the app displays the iPhone's photo library (Fig. 12.5).

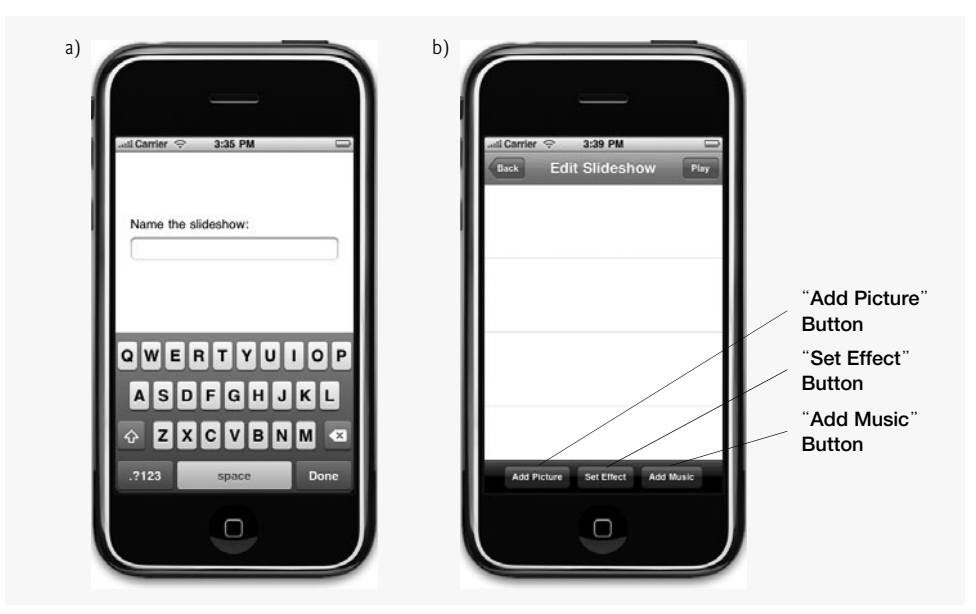

**Fig. 12.4** | Creating a new slideshow.

Fig. 12.5 | Photo library.

Touching any of the albums displays the pictures in the album (Fig. 12.6 (a)). The user touches a picture to see a larger version of it. Touching the "Choose" Button adds that photo to the slideshow (Fig. 12.6 (b)).

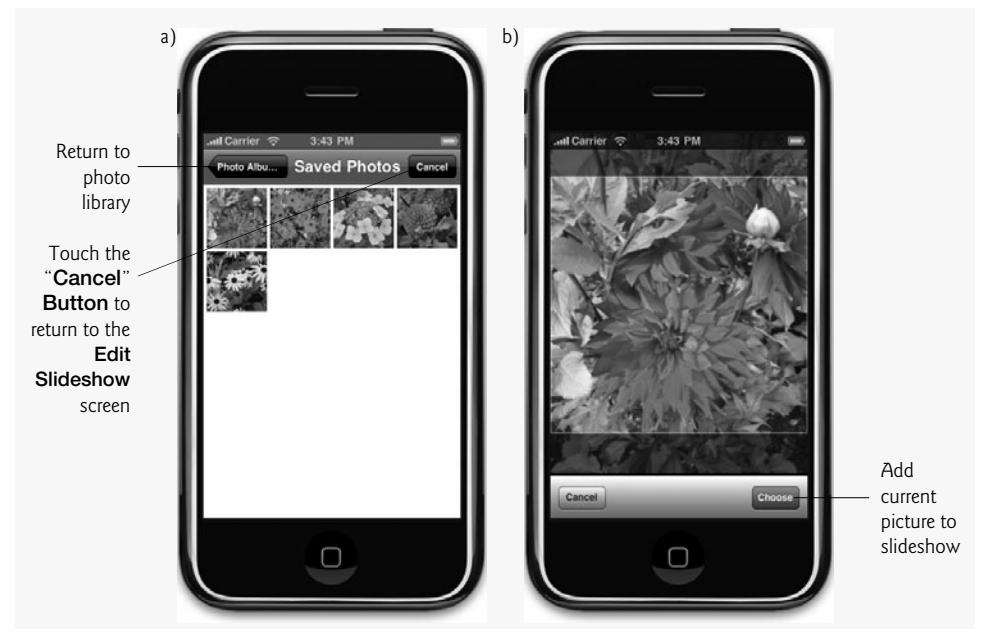

Fig. 12.6 | Picking a photo.

# 12.2 Test-Driving the Slideshow App

# **Opening the Completed App**

Open the directory containing the **Slideshow** app project. Double click Slide-show.xcodeproj to open the project in Xcode.

# Adding a New Slideshow

Touch the "New" Button at the top of the app to view the Edit Slideshow screen. Touch the "Add Picture" Button to view the iPhone's (or simulator's) photo library. If you're using the simulator, touch Saved Photos; otherwise, touch one of your personal photo folders. Touch any one of the photos to see a larger view of that photo and touch the "Choose" Button to add the picture to the slideshow and return to the Edit Slideshow screen. Touching the "Cancel" Button here returns you to the previous screen without adding the photo. Add two more images to this slideshow. Touch the reordering control ( $\equiv$ ) next to the top picture and drag that picture to the bottom of the list so it's the last image displayed in this slideshow. Now touch the Deletion Control Button ( $\bigcirc$ ) next to the top picture then touch the "Delete" Button to remove that picture from this slideshow.

Touch the "Add Effect" Button and choose Slide. This will cause the slideshow to transition between images by sliding them to the left. If you're using an actual iPhone to test this app, touch the "Add Music" Button to view your iPod music library—this feature *is not* supported by the simulator. Select one or more of your songs to add them to the slideshow as background music. If your slideshow contains enough pictures, the slideshow will play the list of songs in the order you selected them; otherwise, the slideshow will likely end before the first song completes. Touch the "**Back**" **Button** in the top-left corner of the app to return to the list of slideshows.

### Playing a Slideshow

Touch the "**Play**" **Button** next to your slideshow to play it. The images you added are displayed on the screen, sliding to the left when each new image transitions into view. Your chosen songs play in the background. Rotate the iPhone horizontally to view the slideshow in portrait mode. You can do this in the simulator by selecting **Hardware > Rotate Left** or **Hardware > Rotate Right** in the iPhone simulator.

### Editing and Deleting a Slideshow

Touch the "Modify" Button next to your slideshow to return to the Edit Slideshow screen. Touch the "Add Effect" Button and choose Fade. You can add or delete photos as you did previously. If you choose different songs, the original song list is replaced. Return to the list of slideshows and play your slideshow again. The images now transition by fading from view instead of sliding off the screen.

Once the slideshow finishes, touch the "Edit" Button in the top-left corner of the app. Touch the Deletion Control Button () next to your slideshow then touch the "Delete" Button to erase your slideshow from the app.

# 12.3 Technologies Overview

The app's list of slideshows is displayed in a UITableView containing custom UITable-ViewCells in which we add "Play" and "Modify" Buttons. The Edit Slideshow screen uses a UITableView with standard UITableViewCells to display the images in a selected slideshow. We'll use a UINavigationController with a UIToolbar to allow the user to navigate between the app's screens. UIBarButtonItems are used to switch between views and to delete images and slideshows.

The Photo API contains image pickers that provide a user interface for choosing photos from the iPhone's photo library. We create a UIImagePickerController to allow the user to add photos from the photo library to the slideshow. We use MPMediaPicker-Controller to control a similar built-in interface that allows the user to choose the slideshow's background music from their iPod library. We store songs chosen from the iPod music library in an MPMediaItemCollection. An MPMusicPlayerController is used to play the selected song.

The user selects between different image transitions for a slideshow using a UIAction-Sheet. This displays a screen displaying several **Buttons** describing different image transitions. Each of these buttons corresponds to a member of the transitions enum which is used to define the different transition styles our app supports.

# 12.4 Building the App

The RootViewController controls the view displaying the list of created slideshows. Users can play, modify and delete existing slideshows from this view. The SlideshowViewController controls the view used to play slideshows. New slideshows are named using the view controlled by the NameViewController, which provides a **Text Field** in which the user

can specify the slideshow name. The user can add images, effects and music to a slideshow in the view controlled by the SlideshowDataViewController.

# 12.4.1 Class RootViewController

Class RootViewController (Fig. 12.7) is a subclass of UITableViewController and implements the SlideshowCellDelegate (Fig. 12.15) and NameViewControllerDelegate (Fig. 12.24) protocols (lines 10–11). The NSMutableArray variable slideshows (line 13) will store the user's slideshows. The addSlideshow method (line 16) displays the naming view, which allows the user to enter a title for a new slideshow. After being named, the slideshow is displayed in RootViewController's list of slideshows.

```
// RootViewController.h
I.
2
    // RootViewController class controls the main list of slideshows.
    // Implementation in RootViewController.m
3
4
    #import <MediaPlayer/MediaPlayer.h>
5
    #import "SlideshowDataViewController.h"
6
    #import "SlideshowCell.h"
    #import "NameViewController.h"
7
8
    // RootViewController interface declaration
9
    @interface RootViewController : UITableViewController
10
11
       <SlideshowCellDelegate, NameViewControllerDelegate>
12
    {
       NSMutableArray *slideshows; // the created slideshows
13
14
    } // end instance variable declaration
15
    - (void)addSlideshow; // allows the user to add a new slideshow
16
    @end // end interface RootViewController
17
```

Fig. 12.7 | RootViewController class controls the main list of slideshows.

# Method viewDidLoad of Class RootViewController

The viewDidLoad method (Fig. 12.8) is called after the RootViewController's view is initialized. Lines 10–11 call the superclass's viewDidLoad method and initialize the slideshows NSMutableArray. Line 12 calls RootViewController's navigationItem property's setTitle method to display Slideshows at the top of the app.

```
L
    // RootViewController.m
2
    // This class controls the main list of slideshows.
    #import "RootViewController.h"
3
4
5
    @implementation RootViewController
6
7
    // called after the view is initialized
8
    - (void)viewDidLoad
9
    {
10
       [super viewDidLoad]; // initialize the superclass
       slideshows = [[NSMutableArray alloc] init]; // initialize slideshows
11
```

```
[self.navigationItem setTitle:@"Slideshows"]; // set the bar title
12
13
       // create the newSlideshowButton for adding a new slideshow
14
15
       UIBarButtonItem *newSlideshowButton = [[UIBarButtonItem alloc]
16
          initWithTitle:@"New" style:UIBarButtonItemStylePlain target:self
17
          action:@selector(addSlideshow)];
18
       // create the back button for when the user navigates away
19
       UIBarButtonItem *backButton = [[UIBarButtonItem alloc]
20
          initWithTitle:@"Back" style:UIBarButtonItemStylePlain target:nil
21
22
          action:nil];
23
24
       // add the newSlideshowButton to the right side of the navigation bar
25
       [self.navigationItem setRightBarButtonItem:newSlideshowButton];
       self.navigationItem.leftBarButtonItem = self.editButtonItem;
26
27
       // set the back button to be displayed when the user navigates away
28
29
       [self.navigationItem setBackBarButtonItem:backButton];
       self.tableView.rowHeight = ROW_HEIGHT; // set the table's row height
30
       [newSlideshowButton release]; // release the newSlideshowButton
31
       [backButton release]; // release the backButton
32
33
    } // end method viewDidLoad
34
```

Fig. 12.8 | Methods viewDidLoad of class RootViewController. (Part 2 of 2.)

Lines 15–17 create a new UIBarButtonItem titled New, which calls the addSlideshow method when touched. This allows the user to create a new slideshow. Lines 20–22 create a UIBarButtonItem titled Back, which is added to the navigation bar when the user leaves the RootViewController, so the user can return to this view. We then add the "New" Button to the right side of the navigation bar (line 25). Line 26 adds RootViewController's editButtonItem property to the left side of the navigation bar. This is the "Edit" Button used to delete slideshows. Line 29 passes backButton to UINavigationItem's set-BackBarButtonItem: method to specify that backButton should appear when the user navigates to a different view.

### Methods viewWillAppear: and addSlideshow of Class RootViewController

The viewWillAppear: method (Fig. 12.9, lines 36–43) is called each time the app displays the RootViewController's view. Line 38 calls the superclass's viewWillAppear: method. We then get RootViewController's UINavigationController and use its setNavigationBarHidden:animated: method to display the navigation bar (line 41). Line 42 calls UITableView's reloadData method to update RootViewController's table to any changes made in another view.

```
35 // called when the view is about to be displayed
36 - (void)viewWillAppear:(BOOL)animated
37 {
```

```
Fig. 12.9 | Method viewWillAppear: and addSlideshow of class RootViewController. (Part 1 of 2.)
```

```
38
       [super viewWillAppear:animated]; // pass message to the superclass
39
       // show the navigation bar
40
       [self.navigationController setNavigationBarHidden:NO animated:YES];
41
       [(UITableView *)self.view reloadData]; // update the table
42
    } // end method viewWillAppear:
43
44
45
    // called when the "New" button is touched
46
    - (void)addSlideshow
47
    £
       // create a new NameViewController
48
       NameViewController *controller = [[NameViewController alloc]
49
50
          initWithNibName:@"NameViewController" bundle:nil];
       controller.delegate = self; // set delegate to self
51
52
       // display the NameViewController
53
       [self presentModalViewController:controller animated:YES];
54
    } // end method addSlideshow
55
56
```

**Fig. 12.9** | Method viewWillAppear: and addSlideshow of class RootViewController. (Part 2 of 2.)

The addSlideshow method (lines 46–55) displays the NameViewController when the user touches the "New" Button. Lines 49–51 create a new NameViewController and set its delegate to self. We call UIViewController's presentModalViewController:animated: method to display the NameViewController (line 54).

### *Methods* nameViewController:didGetName: *and* tableView:numberOfRowsIn-Section: of Class RootViewController

The nameViewController:didGetName: method (Fig. 12.10, lines 58–73) is declared in the NameViewDelegate protocol (Fig. 12.24) and is called when the user finishes entering a name for a new slideshow. UIViewController's dismissModalViewControllerAnimated: method hides the NameViewController's view (line 62). Lines 65–67 create a new SlideshowDataViewController and add it to slideshows using NSMutableArray's add-Object: method. We then set the new slideshow's title property to the given name. Line 71 calls UINavigationController's pushViewController:animated: method to show the SlideshowDataView for the new slideshow. The tableView:numberOfRowsIn-Section: method (lines 76–80) specifies that RootViewController's UITableView's only section has as many rows as there are slideshows.

```
57 // gets slideshow name from the NameView then displays SlideshowDataView
58 - (void)nameViewController:(NameViewController *)controller
59 didGetName:(NSString *)name
60 {
61 // hide the NameView
62 [self dismissModalViewControllerAnimated:YES];
```

**Fig. 12.10** | RootViewController methods nameViewController:didGetName:, and tableView:numberOfRowsInSection:. (Part | of 2.)

```
63
64
       // create a new SlideshowDataViewController
       SlideshowDataViewController *slideshow =
65
          [[SlideshowDataViewController alloc] init]:
66
       [slideshows addObject:slideshow]; // add it to the list of slideshows
67
       slideshow.title = name; // title the slideshow with the given name
68
69
70
       // show the create slideshow view
71
       [self.navigationController pushViewController:slideshow animated:YES];
       [slideshow release]; // release the SlideshowDataViewController
72
73
    } // end method nameViewController:didGetName:
74
75
    // called by the table view to get the number of rows in a given section
    - (NSInteger)tableView:(UITableView *)tableView numberOfRowsInSection:
76
       (NSInteger) section
77
78
    {
79
       return slideshows.count; // return one row for each slideshow
    } // end method tableView:numberOfRowsInSection:
80
81
```

**Fig. 12.10** | RootViewController methods nameViewController:didGetName:, and tableView:numberOfRowsInSection:. (Part 2 of 2.)

### Method tableView:cellForRowAtIndexPath: of Class RootViewController

The tableView:cellForRowAtIndexPath: method (Fig. 12.11) retrieves the UITable-ViewCell specified by the given NSIndexPath. Lines 87–100 attempt to reuse a UITableViewCell from the given tableView using UITableView's dequeReusableCell-WithIdentifier: method. We set the new SlideshowCell's delegate to this RootView-Controller (line 103). Line 105 sets the UITableViewCell's selectionStyle property to UITableViewCallSelectionStyleNone to indicated that no action is taken when the UITableViewCell is touched. Lines 108–109 get the SlideshowDataViewController corresponding to the touched UITableViewCell. Line 112 calls the SlideshowDataViewController's firstImage method to get a UIImage representing the first picture in the selected slideshow. Lines 113–114 set the SlideshowCell's thumbnail to that UIImage and title to the SlideshowDataViewController's title.

```
// called by the table view to get the cells it needs to populate itself
82
    - (UITableViewCell *)tableView:(UITableView *)tableView
83
84
       cellForRowAtIndexPath:(NSIndexPath *)indexPath
85
    {
86
       // create cell identifier
87
       static NSString *CellIdentifier = @"SlideshowCell";
88
       // get a reusable cell
89
90
       SlideshowCell *cell = (SlideshowCell *)[tableView
91
          dequeueReusableCellWithIdentifier:CellIdentifier];
92
```

**Fig. 12.11** | Method tableView:cellForRowAtIndexPath: of class RootViewController. (Part | of 2.)

```
93
       // if no reusable cells are available
94
       if (cell == nil)
95
       {
96
          // create a new cell
          cell = [[[SlideshowCell alloc] initWithStyle:
97
              UITableViewCellStyleDefault reuseIdentifier:CellIdentifier]
98
99
              autorelease];
       } // end if
100
101
       cell.delegate = self; // set this object as cell's delegate
102
103
       // make the cell do nothing when selected
104
105
       cell.selectionStyle = UITableViewCellSelectionStyleNone;
106
       // get the SlideshowDataViewController for the given row
107
       SlideshowDataViewController *controller =
108
           [slideshows objectAtIndex:indexPath.row];
109
110
       // get the first image in the slideshow at the correct index
111
       UIImage *image = [controller firstImage];
112
113
       cell.thumbnail.image = image; // set the cell's thumbnail image
       cell.title.text = controller.title; // set the cell's text
114
115
116
       return cell: // return the configured cell to the table view
II7 } // end method tableView:cellForRowAtIndexPath:
118
```

**Fig. 12.11** | Method tableView:cellForRowAtIndexPath: of class RootViewController. (Part 2 of 2.)

# *Methods* slideshowCellDidSelectEditButton: *and* slideshowCellDidSelectPlayButton: *of Class* RootViewController

The slideshowCellDidSelectEditButton: method (Fig. 12.12, lines 120–126) is declared by the SlideshowCellDelegate protocol and displays the SlideshowDataViewController's view for the touched slideshow. This allows the user to edit the selected slideshow.

```
II9 // called when the user touches the modify button of a SlideshowCell
120 - (void)slideshowCellDidSelectEditButton:(SlideshowCell *)cell
121 {
122
       // get the index path for the touched cell
123
       NSIndexPath *indexPath = [self.tableView indexPathForCell:cell];
       [self.navigationController pushViewController:
124
125
          [slideshows objectAtIndex:indexPath.row] animated:YES];
126 } // end method slideshowCellDidSelectEditButton:
127
128 // called when the user touches the play button of a SlideshowCell
129 - (void)slideshowCellDidSelectPlayButton:(SlideshowCell *)cell
130 {
```

**Fig. 12.12** | Methods slideshowCellDidSelectEditButton: and slideshowCell-DidSelectPlayButton: of class RootViewController. (Part | of 2.)

```
131
       // find the index path where the given cell is located
132
       NSIndexPath *indexPath = [self.tableView indexPathForCell:cell];
133
       // get the SlideshowDataViewController at the index path
134
135
       SlideshowDataViewController *data =
136
          [slideshows objectAtIndex:indexPath.row];
137
138
       // create a new SlideshowViewController
139
       SlideshowViewController *controller =
          [[SlideshowViewController alloc] init];
140
       controller.pictures = data.pictures; // set controller's pictures
141
       controller.effect = data.effect; // set controller's effect
142
143
       controller.music = data.music; // set controller's music
144
145
       // hide the navigation bar
       [self.navigationController setNavigationBarHidden:YES animated:YES];
146
147
       // show the slideshow
148
       [self.navigationController pushViewController:controller animated:YES];
149
150 } // end method slideshowCellDidSelectPlayButton:
151
```

**Fig. 12.12** | Methods slideshowCellDidSelectEditButton: and slideshowCell-DidSelectPlayButton: of class RootViewController. (Part 2 of 2.)

The slideshowCellDidSelectPlayButton: method (lines 129–150) plays a slideshow when the user touches its "**Play**" **Button**. Lines 132–136 get the SlideshowData-ViewController at the UITableViewCell selected by the given NSIndexPath. We then create a new SlideshowViewController to play the selected slideshow (lines 139–140). Lines 141–143 set the SlideshowViewController's pictures, effect and music to those of the selected slideshow. We hide the navigation bar then call UINavigationController's pushViewController: animated: method to display the slideshow (lines 146–149).

### *Method*tableView:commitEditingStyle:forRowAtIndexPath: of Class Root-ViewController

Method tableView:commitEditingStyle:forRowAtIndexPath: (Fig. 12.13) specifies that RootViewController's UITableViewCells support editing. This allows the user to delete slideshows.

```
152 // Override to support editing the table view.

153 - (void)tableView:(UITableView *)tableView commitEditingStyle:

154 (UITableViewCellEditingStyle)editingStyle forRowAtIndexPath:

155 (NSIndexPath *)indexPath

156 {

157 // "delete" editing style is committed

158 if (editingStyle == UITableViewCellEditingStyleDelete)

159 {
```

```
160  // remove contact at indexPath.row
161  [slideshows removeObjectAtIndex:indexPath.row];
162
163  // delete the row from the table view
164  [tableView deleteRowsAtIndexPaths:[NSArray arrayWithObject:
165  indexPath] withRowAnimation:UITableViewRowAnimationFade];
166  } // end if
167  } // end method tableView:commitEditingStyle:forRowAtIndexPath:
168
```

Fig. 12.13 | Method tableView:commitEditingStyle:forRowAtIndexPath: of class
RootViewController. (Part 2 of 2.)

### *Methods* tableView:moveRowAtIndexPath:toIndexPath: *and* tableView:can-MoveRowAtIndexPath: of Class RootViewController

The tableView:moveAtIndexPath:toIndexPath: method (Fig. 12.14, lines 170–183) is called when the user moves a row in RootViewController's UITableView by dragging a UITableViewCell's reordering control ( $\equiv$ ). Lines 174–178 get the SlideshowDataView-Controller for the row being dragged and remove it from slideshows using NSMutable-Array's removeObjectAtIndex: method. The fromIndexPath NSIndexPath specifies the UITableViewCell being dragged. Line 181 inserts the SlideshowDataViewController back in slideshows at the index to which the UITableViewCell was dragged. The toIn-dexPath NSIndexPath specifies the end location of the dragged UITableViewCell. Method tableView:canMoveRowAtIndexPath: (lines 186–190) always returns YES in this example to indicate that the user can move all of the UITableViewCells.

```
169 // called when the user moves a row in the table
170
    - (void)tableView:(UITableView *)tableView moveRowAtIndexPath:
       (NSIndexPath *)fromIndexPath toIndexPath:(NSIndexPath *)toIndexPath
171
172 {
173
       // get the SlideshowDataViewController for the moved row
       SlideshowDataViewController *data =
174
175
          [[slideshows objectAtIndex:fromIndexPath.row] retain];
176
       // remove the moved SlideshowDataViewController
177
       [slideshows removeObjectAtIndex:fromIndexPath.row];
178
179
180
       // insert the SlideshowDataViewController in the new position
181
       [slideshows insertObject:data atIndex:toIndexPath.row];
182
       [data release]; // release the data SlideshowDataViewController
183
    } // end method tableView:moveRowAtIndexPath:toIndexPath:
184
185 // called by the table view to check if a given row can be moved
186 - (BOOL)tableView:(UITableView *)tableView canMoveRowAtIndexPath:
I87 (NSIndexPath *)indexPath
188 {
189
       return YES; // all the rows in this table can be moved
190 } // end method tableView:canMoveRowAtIndexPath:
```

**Fig. 12.14** | Methods tableView:moveRowAtIndexPath:toIndexPath: and tableView:canMoveRowAtIndexPath: of class RootViewController.

### SlideshowCell Interface Declaration

The SlideshowCell class (Fig. 12.15) extends UITableViewCell to display a slideshow title, and "Play" and "Modify" Buttons. Lines 11–13 declare this class's delegate and other instance variables. We declare each of SlideshowCell's instance variables as properties (lines 17–19). The editSlideshow method (line 21) informs the delegate that the SlideshowCell's "Edit" Button was touched. The playSlideshow method (line 22) informs the delegate that the SlideshowCell's "Play" Button was touched. The SlideshowCellDelegate protocol (lines 26–33) defines two methods used to inform the delegate that SlideshowCell's Buttons were touched.

```
// SlideshowCell.h
I
   // UITableViewCell for previewing a slideshow.
2
    // Implementation in SlideshowCell.m
3
    #import <UIKit/UIKit.h>
4
5
    @protocol SlideshowCellDelegate; // declare SlideshowCellDelegate protocol
6
7
8
    // SlideshowCell interface declaration
    @interface SlideshowCell : UITableViewCell
9
10
   {
       id <SlideshowCellDelegate> delegate; // this class's delegate
11
       UIImageView *thumbnail; // the first slide in the slideshow
12
       UILabel *title; // the slideshow's title
13
    } // end instance variable declarations
14
15
    // declare delegate, thumbnail and title as properties
16
    @property (nonatomic, assign) id <SlideshowCellDelegate> delegate;
17
18
    @property (nonatomic, readonly) UIImageView *thumbnail;
    @property (nonatomic, readonly) UILabel *title;
19
20
21
    - (void)editSlideshow; // called when the user touches the edit button
22
    - (void)playSlideshow; // called when the user touches the play button
23
    @end // end interface SlideshowCell
24
    // SlideshowCell Delegate protocol
25
26
    @protocol SlideshowCellDelegate
27
28
    // informs delegate that the edit button was touched
    - (void)slideshowCellDidSelectEditButton:(SlideshowCell *)cell;
29
30
    // informs delegate that the play button was touched
31
    - (void)slideshowCellDidSelectPlayButton:(SlideshowCell *)cell;
32
    @end // end protocol SlideshowCellDelegate
33
```

**Fig. 12.15** UITableViewCell for previewing a slideshow.

### Method initWithFrame:reuseIdentifier: of Class SlideshowCell

The initWithFrame:reuseIdentifier: method (Fig. 12.16) initializes the Slideshow-Cell. Lines 19–20 create a new UIImageView on the left side of the SlideshowCell. This is used to show a thumbnail of the first image of the slideshow. Line 23 expands the thumbnail to fit the height of the SlideshowCell. Lines 26–27 create a new Label which we user later to title the slideshow. Lines 30–55 create UIButtons editButton and play-
Button. Touching the editButton calls SlideshowCell's editSlideshow method. Touching the playButton calls the playSlideshow method. We then call UIView's add-Subview method to add the thumbnail image, title and Buttons to this SlideshowCell's contentView to display them on the UITableViewCell (lines 58-61).

```
I.
    // SlideshowCell.m
2
    // SlideshowCell implementation
    #import "SlideshowCell.h"
3
4
5
    @implementation SlideshowCell
6
    @synthesize delegate; // generate get and set methods for delegate
7
8
    @synthesize thumbnail; // generate get and set methods for thumbnail
9
    @synthesize title; // generate get and set methods for title
10
    // initialize the SlideshowCell
11
    - (id)initWithStyle:(UITableViewCellStyle)style
12
13
        reuseIdentifier:(NSString *)reuseIdentifier
14
    {
15
       // if the superclass initialized properly
16
       if (self = [super initWithStyle:style reuseIdentifier:reuseIdentifier])
17
       {
          // initialize thumbnail
18
          thumbnail =
19
20
             [[UIImageView alloc] initWithFrame:CGRectMake(20, 10, 120, 76)];
21
22
          // make the image scale to fit the view
23
          thumbnail.contentMode = UIViewContentModeScaleAspectFit;
24
25
          // initialize title
26
          title =
27
             [[UILabe] alloc] initWithFrame:CGRectMake(148, 20, 152, 21)];
28
29
          // initialize editButton
30
          UIButton *editButton =
31
              [UIButton buttonWithType:UIButtonTypeRoundedRect];
32
33
          // set editButton's frame
          editButton.frame = CGRectMake(228, 49, 72, 37);
34
35
36
          // set editButton's title
37
          [editButton setTitle:@"Modify" forState:UIControlStateNormal];
38
39
          // make editButton call the editSlideshow method when touched
          [editButton addTarget:self action:@selector(editSlideshow)
40
41
               forControlEvents:UIControlEventTouchUpInside];
42
43
          // initialize playButton
44
          UIButton *playButton =
45
              [UIButton buttonWithType:UIButtonTypeRoundedRect];
46
```

```
47
          // set playButton's title
48
           [playButton setTitle:@"Play" forState:UIControlStateNormal];
49
          // set playButton's frame
50
51
           playButton.frame = CGRectMake(148, 49, 72, 37);
52
53
          // make playButton call the playSlideshow method when touched
54
          [playButton addTarget:self action:@selector(playSlideshow)
55
                forControlEvents:UIControlEventTouchUpInside];
56
57
          // add the components to contentView
           [self.contentView addSubview:thumbnail]; // add thumbnail to View
58
59
          [self.contentView addSubview:title]; // add title to View
60
           [self.contentView addSubview:editButton]; // add editButton to View
61
           [self.contentView addSubview:playButton]; // add playButton to View
62
       } // end if
63
64
       return self; // return this object
65
    } // end method initWithFrame:reuseIdentifier:
66
```

**Fig. 12.16** | SlideshowCell method initWithFrame:reuseIdentifier:. (Part 2 of 2.)

## Methods editSlideshow and playSlideShow of Class SlideshowCell

The editSlideshow method (Fig. 12.17, lines 68–72) calls the delegate's slideshow-CellDidSelectEditButton: method (line 71). This displays the selected slideshow's SlideshowDataViewController so the user can edit that slideshow. The playSlideshow method (Fig. 12.17, lines 75–79) calls the delegate's slideshowCellDidSelectPlayButton: method to play the selected slideshow.

```
// called when the edit button is touched
67
68
    - (void)editSlideshow
69
   {
70
       // inform the delegate that the edit button was touched
71
       [delegate slideshowCellDidSelectEditButton:self];
72
    } // end method editSlideshow
73
74
    // called when the play button is touched
75
    - (void)playSlideshow
76
   {
77
       // inform the delegate that the play button was touched
78
       [delegate slideshowCellDidSelectPlayButton:self];
79
    } // end method playSlideshow
80
81
    // release SlideshowCell's memory
    - (void)dealloc
82
83
    ł
       [thumbnail release]; // release the thumbnail UIImageView
84
       [title release]; // release the title UILabel
85
```

**Fig. 12.17** | Methods editSlideshow and playSlideShow of class SlideshowCell. (Part I of 2.)

```
86 [super dealloc]; // call the superclass's dealloc method
87 } // end method dealloc
88 @end
```

**Fig. 12.17** | Methods editSlideshow and playSlideShow of class SlideshowCell. (Part 2 of 2.)

# 12.4.2 Class SlideshowViewController

The SlideshowViewController's **View** plays a slideshow in full screen mode. The slideshow re-orients as the user rotates the iPhone.

## SlideshowViewController Interface Declaration

The SlideshowViewController class (Fig. 12.18) controls a view that displays a usercreated slideshow. Lines 7–11 create an *enum type* containing a set of integer symbolic constants. Values in an enum start with 0 and increment by 1 by default, so the constant TransitionEffectFade has the value 0 and TransitionEffectSlide has the value 1. The identifiers in an enumeration must be unique, but the values may be duplicated. To provide a specific value for a constant, assign the value to the enum constant in the enum declaration. Line 16 declares a TransitionEffect variable effect. If the user chooses Fade as this slideshow's effect, the effect variable is set to TransitionEffectFade. Choosing the Slide effect sets the variable effect to TransitionEffectSlide.

```
// SlideshowViewController.h
 I.
2
    // Controller for a View that shows a slideshow.
    // Implementation in SlideshowViewController.m
3
4
    #import <UIKit/UIKit.h>
5
    #import <MediaPlayer/MediaPlayer.h>
6
7
    typedef enum _transitionEffects
8
       TransitionEffectFade, // represents fade image transition effect
9
       TransitionEffectSlide // represents slide image transition effect
10
    } TransitionEffect:
11
12
    @interface SlideshowViewController : UIViewController
13
14
    {
       NSMutableArray *pictures; // the pictures in this slideshow
15
       TransitionEffect effect; // the transition effect for the slideshow
16
       MPMediaItemCollection *music; // the music to play during the slideshow
17
       MPMusicPlayerController *musicPlayer; // plays the music
18
19
       NSTimer *timer; // generates event to move to the next slide
       UIImageView *currentImageView; // the current image being displayed
20
21
       int pictureIndex; // the index in pictures of the current slide
    } // end instance variable declaration
22
23
    // declare pictures, effect and music as properties
24
    @property (nonatomic, assign) NSMutableArray *pictures;
25
    @property (nonatomic, assign) TransitionEffect effect;
26
27
    @property (nonatomic, assign) MPMediaItemCollection *music;
```

28 29 - (UIImageView \*)nextImageView; // returns the next image to display - (void)exitShow; // returns the app to the previous screen 30 - (void)timerFired:(NSTimer \*)timer; // progresses the slideshow 31 32 **@end** // end interface SlideshowViewController 33 34 // additional method for UIImageView 35 @interface UIImageView (Scaling) 36 37 // scales the image view to fill the given bounds 38 - (void)expandToFill:(CGRect)bounds; **@end** // end category Scaling of interface UIImageView 39

**Fig. 12.18** Controller for a **View** that shows a slideshow. (Part 2 of 2.)

Line 17 declares an *MPMediaItemCollection* used to store the background music for this slideshow. We declare an *MPMusicPlayerController* to play music from the iPod library (line 18). Lines 19–21 declare SlideshowViewController's remaining instance variables.

Lines 25–27 declare the NSMutableArray, TransitionEffect and MPMediaItemCollection as properties. The SlideshowViewController class declares three methods (lines 29–31):

- nextImageView—returns the new UIImage displayed in the current slideshow
- exitShow—returns the app to the RootView
- timerFired:—changes the slideshow's image every five seconds; if there are no slides left, this method calls exitShow

Lines 35–39 add the Scaling category to class UIImageView. The category's expand-ToFill: method scales a UIImageView to fill the given CGRect.

# Methods loadView and nextImageView of Class SlideshowViewController

The loadView method (Fig. 12.19, lines 12–18) initializes the SlideshowView (line 14). We set the UIView's frame property makes the slideshowView fill the entire screen (line 17).

```
L.
    // SlideshowViewController.m
2
    // Controller for a view that shows a slideshow
3
    #import "SlideshowViewController.h"
4
5
    @implementation SlideshowViewController
6
7
    @synthesize pictures; // generate getter and setter for pictures
8
    @synthesize effect; // generate getter and setter for effect
    @synthesize music; // generate getter and setter for music
9
10
```

```
// setup the view
11
12
   - (void)loadView
13
    {
       self.view = [[UIView alloc] init]; // initialize the main view
14
15
       // size the main view to fill the entire screen
16
17
       self.view.frame = [UIScreen mainScreen].bounds;
18
    } // end method loadView
19
    // Returns a UIImageView that contains the next image to display
20
    - (UIImageView *)nextImageView
21
22
    ł
23
       // get the image at the next index
       UIImage *image = [pictures objectAtIndex:pictureIndex];
24
25
       ++pictureIndex; // increment the index
26
27
       // create an image view for the image
       UIImageView *imageView = [[UIImageView alloc] initWithImage:image];
28
29
30
       CGRect screenBounds = self.view.bounds; // get the screen bounds
31
32
       // resize the image to fill the screen without distorting
       [imageView expandToFill:screenBounds];
33
34
35
       // position the image to appear in the center of the view
       imageView.center = self.view.center;
36
37
38
       // Makes the image move proportionally in any direction if the
       // bounds of the superview change when the iPhone is rotated.
39
       imageView.autoresizingMask = (UIViewAutoresizingFlexibleLeftMargin |
40
41
          UIViewAutoresizingFlexibleRightMargin |
42
          UIViewAutoresizingFlexibleTopMargin |
          UIViewAutoresizingFlexibleBottomMargin);
43
44
45
       return imageView;
46
    } // end method nextImageView
47
```

**Fig. 12.19** | Methods loadView and nextImageView of class SlideshowViewController. (Part 2 of 2.)

Method nextImageView (lines 21-46) returns a UIImageView displaying the slideshow's next image. We retrieve the next UIImage from pictures (line 24), then increment pictureIndex (line 25). Line 28 creates a new UIImageView using the retrieved UIImage. We access SlideshowViewController's UIView's bounds property to get a CGRect representing the screen's bounds (line 30). We pass this CGRect to imageView's expandToFill: method to resize our Image View to fill the entire screen. This method expands the image as much as possible without distorting it. Line 36 centers the UIImageView in the screen.

SlideshowViewController's *autoresizingMask property* (inherited from UIView) defines how the UIView resizes its subviews when the UIView's bounds change. This occurs in this app when the user rotates the iPhone while a slideshow is playing. The autoresizingMask property is an integer containing bit flags so we set it by combining all desired

options using the bitwise OR operator (|). Lines 40–43 specify that SlideshowViewCon-troller's UIImageView remains centered as the iPhone rotates.

## Methods exitShow and timerFired of Class SlideshowViewController

The exitShow method (Fig. 12.20, lines 49–58) stops the background music by calling AVAudioPlayer's stop method (line 51). We call UIApplication's sharedApplication method to get the singleton UIApplication for this app (line 54). **UIApplication's set-StatusBarHidden** method is called to redisplay the status bar, which we hid when the slide-show began playing. The *status bar* normally appears at the top of the app and displays the iPhone's remaining battery life, service provider (e.g. AT&T) and current time among other things. Line 57 calls UINavigationController's popViewControllerAnimated: method to return to the previous view.

The timerFired: method (lines 61–119) displays the next slideshow image every five seconds. If there are no more images in the slideshow (line 64), we call the exitShow method to end the current slideshow (line 66). Otherwise, we call the nextImageView method to get a UIImageView representing the next picture in this slideshow (line 71). UIView's addSubview: method is used to display the image (line 72).

```
48
    // called from timerFired: if there are no more images to be displayed
49
    - (void)exitShow
50
    {
51
       [musicPlayer stop]; // stop the music
52
53
       // display the status bar
54
       [[UIApplication sharedApplication] setStatusBarHidden:NO];
55
56
       // remove the slideshow view to return to the previous View
57
       [self.navigationController popViewControllerAnimated:YES];
    } // end method exitShow
58
59
60
    // called every five seconds when the timer fires
61
    - (void)timerFired:(NSTimer *)timer
62
    ł
63
       // check if there's another image to display
       if (pictureIndex >= pictures.count)
64
65
       {
66
          [self exitShow]; // if there's no image, exit the slideshow
       } // end if
67
       else
68
69
       {
          // get the next image to display
70
          UIImageView *nextImageView = [self nextImageView];
71
72
          [self.view addSubview:nextImageView]; // add the image to the view
73
          CGRect frame:
74
75
          // set the next image to its beginning state for the effect
76
          switch (effect)
77
          {
```

**Fig. 12.20** | Methods exitShow and timerFired of class SlideshowViewController. (Part I of 2.)

```
78
              case TransitionEffectFade: // the user chose the fade effect
79
                 nextImageView.alpha = 0.0; // make the next image transparent
80
                 break:
              case TransitionEffectSlide: // the user chose the slide effect
81
82
83
                 // position the next image to the right of the screen
                 frame = nextImageView.frame; // get the next image's frame
84
85
                 frame.origin.x += frame.size.width; // move frame off screen
                 nextImageView.frame = frame; // apply the repositioned frame
86
87
                 break:
           } // end switch
88
89
90
           // begin animation block
           [UIView beginAnimations:nil context:nextImageView];
91
           [UIView setAnimationDuration:2.0]; // set the animation length
92
93
           [UIView setAnimationDelegate:self]; // set the animation delegate
94
           // call the given method when the animation ends
95
           [UIView setAnimationDidStopSelector:
96
              @selector(transitionFinished:finished:context:)];
97
98
           // make the next image appear with the chosen effect
99
           switch (effect)
100
101
           {
              case TransitionEffectFade: // the user chose the fade effect
102
                 [nextImageView setAlpha:1.0]; // fade in the next image
103
                 [currentImageView setAlpha:0.0]; // fade out the old image
104
                 break:
105
              case TransitionEffectSlide: // the user chose the slide effect
106
                 frame.origin.x -= frame.size.width; // slide new image left
107
108
                 nextImageView.frame = frame; // apply the repositioned frame
109
                 CGRect currentImageFrame = currentImageView.frame;
110
III.
                 // slide the old image to the left
                 currentImageFrame.origin.x -= currentImageFrame.size.width;
112
                 currentImageView.frame = currentImageFrame; // apply frame
113
                 break:
114
          } // end switch
115
116
           [UIView commitAnimations]; // end animation block
117
118
      } // end else
II9 } // end method timerFired:
120
```

**Fig. 12.20** | Methods exitShow and timerFired of class SlideshowViewController. (Part 2 of 2.)

The image is added to the screen using Core Animation according to the user's chosen effect. If the effect is TransitionEffectFade, the UIImageView's alpha property to set to 0.0, making the image transparent (lines 78–79). This allows us to fade in the image as the old image is faded out. If the effect is TransitionEffectSlide, we position the UIImageView to the right of the screen (lines 81–86). This allows us to slide the image in from the right edge of the screen. Lines 91–93 begin a Core Animation block defining an

animation lasting two seconds. Lines 96–97 specify that the transitionFinished:finished:context: method is called when the animation ends.

We then set the final state of the image according to the chosen effect. If the effect is TransitionEffectFade the new UIImageView will have full opacity and the old UIImageView will be transparent (lines 101–102). If the effect is TransitionEffectSlide, we place the new UIImageView in the center of the screen (lines 106–109) and move the old UIImageView off the left side of the screen (lines 112–113). Line 117 calls UIView's commitAnimations method to animate the UIImageView's to their final state.

# Methods transitionFinished:finished:context:, viewWillAppear and viewDidDisappear of Class SlideshowViewController

The transitionFinished:finished:context: method (Fig. 12.21, lines 122–128) is called when the image transition animation completes. Line 125 calls UIImageView's removeFromSuperview method to remove the old image. We release the previous UIImage-View's memory and set currentImageView to the new image (lines 126–127).

```
121 // called when the image transition animation finishes
122 - (void)transitionFinished:(NSString *)animationId finished:(BOOL)finished
123
       context:(void *)context
124 {
125
       [currentImageView removeFromSuperview]; // remove the old image
126
        [currentImageView release]; // release the memory for the old image
       currentImageView = context; // assign the new image
127
128 } // end method transitionFinished:finished:context:
129
I30 // called when the View appears
I3I - (void)viewWillAppear:(BOOL)animated
132 {
        [super viewWillAppear:animated]; // pass the message to the superclass
133
       pictureIndex = 0; // reset the index
134
135
       currentImageView = [self nextImageView]; // load the first image
136
137
       [self.view addSubview:currentImageView]; // add the image to the view
138
       // hide the status bar so the slideshow can appear fullscreen
139
       [[UIApplication sharedApplication] setStatusBarHidden:YES];
140
141
       // initialize the timer to fire every 5 seconds
142
143
       timer = [NSTimer scheduledTimerWithTimeInterval:5.0 target:self
144
          selector:@selector(timerFired:) userInfo:nil repeats:YES];
145
       // if the user has selected music to play
146
147
       if (music != nil)
148
       ł
          // get the application music player
149
150
          musicPlayer = [MPMusicPlayerController applicationMusicPlayer];
          musicPlayer.shuffleMode = MPMusicShuffleModeOff; // turn off shuffle
151
152
          musicPlayer.repeatMode = MPMusicRepeatModeNone; // turn off repeat
```

**Fig. 12.21** | Methods transitionFinished:finished:context:, viewWillAppear and viewDidDisappear of class SlideshowViewController. (Part I of 2.)

```
153
154
           // add the music the user selected to the queue
           [musicPlayer setQueueWithItemCollection:music];
155
156
           [musicPlayer play]; // play the music
       } // end if
157
    } // end method viewWillAppear:
158
159
160
    // called when the View disappears
    - (void)viewDidDisappear:(BOOL)animated
161
    £
162
        [super viewDidDisappear:animated];
163
164
        // Stop the timer
165
        [timer invalidate];
166
       timer = nil; // set timer to nil
167
        [currentImageView removeFromSuperview]; // remove the current image
168
    } // end method viewDidDisappear:
169
170
```

**Fig. 12.21** | Methods transitionFinished:finished:context:, viewWillAppear and viewDidDisappear of class SlideshowViewController. (Part 2 of 2.)

The viewWillAppear method (lines 131–158) is called when the app transitions to the SlideshowViewController's view. Lines 136–137 use UIView's addSubview: method to display the first image in the slideshow. UIApplication's setStatusBarHidden: method is used to hide the iPhone status bar so the slideshow fills the entire screen. Lines 143–144 initialize our NSTimer to call the timerFired: method every five seconds.

If the user selected background music for this slideshow (line 147), we use an *MPMusicPlayerController* to play those files. Line 150 calls *MPMusicPlayerController's* applicationMusicPlayer method to get the app's singleton MPMusicPlayerController object. We prevent the MPMusicPlayerController from shuffling the selected songs by setting its shuffleMode property to *MPMusicShuffleModeOff* (line 151). We prevent the MPMusicPlayerController from sources by setting its repeatMode property to *MPMusicShuffleModeOff* (line 151). We prevent the MPMusicPlayerController from repeating songs by setting its repeatMode property to *MPMusicShuffleModeOff* (line 151). Line 155 passes music to MPMusicPlayer's set-QueueWithItemCollection: method so the MPMusicPlayer plays each song in music when the MPMusicPlayer's play method is called in line 156.

Method viewDidDisappear: (lines 161–169) is called when the app transitions from the SlideshowViewController's view back to that of the RootViewController or the SlideshowDataViewController—this depends on where the user began playing the slideshow. We call the superclass's viewDidDisappear method (line 163) then use NSTimer's invalidate method to stop timer and release it (line 166). Line 168 calls UIImageView's removeFromSuperView method to remove the current image; otherwise, the next time the user plays a slideshow, the previous slideshow's last image will still be displayed.

# *Methods* shouldAutorotateToInterfaceOrientation: *and* willRotateToInterfaceOrientation: of Class SlideshowViewController

The shouldAutorotateToInterfaceOrientation: method (Fig. 12.22, lines 172–176) returns YES indicating that the SlideshowViewController's view can rotate to all possible iPhone orientations. Method willRotateToInterfaceOrientation:duration: (lines

179–189) is called when the user rotates the iPhone. Lines 184–185 create a new CGRect the same size as the screen. Line 188 calls imageView's expandToFill: method to resize the slideshow image according to the screen's new height and width.

```
171
    // determines whether the view rotates when the iPhone orientation changes
172
    - (BOOL) should Autorotate To Interface Orientation:
173
        (UIInterfaceOrientation)interfaceOrientation
174
    {
175
       return YES; // allow rotation to all interface orientations
176 } // end method shouldAutorotateToInterfaceOrientation
177
    // called when the iPhone orientation changes
178
179
    - (void)willRotateToInterfaceOrientation:
180
        (UIInterfaceOrientation)interfaceOrientation duration:
181
       (NSTimeInterval)duration
182 {
       // create a CGRect with the view's height and width flipped
183
       CGRect bounds = CGRectMake(0, 0, self.view.bounds.size.height,
184
           self.view.bounds.size.width);
185
186
187
       // make the current image resize to fill the flipped bounds
188
        [currentImageView expandToFill:bounds];
    } // end method willRotateToInterfaceOrientation:
189
190
191
    // free SlideshowViewController's memory
    - (void)dealloc
192
193 {
194
        [currentImageView release]; // release the currentImageView UIImageView
195
        [super dealloc]; // call the superclass's dealloc method
    } // end method dealloc
196
197
    @end // end implementation SlideshowviewController
198
```

**Fig. 12.22** | Methods shouldAutorotateToInterfaceOrientation: and willRotate-ToInterfaceOrientation: of class SlideshowViewController.

# Scaling Category of UIImageView

Method expandToFill: (Fig. 12.23, lines 202–237) expands a UIImageView to fill the given CGRect. Lines 204–205 get this UIImageView's UIImage and frame. First, we check if the UIImage is bound by its height (lines 208–209). If it is, we expand its frame's height to match the given CGRect's height (line 212). We then calculate a new width to ensure the image is not distorted (lines 215–216). Lines 219–220 adjust the image's origin so it remains centered. If the UIImage is bound by its width (line 222), we expand its frame's height to match the given CGRect's width (line 225). We then calculate a new height so the image is not distorted (lines 228–229). Lines 232–233 adjust the image's origin so it remains centered.

I99 @implementation UIImageView (Scaling) // extensions to UIImageView
200

```
// scale the view to fill the given bounds without distorting
201
202 - (void) expandToFill: (CGRect) bounds
203
    {
204
       UIImage *image = self.image; // get the image of this view
205
       CGRect frame = self.frame; // get the frame of this view
206
207
       // check if the image is bound by its height
208
       if (image.size.height / image.size.width >
           bounds.size.height / bounds.size.width)
209
210
       {
211
          // expand the new height to fill the entire view
212
          frame.size.height = bounds.size.height;
213
          // calculate the new width so the image isn't distorted
214
215
          frame.size.width = image.size.width * bounds.size.height /
216
              image.size.height;
217
          // add to the x and y coordinates so the view remains centered
218
           frame.origin.y += (self.frame.size.height - frame.size.height) / 2;
219
          frame.origin.x += (self.frame.size.width - frame.size.width) / 2;
220
221
       } // end if
222
       else // the image is bound by its width
223
       {
          // expand the new width to fill the entire view
224
           frame.size.width = bounds.size.width:
225
226
227
          // calculate the new height so the image isn't distorted
228
          frame.size.height = image.size.height * bounds.size.width /
              image.size.width;
229
230
231
          // add to the x and y coordinates so the view remains centered
          frame.origin.y += (self.frame.size.height - frame.size.height) / 2;
232
          frame.origin.x += (self.frame.size.width - frame.size.width) / 2;
233
234
       } // end else
235
236
       self.frame = frame; // assign the new frame
237 } // end method expandToFill:
    @end // end implementation UIImageView (Scaling)
238
```

**Fig. 12.23** | Scaling category of UIImageView. (Part 2 of 2.)

# 12.4.3 Class NameViewController

The NameViewController's view is displayed when the user touches the "New" Button above the slideshow list. The user enters the name of the new slideshow into a Text Field.

#### NameViewController Interface Declaration

The NameViewController class (Fig. 12.24) extends UIViewController. Line 11 declares this class's delegate and line 12 declares an outlet that responds to events from the **Text** Field used to name the slideshow. Lines 16–17 declare delegate and textField as properties. Method finishedNaming: is called when the user finishes naming a new slideshow. The NameViewControllerDelegate protocol declares the nameViewController:didGet-Name: method (lines 26–27), which passes the slideshow's name to the delegate.

```
L
    // NameViewController.h
2
    // Controls a View for naming a slideshow.
 3
    #import <UIKit/UIKit.h>
 4
   // declare NameViewControllerDelegate protocol
 5
 6
    @protocol NameViewControllerDelegate;
 7
 8
    // begin NameRecordingViewController interface
    @interface NameViewController : UIViewController
 9
10
    {
11
       id <NameViewControllerDelegate> delegate; // declare class's delegate
12
       IBOutlet UITextField *textField; // text field for entering name
13
    } // end instance variable declaration
14
    // declare delegate and textField as properties
15
    @property (nonatomic, assign) id <NameViewControllerDelegate> delegate;
16
    @property (nonatomic, retain) UITextField *textField;
17
18
    - (IBAction)finishedNaming:sender; // the user finished entering the name
19
20
    @end // end interface NameViewController
21
22
    // begin NameDelegate protocol
23
    @protocol NameViewControllerDelegate
24
25
    // informs the delegate that the user chose a name
26
    - (void)nameViewController:(NameViewController *)
27
       controller didGetName:(NSString *)fileName;
28
    @end // end protocol NameDelegate
```

Fig. 12.24 | Controls a View for naming a slideshow.

# NameViewController Class Implementation

Method ViewDidLoad (Fig. 12.25, lines 11–17) calls the superclass's viewDidLoad method (line 13) then selects the **Text Field** by calling UITextField's becomeFirstResponder method to display the keyboard. The finishedNaming: method (lines 20–24) passes the textField's text property to the delegate's nameViewController:didGetName: method. This gives the RootViewController the user-entered name for the new slideshow.

```
1
    // NameViewController.m
    // Implementation of NameViewController.
2
3
    #import "NameViewController.h"
4
    @implementation NameViewController
5
6
7
    @synthesize delegate; // synthesize get and set methods for delegate
8
    @synthesize textField; // synthesize get and set methods for textField
9
   // called when the View finishes loading
10
    - (void)viewDidLoad
11
12
    {
```

```
13
       [super viewDidLoad]; // calls the superclass's viewDidLoad method
14
       // select the text field to make the keyboard appear
15
       [textField becomeFirstResponder];
16
    } // end method viewDidLoad
17
18
19
    // call when the user touches the Done button on the keyboard
20
   - (IBAction)finishedNaming:sender
21
    {
22
       // inform the delegate that the user chose a name
       [delegate nameViewController:self didGetName:textField.text];
23
    } // end method finishedNaming:
24
25
    @end // NameRecoringViewController implementation
```

**Fig. 12.25** | Implementation of NameViewController. (Part 2 of 2.)

# I2.4.4 Class SlideshowDataViewController

The class SlideshowDataViewController controls the view where the user edits a slideshow. The view contains buttons for adding pictures, music and effects, and displays controls for deleting and reordering slides.

# SlideshowDataViewController Interface Declaration

Create a new UIViewController subclass named SlideshowDataViewController. Its class declaration is shown in SlideshowDataViewController.h (Fig. 12.26).

```
// SlideshowDataViewController.h
 L
    // Manages the pictures, sounds and effects of a slideshow.
2
    // Implementation in SlideshowDataViewController.m
3
    #import <MediaPlayer/MediaPlayer.h>
4
    #import "SlideshowViewController.h"
5
6
    const static float ROW_HEIGHT = 100; // the height of the rows
7
8
9
    // SlideshowDataViewController interface declaration
10
    @interface SlideshowDataViewController : UITableViewController
       <UIImagePickerControllerDelegate, UINavigationControllerDelegate,
11
12
       MPMediaPickerControllerDelegate, UIActionSheetDelegate>
13
    {
       UIImagePickerController *imagePicker; // controller for picking images
14
15
       MPMediaPickerController *musicPicker; // controller for picking music
       MPMediaItemCollection *music; // the chosen music for the slideshow
16
17
       // View used to play the slideshow
18
       SlideshowViewController *slideshowViewController;
19
       UIActionSheet *effectSheet; // a sheet for choosing an effect
20
       UIToolbar *toolbar; // the toolbar at the bottom
21
       NSMutableArray *pictures; // the chosen pictures
22
23
       TransitionEffect effect; // the transition effect
       NSString *title; // this slideshow's title
24
25
       BOOL firstLoad; // is this the first load of this object?
```

```
26
       BOOL returnFromImagePicker; // are we returning from the image picker?
27
    } // end instance variable declaration
28
    // declare pictures, effect, music and title as properties
29
    @property (nonatomic, readonly) NSMutableArray *pictures;
30
    @property (nonatomic, readonly) TransitionEffect effect;
31
32
    @property (nonatomic, readonly) MPMediaItemCollection *music;
33
    @property (nonatomic, retain) NSString *title;
34
35
    - (void)addPhoto; // adds a new photo to the slideshow
36
    - (void)addMusic; // adds music to the slideshow
    - (void)addEffect; // adds the effect for the slideshow
37
38
    - (void)startSlideshow; // begins the slideshow
39
    - (UIImage *)firstImage; // return the first image in the slideshow
40
    @end // end interface SlideshowDataViewController
```

Fig. 12.26 | Manages the pictures, sounds and effects of a slideshow. (Part 2 of 2.)

Lines 10-12 declare the protocols that SlideshowDataViewController implements. We then declare a **UIImagePickerController** (line 14), which controls a view that prompts the user to choose a picture from the photo library. We also declare a **MPMedia**-**PickerController** (line 15), which controls a view that prompts the user to pick music from the iPod music library. The music **MPMediaItemCollection** represents the songs the user chose using the MPMediaPickerController.

The SlideshowViewController (line 19) controls the view that displays the slideshow. Line 20 declares a **UIActionSheet**—a GUI component that prompts the user to choose between multiple options. We declare a UIToolbar (line 21), an NSMutableArray to hold the chosen pictures (line 22), a TransitionEffect to store the transition effect (line 23) and an NSString to store the slideshow's title (line 24). We also declare two BOOLs (lines 25–26) that store whether this is the first time the view is appearing and whether the app is returning from picking an image. The SlideshowDataViewController interface declares five methods:

- addPhoto—prompts the user to add a new photo to the slideshow
- addMusic—prompts the user to choose music to play during the slideshow
- addEffect—displays the choices for the slideshow's transition effect
- startSlideshow—begins playing the slideshow
- firstImage—returns the first image in the slideshow

#### Method viewDidLoad of Class SlideshowDataViewController

SlideshowDataViewController's class implementation can be found in SlideshowData-ViewController.m (Fig. 12.27). Lines 7–10 synthesize the properties. We override the viewDidLoad method (lines 13–80) to set up our view. First, we set the navigationItem's title (line 16) and initialize pictures (line 18). Then we create the four UIBarButtonItems for adding pictures, music, effects and playing the slideshow (lines 22–52). We add the UIBarButtonItem for playing the slideshow to the UINavigationItem (line 27) and add the other UIBarButtonItems to the bottom toolbar (lines 55–56). We also add a Flexible Space Bar Button Item (created at lines 50–52) to the bottom toolbar to center the other components. Lines 65–69 position the toolbar at the bottom of the main view. We then put the **Table View** in editing mode (line 73) and set the **Table View**'s row height (line 76).

```
L.
    // SlideshowDataViewController.m
2
    // Manages the pictures, sounds and effects of a slideshow.
3
    #import "SlideshowDataViewController.h"
4
5
    @implementation SlideshowDataViewController
6
7
    @synthesize pictures; // generate get method for pictures
    @synthesize effect; // generate get method for effect
8
    @synthesize music; // generate get method for music
9
    @synthesize title; // generate get and set methods for title
10
11
    // method is called when view finishes initializing
12
    - (void)viewDidLoad
13
14
    {
15
       [super viewDidLoad]; // initialize the superclass
       [self.navigationItem setTitle:@"Edit Slideshow"]; // set the bar title
16
17
       pictures = [[NSMutableArray alloc] init]: // initialize pictures
18
19
       // create the "Play" button
20
       // the "black translucent" style makes the button blue
21
22
       UIBarButtonItem *playButton = [[UIBarButtonItem alloc]
          initWithTitle:@"Play" style:UIBarStyleBlackTranslucent
23
          target:self action:@selector(startSlideshow)];
24
25
       // add the "Play" button to the top navigation bar on the right side
26
       [self.navigationItem setRightBarButtonItem:playButton];
27
28
       [playButton release]; // release the playButton UIBarButtonItem
29
       // create the toolbar at the bottom
30
31
       toolbar = [[UIToolbar alloc] init];
       [toolbar setBarStyle:UIBarStyleBlack]; // make toolbar black
32
33
       // create a "Add Picture" button for adding new photos
34
       UIBarButtonItem *pictureButton = [[UIBarButtonItem alloc]
35
          initWithTitle:@"Add Picture" style:UIBarStyleBlack target:self
36
37
          action:@selector(addPhoto)];
38
       // create the "Add Music" button
39
       UIBarButtonItem *musicButton = [[UIBarButtonItem alloc]
40
          initWithTitle:@"Add Music" style:UIBarStyleBlack target:self
41
          action:@selector(addMusic)];
42
43
       // create the "Add Effect" button
44
       UIBarButtonItem *effectButton = [[UIBarButtonItem alloc]
45
          initWithTitle:@"Set Effect" style:UIBarStyleBlack target:self
46
          action:@selector(addEffect)];
47
48
```

```
49
       // create a flexible space bar button item
50
       UIBarButtonItem *space = [[UIBarButtonItem alloc]
          initWithBarButtonSystemItem:UIBarButtonSystemItemFlexibleSpace
51
          target:nil action:NULL1:
52
53
54
       // add the buttons to toolbar in the given order
55
       [toolbar setItems: [NSArray arrayWithObjects:space, pictureButton,
56
          effectButton, musicButton, space, nil]];
57
       [pictureButton release]; // release the pictureButton UIBarButtonItem
58
        [musicButton release]; // release the musicButton UIBarButtonItem
59
       [effectButton release]: // release the effectButton UIBarButtonItem
60
61
       // add the toolbar to the superview
62
63
       [[self.navigationController view] addSubview:toolbar];
64
65
       [toolbar sizeToFit]; // expand the toolbar to include all the buttons
       CGRect frame = toolbar.frame; // get the frame of toolbar
66
       frame.origin.y = self.navigationController.view.bounds.size.height -
67
          toolbar.bounds.size.height; // move toolbar to the bottom edge
68
69
       [toolbar setFrame:frame]; // apply the new frame
70
       // put the table's cells in editing mode so they display reorder and
71
72
       // delete controls
       [(UITableView *)self.view setEditing:YES];
73
74
75
       // set the height of each row
76
       [(UITableView *)self.view setRowHeight:ROW_HEIGHT];
77
78
       firstLoad = YES; // this is the first load of this view
       returnFromImagePicker = NO; // we're not returning from image picker
79
    } // end method viewDidLoad
80
81
```

Fig. 12.27 | Method viewDidLoad of class SlideshowDataViewController. (Part 2 of 2.)

# *Method* viewDidAppear: *and* viewDidDisappear: *of* Class S1ideshowData-ViewController

Methods viewDidAppear: and viewDidDisappear: (Fig. 12.28) adjust the GUI component's sizes as necessary for hiding and showing the view. In viewDidAppear: (lines 83–114) we first check if this is the first time the view is appearing (line 88). If so, we adjust the size of the **Table View** to fit the toolbar (lines 92–96) otherwise, an animation displays the toolbar (lines 101–109). In viewWillDisappear: we hide the toolbar by moving it below the screen (lines 122–126).

```
82 // called when view appears
83 - (void)viewDidAppear:(BOOL)animated
84 {
85 [super viewDidAppear:animated]; // pass the message to the superclass
```

```
86
87
       // if this is the first time the view is appearing
       if (firstLoad)
88
89
       £
           // resize the table to fit the toolbar at the bottom
90
           firstLoad = NO; // the View has loaded once already
91
92
           CGRect frame = [self.view frame]; // fetch the frame of view
93
           // decrease the height of the table
94
           frame.size.height -= [toolbar bounds].size.height;
95
96
           [self.view setFrame:frame]; // apply the new frame
       } // end if
97
98
       else
99
       {
           // unhide the toolbar and navigation bar
100
           CGRect frame = toolbar.frame; // fetch the toolbar's frame
101
102
           // set the frame to be just below the bottom of the screen
103
           frame.origin.y = self.navigationController.view.bounds.size.height;
104
105
           [toolbar setFrame:frame]; // apply the new frame
106
           [UIView beginAnimations:nil context:toolbar]; // begin animation
           frame.origin.y -= frame.size.height; // move the toolbar up
107
           [toolbar setFrame:frame]; // apply the new frame
108
109
           [UIView commitAnimations]; // end animation block
110
111
           // show the navigation bar at the top
112
           [self.navigationController setNavigationBarHidden:NO animated:YES];
113
       } // end else
II4 } // end method viewDidAppear:
115
II6 // called when the view is going to disappear
117
    - (void)viewWillDisappear: (BOOL)animated
118 {
119
       [super viewWillDisappear:animated]; // pass message to the superclass
120
       // hide the toolbar
121
122
       [UIView beginAnimations:nil context:toolbar]; // begin animation block
       CGRect frame = [toolbar frame]; // fetch the frame of toolbar
123
       frame.origin.y += frame.size.height; // move the toolbar down
124
       [toolbar setFrame:frame]; // apply the new frame
125
        [UIView commitAnimations]; // end animation block
126
127 } // end method viewWillDisappear:
128
```

**Fig. 12.28** | Method viewDidAppear: and viewDidDisappear: of class SlideshowDataViewController. (Part 2 of 2.)

# *Methods* addPhoto *and imagePickerController:didFinishPickingImage: of Class SlideshowDataViewController*

The next two methods (Fig. 12.29) allow the user to choose an image from the photo library and add it to the slideshow. The addPhoto method (lines 130–148) is called when the user touches the "Add Picture" UIBarButtonItem. First, we initialize the UIImagePickerController if it hasn't been initialized yet (lines 132–142). We set the allowsImage-

*Editing* property to YES (line 136) to allow the user to edit the image before it is added to the slideshow. We also set the *sourceType* to UIImagePickerControllerSourceTypePho-toLibrary to specify that the image is to be picked from the user's photo library. We then show the image picker (line 147).

```
129 // add a new photo to the slideshow
I30 - (void)addPhoto
131
    {
       if (imagePicker == nil) // create the image picker
132
133
           // initialize imagePicker
134
          imagePicker = [[UIImagePickerController alloc] init];
135
           imagePicker.allowsImageEditing = YES; // allow image editing
136
137
138
           // set the image source as the photo library
139
          imagePicker.sourceType =
              UIImagePickerControllerSourceTypePhotoLibrary:
140
          imagePicker.delegate = self; // set imagePicker's delegate
141
142
       } // end if
143
144
       returnFromImagePicker = YES; // we're returning from image picker
145
146
       // show the image picker
       [self presentModalViewController:imagePicker animated:YES];
147
148 } // end method addPhoto
149
150 // add the chosen image to the slideshow
    - (void)imagePickerController:(UIImagePickerController *)picker
151
       didFinishPickingImage:(UIImage *)img editingInfo:
152
153
        (NSDictionary *)editInfo
154 {
       [pictures addObject:img]; // add the picked image to the image list
155
       UITableView *table = (UITableView *)self.view;
156
157
158
       // insert a new row in the table for the new picture
159
       [table insertRowsAtIndexPaths: [NSArray arrayWithObject: [NSIndexPath
           indexPathForRow:pictures.count - 1 inSection:0]] withRowAnimation:
160
161
          UITableViewRowAnimationRight]:
162
       // make the image picker go away
163
        [self dismissModalViewControllerAnimated:YES];
164
165 } // end method imagePickerController:didFinishPickingImage:
166
```

**Fig. 12.29** | Methods addPhoto and imagePickerController:didFinishPickingImage: of class SlideshowDataViewController.

The imagePickerController:didFinishPickingImage:editingInfo: method is called when the user finishes picking an image using a UIImagePickerController. The chosen image is passed as the img property. First, we add the chosen image to pictures (line 155). We then insert a new row in the table for the image (lines 159–161) and dismiss the UIImagePickerController (line 164).

# *Methods* addMusic and mediaPicker:didPickMediaItems: of Class S1ideshow-DataViewController

The addMusic and mediaPicker:didPickMediaItems: methods (Fig. 12.30) allow the user to choose music from the iPod similarly to how they chose images from the photo library. In the addMusic method (lines 168–179) we create a new *MPMediaPickerController* (lines 171–172). We specify MPMediaTypeMusic to only allow the media picker to pick music. We set the *allowsPickingMultipleItems property* to YES to allow the user to pick multiple songs. We then show the MPMediaPickerController (line 177).

The MPMediaPickerController calls method mediaPicker:didPickMediaItems: when the user finishes picking songs. We store the chosen music (line 185) and dismiss the MPMediaPickerContorler (line 188).

```
167 // called when the user touches the Add Music button
   - (void)addMusic
168
169 {
170
       // create a new media picker configured for picking music
       musicPicker = [[MPMediaPickerController alloc] initWithMediaTypes:
171
          MPMediaTypeMusic];
172
       musicPicker.allowsPickingMultipleItems = YES;
173
174
       musicPicker.delegate = self;
175
       // show the music picker
176
       [self presentModalViewController:musicPicker animated:YES];
177
178
       [musicPicker release];
I79 } // end method addMusic
180
[8] // called when the user touches the done button in the media picker
   - (void)mediaPicker: (MPMediaPickerController *)mediaPicker
182
      didPickMediaItems:(MPMediaItemCollection *)mediaItemCollection
183
184 {
       music = [mediaItemCollection retain]; // get the returned songs
185
186
187
       // make the media picker go away
       [self dismissModalViewControllerAnimated:YES];
188
189 } // end method mediaPicker:didPickMediaItems:
190
```

**Fig. 12.30** | Methods addMusic and mediaPicker:didPickMediaItems: of class SlideshowDataViewController.

## *Methods* addEffect, actionSheet:clickedButtonAtIndex:, startSlideshow and firstImage of Class SlideshowDataViewController

Figure 12.31 defines the addEffect, actionSheet:clickedButtonAtIndex: and start-Slideshow methods. The addEffect method (lines 192–203) creates the UIActionSheet (from which the user chooses an effect) if it hasn't been initialized yet (lines 194–200). We then show the UIActionSheet (line 202).

The actionSheet:clickedButtonAtIndex: method is called when the user touches one of the choices on the UIActionSheet. We update effect with the selected choice.

The startSlideshow method begins the slideshow. First, we create slideshowView-Controller if it hasn't been created yet (lines 216–217). We then update slideshowView-

Controller's properties (lines 220–222) with the correct pictures, transition effect and music. We hide the navigation bar (line 225) and show the slideshowViewController (lines 228–229). The firstImage method (lines 233–240) returns the first UIImage in the pictures array, if one exists.

```
// called when the user touches the Add Effect button
191
    - (void)addEffect
192
193 {
194
       if (effectSheet == nil) // first time the user touches the button
195
       {
196
          // create a new sheet with the given title and button titles
           effectSheet = [[UIActionSheet alloc] initWithTitle:@"Choose Effect"
197
             delegate:self cancelButtonTitle:nil destructiveButtonTitle:nil
198
             otherButtonTitles:@"Fade", @"Slide In", nil];
199
200
       } // end if
201
202
        [effectSheet showInView:self.view]; // show the sheet
203
    } // end method addEffect
204
    // called when the user touches one of the options in the effect sheet
205
206
    - (void)actionSheet:(UIActionSheet *)actionSheet clickedButtonAtIndex:
207
        (NSInteger)buttonIndex
208 {
209
       effect = buttonIndex; // keep track of which effect is selected
210 } // end method actionSheet:clickedButtonAtIndex:
211
212 // called when the user touches the Start Slideshow button
213 - (void)startSlideshow
214 {
       // first time button was touched
215
216
       if (slideshowViewController == nil)
217
          slideshowViewController = [[SlideshowViewController alloc] init];
218
219
       // set the pictures to appear in the slideshow
       slideshowViewController.pictures = pictures;
220
       slideshowViewController.effect = effect; // set the slideshow effect
221
222
       slideshowViewController.music = music; // set the slideshow music
223
224
       // hide the navigation bar so the screen is clear for the slideshow
225
       [self.navigationController setNavigationBarHidden:YES animated:YES];
226
227
       // show the view that plays the slideshow
228
        [self.navigationController pushViewController:slideshowViewController
229
          animated:YES];
230 } // end method startSlideshow
231
232 // called by RootViewController to get thumbnails for the table
233 - (UIImage *)firstImage
234 {
```

```
235 // if no pictures are in the slideshow
236 if (pictures.count == 0)
237 return nil; // return nil
238
239 return [pictures objectAtIndex:0]; // return the first picture
240 } // end method firstImage
241
```

**Fig. 12.31** | Methods addEffect and startSlideshow of class SlideshowDataViewController. (Part 2 of 2.)

## UITableViewDataSource methods of Class SlideshowDataViewController

The next methods in SlideshowDataViewController are declared in the UITableView-DataSource protocol. Method tableView:numberOfRowsInSection: (Fig. 12.32, lines 243–247) returns the number of pictures in the slideshow to indicate the number of rows.

```
242 // called by the table view to get the number of rows in a given section
243
    - (NSInteger)tableView:(UITableView *)tableView numberOfRowsInSection:
        (NSInteger) section
244
245 {
246
       return pictures.count;
247 } // end method tableView:numberOfRowsInSection:
248
249 // called by the table view to get the cells it needs to populate itself
250 - (UITableViewCell *)tableView:(UITableView *)tableView
251
       cellForRowAtIndexPath:(NSIndexPath *)indexPath
252 {
253
       static NSString *CellIdentifier = @"Cell";
254
255
       // get a reused cell
       UITableViewCell *cell =
256
257
           [tableView dequeueReusableCellWithIdentifier:CellIdentifier];
258
259
       // if no reusable cells were available
260
       if (cell == nil)
261
       {
262
          // create a new cell
          cell = [[[UITableViewCell alloc] initWithStyle:
263
             UITableViewCellStyleDefault reuseIdentifier:CellIdentifier]
264
265
              autorelease];
266
       } // end if
267
       // remove any views that exist in a reused cell
268
269
       for (UIView *view in cell.contentView.subviews)
270
           [view removeFromSuperview];
271
272
       // get the image for the given row
       UIImage *image = [pictures objectAtIndex:indexPath.row];
273
274
```

```
275
       // create an image view for the image
276
       UIImageView *view = [[UIImageView alloc] initWithImage:image];
277
       // resize the image without distorting it
278
279
       float newWidth = image.size.width * ROW_HEIGHT / image.size.height;
       CGRect frame;
280
281
282
       // create the image shifted to the left of the center by 50 pts
283
       frame.origin.x = cell.center.x - newWidth / 2 - 50;
       frame.origin.y = 0; // the image will fill the height of the cell
284
       frame.size.width = newWidth; // the width so there is no distortion
285
       frame.size.height = ROW_HEIGHT; // the image will fill the whole height
286
287
       view.frame = frame; // assign the new frame
       [cell.contentView addSubview:view]; // add the image to the cell
288
289
       return cell; // return the configured cell
290
    } // end method tableView:cellForRowAtIndexPath:
291
292
```

**Fig. 12.32** | Method tableView:cellForRowAtIndexPath: of class SlideshowDataViewController. (Part 2 of 2.)

The tableView:cellForRowAtIndexPath: method (lines 250–290) first creates or reuses a UITableViewCell (lines 253–266). We then remove any views that may have been previously added to the cell (lines 269–270). Lines 273–276 create the UIImageView for this cell, which we then resize (lines 279–287). We add the configured UIImageView to the cell (line 288) and return the cell (line 290).

# Additional UITableViewDataSource methods of Class SlideshowDataViewController

In tableView:commitEditingStyle:forRowAtIndexPath: (Fig. 12.33, lines 294–308) we handle the event generated when the user deletes a row. If the user deleted the row (line 299), we remove that entry from pictures (line 301) and remove the row from the table (lines 305–306). In the tableView:moveRowAtIndexPath:toIndexPath: method (lines 310–319) we move the object in pictures from the UItableviewcell specified by from-IndexPath to the UItableviewcell specified by toIndexPath. In tableView:canMoveRow-AtIndexPath: we return YES because all the rows are reorderable.

```
293 // called by the table when the user touches the delete button
294 - (void)tableView:(UITableView *)tableView commitEditingStyle:
295 (UITableViewCellEditingStyle)editingStyle forRowAtIndexPath:
296 (NSIndexPath *)indexPath
297 {
298 // if the user touched a delete button
299 if (editingStyle == UITableViewCellEditingStyleDelete)
300 {
```

Fig. 12.33 | Methods tableView:commitEditingStyle:forRowAtIndexPath:, tableView:moveRowAtIndexPath:toIndexPath: and tableView:canMoveRowAtIndexPath: of class SlideshowDataViewController. (Part | of 2.)

```
301
           // remove the object at the deleted row
302
           [pictures removeObjectAtIndex:indexPath.row];
303
304
          // remove the row from the table
305
           [tableView deleteRowsAtIndexPaths:[NSArray arrayWithObject:
              indexPath] withRowAnimation:UITableViewRowAnimationLeft];
306
307
       } // end if
308 } // end method tableView:commitEditingStyle:forRowAtIndexPath:
309
    - (void)tableView:(UITableView *)tableView moveRowAtIndexPath:
310
311
        (NSIndexPath *)fromIndexPath toIndexPath:(NSIndexPath *)toIndexPath
312 {
313
       // get the image at the moved row
       UIImage *image = [pictures objectAtIndex:fromIndexPath.row];
314
       [pictures removeObject:image]; // remove the image from the list
315
316
317
       // insert the image into the list at the specified index
318
        [pictures insertObject:image atIndex:toIndexPath.row];
319 } // end method tableView:moveRowAtIndexPath:toIndexPath:
320
321 // called by the table view to check if a given row can be moved
322
    - (BOOL)tableView:(UITableView *)tableView canMoveRowAtIndexPath:
323
        (NSIndexPath *)indexPath
324 {
325
        return YES; // all the rows in this table can be moved
326 } // end method tableView:canMoveRowAtIndexPath:
327
328 // release this object's memory
329 - (void)dealloc
330 {
       [imagePicker release]; // release imagePicker UIImagePickerController
331
        [slideshowViewController release]; // release slideshowViewController
332
333
        [pictures release]; // release the pictures NSMutableArray
334
        [toolbar release]; // release the toolbar UIToolbar
        [music release]; // release the music MPMediaItemCollection
335
336
        [super dealloc]; // call the superclass's dealloc method
337 } // end method dealloc
    @end // end SlideshowDataViewController class
338
```

Fig. 12.33 | Methods tableView:commitEditingStyle:forRowAtIndexPath:, tableView:moveRowAtIndexPath:toIndexPath: and tableView:canMoveRowAtIndexPath: of class SlideshowDataViewController. (Part 2 of 2.)

# 12.5 Wrap-Up

The **Slideshow** app enables users to create slideshows using pictures and music stored on their iPhones. You saw how to use class UIImagePickerController to display a standard interface for choosing images, and class MPMediaPickerController for picking music from the iPod library. We used class MPMusicPlayerController to play the selected music. We also used the UIActionSheet component to present the user with a list of transition effect choices. Lastly, you learned how to enable an app to operate in portrait and landscape orientations by responding to orientation change events. In Chapter 13, we'll build the Enhanced Slideshow app, which enhances the Slideshow app with support for video and saving slideshows. You'll see how to use the NSCoding protocol and the NSKeyedArchiver class to serialize an object to a file. You'll also see how to use the UIImagePickerController class to allow the user to select videos, and how to use the MPMoviePlayerController class to play them.

# 13

# **Enhanced Slideshow App**

Serialization Data with NSCoder and Playing Video

# OBJECTIVES

In this chapter you'll learn:

- To use an MPMoviePlayerController to play videos from the iPhone's photo library.
- To use a UIImagePickerController to allow the user to chose images and videos from the iPhone's photo library.
- To add new image transitions using Core Animation.
- To use an NSCoder to serialize and deserialize objects.
- To use an NSKeyedArchiver to serialize all saved slideshows to memory so the app can reload the slideshows the next time it executes.
- To use the app's delegate class to save data when the app closes.

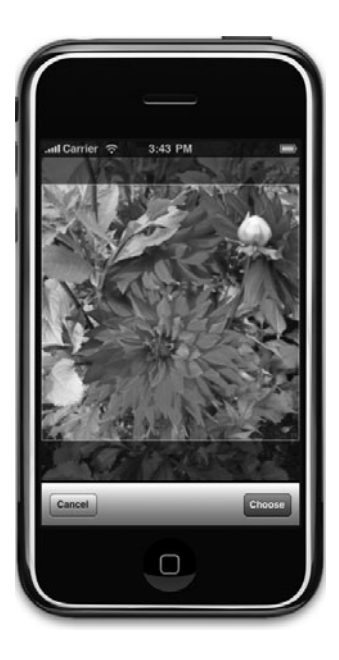

- Outline
- 13.1 Introduction
- 13.2 Test-Driving the Enhanced Slideshow App
- **13.3** Overview of the Technologies
- 13.4 Building the App
  - **13.4.1** Class MediaItem
  - 13.4.2 Class Slideshow
  - 13.4.3 Class RootViewController
  - 13.4.4 Class SlideshowDataViewController
  - **13.4.5** Class EnhancedSlideshowAppDelegate
  - 13.4.6 Class SlideshowViewController
  - 13.5 Suggested Enhancements
  - 13.6 Wrap-Up

# 13.1 Introduction

The Enhanced Slideshow app adds video capabilities to Chapter 12's SlideShow app. When modifying a slideshow, the user touches the "Add Picture/Video" Button to view the iPhone's photo library, which now includes videos (Fig. 13.1). Selecting a video's thumbnail displays a close-up of that thumbnail (Fig. 13.2). The user touches the play Button to play the video without adding it to the slideshow. Touching the "Choose" Button adds the selected video to the slideshow. A new effect is displayed when the user touches the "Set Effect" Button (Fig. 13.3). The Flip effect rotates the previous image horizontally to reveal the next image on its reverse (Fig. 13.4). All user-created slideshows are saved and available each time the app is run.

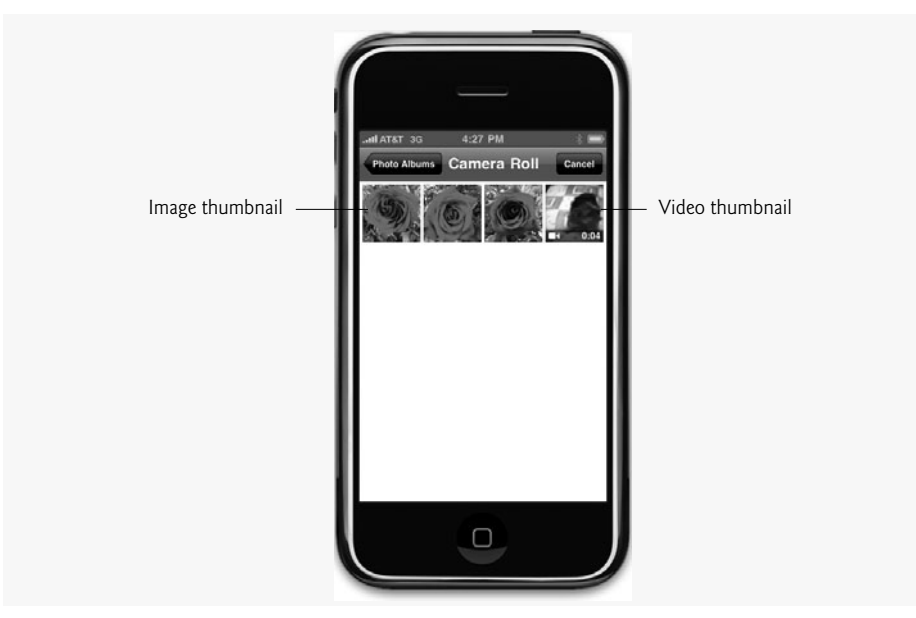

Fig. 13.1 | iPhone photo library.

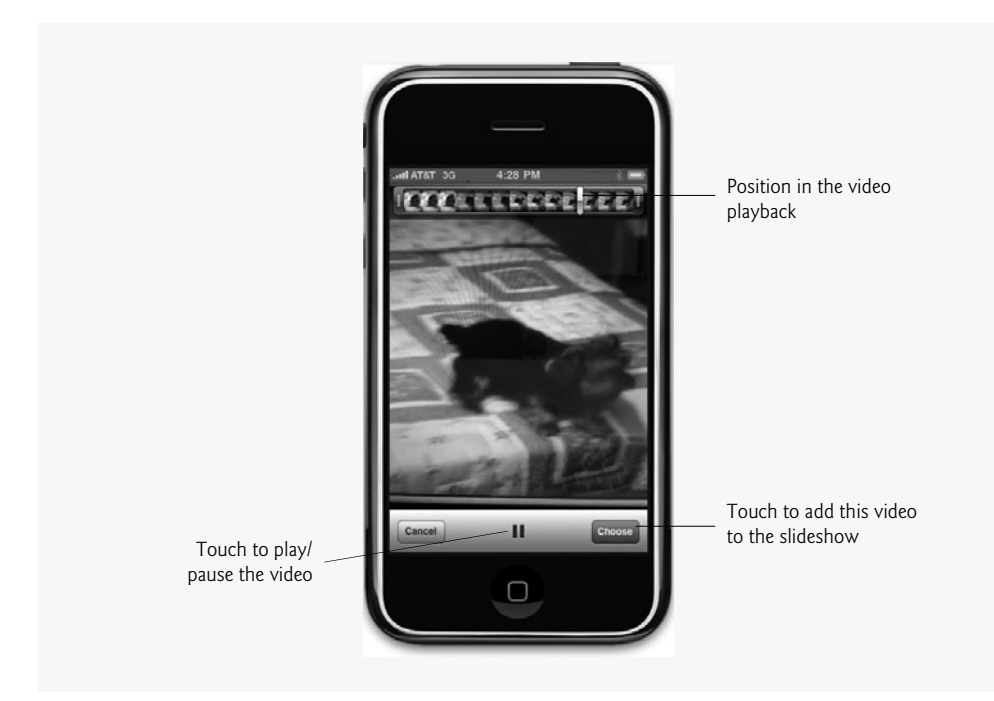

Fig. 13.2 | Viewing a video.

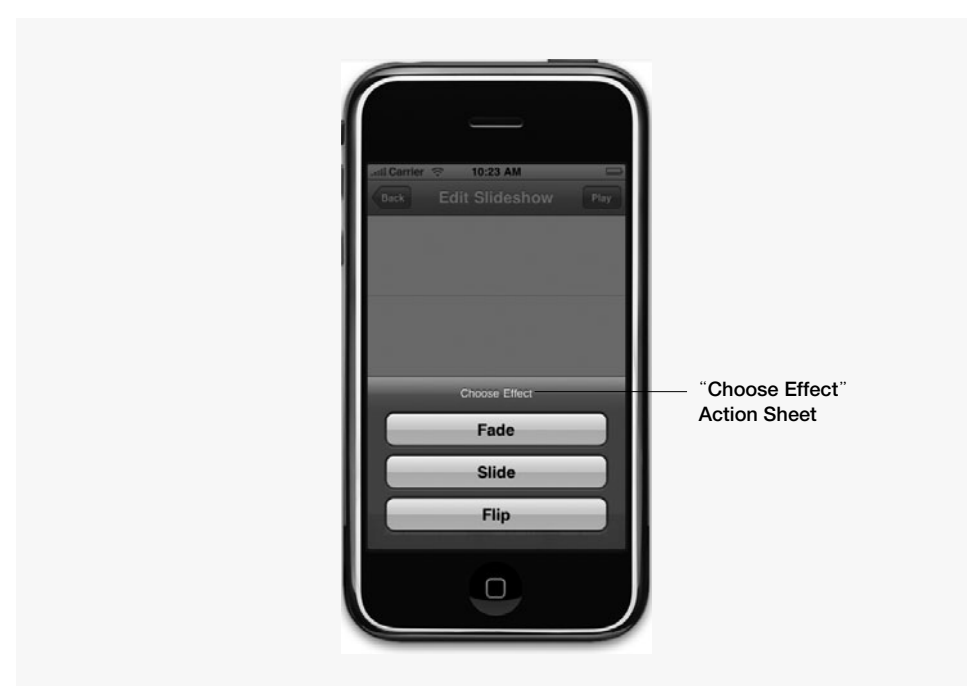

Fig. 13.3 | Setting the image transition effect.

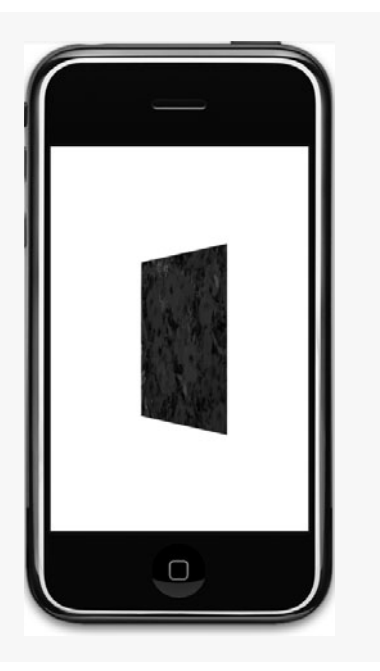

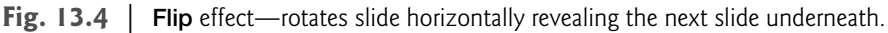

# 13.2 Test-Driving the Enhanced Slideshow App

# Opening the completed application

Open the Enhanced Slideshow app project's directory and double click EnhancedSlideshow.xcodeproj to open it in Xcode. Apps running in the iPhone simulator cannot access the iPod music library, so if you're using the simulator you cannot add slideshow background music. Also, you cannot add video to the photo libraries of iPhones older than the 3GS (nor to the simulator's photo library), so slideshows running on those devices are limited to images. This test-drive assumes you're running the app on an iPhone 3GS.

# Creating a New Slideshow

Touch the "New" Button in the top-right corner of the app and enter My Slideshow1 in the "Name this slideshow" Text Field. Touch the "Add Picture/Video" Button to view the iPhone's photo library. This library stores pictures and videos taken by the iPhone's camera. Touch a video's thumbnail to see a close-up of that thumbnail. Press the play Button to watch the video. Add the video to the slideshow by touching the "Choose" Button. Enter My Video1 in the "Add a title for the video" Text Field. Your video is displayed in the "Edit Slideshow" screen, represented by a thumbnail and the title you specified. Add two more pictures or videos, then select background music for this slideshow. Touch the "Set Effect" Button and choose Flip. Touch the "Back" Button to return to the list of slideshows.

# Playing a Slideshow

Touch the "Play" Button next to your slideshow. Your videos and images are displayed. Images remain on the screen for five seconds while the background music plays. Videos

remain on the screen for their entire duration. Each video silences the background music in favor of the video's audio. Exit the app and touch its icon to run the **Enhanced Slideshow** again. Unlike the original **Slideshow** app, notice that the slideshows are persistent.

# 13.3 Overview of the Technologies

The Enhanced Slideshow app plays videos from the iPhone's photo library using an MPMoviePlayerController. The user chooses videos for the slideshow using a UIImage-PickerController. We specify that all available media types in the photo library (images and videos) are available to the user by setting the UIImagePickerController's media-Types property.

We added another Core Animation image transition to this version of the app. The UIViewAnimationTransitionFlipFromRight animation transition flips a slideshow image horizontally to reveal the next image.

In the Enhanced Slideshow app, slideshows are stored on the iPhone for viewing later. We've saved textual data previously, but saving objects (such as those representing images and videos) requires a technique called *object serialization*. A so-called serialized object is an object represented as a sequence of bytes that includes the object's data as well as information about the object's type and the types of data stored in the object. We serialize an object (also referred to as *encoding* in Objective-C) using a subclass of the NSCoder abstract class. This class acts as an interface for storing Objective-C objects on disk (referred to as archiving). Class NSKeyedArchiver is a concrete subclass of NSCoder used to save the entire slideshow list's object graph to a file. An *object graph* is a representation of an object, all of the objects that it references, all of the objects that those objects reference, and so on. The NSKeyedArchiver handles creation of the object graph and serializing it.

After a serialized object has been written to a file, it can be read from the file and *dese-rialized*—that is, the type information and bytes that represent the object and its data can be used to recreate the object graph in memory. This is also referred to as *decoding* or *unarchiving* and is accomplished with a subclass of NSCoder.

# 13.4 Building the App

Only classes and methods that have changed from Chapter 12's **Slideshow** app are shown here. The complete source code is located in the project's directory. For any class or method that was previously discussed in Chapter 12 and that is shown in this chapter, we highlight the new or changed lines. For new classes and methods, we highlight new and important lines, as per our usual convention.

# 13.4.1 Class MediaItem

The new class MediaItem (Fig. 13.5) represents an image or video in a slideshow. Lines 6– 10 declare the \_mediaType enum. The typedef allows us to refer to this enum as MediaType. The MediaTypeImage enum constant indicates that a MediaItem represents a picture and the MediaTypeVideo constant indicates that a MediaItem represent a video.

MediaItem implements the *NSCoding protocol* (line 12), which declares two methods to encode and decode objects of the implementing class. This allows us to store Media-Items on the iPhone. The *initWithCoder: method* creates a MediaItem using an NSCoder object. The *encodeWithCoder: method* encodes a MediaItem, also using an NSCoder.

```
L
    // MediaItem.h
2
    // MediaItem class represents an image or a video.
    #import <Foundation/Foundation.h>
3
4
    // the type of media this MediaItem represents
5
6
    typedef enum _mediaType
7
    {
8
       MediaTypeImage, // MediaItem represents an image
       MediaTypeVideo // MediaItem represents a video
9
10
    } MediaType;
н
    @interface MediaItem : NSObject <NSCoding>
12
13
    {
       MediaType type; // the type of the MediaItem
14
15
       NSString *description; // a description of the MediaItem
       id data; // the media, either an image or a video
16
    } // end instance variable declaration
17
18
    // declare type, description and data as properties
19
20
    @property MediaType type;
21
    @property (nonatomic, retain) NSString *description;
22
    @property (nonatomic, retain) id data;
23
24
    // creates a new MediaItem with the given type, description and data
    - (id)initWithType:(MediaType)theType description:
25
       (NSString *)theDescription data:(id)theData;
26
    @end // end interface MediaItem
27
```

Fig. 13.5 | MediaItem class represents an image or a video.

Class MediaItem declares three instance variables (lines 14–16). The MediaType variable (line 14) type indicates if this MediaItem represents an image or a video. The NSString description (line 15) stores a brief title of this MediaItem if it's a video. Images do not store anything in description. The variable data of type id (line 16) represents the file path of this MediaItem's image or video. Lines 20–22 declare each of MediaItem's instance variables as properties. The initWithType:description:data: method (lines 25–26) receives arguments corresponding to each of MediaItem's instance variables and creates a new MediaItem.

#### MediaItem Class Definition

The initWithType:description:data: method (Fig. 13.6, lines 12–24) creates a new MediaType. Lines 18–20 set each of MediaItem's instance variables to their respective arguments.

```
1 // Medialtem.m
2 // Medialtem class implementation.
3 #import "Medialtem.h"
4
5 @implementation Medialtem
```

```
6
7
    @synthesize type; // generate get and set methods for type
    @synthesize description; // generate get and set methods for description
8
    @synthesize data; // generate get and set methods for data
9
10
11
    // initalize the Media type with the given type, description and data
12
    - (id)initWithType:(MediaType)theType description:
13
       (NSString *)theDescription data:(id)theData
14
    {
15
       // if the superclass initializes properly
16
       if (self = [super init])
17
       {
18
          self.type = theType; // update type with the given type
          self.description = theDescription; // update description
19
20
          self.data = theData; // update data with the given data
21
       } // end if
22
       return self; // return this object
23
24
    } // end method initWithType:description:data:
25
26
    // initialize the MediaItem with the given NSCoder
27
    - (id)initWithCoder:(NSCoder *)decoder
28
    {
29
       // if the superclass initializes properly
30
       if (self = [super init])
31
       {
32
          // get the type from the NSCoder
33
          self.type = [decoder decodeIntForKey:@"type"];
34
35
          // get the description from the NSCoder
          self.description = [decoder decodeObjectForKey:@"description"];
36
37
38
          // get the data from the NSCoder
39
          self.data = [decoder decodeObjectForKey:@"data"];
       } // end if
40
41
42
       return self; // return this object
43
    } // end method initWithCoder:
44
45
    // encode this object into the given NSCoder
46
    - (void)encodeWithCoder:(NSCoder *)coder
47
    {
       [coder encodeInt:type forKey:@"type"]; // encode type
48
49
50
       // encode description
51
       [coder encodeObject:description forKey:@"description"];
52
       [coder encodeObject:data forKey:@"data"]; // encode data
53
    } // end method encodeWithCoder:
54
    @end // end class MediaItem
```

**Fig. 13.6** | MediaItem class implementation. (Part 2 of 2.)

The initWithCoder: method (lines 27–43) decodes each of MediaItem's instance variables from the given NSCoder. This method is called to deserialize a MediaItem. Line

33 decodes a value for the MediaType using NSCoder's *decodeIntForKey: method*. We supply "type" as the key for this decoding since we use this same key when encoding this instance variable. Lines 36 and 39 decode values for MediaItem's remaining instance variables using NSCoder's *decodeObjectForKey: method*.

The encodeWithCoder: method (lines 46-53) serializes the MediaItem by encoding each of MediaItem's instance variables using the given NSCoder. Line 48 passes the key "type" to NSCoder's *encodeIntForKey: method*. The key identifies the encoding and is required for decoding. Lines 51-52 encode MediaItem's remaining instance variables using NSCoder's *encodeObjectForKey: method*.

#### MediaItemCreator Interface Declaration

The new class MediaItemCreator (Fig. 13.7) controls a view that allows the user to title a selected video. Lines 10–11 declare MediaItemCreator's delegate and the Text Field used to enter a video name. The NSURL variable media stores the location of the video that is being titled. Lines 16–17 declare delegate and media as properties. Method finished-Naming: (line 20) passes the video's name to the delegate when the user touches the "Done" Button on the keyboard. Lines 27–28 declare the NameChooserDelegate. Method mediaItemCreator:didCreateMediaItem: is called to pass the new video MediaItem to the delegate.

```
L
    // MediaItemCreator.h
    // Presents the user with an interface for creating a MediaItem.
2
3
   #import <UIKit/UIKit.h>
    #import "MediaItem.h"
4
5
6
    @protocol NameChooserDelegate;
7
    @interface MediaItemCreator : UIViewController
8
9
       id <NameChooserDelegate> delegate; // this class's delegate
10
       IBOutlet UITextField *textField; // text field where user enters a name
II.
12
       NSURL *media; // the video
    } // end instance variable declaration
13
14
15
    // declare delegate and media as properties
    @property (nonatomic, assign) id <NameChooserDelegate> delegate;
16
17
    @property (nonatomic, retain) NSURL *media;
18
    // called when the user is finished naming the media
19
    - (IBAction)finishedNaming:sender;
20
21
    @end // end interface NameChooser
22
23
    // NameChooserDelegate
24
    @protocol NameChooserDelegate
25
    // informs the delegate that this object has finished creating a MediaItem
26
27
    - (void)mediaItemCreator:(MediaItemCreator *)creator didCreateMediaItem:
28
       (MediaItem *)item;
29
    @end // end protocol NameChooserDelegate
```

To build this view's GUI, open MediaItemCreator.xib in Interface builder then add a Label and set its text to Add a label for the video. Add a Text Field below the Label then open the Inspector window and connect the finishedNaming: method to the Text Field's Did End On Exit event in the Inspector window.

# MeidaItemCreator Class Definition

Lines 7–8 of class MediaItemCreator (Fig. 13.8) synthesize properties delegate and media. This viewDidLoad method (lines 11–15) sets up MediaItemCreator's view. We call the superclass's viewDidLoad method (line 13) then call UITextField's becomeFirstResponder method to select the "Add a label for the video" Text Field (line 14). This displays the keyboard. The finishedNaming: method (lines 18–26) creates a new MediaItem that is labeled using the textField's text property (lines 21–22) and passes the MediaItem to the delegate's mediaItemCreator:didCreateMediaItem: method (line 25). This passes to the SlideshowDataViewController a MediaItem representing the selected video with the user-entered title.

```
L
    // MediaItemCreator.m
    // MediaItemCreator class implementation.
 2
 3
    #import "MediaItemCreator.h"
 4
    @implementation MediaItemCreator
 5
 6
 7
    @synthesize delegate; // generate get and set methods for delegate
    @synthesize media; // generate get and set method for media
 8
 9
   // set up the main view
10
    - (void)viewDidLoad
11
    {
12
       [super viewDidLoad]; // call the superclass's viewDidLoad method
13
       [textField becomeFirstResponder]; // make the keyboard appear
14
    } // end method viewDidLoad
15
16
    // called when the user touches the Done button on the keyboard
17
18
    - (IBAction)finishedNaming:sender
    ł
19
20
       // create a new MediaItem with the text the user entered
21
       MediaItem *item = [[MediaItem alloc] initWithType:MediaTypeVideo
22
          description:textField.text data:media];
23
24
       // pass the MediaItem to the delegate
       [delegate mediaItemCreator:self didCreateMediaItem:item];
25
    } // end method finishedNaming:
26
27
    @end // end MediaItemCreator class
```

**Fig. 13.8** | MediaItemCreator class implementation.

# 13.4.2 Class Slideshow

The Slideshow class (Fig. 13.9) represents a user-created slideshow. In the original Slideshow app, we did not create a separate class to represent slideshows. The increased complexity of slideshows in the Enhanced Slideshow app and the requirements for archiving slideshows make it important to follow the Model-View-Controller design pattern. So we create a new class representing a slideshow. The Enhanced Slideshow app adds an enumeration constant to the TransitionEffect enum (lines 8–13). TransitionEffectFlip (line 12) represents an image transition which flips the previous image horizontally to reveal the next image on its the backside.

```
// Slideshow.h
I
    // Interface for class which represents a slideshow.
2
3
    #import <Foundation/Foundation.h>
    #import <MediaPlayer/MediaPlayer.h>
4
    #import "MediaItem.h"
5
6
7
    // the transition effect in the slideshow
    typedef enum _transitionEffects
8
9
       TransitionEffectFade = 0, // fade from one slide to the next
10
       TransitionEffectSlide = 1, // move next slide in from the right
11
       TransitionEffectFlip = 2, // flip from one slide to the next
12
13
    } TransitionEffect;
14
15
    // Slideshow interface
    @interface Slideshow : NSObject <NSCoding>
16
17
    {
18
       NSMutableArray *media; // the slides in the slideshow
       MPMediaItemCollection *music; // the music for the slideshow
19
20
       TransitionEffect effect; // the effect to transition between slides
       NSString *title; // the slideshow's title
21
    } // end instance variable declaration
22
23
    // declare music, effect, media and title as properties
24
    @property (nonatomic, retain) MPMediaItemCollection *music;
25
26
    @property TransitionEffect effect;
27
    @property (nonatomic, retain) NSMutableArray *media;
28
    @property (nonatomic, retain) NSString *title;
29
30
    - (UIImage *)firstImage; // returns the first image in the slideshow
    @end // end interface Slideshow
31
32
33
    // NSCoding category
34
    @interface UIImage (NSCoding) // add NSCoding protocol methods to UIImage
    - (id)initWithCoder:(NSCoder *)decoder; // create slideshow from archive
35
36
    - (void)encodeWithCoder:(NSCoder *)encoder; // archive slideshow
    @end // end Slideshow class
37
```

Fig. 13.9 | Interface for class S1ideshow which represents a slideshow.

The NSMutableArray variable media stores the images and videos in this Slideshow (line 18). Line 19 declares an MPMediaItemCollection that stores the background music for a Slideshow. We use a TransitionEffect (line 20) to represent the type of animated transition between this Slideshow's slides. An NSString stores this Slideshow's title. Lines 25–28 declare Slideshow's instance variables as properties. Slideshow's firstImage method (lines 30) returns the Slideshow's first image, which will not be the first slide if the Slideshow starts with a video.

Lines 34–37 declare a category named NSCoding which adds the two NSCoding protocol methods to UIImage (lines 35–36). The initWithCoder: method uses an NSCoder to deserialize a UIImage and the encodeWithCoder: method uses an NSCoder to serialize a UIImage.

# Methods init and initWithCoder: of Class Slideshow

The init method (Fig. 13.10, lines 12–20) calls the superclass's init method (line 16) then initializes the media NSMutableArray (line 17). The initWithCoder: method (lines 23–42) receives an NSCoder that is used to deserialize a Slideshow. Lines 29–38 use NSCoder's decodeObjectForKey method to deserialize each Slideshow instance variable.

```
T.
    // Slideshow.m
2
    // Represents a slideshow.
3
    #import "Slideshow.h"
4
5
    @implementation Slideshow
6
7
    @synthesize media; // generate get and set methods for media
    @synthesize music; // generate get and set methods for music
8
    @synthesize effect; // generate get and set methods for effect
9
    @synthesize title; // generate get and set methods for title
10
11
12
   // initialize this object
13
   - (id)init
   {
14
       // if the superclass initializes properly
15
16
       if (self = [super init])
          media = [[NSMutableArray alloc] init]; // initialize media
17
18
19
       return self; // return this object
20
   } // end method init
21
    // initialize this object from the given NSCoder
22
23
    - (id)initWithCoder:(NSCoder *)decoder
24
    {
25
       // if the superclass initializes properly
26
       if (self = [super init])
27
       {
          // decode media from the NSCoder
28
          self.media = [decoder decodeObjectForKey:@"media"];
29
30
          // decode effect from the NSCoder
31
          self.effect = [decoder decodeIntForKey:@"effect"];
32
33
34
          // decode music from the NSCoder
          self.music = [decoder decodeObjectForKey:@"music"];
35
36
          // decode title from the NSCoder
37
          self.title = [decoder decodeObjectForKey:@"title"];
38
       } // end if
39
40
```

```
41 return self; // return this object
42 } // initWithCoder:
43
```

Fig. 13.10 | Methods init and initWithCoder: of class Slideshow. (Part 2 of 2.)

#### Methods encodeWithCoder: and firstImage of Class Slideshow

The encodeWithCoder: method (Fig. 13.11, lines 45–51) uses NSCoder's encodeObject:forKey: method to serialize Slideshow's media, music and title instance variables. We can encode the media because we made MediaItem implement the NSCoding protocol earlier in the chapter. We use NSCoder's encodeInt:forKey: method to serialize the TransitionEffect enum value because an enum is equivallent to an int.

The firstImage method (lines 54–73) returns the first image slide in this Slideshow. Lines 60–70 loop through each MediaItem and check if its type property is MediaType-Image (line 65). If it is, this MediaItem represents a picture and is assigned to firstImage (line 67). Line 68 sets found to YES indicating that the first image has been found.

```
44
    // encode this object into the given NSCoder
45
    - (void)encodeWithCoder:(NSCoder *)coder
46
    {
       [coder encodeObject:media forKey:@"media"]; // encode media
47
        [coder encodeInt:effect forKey:@"effect"]; // encode effect
48
        [coder encodeObject:music forKey:@"music"]; // encode music
49
50
        [coder encodeObject:title forKey:@"title"]; // encode title
51
    } // end method encodeWithCoder:
52
53
    // returns the first image in this slideshow
54
    - (UIImage *)firstImage
55
    {
56
       UIImage *firstImage = nil; // set first image to nil until we find one
57
       BOOL found = NO; // we've not found the first image yet
58
59
       // loop through each slide
       for (int i = 0; i < media.count && !found; i++)</pre>
60
61
       {
62
          MediaItem *item = [media objectAtIndex:i]; // get slide at index i
63
          // if the slide is an image
64
65
          if (item.type == MediaTypeImage)
66
          {
67
              firstImage = item.data; // assign item to firstImage
             found = YES; // we found the first image
68
69
          } // end if
70
       } // end for
71
       return firstImage; // return the first image
72
73
    } // end method firstImage
74
```
```
// release this object's memory
75
76
   - (void)dealloc
77
    {
78
       [media release]; // release the media NSMutableArray
       [music release]; // release the music MPMediaItemCollection
79
       [title release]; // release the title NSString
80
81
       [super dealloc]; // call the superclass's dealloc method
82
    } // end method dealloc
    @end // end Slideshow class
83
84
```

Fig. 13.11 | Methods encodeWithCoder: and firstImage of class Slideshow. (Part 2 of 2.)

# NSCoding category For UIImage

Class UIImage does not implement the NSCoding protocol, so we use the category feature of Objective-C to add the required serialization methods to UIImage. Method initWith-Coder: (Fig. 13.12, lines 89–100) initializes a UIImage using an NSCoder. NSCoder's decodeObjectForKey: method returns an NSData object representing the UIImage (line 94). We pass this to UIImage's initWithData: method to initialize the UIImage from the saved data (line 95).

```
85
    // NSCoding category for UIImage
86
    @implementation UIImage (NSCoding)
87
88
    // initialize the UIImage with the given NSCoder
89
    - (id)initWithCoder:(NSCoder *)decoder
90
    {
91
       // if the superclass initializes properly
       if (self = [super init])
92
93
       {
          // decode the NSData from the NSCoder
94
          NSData *data = [decoder decodeObjectForKey:@"UIImage"];
95
96
           self = [self initWithData:data]; // initialize the UIImage with data
       } // end if
97
98
99
       return self; // return this object
100 } // end method initWithCoder:
101
102
    // encode the UIImage into the given NSCoder
    - (void)encodeWithCoder:(NSCoder *)encoder
103
104
    {
105
       // get the PNG representation of the UIImage
106
       NSData *data = UIImagePNGRepresentation(self);
107
108
       // encode the data using the NSCoder
        [encoder encodeObject:data forKey:@"UIImage"];
109
IIO } // end method encodeWithCoder:
III @end // end NSCoding category
```

The encodeWithCoder: method (lines 103 - 110) gets an NSData object representing this UIImage using the *UIImagePNGRepresentation function* (line 105). We then serialize this object by passing the NSData object to NSCoder's encodeObject:forKey: method (line 108).

# 13.4.3 Class RootViewController

This section shows only the updated portions of the RootViewController class from Section 12.4.1.

# Method viewDidLoad of class RootViewController

RootViewController's viewDidLoad method (Fig. 13.13) loads the list of slideshows from the app's data directory on the iPhone each time RootViewController's view is loaded. Lines 15–16 call the NSSearchPathForDirectoriesInDomains function to get an NSArray containing one element—the path for this app's documents directory. We retrieve this directory path (line 19), then append the name of the slideshow data file (data.slideshow) to the app's data directory.

```
// set up the main view
9
10
   - (void)viewDidLoad
11
    {
       [super viewDidLoad]; // call the superclass's viewDidLoad method
12
13
       // find this app's documents directory
14
       NSArray *paths = NSSearchPathForDirectoriesInDomains(
15
          NSDocumentDirectory, NSUserDomainMask, YES);
16
17
       // get the first directory
18
       NSString *directory = [paths objectAtIndex:0];
19
20
       // concatenate the file name "data.slideshows" to the end of the path
21
       NSString *filePath = [[NSString alloc] initWithString:
22
23
          [directory stringByAppendingPathComponent:@"data.slideshows"]];
24
25
       // unarchive slideshows from the file data.slideshows
       slideshows =
26
          [[NSKeyedUnarchiver unarchiveObjectWithFile:filePath] mutableCopy];
27
       [filePath release]; // release the filePath NSString
28
29
30
       // if no data was unarchived from data.slideshows
31
       if (slideshows == nil)
          slideshows = [[NSMutableArray alloc] init]; // create slideshows
32
33
       [self.navigationItem setTitle:@"Slideshows"]; // set the bar title
34
35
36
       // create the New Slideshow button for adding a new slideshow
37
       UIBarButtonItem *newSlideshowButton = [[UIBarButtonItem alloc]
          initWithTitle:@"New" style:UIBarButtonItemStylePlain target:self
38
          action:@selector(addSlideshow)];
39
40
```

```
41
       // create the back button for when the user navigates away
42
       UIBarButtonItem *backButton = [[UIBarButtonItem alloc]
          initWithTitle:@"Back" style:UIBarButtonItemStylePlain target:nil
43
          action:nill:
44
45
       // add the "New" Button to the right side of the navigation bar
46
47
       self.navigationItem.rightBarButtonItem = newSlideshowButton;
48
       // add the "Edit" Button to the left side of the navigation bar
49
       self.navigationItem.leftBarButtonItem = self.editButtonItem;
50
51
52
       // set the back button to be displayed when the user navigates away
53
       [self.navigationItem setBackBarButtonItem:backButton];
       [newSlideshowButton release]; // release the newSlideshowButton
54
55
       [backButton release]; // release the backButton
    } // end method viewDidLoad
56
```

Fig. 13.13 | Method viewDidLoad of class RootViewController. (Part 2 of 2.)

Lines 26–27 get an NSMutableArray containing all of the slideshows by deserializing the data.slideshows file. NSKeyedUnarchiver's **unarchiveObjectWithFile**: method returns an object graph of type id, representing the NSArray of saved slideshows. NSKeyed-Unarchiver is a concrete subclass of NSCoder that deserializes an object. NSObject's mutableCopy method converts the NSArray to an NSMutableArray. If there are no saved slideshows, we initialize slideshows as a new NSMutableArray (lines 31–32). Lines 34–55 set up the app's navigation bar the same way as in the original Slideshow app.

# Method nameViewController:didGetName: of class RootViewController

The nameViewController:didGetName: method (Fig. 13.14) is called when the user finishes entering a name for a new slideshow. UIViewController's dismissModalViewControllerAnimated: method hides the NameViewController's view (line 85). Lines 88-89 create a new Slideshow and set its title property to the given NSString. We then create a new SlideshowDataViewController using the initWithSlideshow: method (lines 92-93). We call NSMutableArray's addObject: method to add the new Slideshow to the list of Slideshows.

```
// called when the user picks a name using the NameViewController
80
    - (void) nameViewController: (NameViewController *) controller
81
82
       didGetName:(NSString *)name
83
    {
       // hide the NameViewContorller
84
85
       [self dismissModalViewControllerAnimated:YES];
86
       // create a new Slideshow
87
88
       Slideshow *slideshow = [[Slideshow alloc] init];
       slideshow.title = name; // update slideshow's name
89
90
```

**Fig. 13.14** | Method nameViewController:didGetName: of class RootViewController. (Part | of 2.)

```
// create a new SlideshowDataViewController with the Slideshow
91
92
       SlideshowDataViewController *dataController =
           [[SlideshowDataViewController alloc] initWithSlideshow:slideshow];
93
       [slideshows addObject:slideshow]; // add to the list of slideshows
94
95
96
       // show the slideshow creator
97
       [self.navigationController pushViewController:dataController
98
          animated:YES];
       [slideshow release]; // release the Slideshow
99
       [dataController release]; // release the SlideshowDataViewController
100
    } // end method nameViewController:didGetName:
101
```

**Fig. 13.14** | Method nameViewController:didGetName: of class RootViewController. (Part 2 of 2.)

#### *Method* slideshowCellDidSelectEditButton: of class RootViewController

Method slideshowCellDidSelectEditButton: (Fig. 13.15) displays the view for editing the selected Slideshow. Line 107 calls method UITableView's indexPathForCell: to get an NSIndexPath representing the index of the touched UITableViewCell. We create a new SlideshowDataViewController using its initWithSlideshow method (lines 110–112). Line 112 gets the selected Slideshow by passing the NSIndexPath's row property to NS-MutableArray method objectAtIndex:. Lines 115–116 call UINavigationController's pushViewController: animated: method to display the Slideshow-editing view.

```
103
    // called when the user touched the edit button of a SlideshowCell
104
    - (void)slideshowCellDidSelectEditButton:(SlideshowCell *)cell
105 {
       // find the index path where the given cell is located
106
107
       NSIndexPath *indexPath = [self.tableView indexPathForCell:cell];
108
109
       // create a new SlideshowDataViewController
110
       SlideshowDataViewController *controller =
           [[SlideshowDataViewController alloc] initWithSlideshow:
III.
           [slideshows objectAtIndex:indexPath.row]];
112
113
114
       // show the SlideshowDataViewController
       [self.navigationController pushViewController:controller
115
             animated:YES];
116
II7 } // end method slideshowCellDidSelectPlayButton:
```

Fig. 13.15 | Method slideshowCellDidSelectEditButton: of class RootViewController.

#### Method tableView:cellForRowAtIndexPath: of Class RootViewController

Method tableView:cellForRowAtIndexPath: (Fig. 13.16) retrieves the UITableView-Cell specified by the given NSIndexPath. Lines 153–165 attempt to reuse a cell from the given tableView using UITableView's dequeReusableCellWithIdentifier: method. We set the new SlideshowCell's delegate to this RootViewController (line 167). Line 170 sets the UITableViewCell's selectionStyle property to UITableViewCellSelection-StyleNone so that no action is taken when the UITableViewCell is touched. Line 173 gets the SlideShow corresponding to the touched UITableViewCell. Line 176 calls the Slideshow's firstImage method to get a UIImage representing the first picture in the selected Slideshow. Lines 177–178 set the SlideshowCell's thumbnail to that UIImage and title to the Slideshow's title.

```
// called by the table view to get the cells it needs to populate itself
149
    - (UITableViewCell *)tableView:(UITableView *)tableView
150
             cellForRowAtIndexPath:(NSIndexPath *)indexPath
151
152 {
       static NSString *CellIdentifier = @"SlideshowCell";
153
154
       // get a reusable cell
155
       SlideshowCell *cell = (SlideshowCell *)[tableView
156
          dequeueReusableCellWithIdentifier:CellIdentifierl:
157
158
       // if no reusable cells are available, create one
159
       if (cell == nil)
160
161
       {
162
          cell = [[[SlideshowCell alloc] initWithStyle:
             UITableViewCellStyleDefault reuseIdentifier:CellIdentifier]
163
164
             autorelease];
       } // end if
165
166
       cell.delegate = self; // set cell's delegate to this controller
167
168
169
       // make the cell do nothing when selected
       cell.selectionStyle = UITableViewCellSelectionStyleNone;
170
171
172
       // get the Slideshow for the given row
       Slideshow *slideshow = [slideshows objectAtIndex:indexPath.row];
173
174
       // get the first image in the Slideshow at the correct index
175
176
       UIImage *image = [slideshow firstImage];
       cell.thumbnail.image = image; // set the cell's thumbnail image
177
178
       cell.title.text = slideshow.title; // set the cell's title
179
180
       return cell; // return the configured cell to the table view
181 } // end method tableView:cellForRowAtIndexPath:
```

Fig. 13.16 | Method tableView:cellForRowAtIndexPath: of class RootViewController.

# 13.4.4 Class SlideshowDataViewController

This section shows only the updated portions of the SlideshowDataViewController class from Section 12.4.4.

# Method initWithSlideshow: of Class SlideshowDataViewController

The Enhanced Slideshow app's SlideshowDataViewController class (Fig. 13.17) has one additional instance variable not in the original Slideshow app. The slideshow currently being edited is stored as a pointer to an object of the new Slideshow class. Line 13 sets this slideshow instance variable to the given Slideshow and calls its retain method—increasing its retain count by one and ensuring that the Slideshow's memory is not freed until the SlideshowViewController no longer needs it.

```
8
    // initialize with the given slideshow
9
   - (id)initWithSlideshow: (Slideshow *)show
10
    {
       // if the superclass initializes properly
11
12
       if (self = [super init])
          slideshow = [show retain]; // take ownership of the Slideshow
13
14
15
       return self; // return this object
    } // end method initWithSlideshow
16
```

Fig. 13.17 | Method initWithSlideshow: of class SlideshowDataViewController.

#### Method addPhoto of Class SlideshowDataViewController

The addPhoto method (Fig. 13.18) allows the user to choose an image or video from the photo library and add it to the slideshow when the user touches the "Add Picture/Video" Bar Button Item. First, we initialize the UIImagePickerController if it hasn't been initialized yet (lines 137–140). We set the allowsImageEditing property to YES (line 141) to allow the user to edit the image or video before it's added to the slideshow. For example, the user can zoom into a particular part of an image with a pinch gesture, or the user can trim a video by dragging the handles at the left or right side of the video's thumbnail strip at the top of the screen. We set the sourceType to UIImagePickerControllerSource-TypePhotoLibrary to specify that the image or video is to be picked from the user's photo library. Lines 148–150 call UIImagePickerController's availableMediaTypesFor-SourceType method, passing as an argument the sourceType representing the iPhone's photo library (UIImagePickerControllerSourceTypePhotoLibrary). We assign the result to imagePicker's mediaTypes property to specify that we want the imagePicker to display both images and videos. We then show the imagePicker (line 157).

```
// prompts the user to add a new photo or video to the slideshow
133
134 - (void)addPhoto
135
    {
136
       // if imagePicker hasn't been initialized yet
       if (imagePicker == nil)
137
138
       ł
139
          // create the image picker
          imagePicker = [[UIImagePickerController alloc] init];
140
141
           imagePicker.allowsEditing = YES; // allow user to edit images
142
143
          // pick images from the photo library
144
          imagePicker.sourceType =
              UIImagePickerControllerSourceTypePhotoLibrary;
145
146
147
          // allow all media types available in the photo library
148
          imagePicker.mediaTypes =
149
              [UIImagePickerController availableMediaTypesForSourceType:
              UIImagePickerControllerSourceTypePhotoLibrary];
150
          imagePicker.delegate = self; // set delegate to this object
151
       } // end if
152
```

153
154 returnFromImagePicker = YES; // we're going to the image picker
155
156 // show the image picker
157 [self presentModalViewController:imagePicker animated:YES];
158 } // end method addPhoto

Fig. 13.18 | Method addPhoto of class SlideshowDataViewController. (Part 2 of 2.)

# *Method* imagePickerController:didFinishPickingMediaWithInfo: of Class SlideshowDataViewController

The imagePickerController:didFinishPickingMediaWithInfo: method (Fig. 13.19) is called when the user adds an image or video from the image picker to the slideshow. Line 165 hides the image picker by calling UIViewController's dismissModalViewController-Animated: method. The info NSDictionary contains information on the chosen image or video. We use NSDictionary's valueForKey: method to get info's value for key UIImage-PickerControllerMediaType (line 168). If this value equals kuTypeImage, we know the user touched an image. Lines 172–173 get info's UIImage for key UIImagePickerControllerEditedImage. This is the user's chosen picture. We then create a new MediaItem using the UIImage and add the MediaItem to the Slideshow (lines 176–180). Line 183 gets SlideshowDataViewController's UITableView. We then insert the new MediaItem into the UITableView of slides (lines 186–188).

```
160 // called when the user finishes picking a photo or video
    - (void)imagePickerController:(UIImagePickerController *)picker
161
162
       didFinishPickingMediaWithInfo:(NSDictionary *)info
163 {
       // make the image picker go away
164
165
       [self dismissModalViewControllerAnimated:NO]:
166
167
       // if the user chose an image
       if ([[info valueForKey:@"UIImagePickerControllerMediaType"]
168
169
          isEqualToString:kUTTypeImage])
170
       {
          // get the image the user chose
171
172
          UIImage *image =
              [info objectForKey:UIImagePickerControllerEditedImage];
173
174
175
          // create a MediaItem with the image
          MediaItem *item = [[MediaItem alloc] initWithType:MediaTypeImage
176
             description:nil data:image];
177
178
           // add the MediaItem to the slideshow
179
          [slideshow.media addObject:item];
180
181
           // insert the new image into the table
182
183
          UITableView *table = (UITableView *)self.view;
```

**Fig. 13.19** | Method imagePickerController:didFinishPickingMediaWithInfo: of class SlideshowDataViewController. (Part I of 2.)

```
184
185
          // insert a new row in the table for the new picture
           [table insertRowsAtIndexPaths: [NSArray arrayWithObject: [NSIndexPath
186
187
              indexPathForRow:slideshow.media.count - 1 inSection:0]]
             withRowAnimation:UITableViewRowAnimationRight];
188
189
        } // end if
       else // if the user chose a video
190
191
192
           // get the URL for the selected video
          NSURL *url = [info objectForKey:UIImagePickerControllerMediaURL];
193
194
195
           // get the name of the video
196
           NSString *name = [[url absoluteString] lastPathComponent];
197
           // find the location of this app's documents directory
198
           NSArray *paths = NSSearchPathForDirectoriesInDomains(
199
200
              NSDocumentDirectory, NSUserDomainMask, YES);
201
202
           // get the first directory
203
           NSString *directory = [paths objectAtIndex:0];
204
205
           // create a path in the documents directory for the video
206
           NSString *newPath = [directory stringByAppendingPathComponent:name];
207
208
           // get the default file manager
           NSFileManager *manager = [NSFileManager defaultManager];
209
210
211
           // move video from the temporary directory to documents directory
           [manager copyItemAtPath:[url path] toPath:newPath error:nil];
212
213
214
           // create a new MediaItemCreator
           MediaItemCreator *creator = [[MediaItemCreator alloc]
215
              initWithNibName:@"MediaItemCreator" bundle:nil];
216
217
           creator.delegate = self; // set delegate to this object
218
           // set the media to the chosen video
219
220
           creator.media = [NSURL fileURLWithPath:newPath];
221
           // show the MediaItemCreator
222
           [self presentModalViewController:creator animated:YES];
223
224
           [creator release]; // release the creator MediaItemCreator
225
        } // end else
226 } // end method imagePickerController:didFinishPickingMediaWithInfo:
227
```

**Fig. 13.19** | Method imagePickerController:didFinishPickingMediaWithInfo: of class SlideshowDataViewController. (Part 2 of 2.)

If the user did not touch an image they must have touched a video. Line 193 gets info's NSURL for the key UIImagePickerControllerMediaURL. This represents the chosen video's location on the iPhone. We use NSURL's absoluteString method to get a NSString representing the URL then call NSString's lastPathComponent to extract the video's name from the end of its file path. The NSSearchPathForDirectoriesInDomains function returns an NSString representing the directory path for this app's documents directory (lines 199–200). The video file was automatically saved in a temporary directory. We need to move the video out of this directory, so that it's not deleted when the app closes. NSString's stringByAppendingPathComponent: method is used to append the video's name to the end of the documents directory path to get the video's current file path (line 202). Line 209 gets the default NSFileManager. NSFileManager's copyItemAtPath:new-Path:error: method is used to move the video file from the temporary directory to the app's data directory. We get the path for the video file in the temporary directory is saved using NSURL's path method (line 212).

Lines 215–217 create a new MediaItemCreator and set its delegate to self. We use NSURL's fileURLWithPath: method to convert the video file path in the app's data directory to an NSURL (line 220). Line 226 calls UIViewController's presentModalViewController:animated: method to display MediaItemCreator's view.

# *Method* mediaItemCreator:didCreateMediaItem: of Class SlideshowData-ViewController

The mediaItemCreator:didCreateMediaItem: method (Fig. 13.20) is called when the user finishes naming a video MediaItem using MediaItemCreator's view. Line 232 adds the MediaItem to the current Slideshow. Lines 238–243 add a new row displaying the new MediaItem to SlideshowDataViewController's UITableView and hides MediaItem-Creator's view.

```
228 // called when the user finishes naming the media
    - (void)mediaItemCreator:(MediaItemCreator *)creator didCreateMediaItem:
229
230
        (MediaItem *)item;
231 {
232
       [slideshow.media addObject:item]; // add the media to the slideshow
233
234
       // add a new row in the table for the media
235
       UITableView *table = (UITableView *)self.view;
236
237
       // insert a new row in the table for the new picture
       [table insertRowsAtIndexPaths:[NSArray arrayWithObject:[NSIndexPath
238
          indexPathForRow:slideshow.media.count - 1 inSection:0]]
239
240
          withRowAnimation:UITableViewRowAnimationRight];
241
242
       // dismiss the MediaItemCreator
243
        [self dismissModalViewControllerAnimated:YES];
244 } // end method mediaItemCreator:didCreateMediaItem:
```

**Fig. 13.20** | Method mediaItemCreator:didCreateMediaItem: of class SlideshowDataViewController.

## *Methods* mediaPicker:didPickMediaItems: *and* addEffect of Class S1ideshowDataViewController

The mediaPicker:addPickMediaItems: method (Fig. 13.21, lines 263–271) is called when the user touches the "Done" Button after selecting songs from the iPod music library. Line 267 assigns the MPMediaItemCollection containing the selected songs to the Slideshow's music property. UIViewController's dismissModalViewControllerAnimated:

removes the media picker from view (line 270). The addEffect method (lines 274–286) displays a UIActionSheet when the user touches the "Add Effect" Button. Lines 280–282 create the UIActionSheet that displays the transition options. We add the Flip effect as a third argument to otherButtonTitles:.

```
262 // called when the user touches the done button in the media picker
263 - (void)mediaPicker: (MPMediaPickerController *)mediaPicker
264
      didPickMediaItems:(MPMediaItemCollection *)mediaItemCollection
265 {
       // update the music of the slideshow
266
267
       slideshow.music = mediaItemCollection;
268
269
       // make the media picker go away
       [self dismissModalViewControllerAnimated:YES]:
270
271 } // end method mediaPicker:didPickMediaItems:
272
    // called when the user touches the "Add Effect" Button
273
274 - (void)addEffect
275 {
       // if effectSheet hasn't been created yet
276
277
       if (effectSheet == nil)
278
       {
279
          // create a new sheet with the given title and button titles
280
          effectSheet = [[UIActionSheet alloc] initWithTitle:@"Choose Effect"
281
             delegate:self cancelButtonTitle:nil destructiveButtonTitle:nil
282
             otherButtonTitles:@"Fade", @"Slide", @"Flip", nil];
       } // end if
283
284
285
        [effectSheet showInView:self.view]; // show the sheet
286 } // end method addEffect
287
```

**Fig. 13.21** | Methods mediaPicker:didPickMediaItems: and addEffect of class SlideshowDataViewController.

# *Methods* startSlideshow *and* actionSheet:clickedButtonAtIndex: of Class SlideshowDataViewController

Method startSlideshow (Fig. 13.22, lines 289–303) begins the slideshow. First, we create the SlideshowViewController (lines 291–292) then set its slideshow property to the current Slideshow (line 295). We hide the navigation bar (line 298) then show the SlideshowViewController using UINavigationController's pushViewController:animated: method (line 301). Method actionSheet:clickedButtonAtIndex: (lines 306–310) sets this Slideshow's effect property to the given NSInteger representing the effect the user selected. This saves the user's choice of image transition effect.

```
288 // called when the user touches the Start Slideshow button
289 - (void)startSlideshow
290 {
```

**Fig. 13.22** | Methods startSlideshow and actionSheet:clickedButtonAtIndex: of class SlideshowDataViewController. (Part | of 2.)

```
291
       SlideshowViewController *controller =
292
           [[SlideshowViewController alloc] init];
293
       // set the pictures to appear in the slideshow
294
       controller.slideshow = slideshow:
295
296
297
       // hide the navigation bar so the screen is clear for the slideshow
298
        [self.navigationController setNavigationBarHidden:YES animated:YES];
299
300
       // show the view that shows the slideshow
        [self.navigationController pushViewController:controller animated:YES];
301
        [controller release]; // release the controller SlideshowViewController
302
303 } // end method startSlideshow
304
305 // called when the user touches one of the options in the effect sheet
    - (void)actionSheet:(UIActionSheet *)actionSheet clickedButtonAtIndex:
306
307
        (NSInteger)buttonIndex
308 {
       slideshow.effect = buttonIndex; // update the selected effect
309
310 } // end method actionSheet:clickedButtonAtIndex:
```

**Fig. 13.22** | Methods startSlideshow and actionSheet:clickedButtonAtIndex: of class SlideshowDataViewController. (Part 2 of 2.)

# *Method* tableView:cellForRowAtIndexPath: of Class SlideshowDataView-Controller

Method tableView:cellForRowAtIndexPath: (Fig. 13.23) retrieves the UITableView-Cell at the given NSIndexPath. Lines 328-339 attempt to reuse a cell from the tableView. We empty any subviews from the UITableViewCell using UIView's removeFromSuper-View method (lines 342-343). Line 346 gets the MediaItem corresponding to the touched UITableViewCell. If this MediaItem's type is MediaTypeImage, the MediaItem represents an image so we access its data property to receive a UIImage (349-352). Line 355 creates a new UIImageView using the retrieved UIImage, then resizes it to fit the cell (lines 358-367). We then add the configured UIImageView to the cell (line 368). If the MediaItem represents a video, we need to title the UITableCell with the video's title. Lines 376-378 create a new UILabel and set its text to "Video:" followed by the MediaItem's description. Lines 379-383 size and position the Label then add it to the UITableViewCell.

```
324
    // called by the table view to get the cells it needs to populate itself
    - (UITableViewCell *)tableView:(UITableView *)tableView
325
       cellForRowAtIndexPath:(NSIndexPath *)indexPath
326
327 {
       static NSString *CellIdentifier = @"Cell";
328
329
330
       // get a reused cell
       UITableViewCell *cell =
331
332
           [tableView dequeueReusableCellWithIdentifier:CellIdentifier];
```

**Fig. 13.23** | Method tableView:cellForRowAtIndexPath: of class SlideshowDataViewController. (Part I of 3.)

```
333
334
       // if there were no cells that could be reused
335
       if (cell == nil)
336
          // create a new cell
          cell = [[[UITableViewCell alloc] initWithStyle:
337
338
              UITableViewCellStyleDefault reuseIdentifier:CellIdentifier]
339
              autorelease];
340
341
       // loop through all the existing subviews in the cell
342
       for (UIView *view in cell.contentView.subviews)
343
           [view removeFromSuperview]; // remove the view from the cell
344
345
       // get the MediaItem at the appropriate row for this cell
346
       MediaItem *item = [slideshow.media objectAtIndex:indexPath.row];
347
348
       // if the MediaItem represents an image
349
       if (item.type == MediaTypeImage)
350
       {
351
           // get the image for the given row
352
          UIImage *image = item.data;
353
           // create an image view for the image
354
          UIImageView *view = [[UIImageView alloc] initWithImage:image];
355
356
357
           // resize the image without distorting it
358
           float newWidth = image.size.width * rowHeight / image.size.height;
          CGRect frame;
359
360
          // create the image shifted to the right of the center by 50 points
361
362
           frame.origin.x = (cell.frame.size.width / 2) - (newWidth / 2) - 50;
363
          frame.origin.y = 0; // the image will fill the height of the cell
364
           frame.size.width = newWidth; // the width so there's no distortion
365
          frame.size.height = rowHeight; // the image fills the entire height
366
          view.center = CGPointMake(cell.center.x - 50, cell.center.y);
367
          view.frame = frame; // assign the new frame
368
           [cell.contentView addSubview:view]; // add the image to the cell
369
          [view release]; // release the view UIImageView
370
       } // end if
371
       else // if the MediaItem represents a video
372
       {
373
          UILabel *label = [[UILabel alloc] init]; // create a new label
374
           // set the label's text using the user's description of the video
375
376
           label.text = [NSString stringWithFormat:@"Video: %@",
377
              item.description]:
          CGRect frame = label.frame; // get the label's frame
378
379
           frame.origin.x = 20; // update the x-coordinate
380
           frame.size.height = rowHeight; // update the height
381
           frame.size.width = cell.contentView.frame.size.width; // set width
382
          label.frame = frame; // apply the new frame
383
           [cell.contentView addSubview:label]; // add the label to the cell
```

**Fig. 13.23** | Method tableView:cellForRowAtIndexPath: of class SlideshowDataViewController. (Part 2 of 3.)

```
384 [label release]; // release the label UILabel
385 } // end else
386
387 return cell; // return the configured cell
388 } // end method tableView:cellForRowAtIndexPath:
```

**Fig. 13.23** | Method tableView:cellForRowAtIndexPath: of class SlideshowDataViewController. (Part 3 of 3.)

# *Method* tableView:moveRowAtIndexPath:toIndexPath: of Class Slideshow-DataViewController

When the user reorders slideshow items, method tableView:moveRowAtIndexPath:toIndexPath: (Fig. 13.24) moves a MediaItem from the UITableViewCell specified by from-IndexPath to the UITableViewCell specified by toIndexPath. We use NSMutableArray's objectAtIndex: and insertObject:atIndex: methods to reorder the Slideshow's media array according to the NSIndexPaths.

```
L
    // used to reorder UITableViewCells
    - (void)tableView:(UITableView *)tableView moveRowAtIndexPath:
2
3
       (NSIndexPath *)fromIndexPath toIndexPath:(NSIndexPath *)toIndexPath
4
    {
       // get the image at the moved row
5
6
       MediaItem *item =
          [[slideshow.media objectAtIndex:fromIndexPath.row] retain];
7
8
9
       // remove the MediaItem
       [slideshow.media removeObjectAtIndex:fromIndexPath.row];
10
11
       // insert the image into the list at the specified index
12
       [slideshow.media insertObject:item atIndex:toIndexPath.row];
13
       [item release]; // release the item MediaItem
14
    } // end method tableView:moveRowAtIndexPath:toIndexPath:
15
```

**Fig. 13.24** | Method tableView:moveRowAtIndexPath:toIndexPath: of class SlideshowDataViewController.

# 13.4.5 Class EnhancedSlideshowAppDelegate

An *app delegate* (subclass of *UIApplicationDelegate*) responds to messages from the app's singleton UIApplication object after the app loads and just before it terminates. Xcode generates app delegate classes for each project which can be overwritten to add behavior at load or launch.

*Method* applicationWillTerminate: of Class EnhancedSlideshowAppDelegate The EnhancedSlideshowAppDelegate class was automatically created by Xcode when we created the Enhanced Slideshow app project. We ignored this file in the previous Slideshow app; however, to save the slideshows when the user exits the app, we must add code to the app delegate's applicationWillTerminate: method (Fig. 13.25). Lines 34–38 get this app's data directory. We add data.slideshows to the end of this directory path. Lines 45–46 access the UINavigationController's viewController property to get the app's RootViewController. We pass the RootViewController's NSMutableArray of Slideshows to NSKeyedArchiver's **archiveRootObject:toFile:** method. This serializes the slideshow list's object graph (i.e., the slideshows and their contents) so it can be loaded the next time the app executes.

```
30
    // called when the application is going to close
31
    - (void)applicationWillTerminate:(UIApplication *)application
32
    {
       // creates list of valid directories for saving a file
33
       NSArray *paths = NSSearchPathForDirectoriesInDomains(
34
          NSDocumentDirectory, NSUserDomainMask, YES);
35
36
       // get the first directory because we care about only one
37
38
       NSString *directory = [paths objectAtIndex:0];
39
40
       // concatenate the file name "data.slideshows" to the end of the path
       NSString *filePath = [[NSString alloc] initWithString:
41
          [directory stringByAppendingPathComponent:@"data.slideshows"]];
42
43
44
       // get the root view controller
45
       RootViewController *controller =
46
          [navigationController.viewControllers objectAtIndex:0];
47
       // get all the slideshows from controller
48
       NSArray *slideshows = controller.slideshows;
49
50
       // archive the slideshows to the file data.slideshows
51
52
       [NSKeyedArchiver archiveRootObject:slideshows toFile:filePath];
53
    } // end method applicationWillTerminate:
```

**Fig. 13.25** | Method applicationWillTerminate: of class EnhancedSlideshowAppDelegate.

# 13.4.6 Class SlideshowViewController

The SlideshowViewController class (Fig. 13.26) controls a view that plays the Slideshow stored in the slideshow instance variable (line 10). An MPMoviePlayerController is used to play full screen movies (lines 12). Video on the iPhone plays only in landscape orientation, so the video will not rotate in response to reorienting the iPhone. Line 18 declares Slideshow as a property.

```
// SlideshowViewController.h
L
   // Controller for a view that shows a slideshow.
2
   // Implementation in SlideshowViewController.m
3
4
   #import <UIKit/UIKit.h>
5
   #import <MediaPlayer/MediaPlayer.h>
6
   #import "Slideshow.h"
7
   @interface SlideshowViewController : UIViewController
8
9
   {
```

```
10
       Slideshow *slideshow; // the Slideshow that's being played
11
       MPMusicPlayerController *musicPlayer; // plays the slideshow's music
       MPMoviePlayerController *moviePlayer; // plays the slideshow's video
12
       UIImageView *currentImageView; // the current image being displayed
13
       int pictureIndex; // the index of the current place in Slideshow
14
    } // end instance variable declaration
15
16
17
    // declare slideshow as a property
    @property (nonatomic, retain) Slideshow *slideshow;
18
19
    // returns an image view for the given MediaItem
20
    - (UIImageView *)nextImageViewWithMedia:(MediaItem *)item;
21
22
    // transitions the slideshow to a new image
23
24
    - (void)displayNewImage:(MediaItem *)item;
25
    // transitions the slideshow to a new video
26
    - (void)displayNewVideo:(MediaItem *)item;
27
    - (void)videoFinished:(NSNotification *)n; // called when video finishes
28
    - (void)exitShow; // ends the slideshow and returns to the previous view
29
30
    - (void) changeSlide; // moves to the next slide in the slideshow
31
32
    // called when the transition between two slides finishes
    - (void)transitionFinished:(NSString *)animationId finished:(BOOL)finished
33
       context:(void *)context;
34
    @end // end SlideshowViewController interface
35
36
37
    // additional method for UIImageView
38
    @interface UIImageView (Scaling)
39
    // scales the image view to fill the given bounds
40
    - (void)expandToFill:(CGRect)bounds:
41
    @end // end category Scaling of interface UIImageView
42
```

**Fig. 13.26** | Controller for a view that shows a slideshow. (Part 2 of 2.)

SlideshowViewController declares seven methods (lines 21–34):

- nextImageViewWithMedia:—returns a UIImage representing a given MediaItem's image. This method is called only for MediaItem's representing images.
- displayNewImage:—displays a MediaItem representing the next image in the slideshow
- displayNewVideo:—displays a MediaItem representing the next video in the slideshow
- videoFinished:—moves to the next slide in the slideshow when a video finishes playing
- exitShow:—stops the music and returns to the previous view.
- changeSlide:—moves to the next slide in the slideshow or calls the exitShow method if there are no more slides
- transitionFinished:finished:context:—called when an image transition animation completes

# Method nextImageViewWithMedia: of Class SlideshowViewController

Method nextImageViewWithMedia (Fig. 13.27) returns a UIImageView representing the given MediaItem. We retrieve the UIImage by accessing the MediaItem's data property (line 22). Line 25 creates a new UIImageView using the retrieved UIImage. Line 27 accesses SlideshowViewController's UIView's bounds property to get a CGRect representing the screen's bounds. We pass this CGRect to imageView's expandToFill: method to resize our UIImageView to fill the entire screen (line 30). This expands the image as much as possible in the current orientation without distorting it. Lines 31–36 get the expanded UIImageView's frame and center the UIImageView in the screen. Lines 40–43 specify that SlideshowViewController's UIImageView remains centered as the iPhone rotates. We set the UIImageView's autoresizingMask property by combining all desired options using the bitwise OR operator (|).

```
// returns a UIImageView that contains the next image to display
18
   - (UIImageView *)nextImageViewWithMedia:(MediaItem *)item
19
20
    £
21
       // get the image at the next index
       UIImage *image = item.data;
22
23
       // create an image view for the image
24
       UIImageView *imageView = [[UIImageView alloc] initWithImage:image];
25
26
27
       CGRect screenBounds = self.view.bounds; // get the screen bounds
28
29
       // resize the image to fill the screen without distorting
       [imageView expandToFill:screenBounds];
30
       CGRect frame = imageView.frame; // get the frame of the image
31
32
33
       // position the image to appear in the center of the view
       frame.origin.x = (screenBounds.size.width - frame.size.width) / 2;
34
35
       frame.origin.y = (screenBounds.size.height - frame.size.height) / 2;
36
       imageView.frame = frame; // assign the new frame
37
38
       // Makes the image move proportionally in any direction if the
       // bounds of the superview change. Used during orientation changes.
39
       imageView.autoresizingMask = (UIViewAutoresizingFlexibleLeftMargin |
40
41
          UIViewAutoresizingFlexibleRightMargin |
42
          UIViewAutoresizingFlexibleTopMargin |
          UIViewAutoresizingFlexibleBottomMargin);
43
44
45
       return imageView; // return the configured image view
    } // end method nextImageViewWithMedia:
46
```

Fig. 13.27 | Method nextImageViewWithMedia: of class SlideshowViewController.

# Method changeS1ide of Class S1ideshowViewController

Method changeSlide method (Fig. 13.28) advances the Slideshow by displaying its next image or video. If pictureIndex equals the number of slides in this Slideshow (slide-show.media.count), we call the exitShow method to end the Slideshow (lines 64–65). Otherwise, we get this Slideshow's next MediaItem (line 69). If the MediaItem's type property is MediaTypeImage, we pass the MediaType to the displayNewImage: method to

display that picture as the next slide (lines 72–73). Otherwise, the MediaItem represents a video so we pass it to the displayNewVideo: method (lines 74–75).

```
// changes to the next slide in the slideshow
60
61
    - (void) changeSlide
62
    {
63
       // check if there's another slide to display
       if (pictureIndex >= slideshow.media.count)
64
          [self exitShow]; // if there's no image, exit the slideshow
65
66
       else
67
       ł
          // get the next MediaItem
68
          MediaItem *item = [slideshow.media objectAtIndex:pictureIndex];
69
70
71
          // if the MediaItem represents an image
72
          if (item.type == MediaTypeImage)
73
              [self displayNewImage:item]; // display the image
74
          else // the MediaItem represents a video
              [self displayNewVideo:item]; // display the video
75
76
77
          ++pictureIndex; // increment the index
78
       } // end else
    } // end method changeSlide
79
```

Fig. 13.28 | Method changeSlide of class SlideshowViewController.

# Method displayNewImage: of Class SlideshowViewController

Method displayNewImage: (Fig. 13.29) displays an image (represented by the given MediaItem) as the next slide in this Slideshow. Lines 89–137 implement the Fade and Slide transitions the same way as in the original Slideshow app.

If this Slideshow uses the Flip image transition (line 138), we start a new Core Animation block describing an animation with a duration of two seconds which calls the transitionFinished:finished:context: method upon completion (lines 146–147). We call UIView's setAnimationTransition:forView:cache: method, supplying UIViewAnimationTransitionFlipFromRight as the animation transition (lines 150– 152). Lines 154–156 remove the previous UIImageView, add the new UIImageView and begin the animation. Lines 161–162 use the performSelector:withObject:afterDelay: method to call the changeSlide method after a five-second delay.

```
81
    // displays a new image in the slideshow
82
    - (void)displayNewImage:(MediaItem *)item
83
    {
       // get the next image to display
84
85
       UIImageView *nextImageView = [self nextImageViewWithMedia:item];
86
       CGRect frame; // declare a new CGRect
87
88
       // transition to the image based on the transition effect
       switch (slideshow.effect)
89
90
       {
```

```
91
           // if the transition effect is fade
92
           case TransitionEffectFade:
              [self.view addSubview:nextImageView]; // add the image to view
93
              nextImageView.alpha = 0.0; // make the next image transparent
94
95
96
              // begin animation block
              [UIView beginAnimations:nil context:nextImageView];
97
98
              [UIView setAnimationDuration:2.0]; // set the animation length
              [UIView setAnimationDelegate:self]; // set the animation delegate
99
100
101
              // call the given method when the animation ends
              [UIView setAnimationDidStopSelector:
102
103
                 @selector(transitionFinished:finished:context:)];
104
105
              [nextImageView setAlpha:1.0]; // fade in the next image
              [currentImageView setAlpha:0.0]; // fade out the old image
106
107
              [UIView commitAnimations]; // end animation block
108
109
             break:
110
           // if the transition effect is slide
111
           case TransitionEffectSlide:
112
              // position the next image to the right of the screen
113
114
              [self.view addSubview:nextImageView]; // add the image to view
              frame = nextImageView.frame;
115
116
              frame.origin.x += frame.size.width;
117
              nextImageView.frame = frame;
118
              // begin animation block
119
              [UIView beginAnimations:nil context:nextImageView];
120
121
              [UIView setAnimationDuration:2.0]; // set the animation length
122
              [UIView setAnimationDelegate:self]; // set the animation delegate
123
124
              // call the given method when the animation ends
              [UIView setAnimationDidStopSelector:
125
                 @selector(transitionFinished:finished:context:)];
126
127
128
              frame.origin.x -= frame.size.width; // slide new image left
129
              nextImageView.frame = frame; // apply the new frame
130
              CGRect currentImageFrame = currentImageView.frame;
131
132
              // slide the old image to the left
              currentImageFrame.origin.x -= currentImageFrame.size.width;
133
134
              currentImageView.frame = currentImageFrame;
135
136
              [UIView commitAnimations]; // end animation block
137
              break:
138
           case TransitionEffectFlip: // if the transition effect is flip
139
140
              // begin the animation block
              [UIView beginAnimations:@"flip" context:nextImageView];
141
142
              [UIView setAnimationDuration:2.0]; // set the animation duration
```

```
[UIView setAnimationDelegate:self]; // set delegate to self
143
144
              // call the given method when the animation finishes
145
146
              [UIView setAnimationDidStopSelector:
                 @selector(transitionFinished:finished:context:)];
147
148
149
              // set the transition to flip from the right side
              [UIView setAnimationTransition:
150
                 UIViewAnimationTransitionFlipFromRight forView:
151
152
                 self.view cache:N0];
153
154
              [currentImageView removeFromSuperview]; // remove the last image
155
              [self.view addSubview:nextImageView]; // add the new image
              [UIView commitAnimations]; // start the animation
156
157
              break;
       } // end switch
158
159
       // change the slide after 5 seconds
160
        [self performSelector:@selector(changeSlide) withObject:nil
161
162
          afterDelay:5.0];
163 } // end method displayNewImage
164
```

Fig. 13.29 | Method displayNewImage: of class SlideshowViewController. (Part 3 of 3.)

# *Methods* displayNewVideo: *and* videoFinished of Class SlideshowViewController

Method displayNewVideo: (lines 166–178) displays a video as the next slide in the slideshow. First, we add self as an observer of the MPMoviePlayerPlaybackDidFinish-Notification (lines 169–171). Class *NSNotificationCenter* manages notifications and observers. Notifications are objects that represent an event—in this example the event occurs when a movie's playback finishes. An observer is an object that should be notified when the event occurs. We access the *defaultCenter* singleton object, which is where system notifications are posted. Lines 169–171 indicate that the videoFinished method should be called when a MPMoviePlayer finishes playback. We then initialize moviePlayer with the URL of the movie to be played (lines 175–176) and play the movie (line 177).

```
165
    // displays a new video in the slideshow
166
    - (void)displayNewVideo:(MediaItem *)item
167 {
       // receive notifications when a movie player finishes playback
168
       [[NSNotificationCenter defaultCenter] addObserver:self
169
          selector:@selector(videoFinished:)
170
171
           name:MPMoviePlayerPlaybackDidFinishNotification object:nil];
172
        [moviePlayer release]; // release the old movie player
173
       // create a new movie player with the video URL
174
175
       moviePlayer =
           [[MPMoviePlayerController alloc] initWithContentURL:item.data];
176
```

```
177
        [moviePlayer play]; // play the video
178
    } // end method displayNewVideo
179
    // called when the video finishes playing
180
    - (void)videoFinished:(NSNotification *)n
181
182
    ł
183
       // stop receiving notifications when videos finish
       [[NSNotificationCenter defaultCenter] removeObserver:self];
184
185
186
       // hide the status bar
187
       [[UIApplication sharedApplication] setStatusBarHidden:YES];
       [self changeSlide]; // change to the next slide
188
    } // end method videoFinished
189
```

Fig. 13.30 | Method displayNewVideo: of class SlideshowViewController. (Part 2 of 2.)

The videoFinished method is called when the movie stops playing. We remove self as an observer from the NSNotificationCenter using the *removeObserver: method*. This stops the object from receiving notifications about movies ending. We then hide the status bar (line 187) and change to the next slide (line 188).

# 13.5 Suggested Enhancements

The Enhanced Slideshow app provides numerous capabilities not found in its predecessor but there are still features which can improve the app. Currently, each image displays for five seconds before moving to the next slide. Providing a means for the user to adjust this time would allow the slideshow to be more customized. Additionally, the app could enable the user to navigate through the slideshow while it's playing—left swipe could advance to the next slide and a right swipe could return to the previous slide.

# 13.6 Wrap-Up

The Enhanced Slideshow app played videos from the iPhone's photo library using an MP-MoviePlayerController. We used a UIImagePickerController to create a graphical interface for the user to chose images and videos. We added a new image transition using Core Animation. The UIViewAnimationTransitionFlipFromRight animation transition enabled images to transition by flipping horizontally. We saved slideshows so they would be accessible between multiple executions of the app using object serialization. We encoded objects using a subclass of NSCoder. An NSKeyedArchiver was used to save the entire slideshow list's object graph to a file.

In Chapter 14, we build the **Voice Recorder** app. We use the AVFoundation framework and an AVAudioRecorder object to record the user's speech through the iPhone's microphone. We'll change the app's AVAudioSession to switch between settings for recording and audio playback. We'll also use an MFMailComposeViewController to allow the user to send a voice recording as an e-mail attachment directly from the app.

# 14

# Voice Recorder App

# Audio Recording and Playback

# OBJECTIVES

In this chapter you'll learn:

- To record audio files using an AVAudioRecorder and the AV Foundation framework.
- To set the AVAudioSession to accommodate playback and recording.
- To verify text input using an NSPredicate object and a regular expression.
- To use metering to create a visual representation of the user's audio input.
- To create an NSData object representing an audio file and use an MFMailComposeViewController to send an e-mail with the recording attached.

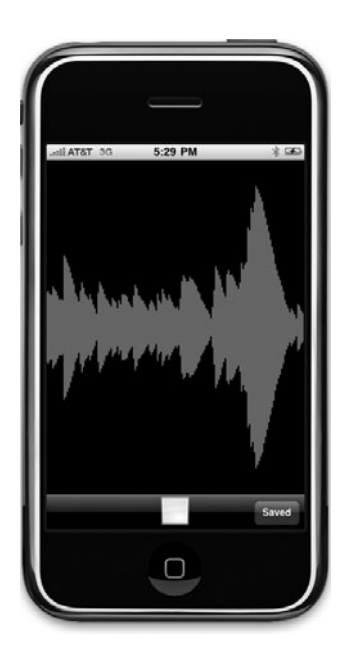

- Outline
- 14.1 Introduction
- 14.2 Test-Driving the Voice Recorder App
- 14.3 Overview of the Technologies
- 14.4 Building the App
  - 14.4.1 Class VoiceRecorderViewController
  - 14.4.2 Class NameRecordingViewController
  - 14.4.3 Class Visualizer
  - 14.4.4 Class PlaybackViewController
  - 14.5 Speech Synthesis and Recognition
  - I4.6 Wrap-Up

# 14.1 Introduction

The Voice Recorder app allows the user to record sounds using the iPhone's microphone and save the audio files for playback later. The app has a red record Button which the user presses to begin recording audio (Fig. 14.1). At this point, the screen becomes a visualizer, displaying bars in reaction to the strength of the user's voice (Fig. 14.2). During recording, the record Button changes to a stop Button, which the user can touch to end the recording and display a Text Field used to enter the file name for the saved recording (Fig. 14.3).

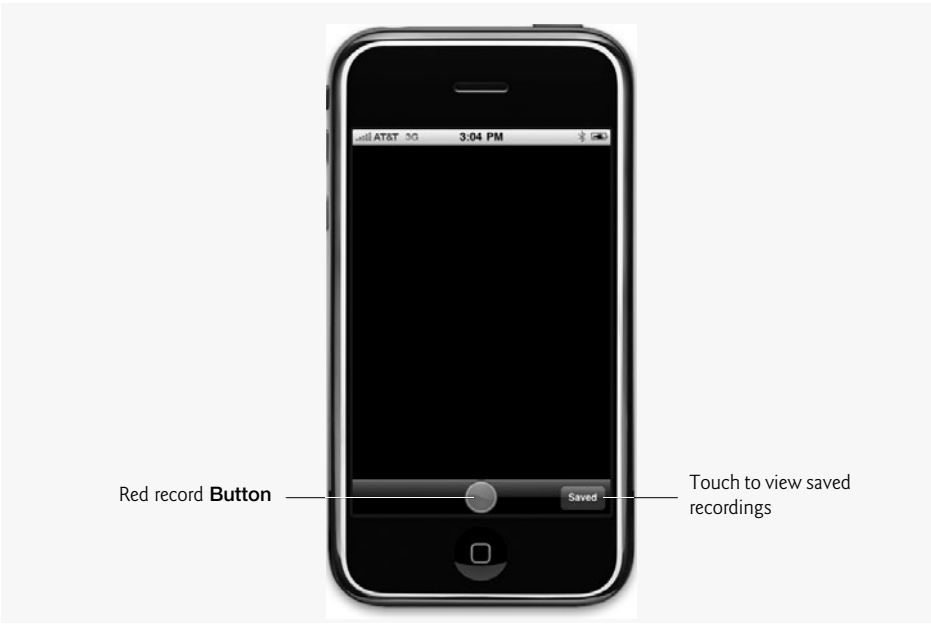

Fig. 14.1 | Voice Recorder app ready to record.

Saved recordings can be viewed by touching the "Saved" Button in the app's lowerright corner. They're displayed in a table. Touching a recording's name (Fig. 14.4) plays that recording. You can drag the Slider above the table of names to move forward or backward in the audio file—just like in the iPod app. The Slider at the bottom of the app con-

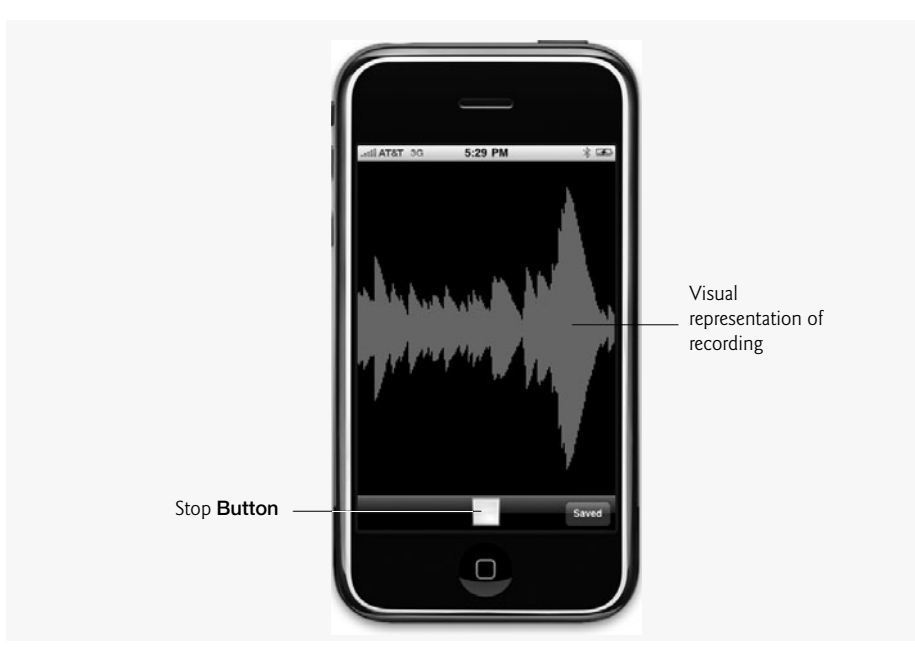

Fig. 14.2 | Visualizer during a recording.

| _add AT&T 30 3:05 PM 🕸 📾                                                          |  |
|-----------------------------------------------------------------------------------|--|
| Name your recording<br>test_recording                                             |  |
|                                                                                   |  |
| Q W E R T Y U I O P<br>A S D F G H J K L                                          |  |
| ←         Z         X         C         V         B         N         M         < |  |
|                                                                                   |  |

Fig. 14.3 | Naming a recording.

trols the playback's volume. Touching the e-mail **Button** next to a recording's name opens an e-mail dialog with the audio file attached (Fig. 14.5). The user can send an e-mail containing the audio file without leaving the **Voice Recorder** app. Touching the "**Record**"

**Button** returns the user to the app's original screen. This app introduces the iPhone's speech-based capabilities, but this powerful tool is not fully explored here. Please see Section 14.5 for more information on speech synthesis and recognition.

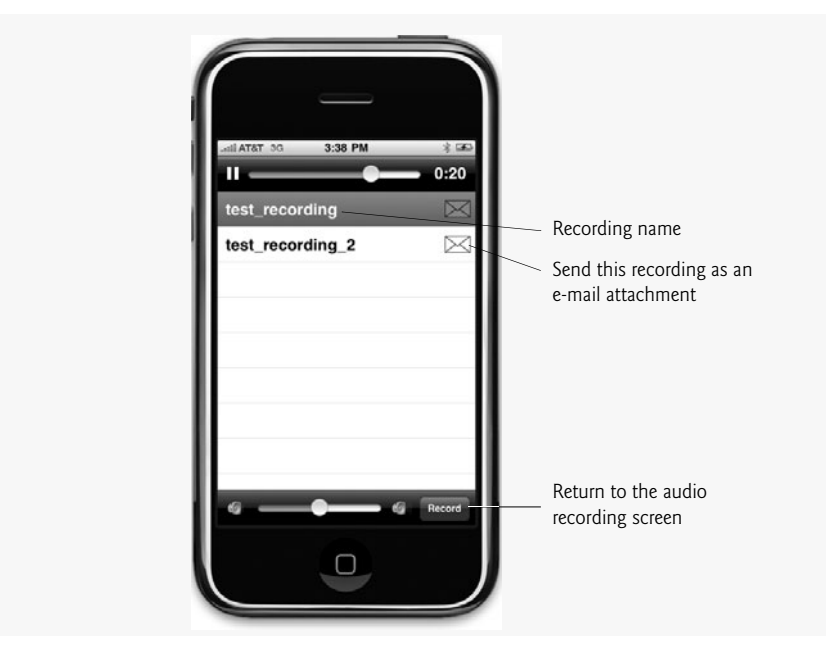

Fig. 14.4 | Playing a saved recording.

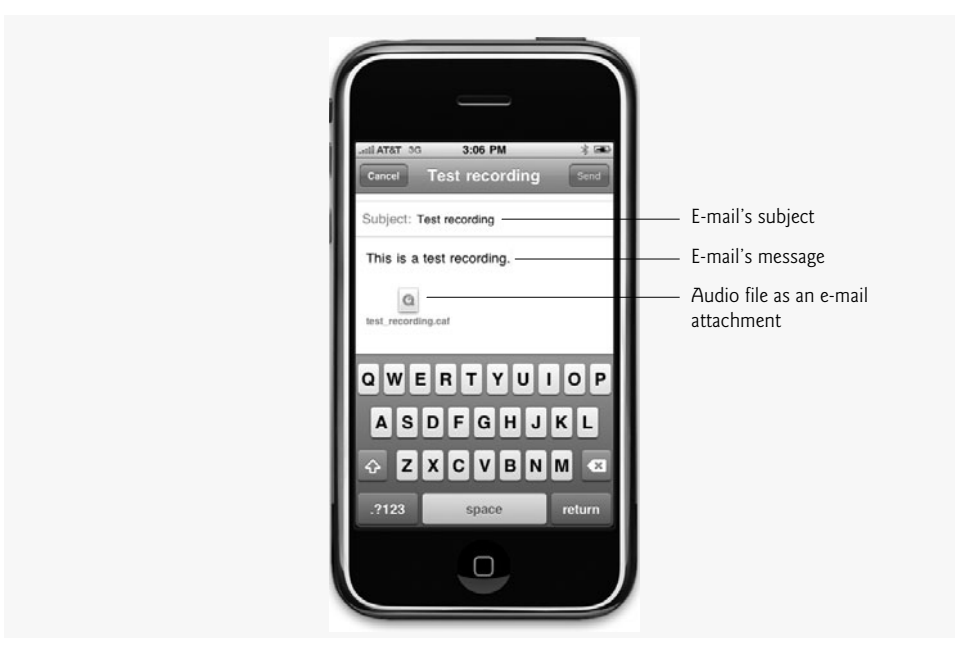

Fig. 14.5 | E-mailing a recording.

# 14.2 Test-Driving the Voice Recorder App

# **Opening the Completed App**

Open the directory containing the Voice Recorder app project. Double click VoiceRecorder.xcodeproj to open the project in Xcode. This project will compile and run in the iPhone Simulator, but you will not be able to make recordings.

# Recording a New Audio File

Touch the red record **Button** at the bottom of the app to begin recording sound. Speak into the iPhone and notice that the app's visualizer reacts to the intensity of your voice. When you're done recording, hit the white stop **Button** then enter Test Recording into the "Name your recording" Text Field.

# Playing a Recording

Touch the "Saved" Button in the lower-right corner of the app to see a table containing the names of any audio files recorded with this app. Touch Test Recording and your recording will play through the iPhone's speaker. Slide the thumb of the Slider at the bottom of the app to adjust the volume and do the same for the top Slider to adjust the playback's position in the audio file. Touch the "Record" Button in the bottom-right corner of the app to return to the recording screen.

# E-mailing a Recording

Touch the "Saved" Button to return to the app's flipside and touch the e-mail Button next to any of the saved audio file's names. An e-mail dialog appears with the audio file as an attachment. Enter a destination e-mail address and hit Send to e-mail the audio file. (This assumes that you've configured your iPhone with an e-mail account that can send e-mail.)

# 14.3 Overview of the Technologies

The Voice Recorder app uses the AV Foundation framework to record and play back sounds. An AVAudioRecorder records sounds using the iPhone's microphone and saves them to audio files in the app. We access the AVAudioSession singleton object belonging to this app to change the iPhone's audio session. The *singleton design pattern* guarantees that a system instantiates a maximum of one object of a given class. This is useful here because the app can handle only one audio session at a time. When the app is recording we use the AVAudioSessionCategoryRecord session to silence any audio that might be playing. An AVAudioSessionCategoryPlayback session is used to play back recordings and to force audio to play even when the Ring/Silent switch is set to silent. The AVAudioSession-CategoryPlayback also continues playback while the iPhone is locked. The flipside of the app contains a UITableView displaying the name of each saved audio recording. An AVAudioPlayer plays a files when the user touches the name of a prior recording.

We use the NSPredicate class and a regular expression to verify that the user entered a valid file name, which can't include special characters such as slashes or ampersands. We allow the user to e-mail a saved audio recording by converting the saved file to an NSData object, then pass that as an attachment to an MFMailComposeViewController. This class opens an e-mail dialog in the app.

# 14.4 Building the App

In the next several subsections, we define the app's views and controllers. We begin with the app's VoiceRecorderViewController.

# 14.4.1 Class VoiceRecorderViewController

Create a new project in Xcode using the **View-based Application** template and name it VoiceRecorder. The files VoiceRecorderViewController.h, VoiceRecorderViewController.m and VoiceRecorderViewController.xib are created for you.

# VoiceRecorderViewController Interface Declaration

The VoiceRecorderViewController class (Fig. 14.6) extends UIViewController and implements the PlaybackViewControllerDelegate and NameRecordingDelegate protocols (lines 10–11)—defined by this app's two other UIViewControllers (Figs. 14.20 and 14.13, respectively).

```
// Fig. 14.6: VoiceRecorderViewController.h
 L
2
    // VoiceRecorderViewController interface declaration.
    #import <AVFoundation/AVFoundation.h>
3
    #import <CoreAudio/CoreAudioTypes.h>
4
5
    #import "Visualizer.h"
    #import "PlaybackViewController.h"
6
7
    #import "NameRecordingViewController.h"
8
    // begin VoiceRecorderVewController interface declaration
9
    @interface VoiceRecorderViewController : UIViewController
10
       <PlaybackViewControllerDelegate, NameRecordingDelegate>
11
12
    {
13
       IBOutlet Visualizer *visualizer; // store Visualizer
14
       IBOutlet UIButton *recordButton; // touched to start and stop recording
15
       AVAudioRecorder *recorder; // records user sound input
       NSTimer *timer; // updates the visualizer every .05 seconds
16
    } // end instance variable declaration
17
18
19
    // declare visualizer and recordButton as properties
20
    @property (nonatomic, retain) Visualizer *visualizer;
21
    @property (nonatomic, retain) UIButton *recordButton;
22
23
    - (IBAction)record:sender; // toggle recording
    - (IBAction)flip:sender; // moves to the flipside
24
    @end // end interface VoiceRecorderViewController
25
```

**Fig. 14.6** | VoiceRecorderViewController interface declaration.

Line 13 declares an outlet for a new Visualizer. This is a subclass of UIView (defined in 14.16) that displays a visualizer that reacts to the intensity of the user's voice. The UIButton recordButton (line 14) is touched by the user to start and stop recording. Line 15 declares an instance variable of type *AVAudioRecorder*. Objects of this class can record audio through the iPhone's microphone. The NSTimer (line 16) generates events which redraw the Visualizer 20 times per second for smooth animation of the visualizer's bars. VoiceRecorderViewController's interface declares two methods (lines 23-24). Method record: starts recording audio when the user touches the red record Button. When the user touches the white stop Button, this method ends the recording and displays a NameRecordingView, which allows users to name their recordings. The flip: method transitions the app to the PlaybackView when the "Saved" Button is touched.

# Defining the VoiceRecorderViewController's View

Open the file VoiceRecorderViewController.xib in Interface Builder. Double-click View to edit its contents. Drag a Toolbar from the Library window to the bottom of View. Set its Style to Black Opaque. Drag a Fixed Space Bar Button Item onto the Toolbar, follwed by a Bar Button Item. Change the Bar Button Item's Identifier to Custom and change its Image to record.png. Resize the Fixed Space Bar Button Item so that the record Button is centered in the Toolbar. Next, drag a Flexible Space Bar Button Item onto the Toolbar, followed by another Bar Button Item and set the Button's text to Saved. Finally, drag a View above the Toolbar and position it to fill the remaining space in the app. Change its Class to Visualizer. Figure 14.7 shows the final layout.

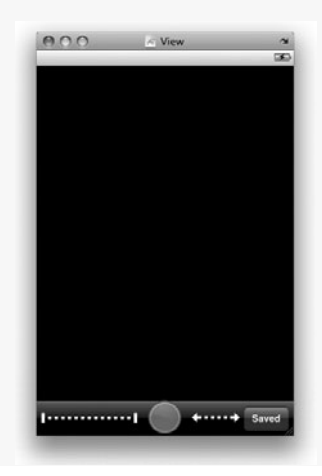

Fig. 14.7 | VoiceRecorderViewController's finished view.

Next, connect the recordButton outlet of File's Owner to the middle Button in the Toolbar, and connect the visualizer outlet to the View above the Toolbar. Connect the Touch Up Inside event from the record Button to the record: action of File's Owner, and connect the Touch Up Inside event from the "Saved" Button to the flip: action.

# Method viewDidLoad of Class VoiceRecorderViewController

The viewDidLoad method sets up the VoiceRecorderViewController's View. After passing the viewDidLoad message to the superclass (line 12), we activate the AVAudioSession (line 15). AVAudioSession's **sharedInstance** method returns the singleton AVAudio-Session object for this app. This object can be used to set audio preferences, such as how to react to incoming calls or whether to continue audio when the screen locks. The AV-AudioSession's behavior is determined by its **category** property—there are different categories for recording and playing back audio.

```
// Fig. 14.8: VoiceRecorderViewController.m
L
2
    // VoiceRecorderViewController class implementation.
    #import "VoiceRecorderViewController.h"
3
4
    @implementation VoiceRecorderViewController
5
6
    @synthesize visualizer; // generate get and set methods for visualizer
7
    @synthesize recordButton; // generate get and set methods for recordButton
8
9
    // setup the View
10
    - (void)viewDidLoad
11
    {
       [super viewDidLoad]; // call the superclass's viewDidLoad method
12
13
14
       // activate the current audio session
15
       [[AVAudioSession sharedInstance] setActive:YES error:nil];
16
    } // end method viewDidLoad
17
```

**Fig. 14.8** | Methods initWithNibName:bundle: and viewDidLoad of class VoiceRecorderViewController.

# Method record: of Class VoiceRecorderViewController

The record: method (Fig. 14.9) toggles whether or not the app is recording. If the app was recording when the method was called (line 22), we invalidate timer so it stops generating events and redrawing the Visualizer. Line 26 tells the recorder AVAudioRecorder to stop recording. Lines 29–30 pass AVAudioSessionCategorySoloAmbient to AVAudioSession's **setCategory**: *method*. This sets the iPhone back to its default audio session. In this case, it indicates that the app is no longer in recording mode. We create a new UIImage variable recordImage using record.png and use UIButton's setImage:forState: method to display this image for recordButton (line 36). Lines 39–41 create a new NameRecordingViewController and set its delegate to self. Line 44 presents the view for naming recordings using method UIViewController's presentModalView-Controller: animated:. This view allows the user to enter a name for the audio recording.

```
// called when the user touches the record/stop recording button
18
19
    - (IBAction)record:sender
20
    {
21
       // if we're currently recording
22
       if (recorder.recording)
23
       {
24
          [timer invalidate]; // stop the timer from generating events
          timer = nil; // set time to nil
25
26
          [recorder stop]; // stop recording
27
28
          // set the category of the current audio session
          [[AVAudioSession sharedInstance] setCategory:
29
             AVAudioSessionCategorySoloAmbient error:nil];
30
31
```

```
32
          // load the record image
33
          UIImage *recordImage = [UIImage imageNamed:@"record.png"];
34
35
          // set the image on the record button
          [recordButton setImage:recordImage forState:UIControlStateNormal];
36
37
38
          // create a new NameRecordingViewController
39
          NameRecordingViewController *controller =
              [[NameRecordingViewController alloc] init];
40
41
          controller.delegate = self; // set controller's delegate to self
42
43
          // show the NameRecordingViewController
44
          [self presentModalViewController:controller animated:YES];
45
       } // end if
46
       else
47
       {
48
          // set the audio session's category to record
          [[AVAudioSession sharedInstance] setCategory:
49
50
             AVAudioSessionCategoryRecord error:nil];
51
52
          // find the location of the document directory
53
          NSArray *paths = NSSearchPathForDirectoriesInDomains(
54
             NSDocumentDirectory, NSUserDomainMask, YES);
55
56
          // get the first directory
57
          NSString *dir = [paths objectAtIndex:0];
58
59
          // create a name for the file using the current system time
          NSString *filename = [NSString stringWithFormat:@"%f.caf",
60
61
              [[NSDate date] timeIntervalSince1970]];
62
63
          // create the path using the directory and file name
64
          NSString *path = [dir stringByAppendingPathComponent:filename];
65
66
          // create a new NSMutableDictionary for the record settings
67
          NSMutableDictionary *settings = [[NSMutableDictionary alloc] init];
68
69
          // record using the Apple lossless format
70
          [settings setValue: [NSNumber
71
             numberWithInt:kAudioFormatAppleLossless] forKey:AVFormatIDKey];
72
73
          // set the sample rate to 44100 Hz
74
          [settings setValue: [NSNumber
75
             numberWithFloat:44100.0] forKey:AVSampleRateKey];
76
77
          // set the number of channels for recording
78
          [settings setValue:[NSNumber numberWithInt:1]
79
             forKey:AVNumberOfChannelsKey];
80
          // set the bit depth
81
82
          [settings setValue:[NSNumber numberWithInt:16]
83
             forKey:AVLinearPCMBitDepthKey];
```

```
84
85
           // set whether the format is big endian
           [settings setValue: [NSNumber numberWithBool:NO]
86
87
              forKey:AVLinearPCMIsBigEndianKey];
88
89
           // set whether the audio format is floating point
90
           [settings setValue: [NSNumber numberWithBool:NO]
91
              forKey:AVLinearPCMIsFloatKey];
           [visualizer clear]; // clear the visualizer
92
93
           [recorder release]; // release the recorder AVAudioRecorder
94
95
96
           // initialize recorder with the URL and settings
           recorder =
97
              [[AVAudioRecorder alloc] initWithURL:[NSURL fileURLWithPath:path]
98
99
              settings:settings error:nil];
           [recorder prepareToRecord]; // prepare the recorder to record
100
           recorder.meteringEnabled = YES; // enable metering for the recorder
101
           [recorder record]; // start the recording
102
103
104
           // start a timer
           timer = [NSTimer scheduledTimerWithTimeInterval:0.05 target:self
105
              selector:@selector(timerFired:) userInfo:nil repeats:YES];
106
107
108
           // create the stop recording image
           UIImage *stopImage = [UIImage imageNamed:@"stop.png"];
109
110
III.
           // change the image on recordButton to the stop image
           [recordButton setImage:stopImage forState:UIControlStateNormal];
112
        } // end else
113
114 } // end method record:
115
```

**Fig. 14.9** | Method record: of class VoiceRecorderViewController. (Part 3 of 3.)

If the app wasn't recording (line 46), we pass AVAudioSessionCategoryRecord to AVAudioSession's setCategory: method. This silences any playback audio so we can properly record the user's voice. The NSSearchPathForDirectoriesInDomains function is used to get an NSArray containing only this app's documents directory (lines 53–54). Line 57 stores that directory name in NSString variable dir. The NameRecordingView-Controller later allows the user to enter a recording name, but for now we need to save the clip to a temporary location. Lines 60–61 create a file name using the current system time (to ensure unique names) and the .caf extension, which stands for Core Audio File—a type of container used by the Core Audio framework that supports many types of audio files, such as WAV and AIFF. Lines 67–91 initialize the settings NSMutableDictionary with the standard settings for iPhone audio recording. For more information on iPhone these settings visit

developer.apple.com/iphone/library/documentation/AVFoundation/ Reference/AVAudioRecorder\_ClassReference/Reference/Reference.html

and scroll to the section Constants.

Lines 92 and 94 clear the visualizer and release the previous recorder. Lines 97– 102 assign recorder a new AVAudioRecorder that writes to the temporary location we chose, and that uses the settings specified in the settings NSMutableDictionary. We then call recorder's **prepareToRecord** method (line 100). This is required to set recorder's **allowMetering** property to YES (line 101), which allows us to sample the recording's intensity level so we can animate the visualizer. Line 102 starts the recording by calling AVAudioRecorder's **record** method. We then create a new NSTimer which generates an event calling the timerFired: method 20 times per second. Lines 109–112 use UIButton's setImage:forState: method to change the record Button to a stop Button.

# *Method* nameRecordingViewController:didGetName: of Class Voice-RecorderViewController

The nameRecordingViewController:didGetName: method (Fig. 14.10) receives from the NameRecordingViewController an NSString chosen by the user to name an audio recording. Line 121 appends the caf file extension to the end of the given fileName using NS-String's stringByAppendingPathExtension: method. Accessing recorder's url property and calling its **path** method (line 124) returns an NSString representing the file path of the last recorded audio file. Line 127 uses NSString's stringByDeletingLast-PathComponent method to remove the last part of the path in the string (i.e., the file name of that recording) and store only the directory. We append the given fileName and the .caf extension to the end of this directory.

```
116 // called when the user finishes picking a name for the recording
    - (void)nameRecordingViewController:(NameRecordingViewController *)
117
II8 controller didGetName:(NSString *)fileName
119 {
       // append the extension to the chosen name
120
       fileName = [fileName stringByAppendingPathExtension:@"caf"];
121
122
123
       // get the path for the last recorded file
       NSString *path = [recorder.url path];
124
125
       // get the directory the last file was saved in
126
       NSString *dir = [path stringByDeletingLastPathComponent];
127
128
129
       // append the new file name to the path
       NSString *newPath = [dir stringByAppendingPathComponent:fileName];
130
131
       // get the default file manager
132
       NSFileManager *fileManager = [NSFileManager defaultManager];
133
134
       // rename the old file to the new name the user picked
135
136
       [fileManager moveItemAtPath:path toPath:newPath error:nil];
137
       // make the NameRecordingViewController go away
138
       [self dismissModalViewControllerAnimated:YES];
139
140 } // end method nameRecordingViewController:didGetName:
141
```

Line 133 gets the default NSFileManager using NSFileManager's static defaultManager method. NSFileManager's *moveItemAtPath:toPath: method* is used to change the default file name of the recording to the user's chosen file name (line 136).<sup>1</sup> Line 139 hides the **NameRecordingView** using UIViewController's dismissModalViewController-Animated: method.

## Method flip: of Class VoiceRecorderViewController

The flip: method (Fig. 14.11) transitions the app to the playback View when the user touches the "Saved" Button. Lines 146–147 initialize a new PlaybackViewController. We set playback's modalTransitionStyle property to UIModalTransitionStyleCross-Dissolve so the recording View will fade into the playback View (line 150). We then set playback's delegate to this VoiceRecorderViewController. Line 154 calls UIViewController's presentModalViewController: animated: method to transition to the PlaybackRecordingViewController's view.

```
142 // transition the app to the PlaybackView
143
    - (IBAction)flip:sender
144 {
       // create a new PlaybackViewController
145
       PlaybackViewController *playback =
146
           [[PlaybackViewController alloc] init];
147
148
149
       // set the transition style to fade
150
       playback.modalTransitionStyle = UIModalTransitionStyleCrossDissolve;
       playback.delegate = self; // set playback's delegate to self
151
152
       // show the PlaybackViewController
153
       [self presentModalViewController:playback animated:YES];
154
       [playback release]; // release the playback PlaybackViewController
155
156 } // end method flip:
157
```

Fig. 14.11 | Method flip: of class VoiceRecorderViewController.

# *Methods* playbackViewControllerDidFinish: *and* timerFired: of Class VoiceRecorderViewController

Method playbackViewControllerDidFinish: (Fig. 14.12, lines 159–164) is called when the user touches the "**Record**" **Button** in the playback **View**. Line 163 calls UIView-Controller's dismissModalViewControllerAnimated: method to transition the app back to the recorder **View**.

Method timerFired: (lines 167–174) is called 20 times a second to update visualizer. We use the AVAudioRecorder **updateMeters** method to cause the recorder to refresh its meters based on the recording's power levels (i.e., intensities). Line 172 calls our visualizer's setPower: method, passing the result of recorder's **averagePowerForChannel:** method. We use the first channel (0) because the iPhone's microphone has only one channel. Line 173 calls UIView's setNeedsDisplay method to redraw the visualizer.

<sup>1.</sup> In this app, we assume that the file name specified by the user *does not* already exist. If it does, the move operation will fail.

```
158 // delegate method for the PlaybackViewController
    - (void)playbackViewControllerDidFinish:
159
160
       (PlaybackViewController *)controller
161 {
162
       // return to the VoiceRecorderView
       [self dismissModalViewControllerAnimated:YES];
163
164 } // end method playbackViewControllerDidFinish:
165
166
    // called every .05 seconds when the timer generates an event
167 - (void)timerFired:(NSTimer *)timer
168 {
169
       [recorder updateMeters]; // sample the recording to get new data
170
171
       // set the visualizer's average power level
172
       [visualizer setPower:[recorder averagePowerForChannel:0]];
173
        [visualizer setNeedsDisplay]; // redraw the visualizer
174 } // end method timerFired:
175
176 // release this object's memory
I77 - (void)dealloc
178 {
179
       [visualizer release]; // release the Visualizer
       [recordButton release]; // release the recordButton UIButton
180
181
       [recorder release]; // release the recorder AVAudioRecorder
       [super dealloc]; // call the superclass's dealloc method
182
183 } // end method dealloc
184 @end // VoiceRecorderViewController class
```

**Fig. 14.12** | Methods playbackViewControllerDidFinish: and timerFired: of class VoiceRecorderViewController.

# 14.4.2 Class NameRecordingViewController

Create a new UIViewController subclass named NameRecordingViewController and check the With XIB for user interface checkbox to generate the header, source and nib files.

# NameRecordingViewController Interface Declaration

The NameRecordingViewController class (Fig. 14.13) is a sublcass of UIViewController whichs implements the UITextFieldDelegate protocol, indicating that it can respond to events generated by a Text Field. Lines 11–12 declare this class's delegate and a UITex-Field outlet which responds to events from the "Name your recording" Text Field. Line 16 declares delegate as a property. The finishedNaming: method (line 19) verifies that the input audio file's name is valid and passes it on to the delegate. Lines 23–28 declare the NameRecordingDelegate protocol which contains one method declaration. The nameRecordingViewController:didGetName: method (lines 26–27) is used by the delegate to receive an audio file name when the user touches the keyboard's "Done" Button.

I // Fig. 14.13: NameRecordingViewController.h

<sup>2 //</sup> Controls a View for naming a recording.

<sup>3 #</sup>import <UIKit/UIKit.h>

```
4
5
    @protocol NameRecordingDelegate; // declare NameRecordingDelegate protocol
6
    // begin NameRecordingViewController interface
7
    @interface NameRecordingViewController : UIViewController
8
9
       <UITextFieldDelegate>
10
   {
11
       id <NameRecordingDelegate> delegate; // declare the class's delegate
       IBOutlet UITextField *textField; // text field for entering the name
12
13
    } // end instance variable declaration
14
15
    // declare delegate and textField as a properties
16
    @property (nonatomic, assign) id <NameRecordingDelegate> delegate;
    @property (nonatomic, retain) UITextField *textField;
17
18
19
    - (IBAction)finishedNaming:sender; // the user finished entering the name
20
    @end // end interface NameRecordingViewController
21
    // begin NameRecordingDelegate protocol
22
23
    @protocol NameRecordingDelegate
24
25
    // informs the delegate that the user chose a name
    - (void) nameRecordingViewController: (NameRecordingViewController *)
26
27
       controller didGetName:(NSString *)fileName;
28
    @end // end protocol NameRecordingDelegate
```

**Fig. 14.13** | Controls a **View** for naming a recording. (Part 2 of 2.)

# Defining the NameRecordingViewController's View

Open the file NameRecordingViewController.xib in Interface Builder. Open View and drag a Text Field and a Label onto it. Position and name the components as seen in Fig. 14.14. Connect the textField outlet of File's Owner to the Text Field and connect the Did End On Exit event of the Text Field to the finishedNaming: method of File's Owner.

| 000 k View          | <b>N</b><br>30 |
|---------------------|----------------|
| Name your recording | _              |
|                     |                |
|                     |                |
|                     |                |
|                     |                |

Fig. 14.14 | Finished layout of NameRecordingViewController's view.

## NameRecordingViewController Class Definition

The viewDidLoad method (Fig. 14.15, lines 11–15) is called when the NameRecordingView loads. Line 13 calls the superclass's viewDidLoad method and line 14 uses UIText-Field's becomeFirstResponder method to select textField and display the keyboard.

The finishedNaming: method (lines 18–22) is called when the user touches the keyboard's "Done" Button after entering a save name for the audio recording. Line 21 passes the name to delegate's nameRecordingViewController:didGetName: method to inform the VoiceRecorderViewController of the chosen name.

```
// Fig. 14.15: NameRecordingViewController.m
I
    // Implementation of NameRecordingViewController
2
    #import "NameRecordingViewController.h"
3
4
5
    @implementation NameRecordingViewController
6
7
    @synthesize delegate; // synthesize get and set methods for the delegate
8
    @synthesize textField; // synthesize get and set methods for textField
9
    // called when the View finishes loading
10
    - (void)viewDidLoad
11
12
    £
13
       [super viewDidLoad]; // calls the superclass's viewDidLoad method
14
       [textField becomeFirstResponder]; // show the keyboard
15
    } // end method viewDidLoad
16
    /\!/ call when the user touches the "Done" button on the keyboard
17
18
   - (IBAction)finishedNaming:sender
19
20
       // inform the delegate that the user chose a name
       [delegate nameRecordingViewController:self didGetName:textField.text];
21
22
    } // end method finishedNaming:
23
24
    // called every time the user edits text in the text field
    - (BOOL)textField:(UITextField *)field shouldChangeCharactersInRange:
25
26
       (NSRange) range replacementString: (NSString *) string
27
    {
       // string that will exist once this method returns YES
28
29
       NSString *newString = [field.text stringByReplacingCharactersInRange:
30
          range withString:string];
31
       // create a new predicate that matches characters valid for file names
32
33
       NSPredicate *regex = [NSPredicate predicateWithFormat:
          @"SELF MATCHES '.*[^-_.a-zA-Z0-9].*'"];
34
       BOOL matches = [regex evaluateWithObject:newString]; // check for match
35
36
       // if the new string is an invalid file name
37
       if (matches)
38
39
          field.textColor = [UIColor redColor]; // change the text to red
40
       else // if the string is a valid file name
41
          field.textColor = [UIColor blackColor]; // change the text to black
```

```
42
43
       return YES; // allow the edit
    } // end method textField:shouldChangeCharactersInRange:replacementString:
44
45
    // called when the user touches the "Done" button on the keyboard
46
47
    - (BOOL)textFieldShouldReturn:(UITextField *)field
48
    {
49
       // create a new predicate that matches characters valid for file names
       NSPredicate *regex = [NSPredicate predicateWithFormat:
50
          @"SELF MATCHES '.*[^-_.a-zA-Z0-9].*'"];
51
       return (![regex evaluateWithObject:field.text]); // check for a match
52
53
    } // end method textFieldShouldReturn:
54
    @end // NameRecoringViewController implementation
```

**Fig. 14.15** | Implementation of NameRecordingViewController. (Part 2 of 2.)

The textField:shouldChangeCharactersInRange:replacementString: method is a method of the UITextFieldDelegate protocol which a UITextField calls each time the user enters a new character in that UITextField. If this method returns YES, the character is appended to the end of the Text Field's text property; otherwise, it's not appended. The NSString parameter string represents the user's edit to the Text Field. We first apply the user's change so we can work with the new value (lines 29–30). Lines 33–34 create a new NSPredicate object using NSPredicate's static predicateWithFormat: method. This is used to define a regular expression which matches only invalid file name strings. For more information on regular expressions, visit www.deitel.com/regularexpressions/.

Line 35 uses NSPredicate's **evaluateWithObject**: *method* to compare the string to the regular expression. This returns YES for valid strings and NO for invalid ones. We then set the color of the text in the **Text Field**—black if the string is valid, red if it isn't. We return YES to allow all edits, even if they are invalid.

The textFieldShouldReturn: method is called when the user touches the Return button on the keyboard. If this method returns YES, the user's file name is valid and the Text Field will call our finishedNaming: method. To determine whether the name is valid, we create an NSPredicate object with an appropriate regular expression (lines 50–51), then use the regular expression to validate the name (line 52).

# 14.4.3 Class Visualizer

Create a new UIView subclass named Visualizer to generate the files Visualizer.h and Visualizer.m. This class renders a graphic of the user's voice intensity during recording.

#### Visualizer Interface Declaration

Class Visualizer (Fig. 14.16) is a subclass of UIView (line 6). Variable powers (line 8) represents the power levels received from the VoiceRecorderViewController. The lowest recorded power level for the current recording is stored in minPower (line 9). Lines 12–13 declare two methods. The setPower: method (line 12) adds a new power level to the powers NSMutableArray and updates minPower when necessary. The clear method (line 13) removes all elements from the powers NSMutableArray, thus clearing the Visualizer.
```
// Fig. 14.16: Visualizer.h
L
2
   // View that displays a visualization of a recording in progress.
3
    #import <UIKit/UIKit.h>
4
5 // begin Visualizer interface definition
6
   @interface Visualizer : UIView
7
   {
8
       NSMutableArray *powers; // past power levels in the recording
       float minPower; // the lowest recorded power level
9
10
    } // end instance variable declaration
11
12
    - (void)setPower:(float)p; // set the powerLevel
13
    - (void)clear; // clear all the past power levels
    @end // end interface Visualizer
14
```

**Fig. 14.16** | **View** that displays a visualization of a recording in progress.

#### Method initWithCoder: of Class Visualizer

The initWithCoder: method (Fig. 14.17) initializes the Visualizer. Line 11 checks if the superclass initialized correctly. If so, we initialize the powers array with a capacity of half the screen's width using NSMutableArray's initWithCapacity: method (lines 14–15). This initializes the NSMutableArray to contain the same number of elements as half the number of pixels in the screen's width. We'll display a power-level line for every other pixel in the width of the screen.

```
I.
    // Fig. 14.17: Visualizer.m
    // VoiceRecorder
2
3
   #import "Visualizer.h"
4
5
    @implementation Visualizer
6
7
    // initialize the Visualizer
8
    - (id)initWithCoder:(NSCoder *)aDecoder
9
    {
10
       // if the superclass initializes properly
       if (self = [super initWithCoder:aDecoder])
11
12
       {
          // initialize powers with an entry for every other pixel of width
13
14
          powers = [[NSMutableArray alloc]
              initWithCapacity:self.frame.size.width / 2];
15
16
       } // end if
17
18
       return self; // return this BarVisualizer
    } // end method initWithCoder:
19
20
```

Fig. 14.17 | Method initWithCoder: of class Visualizer.

#### Methods setPower: and clear of Class Visualizer

The setPower: method (Fig. 14.18, lines 22–33) adds the recording's current power to the Visualizer. Line 24 wraps the given float in an NSNumber object and adds it to the

powers array. Recall that primitives such as floats can't be directly inserted in collections like NSMutableArrays. Line 27 checks whether there are enough power levels to fill the entire screen. If so, we use NSMutableArray's removeObjectAtIndex: method to remove the oldest entries in powers (line 28). Line 31 checks if the given power level is lower than any level previously recorded. If there are too many, we update minPower to the given value (line 32). The clear method (lines 36–39) calls NSMutableArray's removeAllObjects method to remove all elements from powers. This clears the Visualizer's display.

```
21
    // sets the current power in the recording
22
    - (void)setPower:(float)p
23
    {
24
       [powers addObject: [NSNumber numberWithFloat:p]]; // add value to powers
25
26
       // while there are enough entries to fill the entire screen
       while (powers.count * 2 > self.frame.size.width)
27
28
           [powers removeObjectAtIndex:0]; // remove the oldest entry
29
30
       // if the new power is less than the smallest power recorded
31
       if (p < minPower)</pre>
32
          minPower = p; // update minPower with the new power
    } // end method setPower:
33
34
35
    // clears all the points from the visualizer
36
    - (void)clear
37
    {
38
        [powers removeAllObjects]; // remove all objects from powers
39
    } // end method clear
40
```

**Fig. 14.18** | Methods setPower: and clear of class Visualizer.

#### Method drawRect: of Class Visualizer

The drawRect: method (Fig. 14.19) draws each power level in the Visualizer. Line 45 retrieves the current graphics context using the UIGraphicsGetCurrentContext function. We then access Visualizer's frame property's size to get a CGSize representing the size of the Visualizer (line 46).

```
41
    // draws the visualizer
42
    - (void)drawRect:(CGRect)rect
43
    {
44
       // get the current graphics context
45
       CGContextRef context = UIGraphicsGetCurrentContext();
       CGSize size = self.frame.size:
46
47
48
       // draw a line for each point in powers
49
       for (int i = 0; i < powers.count; i++)</pre>
50
       {
51
           // get next power level
           float newPower = [[powers objectAtIndex:i] floatValue];
52
```

```
53
54
          // calculate the height for this power level
          float height = (1 - newPower / minPower) * (size.height / 2);
55
56
57
          // move to a point above the middle of the screen
          CGContextMoveToPoint(context, i * 2, size.height / 2 - height);
58
59
60
          // add a line to a point below the middle of the screen
          CGContextAddLineToPoint(context, i * 2, size.height / 2 + height);
61
62
          // set the color for this line segment based on f
63
          CGContextSetRGBStrokeColor(context, 0, 1, 0, 1);
64
65
          CGContextStrokePath(context); // draw the line
       } // end for
66
67
    } // end method drawRect:
68
69
    // free Visualizer's memory
    - (void)dealloc
70
71
    {
72
       [powers release]; // release the powers NSMutableArray
73
       [super dealloc]; // call the superclass's dealloc method
74
    } // end method dealloc
75
    @end // end visualizer implementation
```

Fig. 14.19 | Method drawRect: of class Visualizer. (Part 2 of 2.)

Lines 49–66 loop through each power level in powers and draw a line representing that level. Line 52 gets a float value representing the power level at index i. NSMutable-Array's objectAtIndex: method is used to retrieve the NSNumber at the current index and NSNumber's floatValue method converts that to a float. Line 55 uses this value to calculate the height for this power level's line, scaled by the minPower. The line is drawn so that it is bisected by the vertical center of the screen. Line 58 uses the CGContextMoveToPoint function to select the point in context that is half of the line's height above the vertical center of the screen. Line 61 draws the line to the point in context half of the line's height below the vertical center of the screen. Line 64 sets the stroke color to green using the CGContextStrokeColor function. The CGContextStrokePath function draws the line to context (line 65).

#### 14.4.4 Class PlaybackViewController

Create a new UIViewController subclass named PlayBackViewController and check the With XIB for user interface checkbox to generate the class's header, source and nib files.

#### PlaybackViewController Interface Declaration

The PlaybackViewController class (Fig. 14.20) is a subclass of UIViewController that implements the UITableViewDataSource and UITableViewDelegate protocols (lines 9– 10) indicating that this class is a data model for a UITableView and receives messages when the user interacts with that UITableView. Line 13 declares a PlaybackViewControllerDelegate for this class. Lines 14–19 declare outlets used to connect to the interactive GUI components in this view. The AVAudioPlayer variable player is used to play back saved recordings and the NSMutableArray variable files stores the list of the recordings' file paths (lines 20–21). Line 22 declares an NSTimer which will generate events to update the progress and volume **Sliders** to correspond to the current position and volume of the playback. Lines 26–32 declare delegate and the outlets as a properties.

```
// Fig. 14.20: PlaybackViewController.h
 I.
 2
    // Controls the View where the user plays existing sound files.
 3
    #import <UIKit/UIKit.h>
 4
    #import <MessageUI/MessageUI.h>
 5
 6
    @protocol PlaybackViewControllerDelegate;
 7
 8
    // begin interface PlaybackViewController's declaration
    @interface PlaybackViewController : UIViewController
9
       <UITableViewDataSource. UITableViewDelegate.
10
       MFMailComposeViewControllerDelegate>
11
12
    {
13
       id <PlaybackViewControllerDelegate> delegate; // this class's delegate
       IBOutlet UITableView *table; // displays a list of recordings
14
15
       IBOutlet UIToolbar *toolbar; // top toolbar
       IBOutlet UISlider *progressSlider; // controls the playback progress
16
       IBOutlet UISlider *volumeSlider; // controls the playback volume
17
       IBOutlet UIBarButtonItem *timeLabel: // shows the playback time
18
19
       IBOutlet UIBarButtonItem *playButton; // button to play/pause playback
20
       AVAudioPlayer *player; // plays the recordings
21
       NSMutableArray *files; // a list of the recordings
       NSTimer *timer; // fires to update the progress slider and time label
22
    } // end instance variable declaration
23
24
25
    // declare delegate and the outlets as properties
    @property(nonatomic, assign) id <PlaybackViewControllerDelegate> delegate;
26
27
    @property (nonatomic, retain) UITableView *table;
28
    @property (nonatomic, retain) UIToolbar *toolbar;
29
    @property (nonatomic, retain) UISlider *progressSlider;
    @property (nonatomic, retain) UISlider *volumeSlider;
30
31
    @property (nonatomic, retain) UIBarButtonItem *timeLabel;
    @property (nonatomic, retain) UIBarButtonItem *playButton;
32
33
34
    - (IBAction)sliderMoved:sender; // called when progressSlider is moved
    - (IBAction)togglePlay:sender; // called when playButton is touched
35
36
    - (IBAction)updateVolume:sender; // called when volumeSlider is moved
37
    - (IBAction)record:sender; // called when the "record" button is touched
    - (void)timerFired:(NSTimer *)t; // called when the timer fires
38
    - (void)playSound; // plays the current sound
39
40
    - (void)stopSound; // stops playback
41
    @end // end interface PlaybackViewController
42
43
    @protocol PlaybackViewControllerDelegate
44
45
    // informs the delegate that the user finished playback
46
    - (void)playbackViewControllerDidFinish:
47
        (PlaybackViewController *)controller;
48
    @end // end protocol PlaybackControllerDelegate
```

This class declares seven methods (lines 34-40):

- sliderMoved:—adjusts the position in the audio playback when the user moves the progress Slider's thumb
- togglePlay:—starts the audio playback if no recording is currently playing; otherwise, it stops the currently playing audio recording
- updateVolume:—adjusts the audio playback's volume when the user moves the volume Slider's thumb
- record:—returns the app to the recorder View when the user touches Record
- timerFired:—adjusts the progress and volume Sliders to match the state of the audio playback 10 times per second
- playSound—plays an AVAudioPlayer representing the selected audio
- stopSound—stops the currently playing AVAudioRecorder

Lines 43–48 declare the PlaybackViewControllerDelegate. The playbackViewControllerDidFinish: method is called to inform the RootViewController that the user has finished playing back saved audio recordings and touched the red record Button.

#### Building the PlaybackViewController's View

Open the file PlaybackViewController.xib in Interface Builder. Open the View object to edit its contents. Drag two Toolbars from the Library window onto View and position one at the top and one at the bottom. Change the Style of both Toolbars to Black Opaque. Drag a Bar Button Item onto the top toolbar, change its Identifier to Play and uncheck Enabled. Drag a Slider and a Label onto the top toolbar. Set the label's text to 0:00, uncheck the Enabled checkbox in the Inspector, expand the Slider to fill the extra space and check the Slider's Continuous checkbox. Drag another Slider onto the bottom Toolbar. Set the Slider's Min Image to low\_volume.png and High Image to high\_volume.png. Drag a Bar Button Item onto the bottom Toolbar and name it Record. Expand the bottom Slider to fill any empty space. Finally, drag a Table View onto View and expand it to fill all the space between the top and bottom Toolbars. Figure 14.21 shows the finished GUI.

| 000          | i View | ~    |
|--------------|--------|------|
| ▶ ●          | (      | 0:00 |
| California   |        |      |
| Cupertino    |        |      |
| Glendale     |        |      |
| Los Angele   | s      |      |
| Palo Alto    |        |      |
| San Diego    |        |      |
| San Francis  | sco    |      |
| Santa Clara  | i.     |      |
| Section Foot | ter    |      |
| 6            |        | cord |

Fig. 14.21 | Completed PlaybackViewController GUI.

Connect the playButton outlet of File's Owner to the Button on the left side of the top Toolbar. Connect progressSlider to the top Slider and timeLabel to the Label on the right side. Connect toolbar to the top Toolbar and table to the Table View in the middle. Connect volumeSlider to the bottom Slider.

Next, connect the selector action of the left **Bar Button Item** in the top **Toolbar** to the togglePlay: method of **File's Owner**. Connect the **Value Changed** event of the top **Slider** to the sliderMoved: method and the **Value Changed** event of the bottom **Slider** to the updateVolume: method. Finally, connect the **selector** action of the red record **Bar Button** Item to the record: method.

#### Method viewDidLoad of Class PlaybackViewController

PlaybackViewController's viewDidLoad method (Fig. 14.22) begins by initializing the files NSMutableArray. Lines 22–23 use the NSSearchPathForDirectoriesInDomains function to get an array of one element, which is the directory path for this app's data. Line 24 stores that directory in the dir NSString variable.

```
L
    // Fig. 14.22: PlaybackViewController.m
    // Implementation for PlaybackViewController.
2
3
    #import <AVFoundation/AVFoundation.h>
    #import "PlaybackViewController.h"
4
5
6
    @implementation PlaybackViewController
7
8
    @synthesize delegate; // generate get and set methods for the delegate
    @synthesize table; // generate get and set methods for table
9
    @synthesize toolbar; // generate get and set methods for toolbar
10
    @synthesize progressSlider; // generate get and set methods for the slider
11
    @synthesize volumeSlider; // generate get and set methods for the slider
12
    @synthesize timeLabel; // generate get and set methods for timeLabel
13
    @synthesize playButton; // generate get and set methods for playButton
14
15
16
    // setup the view
17
    - (void)viewDidLoad
18
    {
       files = [[NSMutableArray alloc] init]; // initialize files
19
20
21
       // find the directory that the recordings are saved in
       NSArray *paths = NSSearchPathForDirectoriesInDomains(
22
23
          NSDocumentDirectory, NSUserDomainMask, YES);
24
       NSString *dir = [paths objectAtIndex:0];
25
26
       // get the default file manager
       NSFileManager *filemanager = [NSFileManager defaultManager];
27
28
       // get a list of all the files in the directory
29
       NSArray *filelist = [filemanager directoryContentsAtPath:dir];
30
31
       // iterate through each file in the directory
32
33
       for (NSString *file in filelist)
34
       {
```

| 35 | <pre>// if the file's extension is "caf"</pre>                |
|----|---------------------------------------------------------------|
| 36 | <pre>if ([[file pathExtension] isEqualToString:@"caf"])</pre> |
| 37 | // add the path to files                                      |
| 38 | [files addObject:[dir stringByAppendingPathComponent:file]];  |
| 39 | } // end for                                                  |
| 40 |                                                               |
| 41 | <pre>[table reloadData]; // refresh the table</pre>           |
| 42 | } // end method viewDidLoad                                   |
| 43 |                                                               |

**Fig. 14.22** | Implementation for PlaybackViewController. (Part 2 of 2.)

NSFileManager's static defaultManager method returns an instance of the default NSFileManager (line 27). Line 30 stores a list of all files in the app's data directory by calling the new fileManager's *directoryContentsAtPath: method*. Lines 33-39 loop though each file, using NSString's *pathExtens ion method* to get each file's extension then check if the extension matches caf (line 36). Line 38 uses NSString's stringByAppendingPathComponent: method to append each file name to the app's data directory, then adds the .caf file's complete path to the files array. Line 41 calls table's reloadData method to refresh the UITableView and display the newly added file names.

#### *Methods* sliderMoved:, togglePlay: *and* updateVolume: *of Class* Playback-ViewController

The sliderMoved: method (Fig. 14.23, lines 45–51) changes the current playback location when the user adjusts the **Slider** at the top of the app. If the player is currently playing a recording (line 48), we set player's currentTime property to progressSlider's value.

The togglePlay: method (lines 54–61) is called when the user touches the **Button** next to the progress **Slider** that alternates between play and pause. If the player is already playing (line 57), line 58 calls the stopSound method to end the playback. Otherwise, if player exists (line 59), line 60 calls the playSound method to play the recording.

Method updateVolume: (lines 64–67) sets player's volume property to volume-Slider's value, which allows the user to adjust the playback's volume by moving the Slider's thumb.

```
// called when the user moves the playback slider
44
    - (IBAction)sliderMoved:sender
45
46
    ł
       // if the player is currently playing a recording
47
       if (player != nil)
48
           // update the player's playback time
49
           player.currentTime = progressSlider.value;
50
    } // end method sliderMoved:
51
52
53
    // called when the user touches the play/pause button
54

    (IBAction)togglePlay:sender

55
    {
```

**Fig. 14.23** | Methods sliderMoved:, togglePlay and updateVolume: of class PlaybackViewController. (Part | of 2.)

```
56
       // if the player is playing a recording
57
       if (player.playing)
58
          [self stopSound]; // stop playback
59
       else if (player != nil) // if the player has been created
          [self playSound]; // play the player's sound
60
61
    } // end method togglePlay:
62
63
    // called when the user moved the volume slider
64
    - (IBAction)updateVolume:sender
65
    {
       player.volume = volumeSlider.value; // update player's volume
66
67
    } // end method updateVolume:
68
```

**Fig. 14.23** | Methods sliderMoved:, togglePlay and updateVolume: of class PlaybackViewController. (Part 2 of 2.)

#### Methods timerFired: and record: of Class PlaybackViewController

The timerFired: method (Fig. 14.24, lines 70–89) is called 10 times per second to update the progressSlider and timeLabel according to the current playback position. If the AVAudioPlayer is currently playing (line 73), we get the current playback's time by accessing player's *currentTime property*. Line 78 calls progressSlider's setValue:animated: method to move the Slider's thumb to match player's currentTime. Lines 81–82 use NS-String's stringWithFormat: method to update timeLabel to display the current time elapsed in the audio playback. If the player isn't playing (line 84), the playback must have reached its end. We call our stopSound method to perform any necessary cleanup, and we reset progressSlider to the beginning (line 87).

The record: method (lines 92–96) is called when the user touches the "Record" Button to the bottom-right corner of the app. Line 95 calls delegate's playbackViewCon-trollerDidFinish: method to return the app to the recorder View.

```
69
    // update progressSlider and timeLabel when the timer fires
70
    - (void)timerFired:(NSTimer *)t
71
    {
72
       // if the player is playing
73
       if (player.playing)
74
       {
75
          double time = player.currentTime; // get the current playback time
76
77
          // update progressSlider with the time
78
           [progressSlider setValue:time animated:NO];
79
80
          // update timeLabel with the time in minutes:seconds
          timeLabel.title = [NSString stringWithFormat:@"%i:%.02i",
81
82
              (int)time / 60, (int)time % 60];
83
       } // end if
84
       else // if the player isn't playing
85
       {
```

```
86
          [self stopSound]; // stop the playback
87
          [progressSlider setValue:0 animated:YES]; // move slider to start
       } // end else
88
    } // end method timerFired:
89
90
91
    // called when the user touches the "Record" Button
92
    - (IBAction)record:sender
93
    ł
       // inform the delegate that the user is done playing recordings
94
       [delegate playbackViewControllerDidFinish:self];
95
    } // end method record:
96
97
```

Fig. 14.24 | PlaybackViewController methods timerFired: and record: (Part 2 of 2.)

#### Method playSound of Class PlaybackViewController

PlaybackViewController's playSound method (Fig. 14.25) plays a saved audio recording. Lines 102–103 set the audio session to AVAudioSessionCategoryPlayback using AVAudioSession's setCategory: method. We then play the AVAudioPlayer (line 104). Lines 107–108 initialize the timer to generate an event every .1 second which calls the timerFired: method. Lines 111–113 create a new UIBarButtonItem that calls the togglePlay: method when touched. This Button pauses the playback.

```
// plays the current recording
98
    - (void)playSound
99
100 {
101
        // set the audio session's category to playback
102
        [[AVAudioSession sharedInstance] setCategory:
103
           AVAudioSessionCategoryPlayback error:nil];
        [player play]; // play the audio player
104
105
106
        // initialize the timer
        timer = [NSTimer scheduledTimerWithTimeInterval:0.1 target:self
107
108
           selector:@selector(timerFired:) userInfo:nil repeats:YES];
109
       // create a pause button
110
       UIBarButtonItem *pauseButton = [[UIBarButtonItem alloc]
111
           initWithBarButtonSystemItem:UIBarButtonSystemItemPause target:self
112
113
           action:@selector(togglePlay:)];
114
115
        // get the items in the toolbar
116
       NSMutableArray *items = [toolbar.items mutableCopy];
117
118
       // replace the play button with the pause button
        [items removeObjectAtIndex:0]; // remove the play button
119
120
        [items insertObject:pauseButton atIndex:0]; // add the pause button
121
        [pauseButton release]; // release the pauseButton UIBarButtonItem
        [toolbar setItems:items animated:NO]; // update toolbar's items
122
123 } // end method playSound
124
```

We must alter toolbar's items property to add the pauseButton to the Toolbar. We can't alter items directly, so we use the mutableCopy method to store an NSMutableArray copy of items (line 116). Line 119 calls NSMutableArray's removeObjectAtIndex: method to remove the playButton from the copy of items. We then insert the pause-Button at the same index using NSMutableArray's insertObject:atIndex: method (line 120). We then call UIToolbar's setItems:animated: method to replace items with our altered copy which includes the pauseButton.

# *Methods* stopSound, numberOfSectionsInTableView: *and* tableView:number-OfRowsInSection: of Class PlaybackViewController

The stopSound method (Fig. 14.26, lines 126–143) ends the playback of the current audio recording. Lines 128–129 stop the timer and set it to nil. Line 130 stops player from playing the recording by calling AVAudioPlayer's pause method. Lines 133–134 return the app's audio session to the default AVAudioSessionCategorySoloAmbient. We then store a copy of the items in toolbar using NSMutableArrays's mutableCopy method. Lines 140–141 remove the pauseButton from the copy of items and replace it with the play-Button. We then set toolbar's items property to the altered copy. Method tableView:numberOfRowsInSection: (lines 152–156) returns the value of files.count because our UITableView has one row for each saved audio recording file.

```
// stops the playback of current recording
125
126 - (void)stopSound
127 {
       [timer invalidate]; // stop and release the timer
128
       timer = nil; // assign the timer to nil
129
       [player pause]; // pause the audio player
130
131
132
       // set the audio session's category to ambient
133
       [[AVAudioSession sharedInstance] setCategory:
          AVAudioSessionCategorySoloAmbient error:nil]:
134
135
       // get the items in the toolbar
136
       NSMutableArray *items = [toolbar.items mutableCopy];
137
138
139
       // replace the pause button with the play button
       [items removeObjectAtIndex:0]; // remove the pause button
140
141
       [items insertObject:playButton atIndex:0]; // add the play button
        [toolbar setItems:items animated:NO]; // update the toolbar's items
142
143 } // end method stopSound
144
    // called by the table view to determine its number of sections
145
146 - (NSInteger)numberOfSectionsInTableView:(UITableView *)tableView
147 {
148
       return 1; // this table has only one section
    } // end method numberOfSectionsInTableView:
149
150
```

```
151 // called by the table view to determine the number of rows in a section
152 - (NSInteger)tableView:(UITableView *)tableView numberOfRowsInSection:
153 (NSInteger)section
154 {
155 return files.count; // return the number of files
156 } // end method tableView:numberOfRowsInSection:
157
```

**Fig. 14.26** | Methods stopSound, numberOfSectionsInTableView: and tableView:numberOfRowsInSection: of class PlaybackViewController. (Part 2 of 2.)

#### *Method* tableView:cellForRowAtIndexPath: of Class PlaybackViewController

Method tableView:cellForRowAtIndexPath: (Fig. 14.27) returns a cell in a UITable-View specified by an NSIndexPath. Line 162 creates a new NSString that identifies the type of UITableViewCell in our table. Lines 160–161 call UITableViewCell's dequeueReusableCellWithIdentifier: to request a currently unused cell of that type. If there are no unused cells available (line 169), lines 171–172 create a new UITableViewCell.

```
158 // called by the table view to get a cell for the given index path
    - (UITableViewCell *)tableView:(UITableView *)tableView
159
       cellForRowAtIndexPath:(NSIndexPath *)indexPath
160
161 {
162
       static NSString *ID = @"Cell"; // create a cell identifier
163
       // get a reused cell using the identifier
164
165
       UITableViewCell *cell =
166
          [tableView dequeueReusableCellWithIdentifier:ID];
167
168
       // if there were no cells available for reuse
       if (cell == nil)
169
          // create a new cell
170
          cell = [[[UITableViewCell alloc] initWithStyle:
171
             UITableViewCellStyleDefault reuseIdentifier:ID] autorelease];
172
173
174
       // get the file name for this cell
175
       NSString *text =
          [[files objectAtIndex:indexPath.row] lastPathComponent];
176
177
       // delete the .caf from the path
178
       cell.textLabel.text = [text stringByDeletingPathExtension];
179
180
181
       // load the e-mail icon
182
       UIImage *mailImage = [UIImage imageNamed:@"envelope.png"];
183
       // create a new button
184
       UIButton *mailButton =
185
186
          [[UIButton alloc] initWithFrame:CGRectMake(0, 0, 32, 32)];
187
```

```
188
        // use the email icon for the button
189
        [mailButton setImage:mailImage forState:UIControlStateNormal];
       mailButton.tag = indexPath.row; // tag the button with the current row
190
191
        // make the button call the mailButtonTouched: method when touched
192
193
        [mailButton addTarget:self action:@selector(mailButtonTouched:)
194
             forControlEvents:UIControlEventTouchUpInside];
195
        // make the button the accessory view of the cell
196
197
        cell.accessoryView = mailButton;
198
        return cell; // return the configured cell
    } // end method tableView:cellForRowAtIndexPath:
199
200
```

**Fig. 14.27** | Method tableView:cellForRowAtIndexPath: of class PlaybackViewController. (Part 2 of 2.)

Lines 175–176 get the file name of the recording specified by the indexPath using NSMutableArray's objectAtIndex: method. NString's lastPathComponent method is used to remove the file name from the full path that is returned. Line 179 removes the .caf extension from the file name using NSString's stringByDeletingPathExtension method. We then create a new Button with the e-mail icon (lines 185–186) and make it this cell's *accessoryView* (line 197)—a view that's displayed at the right side of the cell's contents. We use the *tag property* of UIView to store the row in which the Button is being added (line 190). This property helps identify the view. We retrieve this value in the mail-ButtonTouched: method to identify the row in which the touched Button resides, so we know which audio recording to add to the e-mail.

#### *Method* tableView:commitEditingStyle:forRowAtIndexPath: of Class PlaybackViewController

The tableView:commitEditingStyle:forRowAtIndexPath: method (Fig. 14.28) of the UITableViewDataSource protocol is called when the user edits a cell in our UITableView. Line 207 checks whether the user deleted a cell, which is the only type of editing our UITableView is configured to allow. Line 210 gets the default NSFileManager and line 213 gets the file name from files specified by the given indexPath.

```
201 // called when the user edits the table view
202 - (void)tableView:(UITableView *)tableView commitEditingStyle:
203
        (UITableViewCellEditingStyle)editingStyle forRowAtIndexPath:
204
        (NSIndexPath *)indexPath
205
    {
       // if the user deleted the element
206
       if (editingStyle == UITableViewCellEditingStyleDelete)
207
208
       £
           // get the default file manager
209
210
          NSFileManager *fileManager = [NSFileManager defaultManager];
```

**Fig. 14.28** | Method tableView:commitEditingStyle:forRowAtIndexPath: of class PlaybackViewController. (Part | of 2.)

```
211
212
           // get the path for the deleted recording
          NSString *path = [files objectAtIndex:indexPath.row];
213
214
          // if the recording being deleted is also being played
215
216
          if ([[player.url path] isEqualToString:path])
217
           {
              [self stopSound]; // stop the playback
218
              [player release]; // release the player AVAudioPlayer
219
220
              player = nil; // set player to nil
221
          } // end if
222
223
          [fileManager removeItemAtPath:path error:nil]; // delete recording
224
225
          // remove the entry from files
226
           [files removeObjectAtIndex:indexPath.row];
227
          // remove the row from the table
228
           [tableView deleteRowsAtIndexPaths:[NSArray arrayWithObject:
229
230
              indexPath] withRowAnimation:UITableViewRowAnimationRight];
       } // end if
231
    } // end method tableView:commitEditingStyle:forRowAtIndexPath:
232
233
```

**Fig. 14.28** | Method tableView:commitEditingStyle:forRowAtIndexPath: of class PlaybackViewController. (Part 2 of 2.)

Before deleting the file, we first check if the file is currently playing (line 216). If it is, we stop the playback and release player so that the sound file can be deleted. NSFileManager's removeItemAtPath method deletes the audio recording from the app. Line 226 removes the corresponding file name from the files NSMutableArray. We then call UITableView's deleteRowsAtIndexPaths:withRowAnimation: to remove the deleted entry from tableView. Passing UITableViewRowAnimationRight specifies that the deleted row will slide out to the right before being removed from the screen.

#### *Method* tableView:didSelectRowAtIndexPath: of Class PlaybackViewController

Method tableView:didSelectRowAtIndexPath: (Fig. 14.29) of the UITableViewDelegate protocol is called when the user touches any of the tableView's rows. Line 239 retrieves the file path at the given indexPath. We then use NSURL's static URLWithString: method to create a new NSURL using the file path.

```
234 // called when the user touches a row of the table view
235 - (void)tableView:(UITableView *)tableView didSelectRowAtIndexPath:
236 (NSIndexPath *)indexPath
237 {
```

```
238
       // get the file name for the touches row
239
       NSString *file = [files objectAtIndex:indexPath.row];
240
       // create a URL with the file's path
241
242
       NSURL *url = [NSURL URLWithString:file];
       [player release]; // release the player AVAudioPlayer
243
244
245
       // create a new AVAudioPlayer with the URL
246
       player = [[AVAudioPlayer alloc] initWithContentsOfURL:url error:nil];
       player.volume = volumeSlider.value; // set player's volume
247
248
249
       // set the maximum value of the slider to reflect the recording length
250
       progressSlider.maximumValue = player.duration;
       [self playSound]; // play the selected recording
251
       playButton.enabled = YES; // enable the play/pause button
252
    } // end method tableView:didSelectRowAtIndexPath:
253
254
```

**Fig. 14.29** | Method tableView:didSelectRowAtIndexPath: of class PlaybackViewController. (Part 2 of 2.)

Line 243 releases the old player and line 246 reinitializes player as a new AVAudio-Player using the selected file path. We set player's volume property equal to the position of the volume **Slider**'s thumb (line 247). Line 250 sets progressSlider's maximumValue to player's duration, so that the position of the **Slider**'s thumb always corresponds to the current location in the playback. Lines 251–252 call our playSound method to play the newly created recording and enable the playButton, respectively.

#### *Methods* mailButtonTouched: *and* mailComposeController:didFinishWith-Result:error: of Class PlaybackViewController

Method mailButtonTouched (Fig. 14.30, lines 256–277) displays an e-mail dialog when the user touches the Button next to a file's name. Line 259 retrieves the file path that corresponds to the touched Button. When we added the Button to the UITableViewCell, we set its tag property to be its row in the table, so here we can retrieve the Button's tag and use it to identify the row. We then create an NSData object containing the contents of the selected audio file using NSData's static *dataWithContentsOfFile: method*. *NSData* objects represent stored data (byte buffers).

```
255 // called when the user touches the mail button on a cell
256 - (void)mailButtonTouched:sender
257 {
258 // get the file for the touched row
259 NSString *file = [files objectAtIndex:[sender tag]];
260
261 // create an NSData object with the selected recording
262 NSData *data = [NSData dataWithContentsOfFile:file];
```

**Fig. 14.30** | Methods tableView:accessoryButtonTappedForRowWithIndexPath: and mailComposeController:didFinishWithResult:error: of class PlaybackViewController. (Part | of 2.)

263 264 // create an MFMailComposeViewController for sending an e-mail MFMailComposeViewController \*controller = 265 [[MFMailComposeViewController alloc] init]; 266 267 268 // add the recording as an attachment [controller addAttachmentData:data mimeType:@"audio/mp4" fileName: 269 270 [file lastPathComponent]]; 271 // set controller's delegate to this object 272 controller.mailComposeDelegate = self; 273 274 275 // show the MFMailComposeViewController [**self** presentModalViewController:controller animated:**YES**]; 276 277 } // end method tableView:accessoryButtonTappedForRowWithIndexPath: 278 // called when the user finishes sending an e-mail 279 - (void)mailComposeController:(MFMailComposeViewController\*)controller 280 didFinishWithResult: (MFMailComposeResult) result error: (NSError\*) error 281 282 { 283 // make the MFMailComposeViewController disappear 284 [**self** dismissModalViewControllerAnimated:**YES**]; } // end method mailComposeController:didFinishWithResult:error: 285 286 287 // release this object's memory 288 - (void)dealloc 289 { 290 [player release]; // release the player AVAudioPlayer [files release]; // release the files NSMutableArray 291 [super dealloc]; // call the superclass's dealloc method 292 **293** } // end method dealloc **294 @end** // end implementation of PlaybackViewController

**Fig. 14.30** | Methods tableView:accessoryButtonTappedForRowWithIndexPath: and mailComposeController:didFinishWithResult:error: of class PlaybackViewController. (Part 2 of 2.)

Lines 265–266 create a new *MFMailComposeViewController* which controls an email dialog View, allowing the user to send e-mail without leaving the app. MFMail-ComposeViewController's *addAttachmentData:mimeType:fileName:* method adds the selected audio file (the NSData object created in line 262) as an e-mail attachment. We get the file's name using NSString's lastPathComponent method and pass that as the file-Name argument. Line 273 sets controller's *mailComposeDelegate* to self so that this PlaybackViewController will receive a *mailComposeOelegate* to self so that this *sult:error:* message (from the protocol *MFMailComposeViewControllerDelegate* protocol) when the user finishes with the e-mail dialog. Line 276 calls UIViewController's *presentModalViewController:animated:* method to display the e-mail dialog.

The mailComposeController:didFinishWithResult:error: method is called when the user finishes with the e-mail dialog box, either by sending an e-mail or by touching **Cancel**. Line 284 hides the MFMailComposeViewController by calling UIViewController's dismissModalViewControllerAnimated: method.

#### 14.5 Speech Synthesis and Recognition

The iPhone 3.x APIs are divided into two sections—public and private. Public APIs are documented on Apple's website and are free for any developer to use. Private APIs are not documented, and Apple will not approve any app that uses them. The iPhone currently supports both speech recognition and speech synthesis, but the APIs used to access them are private. There are currently no public APIs for speech recognition, and speech synthesis is available only through the UI Accessibility framework. This framework allows visually impaired users to hear descriptions of screen components, but does not allow you to access the iPhone speech synthesis capabilities programmatically. Apple may make these APIs public in the future.

#### 14.6 Wrap-Up

The Voice Recorder app used the AV Foundation framework and an AVAudioRecorder to record sounds using the iPhone's microphone, then save them for playback later. The AVAudioSessionCategoryRecord audio session silenced any playback while we were recording. When playing back recordings we used the AVAudioSessionCategoryPlayback audio session to set the iPhone's ringer to silent and to continue playback while the iPhone is locked. The flipside of the app contained a UITableView displaying the name of each saved audio recording. AVAudioPlayers were used to play the files.

The NSPredicate class and a regular expression were used to verify that the user entered a valid file name for each saved recording—disallowing invalid characters such as spaces and punctuation. We also converted saved audio files to NSData objects that could be attached to e-mails. We used the MFMailComposeViewController to open an e-mail dialog allowing the user to send e-mail from the app.

# 15

# Enhanced Address Book App

### Managing and Transferring Persistent Data

#### OBJECTIVES

In this chapter you'll learn:

- To use the Core Data framework to separate our data model from the rest of the app according to the Model-View-Controller design pattern.
- To visually design our data model using the data model editor.
- To use an NSManagedObject to programmatically interact with the Core Data model.
- To use an NSFetchedResultsController to coordinate between the app's data and its UITableViews.
- To use the Game Kit framework and the GKSession class to transfer data between two devices using Bluetooth.
- To allow the user to choose from nearby peers using a GKPeerPickerController.

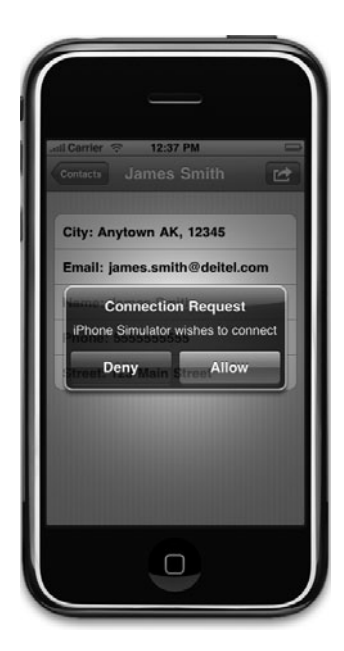

- Outline
- 15.1 Introduction

15.2 Test-Driving the Enhanced Address Book App

- 15.3 Technologies Overview
- 15.4 Building the App
  - 15.4.1 Building the Core Data Model
  - 15.4.2 Class ContactViewController
  - 15.4.3 Class RootViewController
- 15.5 Wrap-Up

#### **15.1 Introduction**

The Enhanced Address Book app is an enhanced version of the Address Book app created in Chapter 10. This version allows the user to transfer contacts between iPhones using Bluetooth technology. [*Note:* The Bluetooth capabilities do not work in the iPhone Simulator.] When viewing a single contact (Fig. 15.1), touching the Button in the top-right corner of the app searches for nearby iPhones and iPod Touches that are running the Enhanced Address Book app (Fig. 15.2 (a)). The app shows a list of all nearby devices (Fig. 15.2 (b)). The user touches the device's name to send the contact, then the receiving device receives a Connection Request alert (Fig. 15.3). Touching Accept transfers the contact and adds it to that device's Enhanced Address Book.

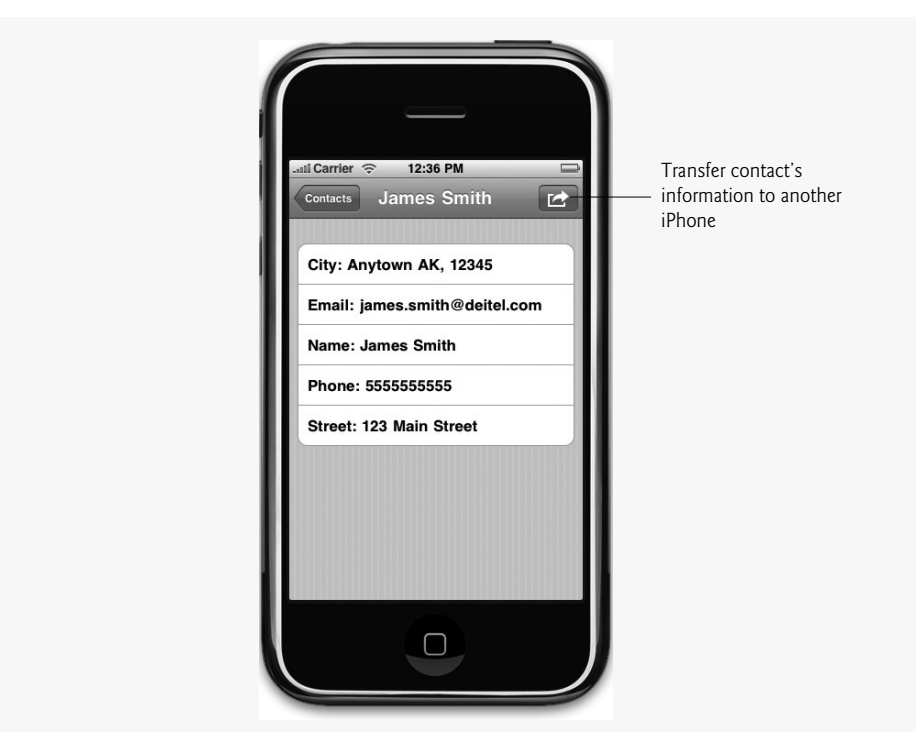

Fig. 15.1 | Viewing a contact.

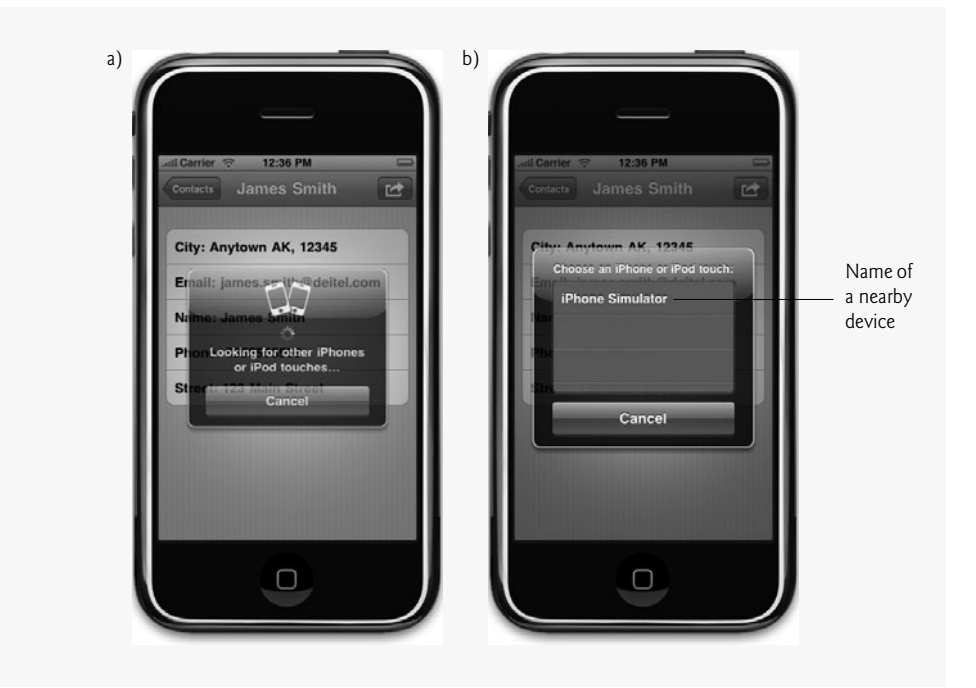

Fig. 15.2 | Requesting a connection.

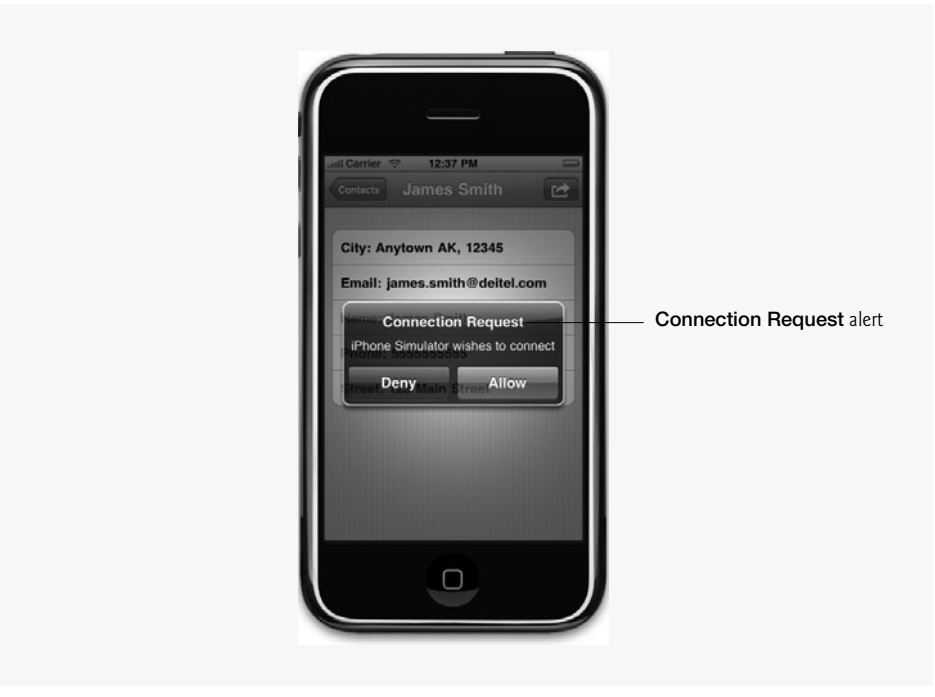

Fig. 15.3 | Getting a Bluetooth Connection Request.

#### 15.2 Test-Driving the Enhanced Address Book App

#### **Opening the Completed App**

Open the directory containing the Enhanced Address Book app project and double click EnhancedAddressBook.xcodeproj to open the project in Xcode. To test the Bluetooth capabilities of this app you'll need to run the app simultaneously on at least two iPhones (or Bluetooth-enabled iPod Touches). The iPhone Simulator does not support Bluetooth.

#### Sending a Contact

Run the Enhanced Address Book app on two iPhones in close proximity. Create a new contact on one of the iPhones then touch the new contact's name to view it in more detail. Touch the *Edited* Button in the top-right corner of the app to search for nearby iPhones. When the list of nearby devices appears, touch the name of the other iPhone and wait for a **Connection Request** alert to appear on the receiving iPhone. Touch **Accept** on the receiving iPhone and the transferred contact appears in both iPhone's list of contacts.

#### 15.3 Technologies Overview

The *Core Data framework* allows us to graphically define our app's data model in a manner similar to building GUIs in Interface Builder. The framework allows apps to follow the Model-View-Controller design pattern by completely separating the data model from the controller. A Core Data data model is known as a *managed object model* and is created visually. The managed object model defines model objects (also known as *entities*) and their relationships. The Enhanced Address Book has a simple managed object model consisting of only the Person entity for storing a contact's information. Each entity typically has several *attributes*. For example, our Person entity contains name, address and phone number attributes. The interface between the managed object model and our code is the *Managed Object Context*, which is represented by class *NSManagedObjectContext*. We use an object of this class to add, retrieve and update information in the data model.

Entities are represented by class **NSEntityDescription**. To create a new object representing a data object you must use class **NSManagedObject**. In this app, an individual contact's data is represented by an NSManagedObject received from the NSEntityDescription representing the Person entity. You manipulate this object in Objective-C code then insert it back into the data model.

Information is retrieved using *fetch requests* (represented by class *NSFetchRequest*). This works similarly to querying databases, in that you specify the exact kind of data that's returned. For example, in the Enhanced Address Book app we could construct a fetch request asking for all people from the state of Alaska, or all people whose first name begins with the letter M. We use a *FetchedRequestController* to update both the Core Data stored information and our UITableView displaying the contact information. We use one instance of class *NSFetchRequest* which is shared in the RootViewController.

The *Game Kit framework* allows multiple iPhones to interact via Bluetooth. [*Note:* App users might need to enable Bluetooth on their devices.] We use the *GKPeerPickerController* class to create a view displaying nearby iPhones running the Enhanced Address Book app. We specify whether or not the iPhone is receiving or transmitting data using a *GKSession*. An NSKeyedArchiver is used to serialize the NSMutableArray representing a contact's information to an NSData object that we can transmit between iPhones using GKSession's sendDataToAllPeers:withDataMode: method.

#### 15.4 Building the App

Create a new project named EnhancedAddressBook.xcodeproj using the Navigationbased Application template. Make sure the Use Core Data for storage checkbox is checked when you choose the template so that you can use Core Data functionality in the app.

#### 15.4.1 Building the Core Data Model

The Core Data data model is stored in EnhancedAdressBook.xcdatamodel, under the **Resources** group in Xcode's **Groups and Files** window. Double-click this file to open it in the *data model editor* (Fig. 15.4). Click the Event entity class. In the top-right corner of the screen, rename the entity Person. Select the timeStamp attribute, rename it to Name in the top-right corner of the screen and change its type to String. Click the plus button in the center of the screen to add a new attribute. Name the new attribute Email. Add three more attributes named City, Phone and Street then close the data model editor. Figure 15.4 shows the completed data model.

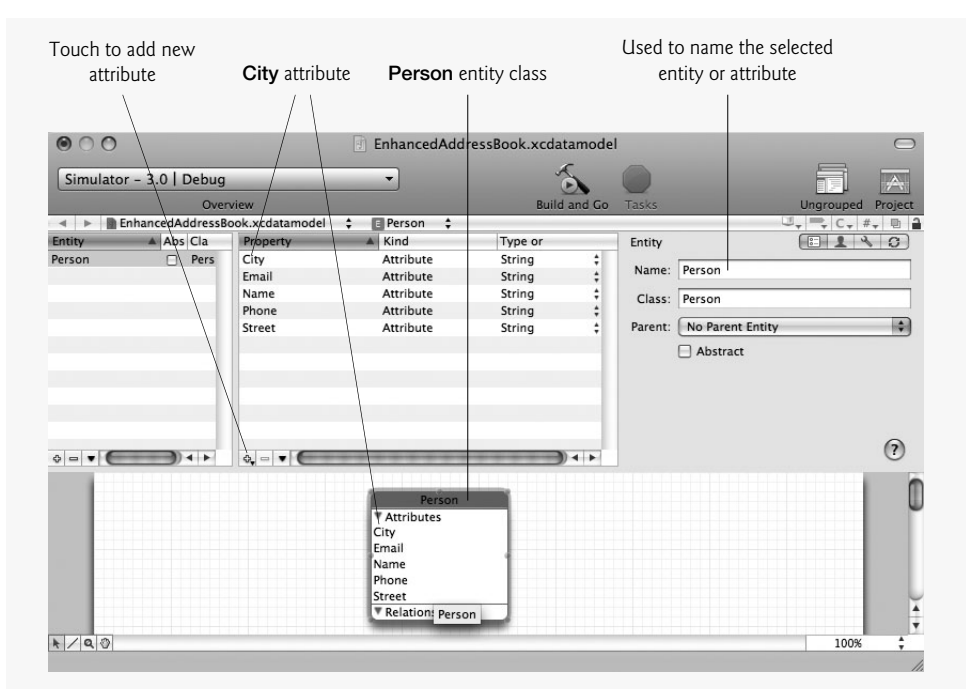

Fig. 15.4 | Data model editor.

#### 15.4.2 Class ContactViewController

Class ContactViewController (Fig. 15.5) is a subclass of UIViewController which implements the UITableViewDataSource protocol (lines 7–8). ContactViewController also implements the *GKSessionDelegate protocol* (line 8) so that it can receive messages when a visible peer device changes its state. This class also implements the *GKPeerPickerControllerDelegate protocol* (line 8) so that it can respond to messages from a *GKPeerPickerController*, which provides a standard user interface for connecting to other iPhones.

```
// ContactViewController.h
1
2
    // Controller that displays the contact information for a created contact.
   // Implementation in ContactViewController.m
3
   #import <UIKit/UIKit.h>
4
5
    #import <GameKit/GameKit.h>
6
7
    @interface ContactViewController : UIViewController
8
    <UITableViewDataSource, GKSessionDelegate, GKPeerPickerControllerDelegate>
9
    {
10
       NSManagedObject *person; // the person we're loading information from
11
    } // end instance variable declaration
12
13
    @property(retain) NSManagedObject* person; // declare person as a property
14
15
    - (void)updateTitle; // updates the navigation item's title from person
16
    @end // end interface ContactViewController
```

**Fig. 15.5** Controller that displays the contact information for a created contact.

ContactViewController has an *NSManagedObject* instance variable representing the Core Data object for the selected contact (line 10). Line 13 declares the NSManagedObject as a property. The updateTitle method (line 15) updates the navigation bar's title to display the contact's name.

#### Methods viewDidLoad and send of Class ContactViewController

The viewDidLoad method (Fig. 15.6, lines 10–17) sets up ContactViewController's view. Lines 13–15 create a new UIBarButtonItem that, when touched, calls the send method to allow the user to send a contact to another iPhone. We pass UIBarButtonSystemItemAction enum constant as the BarButtonSystemItem parameter to get a system item action Button (

The send method (lines 20–28) is called when the user touches the UIBarButtonItem in the top-right corner of the app. Lines 23–24 create a new GKPeerPickerController to display all nearby iPhones. We set peerPicker's delegate to self (line 25) so this ContactViewController will receive a message when the user chooses a peer. Line 26 sets peerPicker's **connectionTypesMask** property to **GKPeerPickerConnectionTypeNearby**, which indicates that we'd like to see a list of the devices that are reachable via a Bluetooth connection. Line 27 calls peerPicker's **show** method to displays the peerPicker's view.

```
1 // ContactViewController.m
2 // Implementation of ContactViewController.
3 #import "ContactViewController.h"
4
5 @implementation ContactViewController
6
7 @synthesize person; // generate get and set methods for person
8
```

```
9
    // setup the view once it's loaded
10
   - (void)viewDidLoad
11
    {
12
       // create the button for sending a contact
13
       UIBarButtonItem *sendButton = [[UIBarButtonItem alloc]
14
          initWithBarButtonSystemItem:UIBarButtonSystemItemAction target:self
15
          action:@selector(send)];
16
       [self.navigationItem setRightBarButtonItem:sendButton];
    } // end method viewDidLoad
17
18
    // displays a list of other iPhones to send this contact to
19
20
    - (void) send
21
    {
       // create a new GKPeerPickerController for connecting to a peer
22
23
       GKPeerPickerController *peerPicker =
          [[GKPeerPickerController alloc] init];
24
       peerPicker.delegate = self; // set the delegate to this object
25
       peerPicker.connectionTypesMask = GKPeerPickerConnectionTypeNearby;
26
       [peerPicker show]; // show the peer picker
27
    } // end method send
28
29
```

Fig. 15.6 | Methods viewDidLoad and send of class ContactViewController. (Part 2 of 2.)

#### *Method* peerPickerController:didConnectPeer:toSession: of Class ContactViewController

The *peerPickerController:didConnectPeer:toSession: method* (Fig. 15.7) of the GK-PeerPickerControllerDelegate protocol is called when the user chooses a peer device to which contact information should be sent. Line 35 retrieves an NSDictionary containing the selected contact's information. NSManagedObject's *entity method* gets an NSEntity-Description representing the Person entity. NSEntityDescription's *propertiesByName method* returns an NSDictionary containing the names of the entity's properties as keys and NSAttributeDescriptions as the values. We initialize a new NSMutableDictionary to store the information that will be sent to the peer device. Next, we iterate through the keys in personDictionary and use those keys to retrieve the corresponding values from the person object. We add these keys and values to the NSMutableDictionary. Line 47 serializes the dictionary to an NSData object using NSKeyedArchiver's archivedDataWith-RootObject: method. We then call the given GKSession's *sendDataToAllPeers:with-DataMode: method* to send the serialized contact information to the connected devices. The GKSendReliable argument specifies that the data will be continuously sent until it all arrives successfully or the connection times out.

```
30 // called when the user chooses a peer to send this contact to
31 - (void)peerPickerController:(GKPeerPickerController *)picker
32 didConnectPeer:(NSString *)peerID toSession:(GKSession *)session
33 {
```

**Fig. 15.7** | Method peerPickerController:didConnectPeer:toSession: of class ContactViewController. (Part | of 2.)

```
34
       // get the property names from person
35
       NSDictionary *personDictionary = [[person entity] propertiesByName];
36
37
       // create a new NSMutableDictionary to store the data
38
       NSMutableDictionary *dictionary = [[NSMutableDictionary alloc] init];
39
40
       // iterate through each property name in person
41
       for (NSString *key in [personDictionary allKeys])
42
43
          // add the property and its value in person to the dictionary
          [dictionary setValue:[person valueForKey:key] forKey:key];
44
45
46
       // archive dictionary
       NSData *data = [NSKeyedArchiver archivedDataWithRootObject:dictionary];
47
48
       // send the data to all connected peers
49
       [session sendDataToAllPeers:data withDataMode:GKSendDataReliable
50
51
          error:nil];
       [picker dismiss]; // dismiss the peer picker
52
       [picker release]; // release the picker GKPeerPickerController
53
54
    } // end method peerPickerController:didConnectPeer:toSession:
55
```

**Fig. 15.7** | Method peerPickerController:didConnectPeer:toSession: of class ContactViewController. (Part 2 of 2.)

# *Methods* peerPickerControllerDidCancel:, updateTitle and tableView:numberOfRowsInSection: of Class ContactViewController

The *peerPickerControllerDidCancel: method* (Fig. 15.8, lines 57–61) of the GKPeer-PickerControllerDelegate protocol calls the GKPeerPickerController's dismiss method to hide its view when the user touches the "Cancel" Button. The updateTitle method (lines 64–68) sets the navigation bar's title to the contact's name using UINavigationItem's setTitle: method.

```
56
    // called when the user touches the cancel button of the peer picker
    - (void)peerPickerControllerDidCancel:(GKPeerPickerController *)picker
57
   {
58
59
       [picker dismiss]; // dismiss the peer picker
       [picker release]; // release the picker GKPeerPickerController
60
    } // end method peerPickerControllerDidCancel:
61
62
    // set the navigation item's title depending on person
63
64
    - (void)updateTitle
65
   {
66
       // set the title to the contact's name
       [self.navigationItem setTitle:[person valueForKey:@"Name"]];
67
68
    } // end method updateTitle
69
```

**Fig. 15.8** | Methods peerPickerControllerDidCancel:, updateTitle and tableView:numberOfRowsInSection: of class ContactViewController. (Part | of 2.)

```
70 // called by the table view to find the number of rows in a given section
71 - (NSInteger)tableView:(UITableView *)tableView numberOfRowsInSection:
72 (NSInteger)section
73 {
74 return [[person entity] properties].count; // return number of fields
75 } // end method tableView:numberOfRowsInSection:
76
```

**Fig. 15.8** | Methods peerPickerControllerDidCancel:, updateTitle and tableView:numberOfRowsInSection: of class ContactViewController. (Part 2 of 2.)

Method tableView:numberOfRowsInSection: (lines 71–75) returns the number of rows in ContactViewController's UITableView. We get an NSEntityDescription on which we call the **properties** method to obtain an NSArray containing all of the fields in the person data model (line 74). We then use the NSArray's count property to determine the number of rows in the UITableView.

*Method* tableView:cellForRowAtIndexPath: of Class ContactViewController

Method tableView:cellForRowAtIndexPath: (Fig. 15.9, lines 78–101) returns the UI-TableViewCell at the given NSIndexPath in the UITableView. Lines 81–90 attempt to reuse an existing cell from the UITableView. We retrieve person's NSEntityDescription then call its propertiesByName method to get an NSDictionary representing person's properties (line 93). Lines 93–94 use NSDictionary's allKeys method to obtain an NSArray of the dictionary's keys, then use the NSIndexPath's row property to get the selected key from the array. Line 95 gets the value for the selected key from the person object. Line 96 gets the UILabel of the selected UITableViewCell using its textLabel method. Lines 99–100 update the UITableViewCell's UILabel with the contact information then return the configured cell.

```
77
    // called by the table view to get a cell for the given index path
    - (UITableViewCell *)tableView:(UITableView *)tableView
78
79
       cellForRowAtIndexPath:(NSIndexPath *)indexPath
80
    {
       static NSString *identifier = @"NormalCell";
81
82
83
       // get a reused cell
       UITableViewCell *cell =
84
85
          [tableView dequeueReusableCellWithIdentifier:identifier];
86
87
       // if there are no cells to be reused, create one
       if (cell == nil)
88
89
          cell = [[[UITableViewCell alloc] initWithFrame:CGRectZero
              reuseIdentifier:identifier] autorelease];
90
91
92
       // get the key at the appropriate index in the dictionary
       NSString *key = [[[[person entity] propertiesByName] allKeys]
93
94
          objectAtIndex:indexPath.row];
```

**Fig. 15.9** | Method tableView:cellForRowAtIndexPath: of class ContactViewController. (Part | of 2.)

```
95
       NSString *value = [person valueForKey:key]; // get the value
96
       UILabel *label = [cell textLabel]; // get the label for the cell
97
98
       // update the text of the label
       label.text = [NSString stringWithFormat:@"%@: %@", key, value];
99
       return cell; // return the configured cell
100
IOI } // end method tableView:cellForRowAtIndexPath:
102
    // determines what orientations the view supports
103
    - (BOOL) should Autorotate To Interface Orientation:
104
105
        (UIInterfaceOrientation)interfaceOrientation
106 {
107
       // we only support the portrait orientation
       return (interfaceOrientation == UIInterfaceOrientationPortrait);
108
109 } // end method shouldAutorotateToInterfaceOrientation:
110
III // release this object's memory
II2 - (void)dealloc
113 {
114
        [person release]; // release the person NSManagedObject
115
        [super dealloc]; // call the superclass's dealloc method
II6 } // end method dealloc
II7 @end // end implementation ContactViewController
```

```
Fig. 15.9 | Method tableView:cellForRowAtIndexPath: of class ContactViewController. (Part 2 of 2.)
```

#### 15.4.3 Class RootViewController

Class RootViewController (Fig. 15.10) implements the *NSFetchedResultsController-Delegate* protocol (line 8) so that it can respond to messages from an *NSFetchedResults-Controller*, which updates a UITableView with information fetched from Core Data objects. The class also implements the GKSessionDelegate protocol (line 8) so that it can receive messages when a visible peer device changes its state.

```
L.
    // RootViewController.h
2
    // Controls the main View of the Enhanced Address Book app.
3
    #import <GameKit/GameKit.h>
    #import "AddViewController.h"
4
5
6
    // begin RoorViewController interface
    @interface RootViewController : UITableViewController
7
       <NSFetchedResultsControllerDelegate, AddViewControllerDelegate,
8
9
       GKSessionDelegate>
10
    {
       GKSession *serverSession; // session other devices can connect to
11
       NSString *connectingPeerID; // the ID of the connecting peer
12
13
       // provides the data for the UITableView
14
15
       NSFetchedResultsController *fetchedResultsController;
16
```

```
17
       // the managed object context fetchedResultsController was created from
18
       NSManagedObjectContext *managedObjectContext;
    } // end instance variable declaration
19
20
    // declare fetchedResultsController and managedObjectContext as properties
21
    @property (nonatomic, retain) NSFetchedResultsController
22
23
       *fetchedResultsController;
24
    @property (nonatomic, retain) NSManagedObjectContext
25
       *managedObjectContext;
    @end // end interface RootViewController
26
```

Fig. 15.10 | Controls the main view of the Enhanced Address Book app. (Part 2 of 2.)

We declare a GKSession (line 11) to connect to other iPhones (peers) via Bluetooth. Line 12 declares an NSString used to identify the iPhone which is trying to send a contact. We use an NSFetchedResultsController (line 15) to populate RootViewController's UITableView with information from our Core Data model. Line 18 declares an *NSManaged-ObjectContext*, which enables the app to interact with the Core Data services. Lines 22– 25 declare our NSFetchedResultsController and NSManagedObjectContext as properties.

#### Method viewDidLoad of Class RootViewController

The viewDidLoad method (Fig. 15.11) sets up RootViewController's view when it loads. Line 16 adds the "Edit" Button to the left-side of the navigation bar using UINavigation-Item's leftBarButtonItem property. We then create the Button and add it to the right-side of the navigation bar (lines 19–24). Line 28 creates an *NSError* pointer to an object representing error information. We pass this to our *NSFetchedResultsController's performFetch: method* (line 31). If this method fails to retrieve data from our Core Data model (line 31), we write to console detailing the error using the NSLog function (line 32). Lines 35–36 initialize a new GKSession, passing *GKSessionModeServer* as the sessionMode parameter. This type of GKSession informs nearby devices of this iPhone's peer ID and that it's ready to receive information. We set the GKSession's delegate to self then call its *setDataReceiveHandler:withContext: method* to specify that this RootViewController gets any data received during the GKSession (lines 37–40). Line 41 sets the GKSession's *available property* to YES to begin accepting connections.

```
// RootViewController.m
L
    // RootViewController class implementation
2
3
    #import "RootViewController.h"
    #import "ContactViewController.h"
4
5
6
    @implementation RootViewController
7
    @synthesize fetchedResultsController, managedObjectContext;
8
9
    // set up the View once it initializes
10
    - (void)viewDidLoad
11
    {
12
```

```
13
        [super viewDidLoad]; // call the superclass's viewDidLoad method
14
15
       // set up the edit and add buttons
       self.navigationItem.leftBarButtonItem = self.editButtonItem;
16
17
18
       // create the plus button
       UIBarButtonItem *addButton = [[UIBarButtonItem alloc]
19
20
          initWithBarButtonSystemItem:UIBarButtonSystemItemAdd target:self
          action:@selector(insertNewObject)];
21
22
23
       // add the plus button to the navigation bar's right side
       self.navigationItem.rightBarButtonItem = addButton;
24
25
       [addButton release]; // release the addButton UIBarButtonItem
26
27
       NSError *error; // create a new NSError
28
29
       // if fetchedResultsController failed to retrieve data
30
       if (![[self fetchedResultsController] performFetch:&error])
31
          NSLog(@"Could not load data: %@", [error description]);
32
33
       // initialize serverSession as a server
34
35
       serverSession = [[GKSession alloc] initWithSessionID:nil
          displayName:nil sessionMode:GKSessionModeServer];
36
       serverSession.delegate = self; // set the delegate to this object
37
38
39
       // this object will receive data from serverSession
40
       [serverSession setDataReceiveHandler:self withContext:NULL];
       serverSession.available = YES; // begin accepting connections
41
    } // end method viewDidLoad
42
43
```

Fig. 15.11 | Method viewDidLoad of class RootViewController. (Part 2 of 2.)

#### *Method* session:didReceiveConnectionRequestFromPeer: of Class RootViewController

The session:didReceiveConnectionRequestFromPeer: method (Fig. 15.12) of the GK-SessionDelegate protocol is called when this app's GKSession receives a connection request from another device. Line 48 saves the NSString representing the connecting iPhone's peer ID. We get that iPhone's display name (as set by its owner) using GKSession's displayNameForPeer: method. Lines 54–61 create a new UIAlertView informing the user which iPhone is requesting to connect and providing "Allow" and "Deny" Buttons.

```
44 // called when the GKSession receives a connection request
45 - (void)session:(GKSession *)session didReceiveConnectionRequestFromPeer:
46 (NSString *)peerID
47 {
48 connectingPeerID = peerID; // save peerID
49
```

```
50
       // get the display name for the connecting peer
51
       NSString *name = [session displayNameForPeer:connectingPeerID];
52
       // display an alert prompting the user if the peer can connect
53
       NSString *message =
54
          [NSString stringWithFormat:@"%@ wishes to connect", name];
55
56
57
       // create the UIAlertView
       UIAlertView *connectionAlert = [[UIAlertView alloc] initWithTitle:
58
          @"Connection Request" message:message delegate:self
59
          cancelButtonTitle:@"Deny" otherButtonTitles:@"Allow", nil];
60
       [connectionAlert show]; // show the alert
61
62
    } // end method session:didRecieveConnectionRequestFromPeer:
63
```

**Fig. 15.12** | Method session:didReceiveConnectionRequestFromPeer: of class RootViewController. (Part 2 of 2.)

#### *Methods* alertView:clickedButtonAtIndex: *and* alertViewCancel: *of* Class RootViewController

The alertView:clickedButtonAtIndex: method (Fig. 15.13, lines 65–70) is called when the user touches the "Accept" Button on the Connection Request UIAlertView. Line 69 calls GKSession's acceptConnectionFromPeer:error: method to accept the connection and receive contact information from the sending iPhone. The alertViewCancel: method (lines 73–77) calls GKSession's denyConnectionFromPeer: method to not connect to the requesting device (line 76).

```
// called when the user touches a button of the alert view
64
65
    - (void)alertView:(UIAlertView *)alertView clickedButtonAtIndex:
       (NSInteger)buttonIndex
66
67
    £
68
       // accept the connection request
       [serverSession acceptConnectionFromPeer:connectingPeerID error:nil];
69
    } // end method alertView:clickedButtonAtIndex:
70
71
    // called when the user touches the cancel button of the alert view
72
    - (void)alertViewCancel:(UIAlertView *)alertView
73
74
   {
75
       // deny the connection request
       [serverSession denyConnectionFromPeer:connectingPeerID];
76
77
    } // end method alertViewCancel:
78
```

**Fig. 15.13** | Methods alertView:clickedButtonAtIndex: and alertViewCancel: of class RootViewController.

#### *Method* receiveData:fromPeer:inSession:context: of Class RootViewController

The *receiveData:fromPeer:inSession:context: method* (Fig. 15.14) is called by the GKSession when the app receives data from a connected device. Lines 84–85 deserialize

the given NSData object into an NSMutableDictionary containing contact information. We know the NSData object represents an NSMutableDictionary because that's the only type of object we transfer in this app.

Lines 88–89 use NSFetchedResultsController's managedObjectContext method to get the app's NSManagedObjectContext. Lines 92–93 get the NSEntityDescription from the NSFetchedResultsController. We then create a new NSManagedObject to represent the received contact's information (lines 96–98). Lines 101–104 loop through the key-value pairs in the NSDictionary and add them to the NSManagedObject using its **set-Value: forKey:** method. Lines 106–112 call NSManagedObject's **save** method to add this data to the Core Data model, and if an error occurs, write a message to the console with function NSLog. Otherwise, we call UITableView's insertRowsAtIndexPaths: method to insert a new empty row into RootViewController's UITableView (lines 114–119). Line 120 calls UITableView's reloadData method to load in a new contact into the empty row.

```
79
    // called when we receive data from a connected peer
    - (void) receiveData: (NSData *) data fromPeer: (NSString *) peer inSession:
80
81
        (GKSession *)session context:(void *)context
82
    {
       // extract the NSDictionary from the received data
83
       NSDictionary *dictionary =
84
85
           [NSKeyedUnarchiver unarchiveObjectWithData:data];
86
87
       // get the managed object context from the fetched results controller
88
       NSManagedObjectContext *objectContext =
          [fetchedResultsController managedObjectContext];
89
90
91
       // get the entity description from the fetched results controller
92
       NSEntityDescription *entity =
           [[fetchedResultsController fetchRequest] entity];
93
94
       // insert a new object into objectContext with the given name
95
       NSManagedObject *newManagedObject =
96
           [NSEntityDescription insertNewObjectForEntityForName:entity.name
97
          inManagedObjectContext:objectContext];
98
99
100
       // loop through all the keys in the received dictionary
101
       for (NSString *key in [dictionary allKeys])
102
103
           // update the values in the new managed object we're inserting
           [newManagedObject setValue:[dictionary valueForKey:key] forKey:key];
104
105
106
       NSError *error; // declare an NSError for the save operation
107
108
       // if the context doesn't save properly
109
       if (![objectContext save:&error])
110
       {
111
           // log the error
          NSLog(@"Error saving context: %@", [error description]);
112
       } // end if
113
```

| 114 | else                                                                      |
|-----|---------------------------------------------------------------------------|
| 115 | {                                                                         |
| 116 | // insert a new row in the table view for the new object                  |
| 117 | [ <b>self</b> .tableView insertRowsAtIndexPaths:[NSArray arrayWithObject: |
| 118 | [NSIndexPath indexPathForRow:0 inSection:0]] withRowAnimation:            |
| 119 | UITableViewRowAnimationLeft];                                             |
| 120 | [ <b>self</b> .tableView reloadData]; // refresh the table view           |
| 121 | } // end else                                                             |
| 122 | <pre>} // end method receiveData:fromPeer:inSession:context:</pre>        |
| 123 |                                                                           |

**Fig. 15.14** | Method receiveData:fromPeer:inSession:context: of class RootViewController. (Part 2 of 2.)

#### *Methods* insertNewObject *and* addViewControllerDidFinishAdding: of Class RootViewController

The insertNewObject method (Fig. 15.15, lines 125–133) allows the user to enter a new contact when they touch the **Button** in the top-right corner of the app. We create a new AddViewController and set its delegate to self (lines 128–129). We call UIView-Controller's presentModalViewController:animated: method to show AddViewController's view (line 132).

```
124 // called when the user touches the plus button
125 - (void)insertNewObject
126 {
       // create new AddViewController
127
128
       AddViewController *controller = [[AddViewController alloc] init];
129
       controller.delegate = self; // set controller's delegate to self
130
131
       // show the new controller
132
       [self presentModalViewController:controller animated:YES];
I33 } // end method insertNewObject
134
135
    // called when the user touches the Done button in the AddViewController
    - (void)addViewControllerDidFinishAdding:(AddViewController *)controller
136
137 {
138
       // get the managed object context from the fetched results controller
139
       NSManagedObjectContext *objectContext =
140
          [fetchedResultsController managedObjectContext];
141
       // get the entity description from the fetched results controller
142
       NSEntityDescription *entity =
143
144
          [[fetchedResultsController fetchRequest] entity];
145
       // insert a new object into objectContext with the given name
146
147
       NSManagedObject *newManagedObject =
          [NSEntityDescription insertNewObjectForEntityForName:entity.name
148
149
          inManagedObjectContext:objectContext];
```

**Fig. 15.15** | Methods insertNewObject and addViewControllerDidFinishAdding: of class RootViewController. (Part I of 2.)

```
150
151
       NSDictionary *values = [controller values]; // get the entered data
152
        // loop through the field names in the entered data
153
        for (NSString *key in values)
154
155
156
           // add the contact's information to the object under the key
157
           [newManagedObject setValue:[values valueForKey:key] forKey:key];
158
       NSError *error; // declare an NSError for the save operation
159
160
        // if the context doesn't save properly
161
162
        if (![objectContext save:&error])
           NSLog(@"Error saving context: %@", [error description]);
163
164
        // dismiss the AddViewController
165
        [self dismissModalViewControllerAnimated:YES];
166
        [self.tableView reloadData]; // refresh the table view's data
167
    } // end method addViewControllerDidFinishAdding
168
169
```

**Fig. 15.15** | Methods insertNewObject and addViewControllerDidFinishAdding: of class RootViewController. (Part 2 of 2.)

Method addViewControllerDidFinishAdding: (lines 136–168) from our AddView-ControllerDelegate protocol (Fig. 10.14) is called when the user has finished adding a new contact and touches the "Done" Button in AddViewController's view. Lines 139–149 get the app's NSManagedObjectContext, NSEntityDescription and NSManagedObject. We then get the NSDictionary representing the new contact information from the Root-ViewController (line 151). Lines 154–157 loop through the key-value pairs and add them to the NSManagedObject using its setValue:forKey: method. Lines 159–163 call NSManagedObject's save method to save the data, writing to NSLog if the save fails. We then hide the AddViewController and refresh the UITableView (lines 166–167).

#### *Methods* numberOfSectionsInTableView: *and* tableView:numberOfRowsIn-Section: of Class RootViewController

The numberOfSectionsInTableView: method (Fig. 15.16, lines 171–181) returns the number of sections in the given UITableView. Line 174 calls NSFretchedResultsController's *sections method* to get an NSArray representing the UITableView's sections. We call NSArray's count method to get the number of sections. If count is 0, we set it to 1 (lines 177–178). We do this to fix an incompatability between the NSFetchResultsController and UITableView class in iPhone OS 3.x. For more information, visit

developer.apple.com/iPhone/library/documentation/CoreData/Reference/ NSFetchedResultsController\_Class/Reference/Reference.html

Method tableView:numberOfRowsInSection: (lines 184–203) returns the number of rows in the given UITableView's section specified by the supplied NSInteger. We start by getting an NSArray representing the UITableView's sections by calling NSFetched-ResultsController's sections method (line 188). If this array contains at least one section (line 192), we get the object at the given NNSInteger (lines 195–196). This object implements the **NSFetchedResultsSectionInfo** protocol (line 195) and we call its **numberOfObjects** method to get the number of rows in the selected UITableView section.

```
170 // called by the table view to find the number of secitons it has
I7I - (NSInteger)numberOfSectionsInTableView:(UITableView *)tableView
172 {
       // get the number of sections from the fetched results controller
173
       NSUInteger count = [[fetchedResultsController sections] count];
174
175
176
       // if the fetched results controller reports 0 sections
       if (count == 0)
177
          count = 1; // change count to 1
178
179
       return count; // return the number of sections
180
181
    } // end method numberOfSectionsInTableView:
182
183 // called by the table view to find the number of rows in a given section
    - (NSInteger)tableView:(UITableView *)tableView
184
185
       numberOfRowsInSection:(NSInteger)section
186
    {
       // get all the sections in the fetched results controller
187
       NSArray *sections = [fetchedResultsController sections];
188
189
       NSUInteger count = 0; // initialize count to 0
190
191
       // if sections contains at least one object
       if ([sections count])
192
193
          // get the object at the given index
194
          id <NSFetchedResultsSectionInfo> sectionInfo =
195
196
              [sections objectAtIndex:section];
197
          // get the number of rows in the section
198
          count = [sectionInfo numberOfObjects];
199
       } // end if
200
201
202
       return count; // return the number of rows in the section
203 } // end method tableView:numberOfRowsInSection:
204
```

**Fig. 15.16** | Methods numberOfSectionsInTableView: and tableView:numberOfRowsInSection: of class RootViewController.

#### *Methods* tableView:cellForRowAtIndexPath: *and* tableView:didSelectRow-AtIndexPath: of Class RootViewController

Method tableView:cellForRowAtIndexPath: (Fig. 15.17, lines 206–234) attempts to reuse an existing UITableViewCell using the dequeueReusableCellWithIdentifier: method (lines 209–221). Lines 224–225 call the **NSFetchedResultsController's objectAtIndexPath:** method to get the NSManagedObject at the specified NSIndexPath.

The tableView:didSelectRowAtIndexPath: method (lines 237-255) is called when the user touches one of the UITableView's rows. Lines 241-242 create a new Contact-

ViewController. We use NSFetchedResultsController's objectAtIndexPath: method to get the NSManagedObject specified by the given NSIndexPath. Lines 249–250 set the ContactViewController's person property to the NSManagedObject then call its update-Title method. We call UINavigationController's pushViewController:animated: method to display the ContactViewController's view. Line 232 sets cell's accessory-Type property to UITableViewCellAccessoryDisclosureIndicator to indicate that more details will be displayed when the UITableViewCell is touched.

```
// called by the UITableView to get a cell for the given index path
205
206
    - (UITableViewCell *)tableView:(UITableView *)tableView
207
       cellForRowAtIndexPath:(NSIndexPath *)indexPath
208 {
       static NSString *CellIdentifier = @"Cell"; // normal cell identifier
209
210
       // get a reused cell
211
212
       UITableViewCell *cell =
213
           [tableView dequeueReusableCellWithIdentifier:CellIdentifier];
214
215
       // if no reusable cells are available
216
       if (cell == nil)
217
218
          // create a new cell
219
          cell = [[[UITableViewCell alloc]
220
              initWithStyle:UITableViewCellStyleDefault
221
              reuseIdentifier:CellIdentifier] autorelease];
222
223
       // get the managed object for the given index path
       NSManagedObject *managedObject =
224
225
           [fetchedResultsController objectAtIndexPath:indexPath];
226
227
       // update the text in the cell with the contact's name
228
       cell.textLabel.text =
229
           [[managedObject valueForKey:@"Name"] description];
230
231
       // make the cell display an arrow on the right side
232
       cell.accessoryType = UITableViewCellAccessoryDisclosureIndicator;
233
       return cell; // return the configured cell
234 } // end method tableView:cellForRowAtIndexPath:
235
236
    // called when the user touches one of the rows in the table view
237
    - (void)tableView:(UITableView *)tableView
238
       didSelectRowAtIndexPath:(NSIndexPath *)indexPath
239 {
240
       // create a new ContactViewController
241
       ContactViewController *controller = [[ContactViewController alloc]
          initWithNibName:@"ContactViewController" bundle:nil];
242
243
       // get the managed object at the given index path
244
       NSManagedObject *selectedObject =
245
           [[self fetchedResultsController] objectAtIndexPath:indexPath];
246
```

```
Fig. 15.17 | Methods tableView:cellForRowAtIndexPath: and tableView:didSelectRowAtIndexPath: of class RootViewController. (Part | of 2.)
```

247 248 // set the ContactViewController's person to be the managed object controller.person = selectedObject; 249 [controller updateTitle]; // update the title in controller 250 251 252 // show the ContactViewController [**self**.navigationController pushViewController:controller animated:**YES**]; 253 254 [controller release]; // release the controller ContactViewContorller **255** } // end method tableView:didSelectRowAtIndexPath: 256

**Fig. 15.17** | Methods tableView:cellForRowAtIndexPath: and tableView:didSelectRowAtIndexPath: of class RootViewController. (Part 2 of 2.)

## *Methods* tableView:commitEditingStyle:forRowAtIndexPath: and tableView:canMoveRowAtIndexPath: of Class RootViewController

The tableView:commitEditingStyle:forRowAtIndexPath: method (Fig. 15.18, lines 258–283) is called when the user deletes a row from RootViewController's UITableView. Line 263 checks if the given UITableViewCellEditingStyle is UITableViewCellEdit-ingStyleDelete. If so, we call NSFetchedResultsController's managedObjectContext method to get the app's NSManagedObjectContext (lines 266–267). Lines 270–271 delete the contact from our data using NSManagedObjectContext's *deleteObject: method*. We then save this change using NSManageObjectContext's save: method and write an error message with NSLog if save fails (lines 273–277). Lines 280–281 call UITableView's deleteRowsAtIndexPaths:withRowAnimation: method to remove the deleted cell. Method tableView:canMoveRowAtIndexPath: (lines 286–290) returns NO to indicate that the UITableViewCells cannot be reordered.

```
257
    // called when the user edits a cell in the table view
    - (void)tableView:(UITableView *)tableView
258
259
       commitEditingStyle:(UITableViewCellEditingStyle)editingStyle
260
       forRowAtIndexPath:(NSIndexPath *)indexPath
261 {
       // if the user deleted a cell
262
263
       if (editingStyle == UITableViewCellEditingStyleDelete)
264
       £
265
          // get the managed object context
266
          NSManagedObjectContext *context =
              [fetchedResultsController managedObjectContext];
267
268
269
          // delete the managed object in the context at the given index path
           [context deleteObject:
270
              [fetchedResultsController objectAtIndexPath:indexPath]];
271
272
273
          NSError *error; // declare an NSError for the save operation
274
```

**Fig. 15.18** | Methods tableView:commitEditingStyle:forRowAtIndexPath: and tableView:canMoveRowAtIndexPath: of class RootViewController. (Part I of 2.)

```
275
          // if the context fails to save
276
          if (![context save:&error])
             NSLog(@"Error saving context: %@", [error description]);
277
278
          // delete the row from the table view
279
280
           [tableView deleteRowsAtIndexPaths:[NSArray arrayWithObject:
281
              indexPath] withRowAnimation:UITableViewRowAnimationFade];
282
       } // end if
283 } // end method tableView:commitEditingStyle:forRowAtIndexPath:
284
285 // called by the table view to determine if a given row is re-orderable
286
    - (BOOL)tableView:(UITableView *)tableView
       canMoveRowAtIndexPath:(NSIndexPath *)indexPath
287
288 {
        return NO; // none of the cells in this table can be moved
289
290 } // end method tableView:canMoveRowAtIndexPath:
291
```

**Fig. 15.18** | Methods tableView:commitEditingStyle:forRowAtIndexPath: and tableView:canMoveRowAtIndexPath: of class RootViewController. (Part 2 of 2.)

#### Method fetchedResultsController of Class RootViewController

Method fetchedResultsController (Fig. 15.19) is auto-generated by Xcode to initialize the NSFetchedResultsController used throughout the app. We customize this method to our data model as highlighted in the source code.

```
292 // returns the fetched results controller that controls this table
293 - (NSFetchedResultsController *)fetchedResultsController
294 {
295
       // if a fetched results controller has already been initialized
       if (fetchedResultsController != nil)
296
297
          return fetchedResultsController; // return the controller
298
299
       // create the fetch request for the entity
       NSFetchRequest *fetchRequest = [[NSFetchRequest alloc] init];
300
301
302
       // edit the entity name as appropriate.
303
       NSEntityDescription *entity = [NSEntityDescription entityForName:
304
           @"Person" inManagedObjectContext:managedObjectContext];
305
        [fetchRequest setEntity:entity];
306
307
       // edit the sort key as appropriate.
       NSSortDescriptor *sortDescriptor =
308
309
           [[NSSortDescriptor alloc] initWithKey:@"Name" ascending:YES];
310
       NSArray *sortDescriptors =
311
           [[NSArray alloc] initWithObjects:sortDescriptor, nil];
312
313
        [fetchRequest setSortDescriptors:sortDescriptors];
314
```
315 // edit the section name key path and cache name if appropriate 316 // nil for section name key path means "no sections" NSFetchedResultsController \*aFetchedResultsController = 317 [[NSFetchedResultsController alloc] initWithFetchRequest: 318 fetchRequest managedObjectContext:managedObjectContext 319 sectionNameKeyPath:nil cacheName:@"Root"]; 320 321 322 aFetchedResultsController.delegate = **self**; 323 self.fetchedResultsController = aFetchedResultsController; 324 325 [aFetchedResultsController release]; // release temporary controller [fetchRequest release]; // release fetchRequest NSFetcheRequest 326 327 [sortDescriptor release]; // release sortDescriptor NSSortDescriptor [sortDescriptors release]; // release sortDescriptor NSArray 328 329 return fetchedResultsController; 330 } // end method fetchedResultsController 331 332 // releases this object's memory 333 334 - (void)dealloc 335 { 336 [fetchedResultsController release]; // release fetchedResultsController 337 [managedObjectContext release]; // release managedObjectContext 338 [super dealloc]; // call the superclass's dealloc method **339** } // end method dealloc 340 @end // end class RootViewController

Fig. 15.19 | Method fetchedResultsController of class RootViewController. (Part 2 of 2.)

Line 296 checks whether fetchedResultsController is already initialized. If so, this method has already been called and we return the existing NSFetchedResultsController. Otherwise, line 300 creates a new NSFetchRequest. Lines 303-304 declare the NSEntity-Description representing the entity to be stored in the table. The Person entity was created by us to store contact information, so we pass Person as the entityForName argument. NSFetchedRequest's setEntity method sets the Person entity as the one that the NSFetchedRequest is currently manipulating.

Lines 308–309 create a new **NSSortDescriptor**, which is used to sort the Person entities by their Name attributes. Lines 310–311 add the NSSortDescriptor to a new NSArray and pass this to **NSFetchRequest's setSortDescriptors**: *method* to specify the sorting order of the fetches.

Lines 317-322 initialize an NSFetchedResultsController and set its delegate to this RootViewController. We then assign the new NSFetchedResultsController to RootViewController's fetchedResultsController property.

# 15.5 Wrap-Up

In the Enhanced Address Book app, we used the Core Data framework to separate our data model from the rest of the app according to the Model-View-Controller design pattern. We visually designed a Person entity, which contained attributes representing a contact's name, e-mail and address. We programmatically interacted with the data model via an NS-

ManagedObject. Xcode generated an NSFetchedResultsController which allowed us to make fetch requests to update our UITableView. We used the Game Kit framework to transfer contact information among multiple iPhones using Bluetooth technology. The GKPeerPickerController class displayed a view that enabled the user to choose a nearby iPhone to which a contact would be transferred. We then used a GKSession to transmit an NSData object representing the contact information.

In Chapter 16, we'll build the Twitter<sup>®</sup> Discount Airfares app which uses Twitter web services to display current discounted jetBlue<sup>®</sup> flights. We'll use an NSURLConnection to receive an Atom feed (similar to an RSS Feed) from Twitter then parse the feed using an NSXMLParser. We'll also use a Web View to allow the user to view the jetBlue web page where discounted flights can be purchased.

# 16

# Twitter<sup>®</sup> Discount Airfares App

**Internet Enabled Applications** 

# OBJECTIVES

In this chapter you'll learn:

- To use Twitter web services to search for tweets that match a given criterion.
- To use the NSURLConnection class to connect to Twitter and retrieve data.
- To use the NSXMLParser class to read the XML data provided by Twitter.
- To use the UIWebView class to display a web page in your app.
- To create a custom UITableViewCell that includes labels and an image.

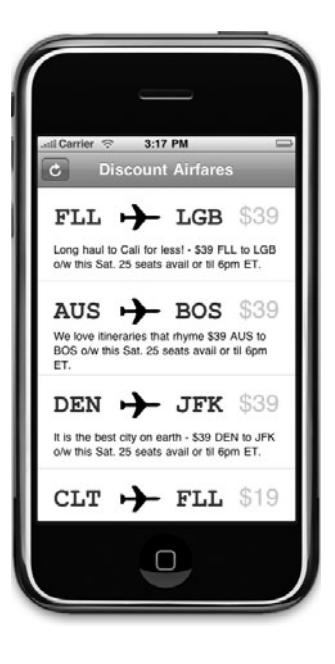

- Outline
- 16.1 Introduction
- 16.2 Test-Driving the Twitter Discount Airfares App
- 16.3 Technologies Overview
- 16.4 Building the App
  - 16.5 Wrap-Up

# 16.1 Introduction

The Twitter<sup>®</sup> Discount Airfares app (Fig. 16.1) uses Twitter web services to discover discount airfares from jetBlue<sup>®</sup>. Typically, these discounts expire at the end of the business day on which the tweet occurred. The app's main screen displays a list of the discounted flights retrieved from Twitter. Each entry contains four pieces of data—the origin airport, the destination airport, the flight cost and the full tweet that describes the deal. The origin and destination airports are given by their three-letter codes, which can be found at

```
www.world-airport-codes.com
```

The airport codes appear in blue at the top of each table, with an icon of an airplane flying from the origin to the destination airport. The trip cost appears to the right in green, and the tweet that provides the airfare information appears under the other items in black.

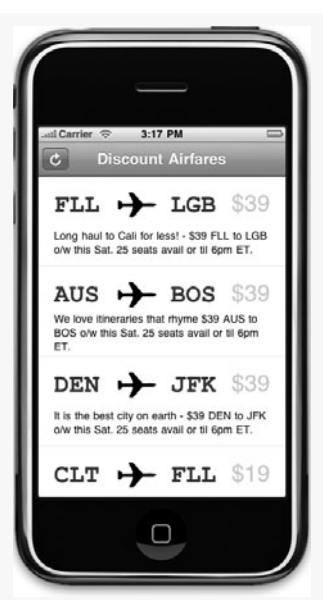

Fig. 16.1 | Twitter Discount Airfares app showing several discount airfares.

A refresh **Button** (e) appears in the upper-left corner. When the user presses it, the app refreshes the list of tweets to display any new jetBlue tweets since the last update. While the tweets are refreshing, the refresh button turns into an **Activity Indicator** (k)— a small component that spins to indicate a task is in progress. When the user touches an entry in the table, a **Web View** appears—if the deal's still active, the **Web View** allows the user to buy tickets for that flight.

# 16.2 Test-Driving the Twitter Discount Airfares App

#### **Opening the Completed Application**

Open the directory containing the **Twitter Discount Airfares** app project. Double click the file TwitterDiscountAirfares.xcodeproj to open the project in Xcode.

#### Viewing the Discounted Flights List

Click the **Build and Go** button to run the app in the iPhone Simulator. When the app loads, it automatically refreshes the list of jetBlue discount-airfare tweets. You should see the **Activity Indicator** (%) spinning in the app's top-left corner. The **Activity Indicator** stops spinning when the list is populated with flights, at which point the **Activity Indicator** is replaced with a refresh **Button** (**C**).

#### Booking a Flight

If a flight looks interesting to you, touch its entry in the table. Another view will appear and load a website for buying tickets. Touch the "Discount Airfares" Button to return to the list of flights.

# 16.3 Technologies Overview

The Twitter Discount Airfares app connects to Twitter using class NSURLConnection. We construct a Twitter URL and pass it to the NSURLConnection, which handles the networking issues. NSURLConnection informs its delegate object when events occur, such as receiving a response from the server, an authentication request or when the connection ends. We receive responses from Twitter in Atom format—an XML vocabulary that's a popular RSS alternative. We then parse the XML using the class NSXMLParser. We store the parsed data in an NSMutableArray and display it in a UITableView with custom UITableViewCells. When the user touches a cell, we display a web page where the user can view the discounted airfare deal and purchase tickets if the deal has not expired. We display the page using a UIWebView, which takes any URL and displays the web site.

# 16.4 Building the App

Open Xcode and create a new project. Select the **Navigation-based Application** template and name the project TwitterDiscountAirfares.

#### Declaring the Airfare Interface

We begin by creating the Airfare class to store information about a single airfare (Fig. 16.2). The class consists of four properties—the flights's cost, the origin airport, the destination airport and the tweet that contains the deal.

```
I // Fig. 16.2: Airfare.h
```

```
2 // Class that represents an airfare.
```

```
3 // Implementation in Airfare.m
```

```
4 #import <Foundation/Foundation.h>
```

```
5
```

```
@interface Airfare : NSObject
6
7
    {
       NSString *tweet; // the tweet that this airfare came from
8
       NSString *cost; // the flight's cost
9
       NSString *origin; // the flight's origin airport
10
       NSString *destination; // the flight's destination
н
    } // end instance variable declaration
12
13
14
    // declare all the instance variables as properties
15
    @property (nonatomic, retain) NSString *tweet;
16
    @property (nonatomic, retain) NSString *cost;
    @property (nonatomic, retain) NSString *origin;
17
    @property (nonatomic, retain) NSString *destination;
18
    @end
19
```

**Fig. 16.2** | Class that represents an airfare. (Part 2 of 2.)

#### Airfare Class Implementation

The Airfare class's implementation (Fig. 16.3) consists of four @synthesize directives (lines 7-10) that generate *get* and *set* methods for the properties.

```
// Fig. 16.3: Airfare.m
L
2
    // Implementation of class Airfare.
3
   #import "Airfare.h"
4
    @implementation Airfare
5
6
    @synthesize tweet; // generate get and set methods for tweet
7
    @synthesize cost; // generate get and set methods for cost
8
    @synthesize origin; // generate get and set methods for origin
9
    @synthesize destination; // generate get and set methods for destination
10
11
    @end
```

Fig. 16.3 | Implementation of class Airfare.

#### Declaring the RootViewController interface

The files RootViewController.h and RootViewController.m are automatically created by the Navigation-based Application template. The RootViewController class (Fig. 16.4) manages the table of discounted flights. This is the app's main view.

```
// Fig. 16.4: RootViewController.h
L.
2
   // Controller for the root view of the Twitter Discount Airfares app.
3
  // Implementation in RootViewController.m
   #import "TwitterConnection.h"
4
5
   #import "AirfareFinder.h"
6
   #import "AirfareCell.h"
7
   // begin RootViewController interface declaration
8
9
   @interface RootViewController : UITableViewController
```

```
10
    <AirfareFinderDelegate>
11
    {
       AirfareFinder *airfareFinder; // finds and parses the tweets
12
13
       NSArray *airfares; // the Airfare objects returned from airfareFinder
       UIActivityIndicatorView *activityView; // indicates the app is working
14
15
    } // end instance variable declarations
16
17
    // declare airfares as a property
    @property (nonatomic, retain) NSArray *airfares;
18
19
20
    - (void) refreshFares; // refreshes the list of fares
21
    @end // end interface RootViewController
```

**Fig. 16.4** | Controller for the root **View** of the **Twitter Discount Airfares** app. (Part 2 of 2.)

Class RootViewController is a subclass of UITableViewController (line 9). It contains three instance variables—an AirfareFinder (line 12) for finding new airfares, an NSArray for storing the airfares (line 13) and a UIActivityIndicatorView for telling the user that the app is refreshing the data (line 14). A *UIActivityIndicatorView* is a component that displays a spinning animation to indicate that the app is performing a task. RootViewController.h declares the refreshFares method (line 20), which refreshes the list by searching Twitter.

#### RootViewController Class Implementation

Our RootViewController implementation (Fig. 16.5) begins by declaring the constant rowHeight (line 6), which specifies the height of each row in the table. You'll see where we got this number when we discuss the AirfareCell class (Figs. 16.18–16.19).

```
// Fig. 16.5: RootViewController.m
 L
2
    // RootViewController class implementation.
    #import "RootViewController.h"
3
    #import "WebViewController.h"
4
5
6
    static const int rowHeight = 117; // the height of each row in the table
7
8
    @implementation RootViewController
9
10
    @synthesize airfares; // generate get and set methods for airfares
11
12
    // called when the main view finishes loading
    - (void)viewDidLoad
13
14
   ł
       [super viewDidLoad]; // call the superclass's viewDidLoad method
15
16
       self.tableView.rowHeight = rowHeight; // set the table's row height
17
18
       // create activityView
       activityView = [[UIActivityIndicatorView alloc] initWithFrame:
19
          CGRectMake(0, 0, 20, 20)];
20
21
```

```
22
       airfareFinder = [[AirfareFinder alloc] init]; // create airfareFinder
23
       airfareFinder.delegate = self; // set airfareFinder's delegate
       [self refreshFares]; // refresh the list of fares
24
    } // end method viewDidLoad
25
26
27
    - (void) refreshFares
28
    {
29
       // create a button to display the activity indicator
       UIBarButtonItem *activityButton =
30
           [[UIBarButtonItem alloc] initWithCustomView:activityView];
31
32
       // place the button on the left side of the bar
33
34
       self.navigationItem.leftBarButtonItem = activityButton;
       [activityButton release]; // release the activitybutton UIBarButtonItem
35
       [activityView startAnimating]; // start the activity view spinning
36
37
        [airfareFinder getAirfares]; // get the new list of airfares
    } // end method refreshFares
38
39
    // delegate method of AirfareFinder, called when it finds airfares
40
    - (void)airfareFinder:(AirfareFinder *)finder
41
42
       didFindAirfares:(NSArray *)fares
43
    {
44
       self.airfares = fares; // update airfares with the new items
45
       [activityView stopAnimating]; // stop the activity view spinning
46
       // create a new button to replace the activity view
47
48
       UIBarButtonItem *refreshButton = [[UIBarButtonItem alloc]
49
           initWithBarButtonSystemItem:UIBarButtonSystemItemRefresh target:self
          action:@selector(refreshFares)];
50
51
       // place the new button in place of the activity view
52
       self.navigationItem.leftBarButtonItem = refreshButton;
53
       [refreshButton release]; // release the refreshButton UIBarButtonItem
54
55
       [self.tableView reloadData]; // refresh table to display new entries
    } // end method airfareFinder:didFindAirfares:
56
57
```

**Fig. 16.5** | RootViewController class implementation. (Part 2 of 2.)

The viewDidLoad method (lines 13–25) sets up the interface. Line 16 sets the rowHeight of tableView and lines 19–20 initialize activityView. We then initialize air-fareFinder (an object of class AirFareFinder which is declared in Figs. 16.11–16.17) and set this RootViewController as its delegate (lines 22–23). Then we call method refreshFares to get data from Twitter and update the rows in tableView.

The refreshFares method (lines 27–38) first creates a UIBarButtonItem to contain the activityView using UIBarButtonItem's initWithCustomView: method. We add this item to the navigation bar's left side (line 34) and start activityView's spinning animation (line 36). Then we call the getAirfares method of AirfareFinder to start searching Twitter for new airfares.

When the AirfareFinder finishes finding airfares, it calls the airfareFinder:did-FindAirfares: method (lines 41-56). We assign the found flights to the airfares NSArray (line 44), then stop the activityView's spinning animation (line 45). Lines 4850 create a new UIBarButtonItem (a refresh Button) to replace the activityView (the Activity Indicator). We replace the navigation bar's left UIBarButtonItem with the new UIBarButtonItem (line 53), then refresh the table to display the new airfares (line 55).

**UITableView** Delegate and Data Source Methods of Class RootViewController The next three methods of RootViewController are the delegate and data source methods of UITableView (Fig. 16.6). In tableView:numberOfRowsInSection: (lines 59–63) we return the size of the airfares array because we want the table to have one row for each airfare.

```
// called by the table view to find how many rows are in a given section
58
59
    - (NSInteger)tableView:(UITableView *)tableView
60
       numberOfRowsInSection:(NSInteger)section
61
    {
62
       return airfares.count; // return the number of total airfares
63
    } // end method tableView:numberOfRowsInSection:
64
65
    // called by the table view to get a cell for the given index path
    - (UITableViewCell *)tableView:(UITableView *)tableView
66
       cellForRowAtIndexPath:(NSIndexPath *)indexPath
67
68
    {
       static NSString *CellIdentifier = @"AirfareCell";
69
70
71
       // get an AirfareCell by reusing an old one
72
       AirfareCell *cell = (AirfareCell *)
          [tableView degueueReusableCellWithIdentifier:CellIdentifier];
73
74
75
       // if there weren't any cells available for reuse
76
       if (cell == nil)
77
78
          // create a new AirfareCell
79
          cell = [[[AirfareCell alloc] initWithStyle:
             UITableViewCellStyleDefault reuseIdentifier:CellIdentifier]
80
81
             autorelease];
82
83
       // get the Airfare object for the cell at the given index
84
       Airfare *fare = [airfares objectAtIndex:indexPath.row];
85
       // set all the labels on the cell to correspond with the Airfare
86
87
       cell.originLabel.text = fare.origin; // set the origin label
       cell.destinationLabel.text = fare.destination; // set destination label
88
       cell.priceLabel.text = fare.cost; // set the price label
89
90
       cell.tweetLabel.text = fare.tweet; // set the tweet label
91
       return cell; // return the configured cell
92
    } // end method tableView:cellForRowAtIndexPath:
93
94
    // called when the user touches a cell
    - (void)tableView:(UITableView *)tableView didSelectRowAtIndexPath:
95
96
       (NSIndexPath *)indexPath
97
    {
```

**Fig. 16.6** | UITableView delegate and data source methods of class RootViewController. (Part | of 2.)

```
98
       // create a new WebViewController
99
       WebViewController *controller = [[WebViewController alloc]
          initWithNibName:@"WebViewController" bundle:nil];
100
101
102
       // show the controller
103
       [self.navigationController pushViewController:controller animated:YES];
104
       [controller release]; // release the controller WebViewController
    } // end method tableView:didSelectRowAtIndexPath:
105
106
    // release the RootViewController's memory
107
    - (void)dealloc
108
109 {
110
       [airfareFinder release]; // release airfareFinder
       [airfares release]; // release the airfares NSMutableArray
111
       [activityView release]; // release activityView
112
        [super dealloc]; // call the superclass's dealloc method
113
II4 } // end method dealloc
115 @end
```

```
Fig. 16.6 | UITableView delegate and data source methods of class RootViewController. (Part 2 of 2.)
```

The tableView:cellForRowAtIndexPath: method (lines 66–92) returns a customized UITableViewCell for a given table row. This table uses objects of class AirfareCell (Figs. 16.18–16.19). First, we create a new AirfareCell or reuse an existing one (lines 72–81). Line 84 gets the Airfare at the correct index and updates the cell's labels to correspond to the Airfare's properties (lines 87–90). Line 91 returns the customized cell.

The tableView:didSelectRowAtIndexPath: method (lines 95–105) is called when the user touches one of the UITableView's rows. Lines 99–100 create a WebViewController, a subclass of UIViewController that displays a web page. Line 103 displays the WebViewController.

#### Declaring the WebViewController Class

In Xcode, create a new UIViewController subclass. Ensure that With XIB for user interface is checked to automatically generate the nib file. The finished WebViewController.h is shown in Fig. 16.7. We add as outlets a UIWebView (line 8) and a UIActivityIndicator-View. *UIWebView* is a subclass of UIView that displays a webpage. Once you've updated WebViewController.h, open the file WebViewController.xib in Interface Builder. Double-click View to open it in a separate window. Drag a Web View from the Library window onto View and resize it to fill the entire window. Also drag an Activity Indicator and position it in the middle of the Web View. Connect the webView outlet of File's Owner to the new Web View and the activity outlet to the Activity Indicator. Also, connect the delegate outlet of the Web View to File's Owner.

I // Fig. 16.7: WebViewController.h

<sup>2 //</sup> View that displays the website for purchasing flight tickets.

<sup>3 #</sup>import <UIKit/UIKit.h>

4 5 // begin interface WebViewConroller declaration @interface WebViewController : UIViewController 6 7 { IBOutlet UIWebView \*webView; // view for displaying web page 8 9 IBOutlet UIActivityIndicatorView \*activity; // shows page is loading 10 } // end instance variable declaration 11 12 // declare webView as a property 13 @property (nonatomic, retain) IBOutlet UIWebView \*webView; 14 @property (nonatomic, retain) IBOutlet UIActivityIndicatorView \*activity; **@end** // end interface WebViewController 15

**Fig. 16.7** | **View** that displays the website for purchasing flight tickets. (Part 2 of 2.)

#### WebViewController Class Implementation

In WebViewController.m (Fig. 16.8), we override the viewDidLoad method (lines 11-21). Line 16 creates an NSURL for the website where users can buy tickets. We then create an **NSURLRequest** from the NSURL (line 19) and call the UIWebView's **loadRequest**: method (line 20), which receives the NSURLRequest and displays the URL's contents. Line 21 animates the UIActivityIndicator to indicate that the UIWebView is loading a page.

```
T.
    // Fig. 16.8: WebViewController.m
    // View that displays a website for purchasing flight tickets.
 2
    #import "WebViewController.h"
 3
 4
    @implementation WebViewController
 5
 6
    // generate get and set methods for our property
 7
 8
    @synthesize webView;
 9
10
    // load the website in the web view
    - (void)viewDidLoad
11
    {
12
13
       [super viewDidLoad]; // call the superclass's viewDidLoad method
14
       // create an NSURL from the url string
15
16
       NSURL *url = [NSURL URLWithString:@"http://bit.ly/mobilecheeps"];
17
       // create an NSURLRequest from the NSURL
18
19
       NSURLRequest *urlRequest = [NSURLRequest requestWithURL:url];
20
       [webView loadRequest:urlRequest]; // show the website in webView
21
       [activity startAnimating]; // animate the activity indicator
    } // end method viewDidLoad
22
23
    // called when webView finishes loading the page
24
25
    - (void)webViewDidFinishLoad:(UIWebView *)webView
    {
26
       [activity stopAnimating]; // stop the activity indicator's animation
27
       activity.hidden = YES; // hide the activity indicator
28
    } // end method webViewDidFinishLoad:
29
```

```
30
31
    // release this object's memory
32
    - (void)dealloc
33
    {
       [webView release]; // release the webView UIWebView
34
       [activity release]; // release the activity UIActivityIndicatorView
35
36
       [super dealloc]; // call the superclass's dealloc method
37
    } // end method dealloc
    @end
38
```

Fig. 16.8 | View that displays a website for purchasing flight tickets. (Part 2 of 2.)

The UIWebView delegate method webViewDidFinishLoad: (lines 25–29) is called when the UIWebView finishes loading the web page. We use this method to stop and hide the UIActivityIndicator when the web page finishes loading.

#### Declaring the TwitterConnection Class

The TwitterConnection class is declared in TwitterConnection.h (Fig. 16.9). Twitter-Connection connects to Twitter and returns any received data to its delegate. The delegate is declared as an object of type id that conforms to the TwitterConnectionDelegate protocol (line 11). Instance variable receivedData stores the data received from Twitter. Its type is **NSMutableData**—the mutable counterpart of NSData. The performSearch: method (line 17) begins a Twitter search using its NSString argument. When the object finishes receiving data from Twitter, it calls the twitterConnection:didReceiveData: method (lines 23–24) of the TwitterConnectionDelegate.

```
// Fig. 16.9: TwitterConnection.h
 L
2
    // Class that connects with Twitter web services and returns data.
3
   // Implementation in TwitterConnection.m
4
    #import <Foundation/Foundation.h>
5
6
    @protocol TwitterConnectionDelegate;
7
8
    // begin TwitterConnection interface declaration
9
    @interface TwitterConnection : NSObject
10
    Ł
11
       id <TwitterConnectionDelegate> delegate; // this class's delegate
12
       NSMutableData *receivedData; // the data received from Twitter
13
    } // end instance variable declarations
14
    // declare delegate as a property
15
16
    @property (nonatomic, assign) id <TwitterConnectionDelegate> delegate;
17
    - (void)performSearch: (NSString *)search; // performs a Twitter search
18
    @end // end interface TwitterConnection
19
20
    @protocol TwitterConnectionDelegate
21
```

22 // called when the TwitterConnection finishes receiving data

23 - (void)twitterConnection:(TwitterConnection \*)connection

```
24 didReceiveData:(NSData *)data;
```

25 @end // end protocol TwitterConnectionDelegate

Fig. 16.9 | Class that connects with Twitter web services and returns data. (Part 2 of 2.)

#### TwitterConnection Class Implementation

In TwitterConnection.m (Fig. 16.10), the performSearch: method (lines 9–39) performs a Twitter web service call with the given NSString. First, lines 12–13 URL encode the string for security purposes by escaping any special characters in the string. We then create an NSURL object by concatenating the search query to the Twitter search URL. The URLs can be found in the Twitter API documentation at:

apiwiki.twitter.com/Twitter-API-Documentation

Line 20 creates an NSURLRequest using the NSURL and lines 23–24 create an NSURL-Connection using the NSURLRequest. An *NSURLConnection* loads a URL then informs the delegate of any responses from the server. If the NSURLConnection was created successfully (line 28), we initialize receivedData (line 31). We also display the standard activity indicator in the status bar by setting UIApplication's *networkActivityIndicatorVisible* property to YES (lines 34–35). This icon indicates that the iPhone is performing network activity. If the NSURLConnection was not created successfully (line 37), we log an error message.

```
// Fig. 16.10: TwitterConnection.m
I.
    // Implementation of class TwitterConnection.
2
    #import "TwitterConnection.h"
3
4
5
    @implementation TwitterConnection
6
7
    @synthesize delegate; // generate get and set methods for delegate
8
9
    - (void)performSearch:(NSString *)search
10
    Ł
11
       // encode the search string with percent escapes
       search = [search stringByAddingPercentEscapesUsingEncoding:
12
13
          NSUTF8StringEncoding];
14
15
       // create the NSURL for performing the specified search
       NSURL *searchURL = [NSURL URLWithString:[NSString stringWithFormat:
16
          @"http://search.twitter.com/search.atom?q=%@", search]];
17
18
19
       // create an NSURLRequest from the created NSURL
20
       NSURLRequest *request = [[NSURLRequest alloc] initWithURL:searchURL];
21
       // create an NSURLConnection object with the created NSURLRequest
22
       NSURLConnection *connection =
23
          [[NSURLConnection alloc] initWithRequest:request delegate:self];
24
```

```
25
       [request release]; // release the request NSURLRequest
26
27
       // if the NSURLConnection was successfully created
28
       if (connection)
29
       {
30
          // create received data
31
          receivedData = [[NSMutableData data] retain];
32
33
          // display the standard network activity indicator in the status bar
34
          [UIApplication sharedApplication].networkActivityIndicatorVisible =
35
             YES:
       } // end if
36
37
       else
          NSLog(@"search \"%@\" could not be performed", search);
38
39
    } // end method performSearch:
40
    // called when the NSURLConnection receives a response to the connection
41
    - (void)connection:(NSURLConnection *)connection
42
43
       didReceiveResponse:(NSURLResponse *)response
44
    {
45
       receivedData.length = 0; // reset the data
46
    } // end method connection:didReceiveResponse:
47
48
    // called when the NSURLConnection receives data
49
    - (void)connection:(NSURLConnection *)connection
50
       didReceiveData:(NSData *)data
51
    Ł
52
       [receivedData appendData:data]; // append the data to receivedData
    } // end method connection:didRecieveData:
53
54
55
    // called when the NSURLConnection fails
56
    - (void)connection:(NSURLConnection *)connection
      didFailWithError:(NSError *)error
57
58
    {
       [receivedData release]; // release the receivedData NSMutableData
59
60
       [connection release]; // release the connection NSURLConnection
61
    } // end method connection:didFailWithError:
62
63
    // called when the NSURLConnection finishes
64
    - (void)connectionDidFinishLoading:(NSURLConnection *)connection
65
    {
66
       // hide the network activity indicator in the status bar
67
       [UIApplication sharedApplication].networkActivityIndicatorVisible = NO;
68
69
       // pass the received data to the delegate
       [delegate twitterConnection:self didReceiveData:receivedData];
70
71
       [receivedData release]; // release the receivedData NSMutableData
72
       [connection release]; // release the connection NSURLConnection
73
    } // end method connectionDidFinishLoading:
    @end
74
```

The last four methods of class TwitterConnection are the delegate methods called by NSURLConnection. Method connection:didReceiveResponse: (lines 42–46) is called when the NSURLConnection receives a response from the server. We reset receivedData (line 45) to discard any data we might have received before this response. The connection:didReceiveData: method (lines 49–50) is called when the NSURLConnection receives data from Twitter. This method can be called multiple times before the connection closes, so we accumulate all the received data by appending the new data to receivedData (line 52). The connection:didFailWithError: message (lines 56–57) is called when the connectionDidFin-ishLoading: method is called when the connection finishes loading successfully. This means our Twitter search request has completed, so we stop the activity indicator, pass the received data to our delegate (line 70) and release the instance variables we allocated (lines 71–72).

#### Declaring the AirfareFinder Interface

AirfareFinder.h declares the AirfareFinder class (Fig. 16.11). This class gets tweets from Twitter using the TwitterConnection class, then parses each tweet for the flight cost, origin and destination. The AirfareFinder compiles a list of Airfare objects and passes the list to its delegate after parsing all the tweets.

```
L
    // Fig. 16.11: AirfareFinder.h
   // Class that gets tweets and parses them for information.
2
   // Implementation in AirfareFinder.m
3
4
   #import <Foundation/Foundation.h>
    #import "TwitterConnection.h"
5
    #import "Airfare.h"
6
7
8
    @protocol AirfareFinderDelegate;
9
10
    // begin AirfareFinder interface declaration
    @interface AirfareFinder : NSObject <TwitterConnectionDelegate>
11
12
    {
13
       id <AirfareFinderDelegate> delegate; // this class's delegate
14
       NSMutableArray *airfares; // all the Airfares constructed so far
       Airfare *currentAirfare; // the Airfare currently in progress
15
16
       NSMutableString *currentString; // the string currently in progress
       BOOL isAirfare; // is the current entry an airfare?
17
    } // end instance variable declarations
18
19
20
    // declare delegate as a property
    @property (nonatomic, assign) id <AirfareFinderDelegate> delegate;
21
22
    - (void)getAirfares; // begins the process of finding the airfares
23
24
    @end // end interface AirfareFinder
25
    @protocol AirfareFinderDelegate // begin AirfareFinderDelegate declaration
26
27
```

```
28
    // called when the AirfareFinder finishes finding airfares
29
    - (void)airfareFinder:(AirfareFinder *)finder
       didFindAirfares:(NSArray *)fares;
30
    @end // end protocol AirfareFinderDelegate
31
32
    @interface NSString (parsing) // begin parsing category declaration
33
    - (NSString *)parseCost; // parses the flight cost from the tweet
34
35
    - (NSArray *)parseLocations; // parses the origin and destination
    - (NSString *)removeLink; // removes the link from the tweet's end
36
    @end // end parsing category declaration
37
```

Fig. 16.11 | Class that gets tweets and parses them for information. (Part 2 of 2.)

AirfareFinder's delegate adheres to the AirfareFinderDelegate protocol (line 13). It also contains an NSMutableArray (line 14), which stores the Airfares objects as they're created. The remaining instance variables (lines 15–17) store data as we parse the XML returned by the Twitter web service. The currentAirfare variable stores the Airfare currently being processed, currentString stores the string we'll use to display the data and isAirfare stores whether or not the current tweet has information about an airfare.

The getAirfares method (lines 23) begins the process of connecting to Twitter and parsing the returned XML. The airfareFinder:didFindAirfares: delegate method is called when the AirfareFinder finishes parsing all the XML. AirfareFinder.h also declares some new methods for NSString (lines 33–37). The parseCost method looks for a price in the current string and returns it. The parseLocations method searches for airport names in the string and returns them, and the removeLink method looks for a link and returns a string without it.

#### Defining the AirfareFinder Class Implementation

The getAirfares method (Fig. 16.12, lines 10–20) begins the process of getting new airfares from Twitter. We initialize the instance variables (lines 12–13), then create a new TwitterConnection (line 16). Line 18 performs a search that will yield tweets about discounted airfares from the Twitter account jetbluecheeps.

```
// Fig. 16.12: AirfareFinder.m
 L
    // AirfareFinder class implementation.
2
    #import "AirfareFinder.h"
3
4
5
    @implementation AirfareFinder
6
7
    @synthesize delegate; // generate get and set methods for delegate
8
    // creates a new connection to Twitter and performs the search
9
10
    - (void)getAirfares
11
    {
       airfares = [[NSMutableArray alloc] init]; // initialize airfares
12
       isAirfare = YES; // initialize isAirfare to YES
13
14
```

```
15
       // create a new TwitterConnection
16
       TwitterConnection *connection = [[TwitterConnection alloc] init];
       connection.delegate = self; // set the TwitterConnection's delegate
17
       [connection performSearch:@"from:jetbluecheeps"]; // search for tweets
18
       [connection release]; // release the connection TwitterConnection
19
    } // end method getAirfares
20
21
22
    // called when the TwitterConnection receives all the data from Twitter
23
    - (void)twitterConnection:(TwitterConnection *)connection
       didReceiveData:(NSData *)data
24
25
    {
       // create a new NSXMLParser with the given data
26
27
       NSXMLParser *parser = [[NSXMLParser alloc] initWithData:data];
       parser.delegate = self; // set the parser's delegate to this object
28
29
       [parser parse]; // begin parsing the data
       [parser release]; // release the parser NSXMLParser
30
    } // end method twitterConnection:didReceiveData:
31
32
```

**Fig. 16.12** | AirfareFinder class implementation. (Part 2 of 2.)

The twitterConnection:didReceiveData: method is called after the Twitter-Connection receives data from Twitter. We requested that Twitter return the data in Atom format (Fig. 16.10, lines 12–13). To view a sample of the returned data, open a web browser, enter search.twitter.com/search.atom?q=searchTerms and view the page's source. The XML data contains an entry element for each returned tweet. Figure 16.13 shows the structure of an entry element containing data about a tweet.

| 1  | <entry></entry>                                                                            |
|----|--------------------------------------------------------------------------------------------|
| 2  | <id><i>id</i> of tweet</id>                                                                |
| 3  | <published>date the tweet was published</published>                                        |
| 4  | <link href="&lt;i" type="text/html"/> link to tweet rel="alternate"/>                      |
| 5  | <title><i>title of tweet</i></title>                                                       |
| 6  | <content type="html">text of tweet</content>                                               |
| 7  | <updated>date the tweet was updated</updated>                                              |
| 8  | <li><li><li><li><li><li><li><li><li><li></li></li></li></li></li></li></li></li></li></li> |
| 9  | <twitter:source>applicatoin that posted the tweet</twitter:source>                         |
| 10 | <twitter:lang><i>the language of the tweet</i></twitter:lang>                              |
| 11 | <author></author>                                                                          |
| 12 | <name>name of the twitter account</name>                                                   |
| 13 | <uri><i>link for the twitter account</i></uri>                                             |
| 14 |                                                                                            |
| 15 |                                                                                            |
|    |                                                                                            |

**Fig. 16.13** | XML containing information about a single tweet.

To retrieve the data from the XML, we use the class **NSXMLParser**—an event-driven XML parser included in Cocoa. NSXMLParser sends messages to its delegate as it parses XML data, informing the delegate of each start tag, the text within a tag and and each end tag. We initialize parser (Fig. 16.12, line 27), set its delegate to this object (line 28) and begin parsing by calling the parse method (line 29).

#### Implementing NSXMLParser Delegate Methods

The next three methods of AirfareFinder (Fig. 16.14) are the delegate methods called by the NSXMLParser. Method parser:didStartElement:namespaceURI:qualifiedName:attributes: (lines 34-51) is called for an element's start tag. Method parser:didEndElement:namespaceURI:qualifiedName: (lines 54-96) is called for an element's end tag. Method parser:foundCharacters: (lines 101-108) is called for the text between an element's start and end tags. It simply appends the tweet's text to currentString.

```
33
    // called when the NSXMLParser begins a new XML element
34
    - (void)parser:(NSXMLParser *)parser didStartElement:
35
        (NSString *)elementName namespaceURI:(NSString *)namespaceURI
       qualifiedName:(NSString *)qualifiedName attributes:
36
37
       (NSDictionary *)attributeDict
38
    {
39
       // if the parser found a <entry> tag
40
       if ([elementName isEqualToString:@"entry"])
41
       {
42
          currentAirfare = [[Airfare alloc] init]; // initialize new Airfare
43
          isAirfare = YES; // initialize isAirfare to YES
       } // end if
44
45
46
       // if the parser found a <content> tag
       else if ([elementName isEqualToString:@"content"])
47
48
          // initialize currentString with a capacity of 50
49
          currentString = [[NSMutableString alloc] initWithCapacity:50];
50
51
    } // end parser:didStartElement:namespaceURI:qualifiedName:attributes:
52
53
    // called when the NSXMLParser ends an XML tag
    - (void)parser:(NSXMLParser *)parser didEndElement:(NSString *)elementName
54
55
      namespaceURI:(NSString *)namespaceURI qualifiedName:(NSString *)qName
56
    {
57
       // if the parser found a </entry> tag
58
       if ([elementName isEqualToString:@"entry"])
59
       ł
60
          // if the current entry is an airfare
61
          if (isAirfare)
62
              [airfares addObject:currentAirfare]; // add object to airfares
63
          [currentAirfare release]; // release the currentAirfare Airfare
          currentAirfare = nil; // assign currentAirfare a value of nil
64
65
       } // end if
66
67
       // if the parser found a </content> tag
       else if ([elementName isEqualToString:@"content"])
68
69
       {
70
          // find the entire tweet minus the link at the end
71
          currentAirfare.tweet = [currentString removeLink];
72
          // find how much the flight costs from the tweet
73
          currentAirfare.cost = [currentString parseCost];
74
75
```

```
76
           // if the tweet didn't include a price
77
           if (currentAirfare.cost == nil)
              isAirfare = NO; // this tweet is not an airfare
78
79
           // get the origin and destination from the tweet
80
81
           NSArray *locations = [currentString parseLocations];
82
83
          // assign the origin and destination to the Airfare
           currentAirfare.origin = [locations objectAtIndex:0];
84
85
           currentAirfare.destination = [locations objectAtIndex:1];
86
        } // end else
87
88
       // if the parser found a </feed> tag
       else if ([elementName isEqualToString:@"feed"])
89
           // pass the found airfares to the delegate
90
91
           [delegate airfareFinder:self didFindAirfares:
92
              [airfares autorelease]];
93
        [currentString release]; // release the currentString NSMutableString
94
95
        currentString = nil; // assign currentString a value of nil
96
    } // end method parser:didEndElement:namespaceURI:qualifiedName:
97
    // called when the NSXMLParser finds characters inside an element
98
99
     - (void)parser:(NSXMLParser *)parser foundCharacters:(NSString *)string
100
    {
101
        // if currentString has been initialized
102
        if (currentString != nil)
103
           // append the found characters to currentString
104
105
           [currentString appendString:string];
106
    } // end method parser:foundCharacters:
107
    @end
108
```

**Fig. 16.14** | NSXMLParser delegate methods. (Part 2 of 2.)

In method parser:didStartElement:namespaceURI:qualifiedName:attributes:, we begin by checking if the element is an entry element (40-44). If so, we initialize a new Airfare (line 42) to hold the entry. If it was a content tag, we initialize currentString to hold the text of the tweet (line 50).

In parser:didEndElement:namespaceURI:qualifiedName:, we first check if the end tag terminates an entry element (line 58). If so, and if isAirfare is YES, we add the created Airfare object to airfares (line 62). (Some tweets are not discount airfares.) If it was a content tag (line 68), we update the current working Airfare with currentString (lines 71–85). First we get the full tweet minus the hyperlink by calling the removeLink method (line 71). Then we get the flight cost using the parseCost method (line 74) of our parsing category. If the parser couldn't find a cost, we set isAirfare to N0 (line 78)—meaning that the tweet was not about a discount airfare. We then get the origin and destination airports in an array using the parseLocations method (line 81) of our parsing category, then update currentAirfare with them (lines 84–85). Line 89 checks for the end of a feed tag, which indicates the end of the XML document. In this case, line 92 calls

the delegate method with the found Airfares. We autorelease airfares so the delegate is not responsible for releasing the object.

#### Implementing the parsing Category's parseCost Method

Method parseCost (Fig. 16.15) finds the price in the tweet. First, we get the index of a \$ sign in the tweet (line 115) using the *rangeOfString: method*. Then, we find the index of the next non-digit character (lines 120–129) and create a substring using the *sub-stringWithRange: method* (line 136), which we pass index as the starting position and the difference between index and i as the length. Line 138 returns the substring.

```
109
    @implementation NSString (parsing) // begin category parsing of NSString
110
111
    // returns the cost of the airfare, if one is found
II2 - (NSString *)parseCost
113 {
114
       // get the index of the $ sign
       int index = [self rangeOfString:@"$"].location;
115
116
       int i = index + 1; // initalize i
       BOOL found = NO; // initalize found to NO
117
118
       // while a character other than a digit hasn't been found
119
       while (!found && i < self.length)</pre>
120
121
       {
           char c = [self characterAtIndex:i]; // get the character at index i
122
123
124
          // if the character is not a digit
125
           if (c <= '0' || c >= '9')
             found = YES; // a non-digit has been found
126
127
          ++i; // increment i
128
       } // end while
129
130
131
       NSString *cost = nil; // initialize cost to nil
132
133
       // if a dollar sign was found
       if (index < self.length)</pre>
134
          // get the $ plus the digits
135
           cost = [self substringWithRange:NSMakeRange(index, i - index)];
136
137
138
       return cost; // return the result
139
    } // end method parseCost
140
```

Fig. 16.15 | Method parseCost of category parsing of class NSString.

#### Implementing the parsing Category's parseLocations Method

The parseLocations method (Fig. 16.16) of the parsing category returns an NSArray in which the first element is the origin airport and the second is the destination. Because the tweets give three-letter airport codes, we find the airports by searching for sequences of three capital letters. First, we initialize origin, destination and capitalCount (lines 145–146). Then lines 149–174 iterate through each character in the tweet. If the character

is in uppercase (line 154), we increment capitalCount. If we've found three capital letters in a row (line 160), we assign those characters to origin (line 165) or destination (line 170) depending on whether each has been assigned a value—the origin will always be assigned a value before the destination. We then construct an NSArray with origin as the first value and destination as the second (line 181) and return it (line 183).

```
141 // return the origin and destination of the airfare
142 - (NSArray *)parseLocations
143 {
       // initialize origin and destination to nil
144
145
       NSString *origin = nil, *destination = nil;
       int capitalCount = 0; // found zero capital letters so far
146
147
148
       // iterate through each character in the string
149
       for (int i = 0; i < self.length; i++)</pre>
150
       {
          char c = [self characterAtIndex:i]; // get the character at index i
151
152
153
           // if the character is a capital letter
154
           if (c >= 'A' && c <= 'Z')
155
             ++capitalCount; // increment capitalCount
156
          else
             capitalCount = 0; // reset capitalCount
157
158
159
          // if three sequential capital letters have been found
160
          if (capitalCount == 3)
161
          ł
              // if a origin hasn't been found yet
162
163
              if (origin == nil)
                 // assign the three capital letters to origin
164
165
                 origin = [self substringWithRange:NSMakeRange(i - 2, 3)];
166
167
              // if a destination hasn't been found yet
168
              else if (destination == nil)
169
                 // assign the three capital letters to destination
                 destination = [self substringWithRange:NSMakeRange(i - 2, 3)];
170
171
172
             capitalCount = 0; // reset capitalCount
          } // end if
173
       } // end for
174
175
176
       NSArray *locations = nil; // initialize locations to nil
177
178
       // if both a origin and a destination were found
       if (origin != nil && destination != nil)
179
          // create locations with the origin and destination
180
181
          locations = [NSArray arrayWithObjects:origin, destination, nil];
182
183
       return locations; // return the found locations
184
    } // end method parseLocations
185
```

#### Implementing the parsing Category's removeLink Method

Method removeLink (Fig. 16.17) searches for a link in the tweet and returns the portion of the tweet's text that appears before the link. Line 190 gets the location where the link begins. Line 196 gets the portion of the string that comes before the link and line 198 returns it. We subtract 3 from index to remove the word Go before the link.

```
// removes the part of the tweet containing a link
186
187 - (NSString *)removeLink
188 {
189
       // find the location of the link
        int index = [self rangeOfString:@"<a href="].location;</pre>
190
       NSString *substring = nil; // initialize substring to nil
191
192
193
       // if a link was found
194
        if (index < self.length)</pre>
           // create substring that doesn't include the link
195
196
           substring = [self substringWithRange:NSMakeRange(0, index - 3)];
197
198
        return substring; // return the substring
    } // end method removeLink
199
200 @end // end category parsing of class NSString
```

Fig. 16.17 | Method removeLink of category parsing of class NSString.

#### Declaring the AirfareCell Interface

Class AirfareCell (Fig. 16.18) is a subclass of UITableView that displays information about a single airfare. It consists of four UILabels and a UIImageView. The priceLabel UILabel (line 8) displays the flight's cost, originLabel (line 9) displays the origin airport, destinationLabel (line 10) displays the destination airport and tweetLabel (line 11) displays the tweet's text. The planeView UIImageView (line 12) displays a directional image of an airplane flying from the origin airport to the destination airport. All four UILabels are declared as readonly properties (lines 16–19). This allows other objects to change the text in the UILabels, but not the UILabels themselves.

```
L
    // Fig. 16.18: AirfareCell.h
    // UITableViewCell that displays information about an airfare.
2
3
   // Implementation in AirfareCell.m
4
    #import <UIKit/UIKit.h>
5
6
    @interface AirfareCell : UITableViewCell
7
8
       UILabel *priceLabel; // label that shows the airfare price
9
       UILabel *originLabel; // label that shows the origin airport
10
       UILabel *destinationLabel; // label that shows the destination
11
       UILabel *tweetLabel; // shows the tweet the airfare came from
12
       UIImageView *planeView; // shows a directional image of a plane
13
    } // end instance variable declarations
14
```

```
15 // declare all the UILabel instance variables as properties
16 @property (nonatomic, readonly) UILabel *priceLabel;
17 @property (nonatomic, readonly) UILabel *originLabel;
18 @property (nonatomic, readonly) UILabel *destinationLabel;
19 @property (nonatomic, readonly) UILabel *tweetLabel;
20 @end // end interface AirfareCell
```

**Fig. 16.18** | UITableViewCell that displays information about an airfare. (Part 2 of 2.)

#### Class AirfareCell Implementation

Lines 7–10 of AirfareCell.m (Fig. 16.19) synthesize the four properties we declared in the header file. Method initWithStyle:reuseIdentifier: (lines 13–72) initializes an AirfareCell. We initialize originLabel and destinationLabel first (lines 21–24). To get the configuration information for the frames of the GUI components in AirfareCell, we created a temporary nib file with a UITableViewCell in it. We laid out all the cell's components in Interface Builder, then used the Inspector window to view each component's location, width and height. Next, we used those values programmatically in Xcode (lines 21–24). You can also load UITableViewCells directly from a nib file. Apple provides a guide for this under the heading Loading Custom Table-View Cells From Nib Files at:

developer.apple.com/iphone/library/documentation/UserExperience/ Conceptual/TableView\_iPhone/TableViewCells/TableViewCells.html

```
// Fig. 16.19: AirfareCell.m
L
2
   // AirfareCell class implementation.
3
    #import "AirfareCell.h"
4
5
    @implementation AirfareCell
6
7
    @synthesize priceLabel; // generate get and set methods for priceLabel
    @synthesize originLabel; // generate get and set methods for originLabel
8
    @synthesize destinationLabel; // get and set methods for destinationLabel
9
10
    @synthesize tweetLabel; // generate get and set methods for tweetLabel
11
12
    // initializes the AirfareCell
    - (id)initWithStyle:(UITableViewCellStyle)style
13
14
        reuseIdentifier:(NSString *)reuseIdentifier
15
    {
16
       // if the superclass initializes properly
17
       if ( self =
           [super initWithStyle:style reuseIdentifier:reuseIdentifier])
18
19
       {
20
          // create the origin and destination labels
          originLabel =
21
22
             [[UILabe] alloc] initWithFrame:CGRectMake(20, 5, 70, 64)];
23
          destinationLabel =
             [[UILabel alloc] initWithFrame:CGRectMake(171, 5, 70, 64)];
24
25
```

```
26
           // create the font for the origin and destination labels
27
          UIFont *locationFont =
              [UIFont fontWithName:@"CourierNewPS-BoldMT" size:33];
28
29
           originLabel.font = locationFont; // apply font to originLabel
          destinationLabel.font = locationFont; // apply font to destination
30
31
32
          // set the text color of originLabel to dark blue
33
          originLabel.textColor =
34
              [UIColor colorWithRed:0 green:0 blue:0.8 alpha:1];
35
36
          // set the text color of destinationLabel to dark blue
37
           destinationLabel.textColor =
38
              [UIColor colorWithRed:0 green:0 blue:0.8 alpha:1];
39
40
          // create the price label
41
           priceLabel =
42
              [[UILabel alloc] initWithFrame:CGRectMake(250, 2, 83, 64)];
43
44
          priceLabel.font = [UIFont systemFontOfSize:30]; // set label's font
45
46
          // set priceLabel's text color
47
          priceLabel.textColor =
48
              [UIColor colorWithRed:0 green:0.95 blue:0 alpha:1];
49
50
          // create tweetLabe]
51
           tweetLabel =
52
              [[UILabel alloc] initWithFrame:CGRectMake(20, 55, 280, 61)];
53
          tweetLabel.font = [UIFont systemFontOfSize:14]; // set label's font
           tweetLabel.numberOfLines = 3; // set the number of lines in label
54
55
56
           // create the plane image
57
          UIImage *plane = [UIImage imageNamed:@"plane.png"];
58
59
          // create an image view for the image
60
           planeView = [[UIImageView alloc] initWithImage:plane];
61
          planeView.frame = CGRectMake(102, 20, 51, 34); // set the frame
62
63
           // add the views to the contentView
64
           [self.contentView addSubview:originLabel];
65
           [self.contentView addSubview:destinationLabel];
66
           [self.contentView addSubview:priceLabel];
67
           [self.contentView addSubview:tweetLabel];
68
          [self.contentView addSubview:planeView];
69
       } // end if
70
71
       return self; // return this object
72
    } // end method initWithStyle:reuseIdentifer:
73
74
    // release the AirfareCell's memory
    - (void)dealloc
75
76
    ł
77
       [originLabel release]; // release the originLabel UILabel
```

| 78 | <pre>[destinationLabel release]; // release the destinationLabel UILabel</pre> |
|----|--------------------------------------------------------------------------------|
| 79 | <pre>[priceLabel release]; // release the priceLabel UILabel</pre>             |
| 80 | [tweetLabel release]; // release the tweetLabel UILabel                        |
| 81 | [ <b>super dealloc];</b> // call the superclass's dealloc method               |
| 82 | } // end method dealloc                                                        |
| 83 | <b>@end</b>                                                                    |

Fig. 16.19 | AirfareCell class implementation. (Part 3 of 3.)

We next create the font to use with originLabel and destinationLabel (lines 27–28). We apply it to the UILabels (lines 29–30), then set the text color (lines 33–38). We initialize priceLabel (lines 41–42) and set its font (line 44) and text color (lines 47–48). Next, we initialize tweetLabel (lines 51–52) and set its font (line 53). We also set its numberOfLines property (line 54) so the label has three lines of text. We initialize plane-View with a plane image stored in our app's **Resources** group (lines 57–61), then add all the initialized components to the cell's contentView (lines 64–68).

# 16.5 Wrap-Up

In the Twitter Discount Airfares app, we interacted with Twitter web services using the NSURLRequest and NSURLConnection classes. We used NSURLConnection's delegate methods to retrieve data and determine when the connection closed. We then parsed the retrieved XML data with an NSXMLParser. We searched the parsed data for useful information, such as the origin airport, destination airport and cost of the flight, then displayed the data in a Table View. We used custom UITableViewCells to present the data in a user-friendly format. We also used the UIWebView class to display a the web page linked to each discount airfare tweet.

We hope you enjoyed *iPhone for Programmers* as much as we enjoyed writing it. We'd appreciate your feedback. Please send your comments, suggestions or corrections to deitel@deitel.com. Check out our growing list of iPhone-related Resource Centers at www.deitel.com/ResourceCenters.html. To stay up-to-date with the latest news about Deitel publications and corporate training, sign up for the free weekly *Deitel® Buzz Online* e-mail newsletter at www.deitel.com/newsletter/subscribe.html, and follow us on Facebook (www.deitel.com/deitelfan) and Twitter (@deitel). To learn more about Deitel & Associates' worldwide on-site programming training for your company or organization, visit www.deitel.com/training or e-mail deitel@deitel.com.

# Index

#### **Symbols**

!= operator 80 ?: operator 182 (CSR) Certificate Signing Request 26 @"string" NSString literal 80 @encode compiler directive 177 @selector 98 @synthesize directive 176 \* operator 81 / operator 81 & (address of) operator 177 # preprocessor operator 72 #import macro 72 % operator 81 - operator 81 + operator 81 < operator 81 <= operator 81 == operator 80 > operator 81 >= operator 81

#### Numerics

148Apps app review site 46

### A

absoluteString method of class NSURL 297 Abstract Factory design pattern 10 abstract factory design pattern 91 accelerometer 6 acceptConnection-FromPeer:error: method of class GKSession 354 access a property with dot (.) notation 79 accessibility 7, 32 Accessibility Programming Guide for iPhone OS 35 accessories 13, 14 accessoryView property of class UITableViewCell 337 action 73 actionSheet:clickedButtonAtIndex: of protocol UI-ActionSheetDelegate 272 Ad 25 Ad Hoc distribution 25, 29, 32 addAttachmentData:mime-Type:fileName: method of class MFMailComposeView-Controller 340 addition 81 addObject: method of class NS-MutableArray 248, 292 Address Book 12 Address Book app xxx, 15 Address Book UI 11 address of (&) operator 177 addSubView: method of class UIView 233 addTarget:action:forControlEvents: method of a GUI component 98, 100 addTarget:action:forControlEvents: of class UIControl 216 AdMob 37, 47 advertising revenue 37 AdWhirl 37, 47 alertView:clickedButtonAt-Index: of protocol UIAlert-ViewDelegate 183 allKeys method of class NSDictionary 350 allObjects of class NSSet 182 allowMetering property of class AVAudioRecorder 320

of class UIImagePickerController 270, 295 allowsPickingMultipleItems property of class MPMedia-PickerController 272 alpha property of class UIImageView 260 alpha transparency 20 alphabetical order 84 altitude 224 Amazon Mobile app 37 Android 49 Anecdotes 48 animation 132 manually perform with timer events 156 API 11 apiwiki.twitter.com/ 49 app xxxv app approval process 24 app delegate 302 app development xxxv app distribution 29 App ID 25, 27 app review sites 148Apps 46 AppCraver 46 Apple iPhone School 46 Appletell 46 Apptism 46 AppVee 46 Ars Technica 46 Fresh Apps 46 Gizmodo 46 iPhone App reviews 45 iPhone Toolbox 46 iusethis 46 Macworld 46

allowsImageEditing property

app review sites (cont.) The App Podcast 46 What's on iPhone 45 App Store xxxi, xxxv, 3, 7, 24, 25, 37, 41, 45 Books category 7 Business category 7 Education category 7 Entertainment category 7 Finance category 7 Games category 7 Healthcare and Fitness category 7 Lifestyle category 7 Medical category 7 Music category 7 Navigation category 7 News category 8 Photography category 8 Productivity category 8 Reference category 8 Social Networking category Sports category 8 Travel category 8 Utilities category 8 Weather category 8 App Store 5 App Store distribution 25, 29, 32 AppCraver app review site 46 app-driven approach xxx, 2 Apple developer account xxxv Apple Inc. 9 Apple iPhone School app review site 46 Apple Macintosh 9 Apple online documentation 2 Apple Push Notification 13, 32 Appletell app review site 46 applicationMusicPlayer method of class MPMusic-PlayerController 262 apps Amazon Mobile 37 Bank of America 37 Comcast Mobile 37 ESPN ScoreCenter 37 Nationwide Mobile 37 Apptism app review site 46

AppVee app review site 46 archivedDataWithRootObject: method of class NS-KeyedArchiver 348 archiveRootObject:toFile: method of class NSKeyed-Archiver 303 archiving 282 arithmetic operators 81 Ars Technica app review site 46 arstechnica.com/apple/ iphone/apps/46 assign keyword 124 association 17 Atom format 366 attribute 16 attribute of an entity (Core Data) 345 audio xxxi audio book 14 audio messages 9 Audio Toolbox 12 Audio Unit 12 audiobooks 9 autofocus camera 6 autorelease message 122 autorelease method of class NSObject 122 autorelease pool 122 autoresizingMask property of class UIView 258 AV Foundation 12 AV Foundation framework 314 available property of class GK-Session 352 availableMediaTypesFor-SourceType method of class **UIImagePickerController** 295 AVAudioPlayer class 132, 133, 158, 314, 334 currentTime property **333** pause method 335 volume property 332 AVAudioRecorder class 315 allowMetering property 320 averagePowerForChannel: method 321

AVAudioRecorder class (cont.) prepareToRecord method 320 record method 320 updateMeters method 321 AVAudioSession class 314, 334 category property 316 setCategory: method 317, 319 sharedInstance method 316 AVaudioSession class setCategory: method 334 AVAudioSessionCategory-Plavback 334 AVAudioSessionCategory-Playback class 314 AVAudioSessionCategory-Record 319 AVAudioSessionCategory-Record class 314 AVAudioSessionCategory-SoloAmbient 317, 335 averagePowerForChannel: method of class AVAudioRecorder 321 AVFoundation framework 132 awakeFromNib message 79 awakeFromNib method 78

#### B

backBarButtonItem property of class UINavigationItem 198 backgroundColor of class UIView 190 backgroundColor property of class UIView 191, 226 Bank of America app 37 Bar Button Item 86 becomeFirstResponder method of a GUI component 79 becomeFirstResponder method of class UITextField 286, 324 becomeFirstResponder method of class UIViewController 185 Before You Begin xxxv

beginAnimations:context: method of class UIView 138. 190.208 behavior 16 binary 40 Bing 49 bitwise OR operator 259, 305 BlackBerry 49 blog.wundrbar.com/ 48 Blogger 44 blogging 44 Bluetooth 7, 13, 14 brand awareness 37 Build and Debug button (Xcode) 18, 55 Build and Go button (Xcode) 18, 55, 61 Build and Run button (Xcode) 18, 55 Bundle Indentifier 27 Bundle Programming Guide 34, 50 Bundle Seed ID 27 Button 18, 86

## С

C# xxx C++ xxx CALayer class 132, 141, 145 presentationLayer method 141 removeAllAnimations method 146 Calculator 5 CalDAV 9 Calendar 9 Calendar 5 call a function after a specified delay 132 Camera 5 camera 4, 6 camera, autofocus 6 canBecomeFirstResponder of class UIResponder 183 Cannon Game app xxx, xxxi, 12, 15 category 91, 101, 121, 198, 204, 257, 288 enhance an existing class 91

category (cont.) methods added to a class at runtime 91 category property of class AVAudioSession 316 Certificate Signing Request (CSR) 26 Certificates 26, 27, 29 CFNetwork 13 CGAffineTransformIdentity 237 CGColorGetComponents function 190 CGContext class 168 CGContextAddLineToPoint function of CGContext Reference 229 CGContextDrawImage function of CGContext Reference 169 CGContextMoveToPoint function of CGContext Reference 169, 229, 328 CGContextRestoreCGState function of the CoreGraphics framework 230 CGContextRotateCTM function of the CoreGraphics framework 230 CGContextSaveGState function of the CoreGraphics framework 230 CGContextScaleCTM function 168 CGContextSelectFont function of CGContext Reference 169 CGContextSetLineWidth function of the CoreGraphics framework 227 CGContextSetRGBFillColor function of CGContextReference 169 CGContextSetRGBStrokeColor function of CGContextReference 328 CGContextSetRGBStrokeColor function of the CoreGraphics framework 229

CGContextShowTextAtPoint function of CGContextReference 169 CGContextStrokePath function 180 CGContextStrokePath function of CGContext Reference 169, 328 CGContextStrokePath function of the CoreGraphics framework 230 CGContextTranslateCTM function 168 CGContextTranslateCTM function of the CoreGraphics framework 230 CGImage class 169 CGImage property of class UIView 169 CGMakeRect function of CGGeometry Reference 169 CGPoint 96, 176 CGPoint class 227, 229 CGPointMake function of CGGeometry Reference 230 CGRect class 96, 169, 257, 263 CGRectMake function of CGGeometry Reference 169 CGSize class 96, 99, 327 CGSizeMake 99 Chain-of-Responsibility design pattern 10, 141 characteristics of great apps 35 chat 14 choosing photos from the iPhone's photo library 245 Chrome 49 class 16 interface 72 Class Actions 91 class cluster 91 class declaration 65 class implementation 65 class library 10 **Class Outlets** 91 Classes AVAudioPlayer 132, 133, 158, 314, 334 AVAudioRecorder 315 AVAudioSession 314, 334

Classes (cont.) AVAudioSessionCategory-Playback 314 AVAudioSessionCategoryRecord 314 CALayer 132, 141, 145 CGContext 168 CGImage 169 CGPoint 227, 229 CGRect 96, 169, 257, 263 CGSize 96, 99, 327 CLHeading 224, 232 CLLocation 224, 226, 229, 230 CLLocationManager 224, 232, 236, 237 FetchedRequestController 345 FlipsideViewController 188 GKPeerPickerController 345, 346, 347 GKSession 345, 348, 352, 354 MFMailComposeViewController 314, 340 MKAnnotationView 236 MKMapView 224, 226 MPMediaItemCollection 245, 257, 267, 287 MPMediaPickerController 245, 267, 272 **MPMoviePlayerController** 282 MPMusicPlayer 262 MPMusicPlayerController 245, 257, 262 NSArray 91, 207 NSAutoreleasePool 122 NSBundle 112 NSCoder 282, 284, 288 NSData 339, 348, 355 NSDate 224, 232 NSDictionary 90, 98, 200, 296, 348, 350, 355 NSEntityDescription 345. 348, 350, 355 NSError 352

Classes (cont.) NSFetchedResultsController 351, 352, 355, 358 NSFetchRequest 345 NSFileManager **94**, 198, 298, 332 NSIndexPath 202, 214, 249, 251, 293, 300, 350, 358 NSKeyedArchiver 282, 303, 348 NSKeyedUnarchiver 292 NSLocale 80 NSManagedObject 345, 347, 348, 358 NSManagedObjectContext 345, 352 NSMutableArray 86, 91, 133, 178, 198, 226, 246, 252, 288, 292, 326, 327 NSMutableData 373 NSMutableDictionary 86, 90, 178, 200, 348, 355 NSNotificationCenter 308 NSNumber 111, 137, 326, 328 NSNumberFormatter 80 NSObject 112 NSPredicate 314, 325 NSSet 140 NSSortDescriptor 362 NSString 73, 297, 332 NSTimer 156, 158, 161, 262, 315 NSURL 100, 297, 298, 372 NSURLConnection 366, 374 NSURLRequest 372 NSUserDefault 137 NSValue 177 NSXMLParser 366, 378 UIActionSheet 245, 267, 299 UIActivityIndicatorView 368 UIAlertView 118, 353 UIApplication 259, 262, 302 UIBarButtonItem 198, 245, 247, 267, 334, 347, 369 UIButton 97, 253, 315

Classes (cont.) UIColor 174, 188, 226 UIImage 132, 169, 249, 258, 288, 294, 296, 305 UIImagePickerController 245, 267, 270, 282, 295 UIImageView 53, 59, 132, 257, 259, 262, 305 UILabel 53, 350 UINavigationController 245, 247, 248, 251, 259, 293, 359 UINavigationItem 247, 349.352 UIScrollView 88 UISlider 190 UITableView 196, 201, 202, 214, 247, 248, 249, 293, 296, 332, 350, 351, 355, 366 UITableViewCell 197, 210, 249, 293, 300, 350, 358, 366 UITableViewCellEditing-Stvle 203 UITableViewController 198, 246 UITextField 216, 286, 322, 324 UIToolbar 245, 267 UITouch 132, 140, 182 UIView 178, 187, 190, 198, 225, 233, 257, 258, 262, 325 UIViewController 111. 198, 200, 264, 292, 296, 315, 322, 346 UIWebView 366, 371 Classes group 55, 71, 89 classified listings 17 clearColor method of class UI-Color 226 CLHeading class 224, 232 trueHeading property 237 ClickPress 46 client of a class 16 CLLocation class 224, 226, 229, 230 getDistanceFrom: method 236

CLLocation class (cont.) latitude property 230 longitude property 230 CLLocationManager class 224, 232, 236, 237 startUpdatingHeading method 235 startUpdatingLocation method 235 stopUpdatingHeading method 234 stopUpdatingLocation method 234, 237 CLLocationManagerDelegate protocol **231**, 236, 237 locationManager:did-FailWithError: 237 locationManager:didUpdateHeading: 237 locationManager:didUpdateToLocation:from-Location: 236 Cocoa xxix, xxx, xxxi, 2, 10, 11, 16 frameworks 10, 11 Cocoa frameworks 55, 56 Address Book 12 Address Book UI 11 Audio Toolbox 12 Audio Unit 12 AV Foundation 12 CFNetwork 13 Cocoa Touch Layer 11 Core Audio 12 Core Data 12 Core Foundation 12 Core Graphics 12 Core Location 12 Core OS Layer 13 Core Services Layer 12 External Accessory 13 Foundation 12 Map Kit 11 Media Layer 12 Media Player 12 Message UI 11

Cocoa frameworks (cont.) Mobile Core Services 12 OpenGL ES 12 Quartz Core 12 Security 13 Store Kit 13 System 13 System Configuration 13 UIKit 11 Cocoa Touch 10 Cocoa Touch Class 71 Cocoa Touch Layer 11 code examples xxxv code highlighting 2 code license xxix code walkthrough 2 code.google.com 49 code.google.com/chromium/ 49 Comcast Mobile app 37 Command design pattern 10, 100 commitAnimations method of class UIView 138, 190, 208 Compass 5 compass 6 compass heading 224 component 15 Components Flexible Space Bar Button Item 225 Composite design pattern 10 connection:didFailWithError: of protocol NSURLConnectionDelegate 376 connection:didReceiveData: of protocol NSURLConnectionDelegate 376 connection:didReceiveResponse: of protocol NSURL-ConnectionDelegate 376 connectionDidFinishLoading: of protocol NSURLConnectionDelegate 376 connectionTypesMask property class GKPeerPickerController 347 const qualifier 110 constant 89, 158 consumables 42

Contacts 4, 5 contentView property of class UIView 254 continue audio when the screen locks 316 contract information 34 Contracts, Tax & Banking Information 43 controller (in MVC) 71 Controls Button 18 Label 18 Slider 18 View 18 convertCoordinate:toPoint-ToView: method of class MK-MapView 229 copy and paste 8 copy text 8 copyItemAtPath:newPath:error: method of class NSFile-Manager 298 copyright xxix Core Animation 260, 282, 309 Core Animation block 138, 190.306 Core Animation framework 132, 156 Core Animation Layer 132 Core Audio 12 Core Audio File 319 Core Data 12, 351 Core Data data model 345 Core Data framework xxxi, 345 Core Data object 347 Core Foundation 12 Core Graphics 12 Core Graphics framework 157 Core Location 12 Core Location framework xxxi, 224, 232 Core OS Layer 13 Core Services Layer 12 count property 335 count property of class NSMutableArray 335 CPU usage xxxi CraigsList (www.craigslist.org) 17 create derivative apps xxix

cStringUsingEncoding method of class NSString **169** current system time 319 currentTime property of class AVAudioPlayer 332, **333** cut and paste 8 cut text 8

#### D

dailymobile.se/2009/02/11/ iphone-humor-cell-phonereunion/49 data model editor 346 dataSource of class UITableView 201 dataWithContentsOfFile: method of class NSData 339 Decktrade 48 decodeIntForKey: method of class NSCoder 285 decodeObjectForKey method of class NSCoder 285, 288 decoding 282 Decorator design pattern 10, 121 Default Apps 4 App Store 5 Calculator 5 Calendar 5 Camera 5 Compass 5 Contacts 5 iPod 5 iTunes 5 Mail 5 Maps 5 Messages (SMS/MMS) 5 Notes 5 Phone 5 Photos 5 Safari 5 Settings 5 Stocks 5 Voice Memos 5 Weather 5 YouTube 5 default install location for the SDK xxxvi defaultCenter of class NSNotificationCenter 308

defaultManager method of class NSFileManager 198, 332 Deitel<sup>®</sup> Buzz Online Newsletter (www.deitel.com/ newsletter/ subscribe.html) xxxiii, xxxvi, 17, 386 Deitel<sup>®</sup> Training (deitel.com/ training) 386 delay before calling a function 132 delegate 121 delegate protocol 121 deleteObject: method of class NSManagedObjectContext 360 deleteRowsAtIndex-Paths:withRowAnimation: method of class UITableView 203, 338 Delicious(www.delicious.com) 17,44 denyConnectionFromPeer: method of class GKSession 354 dequeReusableCellWithIdentifier: method of class UITableView 249, 293 dequeueReusableCellWithIdentifier: method of class UITableView 197, 202, 210, 214, 358 deserialized 282 Design patterns xxxi, 10, 71 Abstract Factory 10, 91 Chain of Responsibility 10 Command 10, 100 Composite 10 Decorator 10, 121 Facade 10 Memento 11 Model View Controller 10 Singleton 11, 94 Template Method 11, 79 Detail Disclosure Button 86 detect performance problems 169 developer.apple.com/ 14, 53 developer.apple.com/cocoa/ 11,56

developer.apple.com/ documentation/Cocoa/ Conceptual/ CocoaFundamentals/ CocoaFundamentals.pdf 3 developer.apple.com/ documentation/Cocoa/ Conceptual/ CodingGuidelines/ CodingGuidelines.pdf 3 developer.apple.com/ documentation/Cocoa/ Conceptual/ ObjCRuntimeGuide/ ObjCRuntimeGuide.pdf 3 developer.apple.com/ documentation/Cocoa/ Conceptual/ObjectiveC/ ObjC.pdf 3 developer.apple.com/ documentation/ DeveloperTools/ Conceptual/ Xcode Overview/ Contents/Resources/ en.lproi/ Xcode\_Overview.pdf 3 developer.apple.com/ documentation/ DeveloperTools/ Conceptual/ XcodeDebugging/ Xcode\_Debugging.pdf 3 developer.apple.com/ documentation/ UserExperience/ Conceptual/ AppleHIGuidelines/ XHIGIntro/XHIGIntro.html 3 developer.apple.com/ iphone/ xxxii, 2, 25, 43 developer.apple.com/ iphone/index.action# downloads xxxv developer.apple.com/ iphone/library/ documentation/Cocoa/ Conceptual/Strings/ introStrings.html 80

developer.apple.com/ iphone/librarv/ documentation/ CoreFoundation/ Conceptual/CFBundles/ Introduction/ Introduction.html 50 developer.apple.com/ iphone/library/ documentation/iPhone/ Conceptual/ iPhoneOSProgrammingGuide /Introduction/ Introduction.html 50 developer.apple.com/ iphone/library/ documentation/ userexperience/ conceptual/mobilehig/ Introduction/ Introduction.html 3, 50, 30 developer.apple.com/ iphone/library/ documentation/Xcode/ Conceptual/ iphone\_development/000-Introduction/ introduction.html) 50 developer.apple.com/ iPhone/library/ navigation/Frameworks/ index.html 11 developer.apple.com/ iphone/library/ navigation/index.html 50 developer.apple.com/ iphone/program/start/ register/ xxxv developer.apple.com/tools/ xcode/xcodeprojects.html 3 developer.myspace.com/ community/50developer.palm.com/ 49 developer.symbian.org/49 developer.yahoo.com 49 developers.facebook.com/ 49 Development Certificate 26

Development Provisioning Profile 27 development tool xxxvi device name 27 dictionaryWithDictionary: of class NSDictionary 208 Digg 44 directoryContentsAtPath: method of class NSFileManager 332 dismissModalViewControllerAnimated: method of class UIViewController 120,200, 248, 292, 296 display the keyboard 265 display the numeric keyboard 79 displayNameForPeer: method of class GKSession 353 distribution certificate 29 Distribution Provisioning Profile 29, 30 division 81 Dock Connector 4, 13, 14 dot (.) notation 79 cannot be used to invoke methods 79 double tap 4, 15 drag 4, 15 drawRect: of class UIView 227 drive sales 37 dynamic binding 100 dynamically typed 73

#### E

earnings 37
ease of use 30
EditableCellDelegate protocol 205
editButtonItem property of
 class UIViewController 247
encapsulation 16
encodeInt:forKey: method of
 class NSCoder 285, 289
encodeObject:forKey: meth od of class NSCoder 285, 289
encodeWithCoder: method of
 protocol NSCoder 282
encoding 282
@end keyword 73

Enhanced Address Book app xxx, 9, 11, 12, 14 Enhanced Slideshow app xxx entity in a managed object model 345 entity method of class NSManagedObject 348 enum 282 enum constant 282 enum keyword 287 enum type 256 enumeration constant 287 equality 80 ESPN ScoreCenter app 37 evaluateWithObject: method of class NSPredicate 325 event 75 Events Editing Changed 75 Value Changed 75 events 10 Examples xxxvi Examples.zip xxxvi External Accessory 13

#### F

Facade design pattern 10 FaceBook 17 Facebook xxxiii, 44, 49 fan 45 fan page 44 friend 45 www.deitel.com/deitelfan 386 factory settings 6 fan in Facebook 45 fan page in Facebook 44 Favorite Twitter Searches app xxx, 10, 11, 12 fee-based app 8 fetch request **345** FetchedRequestController class 345 fetchedResultsController method 361 fileExistsAtPath 94 fileURLWithPath: method of class NSURL 298 Financial Reports 43

financial transaction 41 Find My iPhone 6 Finder xxxvi Finder window 18 Flag Quiz Game app xxx, xxxi, 10 Flexible Space Bar Button Item component 225, 267 flick 4, 15 Flickr 17, 44 flipside view 106, 191 used for settings 106 FlipsideViewController class 188 FlipsideViewControllerDelegate protocol 109, 123 float 227, 327 floatValue method of class NSNumber 328 for...in operator 95 format specifier 80, 100 formatting string objects 80 Foundation 12 frame property 96 frame property of class UIView 257 Frameworks AV Foundation 314 AVFoundation 132 Core Animation 132, 156 Core Data 345 Core Graphics 157 Core Location 224 Game Kit 345 Map Kit 224, 226 Store Kit 41 UIKit 56 free app 8, 36, 41 Free Applications contract 34 Fresh Apps app review site 46 friend 45 friend in Facebook 45 frontside view 106 function 16

#### G

Game Kit 32 Game Kit framework xxxi, 14, 345 games 14, 35 generic pointer 80 gesture 4 Gestures double tap 4 drag 4 flick 4 pinch 4 swipe 4 tap 4 touch and hold 4 getDistanceFrom: method of class CLLocation 236 getValue: method of class NS-Value 180 Gizmodo app review site 46 gizmodo.com/5300060/findmy-iphone-saved-myphone-from-a-thief 49 gizmodo.com/tag/iphoneapps-directory/ 46 GKPeerPickerConnection-TypeNearby constant 347 GKPeerPickerController class 345, 346, 347 connectionTypesMask property 347 show method 347 GKPeerPickerControllerDelegate protocol 346, 348, 349 peerPickerController:didConnect-Peer:toSession: method 348 peerPickerController-DidCancel: method 349 GKSendReliable constant 348 GKSession class 345, 348, 352, 354 acceptConnection-FromPeer:error: method 354 available property **352** denvConnectionFromPeer: method 354 displayNameForPeer: method 353 initialize 352 sendDataToAllPeers:

withDataMode: method

345, 348

GKSession class (cont.) setDataReceiveHandler:withContext: method 352 GKSessionDelegate protocol 346, 351, 353 session:didReceiveConnectionRequest-FromPeer: method 353 GKSessionModeServer 352 global variables 109 Google 49 Google Maps xxxi, 13 Google Maps web services 226 Google Mobile Maps Service 14 GPS 224 Graphical User Interface (GUI) 9 graphics xxxi graphics context 168, 178, 227 greater than 81 greater than or equal to 81 Groups and Files window 55, 71, 108, 109, 122 guesture 15 GUI (Grahical User Interface) 9 **GUI** Components Bar Button Item 86 Button 86 Detail Disclosure Button 86 Image View 53, 86, 107 Info Button 106, 108, 125 Label 53, 67, 86, 107, 133 Rounded Rect Button 86, 87 Scroll View 86, 88 Segmented Control 106, 110, 127 Slider 65, 68, 86, 190 Switch 123 Tab Bar 86 Tab Bar Item 86 Text Field 66, 87, 285 Toolbar 86 View 86 GUI design 35

#### Η

hashtag **45** header file **71**, 108 heading, compass 224 headset jack 4 hearing impaired 7 Home button 4 Humor 49

#### I

i-Newswire 47 IBAction 73 IBOutlet 72 icon 32, 33 icon design firms icondesign 33 IconDrawer 33 Razorianfly Graphic Design 33 The Iconfactory 33 id <Protoco1Name> 124 id generic pointer type 80 id type 73 implicit 97 IDE (integrated development environment) xxxi, 14 if...else keyword 80 image picker 245, 296 image property of class UIImageView 132, 141 image transition 245 Image View 53, 59, 61, 86 Image View GUI component 107 imagePickerController:did-FinishPickingImage:editingInfo method of protocol UIImagePickerControllerDelegate 271 images xxxi implementation file 78 @implementation keyword 78 in-app advertising 36, 37 In App Purchase 13, 32, 41, 42 in-game voice communication 14 indexPathForCell: method of class UITableView 293 indexPathForCell: of class UITableView 208 inequality 80 info button 18, 31 Info Button GUI Component 106, 108, 125 information hiding 16

inheritance 16, 65, 72, 111 inherits 72 init method 92init of class NSMutableDictionary 94 initialize an NSFetched-ResultsController 361 initWithCapacity: method of class NSMutableArray 111, 326 initWithCapacity: of class NS-MutableDictionary 207 initWithCoder: method of class NSObject 159 initWithCoder: method of class UIView 177 initWithCoder: method of protocol NSCoder 282 initWithCoder: method of protocol NSCoding 288 initWithContentsOfFile 94 initWithContentsOfFile: method of class NSMutable-Array 198 initWithCustomView: of class **UIBarButtonItem** 369 initWithNibName:bundle: of class UIViewController 207 initWithObjects: method of class NSArray 207 initWithString: method of class NSString 94 initWithStyle:reuseIdentifier: method of class UITableViewCell 202, 384 initWithTitle:delegate:cancelButtonTitle:destructiveButtonTit le:otherButtonTitles: method of class UIAction-Sheet 299 insertRowsAtIndexPaths method of class UITableView 355 Inspector window **61**, 66, **73**, 87, 91, 122 instance 16 instance method 73

instance variable 16, 71, 73, 133, 198 instantiated 16 Instruments tool xxxi, 53, 169 Activity Monitor template 169 checking for memory leaks 118 integrated development environment (IDE) xxxi, 14 Intel-based Mac xxxv interface 16, 78 Interface Builder 9, 10, 14, 53 interface of a class 72 international App Stores 32 Internet Public Relations ClickPress 46 i-Newswire 47 InternetNewsBureau.com 47 Marketwire 46 openPR 47 PR Leap 46 Press Release Writing 47 PRLog 47 PRWeb 46 PRX Builder 47 Internet telephony 17 Internet tethering 7 InternetNewsBureau.com 47 invalidate method of class NSTimer 166 iPhone 3G xxix, 3 iPhone 3GS xxix, 3 iPhone App Reviews 45 iPhone Application Programming Guide 34, 50 iPhone Developer Center 43 iPhone Developer Program 2, 24, 25 iPhone Developer Program Portal 25, 26, 27, 28, 29 iPhone Developer University Program 3 iPhone Development Certificate 26 iPhone Development Guide 32, 50 iPhone Development Team 25

iPhone Distribution Certificate 29 iPhone for Programmers website www.deitel.com/books/ iPhoneFP/ xxix iPhone Human Interface Guidelines 24, 30, 33, 34, 50 iPhone OS 3 Readiness Checklist 32 iPhone OS 3.0 8 iPhone OS 3.x 41 iPhone OS 3.x compatible 32 iPhone Reference Library 50 iPhone sales 3 iPhone SDK xxxv, xxxvi, 14 iPhone SDK 3.x xxix, xxxi, 13 iPhone simulator 14, 52 rotate left 245 rotate right 245 iPhone Toolbox app review site 46 iphone.iusethis.com/ 46 iPhoneSDK.mpkg xxxvi iphonetoolbox.com/category/application/46 iPod 3, 9 iPod 4, 5iPod library access xxxi, 14, 32 iPod music library 267, 281, 298 iPod Touch 2, 8 iterate through the items in a collection 95 iTunes 4, 7, 9, 39, 42 iTunes 5 iTunes Connect 24, 41, 42 iTunes Connect Developer Guide 32, 33, 34, 42 iTunes Connect Modules 43 iTunes Store 9 itunesconnect.apple.com 38, 42 iusethis app review site 46

#### J

Java xxx Jobs, Steve 9

#### Κ

kCLLocationAccuracyBest constant 233 keyboard 4 how to display 79 how to set the type 210 layout 9 Keychain Access 26, 27, 29 Keywords 32, 33 for...in 95 id 73 if...else 80 nil 93 self 92 struct 158 super 92 kuTypeImage class 296

#### L

Label GUI Component 18, 53, 61, 67, 86, 107, 133, 191 landscape keyboard 6, 8 language support 9 lastObject method of class NS-MutableArray 230 lastPathComponent method of class NSString 112, 297 latitude 224 latitude property of class CL-Location 230 launch image 32, 34, 34 layer property of class UIView 141, 145 leftBarButtonItem property of class UINavigationItem 352 less than 81 less than or equal to 81 Library window 59, 67, 87, 91, 122 LinkedIn 44, 50 literal NSString 80 loadView method of class UIView 257 local variable declared static 79 localization 40 locate your iPhone 6 location (GPS) 224 location-based app 14

locationInView: method of class UIView 141

locationManager:didFail-WithError: of protocol CL-LocationManagerDelegate 237

- locationManager:didUpdate-Heading: of protocol CLLocationManagerDelegate 237
- locationManager:didUpdate-ToLocation:fromLocation: of protocol CLLocationMan- agerDelegate 236 lock the iPhone 4 longitude 224 longitude property of class CL-Location 230

#### Μ

Mac xxx Mac OS X xxx, xxxv, 8, 9 Macintosh 9 Macworld app review site 46 Mail 4, 5 mailComposeController:did-FinishWithResult:error: method of protocol MFMai1-ComposeViewControllerDelegate 340 mailComposeDelegate property of class MFMailComposeView-Controller 340 mainBundle method of class NSBundle 112 Manage Users 43 Manage Your Applications 43 Managed Object Context 345 managed object model 345 managedObjectContext method of class NSFetched-ResultsController 355 map 14 Map Kit 11 Map Kit framework xxxi, 14, 224, 226 Maps 5 mapType property of class MK-MapView 235

mapView:regionDidChangeAnimated: of protocol MK-MapViewDelegate 231 mapView:regionWillChange-Animated: of protocol MK-MapViewDelegate 231 marketing xxxi Marketwire 46 mashup 13 Media Layer 12 Media Player 12 Media Player framework xxxi, 14 Medialets 47 mediaPicker:didPickMedia-Items: of protocol MPMedia-PickerControllerDelegate 272 mediaTypes property of class UIImagePickerController 282, 295 Memento design pattern 11 memory leak xxxi memory limitation 30 memory management 106, 107 developer.apple.com/ iPhone/library/ documentation/Cocoa/ Conceptual/ MemoryMgmt/ MemoryMgmt.html 107 menu name xxxv Menus Build 54 Subclass of 71 message 75, 79 Message UI 11 Messages (SMS/MMS) 5 method implementations that enhance an existing class 91 method of a class 16, 71 MFMailComposeViewController class 314, 340 addAttachmentData:mime-Type:fileName: method 340 mailComposeDelegate property 340

MFMailComposeViewControllerDelegate protocol 340 mailComposeController: didFinishWithResult: error: method 340 micro blogging 44, 45 microphone 4, 8 Microsoft Exchange ActiveSync 9 MKAnnotationView class 236 MKCoordinateRegion struct 237 MKCoordinateSpan struct 237 MKCoordinateSpanMake function of MapKit 236 MKMapTypeSatellite map type constant 235 MKMapTypeStandard map type constant 235 MKMapView class 224, 226 transform property 237 convertCoordinate:toPointToView: method 229 mapType property 235 scrollEnabledproperty 234 zoomEnabledproperty 234 MKMapViewDelegate protocol 226 mapView:regionDid-ChangeAnimated: 231 mapView:regionWill-ChangeAnimated: 231 MKTypeHybrid map type constant 235 MMS (Multimedia Messaging Service) 9 mobile advertising network 37, 47 AdMob 37, 47 AdWhirl 37, 47 Decktrade 48 Medialets 47 Pinch Media 38 PinchMedia 48 Quattro Wireless 47 Tapjoy 37, 48 Mobile Core Services 12

MobileMe 6, 49 modalTransitionStyle property of class UIViewController 121, 186 model (in MVC) 71 Model-View-Controller (MVC) design pattern xxxi, 10, 71, 286, 345 modulus operator 116 monetization 47 monetize apps 37 monetizing apps 24 motionEnded:withEvent: of class UIResponder 183 mount xxxvi mounted image xxxvi moveItemAtPath:toPath: method of class NSFileManager 321 movies 9 MPMediaItemCollection class 245, 257, 267, 287 MPMediaPickerController class 245, 267, 272 allowsPickingMultipleItems property 272 MPMediaPickerController-Delegate protocol mediaPicker:didPick-MediaItems: 272 MPMoviePlayerController class 282 MPMusicPlayer class 262 play method 262 setQueueWithItemCollection: method 262 MPMusicPlaverController class 245, 257, 262 MPMusicShuffleModeNone 262 MPMusicShuffleModeOff 262 msdn.microsoft.com/en-us/ windowsmobile/ default.aspx 49 MSMutableArray class removeAllObjects method 327 multi-touch events 132 Multi-Touch screen 4, 11 multimedia xxxi
Multimedia Messaging Service (MMS) 9 multiplayer game 14 multiplication 81 music 14 music library 9 mutableCopy method of class NSMutableArray 335 mutableCopy method of class NSObject 112 mutually exclusive options 106 MVC (Model-view-controller) xxxi MySpace 17, 44, 50

# Ν

na.blackberry.com/eng/ services/appworld/? 49 Nationwide Mobile app 37 navigate between an app's screens 245 navigation bar 198, 347, 349, 352 Navigation-based Application template 197, 204, 366 navigationController property of class UIViewController 197 navigationItem property of class UIViewController 198, 246 network activity xxxi networkActivityIndicator-Visible of classl UIApplication 374 New App ID button 27 New Project dialog 53 NeXT 9, 56 NeXT Interface Builder 14 NeXTSTEP operating system 9 NeXTSTEP programming environment 56 nib file 14, 56, 92 Nike + iPod Sensor 14 nil keyword 93 nonatomic keyword 109 non-consumables 42 Notes 5, 9 nouns in a system specification 17

NSArray class 91, 207 initWithObjects: method 207 NSAutoreleasePool class 122 NSBundle class 112 mainBundle method 112 pathForResource:ofType: method 112, 134 NSCoder class 282, 284, 288 decodeInt:forKey: method 285 decodeObject:forKey method 285, 288 encodeInt:forKey: method 285, 289 encodeObject:forKey: method 285, 289 encodeWithCoder: method 282 initWithCoder: method 282 NSCoding protocol 282, 288 initWithCoder: method 288 NSData class 339, 355 dataWithContentsOfFile: method 339 NSDataclass 348 NSDate class 224, 232 timeIntervalSinceNow method 235 NSDictionary class 90, 98, 198, 200, 296, 348, 350, 355 allKeys method 350 dictionaryWithDictionarv: 208 valueForKey: method 296 writeToFile:atomically: method 98 NSEntityDescription class **345**, 348, 350, 355 properties method 350 propertiesByName method 348, 350 NSError class 352 NSFetchedResultsController class 351, 352, 355, 358 initialize 361 managedObjectContext method 355

NSFetchedResultsController class (cont.) objectAtIndexPath: method 358 performFetch: method 352 sections method 357 NSFetchedResultsControllerDelegate protocol 351 NSFetchedResultsSectionInfo protocol 358 numberOfObjects method 358 NSFetchRequest class 345 setSortDescriptors: method 362 NSFileManager class 94, 198, 298, 332 copyItemAtPath:new-Path:error: method 298 defaultManager method 198, 332 directoryContentsAt-Path: method 332 moveItemAtPath:toPath: method 321 NSIndexPath class 202, 214, 249, 251, 293, 300, 350, 358 row property 293, 350 NSKeyedArchiver class 282, 303, 348 archivedDataWithRootObject: method 348 archiveRootObject:to-File: method 303 NSKevedUnarchiver class 292 unarchiveObjectWith-File: method 292 NSLocale class 80 NSLog function of the Foundation framework 352, 355 NSManagedObject class 345, 347, 348, 358 entity method 348 save method 355, 357 setValue:forKey: method 355 NSManagedObjectContext class 345, 352 deleteObject: method 360 NSMutableArray 198 NSMutableArray class 86, 91, 133, 178, 198, 226, 246, 252, 288, 292, 326, 327, 335 addObject: method 248, 292 initWithCapacity: method 111, 326 initWithContentsOfFile: method 198 lastObject method 230 mutableCopy method 335 objectAtIndex: method 328 removeAllObjects method 230 removeObjectAtIndex: method 252, 327 sortUsingSelector: method 99 NSMutableData class 373 NSMutableDictionary class 86, 90, 178, 200, 348, 355 init **94** initWithCapacity: 207 removeAllObjects method 178 setValue:forKey: 97 writeToFile:atomically: 200 NSNotificationCenter class 308 defaultCenter 308 removeObserver: 309 NSNumber class 111, 137, 326, 328 floatValue method 328 numberWithBool: method 111 NSNumberFormatter class 80 NSObject class 112 autorelease 122 initWithCoder: method 159 mutableCopy method **112** release method 107, 112 retain method 107, 112 NSObject class performSelector:withObject:AfterDelay: method 116, 137

NSPredicate class 314, 325 evaluateWithObject: method 325 predicateWithFormat: method 325 NSSearchPathForDirectoriesInDomains function 319.331 NSSearchPathForDirectoriesInDomains funtion of the Foundation framework 198, 291 NSSet class 140 all0bjects 182 NSSortDescriptor class 362 NSString class 73, 297, 332 @"string" literal 80 cStringUsingEncoding method 169 initWithString: method 94 lastPathComponent method 112, 297 pathExtension method 332 rangeOfString: method 381 sizeWithFont: 218 stringByAddingPercent-EscapesUsingEncoding: method 374 stringByAppendingPath-Component: method 94, 298, 332 stringByDeletingLast-PathComponent method 320 stringWithFormat: method 333 substringWithRange: method 381 NSString literal 80 NSTemporaryDirectory function 297 NSTimer class 156, 158, 161, 262, 315 invalidate method 166 NSURL class 100, 297, 298, 372 absoluteString method 297

NSURL class (cont.) fileURLWithPath: method 298 path method 320 URLWithString: method 338 NSURLConnection class 366, 374 NSURLConnectionDelegate protocol connection:didFailWith-Error: 376 connection:didReceive-Data: 376 connection:didReceive-Response: 376 connectionDidFinish-Loading: 376 NSURLRequest class 372 NSUserDefault class 137 setValue:forKey: method 146 valueForKey: method 137 NSValue class 177 getValue: method 180 valueWithBytes:objC-Type: 177 valueWithPointer: 182 NSXMLParser class 366, 378 NSXMLParserDelegate protocol parser:didEndElement:namespaceURI:qualifiedName: 379 parser:didStartElement:namespaceURI:gualifiedName:a ttributes: 379 parser:foundCharacters: 379 numberOfObjects method of protocol NSFetched-ResultsSectionInfo 358 numberOfSectionsIn-TableView: method of class UITableViewController 210, 248 numberWithBool: method of class NSNumber 111 numeric keyboard, display 79

### 0

Object 91 object 15, 16 object (or instance) 16 object graph 282, 292, 303 object messaging 100 object-oriented design (OOD) 16 object-oriented language 16 object-oriented programming (OOP) 9, 16 object serialization 282, 309 object technology 15 objectAtIndex: method of class NSMutableArray 94, 328 objectAtIndexPath: method of class NSFetchedResults-Controller 358 Objective-C xxix, xxx, 2, 9 Objective-C code xxxv Objective-C command xxxv on-screen component xxxv OOD (object-oriented design) 16 OOP (object-oriented programming) 9, 16 Open GL ES 2.0 12, 32 openPR 47 OpenStep 11 openURL method of class UIApplication 101 operating system 8 operating system requirements xxxv Operators - 81 ! = 80?: 182 \* 81 / 81 %81 +81< 81 <= 81 == 80 > 81 >= 81 Orkut 44

OSX9

outlet **72**, **109**, **124**, 186, 232, 264, 315, 328

#### P

paid app 41 Paid Applications contract 34 Painter app xxx, 17 Parental Controls 9, 32, 39 parser:didEndElement:namespaceURI:gualifiedName: of protocol NSXMLParserDelegate 379 parser:didStartElement:namespaceURI:gualifiedName:attributes: of protocol NSXMLParserDelegate 379 parser:foundCharacters: of protocol NSXMLParserDelegate 379 paste text 8 path method of class NSURL 320 pathExtension method of class NSString 332 pathsForResourcesOfType: method of class NSBundle 112.134 pause method of class AVAudio-Player 335 payment 42 peer ID 353 peerPickerController:did-ConnectPeer:toSession: method of protocol GKPeer-PickerControllerDelegate 348 peerPickerControllerDid-Cance1: method of protocol GKPeerPickerControllerDelegate 349 peer-to-peer connectivity 14 peer-to-peer games 9 Performance and Threading (developer.apple.com/ documentation/Cocoa/Conceptual/ObjectiveC/Articles/ocProperties.html#/ /apple\_ref/doc/uid/ TP30001163-CH17-SW12) 109 performance problems, detect 169 performFetch: method of class NSFetchedResultsController 352 performSelector:withObject:AfterDelay: method of NSObject 116, 137 Phone 4, 5 Photo API 245 photo sharing 17, 44 Photos 5 photos 4 pinch 4, 15 Pinch Media 38, 48 play method of class MPMusic-Player 262 .plist extension 98 plist file 198 plist format 98 podcast 14 pointer generic 80 pointer to the sender component 80 popViewControllerAnimated: method of class UINavigationController 259 power the iPhone 4 PR Leap 46 predicateWithFormat: method of class NSPredicate 325 prepareToRecord method of class AVAudioRecorder 320 preprocessor 72 presentationLayer method of class CALayer 141 presentModalViewController:animated: method of class UIViewController 200, 248, 317 Press Release Writing 47 price 8, 36 price tier 40 Pricing Matrix 40 primary screenshot 34 privacy 6 PRLog 47 Programatically update user interface 96

programmatically select a component 79 programming languages Objective-C 10 project 53 Project Structure group 55 properties method of class NSEntityDescription 350 propertiesByName method of class NSEntityDescription 348, 350 property 109, 257, 264, 322 access with dot (.) notation 79 readonly 175 property-list format 98 property of an object 16 protocol 109 delegate 121 similar to an interface in other programming languages 109 Protocols CLLocationManagerDelegate 236, 237 EditableCellDelegate 205 GKPeerPickerControllerDelegate 348, 349 GKSessionDelegatel 353 MFMailComposeViewControllerDelegate 340 NSFetchedResultsSectionInfo 358 **UITableViewDataSource** 201, 205, 212, 328 UITableViewDelegate 201, 328 UITextFieldDelegate 215, 322, 325 **Provisioning** 28 Provisioning Profile 25, 27 PRWeb 46 PRX Builder 47 public relations 46 purchase 41 purchasing interface 42 Push Notification 2, 13

pushViewController:animated: method of class UINavigationController 202, 248, 251, 293, 359

## Q

Quartz Core 12 Quattro Wireless 47

#### R

radio button 106 random number generator 111 rangeOfString: method of class NSString 381 rating apps 39 react to incoming calls 316 readonly 383 readonly property 175 receive data from a connected device 354 receiveData:fromPeer: inSession:context: method 354 receiver 79 record method of class AVAudioRecorder 320 Registered iPhone Developer 2 regular expression 325 relational operators 80 release date 40 release method of class NSObject 107, 112 reloadData method of class UITableView 247, 332, 355 remainder operator, % 81 Remote Wipe 6 removeAllAnimations method of class CALayer 146 removeAllObjects method of class NSMutableArray 95, 230, 327 removeAllObjects method of class NSMutableDictionary 178 removeAllObjects of class NS-MutableDictionary 178 removeFromSuperView method of class UIView 95, 112, 145,

261, 262

removeObjectAtIndex: method of class NSMutableArrav 252, 327 removeObserver: of class NSNotificationCenter 309 Request Promotional Codes 43 resignFirstResponder method of class UIViewController 185 resignFirstResponder method of class UIResponder 218 **Resource** Centers (www.deitel.com/ ResourceCenters.html) 17 Resources group 55, 58 responder chain 141 REST xxxi retain count 106, 112 retain counting 106 retain keyword 109 retain method of class NSObject 107, 112 reuse 17 reuse UITableViewCells 197 RGB values 87, 191, 229 Rhapsody 11 Ring/Silent switch 4 rotate left (iPhone simulator) 245 rotate right (iPhone simulator) 245 Rounded Rect Button 86, 87 **Route Tracker** app xxx, 2, 6, 11, 12, 14, 15 row property of class NSIndex-Path 293, 350 run loop 122

#### S

Safari 4, 5, 9 Sales/Trend Reports 43 Salesforce 17 save data on the iPhone 84 save method of class NSManaged0bject 355, 357 scheduledTimerWith-TimeInterval:target:select:userInfo:repeats: method of class NSTimer 161 screen size 30

screenshot 32 scroll 4 Scroll View 86, 88 scrollEnabledproperty of class MKMapView 234 scrollToRowAtIndex-Path:atScrollPosition:animated: of class UITableView 208 SDK (Software Development Kit) xxxv SDK beta xxxv SDK documentation xxxv search 9 Second Life 17 sections method of class NS-FetchedResultsController 357 Security 13 seed (random number generation) 111 Segmented Control GUI Component 106, 110, 122, 127 dynamically created 115 select a component programmatically 79 selectedSegmentIndex property of class UISegmentedControl 235 selectionStyle property of class UITableViewCell 249. 293 self keyword 92 sendDataToAllPeers:with-DataMode: method of class GKSession 345, 348 sender of an event 80 serialized object 282 session didReceiveConnectionRequestFromPeer: method of protocol GKSessionDelegate 353 set the keyboard type 210 setAnimationCurve: method of class UIView 139, 208 setAnimationDidStopSelector: method of class UIView 139, 144

setAnimationDuration: method of class UIView **139**, 190, 208 setBackBarButtonItem: method of class UINavigation-Item 247 setCategory: method of class AVAudioSession 317, 319, 334 setContentSize: method of class UIScrollView 99 setDataReceiveHandler:withContext: method of class GKSession 352 setIdleTimerDisabled: of class UIApplication 234, 235 setNavigationBarHidden:animated: method of class UI-NavigationController 247 setNeedsDisplay method of class UIView 165, 178, 230 setNeedsDisplayInRect: method of class UIView 182 setQueueWithItemCollection: method of class MPMusicPlayer 262 setRegion: method of class UIMapView 237 setRightBarButtonItem: method of class UINavigationItem 347 setSortDescriptors: method of class NSFetchRequest 362 setStatusBarHidden: method of class UIApplication 259 setStatusBarHidden: method of class UIApplication 262 Settings 5 setTitle: method of class UI-NavigationItem 246, 349 setValue: method of class UISlider 190 setValue:animated: method of class UIS1ider 333 setValue:forKey: method of class NSManagedObject 355 setValue:forKey: method of class NSUserDefault 146

setValue: forKey: of class NS-MutableDictionary 97 Shake to Shuffle 9 sharedApplication method of class UIApplication 101, 259 sharedInstance method of class AVAudioSession 316 sheet 57 shine effect 33 shouldAutorotateToInterfaceOrientation: method of class UIViewController 204, 262 show method of class GKPeer-PickerController 347 SIM card trav 4 simulator 32 singleton 262, 302, 314, 316 Singleton design pattern 11, 94, 101.314 sizeWithFont: of class NS-String 218 Skype 17 Sleep/Awake button 4 Slider 18, 65, 68, 86, 191 Slider GUI component 190 Slideshow app xxx, 6, 12, 14 social bookmarking 17, 44 social media 44 social media sites Blogger 44 Delicious 44 Digg 44 Flickr 44 LinkedIn 44 Squidoo 44 StumbleUpon 44 Tip'd 44 Wordpress 44 YouTube 44 social networking 17, 44 social news 44 Software Development Kit (SDK) xxxv sort an NSMutableArray 91 sortUsingSelector: method of class NSMutableArray 99 sound 132 source code 2

source-code listing 2 sourceType property of class UIImagePickerController 271, 295 speaker 4 speech recognition xxxi speech synthesis xxxi Spotlight 9 Spot-On Game app xxx, 10, 12, 20 Squidoo 44 srandom library method 111 stackoverflow.com/questions/740127/how-wasyour-iphone-developerexperience 48 standardUserDefaults method 137 startUpdatingHeading method of class CLLocationManager 235 startUpdatingLocation method of class CLLocationManager 235 static global variable 110 static keyword local variable 79 Static method 73 staticly typed object 73 status bar 259 StepStone 9 Stocks 5 stopUpdatingHeading method of class CLLocationManager 234 stopUpdatingLocation method of class CLLocationManager 234, 237 Store Kit 2, 13, 32 Store Kit framework 13, 41, 42 Store Kit Framework Reference 42 Store Kit Programming Guide 42 string format specifier 169 string formatting 80 string literal that begins with @ 80 stringByAddingPercentEscapesUsingEncoding: method of class NSString 374

stringByAppendingPathComponent: method of class NS-String 94, 298, 332 stringByDeletingLastPath-Component method of class NSString 320 stringWithFormat: method of class NSString 333 struct keywords 158 structure 96, 157, 158 structure members 158 structure tag 158 stucture type 158 StumbleUpon 44 subscription 42 substringWithRange: method of class NSString 381 subtraction 81 subview 95 subviews property 95 super keyword 92 superview 95 swipe 4, 15 Switch GUI Component 123 Symbian 49 sync 7, 9 syntax shading 2 synthesize a property 111 @synthesize directive 177, 367 @synthesize keyword 111 System 13 System Configuration 13

## Т

Tab Bar 86 Tab Bar Item 86 tableView:canMoveRowAtIndexPath: method of class UITableViewController 252 tableView:cellForRowAtIndexPath: method of class UITableView 249, 293, 300 tableView:cellForRowAtIndexPath: method of protocol UITableViewDataSource 202, 214, 275, 350, 371 tableView:commitEditing-Stvle:forRowAtIndexPath: method of class UITableViewController 251 tableView:commitEditing-Style:forRowAtIndexPath: method of protocol **UITableViewDataSource** 203, 275, 337 tableView:didSelectRowAt-IndexPath: method of protocol UITableViewDelegate 202, 338, 371 tableView:moveAtIndex-Path:toIndexPath: method of class UITableViewController 252 tableView:moveRowAtIndex-Path:toIndexPath: of protocol UITableViewDataSource 275, 302 tableView:numberOfRowsIn-Section: method of class UITableView 213 tableView:numberOfRowsIn-Section: method of class UITableViewController 248 tableView:numberOfRowsIn-Section: method of protocol UITableViewDataSource 201, 274, 350, 370 tableView:numberOfRowsIn-Section: of class UITableViewDataSource 210 tableView:titleForHeader-InSection: method of protocol UITableViewDataSource 210 tag property of class UIView 337 tap 4, 15 tapCount property of class UITouch 171 Tapjoy 37, 48 Team Admin 25, 26, 34 Team Agent 25, 29

Team Member 25, 26 template 54 Template Method design pattern 11, 79 testing xxxv Text Field 66, 87, 285 textField:should-ChangeCharactersIn-Range:replacementString: method of protocol UIText-FieldDelegate 325 textFieldDidBeainEditina: of protocol UITextFieldDelegate 215 textFieldDidEndEditing: of protocol UITextFieldDelegate 215 textLabel method of class UITableViewCell 350 The App Podcast app review site 46 theapppodcast.com/ 46 time library function 111 timeIntervalSinceNow method of class NSDate 235 Tip Calculator app xxx, 10, 11, 15Tip'd 44 tipd.com/44 title property of class UIButton 234 Toolbar 86 touch and hold 4, 15 touch handling 132 Touch Up Inside event 92 touchesBegan method of class UIView 132 touchesBegan:withEvent: method of class UIResponder 139 touchesBegan:withEvent: of class UIResponder 182 touchesEnded:withEvent: of class UIResponder 183 transform property of class MK-MapView 237 trueHeading property of class CLHeading 237 TV shows 9 tweet 45

Twitter xxxi, xxxiii, 17, **45**, 49, 100 @deitel 386 hashtag **45** tweet **45** Twitter app xxx Twitter Discount Airfares app 13 Twitter search 84 operators 84 typedef keyword 282 typedef specifier **158** 

## u

UDID (Unique Device Identifier) 27 UIActionSheet class 245, 267, 299 initWithTitle:delegate:cancelButtonTitle:destructiveButton Title:otherButtonTitles: method 299 UIActionSheetDelegate protocol actionSheet:clickedButtonAtIndex: 272 **UIActivityIndicatorView** class 368 UIAlertView class 118, 353 UIAlertViewDelegate protocol alertView:clickedButtonAtIndex: 183 UIApplication class 100, 259, 262, 302 networkActivityIndicatorVisible 374 openURL method 101 setIdleTimerDisabled: 234, 235 setStatusBarHidden: method 259 setStatusBarHidden: method 262 sharedApplication method 259 UIApplicationDelegate protocol 302 UIBarButtonItem class 198, 245, 247, 267, 334, 347, 369 initWithCustomView: 369

UIBarButtonSystemItemAction 347 UIButton class 97, 253, 315 title property 234 UIColor class 174, 188, 226 clearColor method 226 UTControl class addTarget:action:for-ControlEvents: 216 UIControlTouchUpInside 98 UIGraphicsGetCurrentContext function 168 UIGraphicsGetCurrentContext function of CGContext Reference 327 UIGraphicsGetCurrentContext function of the UIKit framework 227 UIImage class 132, 169, 249, 258, 288, 294, 296, 305 **UIImagePickerController** class 245, 267, 270, 282, 295 allowsImageEditing 270 allowsImageEditing property 295 availableMediaTypesFor-SourceType method 295 mediaTypes property 282, 295 sourceType 271 sourceType property 295 UIImagePickerControllerDelegate protocol imagePickerController:didFinish-PickingImage:editingI nfo: 271 UIImagePickerControllerEditedImage 296 UIImagePickerControllerMediaURL 297 UIImagePickerController-SourceTypePhotoLibrary 295 UIImagePNGRepresentation function 291 UIImageView class 53, 59, 132, 257, 259, 262, 305 alpha property 260 image property 132, 141

UIImageView class (cont.) removeFromSuperView method 261, 262 UIKeyboardType 197 UIKit 11 UIKit framework 56 UIKit header file 72 UILabel class 53, 350 UIMapView class setRegion: method 237 UIModalTransitionStyle-CrossDissolve 321 UIModalTransitionStyle-FlipHorizontalUIModal-TransitionStyle **121** UINavigationController class 245, 247, 248, 251, 259, 293, 359 pushViewController: animated: method 202, 248, 251, 259, 293, 359 setNavigationBarHidden: animated: method 247 viewController property 302 UINavigationItem class 247, 349, 352 backBarButtonItem property 198 leftBarButtonItem propertv 352 setBackBarButtonItem: method 247 setRightBarButtonItem: method 347 setTitle: method 246, 349 **UIResponder** class canBecomeFirstResponder 183 motionEnded:withEvent: 183 resignFirstResponder 218 touchesBegan:withEvent: 182 touchesEnded:withEvent: 139, 183 UIScrollView 88 UISegmentedControl class selectedSegmentIndex property 235

UISlider class 190 setValue: method 190 setValue:animated: method 333 value property 190 UITable ViewCell class customized 371 UITableView class 196, 197, 201, 202, 247, 248, 249, 293, 296, 332, 350, 351, 355, 366 dataSource 201 deleteRowsAtIndex-Paths:withRowAnimation: method 203, 338 dequeueReusableCell-WithIdentifier: method 202, 210, 214, 249, 293, 358 indexPathForCell: method 208, 293 insertRowsAtIndexPaths method 355 reloadData method 247. 355 scrollToRowAtIndex-Path:atScrollPosition:animated: 208 tableView:cellForRowAt-IndexPath: method 249, 293, 300 tableView:numberOfRowsInSection: method 213 UITableViewCallSelection-StyleNone 249, 293 UITableViewCell class 197, 202, 210, 214, 249, 252, 293, 300, 350, 358, 366 accessoryView property 337 initWithStyle:reuse-Identifier: method 202, 384 selectionStyle property 249, 293 textLabel method 350 UITableViewCellEditing-Style class 203 UITableViewController class 198,246 numberOfSectionsIn-TableView: method 248

UITableViewController class (cont.) tableView:canMoveRowAt-IndexPath: method 252 tableView:commitEditingStvle:forRowAtIndexPath: method 251 tableView:moveAtIndex-Path:toIndexPath: method 252 tableView:numberOfRowsInSection: method 248 UITableViewDataSource protocol 201, 205, 212, 328, 346 numberOfSectionsIn-TableView: 210 tableView:cellForRowAt-IndexPath: method 202, 214, 275, 350, 371 tableView:commitEditingStyle:forRowAtIndexPath: method 203, 275, 337 tableView:moveRowAtIndexPath:toIndexPath: 275, 302 tableView:numberOfRows-InSection: method 201, 210, 274, 350, 370 tableView:titleForHeaderInSection: 210 UITableViewDelegate class tableView:didSelectRow-AtIndexPath: 202, 371 UITableViewDelegate protocol **201**, 328 tableView:didSelectRowAtIndexPath: method 338 UITextField class 216, 286, 322, 324 becomeFirstResponder method 286, 324 UITextFieldDelegate class textFieldDidBeginEditing: 215 textFieldDidEndEditing: 215 UITextFieldDelegate protocol 215, 322, 325

UITextFieldDelegate protocol (cont.) textField:should-ChangeCharactersIn-Range:replacementStri ng: method 325 UIToolbar class 245, 267 UITouch class 132, 140, 182 tapCount property 171 UIView class 178, 187, 190, 198, 225, 233, 257, 258, 262, 325 addSubView: method 233 autoresizingMask property 258 backgroundColor 190 backgroundColor property 191, 226 beginAnimation:withContext: method 138 beginAnimations:context: 208 beginAnimations:context: method 190 CGImage property 169 commitAnimations 208 commitAnimations method 138.190 contentView property 254 drawRect: 227 frame property 257 initWithCoder: method 177 layer property 141, 145 loadView method 257 locationInView: method 141 removeFromSuperView method 112, 145 setAnimationCurve: method 139, 208 setAnimationDidStopSelector: method 139. 144 setAnimationDuration: method 139, 190, 208 setNeedsDisplay method 165, 178, 230 setNeedsDisplayInRect: 182

UIView class (cont.) tag property 337 touchesBegan method 132 viewDidAppear method 190 viewDidLoad method 134 UIViewController class 111, 198, 200, 264, 292, 296, 315, 322, 346 becomeFirstResponder method 185 dismissModalViewControllerAnimated: method 120, 200, 248, 292, 296 editButtonItem property 247 initWithNibName:bundle: method 207 modalTransitionStyle property 121, 186 navigationController property 197 navigationItem property 198, 246 presentModalViewController:animated: method 200, 248, 317 resignFirstResponder method 185 shouldAutorotateToInterfaceOrientation: method 204, 262 viewDidAppear: method 184, 269 viewDidDisappear: method 184 viewDidLoad method 198, 286, 291, 324, 347 viewWillAppear: method 247 viewWillDisappear: method 269 UIWebView class 366, 371 UIWebViewDelegate protocol webViewDidFinishLoad: 373 unarchiveObjectWithFile: method of class NSKeyed-Unarchiver 292 unarchiving 282

Unique Device Identifier (UDID) 27 unlock the iPhone 4 updateMeters method of class AVAudioRecorder 321 upload finished apps xxxv URL encode a string 374 URLWithString: method of class NSURL 338 utilities 35 Utility Application template 107, 109, 120, 123, 175

#### V

value property of class UISlider 190 valueForKey 97 valueForKey: method of class NSDictionary 296 valueForKey: method of class NSUserDefault 137 valueWithBytes:objCType: of class NSValue 177 valueWithPointer: of class NS-Value 182 video xxxi, 4, 6 video sharing 17, 44 View 18, 86 view (in MVC) 71 view controller 106 viewController property of class UINavigationController 302 viewDidAppear method of class UIView 190 viewDidAppear: of class UIViewController 184, 269 viewDidDisappear: of class UIViewController 184 viewDidLoad method of class UIView 134 viewDidLoad method of class UIViewController 198,286, 291, 324, 347, 352 viewWillAppear: method of class UIViewController 247 viewWillDisappear: of class UIViewController 269 viral marketing 44 virtual goods 41, 47

virtual world 17 visible peer 346, 351 vision impaired 7 Viximo 41 voice controls 9 Voice Memos 9 Voice Memos 5 Voice Recorder app xxx VoiceOver 7 Volume buttons 4 volume property of class AVAudioPlayer 332

#### W

Weather 5 Web 2.0 17 web services xxxi, 13, 226 webOS 49 webViewDidFinishLoad: of protocolUIWebViewDelegate 373 Welcome app xxx, 11, 14, 15 Welcome to Xcode window 53 What's on iPhone app review site 45 Wi-Fi 9 Wikipedia 17 Window-based Application template 54, 56, 66, 86, 225 Windows xxxv Windows Mobile 49 word-of-mouth marketing 44 Wordpress 44 Wozniak, Steve 9 writeToFile:atomically: method of class NSDictionarv 98 writeToFile:atomically: method of class NSMutable-Dictionary 200 WWDR intermediate certificate 27, 29 www.148apps.com/46 www.admob.com/ 37 www.adwhirl.com/ 47 www.appcraver.com/ 46 www.apple.com/downloads/ macosx/ development\_tools/ iphonesdk.html xxxv

www.apple.com/iphone/appsfor-iphone/8 www.apple.com/iphone/ iphone-3gs/ accessibility.html 7 www.apple.com/iphone/ softwareupdate/8 www.appleiphoneschool.com/ 46 www.appletell.com/apple/ tag/iphone+app+reviews/ 46 www.apptism.com/ 46 www.appvee.com/ 46 www.bing.com/developers 49 www.bis.doc.gov/licensing/ exportingbasics.htm 38 www.blogger.com 44 www.clickpress.com 46 www.craigslist.org 13 www.deitel.com xxxvi, 22 www.deitel.com/books/ iPhoneFP/ (iPhone for Programmers website) xxix, www.deitel.com/books/ iPhonefp/ (iPhone for Programmers website) xxxii, xxxiii www.deitel.com/Cocoa/ (Cocoa Resource Center) xxxii www.deitel.com/deitelfan/ (Deitel Facebook Page) xxxiii www.deitel.com/internetpr/ 46 www.deitel.com/iPhone/ (iPhone Resource Center) xxxii, xxxv, xxxvi, 2 www.deitel.com/newsletter/ subscribe.htm (*Deitel Buzz*) Online newsletter) xxxiii, xxxvi www.deitel.com/ObjectiveC/ (Objective-C Resource Center) xxxii www.deitel.com/ ResourceCenters.html (Deitel Resource Centers) xxxii www.deitel.com/training 386 www.delicious.com 44 www.digg.com 44 www.facebook.com 44 www.flickr.com 44 www.freshapps.com/ 46 www.google.com/mobile/ #p=android 49 www.housingmaps.com 13 www.i-newswire.com/ 47 www.internetnewsbureau.com / 47 www.iphoneappreviews.net/ 45 www.iphonebuzz.com/ category/apple-iphonehumor 49 www.khronos.org/opengles 54 www.linkedin.com 44 www.linkedin.com/ static?key=developers\_wi dgets&trk=hb\_ft\_widgets 50 www.macworld.com/appguide/ index.html 46 www.marketwire.com 46 www.myspace.com 44 www.openpr.com 47 www.orkut.com 44 www.press-releasewriting.com/47 www.prleap.com/ 46 www.prlog.org/pub/ 47 www.prweb.com 46 www.prxbuilder.com/x2/47 www.sauidoo.com 44 www.stumbleupon.com 44 www.techcrunch.com/2009/02/ 15/experiences-of-anewbie-iphone-developer/ 48 www.touchtip.com/iphoneand-ipod-touch/worldsyoungest-iphonedeveloper/ 48 www.twitter.com 44 www.whatsoniphone.com/ 45 www.wired.com/gadgets/ wireless/magazine/16-02/ ff\_iphone?currentPage=al 1 48

www.wordpress.com 44 www.youtube.com 44

### Χ

Xcode xxix, xxxv, 2, 10, 14, **18**, 34 Build and Debug button 18 Build and Run button 18 Xcode Groups Classes 55, 71 Project Structure **55** Resources 55, 58 Xcode toolbar 54 Xcode toolset xxxv Xcode Windows Groups and Files 71, 108, 109, 122 Groups and Files window 55 Inspector 61, 73, 87, 91, 122 Library 59, 67, 87, 91, 122 Welcome to Xcode 53 Xerox PARC (Palo Alto Research Center) 9 .xib 56

## У

Yahoo 49 Yellow Box API 11 YouTube 6, 9, 17, 44 YouTube app 5

#### Ζ

zoom 4 zoomEnabled property of class MKMapView 234